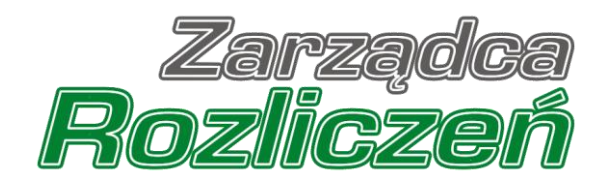

# Instrukcja Obsługi Portalu

Portal Prąd - od założenia konta do złożenia wniosku o rozliczenie rekompensaty

# Spis treści

| Założenie konta Podmiotu uprawnionego w Portalu                                                                      | 9                |
|----------------------------------------------------------------------------------------------------|------------------|
| Wniosek o zaliczkę miesięczną (art. 8 ust. 9) - Sprzedawca energii elektrycznej - Ustawa z dr<br>października 2022 r | ia 27<br>14      |
| Uzupełnienie danych Podmiotu uprawnionego                                                                            | 14               |
| Załączenie wymaganych dokumentów                                                                                     |                  |
| Wygenerowanie Wniosku o zaliczkę miesięczną                                                                          |                  |
| Przesłanie Wniosku o wypłatę zaliczki miesięcznej do weryfikacji ZRSA                                                |                  |
| Wezwanie do usunięcia braków formalnych we Wniosku o wypłatę zaliczki miesięcznej                                    |                  |
| Zatwierdzenie Wniosku o wypłatę zaliczki miesięcznej                                                                 |                  |
| Wniosek o wypłatę rekompensaty - Sprzedawca energii elektrycznej - Ustawa z dnia 7 paźdz<br>2022 r.                  | iernika<br>27    |
| Uzupełnienie danych Podmiotu uprawnionego                                                                            |                  |
| Załączenie wymaganych dokumentów                                                                                     |                  |
| Wygenerowanie Wniosku o wypłatę rekompensaty                                                                         | 35               |
| Przesłanie Wniosku o wypłatę rekompensaty do weryfikacji ZRSA                                                        |                  |
| Wezwanie do usunięcia braków formalnych we Wniosku o wypłatę rekompensaty                                            |                  |
| Zatwierdzenie Wniosku o wypłatę rekompensaty                                                                         |                  |
| Wniosek o wypłatę rekompensaty - Operator Systemu Dystrybucyjnego - Ustawa z dnia 7 pa<br>2022 r.                    | ździernika<br>41 |
| Uzupełnienie danych Podmiotu uprawnionego                                                                            | 41               |
| Załączenie wymaganych dokumentów                                                                                     |                  |
| Wygenerowanie Wniosku o wypłatę rekompensaty                                                                         |                  |
| Przesłanie Wniosku o wypłatę rekompensaty do weryfikacji ZRSA                                                        | 50               |
| Wezwanie do usunięcia braków formalnych we Wniosku o wypłatę rekompensaty                                            | 53               |
| Zatwierdzenie Wniosku o wypłatę rekompensaty                                                                         | 54               |
| Wniosek o wypłatę rekompensaty - Sprzedawca energii elektrycznej - Ustawa z dnia 27 paźd<br>2022 r.                  | ziernika<br>55   |
| Uzupełnienie danych Podmiotu uprawnionego                                                                            | 55               |
| Załączenie wymaganych dokumentów                                                                                     | 59               |
| Wygenerowanie Wniosku o wypłatę rekompensaty                                                                         | 63               |
| Przesłanie Wniosku o wypłatę rekompensaty do weryfikacji ZRSA                                                        | 65               |
| Wezwanie do usunięcia braków formalnych we Wniosku o wypłatę rekompensaty                                            | 68               |
| Zatwierdzenie Wniosku o wypłatę rekompensaty                                                                         |                  |
| Wniosek o rekompensatę tymczasową (2024) - Sprzedawca energii elektrycznej - Ustawa z o października 2022 r          | dnia 7<br>70     |
| Uzupełnienie danych Podmiotu uprawnionego                                                                            | 70               |
| Załączenie wymaganych dokumentów                                                                                     | 75               |
| Wygenerowanie Wniosku o wypłatę rekompensaty tymczasowej                                                             | 79               |
| Przesłanie Wniosku o rekompensate tymczasowa do weryfikacji ZRSA                                                     |                  |

| Wezwanie do usunięcia braków formalnych we Wniosku o rekompensatę tymczasową                                        | 84       |
|----------------------------------------------------------------------------------------------------|----------|
| Zatwierdzenie Wniosku o rekompensatę tymczasową                                                                     | 85       |
| Wniosek o wypłatę rekompensaty (2024) - Sprzedawca energii elektrycznej - Ustawa z dnia 7<br>października 2022 r    | 85       |
| Uzupełnienie danych Podmiotu uprawnionego                                                                           | 86       |
| Załączenie wymaganych dokumentów                                                                                    | 91       |
| Wygenerowanie Wniosku o wypłatę rekompensaty                                                                        | 94       |
| Oznaczenie Wniosku jako "Gotowy do wysłania"                                                                        | 96       |
| Przesłanie Wniosku o wypłatę rekompensaty do weryfikacji ZRSA                                                       | 97       |
| Wezwanie do usunięcia braków formalnych we Wniosku o wypłatę rekompensaty                                           | 102      |
| Zatwierdzenie Wniosku o wypłatę rekompensaty                                                                        | 103      |
| Wniosek o wypłatę rekompensaty (2024) - Operator Systemu Dystrybucyjnego - Ustawa z dnia 7 października 2022 r      | 103      |
| Uzupełnienie danych Podmiotu uprawnionego                                                                           | 103      |
| Załączenie wymaganych dokumentów                                                                                    | 107      |
| Wygenerowanie Wniosku o wypłatę rekompensaty                                                                        | 111      |
| Przesłanie Wniosku o wypłatę rekompensaty do weryfikacji ZRSA                                                       | 113      |
| Wezwanie do usunięcia braków formalnych we Wniosku o wypłatę rekompensaty                                           | 116      |
| Zatwierdzenie Wniosku o wypłatę rekompensaty                                                                        | 117      |
| Wniosek o rekompensatę tymczasową (2024) - Sprzedawca energii elektrycznej - Ustawa z dnia 2<br>października 2022 r | 7<br>118 |
| Uzupełnienie danych Podmiotu uprawnionego                                                                           | 118      |
| Załączenie wymaganych dokumentów                                                                                    | 123      |
| Wygenerowanie Wniosku o wypłatę rekompensaty tymczasowej                                                            | 127      |
| Przesłanie Wniosku o rekompensatę tymczasową do weryfikacji ZRSA                                                    | 129      |
| Wezwanie do usunięcia braków formalnych we Wniosku o rekompensatę tymczasową                                        | 133      |
| Zatwierdzenie Wniosku o rekompensatę tymczasową                                                                     | 134      |
| Wniosek o wypłatę rekompensaty (2024) - Sprzedawca energii elektrycznej - Ustawa z dnia 27<br>października 2022 r   | 134      |
| Uzupełnienie danych Podmiotu uprawnionego                                                                           | 134      |
| Załączenie wymaganych dokumentów                                                                                    | 140      |
| Wygenerowanie Wniosku o wypłatę rekompensaty                                                                        | 143      |
| Oznaczenie Wniosku jako "Gotowy do wysłania"                                                                        | 145      |
| Przesłanie Wniosku o wypłatę rekompensaty do weryfikacji ZRSA                                                       | 146      |
| Wezwanie do usunięcia braków formalnych we Wniosku o wypłatę rekompensaty                                           | 150      |
| Zatwierdzenie Wniosku o wypłatę rekompensaty                                                                        | 151      |
| Wniosek o zaliczkę miesięczną (2024) - Sprzedawca energii elektrycznej - Ustawa z dnia 27<br>października 2022 r    | 152      |
| Uzupełnienie danych Podmiotu uprawnionego                                                                           | 152      |
| Załączenie wymaganych dokumentów                                                                                    | 157      |

| Wygenerowanie Wniosku o zaliczkę miesięczną                                                                             |                |
|----------------------------------------------------------------------------------------------------|----------------|
| Przesłanie Wniosku o wypłatę zaliczki miesięcznej do weryfikacji ZRSA                                                   |                |
| Wezwanie do usunięcia braków formalnych we Wniosku o wypłatę zaliczki miesięcznej                                       |                |
| Zatwierdzenie Wniosku o wypłatę zaliczki miesięcznej                                                                    |                |
| Wniosek o rozliczenie rekompensaty - Sprzedawca energii elektrycznej - Ustawa z dnia 7 paźdz<br>2022 r.                 | iernika<br>167 |
| Uzupełnienie danych Podmiotu uprawnionego                                                                               |                |
| Uzupełnienie informacji o otrzymanych rekompensatach                                                                    |                |
| Załączenie wymaganych dokumentów                                                                                        |                |
| Wygenerowanie Wniosku o rozliczenie rekompensaty                                                                        |                |
| Przesłanie Wniosku o rozliczenie rekompensaty do weryfikacji ZRSA                                                       |                |
| Wezwanie do usunięcia braków formalnych we Wniosku o rozliczenie rekompensaty                                           |                |
| Zatwierdzenie Wniosku o rozliczenie rekompensaty                                                                        |                |
| Wniosek o rozliczenie rekompensaty - Operator Systemu dystrybucyjnego - Ustawa z dnia 7<br>października 2022 r          |                |
| Uzupełnienie danych Podmiotu uprawnionego                                                                               |                |
| Uzupełnienie informacji o otrzymanych rekompensatach                                                                    |                |
| Załączenie wymaganych dokumentów                                                                                        |                |
| Wygenerowanie Wniosku o rozliczenie rekompensaty                                                                        |                |
| Przesłanie Wniosku o rozliczenie rekompensaty do weryfikacji ZRSA                                                       |                |
| Wezwanie do usunięcia braków formalnych we Wniosku o rozliczenie rekompensaty                                           |                |
| Zatwierdzenie Wniosku o rozliczenie rekompensaty                                                                        |                |
| Wniosek o rozliczenie rekompensaty otrzymanej z art. 8 ust. 2, 6, 18 - art. 13 ust. 1 Ustawy z d<br>października 2022 r | nia 27<br>199  |
| Uzupełnienie danych Podmiotu uprawnionego                                                                               |                |
| Uzupełnienie informacji o otrzymanych rekompensatach                                                                    |                |
| Załączenie wymaganych dokumentów                                                                                        |                |
| Wygenerowanie Wniosku o rozliczenie rekompensaty                                                                        | 211            |
| Przesłanie Wniosku o rozliczenie rekompensaty do weryfikacji ZRSA                                                       | 213            |
| Wezwanie do usunięcia braków formalnych we Wniosku o rozliczenie rekompensaty                                           | 216            |
| Zatwierdzenie Wniosku o rozliczenie rekompensaty                                                                        | 217            |
| Wniosek o rozliczenie rekompensaty otrzymanej z art. 8 ust. 9 - art. 13 ust. 1 Ustawy z dnia 27 października 2022 r.    | 217            |
| Uzupełnienie danych Podmiotu uprawnionego                                                                               |                |
| Uzupełnienie informacji o otrzymanych rekompensatach                                                                    |                |
| Załączenie wymaganych dokumentów                                                                                        |                |
| Wygenerowanie Wniosku o rozliczenie rekompensaty                                                                        | 227            |
| Przesłanie Wniosku o rozliczenie rekompensaty do weryfikacji ZRSA                                                       | 229            |
| Wezwanie do usunięcia braków formalnych we Wniosku o rozliczenie rekompensaty                                           | 232            |
| Zatwierdzenie Wniosku o rozliczenie rekompensaty                                                                        |                |

| Wniosek o wypłatę raty zaliczki - art. 9a ust. 1 pkt 1 Ustawy z dnia 27 października 2022 r                                                                                                    |                 |
|----------------------------------------------------------------------------------------------------|-----------------|
| Uzupełnienie danych Podmiotu uprawnionego                                                                                                    |                 |
| Załączenie wymaganych dokumentów                                                                                                    | 237             |
| Wygenerowanie Wniosku o wypłatę raty zaliczki                                                                                                    |                 |
| Przesłanie Wniosku o wypłatę raty zaliczki do weryfikacji ZRSA                                                                                                    | 241             |
| Wezwanie do usunięcia braków formalnych we Wniosku o wypłatę raty zaliczki                                                                                                    | 244             |
| Zatwierdzenie Wniosku o wypłatę raty zaliczki                                                                                                    | 245             |
| Wniosek o wypłatę raty zaliczki - art. 9a ust. 1 pkt 2 Ustawy z dnia 27 października 2022 r                                                                                                    | 246             |
| Uzupełnienie danych Podmiotu uprawnionego                                                                                                    | 246             |
| Załączenie wymaganych dokumentów                                                                                                    | 250             |
| Wygenerowanie Wniosku o wypłatę raty zaliczki                                                                                                    |                 |
| Przesłanie Wniosku o wypłatę raty zaliczki do weryfikacji ZRSA                                                                                                    | 254             |
| Wezwanie do usunięcia braków formalnych we Wniosku o wypłatę raty zaliczki                                                                                                    | 257             |
| Zatwierdzenie Wniosku o wypłatę raty zaliczki                                                                                                    |                 |
| Wniosek o rekompensatę z tytułu stosowania upustu - odbiorcy art. 19 ust. 1 pkt 1 / Wniosek o rekompensatę z tytułu stosowania upustu - odbiorcy art. 19 ust. 1 pkt 2 Ustawy z dnia 7 paździ 2022 r. | ernika<br>259   |
| Uzupełnienie danych Podmiotu uprawnionego                                                                                                    |                 |
| Załączenie wymaganych dokumentów                                                                                                    |                 |
| Wygenerowanie Wniosku o rekompensatę z tytułu stosowania upustu                                                                                                    |                 |
| Przesłanie Wniosku o rekompensatę z tytułu stosowania upustu do weryfikacji ZRSA                                                                                                    |                 |
| Wezwanie do usunięcia braków formalnych we Wniosku o rekompensatę z tytułu stosowania                                                                                                    | upustu<br>271   |
| Zatwierdzenie Wniosku o rekompensatę z tytułu stosowania upustu                                                                                                    | 272             |
| Wniosek o rekompensatę z tytułu stosowania upustu - odbiorcy art. 13 ust. 1 pkt 1 / Wniosek o rekompensatę z tytułu stosowania upustu - odbiorcy art. 13 ust. 1 pkt 2 Ustawy z dnia 27 paźdz 2022 r. | ziernika<br>273 |
| Uzupełnienie danych Podmiotu uprawnionego                                                                                                    |                 |
| Załączenie wymaganych dokumentów                                                                                                    |                 |
| Wygenerowanie Wniosku o rekompensatę z tytułu stosowania upustu                                                                                                    |                 |
| Przesłanie Wniosku o rekompensatę z tytułu stosowania upustu do weryfikacji ZRSA                                                                                                    |                 |
| Wezwanie do usunięcia braków formalnych we Wniosku o rekompensatę z tytułu stosowania                                                                                                    | upustu<br>287   |
| Zatwierdzenie Wniosku o rekompensatę z tytułu stosowania upustu                                                                                                    |                 |
| Wniosek o rozliczenie rekompensaty - Sprzedawca energii elektrycznej - Ustawa z dnia 7 paździ<br>2022 r za okres od stycznia do czerwca 2024 r.                                                      | ernika<br>289   |
| Uzupełnienie danych Podmiotu uprawnionego                                                                                                    |                 |
| Uzupełnienie informacji o otrzymanych rekompensatach                                                                                                    | 293             |
| Załączenie wymaganych dokumentów                                                                                                    | 294             |
| Wygenerowanie Wniosku o rozliczenie rekompensaty                                                                                                    |                 |
| Przesłanie Wniosku o rozliczenie rekompensaty do weryfikacji ZRSA                                                                                                    |                 |

| Wezwanie do usunięcia braków formalnych we Wniosku o rozliczenie rekompensaty                                                                                                  |                      |
|----------------------------------------------------------------------------------------------------|----------------------|
| Zatwierdzenie Wniosku o rozliczenie rekompensaty                                                                                                    |                      |
| Wniosek o rozliczenie rekompensaty - Operator Systemu dystrybucyjnego - Ustawa z dnia 7<br>października 2022 r                                                                 | 7<br>305             |
| Uzupełnienie danych Podmiotu uprawnionego                                                                                                    |                      |
| Uzupełnienie informacji o otrzymanych rekompensatach                                                                                                    |                      |
| Załączenie wymaganych dokumentów                                                                                                    |                      |
| Wygenerowanie Wniosku o rozliczenie rekompensaty                                                                                                    |                      |
| Przesłanie Wniosku o rozliczenie rekompensaty do weryfikacji ZRSA                                                                                                    | 316                  |
| Wezwanie do usunięcia braków formalnych we Wniosku o rozliczenie rekompensaty                                                                                                  |                      |
| Zatwierdzenie Wniosku o rozliczenie rekompensaty                                                                                                    |                      |
| Wniosek o rozliczenie rekompensaty - art. 13 ust. 1a pkt 1 otrzymanej z art. 8 ust. 2, 4a, 4b, dnia 27 października 2022 r za okres od stycznia do czerwca 2024 r              | 6 Ustawy z<br>321    |
| Uzupełnienie danych Podmiotu uprawnionego                                                                                                    | 321                  |
| Uzupełnienie informacji o otrzymanych rekompensatach                                                                                                    | 325                  |
| Załączenie wymaganych dokumentów                                                                                                    | 328                  |
| Wygenerowanie Wniosku o rozliczenie rekompensaty                                                                                                    |                      |
| Przesłanie Wniosku o rozliczenie rekompensaty do weryfikacji ZRSA                                                                                                    | 334                  |
| Wezwanie do usunięcia braków formalnych we Wniosku o rozliczenie rekompensaty                                                                                                  |                      |
| Zatwierdzenie Wniosku o rozliczenie rekompensaty                                                                                                    |                      |
| Wniosek o rozliczenie rekompensaty - art. 13 ust. 1a pkt 1 otrzymanej z zaliczek miesięczny ust. 9 Ustawy z dnia 27 października 2022 r za okres od stycznia do czerwca 2024 r | ych - art. 8<br>339  |
| Uzupełnienie danych Podmiotu uprawnionego                                                                                                    |                      |
| Uzupełnienie informacji o otrzymanych rekompensatach                                                                                                    |                      |
| Załączenie wymaganych dokumentów                                                                                                    | 345                  |
| Wygenerowanie Wniosku o rozliczenie rekompensaty                                                                                                    |                      |
| Przesłanie Wniosku o rozliczenie rekompensaty do weryfikacji ZRSA                                                                                                    | 351                  |
| Wezwanie do usunięcia braków formalnych we Wniosku o rozliczenie rekompensaty                                                                                                  | 354                  |
| Zatwierdzenie Wniosku o rozliczenie rekompensaty                                                                                                    | 355                  |
| Wniosek o wypłatę rekompensaty (2025) - Sprzedawca energii elektrycznej - art. 8 ust.9a - U<br>dnia 27 października 2022 r                                                     | Jstawa z<br>356      |
| Uzupełnienie danych Podmiotu uprawnionego                                                                                                    | 356                  |
| Załączenie wymaganych dokumentów                                                                                                    |                      |
| Wygenerowanie Wniosku o wypłatę rekompensaty                                                                                                    |                      |
| Przesłanie Wniosku o wypłatę rekompensaty do weryfikacji ZRSA                                                                                                    |                      |
| Wezwanie do usunięcia braków formalnych we Wniosku o wypłatę rekompensaty                                                                                                    |                      |
| Zatwierdzenie Wniosku o wypłatę rekompensaty                                                                                                    |                      |
| Wniosek o wypłatę rekompensaty (2025) - Sprzedawca energii elektrycznej - art. 8 ust. 2 - L<br>27 października 2022 r.                                                         | Jstawa z dnia<br>371 |
| Uzupełnienie danych Podmiotu uprawnionego                                                                                                    |                      |
|                                                                                                    |                      |

|    | Załączenie wymaganych dokumentów                                          | .377 |
|----|---------------------------------------------------------------------------|------|
|    | Wygenerowanie Wniosku o wypłatę rekompensaty                              | .380 |
|    | Przesłanie Wniosku o wypłatę rekompensaty do weryfikacji ZRSA             | .382 |
|    | Wezwanie do usunięcia braków formalnych we Wniosku o wypłatę rekompensaty | .385 |
|    | Zatwierdzenie Wniosku o wypłatę rekompensaty                              | .386 |
| Pr | zypomnienie hasła do konta w Portalu                                      | .387 |

Niniejszy dokument zawiera szczegółowy opis procesu założenia konta przez Sprzedawcę energii elektrycznej oraz Operatora Systemu Dystrybucyjnego w Portalu, a także proces tworzenia i przesyłania do Zarządcy Rozliczeń S.A. Wniosku o wypłatę zaliczki, Wniosku o wypłatę zaliczki miesięcznej, Wniosku o wypłatę rekompensaty, oraz Wniosku o rozliczenie rekompensaty.

Przez zawarte w niniejszym dokumencie pojęcie:

- Podmiot uprawniony należy rozumieć przedsiębiorstwo energetyczne wykonujące działalność gospodarczą w zakresie obrotu energią elektryczną (zwany także: Sprzedawcą energii elektrycznej) lub dystrybucji energii elektrycznej (zwany także: Operator Systemu Dystrybucyjnego, OSD), ubiegające się o rekompensatę,
- ZRSA należy rozumieć Zarządcę Rozliczeń S.A.,
- URE należy rozumieć Urząd Regulacji Energetyki,
- KRS należy rozumieć Krajowy Rejestr Sądowy,
- Biała lista należy rozumieć wykaz podmiotów zarejestrowanych jako podatnicy VAT, niezarejestrowanych oraz wykreślonych i przywróconych do rejestru VAT, prowadzony przez szefa Krajowej Administracji Skarbowej,
- Wniosek o zaliczkę lub Wniosek o wypłatę zaliczki należy rozumieć Wniosek o wypłatę zaliczki na poczet rekompensaty (Ustawa z dnia 7 października 2022 r.) lub Wniosek o wypłatę zaliczki na poczet rekompensaty (Ustawa z dnia 27 października 2022 r.), która zostanie rozliczona wraz z Wnioskiem o wypłatę rekompensaty,
- Wniosek o wypłatę raty zaliczki należy rozumieć Wniosek o wypłatę raty zaliczki na poczet rekompensaty (Ustawa z dnia 27 października 2022 r.), która zostanie rozliczona wraz z Wnioskiem o wypłatę rekompensaty,
- Wniosek o wypłatę rekompensaty lub Wniosek o zaliczkę miesięczną należy rozumieć Wniosek o wypłatę rekompensaty składany za dany miesiąc,
- Wniosek o rozliczenie rekompensaty należy rozumieć Wniosek o rozliczenie rekompensaty składany w celu rozliczenia otrzymanej rekompensaty,
- Wniosek o rekompensatę z tytułu stosowania upustu należy rozumieć Wniosek o rekompensatę, o której mowa w art. 15 ust. 3 (Ustawa z dnia 7 października 2022 r.) lub art. 20 ust. 3 (Ustawa z dnia 27 października 2022 r.)
- Wniosek tymczasowy rodzaj wniosku, który może być składany (za okresy od stycznia do czerwca 2024 r.) do momentu złożenia pierwszego Wniosku rzeczywistego.
   W portalu występuja dwa typy Wniosków tymczasowych:
  - Wniosek o rekompensatę tymczasową (SE) 2024 art. 12a Ustawy z dnia 7 października 2022 r.,
  - Wniosek o rekompensatę tymczasową (SE) 2024 art.8 ust. 2 lub 4a lub 4b lub 6 Ustawy z dnia 27 października 2022 r.
- Wniosek rzeczywisty odpowiednik Wniosku o rekompensatę tymczasową, który należy utworzyć za każdy okres rozliczeniowy, za który wcześniej złożono Wniosek tymczasowy tego typu i uwzględnić dane rzeczywiste.

W portalu występują dwa typy Wniosków rzeczywistych:

- Wniosek o rekompensatę (SE) 2024 art. 12a Ustawy z dnia 7 października 2022 r.
- Wniosek o rekompensatę (SE) 2024 art.8 ust. 2, 6 Ustawy z dnia 27 października 2022 r.

# Założenie konta Podmiotu uprawnionego w Portalu

W celu zgłoszenia zamiaru skorzystania z rekompensaty w pierwszej kolejności należy założyć konto na Podmiot uprawniony za pośrednictwem Portalu dostępnego pod adresem <u>prad.zrsa.pl</u>.

| ZALOGUJ         | SIĘ                                                                   |
|-----------------|-----------------------------------------------------------------------|
| Adres e-mail    |                                                                       |
| Hasto           |                                                                       |
| Zapamiętaj mnie | ক<br>Przypomnij hasło                                                 |
| Zaloguj się     |                                                                       |
| Nie posiadasz k | onta?                                                                 |
| Zarejestruj s   | ę                                                                     |
|                 |                                                                       |
|                 | ZALOGUJ Adres e-mail Hasio Zapamiętaj mnie Zalogod się Zarejestruj si |

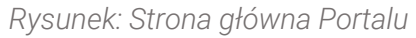

Z poziomu Portalu możemy:

- zapoznać się z dokumentacją dotyczącą rekompensat dostępną na stronie ZRSA niebieski link Instrukcje dotyczące składania wniosków,
- założyć konto na Podmiot uprawniony przycisk
- logować się na założone konto użytkownika Podmiotu uprawnionego przycisk
   zaloguj się

Założenie konta na Podmiot uprawniony rozpoczynamy poprzez kliknięcie przycisku zarejestruj się . Po kliknięciu przycisku wyświetlony zostanie panel, w którym wprowadzamy następujące dane:

- Numer NIP Sprzedawcy / OSD NIP Podmiotu uprawnionego,
- Imię użytkownika wpisujemy pierwsze imię użytkownika profilu Podmiotu uprawnionego, upoważnionego do zarządzania procesem składania dokumentów niezbędnych do uzyskania rekompensaty,
- Nazwisko użytkownika wpisujemy nazwisko użytkownika profilu Podmiotu uprawnionego, upoważnionego do zarządzania procesem składania dokumentów niezbędnych do uzyskania rekompensaty,
- Adres e-mail wpisujemy adres e-mail niezbędny do założenia konta, na który przesłana zostanie wiadomość e-mail z linkiem aktywującym konto Podmiotu uprawnionego,
- Hasło wpisujemy minimum 8-znakowe hasło (hasło musi składać się z minimum jednej dużej litery, minimum jednej cyfry i minimum jednego znaku specjalnego),
- Powtórz hasło powtarzamy hasło wprowadzone w polu Hasło.

|                     | ZAREJES          | TRUJ SIĘ             |   |
|---------------------|------------------|----------------------|---|
| Numer NIP           | Sprzedawcy / OSD |                      |   |
| 815123946           | 1                |                      |   |
| Imię użytko         | wnika            | Nazwisko użytkownika |   |
| Jan                 |                  | Kowalski             |   |
| Adres e-mai         | il               |                      |   |
| jkowalski@poczta.pl |                  |                      |   |
| Hasło               |                  | Powtórz hasło        |   |
|                     | Ô                |                      | 0 |
|                     | Zarejes          | truj się             |   |
|                     | Posiadas         | z konto?             |   |
|                     | Zalog            | uj się               |   |

Rysunek: Panel zakładania konta Podmiotu uprawnionego w Portalu z przykładowo uzupełnionymi polami

Zarejestruj się

Po wprowadzeniu wszystkich danych klikamy przycisk

#### Uwaga

W przypadku, kiedy Podmiot uprawniony, którego NIP został wprowadzony w polu Numer NIP Sprzedawcy / OSD, nie posiada koncesji na obrót lub dystrybucję energii elektrycznej,

| po kliknieciu przycisku | Zarejestruj się | wvświetlony | zostanie poniższy | komunikat. |
|-------------------------|-----------------|-------------|-------------------|------------|
|                         |                 | J = J       |                   |            |

| 1 | Numer NIP Sprzedawcy / OSD                                                                                                    |  |  |  |  |
|---|----------------------------------------------------------------------------------------------------|--|--|--|--|
|   | 5847152112                                                                                                    |  |  |  |  |
|   | Podany NIP nie znajduje się w bazie przedsiębiorstw koncesjonowanych.<br>Prosimy o kontakt z Zarządcą Rozliczeń S.A. na adres: prad@zrsa.pl |  |  |  |  |

Rysunek: Komunikat o braku posiadania koncesji na obrót lub dystrybucję energii elektrycznej przez Podmiot uprawniony

Wówczas, osoba upoważniona do założenia konta lub reprezentacji Podmiotu uprawnionego, może skontaktować się z ZRSA na adres <u>prad@zrsa.pl</u>.

#### Uwaga

W przypadku, kiedy Podmiot uprawniony o NIP wprowadzonym w polu **NIP Sprzedawcy / OSD** został już zarejestrowany w Portalu i wysłany został pierwszy Wniosek o wypłatę zaliczki lub

Wniosek o wypłatę rekompensaty po kliknięciu przycisku wyświetlony zostanie poniższy komunikat.

Zarejestruj się

| Numer NIP Sprzedawcy / OSD                                                          |  |  |  |  |
|-------------------------------------------------------------------------------------|--|--|--|--|
| 8151123461                                                                          |  |  |  |  |
| Brak możliwości rejestracji. Dla podanego numeru NIP został już złożony<br>Wniosek. |  |  |  |  |

Rysunek: Komunikat o braku możliwości założenia kolejnego konta dla podanego numeru NIP

Wówczas, jeżeli jesteśmy osobą upoważnioną do założenia konta lub reprezentacji Podmiotu uprawnionego, należy skontaktować się z ZRSA na adres <u>prad@zrsa.pl</u>.

#### Uwaga

W przypadku, kiedy wartość wprowadzona w polu Hasło jest różna od wartości w polu Powtórz

hasło, po kliknięciu przycisku zarejestruj się wyświetlony zostanie poniższy komunikat.

| Hasło                                                   |                   | Powtórz hasło |            |  |
|---------------------------------------------------------|-------------------|---------------|------------|--|
|                                                         | $\diamond$        |               | $^{\circ}$ |  |
| Wartość w polu Hasło jest<br>wartości w polu Powtórz ha | różna od<br>asło. |               |            |  |

Rysunek: Komunikat o braku zgodności wartości w polu Hasło i Powtórz hasło

#### Uwaga

W przypadku, kiedy istnieje już konto w Portalu o tym samym adresie e-mail, co adres wprowadzony w polu **Adres e-mail**, po kliknięciu przycisku <sup>Zarejestruj się</sup> wyświetlony zostanie poniższy komunikat.

| / | Adres e-mail                |  |  |  |  |
|---|-----------------------------|--|--|--|--|
|   | anowak@poczta.pl            |  |  |  |  |
| 1 | Adres e-mail już występuje. |  |  |  |  |

Rysunek: Komunikat o istnieniu założeniu konta Podmiotu uprawnionego o podanym adresie e-mail

Po wprowadzeniu wszystkich prawidłowych danych, a następnie kliknięciu przycisku zarejestruj się wyświetlona zostanie informacja o pomyślnym utworzeniu konta, które należy aktywować.

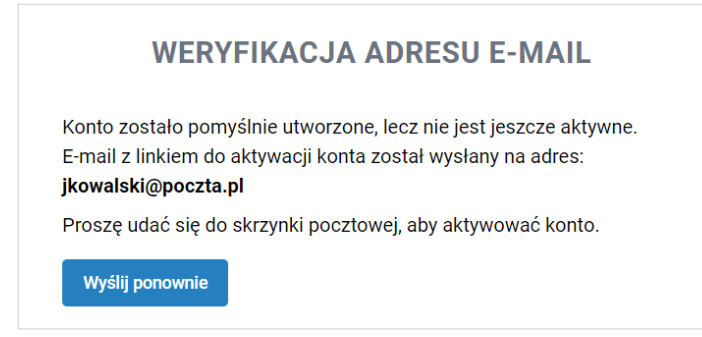

Rysunek: Informacja o pomyślnym utworzeniu konta w Portalu

Uwaga

# **Nie zamykaj przeglądarki** (lub karty w przeglądarce) z informacją o pomyślnym utworzeniu konta w Portalu, aby sesja logowania pozostała aktywna.

Jednocześnie na adres podany podczas rejestracji w polu **Adres e-mail** wysłana zostanie wiadomość e-mail, zawierająca link do aktywacji utworzonego konta.

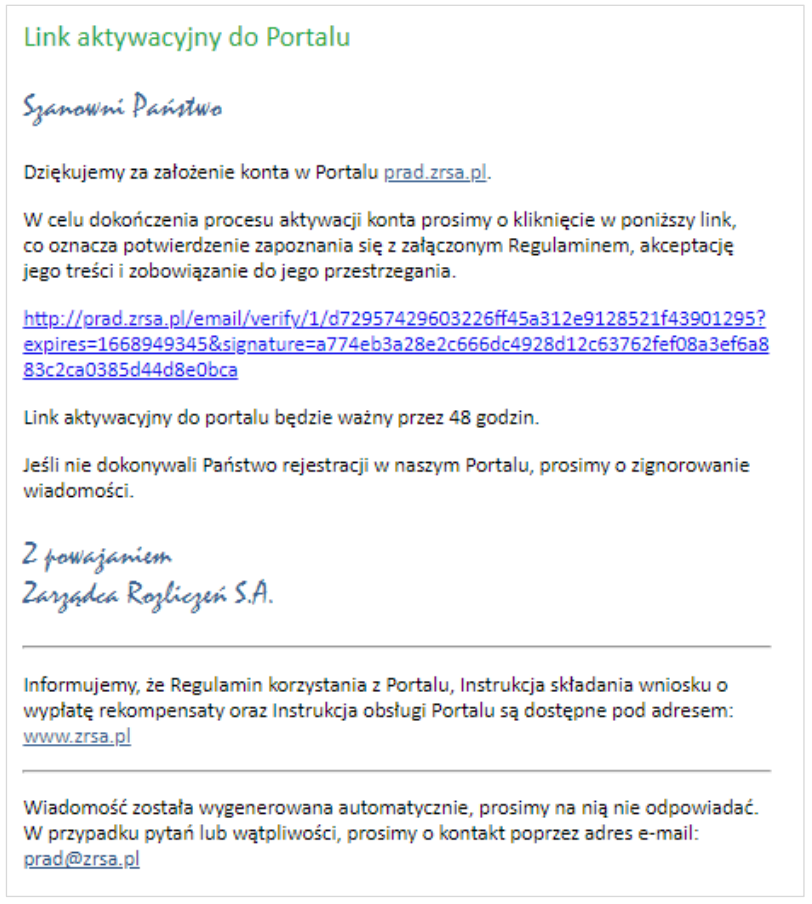

Rysunek: Przykładowa wiadomość e-mail z linkiem aktywującym konto w Portalu

Po otwarciu wiadomości e-mail i zapoznaniu się z jej treścią oraz załączonym Regulaminem Portalu, klikamy niebieski link aktywacyjny.

Kliknięcie linku jest równoznaczne z potwierdzeniem zapoznania się z załączonym Regulaminem Portalu, akceptacją jego treści i zobowiązaniem do jego przestrzegania.

#### Uwaga

Aby prawidłowo aktywować utworzone konto Podmiotu uprawnionego, należy **kliknąć link lewym przyciskiem myszy** lub **otworzyć link w nowej karcie**. Niezależnie od wybranej metody należy pamiętać, aby link został otwarty **w tej samej przeglądarce**, co wiadomość e-mail.

#### Uwaga

Link aktywacyjny jest ważny przez 48 godzin od momentu otrzymania wiadomości e-mail.

Aby aktywacja była możliwa po upływie 48 godzin, klikamy przycisk wyślij ponownie widoczny poniżej informacji o pomyślnym utworzeniu konta. Wówczas na adres e-mail przesłana zostanie nowa wiadomość z linkiem.

Po kliknięciu linku aktywacyjnego zostaniemy przekierowani na profil Podmiotu uprawnionego w Portalu z widoczną zakładką **Dokumenty**.

| Zarządca<br>Rozliczeń | Nowy wr | niosek v Usuń wniosek<br>ierszy 0   Zlicz wszystkie wiersze |                |                     |                 |                 | C Q.W         | yszukaj |
|-----------------------|---------|-------------------------------------------------------------|----------------|---------------------|-----------------|-----------------|---------------|---------|
| Dokumenty             |         | Typ wniosku                                                 | Nazwa podmiotu | Okres rozliczeniowy | Kwota z wniosku | Data utworzenia | Data wysłania | Status  |
|                       |         |                                                             |                |                     |                 |                 |               |         |

Rysunek: Portal - zakładka Dokumenty

#### Uwaga

Zakres danych wprowadzanych na formularzu w kolejnym kroku uzależniony jest od rodzaju posiadanej koncesji.

# Wniosek o zaliczkę miesięczną (art. 8 ust. 9) - Sprzedawca energii elektrycznej - Ustawa z dnia 27 października 2022 r.

## Uzupełnienie danych Podmiotu uprawnionego

W celu złożenia Wniosku o wypłatę zaliczki miesięcznej w imieniu Sprzedawcy energii elektrycznej na podstawie *Ustawy z dnia 27 października 2022 r.*, klikamy przycisk widoczny w zakładce **Dokumenty**, następnie z rozwiniętej listy wybieramy **Wniosek o zaliczkę miesięczną (SE) - art. 8 ust. 9 Ustawy z dnia 27 października 2022 r**. Po kliknięciu przycisku wyświetlony zostanie formularz **WNIOSEK O WYPŁATĘ ZALICZKI CZĘŚĆ A**, składający się z dwóch zakładek:

- Szczegóły,
- Załączniki.

W zakładce **Szczegóły** część danych Podmiotu uprawnionego została zaczytana automatycznie na podstawie informacji udostępnionych przez Urząd Regulacji Energetyki. Zakładka składa się z następujących sekcji:

- Dane podstawowe,
- Siedziba podmiotu uprawnionego.

W pierwszej kolejności weryfikujemy poprawność zaczytanych danych Podmiotu uprawnionego oraz uzupełniamy brakujące informacje.

| íniosek o zaliczi | tkę miesięczną (SE) - art. 8 ust. 9 Ustawy z dnia 27 października 2022 r. |                                      | ? × |  |  |  |  |
|-------------------|---------------------------------------------------------------------------|--------------------------------------|-----|--|--|--|--|
| Szczegóły         | Załączniki                                                                |                                      |     |  |  |  |  |
|                   | WNIOSEK O WYPŁATĘ ZAL                                                     | ICZKI MIESIĘCZNEJ CZĘŚĆ A            |     |  |  |  |  |
|                   | Dane podstawowe                                                           |                                      |     |  |  |  |  |
|                   | Okres rozliczeniowy                                                       |                                      |     |  |  |  |  |
|                   | wybierz                                                                   | ~                                    |     |  |  |  |  |
|                   | Oznaczenie podmiotu, do którego kierowany jest wniosek                    |                                      |     |  |  |  |  |
|                   | Zarządca Rozliczeń S.A.                                                   |                                      |     |  |  |  |  |
|                   | Numer identyfikacji podatkowej (NIP) podmiotu uprawnionego                | Numer KRS podmiotu uprawnionego      |     |  |  |  |  |
|                   | 8151123461                                                                |                                      |     |  |  |  |  |
|                   |                                                                           | (lub numer równoważnego rejestru)    |     |  |  |  |  |
|                   | Nazwa podmiotu uprawnionego                                               |                                      |     |  |  |  |  |
|                   | CLUSTER SP. Z 0.0.                                                        |                                      |     |  |  |  |  |
|                   | Numer rachunku bankowego podmiotu uprawnionego, na który ma zostać d      | okonana wypłata zaliczki miesięcznej |     |  |  |  |  |
|                   | *** **** ***** ***** ***** ****                                           |                                      |     |  |  |  |  |
|                   | Adres poczty elektronicznej podmiotu uprawnionego                         |                                      |     |  |  |  |  |
|                   | Telefon kontaktowy podmiotu uprawnionego                                  |                                      |     |  |  |  |  |
|                   | ### ### ###                                                               |                                      |     |  |  |  |  |
|                   |                                                                           | Zapisz Generuj PDF Wyślij            |     |  |  |  |  |

Rysunek: Formularz WNIOSEK O WYPŁATĘ ZALICZKI MIESIĘCZNEJ CZĘŚĆ A - zakładka Szczegóły

Sekcja Dane podstawowe składa się z następujących pól:

• Okres rozliczeniowy - z listy rozwijanej po kliknięciu w pole wybieramy miesiąc rozliczeniowy, za który składamy Wniosek o wypłatę zaliczki miesięcznej,

#### Uwaga

Dany okres rozliczeniowy jest widoczny na rozwijanej liście do momentu, kiedy Wniosek z danym okresem rozliczeniowym zostanie zapisany. Po zapisie, możliwość utworzenia Wniosku za ten sam okres rozliczeniowy zostaje zablokowana.

Możliwość ponownego wybrania danego okresu rozliczeniowego pojawi się w przypadku, gdy po wysłaniu Wniosku do ZRSA, po weryfikacji status Wniosku zmieni sie na Odrzucony lub Odrzucony częściowy.

Statusy Wniosku zostały opisane w podrozdziale **Przesłanie Wniosku o wypłatę zaliczki** miesięcznej do weryfikacji ZRSA.

- Oznaczenie podmiotu, do którego kierowany jest wniosek pole automatycznie uzupełnione danymi: Zarządca Rozliczeń S.A. Pole zostało zablokowane do edycji,
- Numer identyfikacji podatkowej (NIP) podmiotu uprawnionego numer NIP przedsiębiorstwa energetycznego zaczytany na podstawie numeru wprowadzonego podczas zakładania konta Podmiotu uprawnionego w Portalu. Pole zostało zablokowane do edycji,
- Numer KRS podmiotu uprawnionego należy podać w przypadku Podmiotu uprawnionego zarejestrowanego w KRS (lub innym równoważnym rejestrze),
- Nazwa podmiotu uprawnionego nazwa przedsiębiorstwa energetycznego zaczytana z URE. Pole zostało zablokowane do edycji,
- Numer rachunku bankowego podmiotu uprawnionego, na który ma zostać dokonana wypłata zaliczki miesięcznej - w polu należy wprowadzić 26-cyfrowy numer rachunku, na który, w przypadku pozytywnego rozpatrzenia wniosku przez ZRSA, zostanie dokonana wypłata zaliczki miesięcznej. Wprowadzony numer rachunku bankowego podmiotu uprawnionego zostanie zweryfikowany z białą listą podatników,
- Adres poczty elektronicznej podmiotu uprawnionego należy podać tylko jeden adres e-mail do doręczeń pism i innej korespondencji wysyłanej przez ZRSA za pomocą środków komunikacji elektronicznej,
- Telefon kontaktowy podmiotu uprawnionego należy podać tylko jeden numer telefonu do kontaktu z ZRSA. Należy wpisać tylko cyfry, bez znaków specjalnych,
- Cena maksymalna art. 2 pkt. 1 lit. b [zł/kWh] pole automatycznie uzupełnione odpowiednią wartością po wybraniu okresu rozliczeniowego: 0,7850 lub 0,6930 (w zależności od okresu). Pole zostało zablokowane do edycji,
- Wnioskowana wysokość zaliczki miesięcznej [zł] należy wprowadzić wartość do dwóch miejsc po przecinku.

|           |                                                                                                    |                                                                                                    | 0 |  |  |  |  |
|-----------|----------------------------------------------------------------------------------------------------|----------------------------------------------------------------------------------------------------|---|--|--|--|--|
| Szczegóły | Załączniki                                                                                                    |                                                                                                    |   |  |  |  |  |
|           | WNIOSEK O WYPŁATĘ ZALI<br>dla przedsiębiorstwa energetycznego wykonującego działalność gospodarcza<br>podstawie art. 8 ust. 9 Ustawy z dnia 27 października 2022 r. o środkach nadzw<br>wsparciu niektórych odbiorców w 2023 roku (D: | CZKI MIESIĘCZNEJ CZĘŚĆ A<br>w zakresie obrotu energią elektryczną na potrzeby odbiorców uprawnionych na<br>yczajnych mających na celu ograniczenie wysokości cen energii elektrycznej oraz<br>z.U. 2022 poz. 2243, z późn. zm.) (dalej "Ustawa"). |   |  |  |  |  |
|           | Dane podstawowe                                                                                                    |                                                                                                    |   |  |  |  |  |
|           | Okres rozliczeniowy                                                                                                    |                                                                                                    |   |  |  |  |  |
|           | styczeń 2023 v                                                                                                    |                                                                                                    |   |  |  |  |  |
|           | Oznaczenie podmiotu, do którego kierowany jest wniosek                                                                                                    |                                                                                                    |   |  |  |  |  |
|           | Zarządca Rozliczeń S.A.                                                                                                    |                                                                                                    |   |  |  |  |  |
|           | Numer identyfikacji podatkowej (NIP) podmiotu uprawnionego                                                                                                    | Numer KRS podmiotu uprawnionego                                                                                                    |   |  |  |  |  |
|           | 8151123461                                                                                                    |                                                                                                    |   |  |  |  |  |
|           | Nazwa podmietu uprawnionogo                                                                                                    | (lub numer równoważnego rejestru)                                                                                                    |   |  |  |  |  |
|           | CLUSTER SP. Z 0.0.                                                                                                    |                                                                                                    |   |  |  |  |  |
|           | Numer rachunku bankowego podmiotu uprawnionego, na który ma zostać do                                                                                                    | konana wypłata zaliczki miesięcznej                                                                                                    |   |  |  |  |  |
|           | 40 9101 1039 4816 1879 1856 6040                                                                                                    |                                                                                                    |   |  |  |  |  |
|           | Adres poczty elektronicznej podmiotu uprawnionego                                                                                                    |                                                                                                    |   |  |  |  |  |
|           | jkowalski@poczta.pl                                                                                                    |                                                                                                    |   |  |  |  |  |
|           | Telefon kontaktowy podmiotu uprawnionego                                                                                                    |                                                                                                    |   |  |  |  |  |
|           | 538 029 218                                                                                                    |                                                                                                    |   |  |  |  |  |
|           |                                                                                                    | Zapisz Generuj PDF Wyślij                                                                                                    |   |  |  |  |  |

Rysunek: Przykładowo uzupełniona sekcja Dane podstawowe

Dane w sekcji **Siedziba podmiotu uprawnionego** zostały zaczytane z URE. Sekcja składa się z następujących pól:

- Ulica,
- Nr budynku,
- Nr lokalu,
- Miejscowość,
- Kod pocztowy,
- Poczta,
- Kraj.

#### Uwaga

W przypadku, kiedy wartość w polu **Kraj** nie zostanie zaczytana automatycznie, wpisujemy nazwę kraju (lub jej fragment) w języku polskim i klikamy na nazwę kraju, która wyświetli się na liście.

| Kraj            |   |  |
|-----------------|---|--|
| Q Wielka        | × |  |
| Wielka Brytania |   |  |

Rysunek: Przykładowa wartość wpisana w polu **Kraj** wraz z nazwą kraju do wyboru

| edziba podmiotu uprawnionego |              |            |                          |
|------------------------------|--------------|------------|--------------------------|
| Ulica                        |              | Nr budynku | Nr lokalu Jeżeli dotyczy |
| Mszczonowa                   |              | 3          |                          |
| Miejscowość                  | Kod pocztowy | Poczta     |                          |
| Katowice                     | 40-334       | Katowice   |                          |
| Kraj                         |              |            |                          |
| Q Polska                     |              |            | ×                        |

Rysunek: Przykładowo uzupełniona sekcja Siedziba podmiotu uprawnionego

Przed przejściem do zakładki **Załączniki** zapisujemy wprowadzone zmiany za pomocą

przycisku na dole formularza.

#### Uwaga

W przypadku, kiedy numer rachunku bankowego wprowadzony w zakładce Szczegóły w sekcji

**Dane podstawowe** nie występuje na białej liście, po kliknięciu przycisku **Zapisz** w prawym górnym rogu Portalu wyświetlony zostanie poniższy komunikat.

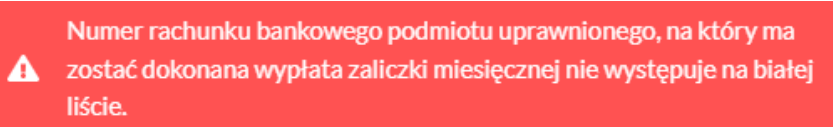

Rysunek: Komunikat informujący o braku występowania numeru rachunku bankowego na białej liście

#### Uwaga

Przed przystąpieniem do generowania Wniosku o wypłatę zaliczki miesięcznej w formacie PDF należy zweryfikować poprawność zaczytanych informacji oraz odpowiednio uzupełnić brakujące dane **we wszystkich zakładkach formularza**. Wprowadzone informacje zostaną następnie zaczytane w generowanym Wniosku.

### Załączenie wymaganych dokumentów

W kolejnym kroku przechodzimy do zakładki **Załączniki** i dodajemy dokumenty niezbędne do złożenia wniosku o wypłatę zaliczki miesięcznej np. *Wniosek o zaliczkę miesięczną (SE) - art. 8 ust. 9 Ustawy z dnia 27 października 2022 r. - część B.* 

Istnieje możliwość dodania następujących dokumentów:

- Wniosek o zaliczkę miesięczną (SE) art. 8 ust. 9 Ustawy z dnia 27 października 2022 r.
   część B dokument obowiązkowy do dodania, zawierający dane niezbędne do obliczenia kwoty zaliczki miesięcznej,
- Oświadczenie o dokonaniu rozliczeń z odbiorcami uprawnionymi dokument obowiązkowy do dodania,

- Pełnomocnictwo dokument należy dodać w przypadku, kiedy Wniosek o wypłatę zaliczki miesięcznej, wygenerowany na dalszym etapie procesu składania Wniosku, zostanie podpisany przez pełnomocnika,
- Zgoda na formę elektroniczną dokument zawierający zgodę na prowadzenie postępowania administracyjnego w formie elektronicznej w przypadku konieczności wydania decyzji administracyjnej,
- Inny pozostałe dokumenty, które Podmiot uprawniony uważa za zasadne.

W celu dodania dokumentu klikamy przycisk widoczny po prawej stronie zakładki. Po kliknięciu przycisku wyświetlone zostanie okno dodawania dokumentu, w którym uzupełniamy następujące pola:

- **Typ pliku** z listy rozwijanej po kliknięciu w pole wybieramy rodzaj dołączanego dokumentu (pliku), np. *Wniosek o zaliczkę miesięczną (SE) II część B*,
- Plik w polu dołączamy plik/skan dokumentu. W tym celu klikamy przycisk (lub klikamy w obszar pola), po czym wybieramy plik z dysku lokalizacji, w której plik został zapisany.

#### Uwaga

Istnieje możliwość dołączania plików jedynie w formacie .pdf, word (.doc / .docx), zdjęcia (.jpg, .png), excel (.xls / .xlsx) lub csv.

W przypadku, kiedy podczas załączania pliku wybierzemy załącznik o niedozwolonym

formacie dla danego typu pliku, po kliknięciu przycisku <sup>Zapisz</sup> wyświetlony zostanie odpowiedni komunikat, wskazujący dopuszczalne formaty dla wybranego typu załącznika.

• **Podpis** - w przypadku podpisania dokumentu podpisem zewnętrznym, w polu dołączamy plik .xades. W przypadku podpisu wewnętrznego pole pozostawiamy puste.

| Wniosek o z  | aliczkę miesięczną (SE) II część B | ~ |
|--------------|------------------------------------|---|
| Plik         |                                    |   |
| Wybierz plik | Nie wybrano pliku                  | × |
| Podpis       |                                    |   |
| Wybierz plik | Nie wybrano pliku                  | × |

Rysunek: Okno dodawania dokumentu

#### Uwaga

Pliki w formacie PDF muszą zostać podpisane **wewnętrznym** podpisem kwalifikowanym w formacie PAdES. Należy dołączyć jedynie podpisany plik PDF w polu **Plik** a pole **Podpis** pozostawić puste.

Pliki w innych formatach (.doc, .docx, .csv, .txt, .xlsx, .xls, .jpg, .png), należy podpisać **zewnętrznym** podpisem kwalifikowanym w formacie XAdES. Należy dołączyć plik w wymienionym wyżej formacie w pole **Plik** a w polu **Podpis** dodać plik podpisu w formacie XAdES.

W przypadku podpisywania plików **Profilem Zaufanym**, należy załączyć podpisany plik, wygenerowany z PZ jedynie w polu **Plik** a pole **Podpis** pozostawić puste.

Po określeniu typu i dodaniu pliku w wyświetlonym oknie klikamy przycisk Zapisz. Dołączony plik widoczny będzie na liście w zakładce **Załączniki**.

| Wniosek                                                   | Wniosek o zaliczkę miesięczną (SE) - art. 8 ust. 9 Ustawy z dnia 27 października 2022 r. 💿 🗵 |                                             |          |                  |           |       |  |
|-----------------------------------------------------------|----------------------------------------------------------------------------------------------|---------------------------------------------|----------|------------------|-----------|-------|--|
| Szcz                                                      | Szczegóły Załączniki                                                                         |                                             |          |                  |           |       |  |
| Liczba wierszy 1   Zlicz wszystkie wiersze C Q Wyszukaj X |                                                                                              |                                             |          |                  |           | Dodaj |  |
|                                                           | Typ pliku                                                                                    | Nazwa                                       | Rozmiar  | Data dodania     | Plik podį | Usuń  |  |
|                                                           | Wniosek o zaliczkę miesięczną (SE) II część B                                                | Wniosek zal.SE art. 8 ust. 9 Ustawa 27.10.2 | 12,09 KB | 2022-12-21 11:37 | Nie       |       |  |

Rysunek: Zakładka Załączniki - dodany plik o typie Wniosek o zaliczkę miesięczną (SE) II część B

#### Uwaga

Po dodaniu dokumentów system automatycznie weryfikuje, czy dodany dokument został prawidłowo podpisany. Informacja o stanie weryfikacji podpisu widoczna jest w kolumnie **Status podpisu**. Wyróżniamy następujące stany:

- W trakcie weryfikacji trwa weryfikacja podpisu dokumentu,
- Podpis prawidłowy

   dokument został prawidłowo podpisany (podpis wewnątrz dokumentu lub został dołączony prawidłowy plik z podpisem w formacie .xades),
- Błąd podpisu

   dokument został błędnie podpisany,
- Niepodpisany dokument nie zawiera podpisu i nie został dołączony plik z podpisem w formacie .xades.

W celu weryfikacji, czy dokument został sprawdzony pod kątem prawidłowości podpisu, należy odświeżyć formularz za pomocą przycisku <sup>O</sup> widocznego obok pola <sup>Q</sup> <sup>Wyszukaj…</sup> ×.

#### Uwaga

Po dodaniu dokumentu typu *Wniosek o zaliczkę miesięczną (SE) II część B*, system weryfikuje poprawność wypełnienia pól w załączonym pliku excel lub csv. Informacja o stanie weryfikacji dokumentu widoczna jest w kolumnie **Status weryfikacji**. Wyróżniamy następujące stany:

- W trakcie weryfikacji

   dokument jest weryfikowany,
- Prawidłowe dane - dokument został poprawnie uzupełniony pod kątem wymagalności poszczególnych danych i ich formatu,

 Nieprawidłowe dane

 dokument zawiera jedno lub więcej pól wypełnionych nieprawidłowymi wartościami (np. wprowadzono wartość tekstową zamiast liczbowej) lub wymagane pola nie zostały uzupełnione.

W celu weryfikacji, czy dokument został uzupełniony prawidłowości danymi, należy odświeżyć

formularz za pomocą przycisku o widocznego obok pola wyszukaj... W przypadku dużej ilości danych, weryfikacja danych znajdujących się w pliku część B może być wydłużona (weryfikacja 300 tys. wierszy zajmuje ok 5 minut).

W przypadku, kiedy w dokumencie zostały wprowadzone niepoprawne dane lub pola wymagane nie zostały uzupełnione, w kolumnie **Błędy weryfikacji** wyświetli się możliwość pobrania pliku z raportem zawierającym szczegółowe informacje o błędach lub brakujących danych.

| Wniosek o zaliczkę miesięczną (SE) - art. 8 ust. 9 Ustawy z dnia 27 października 2022 r. |                                     |                  |              |                |                    | ?⊻                |      |
|------------------------------------------------------------------------------------------|-------------------------------------|------------------|--------------|----------------|--------------------|-------------------|------|
| Szczegóły Załączniki                                                                     |                                     |                  |              |                |                    |                   |      |
| Liczba wierszy 1   Zlicz wszyst                                                          | Liczba wiersze C Q Wyszukaj X Dodaj |                  |              |                |                    | Dodaj             |      |
| Nazwa                                                                                    | Rozmiar                             | Data dodania     | Plik podpisu | Status podpisu | Status weryfikacji | Błędy weryfikacji | Usuń |
| p.OSD art. 12 Ustawa 7.10.2                                                              | 614,32 KB                           | 2022-12-21 15:33 | Nie          | Niepodpisany   | Nieprawidłowe dane | Pobierz plik      |      |
|                                                                                          |                                     |                  |              |                |                    |                   |      |

Rysunek: Przykładowo zweryfikowany dokument, Status weryfikacji pliku - Nieprawidłowe dane

Po kliknięciu v kolumnie **Błędy weryfikacji**, wygenerowany i pobrany zostanie raport błędów w formacie .**xlsx**, zawierający szczegółowe informacje o błędnych lub brakujących danych. Po zapoznaniu się ze szczegółami i wprowadzeniu odpowiednich zmian, należy usunąć plik z błędami i ponownie dodać poprawiony dokument.

W przypadku dużej ilości błędów, plik z błędami ograniczony jest do 100 błędów.

| 6  | l ➔ ˘ ♂╯ ÷ błędy_weryfikacji - Excel |             |                                                                                                    |            |         |         | ×         |
|----|--------------------------------------|-------------|----------------------------------------------------------------------------------------------------|------------|---------|---------|-----------|
| PI | ik Nar                               | zędzia głów | ne Wstawianie Układ strony Formuły Dane Recenzja Widok Pomoc $Q$ Powiedz mi, co chcesz zrobić                        |            |         |         | $\square$ |
| G4 |                                      | + E 2       | < √ fr                                                                                                    |            |         |         | ~         |
|    | А                                    | В           | C                                                                                                    |            | D       |         |           |
| 1  | Wiersz                               | Kolumna     | Komunikat błędu                                                                                                    | Warto      | ść komć | órki    |           |
| 2  | 5                                    | I.          | Dozwolone wartości b-f i e29 lub ich kombinacje oddzielone przecinkami, jedną spacją lub przecinkiem i jedną spacją. | а          |         |         |           |
| 3  | 7                                    | н           | Wartość w komórce może mieć maksymalnie 17 znaków.                                                                   | 8151123461 | A239847 | 7123424 | ŧ.        |
| 4  | 11                                   | В           | Komórka jest wymagana.                                                                                               |            |         |         |           |
| 5  |                                      |             |                                                                                                    |            |         |         |           |

Rysunek: Wygenerowany przykładowy raport błędów

#### Uwaga

Po dodaniu dokumentu zablokowana zostaje możliwość wprowadzenia zmian w szczegółach dokumentu. W przypadku chęci wprowadzenia zmian w pierwszej kolejności usuwamy

dokument z listy, a następnie dodajemy zmieniony plik, korzystając z przycisku

W celu usunięcia dodanego dokumentu zaznaczamy go na liście w pierwszej kolumnie, za pomocą pola wyboru . Przy zaznaczonej pozycji widoczna będzie ikona . Następnie klikamy przycisk i potwierdzamy czynność, klikając w wyświetlonym oknie potwierdzenia.

#### Uwaga

Przed przejściem do kolejnego etapu należy upewnić się, że w zakładce **Załączniki** dodane zostały wszystkie niezbędne dokumenty. Informacja o dołączonych dokumentach do wniosku zostanie umieszczona na wygenerowanym w formacie PDF dokumencie Wniosku.

#### Uwaga

Uzupełnienie formularza nie powoduje automatycznego wysłania dokumentu do ZRSA.

### Wygenerowanie Wniosku o zaliczkę miesięczną

Po uzupełnieniu formularza generujemy Wniosek o wypłatę zaliczki miesięcznej. W tym celu

klikamy przycisk Generuj PDF widoczny w zakładce Szczegóły, obok przycisku Zapisz

#### Uwaga

| W  | przypadku    | modyfikacji | danych    | w zakładc    | e Szczegóły    | należy   | pamiętać  | o zapisaniu |
|----|--------------|-------------|-----------|--------------|----------------|----------|-----------|-------------|
| wp | rowadzonyc   | ch zmian za | pomocą    | przycisku    | Zapisz . W     | / przeci | wnym razi | e możliwość |
| wy | generowania  | a Wniosku o | wypłatę z | aliczki mie: | sięcznej za po | mocą p   | rzycisku  | Generuj PDF |
| bę | dzie zabloko | wana.       |           |              |                |          |           |             |

Po kliknięciu przycisku z ustawieniami przeglądarki, WNIOSEK O WYPŁATĘ ZALICZKI MIESIĘCZNEJ CZĘŚĆ A w formacie .pdf z danymi Podmiotu uprawnionego uzupełnionymi na podstawie informacji w zakładkach Szczegóły i Załączniki.

| WNIOSEK O WYPŁATĘ ZALICZKI MIESIĘCZNEJ CZĘŚĆ A                                                                                                    |                                  |  |  |  |  |  |
|----------------------------------------------------------------------------------------------------|----------------------------------|--|--|--|--|--|
| W/SE_II_ZAL/2023.01/8151123461/1                                                                                                    |                                  |  |  |  |  |  |
| Jla przedsiębiorstwa energetycznego wykonującego działalność gospodarczą w zakresie obrotu energią elektryczną na potrzeby odbiorców uprawnionych na podstawie art. 8<br>ust. 9 Ustawy z dnia 27 października 2022 r. o środkach nadzwyczajnych mających na celu ograniczenie wysokości cen energii elektrycznej oraz wsparciu niektórych<br>odbiorców w 2023 roku (Dz.U. 2022 poz. 2243, z późn. zm.) (dalej "Ustawa"). |                                  |  |  |  |  |  |
| Dane podstawowe                                                                                                    |                                  |  |  |  |  |  |
| Okres rozliczeniowy                                                                                                    | styczeń 2023                     |  |  |  |  |  |
| Oznaczenie podmiotu, do którego<br>kierowany jest wniosek                                                                                                    | Zarządca Rozliczeń S.A.          |  |  |  |  |  |
| Numer identyfikacji podatkowej (NIP)<br>podmiotu uprawnionego                                                                                                    | 8151123461                       |  |  |  |  |  |
| Nazwa podmiotu uprawnionego                                                                                                    | CLUSTER SP. Z O.O.               |  |  |  |  |  |
| Numer KRS podmiotu uprawnionego (lub<br>numer równoważnego rejestru)                                                                                                    |                                  |  |  |  |  |  |
| Numer rachunku bankowego podmiotu<br>uprawnionego, na który ma zostać<br>dokonana wypłata zaliczki miesięcznej                                                                                                    | 40 9101 1039 4816 1879 1856 6040 |  |  |  |  |  |
| Adres poczty elektronicznej podmiotu uprawnionego                                                                                                    | jkowalski@poczta.pl              |  |  |  |  |  |
| Telefon kontaktowy podmiotu<br>uprawnionego                                                                                                    | 538 029 218                      |  |  |  |  |  |
| Cena maksymalna art. 2 pkt 1 lit. b<br>[zł/kWh]                                                                                                    | 0,7850                           |  |  |  |  |  |

Rysunek: Wygenerowany Wniosek o wypłatę zaliczki miesięcznej

W kolejnym kroku wygenerowany Wniosek podpisujemy wewnętrznym kwalifikowanym podpisem elektronicznym lub podpisem zaufanym zgodnie z zasadami reprezentacji Podmiotu uprawnionego.

#### Uwaga

Pobrany Wniosek o wypłatę zaliczki miesięcznej powinien zostać podpisany przez osobę uprawnioną do reprezentacji Podmiotu uprawnionego, ujawnioną w KRS lub pełnomocnika.

Podpisany Wniosek dołączamy do listy w zakładce **Załączniki**, analogicznie jak pozostałe dokumenty z tą różnicą, że w oknie dodawania dokumentu w polu **Typ pliku** wybieramy *Wniosek o zaliczkę miesięczną (SE) II część A*.

| Wniosek o z  | taliczkę miesięczną (SE) II część A                   | ~ |
|--------------|-------------------------------------------------------|---|
| Plik         |                                                       |   |
| Wybierz plik | Wniosek zal.SE art. 8 ust. 9 Ustawa 27.10.22 cz.A.pdf | × |
| Podpis       |                                                       |   |
| Wybierz plik | Nie wybrano pliku                                     | × |

Rysunek: Okno dodawania dokumentu - wybrany plik o typie Wniosek o zaliczkę miesięczną

Po dodaniu Wniosku zapisujemy formularz, klikając przycisk zapisz

#### Uwaga

A

W przypadku, kiedy podczas załączania pliku o typie Wniosek o zaliczkę miesięczną (SE) II

część A dodamy w polu **Podpis** plik w formacie **.xades**, po kliknięciu przycisku w prawym górnym rogu Portalu wyświetlony zostanie poniższy komunikat.

Plik o typie "Wniosek o zaliczkę miesięczną (SE) II część A" może zostać podpisany jedynie wewnątrz dokumentu - kwalifikowanym podpisem elektronicznym lub podpisem zaufanym. System nie obsługuje zewnętrznego pliku .xades.

Rysunek: Komunikat informujący o braku możliwości załączenia pliku o typie **Wniosek o zaliczkę miesięczną (SE) II część A** podpisanego zewnętrznym plikiem **.xades** 

# Przesłanie Wniosku o wypłatę zaliczki miesięcznej do weryfikacji ZRSA

Po dodaniu wygenerowanego i podpisanego Wniosku o wypłatę zaliczki miesięcznej, przesyłamy Wniosek do ZRSA. W tym celu klikamy przycisk wysilj widoczny w zakładce **Szczegóły**. Wówczas zablokowana zostanie możliwość wprowadzania zmian w wysłanym Wniosku. Jednocześnie status Wniosku o wypłatę zaliczki miesięcznej zostanie zmieniony z **Roboczy** na **Złożony** 

#### Uwaga

W przypadku, kiedy podpis załączonego pliku jest nieprawidłowy lub plik nie jest opatrzony odpowiednim podpisem, po kliknięciu przycisku wyślij w prawym górnym rogu Portalu wyświetlony zostanie poniższy komunikat.

A Niektóre załączniki nie są podpisane lub podpis jest nieprawidłowy.

Rysunek: Komunikat informujący o braku możliwości wysłania plików niepodpisanych lub podpisanych nieprawidłowo

#### Uwaga

W przypadku, kiedy w zakładce Załączniki dodamy Wniosek, który nie został wygenerowany

z poziomu Portalu za pomocą przycisku Generuj PDF lub po wygenerowaniu Wniosku

w zakładkach formularza zostały wprowadzone zmiany, po kliknięciu przycisku wyślij w prawym górnym rogu Portalu wyświetlony zostanie poniższy komunikat.

#### Mniosek nie został wygenerowany z poziomu Portalu.

Rysunek: Komunikat informujący o braku możliwości wysłania Wniosku niewygenerowanego w Portalu

#### Uwaga

W przypadku, kiedy w zakładce **Załączniki** nie zostanie dodany wygenerowany Wniosek lub inny

niezbędny dokument, po kliknięciu przycisku wysłij w prawym górnym rogu Portalu wyświetlony zostanie odpowiedni komunikat.

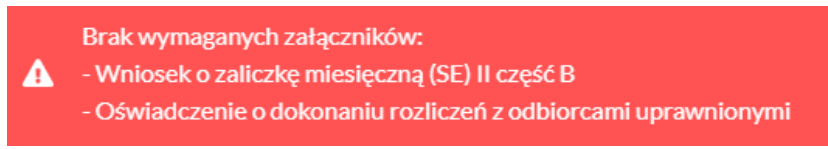

Rysunek: Komunikat informujący o braku załączenia wymaganych plików

#### Uwaga

W przypadku, kiedy plik typu *Wniosek o zaliczkę miesięczną (SE) II część A*, zostanie dodany w zakładce **Załączniki** więcej niż jeden raz, po kliknięciu przycisku wysiłj w prawym górnym rogu Portalu wyświetlony zostanie odpowiedni komunikat.

A Załączono więcej niż jeden plik o typie: - Wniosek o zaliczkę miesięczną (SE) II część A

Rysunek: Komunikat informujący o załączeniu kilku plików typu Wniosek o zaliczkę miesięczną (SE) II część A

Po zamknięciu formularza za pomocą ikony 🗵, na liście w zakładce **Dokumenty** widoczny będzie wpis dotyczący wypełnionego Wniosku o wypłatę zaliczki miesięcznej,

| Zarządoa<br>Rozliczeń | Nowy | y wniosek v Usuń wniosek<br>a wierszy 1   Zlicz wszystkie wiersze |                                                          |                    |                     |                 |                  | C Q Wysz         | ulajX   |
|-----------------------|------|-------------------------------------------------------------------|----------------------------------------------------------|--------------------|---------------------|-----------------|------------------|------------------|---------|
| Dokumenty             |      | Numer wniosku                                                     | Typ wniosku                                              | Nazwa podmiotu     | Okres rozliczeniowy | Kwota z wniosku | Data utworzenia  | Data wysłania    | Status  |
|                       |      | W/SE_II_ZAL/2023.01/8151123461/1                                  | Wniosek o zaliczkę miesięczną (SE) - art. 8 ust. 9 Ustaw | CLUSTER SP. Z 0.0. | styczeń 2023        | 3 504,00        | 2022-12-09 15:25 | 2022-12-09 19:25 | Złożony |
|                       |      |                                                                   |                                                          |                    |                     |                 |                  |                  |         |

Rysunek: Zakładka Dokumenty - dodany Wniosek o wypłatę zaliczki miesięcznej

Lista zakładki **Dokumenty** składa się z następujących kolumn:

- Numer wniosku numer nadawany automatycznie w momencie pierwszego wygenerowania Wniosku o wypłatę zaliczki miesięcznej za pomocą przycisku Generuj PDF
- Typ wniosku informacja o typie wniosku wraz z oznaczeniem, czy Wniosek jest składany z tytułu posiadania koncesji na obrót energią elektryczną (Sprzedawca energii, SE), czy z tytułu posiadania koncesji na dystrybucję energii elektrycznej (Operator Systemu Dystrybucyjnego, OSD) oraz informacja o Ustawie, zgodnie z którą składany jest Wniosek,
- Nazwa podmiotu nazwa przedsiębiorstwa energetycznego, w imieniu którego składany jest Wniosek,
- Okres rozliczeniowy informacja o miesiącu i roku rozliczeniowym, za który składany jest Wniosek,
- Kwota z wniosku wnioskowana kwota zaliczki miesięcznej,
- Data utworzenia data dodania Wniosku w Portalu,
- Data wysłania data złożenia Wniosku do ZRSA,
- Status informacja o statusie Wniosku.

Na kolejnych etapach procesu status Wniosku jest automatycznie aktualizowany. Informację

o aktualnym statusie odczytamy po odświeżeniu danych za pomocą przycisku <sup>C</sup> widocznego po prawej stronie zakładki **Dokumenty**. Wyróżniamy następujące statusy:

- Roboczy Wniosek o wypłatę zaliczki miesięcznej dodany w zakładce Dokumenty, oczekujący na przesłanie do ZRSA,
- Złożony

   Wniosek o wypłatę zaliczki miesięcznej przesłany do ZRSA poprzez kliknięcie przycisku wysiij i oczekujący na weryfikację,
- W trakcie wyjaśnień

   ZRSA przesłał Podmiotowi uprawnionemu wezwanie do uzupełnienia braków lub poprawy błędów we Wniosku o wypłatę zaliczki miesięcznej,

- W trakcie wyjaśnień części ZRSA przesłał Podmiotowi uprawnionemu wezwanie do uzupełnienia braków lub poprawy błędów występujących w części Wniosku o wypłatę zaliczki miesięcznej,
- Zamknięty

   archiwalny Wniosek o wypłatę zaliczki miesięcznej, do którego przesłano nowy wniosek po wezwaniu przez ZRSA,
- Odrzucony

   Wniosek o wypłatę zaliczki miesięcznej przesłany do ZRSA, który został odrzucony,
- Odrzucony częściowy

   Wniosek o wypłatę zaliczki miesięcznej przesłany do ZRSA, który został odrzucony (dotyczy Wniosków, które miały wcześniej status W trakcie wyjaśnień części)
- Zatwierdzony Wniosek o wypłatę zaliczki miesięcznej pozytywnie zweryfikowany i zatwierdzony przez ZRSA,
- Bez rozpatrzenia Wniosek o wypłatę zaliczki miesięcznej złożony po wyznaczonym terminie lub w którym podczas weryfikacji stwierdzono nieprawidłowości lub braki, które nie zostały poprawione w terminie wyznaczonym w wezwaniu.

Po przesłaniu Wniosku o wypłatę zaliczki miesięcznej, na adres e-mail, podany w zakładce Szczegóły w sekcji Dane podstawowe w polu Adres poczty elektronicznej podmiotu uprawnionego, wysłana zostanie wiadomość z potwierdzeniem otrzymania Wniosku o wypłatę zaliczki miesięcznej.

Potwierdzenie otrzymania Wniosku o wypłatę zaliczki miesięcznej na podstawie art. 8 ust. 9 Ustawy z dnia 27 października 2022 r. <sup>Szanowni Państwo,</sup>

Uprzejmie informujemy, że w dniu 2022-12-14 do Zarządcy Rozliczeń S.A. wpłynął Wniosek o wypłatę zaliczki miesięcznej na podstawie art. 8 ust. 9 Ustawy z dnia 27 października 2022 r. za okres 2022-12. Wniosek został zarejestrowany pod numerem sprawy ZR.040-1/17 i przekazany do weryfikacji. O zmianie statusu Wniosku zostaną Państwo poinformowani odrębną wiadomością.

Z poważaniem, Zarządca Rozliczeń S.A.

Wiadomość została wygenerowana automatycznie, prosimy na nią nie odpowiadać. W przypadku pytań lub wątpliwości, prosimy o kontakt poprzez adres e-mail: <u>prad@zrsa.pl</u>

Rysunek: Przykładowa wiadomość e-mail z potwierdzeniem otrzymania Wniosku o wypłatę zaliczki miesięcznej

#### Uwaga

W przypadku, kiedy w ciągu 24 godzin od daty przesłania Wniosku nie otrzymamy wiadomości e-mail, należy skontaktować się z ZRSA poprzez formularz kontaktowy dostępny pod adresem <a href="https://zrsa.pl/kontakt/">https://zrsa.pl/kontakt/</a>, podając informację "**brak potwierdzenia otrzymania Wniosku o wypłatę zaliczki miesięcznej**" oraz numer telefonu do kontaktu.

# Wezwanie do usunięcia braków formalnych we Wniosku o wypłatę zaliczki miesięcznej

W przypadku wystąpienia braków formalnych lub błędów obliczeniowych we Wniosku o wypłatę zaliczki miesięcznej przesłanym do ZRSA, na adres e-mail podany w zakładce **Szczegóły** w sekcji **Dane podstawowe** w polu **Adres poczty elektronicznej podmiotu uprawnionego** wysłana zostanie wiadomość z wezwaniem do usunięcia braków formalnych we Wniosku w terminie 7 dni od dnia otrzymania wezwania.

Wiadomość e-mail będzie zawierała szczegółowe informacje o brakujących plikach lub danych Podmiotu uprawnionego.

Po zapoznaniu się ze szczegółami wiadomości w ciągu 7 dni od dnia otrzymania wezwania logujemy się do Portalu, po czym składamy nowy Wniosek, uwzględniając zgłoszone uwagi. Przykładowo:

- w przypadku brakujących informacji we Wniosku klikamy przycisk Nowywniosek v i wybieramy odpowiedni typ Wniosku, uzupełniamy wyświetlony formularz z uwzględnieniem braków, zapisujemy wprowadzone dane, następnie klikamy Generuj PDF, dołączamy wygenerowany i podpisany Wniosek w zakładce Załączniki i klikamy Wyślij,
- w przypadku brakującego lub niewłaściwie podpisanego dodatkowego dokumentu klikamy przycisk viewywniosek viewy odpowiedni typ Wniosku, uzupełniamy wyświetlony formularz, zapisujemy wprowadzone dane, dołączamy brakujący plik w zakładce Załączniki, następnie klikamy generowany wygenerowany wygenerowany wyslij

#### Uwaga

W przypadku nieusunięcia zgłoszonych braków, po upływie 7 dni od dnia otrzymania wezwania ZRSA odmówi zatwierdzenia Wniosku o wypłatę zaliczki miesięcznej. Informację o tym otrzymamy w formie wiadomości e-mail.

# Zatwierdzenie Wniosku o wypłatę zaliczki miesięcznej

Po pozytywnej weryfikacji Wniosku o wypłatę zaliczki miesięcznej przesłanego do ZRSA, na adres e-mail podany w zakładce **Szczegóły** w sekcji **Dane podstawowe** w polu **Adres poczty elektronicznej podmiotu uprawnionego** wysłana zostanie wiadomość z informacją o zatwierdzeniu Wniosku o wypłatę zaliczki miesięcznej. Status dokumentu w Portalu zostanie zmieniony na **Zatwierdzony**.

# Wniosek o wypłatę rekompensaty - Sprzedawca energii elektrycznej - Ustawa z dnia 7 października 2022 r.

Przed przystąpieniem do składania Wniosku należy przygotować odpowiednie załączniki wraz z elektronicznymi podpisami, które są niezbędne do prawidłowego złożenia danego rodzaju Wniosku. Załączniki zostały szczegółowo opisane w podrozdziale **Załączenie wymaganych dokumentów**.

## Uzupełnienie danych Podmiotu uprawnionego

W celu złożenia Wniosku o wypłatę rekompensaty w imieniu Sprzedawcy energii elektrycznej,

o którym mowa w *Ustawie z dnia 7 października 2022 r.*, klikamy przycisk widoczny w zakładce **Dokumenty**, następnie z rozwiniętej listy wybieramy **Wniosek** o rekompensatę (SE) - art. 12 Ustawy z dnia 7 października 2022 r. Po kliknięciu przycisku, utworzony zostanie nowy Wniosek o statusie **Roboczy** i jednocześnie wyświetlony zostanie formularz WNIOSEK O WYPŁATĘ REKOMPENSATY CZĘŚĆ A, składający się z dwóch zakładek:

- Szczegóły,
- Załączniki.

Uzupełnianie danych rozpoczynamy od zakładki **Szczegóły**, w której część danych Podmiotu uprawnionego została zaczytana automatycznie na podstawie informacji udostępnionych przez Urząd Regulacji Energetyki. Zakładka składa się z następujących sekcji:

- Dane podstawowe,
- Siedziba podmiotu uprawnionego.

W pierwszej kolejności weryfikujemy poprawność zaczytanych danych Podmiotu uprawnionego oraz uzupełniamy brakujące informacje.

| Wniosek o rekon | npensatę (SE) - art. 12 Ustawy z dnia 7 października 2022 r.            |                                   | ?⊻ |
|-----------------|-------------------------------------------------------------------------|-----------------------------------|----|
| Szczegóły       | Załączniki                                                              |                                   |    |
|                 | WNIOSEK O WYPŁATĘ RE                                                    | KOMPENSATY CZĘŚĆ A                |    |
|                 | Dane podstawowe                                                         |                                   |    |
|                 | Okres rozliczeniowy                                                     |                                   |    |
|                 | wybierz                                                                 | ~                                 |    |
|                 | Oznaczenie podmiotu, do którego kierowany jest wniosek                  |                                   |    |
|                 | Zarządca Rozliczeń S.A.                                                 |                                   |    |
|                 | Przedsiębiorstwo energetyczne, o którym mowa w:                         |                                   |    |
|                 | wybierz                                                                 | ~                                 |    |
|                 | Data zatwierdzenia taryfy na 2023 r. przez Prezesa URE                  |                                   |    |
|                 | dd.mm.rrr                                                               |                                   |    |
|                 | Numer identyfikacji podatkowej (NIP) podmiotu uprawnionego              | Numer KRS podmiotu uprawnionego   |    |
|                 | 8151123461                                                              |                                   |    |
|                 |                                                                         | (lub numer równoważnego rejestru) |    |
|                 | Nazwa podmiotu uprawnionego                                             |                                   |    |
|                 | CLUSTER SP. Z 0.0.                                                      |                                   |    |
|                 | Numer rachunku bankowego podmiotu uprawnionego, na który ma zostać doko | onana wypłata rekompensaty        |    |
|                 | *******                                                                 |                                   |    |
|                 |                                                                         | Zapisz Generuj PDF Wyślij         |    |

Rysunek: Formularz WNIOSEK O WYPŁATĘ REKOMPENSATY CZĘŚĆ A - zakładka Szczegóły

Sekcja Dane podstawowe składa się z następujących pól:

• Okres rozliczeniowy - z listy rozwijanej po kliknięciu w pole wybieramy miesiąc rozliczeniowy, za który składamy Wniosek o wypłatę rekompensaty,

Uwaga

Dany okres rozliczeniowy jest widoczny na rozwijanej liście do momentu, kiedy Wniosek z danym okresem rozliczeniowym zostanie zapisany. Po zapisie, możliwość utworzenia Wniosku za ten sam okres rozliczeniowy zostaje zablokowana.

Możliwość ponownego wybrania danego okresu rozliczeniowego pojawi się w przypadku, gdy po wysłaniu Wniosku do ZRSA, po weryfikacji status Wniosku zmieni się na Odrzucony <sub>lub</sub> Odrzucony częściowy

Statusy Wniosku zostały opisane w podrozdziale **Przesłanie Wniosku o wypłatę rekompensaty do weryfikacji ZRSA**.

- Oznaczenie podmiotu, do którego kierowany jest wniosek pole automatycznie uzupełnione danymi: Zarządca Rozliczeń S.A. Pole zostało zablokowane do edycji,
- Przedsiębiorstwo energetyczne, o którym mowa w: z listy rozwijanej po kliknięciu w pole wybieramy odpowiedni artykuł,
- Data zatwierdzenia taryfy na 2023 r. przez Prezesa URE datę zatwierdzenia taryfy wpisujemy ręcznie lub wybieramy z kalendarza,

- Numer identyfikacji podatkowej (NIP) podmiotu uprawnionego numer NIP przedsiębiorstwa energetycznego zaczytany na podstawie numeru wprowadzonego podczas zakładania konta Podmiotu uprawnionego w Portalu. Pole zostało zablokowane do edycji,
- Numer KRS podmiotu uprawnionego należy podać w przypadku Podmiotu uprawnionego zarejestrowanego w KRS (lub innym równoważnym rejestrze),
- Nazwa podmiotu uprawnionego nazwa przedsiębiorstwa energetycznego zaczytana z URE. Pole zostało zablokowane do edycji,
- Numer rachunku bankowego podmiotu uprawnionego, na który ma zostać dokonana wypłata rekompensaty - w polu należy wprowadzić 26-cyfrowy numer rachunku, na który, w przypadku pozytywnego rozpatrzenia wniosku przez ZRSA, zostanie dokonana wypłata rekompensaty. Wprowadzony numer rachunku bankowego podmiotu uprawnionego zostanie zweryfikowany z białą listą podatników,
- Adres poczty elektronicznej podmiotu uprawnionego należy podać tylko jeden adres e-mail do doręczeń pism i innej korespondencji wysyłanej przez ZRSA za pomocą środków komunikacji elektronicznej,
- Telefon kontaktowy podmiotu uprawnionego należy podać tylko jeden numer telefonu do kontaktu z ZRSA, składający się z cyfr, bez znaków specjalnych,
- Wnioskowana wysokość rekompensaty [zł] należy wprowadzić wartość do dwóch miejsc po przecinku.

| Wniosek o reko | mpensatę (SE) - art. 12 Ustawy z dnia 7 października 2022 r.                                                                                                    |                                                                                                    | ?⊻  |  |  |
|----------------|----------------------------------------------------------------------------------------------------|----------------------------------------------------------------------------------------------------|-----|--|--|
| Szczegóły      | Załączniki                                                                                                    |                                                                                                    |     |  |  |
|                | WNIOSEK O WYPŁATĘ REK<br>dla przedsiębiorstwa energetycznego wykonującego działalność gospodarczą w z<br>podstawie Ustawy z dnia 7 października 2022 r. o szczególnych rozwiązaniach służąc<br>na rynku energii elektrycznej (Dz.U. 2022 poz | OMPENSATY CZĘŚĆ A<br>akresie obrotu energią elektryczną na potrzeby odbiorców uprawnionych na<br>ych ochronie odbiorców energii elektrycznej w 2023 roku w związku z sytuac<br>z. 2127, z późn. zm.) (dalej "Ustawa"). | iją |  |  |
|                | Dane podstawowe                                                                                                    |                                                                                                    |     |  |  |
|                | Okres rozliczeniowy                                                                                                    | ×                                                                                                    |     |  |  |
|                | Oznaczenie podmiotu, do którego kierowany jest wniosek                                                                                                    |                                                                                                    |     |  |  |
|                | Zarządca Rozliczeń S.A.                                                                                                    |                                                                                                    |     |  |  |
|                | Przedsiębiorstwo energetyczne, o którym mowa w:                                                                                                    |                                                                                                    |     |  |  |
|                | art. 3 ust. 1 Ustawy                                                                                                    | *                                                                                                    |     |  |  |
|                | Data zatwierdzenia taryfy na 2023 r. przez Prezesa URE                                                                                                    |                                                                                                    |     |  |  |
|                | Numer identifikacji zadatkowa (NID) zadmiatu urzywiazacza NI                                                                                                    | mar KDC padmietu unreumianasa                                                                                                    |     |  |  |
|                | Numer identyfikacji podatkowej (NIP) podmiotu uprawnionego         Numer KRS podmiotu uprawnionego           8151123461                                                                                                    |                                                                                                    |     |  |  |
|                | ()u                                                                                                    | b numer równoważnego rejestru)                                                                                                    |     |  |  |
|                | Nazwa podmiotu uprawnionego                                                                                                    |                                                                                                    |     |  |  |
|                | CLUSTER SP. Z 0.0.                                                                                                    |                                                                                                    |     |  |  |
|                | Numer rachunku bankowego podmiotu uprawnionego, na który ma zostać dokona                                                                                                    | ina wypłata rekompensaty                                                                                                    |     |  |  |
|                | 40 9101 1039 4816 1879 1856 6040                                                                                                    |                                                                                                    |     |  |  |
|                |                                                                                                    | Zapisz Generuj PDF Wyślij                                                                                                    |     |  |  |

Rysunek: Przykładowo uzupełniona sekcja Dane podstawowe

Dane w sekcji **Siedziba podmiotu uprawnionego** zostały zaczytane z URE. Sekcja składa się z następujących pól:

- Ulica,
- Nr budynku,
- Nr lokalu,
- Miejscowość,
- Kod pocztowy,
- Poczta,
- Kraj.

#### Uwaga

W przypadku, kiedy wartość w polu **Kraj** nie zostanie zaczytana automatycznie, wpisujemy nazwę kraju (lub jej fragment) w języku polskim i wybieramy wartość z listy podpowiedzi.

| 1 | Kraj            |          |  |
|---|-----------------|----------|--|
|   | Q Wielka        | $\times$ |  |
|   | Wielka Brytania |          |  |

Rysunek: Przykładowa wartość wpisana w polu Kraj wraz z widoczną podpowiedzią

| edziba podmiotu uprawnionego |              |            |                          |
|------------------------------|--------------|------------|--------------------------|
| Ulica                        |              | Nr budynku | Nr lokalu Jeżeli dotyczy |
| Mszczonowa                   |              | 3          |                          |
| Miejscowość                  | Kod pocztowy | Poczta     |                          |
| Katowice                     | 40-334       | Katowice   |                          |
| Kraj                         |              |            |                          |
| Q Polska                     |              |            | ×                        |

Rysunek: Przykładowo uzupełniona sekcja Siedziba podmiotu uprawnionego

Po uzupełnieniu danych w zakładce **Szczegóły**, zapisujemy je za pomocą przycisku **zapisz** a następnie przechodzimy do zakładki **Załączniki**, aby dodać do Wniosku niezbędne dokumenty.

#### Uwaga

W przypadku, kiedy numer rachunku bankowego wprowadzony w zakładce Szczegóły w sekcji

**Dane podstawowe** nie występuje na białej liście, po kliknięciu przycisku zapisz w prawym górnym rogu Portalu wyświetlony zostanie poniższy komunikat, a zapis nie będzie możliwy do momentu wprowadzenia poprawnych danych.

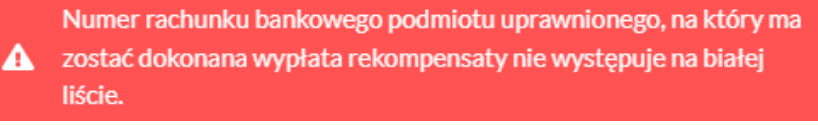

Rysunek: Komunikat informujący o braku występowania numeru rachunku bankowego na białej liście

#### Uwaga

Przed przystąpieniem do generowania Wniosku o wypłatę rekompensaty w formacie PDF należy zweryfikować poprawność zaczytanych informacji oraz odpowiednio uzupełnić brakujące dane **we wszystkich zakładkach formularza**. Wprowadzone informacje zostaną następnie zaczytane w generowanym Wniosku.

### Załączenie wymaganych dokumentów

W kolejnym kroku przechodzimy do zakładki **Załączniki** i dodajemy dokumenty niezbędne do wypłacenia rekompensaty, np. *Wniosek o rekompensatę (SE) - art. 12 Ustawy z dnia 7 października - część B.* wszystkich załączników są dostępne do pobrania na stronie: <u>https://www.zrsa.pl/prad-rekompensaty-ustawa-z-7-pazdziernika-2022-r/</u>

Istnieje możliwość dodania następujących dokumentów:

- Wniosek o rekompensatę (SE) art. 12 Ustawy z dnia 7 października część B dokument obowiązkowy do dodania, zawierający informacje uzupełniające (akceptowalne formaty plików: .xlsx, .xls, .csv),
- Oświadczenie o dokonaniu rozliczeń z odbiorcami uprawnionymi dokument obowiązkowy do dodania (akceptowalne formaty plików: .pdf, .doc, .docx),
- Taryfa dla SE na 2023 (jeżeli dotyczy) dokument, zawierający informacje o taryfie obowiązującej w 2023 roku (akceptowalne formaty plików: .pdf, .jpg, .png),
- Taryfa dla SE na 2022 (jeżeli dotyczy) dokument, zawierający informacje o taryfie obowiązującej w 2022 roku (akceptowalne formaty plików: .pdf, .jpg, .png),
- Pełnomocnictwo dokument należy dodać w przypadku, kiedy Wniosek o wypłatę rekompensaty, wygenerowany na dalszym etapie procesu składania Wniosku, zostanie podpisany przez osobę uprawnioną do reprezentacji Podmiotu uprawnionego ujawnioną w KRS (akceptowalne formaty plików: .pdf, .doc, .docx),
- Zgoda na formę elektroniczną dokument, zawierający zgodę na prowadzenie postępowania administracyjnego w formie elektronicznej w przypadku konieczności wydania decyzji administracyjnej (akceptowalne formaty plików: .pdf, .doc, .docx),
- Odpowiedź na wezwanie (jeżeli dotyczy) dokument można dodać w przypadku, kiedy po otrzymaniu wezwania do usunięcia błędów i braków tworzymy nowy Wniosek o wypłatę rekompensaty i chcemy przesłać do ZRSA dodatkowe informacje związane z wezwaniem (akceptowalne formaty plików: .pdf, .doc, .docx),
- Inny pozostałe dokumenty, które Podmiot uprawniony uważa za zasadne (akceptowane formaty plików: .pdf, .doc, .docx, .csv, .txt, .xlsx, .xls, .jpg, .png).

W celu dodania dokumentu klikamy przycisk widoczny po prawej stronie zakładki. Po kliknięciu przycisku wyświetlone zostanie okno dodawania dokumentu, w którym uzupełniamy następujące pola:

• **Typ pliku** - z listy rozwijanej po kliknięciu w pole wybieramy rodzaj dołączanego dokumentu (pliku), np. *Wniosek o rekompensatę (SE) I część B,* 

Plik - w polu dołączamy plik/skan dokumentu. W tym celu klikamy przycisk (lub klikamy w obszar pola), po czym wybieramy plik z dysku - lokalizacji, w której plik został zapisany. Dopuszczalny rozmiar załącznika nie może przekraczać 500 MB.

#### Uwaga

Istnieje możliwość dołączania plików jedynie w następujących formatach: .pdf, word (.doc / .docx), zdjęcia (.jpg, .png), excel (.xls / .xlsx) .csv.

W przypadku, kiedy podczas załączania pliku wybierzemy załącznik o niedozwolonym

formacie dla danego typu pliku, po kliknięciu przycisku <sup>Zapisz</sup> wyświetlony zostanie odpowiedni komunikat, z informacją o dopuszczalnych formatach dla wybranego typu załącznika.

 Podpis - w przypadku podpisania dokumentu podpisem zewnętrznym, w polu dołączamy plik .xades. W przypadku podpisu wewnętrznego pole pozostawiamy puste.

| Typ pliku        |                                                                  |   |
|------------------|------------------------------------------------------------------|---|
| Wniosek o r      | kompensatę (SE) I część B                                        | ~ |
| Plik             |                                                                  |   |
| Wybierz plik     | Wniosek rekomp.SE art. 12 Ustawa 7.10.22 cz.B.xlsx               | × |
| Podpis           |                                                                  |   |
| Wybierz plik     | Nie wybrano pliku                                                | × |
| Plik .xades nale | ży dodać tylko w przypadku podpisu kwalifikowanego zewnętrznego. |   |

Rysunek: Okno dodawania dokumentu

#### Uwaga

Pliki w formacie PDF muszą zostać podpisane **wewnętrznym** podpisem kwalifikowanym w formacie PAdES. Należy dołączyć jedynie podpisany plik PDF w polu **Plik** a pole **Podpis** pozostawić puste.

Pliki w innych formatach (.doc, .docx, .csv, .txt, .xlsx, .xls, .jpg, .png), należy podpisać **zewnętrznym** podpisem kwalifikowanym w formacie XAdES. Należy dołączyć plik w wymienionym wyżej formacie w polu **Plik** a w polu **Podpis** dodać plik podpisu w formacie XAdES.

W przypadku podpisywania plików **Profilem Zaufanym**, należy załączyć podpisany plik, wygenerowany z PZ jedynie w polu **Plik** a pole **Podpis** pozostawić puste.

#### Uwaga

Po dodaniu dokumentu typu *Wniosek o rekompensatę (SE) I część B*, system weryfikuje poprawność wypełnienia pól w załączonym pliku excel lub csv. Informacja o stanie weryfikacji dokumentu widoczna jest w kolumnie **Status weryfikacji**. Wyróżniamy następujące stany:

- W trakcie weryfikacji dokument jest weryfikowany,
- Prawidłowe dane

   dokument został poprawnie uzupełniony pod kątem wymagalności poszczególnych danych i ich formatu,
- Nieprawidłowe dane

   dokument zawiera jedno lub więcej pól wypełnionych nieprawidłowymi wartościami (np. wprowadzono wartość tekstową zamiast liczbowej) lub wymagane pola nie zostały uzupełnione.

W celu weryfikacji, czy dokument został uzupełniony prawidłowymi danymi, należy odświeżyć

formularz za pomocą przycisku widocznego obok pola wyszukaj... ×. W przypadku dużej ilości danych, weryfikacja danych znajdujących się w pliku część B może być wydłużona (weryfikacja 300 tys. wierszy zajmuje ok 5 minut).

W przypadku, kiedy w dokumencie zostały wprowadzone niepoprawne dane lub pola wymagane nie zostały uzupełnione, w kolumnie **Błędy weryfikacji** wyświetli się możliwość pobrania pliku z raportem zawierającym szczegółowe informacje o błędach lub brakujących danych.

| Szczegóły Załączniki         C Q Wyszukaj X Dodaj         Liczba wierszy I   Zlicz wszystki wiersze       C Q Wyszukaj X Dodaj         Nazwa       Rozmiar       Data dodania       Plik podpisu       Status podpisu       Status weryfikacji       Błędy weryfikacji       Usuń         sek o rekompensatę.SE_Lcz       88,50 KB       2023-01-27 13:09       Tak       Podpis prawidłowy       Nieprawidłowe dane       Poblerz plik | Wniosek o rekompensatę (SE) - art. 12 Ustawy z dnia 7 października 2022 r. |          |                  |              |                   |                    |                   |      |  |  |
|----------------------------------------------------------------------------------------------------|----------------------------------------------------------------------------|----------|------------------|--------------|-------------------|--------------------|-------------------|------|--|--|
| C Q Wyszukaj X       Dodaj         Liczba wierszy 1   Zlicz wszystkie wiersze       C Q Wyszukaj X       Dodaj         Nazwa       Rozmiar       Data dodania       Plik podpisu       Status podpisu       Status weryfikacji       Błędy weryfikacji       Usuń         sek o rekompensatę_SE_L.cz       88,50 KB       2023-01-27 13:09       Tak       Podpis prawidłowy       Nieprawidłowe dane       Poblerz plik                | Szczegóły Załączniki                                                       |          |                  |              |                   |                    |                   |      |  |  |
| Nazwa         Rozmiar         Data dodania         Plik podpisu         Status podpisu         Status weryfikacji         Błędy weryfikacji         Usuń           sek o rekompensatę_SE_Lcz         88,50 KB         2023-01-2713:09         Tak         Podpis prawidłowy         Nieprawidłowe dane         Poblerz plik                                                                                                    | Liczba wierszy 1   Zlicz wszystkie wiersze                                 |          |                  |              |                   |                    |                   |      |  |  |
| sek o rekompensatę_SE_Lcz 888,50 KB 2023-01-27 13:09 Tak <b>Podpis prawidłowy Nieprawidłowe dane Pobierz plik</b>                                                                                                    | Nazwa                                                                      | Rozmiar  | Data dodania     | Plik podpisu | Status podpisu    | Status weryfikacji | Błędy weryfikacji | Usuń |  |  |
|                                                                                                    | sek o rekompensatę_SE_I_cz                                                 | 88,50 KB | 2023-01-27 13:09 | Tak          | Podpis prawidłowy | Nieprawidłowe dane | Pobierz plik      |      |  |  |
|                                                                                                    |                                                                            |          |                  |              |                   |                    |                   |      |  |  |

Rysunek: Przykładowo zweryfikowany dokument, Status weryfikacji pliku - Nieprawidłowe dane

Po kliknięciu v kolumnie **Błędy weryfikacji**, wygenerowany i pobrany zostanie raport błędów w formacie **.xlsx**, zawierający szczegółowe informacje o błędnych lub brakujących danych. Po zapoznaniu się ze szczegółami i wprowadzeniu odpowiednich zmian, należy usunąć plik z błędami i ponownie dodać poprawiony dokument.

W przypadku dużej ilości błędów, plik z błędami ograniczony jest do 100 błędów.

| 6  | י אין <mark>ו</mark> | <b>b</b> – O | ×                                                                                                    |                      |           |
|----|----------------------|--------------|----------------------------------------------------------------------------------------------------|----------------------|-----------|
| PI | ik Nar               | zędzia głów  | ne Wstawianie Układ strony Formuły Dane Recenzja Widok Pomoc $Q$ Powiedz mi, co chce                         | z zrobić             | $\square$ |
| G4 |                      | + ± 2        | √ ∫r                                                                                                    |                      | ~         |
|    | А                    | в            | C                                                                                                    | D                    |           |
| 1  | Wiersz               | Kolumna      | Komunikat błędu                                                                                              | Wartość komórki      |           |
| 2  | 5                    | I            | Dozwolone wartości b-f i e29 lub ich kombinacje oddzielone przecinkami, jedną spacją lub przecinkiem i jedną | spacją. a            |           |
| 3  | 7                    | н            | Wartość w komórce może mieć maksymalnie 17 znaków.                                                           | 8151123461A239847123 | 424       |
| 4  | 11                   | В            | Komórka jest wymagana.                                                                                       |                      |           |
| 5  |                      |              |                                                                                                    |                      |           |

Rysunek: Wygenerowany przykładowy raport błędów

Po określeniu typu i dodaniu pliku w wyświetlonym oknie klikamy przycisk Zapisz. Dołączony plik widoczny będzie na liście w zakładce **Załączniki**.

| Wniosek | Vniosek o rekompensatę (SE) - art. 12 Ustawy z dnia 7 października 2022 r. |                                          |          |                  |           |      |  |  |
|---------|----------------------------------------------------------------------------|------------------------------------------|----------|------------------|-----------|------|--|--|
| Szcz    | egóły Załączniki                                                           |                                          |          |                  |           |      |  |  |
| Liczba  | wierszy 1   Zlicz wszystkie wiersze                                        | CQ                                       | Wyszukaj | ×                | Dodaj     |      |  |  |
|         | Typ pliku                                                                  | Nazwa                                    | Rozmiar  | Data dodania     | Plik podj | Usuń |  |  |
|         | Wniosek o rekompensatę (SE) I część B                                      | Wniosek rekomp.SE art. 12 Ustawa 7.10.22 | 13,29 KB | 2022-12-21 10:24 | Nie       |      |  |  |

Rysunek: Zakładka Załączniki - dodany plik o typie Wniosek o rekompensatę (SE) I część B

#### Uwaga

Po dodaniu dokumentów system automatycznie weryfikuje, czy dodany dokument został prawidłowo podpisany. Informacja o stanie weryfikacji podpisu widoczna jest w kolumnie **Status podpisu**. Wyróżniamy następujące stany:

- W trakcie weryfikacji trwa weryfikacja podpisu dokumentu,
- Podpis prawidłowy

   dokument został prawidłowo podpisany (podpis wewnątrz dokumentu lub został dołączony prawidłowy plik z podpisem w formacie .xades),
- Błąd podpisu

   dokument został błędnie podpisany,
- Niepodpisany dokument nie zawiera podpisu i nie został dołączony plik z podpisem w formacie .xades.

| W celu weryfikacji, czy dokument został spr | awo | dzony pod kątem prawid | łowości podpisu, | należy |
|---------------------------------------------|-----|------------------------|------------------|--------|
| odświeżyć formularz za pomocą przycisku     | C   | widocznego obok pola   | Q Wyszukaj       | ×      |

#### Uwaga

Po dodaniu pliku nie ma możliwości jego edytowania. W przypadku chęci wprowadzenia zmian, w pierwszej kolejności usuwamy dodany załącznik z listy, zaznaczając go w pierwszej kolumnie,

| a następnie klikamy    | przycisk Usu     | ıń   | i potwierdz | amy cz | ynność kli | kając  | Tak   |      |
|------------------------|------------------|------|-------------|--------|------------|--------|-------|------|
| w wyświetlonym okn     | ie potwierdzenia | . Po | dokonaniu   | zmian, | dodajemy   | prawio | lłowy | plik |
| korzystając z przycisk | Dodaj            |      |             |        |            |        |       |      |

#### Uwaga

Przed przejściem do kolejnego etapu należy upewnić się, że w zakładce **Załączniki** dodane zostały wszystkie niezbędne dokumenty. Informacja o dołączonych dokumentach do Wniosku zostanie umieszczona na wygenerowanym w formacie PDF dokumencie Wniosku.

#### Uwaga

Uzupełnienie formularza nie powoduje automatycznego wysłania dokumentu do ZRSA.

# Wygenerowanie Wniosku o wypłatę rekompensaty

Po uzupełnieniu formularza generujemy Wniosek o wypłatę rekompensaty. W tym celu klikamy

Zapisz

przycisk widoczny w zakładce Szczegóły, obok przycisku

#### Uwaga

W przypadku modyfikacji danych w zakładce **Szczegóły** należy pamiętać o zapisaniu wprowadzonych zmian za pomocą przycisku <sup>Zapisz</sup>. W przeciwnym razie możliwość wygenerowania Wniosku o wypłatę rekompensaty za pomocą przycisku <sup>Generuj PDF</sup> będzie zablokowana.

Po kliknięciu przycisku z ustawieniami przeglądarki, WNIOSEK O WYPŁATĘ REKOMPENSATY CZĘŚĆ A w formacie .pdf z danymi Podmiotu uprawnionego uzupełnionymi na podstawie informacji w zakładkach Szczegóły i Załączniki.

| WNI                                                                                                    | OSEK O WYPŁATĘ REKOMPENSATY CZĘŚĆ A |  |                     |
|----------------------------------------------------------------------------------------------------|-------------------------------------|--|---------------------|
| W/SE_I/2023.01/8151123461/1                                                                                                    |                                     |  |                     |
| dla przedsiębiorstwa energetycznego wykonującego działalność gospodarczą w zakresie obrotu energią elektryczną na potrzeby odbiorców uprawnionych na podstawie<br>Ustawy z dnia 7 października 2022 r. o szczególnych rozwiązaniach służących ochronie odbiorców energii elektrycznej w 2023 roku w związku z sytuacją na rynku energii<br>elektrycznej (Dz.U. 2022 poz. 2127, z późn. zm.) (dalej "Ustawa").<br>Dane podstawowe |                                     |  |                     |
|                                                                                                    |                                     |  | Okres rozliczeniowy |
| Oznaczenie podmiotu, do którego<br>kierowany jest wniosek                                                                                                    | Zarządca Rozliczeń S.A.             |  |                     |
| Przedsiębiorstwo energetyczne, o którym mowa w:                                                                                                    | art. 3 ust. 1 Ustawy                |  |                     |
| Data zatwierdzenia taryfy na 2023 r. przez prezesa URE                                                                                                    | 2022-12-01                          |  |                     |
| Numer identyfikacji podatkowej (NIP)<br>podmiotu uprawnionego                                                                                                    | 8151123461                          |  |                     |
| Nazwa podmiotu uprawnionego                                                                                                    | CLUSTER SP. Z 0.0.                  |  |                     |
| Numer KRS podmiotu uprawnionego (lub<br>numer równoważnego rejestru)                                                                                                    |                                     |  |                     |
| Numer rachunku bankowego podmiotu<br>uprawnionego, na który ma zostać<br>dokonana wypłata rekompensaty                                                                                                    | 40 9101 1039 4816 1879 1856 6040    |  |                     |
| Adres poczty elektronicznej podmiotu<br>uprawnionego                                                                                                    | jkowalski@poczta.pl                 |  |                     |

Rysunek: Wygenerowany Wniosek o wypłatę rekompensaty

W kolejnym kroku wygenerowany Wniosek podpisujemy wewnętrznym kwalifikowanym podpisem elektronicznym lub podpisem zaufanym zgodnie z zasadami reprezentacji Podmiotu uprawnionego.

#### Uwaga

Pobrany Wniosek o wypłatę rekompensaty powinien zostać podpisany przez osobę uprawnioną do reprezentacji Podmiotu uprawnionego, ujawnioną w KRS lub pełnomocnika.

Podpisany Wniosek dołączamy do listy w zakładce **Załączniki**, analogicznie jak pozostałe dokumenty z tą różnicą, że w oknie dodawania dokumentu w polu **Typ pliku** wybieramy *Wniosek o rekompensatę (SE) I część A*.

| Тур ріки         |                                                                   |   |
|------------------|-------------------------------------------------------------------|---|
| Wniosek o re     | kompensatę (SE) i część A                                         | × |
| Plik             |                                                                   |   |
| Wybierz plik     | Wniosek rekomp.SE art. 12 Ustawa 7.10.22 cz.A.pdf                 | × |
| Podpis           |                                                                   |   |
| Wybierz plik     | Nie wybrano pliku                                                 | × |
| Plik .xades nale | zży dodać tylko w przypadku podpisu kwalifikowanego zewnętrznego. |   |

Rysunek: Okno dodawania dokumentu - wybrany plik o typie Wniosek o rekompensatę (SE) I część A

Zapisz

Po dodaniu Wniosku zapisujemy formularz, klikając przycisk

#### Uwaga

W przypadku, kiedy podczas załączania pliku o typie Wniosek o rekompensatę (SE) I część A

zostanie dodany w polu **Podpis** plik w formacie **.xades**, po kliknięciu przycisku w prawym górnym rogu Portalu wyświetlony zostanie poniższy komunikat.

 Plik o typie "Wniosek o rekompensatę (SE) I część A" może zostać podpisany jedynie wewnątrz dokumentu - kwalifikowanym podpisem elektronicznym lub podpisem zaufanym. System nie obsługuje zewnętrznego pliku .xades.

Rysunek: Komunikat informujący o braku możliwości załączenia pliku o typie **Wniosek** o rekompensatę (SE) I część A podpisanego zewnętrznym plikiem .xades

# Przesłanie Wniosku o wypłatę rekompensaty do weryfikacji ZRSA

Po dodaniu wygenerowanego i podpisanego Wniosku o wypłatę rekompensaty, przesyłamy Wniosek do ZRSA. W tym celu klikamy przycisk widoczny w zakładce **Szczegóły**. Wówczas zablokowana zostanie możliwość wprowadzania zmian w wysłanym Wniosku. Jednocześnie status Wniosku o wypłatę rekompensaty zostanie zmieniony z **Roboczy** na **Złożony**.
W przypadku, kiedy podpis załączonego pliku jest nieprawidłowy lub plik nie jest opatrzony odpowiednim podpisem, po kliknięciu przycisku wyślij w prawym górnym rogu Portalu wyświetlony zostanie poniższy komunikat.

Miektóre załączniki nie są podpisane lub podpis jest nieprawidłowy.

Rysunek: Komunikat informujący o braku możliwości wysłania plików niepodpisanych lub podpisanych nieprawidłowo

#### Uwaga

W przypadku, kiedy w zakładce Załączniki dodamy Wniosek, który nie został wygenerowany

z poziomu Portalu za pomocą przycisku Generuj PDF lub po wygenerowaniu Wniosku

w zakładkach formularza zostały wprowadzone zmiany, po kliknięciu przycisku wyślij w prawym górnym rogu Portalu wyświetlony zostanie poniższy komunikat.

▲ Wniosek nie został wygenerowany z poziomu Portalu.

Rysunek: Komunikat informujący o braku możliwości wysłania Wniosku niewygenerowanego w Portalu

#### Uwaga

W przypadku, kiedy w zakładce Załączniki nie zostanie dodany wygenerowany Wniosek lub inny

niezbędny dokument, po kliknięciu przycisku wyświetlony zostanie odpowiedni komunikat.

Brak wymaganych załączników:
 Wniosek o rekompensatę (SE) I część B
 Oświadczenie o dokonaniu rozliczeń z odbiorcami uprawnionymi

Rysunek: Przykładowy komunikat informujący o braku załączenia wymaganych plików

#### Uwaga

W przypadku, kiedy wygenerowany *Wniosek o rekompensatę (SE) I część A* zostanie dodany w zakładce **Załączniki** więcej niż jeden raz, po kliknięciu przycisku wyślij w prawym górnym rogu Portalu wyświetlony zostanie odpowiedni komunikat.

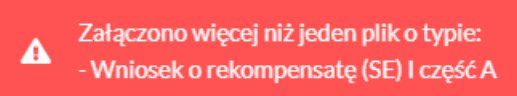

Rysunek: Komunikat informujący o załączeniu kilku plików typu Wniosek o rekompensatę (SE) I część A

Po zamknięciu formularza za pomocą ikony 🗵, na liście w zakładce **Dokumenty** widoczny będzie wpis dotyczący wypełnionego Wniosku o wypłatę rekompensaty.

| Zarządoa<br>Rozliczeń | Nowy<br>Liczba | wniosek v Usuń wniosek<br>wierszy 1   Zlicz wszystkie wiersze |                                                       |                    |                     |                 |                  | C Q Wys          | zukaj X |
|-----------------------|----------------|---------------------------------------------------------------|-------------------------------------------------------|--------------------|---------------------|-----------------|------------------|------------------|---------|
| Dokumenty             |                | Numer wniosku                                                 | Typ wniosku                                           | Nazwa podmiotu     | Okres rozliczeniowy | Kwota z wniosku | Data utworzenia  | Data wysłania    | Status  |
|                       |                | W/SE_I/2023.01/8151123461/1                                   | Wniosek o rekompensatę (SE) - art. 12 Ustawy z dnia 7 | CLUSTER SP. Z 0.0. | styczeń 2023        | 3 504,00        | 2022-12-09 14:47 | 2022-12-09 19:47 | Złożony |

Rysunek: Zakładka Dokumenty - dodany Wniosek o wypłatę rekompensaty

Lista zakładki **Dokumenty** składa się z następujących kolumn:

- Numer wniosku numer nadawany automatycznie w momencie pierwszego wygenerowania Wniosku o wypłatę rekompensaty za pomocą przycisku Generuj PDF,
- Typ wniosku informacja o typie wniosku wraz z oznaczeniem, czy Wniosek jest składany z tytułu posiadania koncesji na obrót energią elektryczną (Sprzedawca energii, SE), czy z tytułu posiadania koncesji na dystrybucję energii elektrycznej (Operator Systemu Dystrybucyjnego, OSD) oraz informacja o Ustawie, zgodnie z którą składany jest Wniosek,
- Nazwa podmiotu nazwa przedsiębiorstwa energetycznego, w imieniu którego składany jest Wniosek,
- Okres rozliczeniowy informacja o miesiącu i roku rozliczeniowym, za który składany jest Wniosek,
- Kwota z wniosku wnioskowana kwota rekompensaty,
- Data utworzenia data dodania Wniosku w Portalu,
- Data wysłania data złożenia Wniosku do ZRSA,
- Status informacja o statusie Wniosku.

Na kolejnych etapach procesu status Wniosku jest automatycznie aktualizowany. Informację

o aktualnym statusie odczytamy po odświeżeniu danych za pomocą przycisku <sup>C</sup> widocznego po prawej stronie zakładki **Dokumenty**. Wyróżniamy następujące statusy:

- Roboczy Wniosek o wypłatę rekompensaty dodany w zakładce Dokumenty, oczekujący na przesłanie do ZRSA,
- Złożony

   Wniosek o wypłatę rekompensaty przesłany do ZRSA poprzez kliknięcie przycisku wysiliji i oczekujący na weryfikację,
- W trakcie wyjaśnień

   ZRSA przesłał Podmiotowi uprawnionemu wezwanie do uzupełnienia braków lub poprawy błędów we Wniosku o wypłatę rekompensaty,
- W trakcie wyjaśnień części ZRSA przesłał Podmiotowi uprawnionemu wezwanie do uzupełnienia braków lub poprawy błędów występujących w części Wniosku o wypłatę rekompensaty,
- Zamknięty

   archiwalny Wniosek o wypłatę rekompensaty, do którego przesłano nowy
   Wniosek po wezwaniu przez ZRSA,
- Odrzucony Wniosek o wypłatę rekompensaty przesłany do ZRSA, który został odrzucony,
- Odrzucony częściowy

   Wniosek o wypłatę rekompensaty przesłany do ZRSA, który został odrzucony (dotyczy Wniosków, które miały wcześniej status W trakcie wyjaśnień części).

- Zatwierdzony Wniosek o wypłatę rekompensaty pozytywnie zweryfikowany i zatwierdzony przez ZRSA,
- Bez rozpatrzenia Wniosek o wypłatę rekompensaty złożony po wyznaczonym terminie lub w którym podczas weryfikacji stwierdzono nieprawidłowości lub braki, które nie zostały poprawione w terminie wyznaczonym w wezwaniu.

Po przesłaniu Wniosku o wypłatę rekompensaty, na adres e-mail, podany w zakładce **Szczegóły** w sekcji **Dane podstawowe** w polu **Adres poczty elektronicznej podmiotu uprawnionego**, wysłana zostanie wiadomość z potwierdzeniem otrzymania Wniosku o wypłatę rekompensaty.

| Potwierdzenie otrzymania Wniosku                                                                                                    |
|----------------------------------------------------------------------------------------------------|
| Szanowni Państwo,                                                                                                    |
| Uprzejmie informujemy, że w dniu 2023-02-01 do Zarządcy Rozliczeń S.A. wpłynął Wniosek<br>za okres 2022-11. Wniosek został zarejestrowany pod numerem sprawy ZR.040-1/17 i<br>przekazany do weryfikacji. O zmianie statusu Wniosku zostaną Państwo poinformowani<br>odrębną wiadomością. |
| Z poważaniem,                                                                                                    |
| Zarządca Rozliczeń S.A.                                                                                                    |
| Wiadomość została wygenerowana automatycznie, prosimy na nią nie odpowiadać. W przypadku pytań lub wątpliwości, prosimy o kontakt poprzez adres e-mail: <u>prad@zrsa.pl</u>                                                                                                    |

Rysunek: Przykładowa wiadomość e-mail z potwierdzeniem otrzymania Wniosku o wypłatę rekompensaty

#### Uwaga

W przypadku, kiedy w ciągu 24 godzin od daty przesłania Wniosku nie otrzymamy wiadomości e-mail, należy skontaktować się z ZRSA poprzez formularz kontaktowy dostępny pod adresem <a href="https://zrsa.pl/kontakt/">https://zrsa.pl/kontakt/</a>, podając informację "**brak potwierdzenia otrzymania Wniosku o wypłatę rekompensaty**" oraz numer telefonu do kontaktu.

## Wezwanie do usunięcia braków formalnych we Wniosku o wypłatę rekompensaty

W przypadku wystąpienia braków formalnych lub błędów obliczeniowych we Wniosku o wypłatę rekompensaty przesłanym do ZRSA, na adres e-mail podany w zakładce **Szczegóły** w sekcji **Dane podstawowe** w polu **Adres poczty elektronicznej podmiotu uprawnionego** wysłana zostanie wiadomość z wezwaniem do usunięcia braków formalnych we Wniosku w terminie 7 dni od dnia otrzymania wezwania.

Wiadomość e-mail będzie zawierała szczegółowe informacje o brakujących plikach lub danych Podmiotu uprawnionego.

Po zapoznaniu się ze szczegółami wiadomości w ciągu 7 dni od dnia otrzymania wezwania logujemy się do Portalu, po czym składamy nowy Wniosek, uwzględniając zgłoszone uwagi. Przykładowo:

- w przypadku brakujących informacji we Wniosku klikamy przycisk Nowywniosek i wybieramy odpowiedni typ Wniosku, uzupełniamy wyświetlony formularz z uwzględnieniem braków, zapisujemy wprowadzone dane, następnie klikamy Generuj PDF, dołączamy wygenerowany i podpisany Wniosek w zakładce Załączniki i klikamy Wyślij,
- w przypadku brakującego lub niewłaściwie podpisanego dodatkowego dokumentu klikamy przycisk Nowywniosek i wybieramy odpowiedni typ Wniosku, uzupełniamy wyświetlony formularz, zapisujemy wprowadzone dane, dołączamy brakujący plik w zakładce Załączniki, następnie klikamy Generuj PDF, dołączamy wygenerowany i podpisany Wniosek w zakładce Załączniki i klikamy Wyślij.

#### Uwaga

W przypadku nieusunięcia zgłoszonych braków, po upływie 7 dni od dnia otrzymania wezwania ZRSA odmówi zatwierdzenia Wniosku o wypłatę rekompensaty. Informację o tym otrzymamy w formie wiadomości e-mail.

## Zatwierdzenie Wniosku o wypłatę rekompensaty

Po pozytywnej weryfikacji Wniosku o wypłatę rekompensaty przesłanego do ZRSA, na adres e-mail podany w zakładce Szczegóły w sekcji Dane podstawowe w polu Adres poczty elektronicznej podmiotu uprawnionego wysłana zostanie wiadomość z informacją o zatwierdzeniu Wniosku o wypłatę rekompensaty. Status dokumentu w Portalu zostanie zmieniony na Zatwierdzony.

## Wniosek o wypłatę rekompensaty - Operator Systemu Dystrybucyjnego - Ustawa z dnia 7 października 2022 r.

Przed przystąpieniem do składania Wniosku należy przygotować odpowiednie załączniki wraz z elektronicznymi podpisami, które są niezbędne do prawidłowego złożenia danego rodzaju Wniosku. Załączniki zostały szczegółowo opisane w podrozdziale **Załączenie wymaganych dokumentów**.

## Uzupełnienie danych Podmiotu uprawnionego

W celu złożenia Wniosku o wypłatę rekompensaty w imieniu Operatora Systemu Dystrybucyjnego, o którym mowa w *Ustawie z dnia 7 października 2022 r.*, klikamy przycisk widoczny w zakładce **Dokumenty**, następnie z rozwijanej listy wybieramy **Wniosek o rekompensatę (OSD) - art. 12 Ustawy z dnia 7 października 2022 r**. Po kliknięciu przycisku, utworzony zostanie nowy Wniosek o statusie **Roboczy** i jednocześnie wyświetlony zostanie formularz **WNIOSEK O WYPŁATĘ REKOMPENSATY CZĘŚĆ A**, składający się z dwóch zakładek:

- Szczegóły,
- Załączniki.

Uzupełnianie danych rozpoczynamy od zakładki **Szczegóły**, w której część danych Podmiotu uprawnionego została zaczytana automatycznie na podstawie informacji udostępnionych przez Urząd Regulacji Energetyki. Zakładka składa się z następujących sekcji:

- Dane podstawowe,
- Siedziba podmiotu uprawnionego.

W pierwszej kolejności weryfikujemy poprawność zaczytanych danych Podmiotu uprawnionego oraz uzupełniamy brakujące informacje.

| niosek o rekom<br>Szczegóły | mpensatę (OSD) - art. 12 Ustawy z dnia 7 października 2022 r.<br>Załączniki                | (                            | υĽ |  |  |  |  |  |
|-----------------------------|--------------------------------------------------------------------------------------------|------------------------------|----|--|--|--|--|--|
|                             | WNIOSEK O WYPŁATĘ F                                                                        | REKOMPENSATY CZĘŚĆ A         |    |  |  |  |  |  |
|                             | Dane podstawowe                                                                            |                              |    |  |  |  |  |  |
|                             | Okres rozliczeniowy                                                                        |                              |    |  |  |  |  |  |
|                             | wybierz                                                                                    | ×                            |    |  |  |  |  |  |
|                             | Oznaczenie podmiotu, do którego kierowany jest wniosek                                     |                              |    |  |  |  |  |  |
|                             | Zarządca Rozliczeń S.A.                                                                    |                              |    |  |  |  |  |  |
|                             | Numer identyfikacji podatkowej (NIP) podmiotu uprawnionego Numer KRS podmiotu uprawnionego |                              |    |  |  |  |  |  |
|                             | 8151123461                                                                                 |                              |    |  |  |  |  |  |
|                             | (lub numer równoważnego rejestru)                                                          |                              |    |  |  |  |  |  |
|                             | Nazwa podmiotu uprawnionego CLUSTER SP. Z 0.0.                                             |                              |    |  |  |  |  |  |
|                             | Numer rachunku bankowego podmiotu uprawnionego, na który ma zostać d                       | okonana wypłata rekompensaty |    |  |  |  |  |  |
|                             |                                                                                            |                              |    |  |  |  |  |  |
|                             | Adres poczty elektronicznej podmiotu uprawnionego                                          |                              |    |  |  |  |  |  |
|                             | Telefon kontaktowy podmiotu uprawnionego                                                   |                              |    |  |  |  |  |  |
|                             | ### ### ###                                                                                |                              |    |  |  |  |  |  |
|                             |                                                                                            |                              |    |  |  |  |  |  |
|                             |                                                                                            | Zapisz Generuj PDF Wyślij    |    |  |  |  |  |  |

Rysunek: Formularz WNIOSEK O WYPŁATĘ REKOMPENSATY CZĘŚĆ A - zakładka Szczegóły

Sekcja Dane podstawowe składa się z następujących pól:

• Okres rozliczeniowy - z listy rozwijanej po kliknięciu w pole wybieramy miesiąc rozliczeniowy, za który składamy Wniosek o wypłatę rekompensaty,

#### Uwaga

Dany okres rozliczeniowy jest widoczny na rozwijanej liście do momentu, kiedy Wniosek z danym okresem rozliczeniowym zostanie zapisany. Po zapisie, możliwość utworzenia Wniosku za ten sam okres rozliczeniowy zostaje zablokowana.

Możliwość ponownego wybrania danego okresu rozliczeniowego pojawi się w przypadku, gdy po wysłaniu Wniosku do ZRSA, po weryfikacji status Wniosku zmieni sie na Odrzucony <sub>lub</sub> Odrzucony częściowy

Statusy Wniosku zostały opisane w rozdziale **Przesłanie Wniosku o wypłatę** rekompensaty do weryfikacji ZRSA.

- Oznaczenie podmiotu, do którego kierowany jest wniosek pole automatycznie uzupełnione danymi: Zarządca Rozliczeń S.A. Pole zostało zablokowane do edycji,
- Numer identyfikacji podatkowej (NIP) podmiotu uprawnionego numer NIP przedsiębiorstwa energetycznego zaczytany na podstawie numeru wprowadzonego podczas zakładania konta Podmiotu uprawnionego w Portalu. Pole zostało zablokowane do edycji,
- Numer KRS podmiotu uprawnionego należy podać w przypadku Podmiotu uprawnionego zarejestrowanego w KRS (lub innym równoważnym rejestrze),

- Nazwa podmiotu uprawnionego nazwa przedsiębiorstwa energetycznego zaczytana z URE. Pole zostało zablokowane do edycji,
- Numer rachunku bankowego podmiotu uprawnionego, na który ma zostać dokonana wypłata rekompensaty - w polu należy wprowadzić 26-cyfrowy numer rachunku, na który, w przypadku pozytywnego rozpatrzenia wniosku przez ZRSA, zostanie dokonana wypłata rekompensaty. Wprowadzony numer rachunku bankowego podmiotu uprawnionego zostanie zweryfikowany z białą listą podatników,
- Adres poczty elektronicznej podmiotu uprawnionego należy podać tylko jeden adres e-mail do doręczeń pism i innej korespondencji wysyłanej przez ZRSA za pomocą środków komunikacji elektronicznej,
- Telefon kontaktowy podmiotu uprawnionego należy podać tylko jeden numer telefonu do kontaktu z ZRSA, składający się z cyfr, bez znaków specjalnych,
- Wnioskowana wysokość rekompensaty [zł] należy wprowadzić wartość do dwóch miejsc po przecinku.

| Stoczegóły       Załączalki         Bur przedsiębiorstwa energetycznego o którym mowa w art. 7 ust. 1 wykonującego działalność gospodarczą w zakresie dystrybucji energii elektrycznej na potrzeby odbiorców uprawinonych na podstawie Ustawy z dnia 7 października 2022 r. o szczególnych rozwiązaniach służących ochronie odbiorców energii elektrycznej na potrzeby ozos rok w związku z sytuacją na rynku energii elektrycznej (Dz.U. 2022 poz. 2127, z późn. zm.) (dale] "Ustawa").         Dare podstawowe <ul> <li>Microsci 2023</li> <li>Microsci 2023</li> <li>Microsci 202</li></ul> | ? ⊠ |
|----------------------------------------------------------------------------------------------------|-----|
| WINDSEK OWPPŁATĘ REKOMPENSATY CZĘŚĆ A.         Ida przedsiębiorstwa energetycznego o którym mowa w art. 7 ust. 1 wykonującego działalność gospodarczą w zakresie dystrybucji energii elektrycznej na potrzeby odbiorców uprawnionych na podstawie Ustawy z dnia 7 października 2022 r. o szczególnych rozwiązaniach służących ochronie odbiorców energii elektrycznej w z023 roku w związku z sytuacją na rynku energii elektrycznej (Dz.U. 2022 poz. 2127, z późn. zm.) (dalej "Ustawa").         Dere podstawie         Okres rozliczeniowy         styczeń 2023       v         Oznaczenie podmiotu, do którego kierowany jest wniosek       zarządca Rozliczeń S.A.         Numer identyfikacji podatkowej (NIPP) podmiotu uprawnionego       Numer KRS podmiotu uprawnionego         Ist1123461       (ub numer równoważnego rejestru)         Nzwa podmiotu uprawnionego       Numer KRS podmiotu uprawnionego         UstrER SP Z 0.0.       Numer rachunku bankowego podmiotu uprawnionego, na który ma zostać dokonana wypłata rekompensaty                                                                                                    |     |
| Okres rozliczeniowy         styczeń 2023         Oznaczenie podmiotu, do którego kierowany jest wniosek         Zarządca Rozliczeń S.A.         Numer identyfikacji podatkowej (NIP) podmiotu uprawnionego         Numer identyfikacji podatkowej (NIP) podmiotu uprawnionego         Isi1123461         (ub numer równoważnego rejestru)         Nazwa podmiotu uprawnionego         CLUSTER SP. Z 0.0.         Numer rachunku bankowego podmiotu uprawnionego, na który ma zostać dokonana wypłata rekompensaty                                                                                                    |     |
| Okres rozliczeniowy         styczeń 2023         Oznaczenie podmiotu, do którego kierowany jest wniosek         Zarządca Rozliczeń S.A.         Numer identyfikacji podatkowej (NIP) podmiotu uprawnionego         8151123461         (lub numer równoważnego rejestru)         Nazwa podmiotu uprawnionego         CLUSTER SP. Z 0.0.         Numer rachunku bankowego podmiotu uprawnionego, na który ma zostać dokonana wyplata rekompensaty                                                                                                    |     |
| styczeń 2023          Oznaczenie podmiotu, do którego kierowany jest wniosek                                                                                                    |     |
| Oznaczenie podmiotu, do którego kierowany jest wniosek         Zarządca Rozliczeń S.A.         Numer identyfikacji podatkowej (NIP) podmiotu uprawnionego       Numer KRS podmiotu uprawnionego         8151123461       (lub numer równoważnego rejestru)         Nazwa podmiotu uprawnionego       CLUSTER SP. Z 0.0.         Numer rachunku bankowego podmiotu uprawnionego, na który ma zostać dokonana wypłata rekompensaty                                                                                                    |     |
| Zarządca Rozliczeń S.A.         Numer identyfikacji podatkowej (NIP) podmiotu uprawnionego       Numer KRS podmiotu uprawnionego         8151123461       (lub numer równoważnego rejestru)         Nazwa podmiotu uprawnionego       CLUSTER SP. Z 0.0.         Numer rachunku bankowego podmiotu uprawnionego, na który ma zostać dokonana wypłata rekompensaty                                                                                                    |     |
| Numer identyfikacji podatkowej (NIP) podmiotu uprawnionego       Numer KRS podmiotu uprawnionego         8151123461                                                                                                    |     |
| 8151123461       (lub numer równoważnego rejestru)         Nazwa podmiotu uprawnionego       CLUSTER SP. Z 0.0.         Numer rachunku bankowego podmiotu uprawnionego, na który ma zostać dokonana wypłata rekompensaty                                                                                                    |     |
| (lub numer równoważnego rejestru)<br>Nazwa podmiotu uprawnionego<br>CLUSTER SP, Z 0.0.<br>Numer rachunku bankowego podmiotu uprawnionego, na który ma zostać dokonana wypłata rekompensaty                                                                                                    |     |
| Nazwa podmiotu uprawnionego CLUSTER SP. Z 0.0. Numer rachunku bankowego podmiotu uprawnionego, na który ma zostać dokonana wypłata rekompensaty                                                                                                    |     |
| CLUSTER SP. Z 0.0.                                                                                                    |     |
| Numer rachunku bankowego podmiotu uprawnionego, na który ma zostać dokonana wypłata rekompensaty                                                                                                    |     |
|                                                                                                    |     |
| 40 9101 1039 4816 1879 1856 6040                                                                                                    |     |
| Adres poczty elektronicznej podmiotu uprawnionego                                                                                                    |     |
| jkowalski@poczta.pl                                                                                                    |     |
|                                                                                                    |     |
| Zapisz Generuj PDF Wyślij                                                                                                    |     |

Rysunek: Przykładowo uzupełniona sekcja Dane podstawowe

Dane w sekcji **Siedziba podmiotu uprawnionego** zostały zaczytane z URE. Sekcja składa się z następujących pól:

- Ulica,
- Nr budynku,
- Nr lokalu,
- Miejscowość,
- Kod pocztowy,
- Poczta,
- Kraj.

W przypadku, kiedy wartość w polu **Kraj** nie zostanie zaczytana automatycznie, wpisujemy nazwę kraju (lub jej fragment) w języku polskim i wybieramy wartość z listy podpowiedzi.

| I | Kraj            |   |  |
|---|-----------------|---|--|
|   | Q Wielka        | × |  |
| _ | Wielka Brytania |   |  |

Rysunek: Przykładowa wartość wpisana w polu Kraj wraz z widoczną podpowiedzią

| edziba podmiotu uprawnionego |              |            |                          |
|------------------------------|--------------|------------|--------------------------|
| Ulica                        |              | Nr budynku | Nr lokalu Jeżeli dotyczy |
| Mszczonowa                   |              | 3          |                          |
| Miejscowość                  | Kod pocztowy | Poczta     |                          |
| Katowice                     | 40-334       | Katowice   |                          |
| Kraj                         |              |            |                          |
| Q. Polska                    |              |            | ×                        |

Rysunek: Przykładowo uzupełniona sekcja Siedziba podmiotu uprawnionego

Po uzupełnieniu danych w zakładce **Szczegóły**, zapisujemy je za pomocą przycisku **Zapisz** a następnie przechodzimy do zakładki **Załączniki**, aby dodać do Wniosku niezbędne dokumenty.

#### Uwaga

W przypadku, kiedy numer rachunku bankowego wprowadzony w zakładce Szczegóły w sekcji

**Dane podstawowe** nie występuje na białej liście, po kliknięciu przycisku zapisz w prawym górnym rogu Portalu wyświetlony zostanie poniższy komunikat, a zapis nie będzie możliwy do momentu wprowadzenia poprawnych danych.

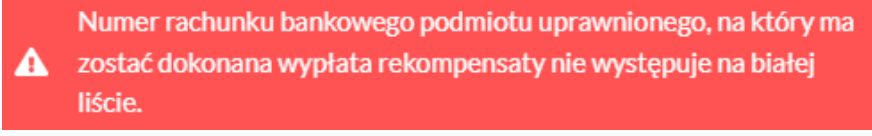

Rysunek: Komunikat informujący o braku występowania numeru rachunku bankowego na białej liście

#### Uwaga

Przed przystąpieniem do generowania Wniosku o wypłatę rekompensaty w formacie PDF należy zweryfikować poprawność zaczytanych informacji oraz odpowiednio uzupełnić brakujące dane **we wszystkich zakładkach formularza**. Wprowadzone informacje zostaną następnie zaczytane w generowanym Wniosku.

## Załączenie wymaganych dokumentów

W kolejnym kroku przechodzimy do zakładki **Załączniki** i dodajemy dokumenty niezbędne do wypłacenia rekompensaty, np. *Wniosek o rekompensatę (OSD) - art. 12 Ustawy z dnia 7 października 2022 r. - część B.* Wzory wszystkich załączników są dostępne do pobrania na stronie <u>https://www.zrsa.pl/prad-rekompensaty-ustawa-z-7-pazdziernika-2022-r/</u>

Istnieje możliwość dodania następujących dokumentów:

- Wniosek o rekompensatę (OSD) art. 12 Ustawy z dnia 7 października 2022 r. część B
   dokument obowiązkowy do dodania, zawierający informacje uzupełniające (akceptowalne formaty plików: .xlsx, .xls, .csv),
- Oświadczenie o dokonaniu rozliczeń z odbiorcami uprawnionymi dokument obowiązkowy do dodania (akceptowalne formaty plików: .pdf, .doc, .docx),
- Taryfa dla OSD na 2023 (jeżeli dotyczy) dokument zawierający informacje o taryfie obowiązującej w 2023 roku (akceptowalne formaty plików: .pdf, .doc, .docx),
- Taryfa dla OSD na 2022 (jeżeli dotyczy) dokument zawierający informacje o taryfie obowiązującej w 2022 roku (akceptowalne formaty plików: .pdf, .doc, .docx),
- Pełnomocnictwo dokument należy dodać w przypadku, kiedy Wniosek o wypłatę rekompensaty, wygenerowany na dalszym etapie procesu składania Wniosku, zostanie podpisany przez osobę uprawnioną do reprezentacji Podmiotu uprawnionego ujawnioną w KRS (akceptowalne formaty plików: .pdf, .doc, .docx),
- Zgoda na formę elektroniczną dokument zawierający zgodę na prowadzenie postępowania administracyjnego w formie elektronicznej w przypadku konieczności wydania decyzji administracyjnej (akceptowalne formaty plików: .pdf, .doc, .docx),
- Odpowiedź na wezwanie (jeżeli dotyczy) dokument można dodać w przypadku, kiedy po otrzymaniu wezwania do usunięcia błędów i braków tworzymy nowy Wniosek o wypłatę rekompensaty i chcemy przesłać do ZRSA dodatkowe informacje związane z wezwaniem (akceptowalne formaty plików: .pdf, .doc, .docx),
- Inny pozostałe dokumenty, które Podmiot uprawniony uważa za zasadne (akceptowane formaty plików: .pdf, .doc, .docx, .csv, .txt, .xlsx, .xls, .jpg, .png).

W celu dodania dokumentu klikamy przycisk widoczny po prawej stronie zakładki. Po kliknięciu przycisku wyświetlone zostanie okno dodawania dokumentu, w którym uzupełniamy następujące pola:

- **Typ pliku** z listy rozwijanej po kliknięciu w pole wybieramy rodzaj dołączanego dokumentu (pliku), np. *Wniosek o rekompensatę (OSD) część B,*
- Plik w polu dołączamy plik/skan dokumentu. W tym celu klikamy przycisk (lub klikamy w obszar pola), po czym wybieramy plik z dysku lokalizacji, w której plik został zapisany. Dopuszczalny rozmiar załącznika nie może przekraczać 500 MB.

#### Uwaga

Istnieje możliwość dołączania plików jedynie w następujących formatach .pdf, word (.doc /.docx), zdjęcia (.jpg, .png), excel (.xls /.xlsx) lub .csv.

W przypadku, kiedy podczas załączania pliku wybierzemy załącznik o niedozwolonym

formacie dla danego typu pliku, po kliknięciu przycisku <sup>Zapisz</sup> wyświetlony zostanie odpowiedni komunikat, z informacją o dopuszczalnych formatach dla wybranego typu załącznika.

 Podpis - w przypadku podpisania dokumentu podpisem zewnętrznym, w polu dołączamy plik .xades. W przypadku podpisu wewnętrznego pole pozostawiamy puste.

| łącznik          |                                                                  | (      |
|------------------|------------------------------------------------------------------|--------|
| Typ pliku        |                                                                  |        |
| Wniosek o re     | kompensatę (OSD) część B                                         | Ŷ      |
| Plik             |                                                                  |        |
| Wybierz plik     | Wniosek rekomp.OSD art. 12 Ustawa 7.10.22 cz.B.xlsx              | ×      |
| Podpis           |                                                                  |        |
| Wybierz plik     | Nie wybrano pliku                                                | ×      |
| Plik .xades nale | ży dodać tylko w przypadku podpisu kwalifikowanego zewnętrznego. |        |
|                  |                                                                  | Zapisz |
|                  |                                                                  |        |

Rysunek: Okno dodawania dokumentu

#### Uwaga

Pliki w formacie PDF muszą zostać podpisane **wewnętrznym** podpisem kwalifikowanym w formacie PAdES. Należy dołączyć jedynie podpisany plik PDF w polu **Plik** a pole **Podpis** pozostawić puste.

Pliki w innych formatach (.doc, .docx, .csv, .txt, .xlsx, .xls, .jpg, .png), należy podpisać **zewnętrznym** podpisem kwalifikowanym w formacie XAdES. Należy dołączyć plik w wymienionym wyżej formacie w polu **Plik** a w polu **Podpis** dodać plik podpisu w formacie XAdES.

W przypadku podpisywania plików **Profilem Zaufanym**, należy załączyć podpisany plik, wygenerowany z PZ jedynie w polu **Plik** a pole **Podpis** pozostawić puste.

#### Uwaga

Po dodaniu dokumentu typu *Wniosek o rekompensatę (OSD) część B*, system weryfikuje poprawność wypełnienia pól w załączonym pliku excel lub csv. Informacja o stanie weryfikacji dokumentu widoczna jest w kolumnie **Status weryfikacji**. Wyróżniamy następujące stany:

- W trakcie weryfikacji dokument jest weryfikowany,
- Prawidłowe dane

   dokument został poprawnie uzupełniony pod kątem wymagalności poszczególnych danych i ich formatu,
- Nieprawidłowe dane

   dokument zawiera jedno lub więcej pól wypełnionych nieprawidłowymi wartościami (np. wprowadzono wartość tekstową zamiast liczbowej) lub wymagane pola nie zostały uzupełnione.

W celu weryfikacji, czy dokument został uzupełniony prawidłowości danymi, należy odświeżyć

formularz za pomocą przycisku C widocznego obok pola Wyszukaj... ×. W przypadku dużej ilości danych, weryfikacja danych znajdujących się w pliku część B może być wydłużona (weryfikacja 300 tys. wierszy zajmuje ok 5 minut).

W przypadku, kiedy w dokumencie zostały wprowadzone niepoprawne dane lub pola wymagane nie zostały uzupełnione, w kolumnie **Błędy weryfikacji** wyświetli się możliwość pobrania pliku z raportem zawierającym szczegółowe informacje o błędach lub brakujących danych.

| Wniosek o rekompensatę (OSD) - art. 12 Ustawy z dnia 7 października 2022 r. |           |                  |              |                   |                    |                   |      |  |  |
|-----------------------------------------------------------------------------|-----------|------------------|--------------|-------------------|--------------------|-------------------|------|--|--|
| Szczegóły Załączniki                                                        |           |                  |              |                   |                    |                   |      |  |  |
| Liczba wierszy 1   Zlicz wszystkie wiersze                                  |           |                  |              |                   |                    |                   |      |  |  |
| Nazwa                                                                       | Rozmiar   | Data dodania     | Plik podpisu | Status podpisu    | Status weryfikacji | Błędy weryfikacji | Usuń |  |  |
| sek o rekompensatę_OSD_I                                                    | 614,84 KB | 2023-01-27 14:03 | Tak          | Podpis prawidłowy | Nieprawidłowe dane | Pobierz plik      |      |  |  |
|                                                                             |           |                  |              |                   |                    |                   |      |  |  |

Rysunek: Przykładowo zweryfikowany dokument, Status weryfikacji pliku - Nieprawidłowe dane

Po kliknięciu v kolumnie **Błędy weryfikacji**, wygenerowany i pobrany zostanie raport błędów w formacie **.xlsx**, zawierający szczegółowe informacje o błędnych lub brakujących danych. Po zapoznaniu się ze szczegółami i wprowadzeniu odpowiednich zmian, należy usunąć plik z błędami i ponownie dodać poprawiony dokument.

W przypadku dużej ilości błędów, plik z błędami ograniczony jest do 100 błędów.

| E  | 묘 ♥ ♂ ♀ blędy_weryfikacji - Excel                       |             |                                                                                                    |                         |         |     | ×      |  |  |
|----|---------------------------------------------------------|-------------|----------------------------------------------------------------------------------------------------|-------------------------|---------|-----|--------|--|--|
| Р  | ik Nar                                                  | zędzia głów | ne Wstawianie Układ strony Formuły Dane Recenzja Widok Pomoc $Q$ Powiedz mi, co chcesz zrobić                       |                         |         |     | $\Box$ |  |  |
| G4 | $G4  \bullet  \vdots  \times  \checkmark  f_x  \bullet$ |             |                                                                                                    |                         |         |     |        |  |  |
|    | А                                                       | В           | C                                                                                                    |                         | D       |     |        |  |  |
| 1  | Wiersz                                                  | Kolumna     | Komunikat błędu                                                                                                    | Warto                   | ść komó | rki |        |  |  |
| 2  | 5                                                       | I           | wolone wartości b-f i e29 lub ich kombinacje oddzielone przecinkami, jedną spacją lub przecinkiem i jedną spacją. a |                         |         |     |        |  |  |
| 3  | 7                                                       | Н           | Wartość w komórce może mieć maksymalnie 17 znaków.                                                                  | 8151123461A239847123424 |         |     |        |  |  |
| 4  | 11                                                      | В           | Komórka jest wymagana.                                                                                              |                         |         |     |        |  |  |
| 5  |                                                         |             |                                                                                                    |                         |         |     |        |  |  |

Rysunek: Wygenerowany przykładowy raport błędów

Po określeniu typu i dodaniu pliku w wyświetlonym oknie klikamy przycisk Zapisz. Dołączony plik widoczny będzie na liście w zakładce **Załączniki**.

| Wniosel | vniosek o rekompensatę (OSD) - art. 12 Ustawy z dnia 7 października 2022 r. 🔇 🗵 |                                          |           |                  |           |       |  |  |  |  |
|---------|---------------------------------------------------------------------------------|------------------------------------------|-----------|------------------|-----------|-------|--|--|--|--|
| Szcz    | Szczegóły Załączniki                                                            |                                          |           |                  |           |       |  |  |  |  |
| Liczba  | wierszy 1   Zlicz wszystkie wiersze                                             |                                          | CQ        | , Wyszukaj       | ×         | Dodaj |  |  |  |  |
|         | Typ pliku                                                                       | Nazwa                                    | Rozmiar   | Data dodania     | Plik podį | Usuń  |  |  |  |  |
|         | Wniosek o rekompensatę (OSD) część B                                            | Wniosek rekomp.OSD art. 12 Ustawa 7.10.2 | 614,32 KB | 2022-12-21 10:41 | Nie       |       |  |  |  |  |

Rysunek: Zakładka Załączniki - dodany plik o typie Wniosek o rekompensatę (OSD) część B

Po dodaniu dokumentów system automatycznie weryfikuje, czy dodany dokument został prawidłowo podpisany. Informacja o stanie weryfikacji podpisu widoczna jest w kolumnie **Status podpisu**. Wyróżniamy następujące stany:

- W trakcie weryfikacji trwa weryfikacja podpisu dokumentu,
- Podpis prawidłowy

   dokument został prawidłowo podpisany (podpis wewnątrz dokumentu lub został dołączony prawidłowy plik z podpisem w formacie .xades),
- Błąd podpisu dokument został błędnie podpisany,
- Niepodpisany dokument nie zawiera podpisu i nie został dołączony plik z podpisem w formacie .xades.

W celu weryfikacji, czy dokument został sprawdzony pod kątem prawidłowości podpisu, należy odświeżyć formularz za pomocą przycisku <sup>O</sup> widocznego obok pola <sup>Q</sup> <sup>Wyszukaj…</sup> X.

#### Uwaga

Po dodaniu pliku nie ma możliwości jego edytowania. W przypadku chęci wprowadzenia zmian, w pierwszej kolejności usuwamy dodany załącznik z listy, zaznaczając go w pierwszej kolumnie,

| a następnie klikamy    | / przycisk     | Usuń     | i potwierdz | amy cz | ynność kli | kając 🗖    | k     |
|------------------------|----------------|----------|-------------|--------|------------|------------|-------|
| w wyświetlonym okr     | nie potwierdze | enia. Po | dokonaniu   | zmian, | dodajemy   | prawidłowy | plik, |
| korzystając z przycisk | Dodaj          |          |             |        |            |            |       |

#### Uwaga

Przed przejściem do kolejnego etapu należy upewnić się, że w zakładce **Załączniki** dodane zostały wszystkie niezbędne dokumenty. Informacja o dołączonych dokumentach do Wniosku zostanie umieszczona na wygenerowanym w formacie PDF dokumencie Wniosku.

#### Uwaga

Uzupełnienie formularza nie powoduje automatycznego wysłania dokumentu do ZRSA.

## Wygenerowanie Wniosku o wypłatę rekompensaty

Po uzupełnieniu formularza generujemy Wniosek o wypłatę rekompensaty. W tym celu klikamy

przycisk Generuj PDF widoczny w zakładce Szczegóły, obok przycisku Zapisz

#### Uwaga

| W przypadku modyt                   | fikacji danych w    | zakładce Szczegóły | należy      | pamiętać o   | zapisaniu |
|-------------------------------------|---------------------|--------------------|-------------|--------------|-----------|
| wprowadzonych zmia                  | an za pomocą prz    | zycisku zapisz     | W przeciv   | vnym razie i | możliwość |
| wygenerowania Wnio:<br>zablokowana. | sku o wypłatę rekor | mpensaty za pomoca | ą przyciski | Generuj PDF  | będzie    |

Po kliknięciu przycisku z ustawieniami przeglądarki, WNIOSEK O WYPŁATĘ REKOMPENSATY CZĘŚĆ A w formacie .pdf z danymi Podmiotu uprawnionego uzupełnionymi na podstawie informacji w zakładkach Szczegóły i Załączniki.

|                                                                                                    | W/055 1/2022 01/0151122461/1                                                                                                    |
|----------------------------------------------------------------------------------------------------|----------------------------------------------------------------------------------------------------|
|                                                                                                    | W/OSD_1/2023.01/8151123461/1                                                                                                    |
| dla przedsiębiorstwa energetycznego o którym<br>odbiorców uprawnionych na podstawie Ustawy z d<br>w związku z sytu | n mowa w art. 7 ust. 1 wykonującego działalność gospodarczą w zakresie dystrybucji energii elektrycznej na potrzeby<br>Inia 7 października 2022 r. o szczególnych rozwiązaniach służących ochronie odbiorców energii elektrycznej w 2023 roku<br>acją na rynku energii elektrycznej (Dz.U. 2022 poz. 2127, z późn. zm.) (dalej "Ustawa"). |
| Dane podstawowe                                                                                                    |                                                                                                    |
| Okres rozliczeniowy                                                                                                | styczeń 2023                                                                                                    |
| Oznaczenie podmiotu, do którego<br>kierowany jest wniosek                                                          | Zarządca Rozliczeń S.A.                                                                                                    |
| Numer identyfikacji podatkowej (NIP)<br>podmiotu uprawnionego                                                      | 8151123461                                                                                                    |
| Nazwa podmiotu uprawnionego                                                                                        | CLUSTER SP. Z O.O.                                                                                                    |
| Numer KRS podmiotu uprawnionego (lub<br>numer równoważnego rejestru)                                               |                                                                                                    |
| Numer rachunku bankowego podmiotu<br>uprawnionego, na który ma zostać<br>dokonana wypłata rekompensaty             | 40 9101 1039 4816 1879 1856 6040                                                                                                    |
| Adres poczty elektronicznej podmiotu<br>uprawnionego                                                               | jkowalski@poczta.pl                                                                                                    |
| Telefon kontaktowy podmiotu<br>uprawnionego                                                                        | 538 029 218                                                                                                    |
| Wajaskawana wysakość rokomnonsaty [74]                                                                             | 2 504 0                                                                                                    |

Rysunek: Wygenerowany Wniosek o wypłatę rekompensaty

W kolejnym kroku wygenerowany Wniosek podpisujemy wewnętrznym kwalifikowanym podpisem elektronicznym lub podpisem zaufanym zgodnie z zasadami reprezentacji Podmiotu uprawnionego.

#### Uwaga

Pobrany Wniosek o wypłatę rekompensaty powinien zostać podpisany przez osobę uprawnioną do reprezentacji Podmiotu uprawnionego, ujawnioną w KRS lub pełnomocnika.

Podpisany Wniosek dołączamy do listy w zakładce **Załączniki**, analogicznie jak pozostałe dokumenty z tą różnicą, że w oknie dodawania dokumentu w polu **Typ pliku** wybieramy *Wniosek o rekompensatę (OSD) część A*.

| Załącznik       |                                                                  | ×      |
|-----------------|------------------------------------------------------------------|--------|
| Typ pliku       |                                                                  |        |
| Wniosek o re    | kompensatę (OSD) część A                                         | ~      |
| Plik            |                                                                  |        |
| Wybierz plik    | Wniosek rekomp.OSD art. 12 Ustawa 7.10.22 cz.A.pdf               | ×      |
| Podpis          |                                                                  |        |
| Wybierz plik    | Nie wybrano pliku                                                | ×      |
| Plik .xades nal | ży dodać tylko w przypadku podpisu kwalifikowanego zewnętrznego. |        |
|                 |                                                                  | Zapisz |
|                 |                                                                  | -      |

Rysunek: Okno dodawania dokumentu - wybrany plik o typie **Wniosek o rekompensatę (OSD)** część A

Po dodaniu Wniosku zapisujemy formularz, klikając przycisk

#### Uwaga

W przypadku, kiedy podczas załączania pliku o typie Wniosek o rekompensatę (OSD) część A

Zapisz

zostanie dodany w polu **Podpis** plik w formacie **.xades**, po kliknięciu przycisku w prawym górnym rogu Portalu wyświetlony zostanie poniższy komunikat.

Plik o typie "Wniosek o rekompensatę (OSD) część A" może zostać

 podpisany jedynie wewnątrz dokumentu - kwalifikowanym podpisem elektronicznym lub podpisem zaufanym. System nie obsługuje zewnętrznego pliku .xades.

Rysunek: Komunikat informujący o braku możliwości załączenia pliku o typie **Wniosek** o rekompensatę (OSD) część A podpisanego zewnętrznym plikiem .xades

## Przesłanie Wniosku o wypłatę rekompensaty do weryfikacji ZRSA

Po dodaniu wygenerowanego i podpisanego Wniosku o wypłatę rekompensaty, przesyłamy Wniosek do ZRSA. W tym celu klikamy przycisk widoczny w zakładce **Szczegóły**. Wówczas zablokowana zostanie możliwość wprowadzania zmian w wysłanym Wniosku. Jednocześnie status Wniosku o wypłatę rekompensaty zostanie zmieniony z **Roboczy** na **Złożony**.

#### Uwaga

W przypadku, kiedy podpis załączonego pliku jest nieprawidłowy lub plik nie jest opatrzony odpowiednim podpisem, po kliknięciu przycisku wyślij w prawym górnym rogu Portalu wyświetlony zostanie poniższy komunikat.

#### A Niektóre załączniki nie są podpisane lub podpis jest nieprawidłowy.

Rysunek: Komunikat informujący o braku możliwości wysłania plików niepodpisanych lub podpisanych nieprawidłowo

W przypadku, kiedy w zakładce **Załączniki** dodamy Wniosek, który nie został wygenerowany z poziomu Portalu za pomocą przycisku <sup>Generuj PDF</sup> lub po wygenerowaniu Wniosku w zakładkach formularza zostały wprowadzone zmiany, po kliknięciu przycisku <sup>Wyślij</sup> w prawym górnym rogu Portalu wyświetlony zostanie poniższy komunikat.

Mniosek nie został wygenerowany z poziomu Portalu.

Rysunek: Komunikat informujący o braku możliwości wysłania Wniosku niewygenerowanego w Portalu

#### Uwaga

W przypadku, kiedy w zakładce Załączniki nie zostanie dodany wygenerowany Wniosek lub inny

niezbędny dokument, po kliknięciu przycisku wyświetlony zostanie odpowiedni komunikat.

Brak wymaganych załączników:
 Wniosek o rekompensatę (OSD) część B
 Oświadczenie o dokonaniu rozliczeń z odbiorcami uprawnionymi

Rysunek: Przykładowy komunikat informujący o braku załączenia wymaganych plików

#### Uwaga

W przypadku, kiedy wygenerowany Wniosek o rekompensatę (OSD) część A zostanie dodany

w zakładce **Załączniki** więcej niż jeden raz, po kliknięciu przycisku wyślij w prawym górnym rogu Portalu wyświetlony zostanie odpowiedni komunikat.

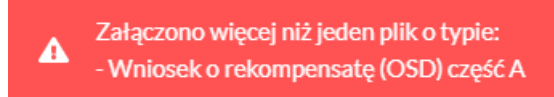

Rysunek: Komunikat informujący o załączeniu kilku plików typu Wniosek o rekompensatę (OSD) część A

Po zamknięciu formularza za pomocą ikony 🗵, na liście w zakładce **Dokumenty** widoczny będzie wpis dotyczący wypełnionego Wniosku o wypłatę rekompensaty.

| Zarządca<br>Rozliczeń | Nowy | wniosek v Usuń wniosek<br>wierszy 1   Zlicz wszystkie wiersze |                                                      |                    |                     |                 |                  | C Q Wysz         | sikaj X |
|-----------------------|------|---------------------------------------------------------------|------------------------------------------------------|--------------------|---------------------|-----------------|------------------|------------------|---------|
| Dokumenty             |      | Numer wniosku                                                 | Typ wniosku                                          | Nazwa podmiotu     | Okres rozliczeniowy | Kwota z wniosku | Data utworzenia  | Data wysłania    | Status  |
|                       |      | W/OSD_J/2023.01/8151123461/1                                  | Wniosek o rekompensatę (OSD) - art. 12 Ustawy z dnia | CLUSTER SP. Z 0.0. | styczeń 2023        | 3 504,00        | 2022-12-09 14:54 | 2022-12-09 19:54 | Złożony |

Rysunek: Zakładka Dokumenty - dodany Wniosek o wypłatę rekompensaty

Lista zakładki **Dokumenty** składa się z następujących kolumn:

- Typ wniosku informacja o typie wniosku wraz z oznaczeniem, czy Wniosek jest składany z tytułu posiadania koncesji na obrót energią elektryczną (Sprzedawca energii, SE), czy z tytułu posiadania koncesji na dystrybucję energii elektrycznej (Operator Systemu Dystrybucyjnego, OSD) oraz informacja o Ustawie, zgodnie z którą składany jest Wniosek,
- Nazwa podmiotu nazwa przedsiębiorstwa energetycznego, w imieniu którego składany jest Wniosek,
- Okres rozliczeniowy informacja o miesiącu i roku rozliczeniowym, za który składany jest Wniosek,
- Kwota z wniosku wnioskowana kwota rekompensaty,
- Data utworzenia data dodania Wniosku w Portalu,
- Data wysłania data złożenia Wniosku do ZRSA,
- Status informacja o statusie Wniosku.

Na kolejnych etapach procesu status Wniosku jest automatycznie aktualizowany. Informację

o aktualnym statusie odczytamy po odświeżeniu danych za pomocą przycisku <sup>O</sup> widocznego po prawej stronie zakładki **Dokumenty**. Wyróżniamy następujące statusy:

- Roboczy Wniosek o wypłatę rekompensaty dodany w zakładce Dokumenty, oczekujący na przesłanie do ZRSA,
- Złożony Wniosek o wypłatę rekompensaty przesłany do ZRSA poprzez kliknięcie przycisku vyślij i oczekujący na weryfikację,
- W trakcie wyjaśnień

   ZRSA przesłał Podmiotowi uprawnionemu wezwanie do uzupełnienia braków lub poprawy błędów we Wniosku o wypłatę rekompensaty,
- W trakcie wyjaśnień części

   ZRSA przesłał Podmiotowi uprawnionemu wezwanie do uzupełnienia braków lub poprawy błędów występujących w części Wniosku o wypłatę rekompensaty,
- Zamknięty

   archiwalny Wniosek o wypłatę rekompensaty, do którego przesłano nowy
   Wniosek po wezwaniu przez ZRSA,
- Odrzucony

   Wniosek o wypłatę rekompensaty przesłany do ZRSA, który został odrzucony,
- Odrzucony częściowy

   Wniosek o wypłatę rekompensaty przesłany do ZRSA, który został odrzucony (dotyczy Wniosków, które miały wcześniej status W trakcie wyjaśnień części).
- Zatwierdzony Wniosek o wypłatę rekompensaty pozytywnie zweryfikowany i zatwierdzony przez ZRSA,
- Bez rozpatrzenia Wniosek o wypłatę rekompensaty złożony po wyznaczonym terminie lub w którym podczas weryfikacji stwierdzono nieprawidłowości lub braki, które nie zostały poprawione w terminie wyznaczonym w wezwaniu.

Po przesłaniu Wniosku o wypłatę rekompensaty, na adres e-mail, podany w zakładce **Szczegóły** w sekcji **Dane podstawowe** w polu **Adres poczty elektronicznej podmiotu uprawnionego**, wysłana zostanie wiadomość z potwierdzeniem otrzymania Wniosku o wypłatę rekompensaty.

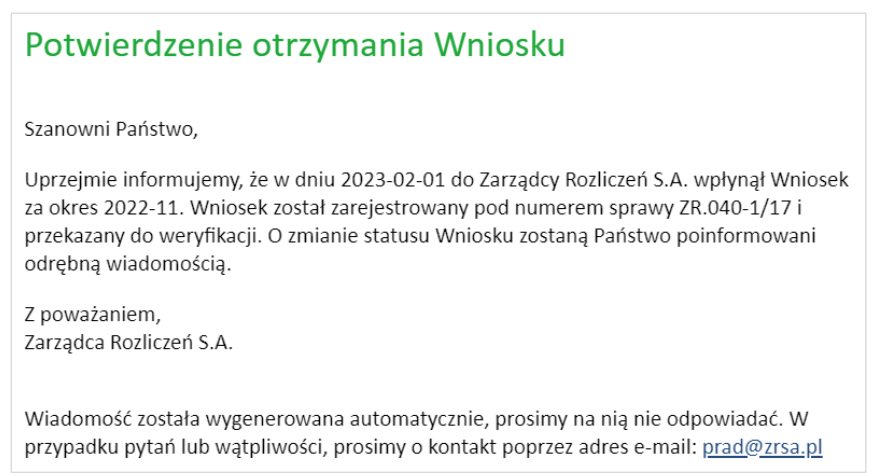

Rysunek: Przykładowa wiadomość e-mail z potwierdzeniem otrzymania Wniosku o wypłatę rekompensaty

#### Uwaga

W przypadku, kiedy w ciągu 24 godzin od daty przesłania Wniosku nie otrzymamy wiadomości e-mail, należy skontaktować się z ZRSA poprzez formularz kontaktowy dostępny pod adresem <a href="https://zrsa.pl/kontakt/">https://zrsa.pl/kontakt/</a>, podając informację "**brak potwierdzenia otrzymania Wniosku o wypłatę rekompensaty**" oraz numer telefonu do kontaktu.

# Wezwanie do usunięcia braków formalnych we Wniosku o wypłatę rekompensaty

W przypadku wystąpienia braków formalnych lub błędów obliczeniowych we Wniosku o wypłatę rekompensaty przesłanym do ZRSA, na adres e-mail podany w zakładce **Szczegóły** w sekcji **Dane podstawowe** w polu **Adres poczty elektronicznej podmiotu uprawnionego** wysłana zostanie wiadomość z wezwaniem do usunięcia braków formalnych we Wniosku w terminie 7 dni od dnia otrzymania wezwania.

Wiadomość e-mail będzie zawierała szczegółowe informacje o brakujących plikach lub danych Podmiotu uprawnionego.

Po zapoznaniu się ze szczegółami wiadomości w ciągu 7 dni od dnia otrzymania wezwania logujemy się do Portalu, po czym składamy nowy Wniosek, uwzględniając zgłoszone uwagi.

Przykładowo:

w przypadku brakujących informacji we Wniosku klikamy przycisk Nowywniosek i wybieramy odpowiedni typ Wniosku, uzupełniamy wyświetlony formularz z uwzględnieniem braków, zapisujemy wprowadzone dane, następnie klikamy Generuj PDF, dołączamy wygenerowany i podpisany Wniosek w zakładce Załączniki i klikamy wyślij,

w przypadku brakującego lub niewłaściwie podpisanego dodatkowego dokumentu klikamy przycisk Nowy wniosek i wybieramy odpowiedni typ Wniosku, uzupełniamy wyświetlony formularz, zapisujemy wprowadzone dane, dołączamy brakujący plik w zakładce Załączniki, następnie klikamy Generuj PDF, dołączamy wygenerowany i podpisany Wniosek w zakładce Załączniki i klikamy Wyślij.

#### Uwaga

W przypadku nieusunięcia zgłoszonych braków, po upływie 7 dni od dnia otrzymania wezwania ZRSA odmówi zatwierdzenia Wniosku o wypłatę rekompensaty. Informację o tym otrzymamy w formie wiadomości e-mail.

## Zatwierdzenie Wniosku o wypłatę rekompensaty

Po pozytywnej weryfikacji Wniosku o wypłatę rekompensaty przesłanego do ZRSA, na adres e-mail podany w zakładce Szczegóły w sekcji Dane podstawowe w polu Adres poczty elektronicznej podmiotu uprawnionego wysłana zostanie wiadomość z informacją o zatwierdzeniu Wniosku o wypłatę rekompensaty. Status dokumentu w Portalu zostanie zmieniony na Zatwierdzony.

## Wniosek o wypłatę rekompensaty - Sprzedawca energii elektrycznej - Ustawa z dnia 27 października 2022 r.

Przed przystąpieniem do składania Wniosku należy przygotować odpowiednie załączniki wraz z elektronicznymi podpisami, które są niezbędne do prawidłowego złożenia danego rodzaju Wniosku. Załączniki zostały szczegółowo opisane w podrozdziale **Załączenie wymaganych dokumentów**.

## Uzupełnienie danych Podmiotu uprawnionego

W celu złożenia Wniosku o wypłatę rekompensaty w imieniu Sprzedawcy energii elektrycznej,

o którym mowa w *Ustawie z dnia 27 października 2022 r.*, klikamy przycisk widoczny w zakładce **Dokumenty**, następnie z rozwijanej listy wybieramy **Wniosek o rekompensatę (SE) - art. 8 ust. 2,6,18 Ustawy z dnia 27 października 2022 r**. Po kliknięciu przycisku, utworzony zostanie nowy Wniosek o statusie **Roboczy** i jednocześnie wyświetlony zostanie formularz **WNIOSEK O WYPŁATĘ REKOMPENSATY CZĘŚĆ A**, składający się z dwóch zakładek:

- Szczegóły,
- Załączniki.

Uzupełnianie danych rozpoczynamy od zakładki **Szczegóły**, w której część danych Podmiotu uprawnionego została zaczytana automatycznie na podstawie informacji udostępnionych przez Urząd Regulacji Energetyki. Zakładka składa się z następujących sekcji:

- Dane podstawowe,
- Siedziba podmiotu uprawnionego.

W pierwszej kolejności weryfikujemy poprawność zaczytanych danych Podmiotu uprawnionego oraz uzupełniamy brakujące informacje.

| zegóły | Załączniki                                                      |                                   |   |
|--------|-----------------------------------------------------------------|-----------------------------------|---|
|        | WNIOSEK O WYPŁAT                                                | Ę REKOMPENSATY CZĘŚĆ A            |   |
|        | Dane podstawowe                                                 |                                   |   |
|        | Okres rozliczeniowy                                             |                                   |   |
|        | wybierz                                                         |                                   | ~ |
|        | Oznaczenie podmiotu, do którego kierowany jest wniosek          |                                   |   |
|        | Zarządca Rozliczeń S.A.                                         |                                   |   |
|        | Przedsiębiorstwo energetyczne, o którym mowa w:                 |                                   |   |
|        | wybierz                                                         |                                   | ~ |
|        | Numer identyfikacji podatkowej (NIP) podmiotu uprawnionego      | Numer KRS podmiotu uprawnionego   |   |
|        | 8151123461                                                      |                                   |   |
|        |                                                                 | (lub numer równoważnego rejestru) |   |
|        | Nazwa podmiotu uprawnionego                                     |                                   |   |
|        | Numer rachunku bankowago podmiotu uprawnionago, pa który ma zas | tać dokonana wyniata rekompensaty |   |
|        |                                                                 | tae dukunana wypiata rekumpensaty |   |
|        | Adres poczty elektronicznej podmiotu uprawnionego               |                                   |   |
|        | raise poer, electronice permore apramilionego                   |                                   |   |
|        |                                                                 |                                   |   |

Rysunek: Formularz WNIOSEK O WYPŁATĘ REKOMPENSATY CZĘŚĆ A - zakładka Szczegóły

Sekcja Dane podstawowe składa się z następujących pól:

• Okres rozliczeniowy - z listy rozwijanej po kliknięciu w pole wybieramy miesiąc rozliczeniowy, za który składamy Wniosek o wypłatę rekompensaty,

#### Uwaga

Dany okres rozliczeniowy jest widoczny na rozwijanej liście do momentu, kiedy Wniosek z danym okresem rozliczeniowym zostanie zapisany. Po zapisie, możliwość utworzenia Wniosku za ten sam okres rozliczeniowy zostaje zablokowana.

Możliwość ponownego wybrania danego okresu rozliczeniowego pojawi się w przypadku, gdy po wysłaniu Wniosku do ZRSA, po weryfikacji status Wniosku zmieni sie na Odrzucony <sub>lub</sub> Odrzucony częściowy

Statusy Wniosku zostały opisane w rozdziale **Przesłanie Wniosku o wypłatę** rekompensaty do weryfikacji ZRSA.

- Oznaczenie podmiotu, do którego kierowany jest wniosek pole automatycznie uzupełnione danymi: Zarządca Rozliczeń S.A. Pole zostało zablokowane do edycji,
- Przedsiębiorstwo energetyczne, o którym mowa w: z listy rozwijanej po kliknięciu w pole wybieramy odpowiedni artykuł,
- Numer identyfikacji podatkowej (NIP) podmiotu uprawnionego numer NIP przedsiębiorstwa energetycznego zaczytany na podstawie numeru wprowadzonego podczas zakładania konta Podmiotu uprawnionego w Portalu. Pole zostało zablokowane do edycji,

- Numer KRS podmiotu uprawnionego należy podać w przypadku Podmiotu uprawnionego zarejestrowanego w KRS (lub innym równoważnym rejestrze),
- Nazwa podmiotu uprawnionego nazwa przedsiębiorstwa energetycznego zaczytana z URE. Pole zostało zablokowane do edycji,
- Numer rachunku bankowego podmiotu uprawnionego, na który ma zostać dokonana wypłata rekompensaty - w polu należy wprowadzić 26-cyfrowy numer rachunku, na który, w przypadku pozytywnego rozpatrzenia wniosku przez ZRSA, zostanie dokonana wypłata rekompensaty. Wprowadzony numer rachunku bankowego podmiotu uprawnionego zostanie zweryfikowany z białą listą podatników,
- Adres poczty elektronicznej podmiotu uprawnionego należy podać tylko jeden adres e-mail do doręczeń pism i innej korespondencji wysyłanej przez ZRSA za pomocą środków komunikacji elektronicznej,
- Telefon kontaktowy podmiotu uprawnionego należy podać tylko jeden numer telefonu do kontaktu z ZRSA, składający się z cyfr, bez znaków specjalnych,
- Cena maksymalna art. 2 pkt 1 lit. a [zł/kWh] należy wprowadzić wartość z dokładnością do czterech miejsc po przecinku,
- Cena maksymalna art. 2 pkt 1 lit. b [zł/kWh] należy wprowadzić wartość z dokładnością do czterech miejsc po przecinku,
- Cena referencyjna miesięczna zgodnie z art. 8 ust. 7 Ustawy [zł/kWh] należy wprowadzić wartość do czterech miejsc po przecinku,
- Wnioskowana kwota rekompensaty wynikająca z cz. B [1] w przypadku, kiedy dołączamy do Wniosku część B, w polu należy wprowadzić wartość z części B z dokładnością do dwóch miejsc po przecinku,
- Wnioskowana kwota rekompensaty wynikająca z cz. C [2] w przypadku, kiedy dołączamy do Wniosku część C, w polu należy wprowadzić wartość z części C z dokładnością do dwóch miejsc po przecinku,
- Kwota rekompensaty wyliczona na podstawie cz. D w przypadku, kiedy dołączamy do Wniosku część D, w polu należy wprowadzić wartość z części D z dokładnością do dwóch miejsc po przecinku,
- Wnioskowana kwota rekompensaty w wysokości 1/13 kwoty rekompensaty wyliczonej na podstawie cz. D [3] - należy wprowadzić wartość z dokładnością do dwóch miejsc po przecinku, będącą równowartością 1/13 kwoty wprowadzonej w poprzednim polu. W przypadku, gdy kwota nie jest podzielna bez reszty na 13, wówczas wnioskowana kwota w ostatnim okresie powinna uwzględniać ewentualną różnicę,
- Łączna wnioskowana wysokość rekompensaty [zł] suma wartości wprowadzonych w polach oznaczonych [1], [2], [3]. Pole zostało zablokowane do edycji.

| zegóły | Załączniki                                                                                                    |                                                                                                    |  |
|--------|----------------------------------------------------------------------------------------------------|----------------------------------------------------------------------------------------------------|--|
|        | WNIOSEK O WYPŁATĘ REK<br>dla przedsiębiorstwa energetycznego wykonującego działalność gospodarczą w z<br>podstawie art. 8 Ustawy z dnia 27 października 2022 r. o środkach nadzwyczajnych m<br>niektórych odbiorców w 2023 roku (Dz.U. 2022 | COMPENSATY CZĘŚĆ A<br>akresie obrotu energią elektryczną na potrzeby odbiorców uprawnionych na<br>ających na celu ograniczenie wysokości cen energii elektrycznej oraz wsparciu<br>poz. 2243, z późn. zm.) (dalej "Ustawa"). |  |
|        | Dane podstawowe                                                                                                    |                                                                                                    |  |
|        | Okres rozliczeniowy                                                                                                    |                                                                                                    |  |
|        | styczeń 2023                                                                                                    | ~                                                                                                    |  |
|        | Oznaczenie podmiotu, do którego kierowany jest wniosek                                                                                                    |                                                                                                    |  |
|        | Zarządca Rozliczeń S.A.                                                                                                    |                                                                                                    |  |
|        | Przedsiębiorstwo energetyczne, o którym mowa w:                                                                                                    |                                                                                                    |  |
|        | art. 8 ust. 3 pkt 1 Ustawy                                                                                                    | ~                                                                                                    |  |
|        | Numer identyfikacji podatkowej (NIP) podmiotu uprawnionego                                                                                                    | umer KRS podmiotu uprawnionego                                                                                                    |  |
|        | 8151123461                                                                                                    |                                                                                                    |  |
|        | (/u                                                                                                    | ıb numer równoważnego rejestru)                                                                                                    |  |
|        | Nazwa podmiotu uprawnionego                                                                                                    |                                                                                                    |  |
|        | CLUSTER SP. 2 0.0.                                                                                                    |                                                                                                    |  |
|        | Numer rachunku bankowego podmiotu uprawnionego, na który ma zostać dokona                                                                                                    | ana wypłata rekompensaty                                                                                                    |  |
|        | 40 3101 1033 4010 1873 1838 0040                                                                                                    |                                                                                                    |  |
|        | Adres poczty elektronicznej podmiotu uprawnionego                                                                                                    |                                                                                                    |  |
|        | jkowalski@pozza.pr                                                                                                    |                                                                                                    |  |
|        |                                                                                                    |                                                                                                    |  |

Rysunek: Przykładowo uzupełniona sekcja Dane podstawowe

Dane w sekcji **Siedziba podmiotu uprawnionego** zostały zaczytane z URE. Sekcja składa się z następujących pól:

- Ulica,
- Nr budynku,
- Nr lokalu,
- Miejscowość,
- Kod pocztowy,
- Poczta,
- Kraj.

#### Uwaga

W przypadku, kiedy wartość w polu **Kraj** nie zostanie zaczytana automatycznie, wpisujemy nazwę kraju (lub jej fragment) w języku polskim i wybieramy wartość z listy podpowiedzi.

| I | Kraj            |          |  |
|---|-----------------|----------|--|
|   | Q Wielka        | $\times$ |  |
|   | Wielka Brytania |          |  |

Rysunek: Przykładowa wartość wpisana w polu Kraj wraz z widoczną podpowiedzią

| dziba podmiotu uprawnionego |              |            |                         |
|-----------------------------|--------------|------------|-------------------------|
| Ulica                       |              | Nr budynku | Nr lokalu Jeżeli dotycz |
| Mszczonowa                  |              | 3          |                         |
| Miejscowość                 | Kod pocztowy | Poczta     |                         |
| Katowice                    | 40-334       | Katowice   |                         |
| Kraj                        |              |            |                         |
| Q. Polska                   |              |            | ×                       |

Rysunek: Przykładowo uzupełniona sekcja Siedziba podmiotu uprawnionego

Po uzupełnieniu danych w zakładce **Szczegóły**, zapisujemy je za pomocą przycisku a następnie przechodzimy do zakładki **Załączniki**, aby dodać do Wniosku niezbędne dokumenty.

#### Uwaga

W przypadku, kiedy numer rachunku bankowego wprowadzony w zakładce Szczegóły w sekcji

**Dane podstawowe** nie występuje na białej liście, po kliknięciu przycisku zapisz w prawym górnym rogu Portalu wyświetlony zostanie poniższy komunikat, a zapis nie będzie możliwy do momentu wprowadzenia poprawnych danych.

 Numer rachunku bankowego podmiotu uprawnionego, na który ma
 zostać dokonana wypłata rekompensaty nie występuje na białej liście.

Rysunek: Komunikat informujący o braku występowania numeru rachunku bankowego na białej liście

#### Uwaga

Przed przystąpieniem do generowania Wniosku o wypłatę rekompensaty w formacie PDF należy zweryfikować poprawność zaczytanych informacji oraz odpowiednio uzupełnić brakujące dane **we wszystkich zakładkach formularza**. Wprowadzone informacje zostaną następnie zaczytane w generowanym Wniosku.

## Załączenie wymaganych dokumentów

W kolejnym kroku przechodzimy do zakładki **Załączniki** i dodajemy dokumenty niezbędne do wypłacenia rekompensaty, np. *Wniosek o rekompensatę (SE) art. 8 ust. 2,6,18 Ustawy z dnia 27 października 2022 r. - część B.* Wzory wszystkich załączników są dostępne do pobrania na stronie <u>Ustawa z 27 października 2022 r. | Zarządca Rozliczeń S.A. (zrsa.pl)</u>

Istnieje możliwość dodania następujących dokumentów:

Wniosek o rekompensatę (SE) art. 8 ust. 2,6,18 Ustawy z dnia 27 października 2022 r.
 - część B - dokument obowiązkowy do dodania w przypadku wypełnienia pola na formularzu Wnioskowana kwota rekompensaty wynikająca z cz. B [1], zawierający informacje uzupełniające (akceptowalne formaty plików: .xlsx, .xls, .csv),

- Wniosek o rekompensatę (SE) art. 8 ust. 2,6,18 Ustawy z dnia 27 października 2022 r.
   część C dokument obowiązkowy do dodania, w przypadku wypełnienia pola na formularzu Wnioskowana kwota rekompensaty wynikająca z cz. C [2], zawierający informacje uzupełniające (akceptowalne formaty plików: .xlsx, .xls, .csv),
- Wniosek o rekompensatę (SE) art. 8 ust. 2,6,18 Ustawy z dnia 27 października 2022 r.
   część D dokument obowiązkowy do dodania, w przypadku wypełnienia pola na formularzu *Kwota rekompensaty wynikająca z cz. D,* zawierający informacje uzupełniające (akceptowalne formaty plików: .xlsx, .xls, .csv),
- Oświadczenie o dokonaniu rozliczeń z odbiorcami uprawnionymi dokument obowiązkowy do dodania (akceptowalne formaty plików: .pdf, .doc, .docx),
- Taryfa dla SE na 2023 (jeżeli dotyczy) dokument zawierający informacje o taryfie obowiązującej w 2023 roku (akceptowalne formaty plików: .pdf, .doc, .docx),
- Pełnomocnictwo dokument należy dodać w przypadku, kiedy Wniosek o wypłatę rekompensaty, wygenerowany na dalszym etapie procesu składania Wniosku, zostanie podpisany przez osobę uprawnioną do reprezentacji Podmiotu uprawnionego ujawnioną w KRS (akceptowalne formaty plików: .pdf, .doc, .docx),
- Zgoda na formę elektroniczną dokument zawierający zgodę na prowadzenie postępowania administracyjnego w formie elektronicznej w przypadku konieczności wydania decyzji administracyjnej (akceptowalne formaty plików: .pdf, .doc, .docx),
- Odpowiedź na wezwanie (jeżeli dotyczy) dokument można dodać w przypadku, kiedy po otrzymaniu wezwania do usunięcia błędów i braków tworzymy nowy Wniosek o wypłatę rekompensaty i chcemy przesłać do ZRSA dodatkowe informacje związane z wezwaniem (akceptowalne formaty plików: .pdf, .doc, .docx),
- Inny pozostałe dokumenty, które Podmiot uprawniony uważa za zasadne (akceptowane formaty plików: .pdf, .doc, .docx, .csv, .txt, .xlsx, .xls, .jpg, .png).

W celu dodania dokumentu klikamy przycisk widoczny po prawej stronie zakładki. Po kliknięciu przycisku wyświetlone zostanie okno dodawania dokumentu, w którym uzupełniamy następujące pola:

- **Typ pliku** z listy rozwijanej po kliknięciu w pole wybieramy rodzaj dołączanego dokumentu (pliku), np. *Wniosek o rekompensatę (SE) II część B,*
- Plik w polu dołączamy plik/skan dokumentu. W tym celu klikamy przycisk (lub klikamy w obszar pola), po czym wybieramy plik z dysku lokalizacji, w której plik został zapisany. Dopuszczalny rozmiar załącznika nie może przekraczać 500 MB.

#### Uwaga

Istnieje możliwość dołączania plików jedynie w następujących formatach: .pdf, word (.doc / .docx), zdjęcia (.jpg, .png), excel (.xls / .xlsx) lub .csv.

W przypadku, kiedy podczas załączania pliku wybierzemy załącznik o niedozwolonym

formacie dla danego typu pliku, po kliknięciu przycisku zapisz wyświetlony zostanie odpowiedni komunikat, z informacją o dopuszczalnych formatach dla wybranego typu załącznika.

 Podpis - w przypadku podpisania dokumentu podpisem zewnętrznym, w polu dołączamy plik .xades. W przypadku podpisu wewnętrznego pole pozostawiamy puste.

| ałącznik         |                                                                  | ×      |
|------------------|------------------------------------------------------------------|--------|
| Typ pliku        |                                                                  |        |
| Wniosek o re     | kompensatę (SE) II część B                                       | ~      |
| Plik             |                                                                  |        |
| Wybierz plik     | Wniosek rekomp.SE art. 8 ust. 2 Ustawa 27.10.22 cz.B.xlsx        | ×      |
| Podpis           |                                                                  |        |
| Wybierz plik     | Nie wybrano pliku                                                | ×      |
| Plik .xades nale | ży dodać tylko w przypadku podpisu kwalifikowanego zewnętrznego. |        |
|                  |                                                                  | Zapisz |
|                  |                                                                  |        |

Rysunek: Okno dodawania dokumentu

#### Uwaga

Pliki w formacie PDF muszą zostać podpisane **wewnętrznym** podpisem kwalifikowanym w formacie PAdES. Należy dołączyć jedynie podpisany plik PDF w polu **Plik** a pole **Podpis** pozostawić puste.

Pliki w innych formatach (.doc, .docx, .csv, .txt, .xlsx, .xls, .jpg, .png), należy podpisać **zewnętrznym** podpisem kwalifikowanym w formacie XAdES. Należy dołączyć plik w wymienionym wyżej formacie w polu **Plik** a w polu **Podpis** dodać plik podpisu w formacie XAdES.

W przypadku podpisywania plików **Profilem Zaufanym**, należy załączyć podpisany plik, wygenerowany z PZ jedynie w polu **Plik** a pole **Podpis** pozostawić puste.

#### Uwaga

Po dodaniu dokumentu typu *Wniosek o rekompensatę (SE) II część B, Wniosek o rekompensatę (SE) II część C* lub *Wniosek o rekompensatę (SE) II część D,* system weryfikuje poprawność wypełnienia pól w załączonym pliku excel lub csv. Informacja o stanie weryfikacji dokumentu widoczna jest w kolumnie **Status weryfikacji**. Wyróżniamy następujące stany:

- W trakcie weryfikacji dokument jest weryfikowany,
- Prawidłowe dane

   dokument został poprawnie uzupełniony pod kątem wymagalności poszczególnych danych i ich formatu,
- Nieprawidłowe dane

   dokument zawiera jedno lub więcej pól wypełnionych nieprawidłowymi wartościami (np. wprowadzono wartość tekstową zamiast liczbowej) lub wymagane pola nie zostały uzupełnione.

| W celu we | ryfika | acji, czy do | kument zos | stał u | izupełniony pra | widłow | ymi dai | nyn | ni, należy d | odświeży | уć |
|-----------|--------|--------------|------------|--------|-----------------|--------|---------|-----|--------------|----------|----|
| formularz | za     | pomocą       | przycisku  | C      | widocznego      | obok   | pola    | Q   | Wyszukaj     | ×        | <  |

W przypadku dużej ilości danych, weryfikacja danych znajdujących się w pliku część B może być wydłużona (weryfikacja 300 tys. wierszy zajmuje ok 5 minut).

W przypadku, kiedy w dokumencie zostały wprowadzone niepoprawne dane lub pola wymagane nie zostały uzupełnione, w kolumnie **Błędy weryfikacji** wyświetli się możliwość pobrania pliku z raportem zawierającym szczegółowe informacje o błędach lub brakujących danych.

| Wniosek o rekompensatę (SE) - art. 12 Ustawy z dnia 7 października 2022 r. |                                                                 |                  |              |                   |                    |                   |      |  |  |  |  |
|----------------------------------------------------------------------------|-----------------------------------------------------------------|------------------|--------------|-------------------|--------------------|-------------------|------|--|--|--|--|
| Szczegóły Załączniki                                                       |                                                                 |                  |              |                   |                    |                   |      |  |  |  |  |
| Liczba wierszy 1   Zlicz wszyst                                            | Liczba wierszy 1   Zlicz wszystkie wiersze C Q Wyszukaj X Dodaj |                  |              |                   |                    |                   |      |  |  |  |  |
| Nazwa                                                                      | Rozmiar                                                         | Data dodania     | Plik podpisu | Status podpisu    | Status weryfikacji | Błędy weryfikacji | Usuń |  |  |  |  |
| sek o rekompensatę_SE_I_cz                                                 | 88,47 KB                                                        | 2023-01-26 16:02 | Nie          | Podpis prawidłowy | Nieprawidłowe dane | Pobierz plik      |      |  |  |  |  |
|                                                                            |                                                                 |                  |              |                   |                    |                   |      |  |  |  |  |

Rysunek: Przykładowo zweryfikowany dokument, Status weryfikacji pliku - Nieprawidłowe dane

Po kliknięciu v kolumnie **Błędy weryfikacji**, wygenerowany i pobrany zostanie raport błędów w formacie **.xlsx**, zawierający szczegółowe informacje o błędnych lub brakujących danych. Po zapoznaniu się ze szczegółami i wprowadzeniu odpowiednich zmian, należy usunąć plik z błędami i ponownie dodać poprawiony dokument.

W przypadku dużej ilości błędów, plik z błędami ograniczony jest do 100 błędów.

| E  | □     •     •     •     błędy_weryfikacji - Excel |               |                         |                  |            |           |               |           | Ŧ         | -       |                               | ×         |         |         |           |
|----|---------------------------------------------------|---------------|-------------------------|------------------|------------|-----------|---------------|-----------|-----------|---------|-------------------------------|-----------|---------|---------|-----------|
| Р  | lik Na                                            | ırzędzia głów | ne Wstawianie           | Układ strony     | Formuły    | Dane      | Recenzja      | Widok     | Pomoc     | Ŷ       | Powiedz mi, co chcesz zrobić  |           |         |         | $\square$ |
| G4 |                                                   |               | $\times \checkmark f_x$ |                  |            |           |               |           |           |         |                               |           |         |         | ٧         |
|    | А                                                 | В             |                         |                  |            |           | С             |           |           |         |                               |           | D       |         |           |
| 1  | Wiersz                                            | Kolumna       |                         |                  |            | I         | Komunikat l   | błędu     |           |         |                               | Wart      | ość kom | nórki   |           |
| 2  | !                                                 | 5 1           | Dozwolone warto         | sci b-f i e29 lu | b ich komb | inacje od | Idzielone prz | zecinkami | jedną spa | cją luk | o przecinkiem i jedną spacją. | а         |         |         |           |
| 3  |                                                   | 7 Н           | Wartość w komór         | rce może mieć    | maksymal   | nie 17 zn | aków.         |           |           |         |                               | 815112346 | 1A2398  | 4712342 | 24        |
| 4  | 1                                                 | l B           | Komórka jest wyn        | nagana.          |            |           |               |           |           |         |                               |           |         |         |           |
| 5  |                                                   |               |                         |                  |            |           |               |           |           |         |                               |           |         |         |           |

Rysunek: Wygenerowany przykładowy raport błędów

Po określeniu typu i dodaniu pliku w wyświetlonym oknie klikamy przycisk <sup>Zapisz</sup>. Dołączony plik widoczny będzie na liście w zakładce **Załączniki**.

| Wniosek              | Wniosek o rekompensatę (SE) - art. 8 ust. 2,6,18 Ustawy z dnia 27 października 2022 r. |          |                  |              |           |       |  |  |  |  |
|----------------------|----------------------------------------------------------------------------------------|----------|------------------|--------------|-----------|-------|--|--|--|--|
| Szczegóły Załączniki |                                                                                        |          |                  |              |           |       |  |  |  |  |
| Liczba               | wierszy 1   Zlicz wszystkie wiersze                                                    |          | CQ               | Wyszukaj     | ×         | Dodaj |  |  |  |  |
|                      | Typ pliku                                                                              | Nazwa    | Rozmiar          | Data dodania | Plik podį | Usuń  |  |  |  |  |
|                      | Wniosek o rekompensatę (SE) II część B                                                 | 11,32 KB | 2022-12-21 11:23 | Nie          |           |       |  |  |  |  |

Rysunek: Zakładka Załączniki - dodany plik o typie Wniosek o rekompensatę (SE) II część B

#### Uwaga

Po dodaniu plików system automatycznie weryfikuje, czy dodany dokument został prawidłowo podpisany. Informacja o stanie weryfikacji podpisu widoczna jest w kolumnie **Status podpisu**. Wyróżniamy następujące stany:

- W trakcie weryfikacji trwa weryfikacja podpisu dokumentu,
- Podpis prawidłowy

   dokument został prawidłowo podpisany (podpis wewnątrz dokumentu lub został dołączony prawidłowy plik z podpisem w formacie .xades),
- Błąd podpisu dokument został błędnie podpisany,
- Niepodpisany dokument nie zawiera podpisu i nie został dołączony plik z podpisem w formacie .xades.

W celu weryfikacji, czy dokument został sprawdzony pod kątem prawidłowości podpisu, należy odświeżyć formularz za pomocą przycisku <sup>O</sup> widocznego obok pola <sup>Q</sup> wyszukaj… X.

#### Uwaga

Po dodaniu pliku nie ma możliwości jego edytowania. W przypadku chęci wprowadzenia zmian, w pierwszej kolejności usuwamy dodany załącznik z listy, zaznaczając go w pierwszej kolumnie,

| a następnie klikamy    | przycisk       | Usuń    | i potwierdz | amy cz | zynność k | ikając | Tak   |       |
|------------------------|----------------|---------|-------------|--------|-----------|--------|-------|-------|
| w wyświetlonym okn     | ie potwierdzen | nia. Po | dokonaniu   | zmian, | dodajemy  | prawio | lłowy | plik, |
| korzystając z przycisk | Dodaj          |         |             |        |           |        |       |       |

#### Uwaga

Przed przejściem do kolejnego etapu należy upewnić się, że w zakładce **Załączniki** dodane zostały wszystkie niezbędne dokumenty. Informacja o dołączonych dokumentach do Wniosku zostanie umieszczona na wygenerowanym w formacie PDF dokumencie Wniosku.

#### Uwaga

Uzupełnienie formularza nie powoduje automatycznego wysłania dokumentu do ZRSA.

## Wygenerowanie Wniosku o wypłatę rekompensaty

Po uzupełnieniu formularza generujemy Wniosek o wypłatę rekompensaty. W tym celu klikamy

Zapisz

przycisk widoczny w zakładce **Szczegóły**, obok przycisku

#### Uwaga

W przypadku modyfikacji danych w zakładce **Szczegóły** należy pamiętać o zapisaniu wprowadzonych zmian za pomocą przycisku. W przeciwnym razie możliwość wygenerowania

Wniosku o wypłatę rekompensaty za pomocą przycisku Generuj PDF będzie zablokowana.

Po kliknięciu przycisku *Generuj PDF* wygenerowany i pobrany zostanie, zgodnie z ustawieniami przeglądarki, **WNIOSEK O WYPŁATĘ REKOMPENSATY CZĘŚĆ A** w formacie .pdf z danymi Podmiotu uprawnionego uzupełnionymi na podstawie informacji w zakładkach **Szczegóły** i **Załączniki**.

#### WNIOSEK O WYPŁATĘ REKOMPENSATY CZĘŚĆ A

#### W/SE\_II/2023.01/8151123461/1

dla przedsiębiorstwa energetycznego wykonującego działalność gospodarczą w zakresie obrotu energią elektryczną na potrzeby odbiorców uprawnionych na podstawie art. 8 Ustawy z dnia 27 października 2022 r. o środkach nadzwyczajnych mających na celu ograniczenie wysokości cen energii elektrycznej oraz wsparciu niektórych odbiorców w 2023 roku (Dz.U. 2022 poz. 2243, z późn. zm.) (dalej "Ustawa").

#### Dane podstawowe

| Okres rozliczeniowy                                                                                    | styczeń 2023                     |
|----------------------------------------------------------------------------------------------------|----------------------------------|
| Oznaczenie podmiotu, do którego<br>kierowany jest wniosek                                              | Zarządca Rozliczeń S.A.          |
| Przedsiębiorstwo energetyczne, o którym mowa w:                                                        | art. 8 ust. 3 pkt 1 Ustawy       |
| Numer identyfikacji podatkowej (NIP)<br>podmiotu uprawnionego                                          | 8151123461                       |
| Nazwa podmiotu uprawnionego                                                                            | CLUSTER SP. Z O.O.               |
| Numer KRS podmiotu uprawnionego (lub<br>numer równoważnego rejestru)                                   |                                  |
| Numer rachunku bankowego podmiotu<br>uprawnionego, na który ma zostać<br>dokonana wypłata rekompensaty | 40 9101 1039 4816 1879 1856 6040 |
| Adres poczty elektronicznej podmiotu uprawnionego                                                      | jkowalski@poczta.pl              |
| Telefon kontaktowy podmiotu<br>uprawnionego                                                            | 538 029 218                      |

Rysunek: Wygenerowany Wniosek o wypłatę rekompensaty

W kolejnym kroku wygenerowany Wniosek podpisujemy wewnętrznym kwalifikowanym podpisem elektronicznym lub podpisem zaufanym zgodnie z zasadami reprezentacji Podmiotu uprawnionego.

#### Uwaga

Pobrany Wniosek o wypłatę rekompensaty powinien zostać podpisany przez osobę uprawnioną do reprezentacji Podmiotu uprawnionego, ujawnioną w KRS lub pełnomocnika.

Podpisany Wniosek dołączamy do listy w zakładce **Załączniki**, analogicznie jak pozostałe dokumenty z tą różnicą, że w oknie dodawania dokumentu w polu **Typ pliku** wybieramy *Wniosek o rekompensatę (SE) II część A*.

| Typ pliku       |                                                                   |   |
|-----------------|-------------------------------------------------------------------|---|
| Wniosek o re    | ekompensatę (SE) II część A                                       | ~ |
| Plik            |                                                                   |   |
| Wybierz plik    | Wniosek rekomp.SE art. 8 ust. 2,6,18 Ustawa 27.10.22 cz.A.pdf     | × |
| Podpis          |                                                                   |   |
| Wybierz plik    | Nie wybrano pliku                                                 | × |
| Plik .xades nal | eży dodać tylko w przypadku podpisu kwalifikowanego zewnętrznego. |   |

Rysunek: Okno dodawania dokumentu - wybrany plik o typie Wniosek o rekompensatę (SE) II część A

Po dodaniu Wniosku zapisujemy formularz, klikając przycisk

#### Uwaga

W przypadku, kiedy podczas załączania pliku o typie Wniosek o rekompensatę (SE) II część A

Zapisz

zostanie dodany w polu **Podpis** plik w formacie **.xades**, po kliknięciu przycisku w prawym górnym rogu Portalu wyświetlony zostanie poniższy komunikat.

 Plik o typie "Wniosek o rekompensatę (SE) II część A" może zostać
 podpisany jedynie wewnątrz dokumentu - kwalifikowanym podpisem elektronicznym lub podpisem zaufanym. System nie obsługuje zewnętrznego pliku .xades.

Rysunek: Komunikat informujący o braku możliwości załączenia pliku o typie **Wniosek** o rekompensatę (SE) II część A podpisanego zewnętrznym plikiem .xades

## Przesłanie Wniosku o wypłatę rekompensaty do weryfikacji ZRSA

Po dodaniu wygenerowanego i podpisanego Wniosku o wypłatę rekompensaty, przesyłamy Wniosek do ZRSA. W tym celu klikamy przycisk widoczny w zakładce **Szczegóły**. Wówczas zablokowana zostanie możliwość wprowadzania zmian w wysłanym Wniosku. Jednocześnie status Wniosku o wypłatę rekompensaty zostanie zmieniony z **Roboczy** na **Złożony** 

#### Uwaga

W przypadku, kiedy podpis załączonego pliku jest nieprawidłowy lub plik nie jest opatrzony odpowiednim podpisem, po kliknięciu przycisku wyślij w prawym górnym rogu Portalu wyświetlony zostanie poniższy komunikat.

A Niektóre załączniki nie są podpisane lub podpis jest nieprawidłowy.

Rysunek: Komunikat informujący o braku możliwości wysłania plików niepodpisanych lub podpisanych nieprawidłowo

#### Uwaga

W przypadku, kiedy w zakładce **Załączniki** dodamy Wniosek, który nie został wygenerowany z poziomu Portalu za pomocą przycisku w zakładkach formularza zostały wprowadzone zmiany, po kliknięciu przycisku w prawym górnym rogu Portalu wyświetlony zostanie poniższy komunikat.

▲ Wniosek nie został wygenerowany z poziomu Portalu.

Rysunek: Komunikat informujący o braku możliwości wysłania Wniosku niewygenerowanego w Portalu

W przypadku, kiedy w zakładce **Załączniki** nie zostanie dodany wygenerowany Wniosek lub inny niezbędny dokument, po kliknięciu przycisku wyswietlony zostanie odpowiedni komunikat.

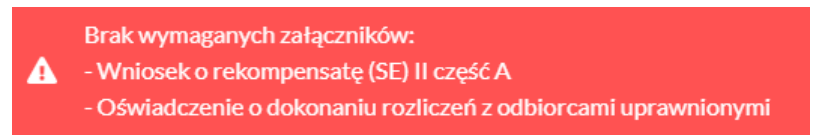

Rysunek: Przykładowy komunikat informujący o braku załączenia wymaganych plików

#### Uwaga

W przypadku, kiedy plik typu *Wniosek o rekompensatę (SE) II część A* zostanie dodany w zakładce **Załączniki** więcej niż jeden raz, po kliknięciu przycisku wyślij w prawym górnym rogu Portalu wyświetlony zostanie odpowiedni komunikat.

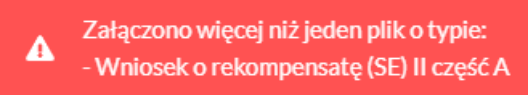

Rysunek: Komunikat informujący o załączeniu kilku plików typu Wniosek o rekompensatę (SE) II część A

Po zamknięciu formularza za pomocą ikony 🗵, na liście w zakładce **Dokumenty** widoczny będzie wpis dotyczący wypełnionego Wniosku o wypłatę rekompensaty.

| Zarządoa<br>Rozliczeń | Now | y wniosek v Usuń wniosek<br>a wierszy 1   Zlicz wszystkie wiersze |                                                         |                    |                     |                 |                  | C Q Wys          | ulajX   |  |
|-----------------------|-----|-------------------------------------------------------------------|---------------------------------------------------------|--------------------|---------------------|-----------------|------------------|------------------|---------|--|
| Dokumenty             |     | Numer wniosku                                                     | Typ wniosku                                             | Nazwa podmiotu     | Okres rozliczeniowy | Kwota z wniosku | Data utworzenia  | Data wysłania    | Status  |  |
|                       |     | W/SE_II/2023.01/8151123461/1                                      | Wniosek o rekompensatę (SE) - art. 8 ust. 2,6,18 Ustawy | CLUSTER SP. Z 0.0. | styczeń 2023        | 3 691,00        | 2022-12-09 15:00 | 2022-12-09 22:00 | Złożony |  |
|                       |     |                                                                   |                                                         |                    |                     |                 |                  |                  |         |  |

Rysunek: Zakładka Dokumenty - dodany Wniosek o wypłatę rekompensaty

Lista zakładki **Dokumenty** składa się z następujących kolumn:

- Typ wniosku informacja o typie wniosku wraz z oznaczeniem, czy Wniosek jest składany z tytułu posiadania koncesji na obrót energią elektryczną (Sprzedawca energii, SE), czy z tytułu posiadania koncesji na dystrybucję energii elektrycznej (Operator Systemu Dystrybucyjnego, OSD) oraz informacja o Ustawie, zgodnie z którą składany jest Wniosek,
- Nazwa podmiotu nazwa przedsiębiorstwa energetycznego, w imieniu którego składany jest Wniosek,
- Okres rozliczeniowy informacja o miesiącu i roku rozliczeniowym, za który składany jest Wniosek,
- Kwota z wniosku wnioskowana kwota rekompensaty,
- Data utworzenia data dodania Wniosku w Portalu,
- Data wysłania data złożenia Wniosku do ZRSA,

• Status - informacja o statusie Wniosku.

Na kolejnych etapach procesu status Wniosku jest automatycznie aktualizowany. Informację

o aktualnym statusie odczytamy po odświeżeniu danych za pomocą przycisku <sup>O</sup> widocznego po prawej stronie zakładki **Dokumenty**. Wyróżniamy następujące statusy:

- **Roboczy** Wniosek o wypłatę rekompensaty dodany w zakładce **Dokumenty**, oczekujący na przesłanie do ZRSA,
- Złożony

   Wniosek o wypłatę rekompensaty przesłany do ZRSA poprzez kliknięcie przycisku wysiliji i oczekujący na weryfikację,
- W trakcie wyjaśnień ZRSA przesłał Podmiotowi uprawnionemu wezwanie do uzupełnienia braków lub poprawy błędów we Wniosku o wypłatę rekompensaty,
- W trakcie wyjaśnień części

   ZRSA przesłał Podmiotowi uprawnionemu wezwanie do uzupełnienia braków lub poprawy błędów występujących w części Wniosku o wypłatę rekompensaty,
- Zamknięty

   archiwalny Wniosek o wypłatę rekompensaty, do którego przesłano nowy wniosek po wezwaniu przez ZRSA,
- Odrzucony

   Wniosek o wypłatę rekompensaty przesłany do ZRSA, który został odrzucony,
- Odrzucony częściowy

   Wniosek o wypłatę rekompensaty przesłany do ZRSA, który został odrzucony (dotyczy Wniosków, które miały wcześniej status W trakcie wyjaśnień części),
- Zatwierdzony Wniosek o wypłatę rekompensaty pozytywnie zweryfikowany i zatwierdzony przez ZRSA,
- Bez rozpatrzenia Wniosek o wypłatę rekompensaty złożony po wyznaczonym terminie lub w którym podczas weryfikacji stwierdzono nieprawidłowości lub braki, które nie zostały poprawione w terminie wyznaczonym w wezwaniu.

Po przesłaniu Wniosku o wypłatę rekompensaty, na adres e-mail podany w zakładce **Szczegóły** w sekcji **Dane podstawowe** w polu **Adres poczty elektronicznej podmiotu uprawnionego**, wysłana zostanie wiadomość z potwierdzeniem otrzymania Wniosku o wypłatę rekompensaty.

## Potwierdzenie otrzymania Wniosku

Szanowni Państwo,

Uprzejmie informujemy, że w dniu 2023-02-01 do Zarządcy Rozliczeń S.A. wpłynął Wniosek za okres 2022-11. Wniosek został zarejestrowany pod numerem sprawy ZR.040-1/17 i przekazany do weryfikacji. O zmianie statusu Wniosku zostaną Państwo poinformowani odrębną wiadomością.

Z poważaniem, Zarządca Rozliczeń S.A.

Wiadomość została wygenerowana automatycznie, prosimy na nią nie odpowiadać. W przypadku pytań lub wątpliwości, prosimy o kontakt poprzez adres e-mail: <u>prad@zrsa.pl</u>

Rysunek: Przykładowa wiadomość e-mail z potwierdzeniem otrzymania Wniosku o wypłatę rekompensaty

#### Uwaga

W przypadku, kiedy w ciągu 24 godzin od daty przesłania Wniosku nie otrzymamy wiadomości e-mail, należy skontaktować się z ZRSA poprzez formularz kontaktowy dostępny pod adresem <a href="https://zrsa.pl/kontakt/">https://zrsa.pl/kontakt/</a>, podając informację "**brak potwierdzenia otrzymania Wniosku o wypłatę rekompensaty**" oraz numer telefonu do kontaktu.

## Wezwanie do usunięcia braków formalnych we Wniosku o wypłatę rekompensaty

W przypadku wystąpienia braków formalnych lub błędów obliczeniowych we Wniosku o wypłatę rekompensaty przesłanym do ZRSA, na adres e-mail podany w zakładce **Szczegóły** w sekcji **Dane podstawowe** w polu **Adres poczty elektronicznej podmiotu uprawnionego** wysłana zostanie wiadomość z wezwaniem do usunięcia braków formalnych we Wniosku w terminie 7 dni od dnia otrzymania wezwania.

Wiadomość e-mail będzie zawierała szczegółowe informacje o brakujących plikach lub danych Podmiotu uprawnionego.

Po zapoznaniu się ze szczegółami wiadomości w ciągu 7 dni od dnia otrzymania wezwania logujemy się do Portalu, po czym składamy nowy Wniosek, uwzględniając zgłoszone uwagi. Przykładowo:

 w przypadku brakujących informacji we Wniosku klikamy przycisk Nowywniosek v i wybieramy odpowiedni typ Wniosku, uzupełniamy wyświetlony formularz z uwzględnieniem braków, zapisujemy wprowadzone dane, następnie klikamy Generuj PDF, dołączamy wygenerowany i podpisany Wniosek w zakładce Załączniki i klikamy Wyślij,

| • | w przypadku brakującego lub niewłaściwie podpisanego dodatkowego dokumentu                 |
|---|--------------------------------------------------------------------------------------------|
|   | klikamy przycisk vietlony formularz, zapisujemy wprowadzone dane, dołączamy brakujący plik |
|   | w zakładce <b>Załączniki</b> , następnie klikamy Generuj PDF, dołączamy wygenerowany       |
|   | i podpisany Wniosek w zakładce <b>Załączniki</b> i klikamy <sup>wyślij</sup>               |

W przypadku nieusunięcia zgłoszonych braków, po upływie 7 dni od dnia otrzymania wezwania ZRSA odmówi zatwierdzenia Wniosku o wypłatę rekompensaty. Informację o tym otrzymamy w formie wiadomości e-mail.

## Zatwierdzenie Wniosku o wypłatę rekompensaty

Po pozytywnej weryfikacji Wniosku o wypłatę rekompensaty przesłanego do ZRSA, na adres e-mail podany w zakładce Szczegóły w sekcji Dane podstawowe w polu Adres poczty elektronicznej podmiotu uprawnionego wysłana zostanie wiadomość z informacją o zatwierdzeniu Wniosku o wypłatę rekompensaty. Status dokumentu w Portalu zostanie zmieniony na Zatwierdzony

## Wniosek o rekompensatę tymczasową (2024) - Sprzedawca energii elektrycznej - Ustawa z dnia 7 października 2022 r.

Przed przystąpieniem do składania Wniosku należy przygotować odpowiednie załączniki wraz z elektronicznymi podpisami, które są niezbędne do prawidłowego złożenia danego rodzaju Wniosku. Załączniki zostały szczegółowo opisane w podrozdziale **Załączenie wymaganych dokumentów**.

## Uzupełnienie danych Podmiotu uprawnionego

W celu złożenia Wniosku o rekompensatę tymczasową w imieniu Sprzedawcy energii elektrycznej, o którym mowa w *Ustawie z dnia 7 października 2022 r.*, klikamy przycisk Nowy wniosek 
widoczny w zakładce Dokumenty, następnie z rozwiniętej listy wybieramy Wniosek o rekompensatę tymczasową (SE) 2024 - art. 12a Ustawy z dnia 7 października 2022 r.

Po kliknięciu przycisku, utworzony zostanie nowy Wniosek o statusie **Roboczy** i jednocześnie wyświetlony zostanie formularz WNIOSEK O WYPŁATĘ REKOMPENSATY ZAWIERAJĄCY REKOMPENSATĘ TYMCZASOWĄ art. 12a ust. 6 i 7 Ustawy CZĘŚĆ A, składający się z dwóch zakładek:

- Szczegóły,
- Załączniki.

#### Uwaga

W przypadku, kiedy w zakładce **Dokumenty** na Portalu znajduje się przynajmniej jeden *Wniosek* o rekompensatę (SE) 2024 r. - art. 12a Ustawy z dnia 7 października 2022 r. (Wniosek rzeczywisty),

po kliknięciu przycisku wywniosek w prawym górnym rogu Portalu wyświetlony zostanie poniższy komunikat.

A Brak możliwości tworzenia wniosków tymczasowych, ponieważ został utworzony wniosek rzeczywisty.

Rysunek: Komunikat informujący o braku możliwości utworzenia Wniosku tymczasowego

Uzupełnianie danych rozpoczynamy od zakładki **Szczegóły**, w której część danych Podmiotu uprawnionego została zaczytana automatycznie na podstawie informacji udostępnionych przez Urząd Regulacji Energetyki. Zakładka składa się z następujących sekcji:

- Dane podstawowe,
- Siedziba podmiotu uprawnionego.

W pierwszej kolejności weryfikujemy poprawność zaczytanych danych Podmiotu uprawnionego oraz uzupełniamy brakujące informacje.

|   | art. 12a u<br>C                                                   | ust. 6 i 7 Ustawy<br>ZĘŚĆ A |                 |                          |
|---|-------------------------------------------------------------------|-----------------------------|-----------------|--------------------------|
| D | ane podstawowe                                                    |                             |                 |                          |
|   | Okres rozliczeniowy                                               |                             |                 |                          |
|   | wybierz                                                           |                             |                 | ~                        |
|   | Oznaczenie podmiotu, do którego kierowany jest wniosek            |                             |                 |                          |
|   | Zarządca Rozliczeń S.A.                                           |                             |                 |                          |
|   | Przedsiębiorstwo energetyczne, o którym mowa w:                   |                             |                 |                          |
|   | wybierz                                                           |                             |                 | ~                        |
|   | Data zatwierdzenia taryfy na 2024 r. przez Prezesa URE            |                             |                 |                          |
|   | dd.mm.rrr                                                         |                             |                 | •                        |
|   | Numer identyfikacji podatkowej (NIP) podmiotu uprawnionego        | Numer KRS podmiot           | tu uprawnionego |                          |
|   | 8151123461                                                        |                             |                 |                          |
|   |                                                                   | (lub numer równoważne       | ego rejestru)   |                          |
|   | Nazwa podmiotu uprawnionego                                       |                             |                 |                          |
|   |                                                                   |                             |                 |                          |
|   | Numer rachunku bankowego podmiotu uprawnionego, na ktory ma zosta | ac dokonana wypłata rekom   | ipensaty        |                          |
|   |                                                                   |                             |                 |                          |
|   | Adres poczty elektronicznej podmiota uprawnionego                 |                             |                 |                          |
|   | Telefon kontaktowy podmiotu uprawnionego                          |                             |                 |                          |
|   | **** ***                                                          |                             |                 |                          |
|   | Wnioskowana wysokość rekompensaty [zł]                            |                             |                 |                          |
|   |                                                                   |                             |                 |                          |
|   |                                                                   |                             |                 |                          |
| s | iedziba podmiotu uprawnionego                                     |                             |                 |                          |
|   |                                                                   |                             |                 |                          |
|   |                                                                   |                             | Nr budynku      | Nr lokalu Jezeli dotyczy |
|   |                                                                   |                             |                 |                          |
|   | Miejscowość                                                       | Kod pocztowy                | Poczta          |                          |
|   | Krai                                                              | 40 004                      |                 |                          |
|   | Kraj                                                              |                             |                 | ×                        |
|   |                                                                   |                             |                 |                          |

Rysunek: Formularz WNIOSEK O WYPŁATĘ REKOMPENSATY ZAWIERAJĄCY REKOMPENSATĘ TYMCZASOWĄ art. 12a ust. 6 i 7 Ustawy CZĘŚĆ A - zakładka Szczegóły

Sekcja **Dane podstawowe** składa się z następujących pól:

• Okres rozliczeniowy - z listy rozwijanej po kliknięciu w pole wybieramy miesiąc rozliczeniowy, za który składamy Wniosek o rekompensatę tymczasową,

Dany okres rozliczeniowy jest widoczny na rozwijanej liście do momentu, kiedy Wniosek z danym okresem rozliczeniowym zostanie zapisany. Po zapisie, możliwość utworzenia kolejnego Wniosku za ten sam okres rozliczeniowy zostaje zablokowana.

Możliwość ponownego wybrania danego okresu rozliczeniowego pojawi się w przypadku, gdy po wysłaniu Wniosku do ZRSA, po weryfikacji status złożonego Wniosku zmieni się na Wtrakcie wyjaśnień , Wtrakcie wyjaśnień części , Odrzucony Iub Odrzucony częściowy

Statusy Wniosku zostały opisane w podrozdziale **Przesłanie Wniosku o rekompensatę** tymczasową do weryfikacji ZRSA.

- Oznaczenie podmiotu, do którego kierowany jest wniosek pole automatycznie uzupełnione danymi: Zarządca Rozliczeń S.A. Pole zostało zablokowane do edycji,
- Przedsiębiorstwo energetyczne, o którym mowa w: z listy rozwijanej po kliknięciu w pole wybieramy odpowiedni artykuł,
- Data zatwierdzenia taryfy na 2024 r. przez Prezesa URE datę zatwierdzenia taryfy wpisujemy ręcznie lub wybieramy z kalendarza,
- Numer identyfikacji podatkowej (NIP) podmiotu uprawnionego numer NIP przedsiębiorstwa energetycznego zaczytany na podstawie numeru wprowadzonego podczas zakładania konta Podmiotu uprawnionego w Portalu. Pole zostało zablokowane do edycji,
- Numer KRS podmiotu uprawnionego należy podać w przypadku Podmiotu uprawnionego zarejestrowanego w KRS (lub innym równoważnym rejestrze),
- Nazwa podmiotu uprawnionego nazwa przedsiębiorstwa energetycznego zaczytana z URE. Pole zostało zablokowane do edycji,
- Numer rachunku bankowego podmiotu uprawnionego, na który ma zostać dokonana wypłata rekompensaty - w polu należy wprowadzić 26-cyfrowy numer rachunku, na który, w przypadku pozytywnego rozpatrzenia wniosku przez ZRSA, zostanie dokonana wypłata rekompensaty. Wprowadzony numer rachunku bankowego podmiotu uprawnionego zostanie zweryfikowany z białą listą podatników,
- Adres poczty elektronicznej podmiotu uprawnionego należy podać tylko jeden adres e-mail do doręczeń pism i innej korespondencji wysyłanej przez ZRSA za pomocą środków komunikacji elektronicznej,
- Telefon kontaktowy podmiotu uprawnionego należy podać tylko jeden numer telefonu do kontaktu z ZRSA, składający się z dziewięciu cyfr, bez znaków specjalnych,
- Wnioskowana wysokość rekompensaty [zł] należy wprowadzić wartość do dwóch miejsc po przecinku.
| sek o rekom | pensatę tymczasową (SE) 2024 - art. 12a Ustawy z dnia 7 października 2022 r.                                                                                                    | ? |
|-------------|----------------------------------------------------------------------------------------------------|---|
| zczegóły    | Załączniki                                                                                                    |   |
|             | WNIOSEK O WYPŁATĘ REKOMPENSATY ZAWIERAJĄCY REKOMPENSATĘ TYMCZASOWĄ                                                                                                    |   |
|             | art. 12a ust. 6 i 7 Ustawy                                                                                                    |   |
|             | CZĘŚĆ A                                                                                                    |   |
|             | dla przedsiębiorstwa energetycznego wykonującego działalność gospodarczą w zakresie obrotu energią elektryczną na potrzeby odbiorców uprawnionych na<br>podstawie Ustawy z dnia 7 października 2022 r. o szczególnych rozwiązaniach służących ochronie odbiorców energii elektrycznej w 2023 roku oraz w 2024 roku<br>w związku z sytuacją na rynku energii elektrycznej (Dz. U. 2023 poz. 1704, z późn. zm.) (dalej "Ustawa"). |   |
| I           | Dane podstawowe                                                                                                    |   |
|             | Okres rozliczeniowy                                                                                                    |   |
|             | styczeń 2024 🗸                                                                                                    |   |
|             | Oznaczenie podmiotu, do którego kierowany jest wniosek                                                                                                    |   |
|             | Zarządca Rozliczeń S.A.                                                                                                    |   |
|             | Przedsiębiorstwo energetyczne, o którym mowa w:                                                                                                    |   |
|             | art. 3 ust. 1 Ustawy 🗸                                                                                                    |   |
|             | Data zatwierdzenia taryfy na 2024 r. przez Prezesa URE                                                                                                    |   |
|             | 01.01.2024                                                                                                    |   |
|             | Numer identyfikacji podatkowej (NIP) podmiotu uprawnionego Numer KRS podmiotu uprawnionego                                                                                                    |   |
|             | 8151123461                                                                                                    |   |
|             | (iub numer rownowaznego rejesiru)                                                                                                    |   |
|             | CLUSTER SP. Z 0.0.                                                                                                    |   |
|             | Numer rachunku bankowego podmiotu uprawnionego, na który ma zostać dokonana wypłata rekompensaty                                                                                                    |   |
|             | 40 9101 1039 4816 1879 1856 6040                                                                                                    |   |
|             | Adres poczty elektronicznej podmiotu uprawnionego                                                                                                    |   |
|             | jkowalski@poczta.pl                                                                                                    |   |
|             | Telefon kontaktowy podmiotu uprawnionego                                                                                                    |   |
|             | 111 222 333                                                                                                    |   |
|             | Wnioskowana wysokość rekompensaty [zł]                                                                                                    |   |
|             | 83 234,00                                                                                                    |   |
|             |                                                                                                    |   |
|             | Zapisz Generuj PDF Wyślij                                                                                                    |   |

Rysunek: Przykładowo uzupełniona sekcja Dane podstawowe

Dane w sekcji **Siedziba podmiotu uprawnionego** zostały zaczytane z URE. Sekcja składa się z następujących pól:

- Ulica,
- Nr budynku,
- Nr lokalu,
- Miejscowość,
- Kod pocztowy,
- Poczta,
- Kraj.

### Uwaga

W przypadku, kiedy wartość w polu **Kraj** nie zostanie zaczytana automatycznie, wpisujemy nazwę kraju (lub jej fragment) w języku polskim i wybieramy wartość z listy podpowiedzi.

| Kraj            |          |  |
|-----------------|----------|--|
| Q Wielka        | $\times$ |  |
| Wielka Brytania |          |  |

Rysunek: Przykładowa wartość wpisana w polu Kraj wraz z widoczną podpowiedzią

| iedziba podmiotu uprawnionego |              |            |                          |
|-------------------------------|--------------|------------|--------------------------|
| Ulica                         |              | Nr budynku | Nr lokalu Jeżeli dotyczy |
| Mszczonowa                    |              | 3          |                          |
| Miejscowość                   | Kod pocztowy | Poczta     |                          |
| Katowice                      | 40-334       | Katowice   |                          |
| Kraj                          |              |            |                          |
| O_ Polska                     |              |            | ×                        |

Rysunek: Przykładowo uzupełniona sekcja Siedziba podmiotu uprawnionego

Po uzupełnieniu danych w zakładce **Szczegóły**, zapisujemy je za pomocą przycisku a następnie przechodzimy do zakładki **Załączniki**, aby dodać do Wniosku niezbędne dokumenty.

#### Uwaga

W przypadku, kiedy numer rachunku bankowego wprowadzony w zakładce Szczegóły w sekcji

**Dane podstawowe** nie występuje na białej liście, po kliknięciu przycisku zapisz w prawym górnym rogu Portalu wyświetlony zostanie poniższy komunikat, a zapis nie będzie możliwy do momentu wprowadzenia poprawnych danych.

| Numer rachunku bankowego podmiotu uprawnionego, na który ma  |
|--------------------------------------------------------------|
| zostać dokonana wypłata rekompensaty nie występuje na białej |
| liście.                                                      |

Rysunek: Komunikat informujący o braku występowania numeru rachunku bankowego na białej liście

### Uwaga

Przed przystąpieniem do generowania Wniosku o rekompensatę tymczasową w formacie PDF należy zweryfikować poprawność zaczytanych informacji oraz odpowiednio uzupełnić brakujące dane **we wszystkich zakładkach formularza**. Wprowadzone informacje zostaną następnie zaczytane w generowanym Wniosku.

# Załączenie wymaganych dokumentów

W kolejnym kroku przechodzimy do zakładki **Załączniki** i dodajemy dokumenty niezbędne do wypłacenia rekompensaty, np. *Wniosek o rekompensatę tymczasową (SE) 2024 - art. 12a Ustawy z dnia 7 października 2022 r. - część B.* 

Wzory wszystkich załączników są dostępne do pobrania na stronie <u>https://www.zrsa.pl/prad-rekompensaty-ustawa-z-7-pazdziernika-2022-r/</u>

Istnieje możliwość dodania następujących dokumentów:

 Wniosek o rekompensatę tymczasową (SE) 2024 - art. 12a Ustawy z dnia 7 października 2022 r. - część B - dokument obowiązkowy do dodania zawierający informacje uzupełniające (akceptowalne formaty plików: .xlsx, .xls, .csv, .xml),

#### Uwaga

W zależności od tego, jaka wartość została wybrana w polu **Przedsiębiorstwo** energetyczne, o którym mowa w: (w zakładce **Szczegóły**), podczas dodawania załącznika należy wybrać odpowiedni typ pliku.

- Oświadczenie o dokonaniu rozliczeń z odbiorcami uprawnionymi 2024 dokument obowiązkowy do dodania (akceptowalne formaty plików: .pdf, .doc,.docx, .xml),
- Taryfa 2024 dokument, zawierający informacje o taryfie obowiązującej w 2024 roku (akceptowalne formaty plików: .pdf, .jpg, .png, .xml),
- Taryfa 2022 dokument, zawierający informacje o taryfie obowiązującej w 2022 roku (akceptowalne formaty plików: .pdf, .jpg, .png, .xml),
- Pełnomocnictwo dokument należy dodać w przypadku, kiedy Wniosek o wypłatę rekompensaty, wygenerowany na dalszym etapie procesu składania Wniosku, zostanie podpisany przez osobę uprawnioną do reprezentacji Podmiotu uprawnionego ujawnioną w KRS (akceptowalne formaty plików: .pdf, .doc, .docx, .xml),
- Zgoda na formę elektroniczną dokument zawierający zgodę na prowadzenie postępowania administracyjnego w formie elektronicznej w przypadku konieczności wydania decyzji administracyjnej (akceptowalne formaty plików: .pdf, .doc, .docx, .xml),
- Inny pozostałe dokumenty, które Podmiot uprawniony uważa za zasadne (akceptowane formaty plików: .pdf, .doc, .docx, .csv, .txt, .xlsx, .xls, .jpg, .png, .xml).

W celu dodania dokumentu klikamy przycisk widoczny po prawej stronie zakładki. Po kliknięciu przycisku wyświetlone zostanie okno dodawania dokumentu, w którym uzupełniamy następujące pola:

- **Typ pliku** z listy rozwijanej po kliknięciu w pole wybieramy rodzaj dołączanego dokumentu (pliku), np. *Wniosek o rekompensatę tymczasową (SE) I część B art. 3,*
- Plik w polu dołączamy plik/skan dokumentu. W tym celu klikamy przycisk (lub klikamy w obszar pola), po czym wybieramy plik z dysku lokalizacji, w której plik został zapisany. Dopuszczalny rozmiar załącznika nie może przekraczać 500 MB.

Istnieje możliwość dołączania plików jedynie w następujących formatach .pdf, word (.doc / .docx), zdjęcia (.jpg, .png), excel (.xls / .xlsx), .csv lub .xml.

W przypadku, kiedy podczas załączania pliku wybierzemy załącznik o niedozwolonym

formacie dla danego typu pliku, po kliknięciu przycisku zapisz wyświetlony zostanie odpowiedni komunikat, z informacją o dopuszczalnych formatach dla wybranego typu załącznika.

 Podpis - w przypadku podpisania dokumentu podpisem zewnętrznym, w polu dołączamy plik .xades. W przypadku podpisu wewnętrznego pole pozostawiamy puste.

| Typ pliku       |                                                                            |   |
|-----------------|----------------------------------------------------------------------------|---|
| Wniosek o r     | ekompensatę tymczasową (SE) I część B - art. 3                             | ~ |
| Plik            |                                                                            |   |
| Wybierz plik    | Wniosek SE I czesc-B-art3-ust1 tymczasowa rekompensata_60% taryfa SE.xlsx  | × |
| Podpis          |                                                                            |   |
| Wybierz plik    | Wniosek SE I czesc-B-art3-ust1 tymczasowa rekompensata_60% taryfa SE.xades | × |
| Plik .xades nal | eży dodać tylko w przypadku podpisu kwalifikowanego zewnętrznego.          |   |

Rysunek: Okno dodawania dokumentu

# Uwaga

Wygenerowany na późniejszym etapie plik Wniosku w formacie PDF, musi zostać podpisany **wewnętrznym** podpisem kwalifikowanym w formacie PAdES. W polu **Plik** należy dołączyć jedynie podpisany plik PDF a pole **Podpis** pozostawić puste.

Pliki w innych formatach (.doc, .docx, .csv, .txt, .xlsx, .xls, .jpg, .png), należy podpisać **zewnętrznym** podpisem kwalifikowanym w formacie XAdES. Należy dołączyć plik w wymienionym wyżej formacie w polu **Plik** a w polu **Podpis** dodać plik podpisu w formacie XAdES.

W przypadku podpisywania plików **Profilem Zaufanym**, należy załączyć podpisany plik, wygenerowany z PZ jedynie w polu **Plik** a pole **Podpis** pozostawić puste.

# Uwaga

Po dodaniu dokumentu typu *Wniosek o rekompensatę (SE) I część B*, system weryfikuje poprawność wypełnienia pól w załączonym pliku excel, csv lub xml. Informacja o stanie weryfikacji dokumentu widoczna jest w kolumnie **Status weryfikacji**. Wyróżniamy następujące stany:

- W trakcie weryfikacji dokument jest weryfikowany,
- Prawidłowe dane

   dokument został poprawnie uzupełniony pod kątem wymagalności poszczególnych danych i ich formatu,

 Nieprawidłowe dane

 dokument zawiera jedno lub więcej pól wypełnionych nieprawidłowymi wartościami (np. wprowadzono wartość tekstową zamiast liczbowej) lub wymagane pola nie zostały uzupełnione.

| W | celu weryfikacji, | czy dokument | został | uzupełniony | prawidłowymi | danymi, należy | v odświeżyć |
|---|-------------------|--------------|--------|-------------|--------------|----------------|-------------|
| ~ |                   |              | C      |             |              | Q. Wyszukai    | ×           |

formularz za pomocą przycisku widocznego obok pola wyszuka... X. W przypadku dużej ilości danych, weryfikacja danych znajdujących się w pliku część B może być wydłużona (weryfikacja 300 tys. wierszy zajmuje ok 5 minut).

W przypadku, kiedy w dokumencie zostały wprowadzone niepoprawne dane lub pola wymagane nie zostały uzupełnione, w kolumnie **Błędy weryfikacji** wyświetli się możliwość pobrania pliku z raportem zawierającym szczegółowe informacje o błędach lub brakujących danych.

| Wniosek o rekompensatę tymczasową (SE) 2024 - art. 12a Ustawy z dnia 7 października 2022 r. |             |                  |              |                   |                    |                   | ?⊠    |
|---------------------------------------------------------------------------------------------|-------------|------------------|--------------|-------------------|--------------------|-------------------|-------|
| Szczegóły Załączniki                                                                        |             |                  |              |                   |                    |                   |       |
| Liczba wierszy 1   Zlicz wszyst                                                             | kie wiersze |                  |              |                   | CQ                 | Wyszukaj ×        | Dodaj |
| Nazwa                                                                                       | Rozmiar     | Data dodania     | Plik podpisu | Status podpisu    | Status weryfikacji | Błędy weryfikacji | Usuń  |
| esc-B-art3-ust1 tymczaso                                                                    | 11,38 KB    | 2024-02-17 11:50 | Tak          | Podpis prawidłowy | Nieprawidłowe dane | Pobierz plik      |       |
|                                                                                             |             |                  |              |                   |                    |                   |       |

Rysunek: Przykładowo zweryfikowany dokument, Status weryfikacji pliku - Nieprawidłowe dane

Po kliknięciu **Pobierz plik** w kolumnie **Błędy weryfikacji**, wygenerowany i pobrany zostanie raport błędów w formacie .xlsx, zawierający szczegółowe informacje o błędnych lub brakujących danych. Po zapoznaniu się ze szczegółami i wprowadzeniu odpowiednich zmian, należy usunąć plik z błędami i ponownie dodać poprawiony dokument.

W przypadku dużej ilości błędów, plik z błędami ograniczony jest do 100 błędów.

| 6  | ່ 5 <sup>×</sup> |              |                 |                                |             |            | błędy_weryf   | ikacji - Ex | cel       |         |                               | 团         |         | D       | ×         |
|----|------------------|--------------|-----------------|--------------------------------|-------------|------------|---------------|-------------|-----------|---------|-------------------------------|-----------|---------|---------|-----------|
| PI | ik Na            | rzędzia głów | ne Wstawianie   | Układ strony                   | Formuły     | Dane       | Recenzja      | Widok       | Pomoc     | Q       | Powiedz mi, co chcesz zrobić  |           |         |         | $\square$ |
| G4 |                  | - E 2        | < √ fx          |                                |             |            |               |             |           |         |                               |           |         |         | ¥         |
|    | А                | В            |                 |                                |             |            | С             |             |           |         |                               |           | D       |         |           |
| 1  | Wiersz           | Kolumna      |                 | Komunikat błędu Wartość komóri |             |            |               | órki        |           |         |                               |           |         |         |           |
| 2  | 5                | 1            | Dozwolone warte | ości b-f i e29 lu              | b ich kombi | nacje od   | Idzielone prz | ecinkami,   | jedną spa | cją luk | o przecinkiem i jedną spacją. | а         |         |         |           |
| 3  | 7                | н            | Wartość w komó  | rce może mieć                  | maksymalr   | nie 17 zna | aków.         |             |           |         |                               | 815112346 | 1A23984 | 4712342 | 4         |
| 4  | 11               | В            | Komórka jest wy | magana.                        |             |            |               |             |           |         |                               |           |         |         |           |
| 5  |                  |              |                 |                                |             |            |               |             |           |         |                               |           |         |         |           |

Rysunek: Wygenerowany przykładowy raport błędów

Po określeniu typu i dodaniu pliku w wyświetlonym oknie klikamy przycisk Zapisz. Dołączony plik widoczny będzie na liście w zakładce **Załączniki**.

| Wnlosek o rekompensatę tymczasową (SE) 2024 - art. 12a Ustawy z dnia 7 października 2022 r. 🕐 🔀 |                                                           |                                         |          |                  |           |       |
|-------------------------------------------------------------------------------------------------|-----------------------------------------------------------|-----------------------------------------|----------|------------------|-----------|-------|
| Szcz                                                                                            | Szczegóły Załączniki                                      |                                         |          |                  |           |       |
| Liczba                                                                                          | wierszy 1   Zlicz wszystkie wiersze                       |                                         | C Q      | Wyszukaj         | ×         | Dodaj |
|                                                                                                 | Typ pliku                                                 | Nazwa                                   | Rozmiar  | Data dodania     | Plik podį | Usuń  |
|                                                                                                 | Wniosek o rekompensatę tymczasową (SE) I część B - art. 3 | Wniosek SE I czesc-B-art3-ust1 tymczaso | 11,38 KB | 2024-02-17 11:50 | Tak       |       |
|                                                                                                 |                                                           |                                         |          |                  |           |       |

Rysunek: Zakładka Załączniki - dodany plik o typie Wniosek o rekompensatę tymczasową (SE) I część B - art. 3

Po dodaniu dokumentów system automatycznie weryfikuje, czy dodany dokument został prawidłowo podpisany. Informacja o stanie weryfikacji podpisu widoczna jest w kolumnie **Status podpisu**. Wyróżniamy następujące stany:

- W trakcie weryfikacji trwa weryfikacja podpisu dokumentu,
- Podpis prawidłowy

   dokument został prawidłowo podpisany (podpis wewnątrz dokumentu lub został dołączony prawidłowy plik z podpisem w formacie .xades),
- Błąd podpisu dokument został błędnie podpisany,
- Niepodpisany dokument nie zawiera podpisu i nie został dołączony plik z podpisem w formacie .xades.

W celu weryfikacji, czy dokument został sprawdzony pod kątem prawidłowości podpisu, należy odświeżyć formularz za pomocą przycisku <sup>O</sup> widocznego obok pola <sup>Q</sup> <sup>Wyszukaj…</sup> ×.

# Uwaga

Po dodaniu pliku nie ma możliwości jego edytowania. W przypadku chęci wprowadzenia zmian, w pierwszej kolejności usuwamy dodany załącznik z listy, zaznaczając go w pierwszej kolumnie,

a następnie klikając przycisk usuń i potwierdzając czynność klikając <sup>Tak</sup> w wyświetlonym oknie potwierdzenia. Po dokonaniu zmian, dodajemy prawidłowy plik, korzystając z przycisku <sup>Dodaj</sup>.

# Uwaga

Przed przejściem do kolejnego etapu należy upewnić się, że w zakładce **Załączniki** dodane zostały wszystkie niezbędne dokumenty. Informacja o dołączonych dokumentach do Wniosku zostanie umieszczona na wygenerowanym w formacie PDF dokumencie Wniosku.

# Uwaga

Uzupełnienie formularza nie powoduje automatycznego wysłania dokumentu do ZRSA.

# Wygenerowanie Wniosku o wypłatę rekompensaty tymczasowej

Po uzupełnieniu formularza generujemy Wniosek o rekompensatę tymczasową. W tym celu klikamy przycisk Generuj PDF widoczny w zakładce Szczegóły, obok przycisku Zapisz

#### Uwaga

W przypadku modyfikacji danych w zakładce **Szczegóły** należy pamiętać o zapisaniu wprowadzonych zmian za pomocą przycisku Zapisz . W przeciwnym razie możliwość wygenerowania Wniosku o rekompensatę tymczasową za pomocą przycisku Generuj PDF będzie zablokowana.

Po kliknięciu przycisku Generuj PDF wygenerowany i pobrany zostanie, zgodnie z ustawieniami przeglądarki, WNIOSEK O WYPŁATĘ REKOMPENSATY ZAWIERAJĄCY REKOMPENSATĘ TYMCZASOWĄ art. 12a ust. 6 i 7 Ustawy CZĘŚĆ A w formacie .pdf z danymi Podmiotu uprawnionego uzupełnionymi na podstawie informacji w zakładkach Szczegóły i Załączniki.

# WNIOSEK O WYPŁATĘ REKOMPENSATY ZAWIERAJĄCY REKOMPENSATĘ TYMCZASOWĄ art. 12a ust. 6 i 7 Ustawy

CZĘŚĆ A

#### WT/SE\_I/2024.02/8151123461/1

dla przedsiębiorstwa energetycznego wykonującego działalność gospodarczą w zakresie obrotu energią elektryczną na potrzeby odbiorców uprawnionych na podstawie Ustawy z dnia 7 października 2022 r. o szczególnych rozwiązaniach służących ochronie odbiorców energii elektrycznej w 2023 roku oraz w 2024 roku w związku z sytuacją na rynku energii elektrycznej (Dz. U. 2023 poz. 1704, z późn. zm.) (dalej "Ustawa").

#### Dane podstawowe

| Okres rozliczeniowy                                                                                    | luty 2024                        |
|----------------------------------------------------------------------------------------------------|----------------------------------|
| Oznaczenie podmiotu, do którego<br>kierowany jest wniosek                                              | Zarządca Rozliczeń S.A.          |
| Przedsiębiorstwo energetyczne, o którym mowa w:                                                        | art. 4 ust. 1 Ustawy             |
| Data zatwierdzenia taryfy na 2024 r. przez prezesa URE                                                 | 2024-01-01                       |
| Numer identyfikacji podatkowej (NIP)<br>podmiotu uprawnionego                                          | 8151123461                       |
| Nazwa podmiotu uprawnionego                                                                            | CLUSTER SP. Z O.O.               |
| Numer KRS podmiotu uprawnionego (lub<br>numer równoważnego rejestru)                                   |                                  |
| Numer rachunku bankowego podmiotu<br>uprawnionego, na który ma zostać<br>dokonana wypłata rekompensaty | 40 9101 1039 4816 1879 1856 6040 |
| Data wygenerowania: 17.02.2024 14:39:47                                                                | Strona 1/3                       |

Rysunek: Wygenerowany Wniosek o rekompensatę tymczasową - strona 1 z 3

W kolejnym kroku wygenerowany Wniosek podpisujemy wewnętrznym kwalifikowanym podpisem elektronicznym lub podpisem zaufanym zgodnie z zasadami reprezentacji Podmiotu uprawnionego.

Pobrany Wniosek o rekompensatę tymczasową powinien zostać podpisany przez osobę uprawnioną do reprezentacji Podmiotu uprawnionego, ujawnioną w KRS lub pełnomocnika.

Podpisany Wniosek dołączamy do listy w zakładce **Załączniki**, analogicznie jak pozostałe dokumenty z tą różnicą, że w oknie dodawania dokumentu w polu **Typ pliku** wybieramy *Wniosek o rekompensatę tymczasową (SE) I część A*.

| Typ pliku        |                                                                  |   |
|------------------|------------------------------------------------------------------|---|
| Wniosek o re     | kompensatę tymczasową (SE) I część A                             | ~ |
| Plik             |                                                                  |   |
| Wybierz plik     | Wniosek o rek.tym.SE_2024 art.12a Ustawa 7.10.22 cz.A.pdf        | × |
| Podpis           |                                                                  |   |
| Wybierz plik     | Nie wybrano pliku                                                | × |
| Plik .xades nale | ży dodać tylko w przypadku podpisu kwalifikowanego zewnętrznego. |   |

Rysunek: Okno dodawania dokumentu - wybrany plik o typie **Wniosek o rekompensatę** tymczasową (SE) I część A

Po dodaniu Wniosku zapisujemy formularz, klikając przycisk

### Uwaga

Zapisz

W przypadku, kiedy podczas załączania pliku o typie *Wniosek o rekompensatę tymczasową (SE) I część A* zostanie dodany w polu **Podpis** plik w formacie **.xades**, po kliknięciu przycisku

w prawym górnym rogu Portalu wyświetlony zostanie poniższy komunikat.

Plik o typie "Wniosek o rekompensatę tymczasową (SE) I część A"

 może zostać podpisany jedynie wewnątrz dokumentu - kwalifikowanym podpisem elektronicznym lub podpisem zaufanym. System nie obsługuje zewnętrznego pliku .xades.

Rysunek: Komunikat informujący o braku możliwości załączenia pliku o typie **Wniosek** o rekompensatę tymczasową (SE) I część A podpisanego zewnętrznym plikiem .xades

# Przesłanie Wniosku o rekompensatę tymczasową do weryfikacji ZRSA

Po dodaniu wygenerowanego i podpisanego Wniosku o rekompensatę tymczasową, przesyłamy Wniosek do ZRSA. W tym celu klikamy przycisk wysilj widoczny w zakładce **Szczegóły**. Wówczas zablokowana zostanie możliwość wprowadzania zmian w wysłanym Wniosku. Jednocześnie status Wniosku o rekompensatę tymczasową zostanie zmieniony z **Roboczy** na **Złożony** 

W przypadku, kiedy podpis załączonego pliku jest nieprawidłowy lub plik nie jest opatrzony odpowiednim podpisem, po kliknięciu przycisku wyślij w prawym górnym rogu Portalu wyświetlony zostanie poniższy komunikat.

Miektóre załączniki nie są podpisane lub podpis jest nieprawidłowy.

Rysunek: Komunikat informujący o braku możliwości wysłania plików niepodpisanych lub podpisanych nieprawidłowo

# Uwaga

W przypadku, kiedy w zakładce Załączniki dodamy Wniosek, który nie został wygenerowany

z poziomu Portalu za pomocą przycisku Generuj PDF lub po wygenerowaniu Wniosku

w zakładkach formularza zostały wprowadzone zmiany, po kliknięciu przycisku wyślij w prawym górnym rogu Portalu wyświetlony zostanie poniższy komunikat.

▲ Wniosek nie został wygenerowany z poziomu Portalu.

Rysunek: Komunikat informujący o braku możliwości wysłania Wniosku niewygenerowanego w Portalu

# Uwaga

W przypadku, kiedy w zakładce Załączniki nie zostanie dodany wygenerowany Wniosek lub inny

niezbędny dokument, po kliknięciu przycisku wyświetlony zostanie odpowiedni komunikat.

| Brak wymaganych załączników:                                   |
|----------------------------------------------------------------|
| - Oświadczenie o dokonaniu rozliczeń z odbiorcami uprawnionymi |
| 2024                                                           |

Rysunek: Przykładowy komunikat informujący o braku załączenia wymaganego pliku

# Uwaga

W przypadku, kiedy wygenerowany Wniosek o rekompensatę tymczasową (SE) I część A

zostanie dodany w zakładce **Załączniki** więcej niż jeden raz, po kliknięciu przycisku w prawym górnym rogu Portalu wyświetlony zostanie odpowiedni komunikat.

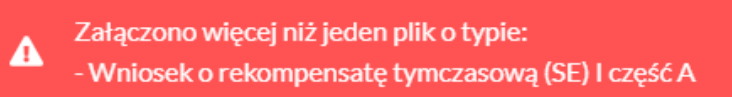

Rysunek: Komunikat informujący o załączeniu kilku plików typu Wniosek o rekompensatę tymczasową (SE) I część A

W przypadku, kiedy w zakładce **Załączniki** dodano typ pliku *Wniosek o rekompensatę (SE) I część B*, który jest niezgodny z artykułem wybranym w polu **Przedsiębiorstwo energetyczne**,

o którym mowa w: (w zakładce Szczegóły), po kliknięciu przycisku wyślij w prawym górnym rogu Portalu wyświetlony zostanie odpowiedni komunikat.

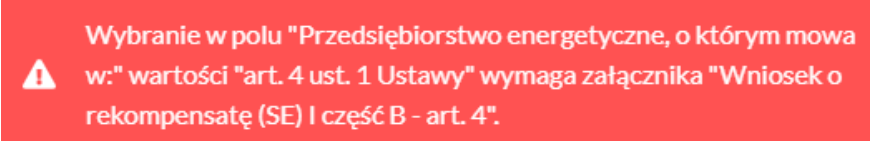

Rysunek: Przykładowy komunikat informujący o nieprawidłowym typie pliku

#### Uwaga

W przypadku, kiedy w zakładce **Dokumenty** został utworzony Wniosek rzeczywisty (o dowolnym statusie), po kliknięciu przycisku wyślij w prawym górnym rogu Portalu wyświetlony zostanie odpowiedni komunikat.

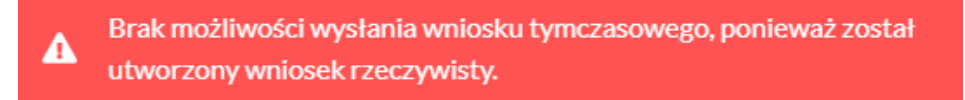

Rysunek: Komunikat informujący braku możliwości wysłania Wniosku tymczasowego

Po zamknięciu formularza za pomocą ikony 🗵, na liście w zakładce **Dokumenty** widoczny będzie wpis dotyczący wypełnionego Wniosku o wypłatę rekompensaty.

| Zarządoa<br><b>Rozliczeń</b> | Not                          | ny mniaaak v Uauni wniaaek<br>na miersey S   Ziecz wszystkie wiersze |                                                                                         |                     |                 |                 |                  | 0 0, 14          | nczaj 🛛 🖂    |
|------------------------------|------------------------------|----------------------------------------------------------------------|-----------------------------------------------------------------------------------------|---------------------|-----------------|-----------------|------------------|------------------|--------------|
| Dokumenty                    | Numer writosku Typ writosku  |                                                                      | Nazwa podmietu                                                                          | Okres rozliczeniowy | Kwota z wniosku | Data utworzenia | Data wysłania    | Status           |              |
|                              | WT/9E_1/2024.01/0161123461/1 |                                                                      | Whiosek o rekompensatę tymczasowę (SE) 2024 - art. 12a Ustawy z dnia 7 października 202 | CLUSTER SP. Z 0.0.  | styczeń 2024    | 12 324,00       | 2024-02-17 11:50 | 2024-02-17 15:14 | Złożony      |
|                              |                              | W/SE_J/2023.12/8151123461/1                                          | Whiosek o rekompensatę (SE) - art. 12 Ustawy z dnia 7 października 2022 r.              | CLUSTER SP. Z 0.0.  | grudzień 2023   | 4 567,00        | 2024-01-17 11:23 | 2023-01-17 11:52 | Zatwierdzony |

Rysunek: Zakładka Dokumenty - dodany Wniosek o rekompensatę tymczasową (SE) 2024 - art. 12a Ustawy z dnia 7 października 2022 r.

Lista zakładki **Dokumenty** składa się z następujących kolumn:

- Typ wniosku informacja o typie wniosku wraz z oznaczeniem, czy Wniosek jest składany z tytułu posiadania koncesji na obrót energią elektryczną (Sprzedawca energii, SE), czy z tytułu posiadania koncesji na dystrybucję energii elektrycznej (Operator Systemu Dystrybucyjnego, OSD) oraz informacja o Ustawie, zgodnie z którą składany jest Wniosek,
- Nazwa podmiotu nazwa przedsiębiorstwa energetycznego, w imieniu którego składany jest Wniosek,
- Okres rozliczeniowy informacja o miesiącu i roku rozliczeniowym, za który składany jest Wniosek,
- Kwota z wniosku wnioskowana kwota rekompensaty,

- Data utworzenia data dodania Wniosku w Portalu,
- Data wysłania data złożenia Wniosku do ZRSA,
- Status informacja o aktualnym statusie Wniosku.

Na kolejnych etapach procesu status Wniosku jest automatycznie aktualizowany. Informację

o aktualnym statusie odczytamy po odświeżeniu danych za pomocą przycisku <sup>O</sup> widocznego obok pola <sup>Q</sup> <sup>Wyszukaj…</sup> ×

Wyróżniamy następujące statusy:

- **Roboczy** Wniosek o rekompensatę tymczasową dodany w zakładce **Dokumenty**, oczekujący na przesłanie do ZRSA,
- Złożony

   Wniosek o rekompensatę tymczasową przesłany do ZRSA poprzez kliknięcie przycisku wyślijii i oczekujący na weryfikację,
- W trakcie wyjaśnień

   ZRSA przesłał Podmiotowi uprawnionemu wezwanie do uzupełnienia braków lub poprawy błędów we Wniosku o rekompensatę tymczasową,
- W trakcie wyjaśnień części

   ZRSA przesłał Podmiotowi uprawnionemu wezwanie do uzupełnienia braków lub poprawy błędów występujących w części Wniosku o rekompensatę tymczasową,
- Zamknięty

   archiwalny Wniosek o rekompensatę tymczasową, do którego przesłano nowy Wniosek po wezwaniu przez ZRSA,
- Odrzucony

   Wniosek o rekompensatę tymczasową przesłany do ZRSA, który został odrzucony,
- Odrzucony częściowy

   Wniosek o rekompensatę tymczasową przesłany do ZRSA, który został odrzucony (dotyczy Wniosków, które miały wcześniej status W trakcie wyjaśnień części).
- Zatwierdzony Wniosek o rekompensatę tymczasową pozytywnie zweryfikowany i zatwierdzony przez ZRSA,
- Bez rozpatrzenia Wniosek o wypłatę rekompensaty złożony po wyznaczonym terminie lub w którym podczas weryfikacji stwierdzono nieprawidłowości lub braki, które nie zostały poprawione w terminie wyznaczonym w wezwaniu.

Po przesłaniu Wniosku o rekompensatę tymczasową, na adres e-mail, podany w zakładce Szczegóły w sekcji Dane podstawowe w polu Adres poczty elektronicznej podmiotu uprawnionego, wysłana zostanie wiadomość z potwierdzeniem otrzymania Wniosku o rekompensatę tymczasową.

# Potwierdzenie otrzymania Wniosku o rekompensatę tymczasową

#### Szanowni Państwo,

Uprzejmie informujemy, że w dniu 2024-02-17 do Zarządcy Rozliczeń S.A. wpłynął Wniosek o rekompensatę tymczasową na podstawie art. 12a Ustawy z dnia 7 października 2022 r. Wniosek został zarejestrowany pod numerem sprawy ZR.040-1/24 i przekazany do weryfikacji. O zmianie statusu Wniosku zostaną Państwo poinformowani odrębną wiadomością.

#### Z poważaniem, Zarządca Rozliczeń S.A.

Wiadomość została wygenerowana automatycznie, prosimy na nią nie odpowiadać. W przypadku pytań lub wątpliwości, prosimy o kontakt poprzez adres e-mail: prad@zrsa.pl

Rysunek: Przykładowa wiadomość e-mail z potwierdzeniem otrzymania Wniosku o rekompensatę tymczasową

### Uwaga

W przypadku, kiedy w ciągu 24 godzin od daty przesłania Wniosku nie otrzymamy wiadomości e-mail, należy skontaktować się z ZRSA poprzez formularz kontaktowy dostępny pod adresem <u>https://zrsa.pl/kontakt/</u>, podając informację **"brak potwierdzenia otrzymania Wniosku o rekompensatę tymczasową**" oraz numer telefonu do kontaktu.

# Wezwanie do usunięcia braków formalnych we Wniosku o rekompensatę tymczasową

W przypadku wystąpienia braków formalnych lub błędów obliczeniowych we Wniosku o rekompensatę tymczasową przesłanym do ZRSA, na adres e-mail podany w zakładce Szczegóły w sekcji Dane podstawowe w polu Adres poczty elektronicznej podmiotu uprawnionego wysłana zostanie wiadomość z wezwaniem do usunięcia braków formalnych we Wniosku w terminie 7 dni od dnia otrzymania wezwania.

Wiadomość e-mail będzie zawierała szczegółowe informacje o brakujących plikach lub danych Podmiotu uprawnionego.

Po zapoznaniu się ze szczegółami wiadomości w ciągu 7 dni od dnia otrzymania wezwania logujemy się do Portalu, po czym składamy nowy Wniosek, uwzględniając zgłoszone uwagi.

Przykładowo:

w przypadku brakujących informacji we Wniosku klikamy przycisk Nowywniosek i wybieramy odpowiedni typ Wniosku, uzupełniamy wyświetlony formularz z uwzględnieniem braków, zapisujemy wprowadzone dane, następnie klikamy Generuj PDF, dołączamy wygenerowany i podpisany Wniosek w zakładce Załączniki (oraz pozostałe wymagane dokumenty) i klikamy wyślij,

| • | w przypadku brakującego lub niewłaściwie podpisanego dodatkowego dokumentu                                                                                                    |
|---|----------------------------------------------------------------------------------------------------|
|   | klikamy przycisk i wybieramy odpowiedni typ Wniosku, uzupełniamy wyświetlony formularz, zapisujemy wprowadzone dane, dołączamy brakujący plik w zakładce <b>Załączniki</b> (oraz pozostałe wymagane dokumenty), następnie klikamy |
|   | Generuj PDF, dołączamy wygenerowany i podpisany Wniosek w zakładce Załączniki                                                                                                    |
|   |                                                                                                    |

W przypadku nieusunięcia zgłoszonych braków, po upływie 7 dni od dnia otrzymania wezwania ZRSA odmówi zatwierdzenia Wniosku o rekompensatę tymczasową. Informację o tym otrzymamy w formie wiadomości e-mail.

# Zatwierdzenie Wniosku o rekompensatę tymczasową

Po pozytywnej weryfikacji Wniosku o rekompensatę tymczasową przesłanego do ZRSA, na adres e-mail podany w zakładce Szczegóły w sekcji Dane podstawowe w polu Adres poczty elektronicznej podmiotu uprawnionego wysłana zostanie wiadomość z informacją o zatwierdzeniu Wniosku o rekompensatę tymczasową. Status dokumentu w Portalu zostanie zmieniony na Zatwierdzony

# Wniosek o wypłatę rekompensaty (2024) - Sprzedawca energii elektrycznej - Ustawa z dnia 7 października 2022 r.

Przed przystąpieniem do składania Wniosku należy przygotować odpowiednie załączniki wraz z elektronicznymi podpisami, które są niezbędne do prawidłowego złożenia danego rodzaju Wniosku. Załączniki zostały szczegółowo opisane w podrozdziale **Załączenie wymaganych dokumentów**.

### Uwaga

W przypadku, kiedy podmiot uprawniony składał wcześniej *Wniosek o rekompensatę tymczasową (SE) 2024 - art. 12a Ustawy z dnia 7 października 2022 r.*, przed złożeniem *Wniosku o rekompensatę (SE) 2024 - art. 12a Ustawy z dnia 7 października 2022 r.* za bieżący okres rozliczeniowy, w pierwszej kolejności należy utworzyć **Wnioski rzeczywiste** za wszystkie okresy, za które złożono **Wnioski tymczasowe** tego typu.

Następnie, wszystkie Wnioski rzeczywiste odpowiadające złożonym Wnioskom tymczasowym należy wysłać do ZRSA razem z Wnioskiem rzeczywistym za bieżący okres rozliczeniowy. W tym celu należy je oznaczyć jako **Gotowy do wysłania**. Oznaczenie wniosku zostało opisane w podrozdziale **Oznaczenie wniosku jako "Gotowy do wysłania"**.

# Uzupełnienie danych Podmiotu uprawnionego

W celu złożenia Wniosku o wypłatę rekompensaty w imieniu Sprzedawcy energii elektrycznej,

o którym mowa w *Ustawie z dnia 7 października 2022 r.*, klikamy przycisk widoczny w zakładce **Dokumenty**, następnie z rozwiniętej listy wybieramy **Wniosek** o rekompensatę (SE) 2024 - art. 12a Ustawy z dnia 7 października 2022 r.

Po kliknięciu przycisku, utworzony zostanie nowy Wniosek o statusie **Roboczy** i jednocześnie wyświetlony zostanie formularz **WNIOSEK O WYPŁATĘ REKOMPENSATY CZĘŚĆ A**, składający się z dwóch zakładek:

- Szczegóły,
- Załączniki.

Uzupełnianie danych rozpoczynamy od zakładki **Szczegóły**, w której część danych Podmiotu uprawnionego została zaczytana automatycznie na podstawie informacji udostępnionych przez Urząd Regulacji Energetyki. Zakładka składa się z następujących sekcji:

- Dane podstawowe,
- Siedziba podmiotu uprawnionego.

W pierwszej kolejności weryfikujemy poprawność zaczytanych danych Podmiotu uprawnionego oraz uzupełniamy brakujące informacje.

| Dives rolliczeniowy                                                                                                    |                          |              |                       |                        |                                                 | _ |
|----------------------------------------------------------------------------------------------------|--------------------------|--------------|-----------------------|------------------------|-------------------------------------------------|---|
| Dare podstawowe     Okres rozliczeniowy   _wtybirz   Caraczenie podmiotu, do którego kierowany jest wniosek   Zarządca Rozliczeń S.A.   Przedsiębjorstwo energetyczne, o którym mowa w:   _wtybirz   Data zatwierdzenia taryfy na 2024 r. przez Przezesa URE   d.mm.rrr   Numer identyfikacji podatkowej (NIP) podmiotu uprawnionego   Bis1122461   (ub numer równoważnego rejestru)   Nzezwa podmiotu uprawnionego   Custres RP-2 0.0.   Mumer rachunku bankowego podmiotu uprawnionego, na który ma zostać dokonana wypłata rekompensaty   Esterne structurej podmiotu uprawnionego   Sterze structurej podmiotu uprawnionego   Sterze structurej podmio |                          | TY CZĘŚĆ A   | REKOMPENSA            | EK O WYPŁA             | WNIOS                                           |   |
| Okres rozliczeń kowe         Okres rozliczeń koż         Zarządca Rozliczeń S.A.         Przedsiębiorstwo energetyczne, o którym mowa w:        wybierz         Data zatwierdzenia taryfy na 2024 r. przez Prezesa URE         d. mm. mr         Numer identyfikacji podatkowej (NIP) podmiotu uprawnionego         Numer identyfikacji podatkowej (NIP) podmiotu uprawnionego         Ub numer rokunoważnego rejestru)         Nazwa podmiotu uprawnionego         CLUSTER SP.2 0.0.         Numer rachunku bankowego podmiotu uprawnionego, na który ma zostać dokonana wypłata rekompensaty         ####################################                                                                                                    |                          |              |                       |                        |                                                 |   |
| Okres rozliczeniowy         - wybierz         Oznaczenie podmiotu, do którego klerowany jest wniosek         Zarzątca Rozliczeń S.A.         Przedsiębiorstwo energetyczne, o którym mowa w:         - wybierz         Data zatwierdzenia taryfy na 2024 r. przez Prezesa URE         dd.mm.rmr         Numer identyfikacji podatkowej (NIP) podmiotu uprawnionego         Istiti 22461         (ub numer równoważnego rejestru)         Nazwa podmiotu uprawnionego         GLUSTER SP. 2 0.0.         Numer rachunku bankowego podmiotu uprawnionego, na który ma zostać dokonana wypłata rekompensaty         ####################################                                                                                                    |                          |              |                       |                        |                                                 | 1 |
|                                                                                                    |                          |              |                       |                        | Okres rozliczeniowy                             |   |
| Oznaczenie podmiotu, do którego kierowany jest wniosek   Zarząćca Rozliczeń S.A.   Przedsiębiorstwo energetyczne, o którym mowa w:                                                                                                    | ~                        |              |                       |                        | wybierz                                         |   |
| Zarządca Rozliczeń S.A.         Przedsiębiorstwo energetyczne, o którym mowa w:                                                                                                    |                          |              |                       | st wniosek             | Oznaczenie podmiotu, do którego kierowany je    |   |
| Przedsiębiorstwo energetyczne, o którym mowa w:        wybierz         Data zatwierdzenia taryfy na 2024 r. przez Przezesa URE         dd.mm.rrr         Numer Identyfikacji podatkowej (NIP) podmiotu uprawnionego         Ist51123401         (ub numer równoważnego rejestru)         Nazwa podmiotu uprawnionego         CLUSTER SP Z 0.0.         Numer rachunku bankowego podmiotu uprawnionego, na który ma zostać dokonana wypłata rekompensaty         ####################################                                                                                                    |                          |              |                       |                        | Zarządca Rozliczeń S.A.                         |   |
|                                                                                                    |                          |              |                       | a w:                   | Przedsiębiorstwo energetyczne, o którym mow     |   |
| Data zatwierdzenia taryfy na 2024 r. przez Prezesa URE         dd.mm.mr         Numer identyfikacji podatkowej (NIP) podmiotu uprawnionego         8151123461         (ub numer równoważnego rejestru)         Nazwa podmiotu uprawnionego         CLUSTER SP. Z 0.0.         Numer rachunku bankowego podmiotu uprawnionego, na który ma zostać dokonana wypłata rekompensaty         ####################################                                                                                                    | ~                        |              |                       |                        | wybierz                                         |   |
| dd.mm.rrr         Numer identyfikacji podatkowej (NIP) podmiotu uprawnionego         8151123461         (ub numer równoważnego rejestru)         Nazwa podmiotu uprawnionego         CLUSTER SP. Z 0.0.         Numer rachunku bankowego podmiotu uprawnionego, na który ma zostać dokonana wypłata rekompensaty         ####################################                                                                                                    |                          |              |                       | esa URE                | Data zatwierdzenia taryfy na 2024 r. przez Prez |   |
| Numer identyfikacji podatkowej (NIP) podmiotu uprawnionego       Numer KRS podmiotu uprawnionego         \$151123461       (ub numer równoważnego rejestru)         Nazwa podmiotu uprawnionego       (ub numer równoważnego rejestru)         Numer rachunku bankowego podmiotu uprawnionego, na który ma zostać dokonana wypłata rekompensaty       ************************************                                                                                                    | Ö                        |              |                       |                        | dd.mm.rrrr                                      |   |
| 8151123461         (lub numer równoważnego rejestru)         Nazwa podmiotu uprawnionego         CLUSTER SP. Z O.0.         Numer rachunku bankowego podmiotu uprawnionego, na który ma zostać dokonana wypłata rekompensaty         ####################################                                                                                                    |                          | uprawnionego | Numer KRS podmiot     | u uprawnionego         | Numer identyfikacji podatkowej (NIP) podmiot    |   |
| Item rownowaznego rejestruj         Nazwa podmiotu uprawnionego         CLUSTER SP. Z O.0.         Numer rachunku bankowego podmiotu uprawnionego, na który ma zostać dokonana wypłata rekompensaty         ####################################                                                                                                    |                          |              |                       |                        | 8151123461                                      |   |
| CLUSTER SP. Z 0.0.         Numer rachunku bankowego podmiotu uprawnionego, na który ma zostać dokonana wypłata rekompensaty         ## #### #############################                                                                                                    |                          | jo rejestru) | (lub numer rownowazne |                        | Nazwa podmiatu uprawnianogo                     |   |
| Numer rachunku bankowego podmiotu uprawnionego, na który ma zostać dokonana wypłata rekompensaty         ####################################                                                                                                    |                          |              |                       |                        | CLUSTER SP. Z 0.0.                              |   |
| Numer rachunku bankowego podmiotu uprawnionego, na ktory ma zostać dokonana wypłata rekompensaty         ####################################                                                                                                    |                          |              |                       |                        |                                                 |   |
| Adres poczty elektronicznej podmiotu uprawnionego         Telefon kontaktowy podmiotu uprawnionego         ####################################                                                                                                    |                          | Densaty      | okonana wyprata rekom | ionego, na ktory ma zo | Numer rachunku bankowego podmiotu uprawn        |   |
| Adres poczty elektronicznej podmiotu uprawnionego         Telefon kontaktowy podmiotu uprawnionego         ### ###         Wnioskowana wysokość rekompensaty [zł]         Siedziba podmiotu uprawnionego         Ulica       Nr budynku         Nr lokalu                                                                                                    |                          |              |                       |                        |                                                 |   |
| Telefon kontaktowy podmiotu uprawnionego         ### ###         Wnioskowana wysokość rekompensaty [zł]         Siedziba podmiotu uprawnionego         Ulica       Nr budynku       Nr lokalu                                                                                                    |                          |              |                       | onego                  | Adres poczty elektronicznej podmiotu uprawnie   |   |
| Telefon kontaktowy podmiotu uprawnionego         ####################################                                                                                                    |                          |              |                       |                        |                                                 |   |
| Wnioskowana wysokość rekompensaty [zł]         Siedziba podmiotu uprawnionego         Ulica       Nr budynku       Nr lokalu                                                                                                    |                          |              |                       |                        | relefon kontaktowy podmiotu uprawnionego        |   |
| Wnioskowana wysokość rekompensaty [2!]       Siedziba podmiotu uprawnionego       Ulica     Nr budynku                                                                                                    |                          |              |                       |                        |                                                 |   |
| Siedziba podmiotu uprawnionego Ulica Nr budynku Nr lokalu                                                                                                    |                          |              |                       |                        | Wnioskowana wysokość rekompensaty [zł]          |   |
| Siedziba podmiotu uprawnionego Ulica Nr budynku Nr lokalu                                                                                                    |                          |              |                       |                        |                                                 |   |
| Siedziba podmiotu uprawnionego Ulica Nr budynku Nr lokalu                                                                                                    |                          |              |                       |                        |                                                 |   |
| Ulica Nr budynku Nr lokalu                                                                                                    |                          |              |                       |                        | Siedziba podmiotu uprawnionego                  | S |
|                                                                                                    | Nr lokalu Jeżeli dotyczy | Nr budynku   |                       |                        | Ulica                                           |   |
| MSZCZONOWA 3                                                                                                    |                          | 3            |                       |                        | MSZCZONOWA                                      |   |
| Miejscowość Kod pocztowy Poczta                                                                                                    |                          | Poczta       | Kod pocztowy          |                        | Miejscowość                                     |   |
| KATOWICE 40-334 KATOWICE                                                                                                    |                          | KATOWICE     | 40-334                |                        | KATOWICE                                        |   |
| Kraj                                                                                                    |                          |              |                       |                        | Kraj                                            |   |
| Q Wyszukaj kraj                                                                                                    | ×                        |              |                       |                        | Q Wyszukaj kraj                                 |   |
|                                                                                                    |                          |              |                       |                        |                                                 |   |

Rysunek: Formularz WNIOSEK O WYPŁATĘ REKOMPENSATY CZĘŚĆ A - zakładka Szczegóły

Sekcja Dane podstawowe składa się z następujących pól:

• Okres rozliczeniowy - z listy rozwijanej po kliknięciu w pole wybieramy miesiąc rozliczeniowy, za który składamy Wniosek o wypłatę rekompensaty,

### Uwaga

Dany okres rozliczeniowy jest widoczny na rozwijanej liście do momentu, kiedy Wniosek z danym okresem rozliczeniowym zostanie zapisany. Po zapisie, możliwość utworzenia kolejnego Wniosku za ten sam okres rozliczeniowy zostaje zablokowana.

Możliwość ponownego wybrania danego okresu rozliczeniowego pojawi się w przypadku, gdy po wysłaniu Wniosku do ZRSA, po weryfikacji status złożonego

Wniosku zmieni się na Wtrakcie wyjaśnień , Wtrakcie wyjaśnień części , Odrzucony lub Odrzucony częściowy

Statusy Wniosku zostały opisane w podrozdziale **Przesłanie Wniosku o wypłatę** rekompensaty do weryfikacji ZRSA.

- Oznaczenie podmiotu, do którego kierowany jest wniosek pole automatycznie uzupełnione danymi: Zarządca Rozliczeń S.A. Pole zostało zablokowane do edycji,
- Przedsiębiorstwo energetyczne, o którym mowa w: z listy rozwijanej po kliknięciu w pole wybieramy odpowiedni artykuł,
- Data zatwierdzenia taryfy na 2024 r. przez Prezesa URE datę zatwierdzenia taryfy wpisujemy ręcznie lub wybieramy z kalendarza,
- Numer identyfikacji podatkowej (NIP) podmiotu uprawnionego numer NIP przedsiębiorstwa energetycznego zaczytany na podstawie numeru wprowadzonego podczas zakładania konta Podmiotu uprawnionego w Portalu. Pole zostało zablokowane do edycji,
- Numer KRS podmiotu uprawnionego należy podać w przypadku Podmiotu uprawnionego zarejestrowanego w KRS (lub innym równoważnym rejestrze),
- Nazwa podmiotu uprawnionego nazwa przedsiębiorstwa energetycznego zaczytana z URE. Pole zostało zablokowane do edycji,
- Numer rachunku bankowego podmiotu uprawnionego, na który ma zostać dokonana wypłata rekompensaty - w polu należy wprowadzić 26-cyfrowy numer rachunku, na który, w przypadku pozytywnego rozpatrzenia wniosku przez ZRSA, zostanie dokonana wypłata rekompensaty. Wprowadzony numer rachunku bankowego podmiotu uprawnionego zostanie zweryfikowany z białą listą podatników,
- Adres poczty elektronicznej podmiotu uprawnionego należy podać tylko jeden adres e-mail do doręczeń pism i innej korespondencji wysyłanej przez ZRSA za pomocą środków komunikacji elektronicznej,
- Telefon kontaktowy podmiotu uprawnionego należy podać tylko jeden numer telefonu do kontaktu z ZRSA, składający się z dziewięciu cyfr, bez znaków specjalnych,
- Wnioskowana wysokość rekompensaty [zł] należy wprowadzić wartość do dwóch miejsc po przecinku.

| egóły | Załączniki                                                                                                    |                                                                                                    |  |
|-------|----------------------------------------------------------------------------------------------------|----------------------------------------------------------------------------------------------------|--|
|       |                                                                                                    |                                                                                                    |  |
|       | WNIOSEK O WYPŁATĘ R<br>dla przedsiębiorstwa energetycznego wykonującego działalność gospodarcz:<br>podstawie Ustawy z dnia 7 października 2022 r. o szczególnych rozwiązaniach<br>w związku z sytuacją na rynku energii elektrycznej | REKOMPENSATY CZĘSC A<br>q w zakresie obrotu energią elektryczną na potrzeby odbiorców uprawnionych na<br>służących ochronie odbiorców energii elektrycznej w 2023 roku oraz w 2024 roku<br>(Dz. U. 2023 poz. 1704, z późn. zm.) (dalej "Ustawa"). |  |
|       | Dane podstawowe                                                                                                    |                                                                                                    |  |
|       | Okres rozliczeniowy                                                                                                    |                                                                                                    |  |
|       | styczeń 2024                                                                                                    | ~                                                                                                    |  |
|       | Oznaczenie podmiotu, do którego kierowany jest wniosek                                                                                                    |                                                                                                    |  |
|       | Zarządca Rozliczeń S.A.                                                                                                    |                                                                                                    |  |
|       | Przedsiębiorstwo energetyczne, o którym mowa w:                                                                                                    |                                                                                                    |  |
|       | art. 3 ust. 1 Ustawy                                                                                                    | <b>~</b>                                                                                                    |  |
|       | Data zatwierdzenia taryfy na 2024 r. przez Prezesa URE                                                                                                    |                                                                                                    |  |
|       | 01.01.2024                                                                                                    | U                                                                                                    |  |
|       | Numer identyfikacji podatkowej (NIP) podmiotu uprawnionego                                                                                                    | Numer KRS podmiotu uprawnionego                                                                                                    |  |
|       | 8151123461                                                                                                    | (lub numer równoważnego rejestru)                                                                                                    |  |
|       | Nazwa podmiotu uprawnionego                                                                                                    |                                                                                                    |  |
|       | CLUSTER SP. Z 0.0.                                                                                                    |                                                                                                    |  |
|       | Numer rachunku bankowego podmiotu uprawnionego, na który ma zostać do                                                                                                    | okonana wypłata rekompensaty                                                                                                    |  |
|       | 40 9101 1039 4816 1879 1856 6040                                                                                                    |                                                                                                    |  |
|       | Adres poczty elektronicznej podmiotu uprawnionego                                                                                                    |                                                                                                    |  |
|       | jkowalski@poczta.pl                                                                                                    |                                                                                                    |  |
|       | Telefon kontaktowy podmiotu uprawnionego                                                                                                    |                                                                                                    |  |
|       | 111 222 333                                                                                                    |                                                                                                    |  |
|       | Wnioskowana wysokość rekompensaty [zł]                                                                                                    | 01 17 00                                                                                                    |  |
|       |                                                                                                    | 86 456,00                                                                                                    |  |
|       |                                                                                                    |                                                                                                    |  |
|       |                                                                                                    | Zapisz Generuj PDF Wyślij                                                                                                    |  |

Rysunek: Przykładowo uzupełniona sekcja Dane podstawowe

Dane w sekcji **Siedziba podmiotu uprawnionego** zostały zaczytane z URE. Sekcja składa się z następujących pól:

- Ulica,
- Nr budynku,
- Nr lokalu,
- Miejscowość,
- Kod pocztowy,
- Poczta,
- Kraj.

### Uwaga

W przypadku, kiedy wartość w polu **Kraj** nie zostanie zaczytana automatycznie, wpisujemy nazwę kraju (lub jej fragment) w języku polskim i wybieramy wartość z listy podpowiedzi.

| Kraj            |          |  |
|-----------------|----------|--|
| Q Wielka        | $\times$ |  |
| Wielka Brytania |          |  |

Rysunek: Przykładowa wartość wpisana w polu Kraj wraz z widoczną podpowiedzią

| edziba podmiotu uprawnionego |              |            |                          |
|------------------------------|--------------|------------|--------------------------|
| Ulica                        |              | Nr budynku | Nr lokalu Jeżeli dotyczy |
| Mszczonowa                   |              | 3          |                          |
| Miejscowość                  | Kod pocztowy | Poczta     |                          |
| Katowice                     | 40-334       | Katowice   |                          |
| Kraj                         |              |            |                          |
| Q. Polska                    |              |            | ×                        |

Rysunek: Przykładowo uzupełniona sekcja Siedziba podmiotu uprawnionego

Po uzupełnieniu danych w zakładce **Szczegóły**, zapisujemy je za pomocą przycisku **zapisu** a następnie przechodzimy do zakładki **Załączniki**, aby dodać do Wniosku niezbędne dokumenty.

### Uwaga

W przypadku, kiedy numer rachunku bankowego wprowadzony w zakładce Szczegóły w sekcji

**Dane podstawowe** nie występuje na białej liście, po kliknięciu przycisku zapisz w prawym górnym rogu Portalu wyświetlony zostanie poniższy komunikat, a zapis nie będzie możliwy do momentu wprowadzenia poprawnych danych.

| Numer rachunku bankowego podmiotu uprawnionego, na który ma  |
|--------------------------------------------------------------|
| zostać dokonana wypłata rekompensaty nie występuje na białej |
| liście.                                                      |

Rysunek: Komunikat informujący o braku występowania numeru rachunku bankowego na białej liście

### Uwaga

Przed przystąpieniem do generowania Wniosku o wypłatę rekompensaty w formacie PDF należy zweryfikować poprawność zaczytanych informacji oraz odpowiednio uzupełnić brakujące dane **we wszystkich zakładkach formularza**. Wprowadzone informacje zostaną następnie zaczytane w generowanym Wniosku.

# Załączenie wymaganych dokumentów

W kolejnym kroku przechodzimy do zakładki **Załączniki** i dodajemy dokumenty niezbędne do wypłacenia rekompensaty, np. *Wniosek o rekompensatę (SE)* 2024 - art. 12a Ustawy z dnia 7 października 2022 r. - część B.

Wzory wszystkich załączników są dostępne do pobrania na stronie <u>https://www.zrsa.pl/prad-rekompensaty-ustawa-z-7-pazdziernika-2022-r/</u>

Istnieje możliwość dodania następujących dokumentów:

 Wniosek o wypłatę rekompensaty (SE) 2024 - art. 12a Ustawy z dnia 7 października 2022 r. - część B - dokument obowiązkowy do dodania zawierający informacje uzupełniające (akceptowalne formaty plików: .xlsx, .xls, .csv, .xml),

#### Uwaga

W zależności od tego, jaka wartość została wybrana w polu **Przedsiębiorstwo** energetyczne, o którym mowa w: (w zakładce **Szczegóły**), podczas dodawania załącznika należy wybrać odpowiedni typ pliku.

- Oświadczenie o dokonaniu rozliczeń z odbiorcami uprawnionymi 2024 dokument obowiązkowy do dodania (akceptowalne formaty plików: .pdf, .doc, .docx, .xml),
- Taryfa 2024 dokument, zawierający informacje o taryfie obowiązującej w 2024 roku (akceptowalne formaty plików: .pdf, .jpg, .png, .xml),
- Taryfa 2022 dokument, zawierający informacje o taryfie obowiązującej w 2022 roku (akceptowalne formaty plików: .pdf, .jpg, .png, .xml),
- Pełnomocnictwo dokument należy dodać w przypadku, kiedy Wniosek o wypłatę rekompensaty, wygenerowany na dalszym etapie procesu składania Wniosku, zostanie podpisany przez osobę uprawnioną do reprezentacji Podmiotu uprawnionego ujawnioną w KRS (akceptowalne formaty plików: .pdf, .doc, .docx, .xml),
- Zgoda na formę elektroniczną dokument zawierający zgodę na prowadzenie postępowania administracyjnego w formie elektronicznej w przypadku konieczności wydania decyzji administracyjnej (akceptowalne formaty plików: .pdf, .doc, .docx, .xml),
- Inny pozostałe dokumenty, które Podmiot uprawniony uważa za zasadne (akceptowane formaty plików: .pdf, .doc, .docx, .csv, .txt, .xlsx, .xls, .jpg, .png, .xml).

W celu dodania dokumentu klikamy przycisk widoczny po prawej stronie zakładki. Po kliknięciu przycisku wyświetlone zostanie okno dodawania dokumentu, w którym uzupełniamy następujące pola:

- **Typ pliku** z listy rozwijanej po kliknięciu w pole wybieramy rodzaj dołączanego dokumentu (pliku), np. *Wniosek o rekompensatę (SE) I część B art. 3,*
- Plik w polu dołączamy plik/skan dokumentu. W tym celu klikamy przycisk (lub klikamy w obszar pola), po czym wybieramy plik z dysku lokalizacji, w której plik został zapisany. Dopuszczalny rozmiar załącznika nie może przekraczać 500 MB.

Istnieje możliwość dołączania plików jedynie w następujących formatach .pdf, word (.doc / .docx), zdjęcia (.jpg, .png), excel (.xls / .xlsx), .csv lub .xml.

W przypadku, kiedy podczas załączania pliku wybierzemy załącznik o niedozwolonym

formacie dla danego typu pliku, po kliknięciu przycisku <sup>Zapisz</sup> wyświetlony zostanie odpowiedni komunikat, z informacją o dopuszczalnych formatach dla wybranego typu załącznika.

 Podpis - w przypadku podpisania dokumentu podpisem zewnętrznym, w polu dołączamy plik .xades. W przypadku podpisu wewnętrznego pole pozostawiamy puste.

| ałącznik         |                                                                  | Σ      |
|------------------|------------------------------------------------------------------|--------|
| Typ pliku        |                                                                  |        |
| Wniosek o re     | kompensatę (SE) I część B - art. 3                               | ~      |
| Plik             |                                                                  |        |
| Wybierz plik     | Wniosek SE I czesc-B-art3-ust1 taryfa SE.xIsx                    | ×      |
| Podpis           |                                                                  |        |
| Wybierz plik     | Wniosek SE I czesc-B-art3-ust1 taryfa SE.xades                   | ×      |
| Plik .xades nale | ży dodać tylko w przypadku podpisu kwalifikowanego zewnętrznego. |        |
|                  |                                                                  | Zapisz |

Rysunek: Okno dodawania dokumentu

# Uwaga

Wygenerowany na późniejszym etapie plik Wniosku w formacie PDF, musi zostać podpisany **wewnętrznym** podpisem kwalifikowanym w formacie PAdES. W polu **Plik** należy dołączyć jedynie podpisany plik PDF a pole **Podpis** pozostawić puste.

Pliki w innych formatach (.doc, .docx, .csv, .txt, .xlsx, .xls, .jpg, .png), należy podpisać **zewnętrznym** podpisem kwalifikowanym w formacie XAdES. Należy dołączyć plik w wymienionym wyżej formacie w polu **Plik** a w polu **Podpis** dodać plik podpisu w formacie XAdES.

W przypadku podpisywania plików **Profilem Zaufanym**, należy załączyć podpisany plik, wygenerowany z PZ jedynie w polu **Plik** a pole **Podpis** pozostawić puste.

# Uwaga

Po dodaniu dokumentu typu *Wniosek o rekompensatę (SE) I część B*, system weryfikuje poprawność wypełnienia pól w załączonym pliku excel, csv lub xml. Informacja o stanie weryfikacji dokumentu widoczna jest w kolumnie **Status weryfikacji**. Wyróżniamy następujące stany:

- W trakcie weryfikacji dokument jest weryfikowany,
- Prawidłowe dane

   dokument został poprawnie uzupełniony pod kątem wymagalności poszczególnych danych i ich formatu,

Nieprawidłowe dane

 dokument zawiera jedno lub więcej pól wypełnionych nieprawidłowymi wartościami (np. wprowadzono wartość tekstową zamiast liczbowej) lub wymagane pola nie zostały uzupełnione.

| W celu we | ryfika | acji, czy do | okument zos | stał u | zupełniony pra | awidłov | vymi d | anymi, należy odśw | ieżyć |
|-----------|--------|--------------|-------------|--------|----------------|---------|--------|--------------------|-------|
| formularz | za     | pomocą       | przycisku   | C      | widocznego     | obok    | pola   | Q Wyszukaj         | ×     |

W przypadku dużej ilości danych, weryfikacja danych znajdujących się w pliku część B może być wydłużona (weryfikacja 300 tys. wierszy zajmuje ok 5 minut).

W przypadku, kiedy w dokumencie zostały wprowadzone niepoprawne dane lub pola wymagane nie zostały uzupełnione, w kolumnie **Błędy weryfikacji** wyświetli się możliwość pobrania pliku z raportem zawierającym szczegółowe informacje o błędach lub brakujących danych.

| Wniosek o rekompensatę (SE) 2024 - art. 12a Ustawy z dnia 7 października 2022 r. |          |                  |              |                   |                    |                   |      |  |  |  |  |
|----------------------------------------------------------------------------------|----------|------------------|--------------|-------------------|--------------------|-------------------|------|--|--|--|--|
| Szczegóły Załączniki                                                             |          |                  |              |                   |                    |                   |      |  |  |  |  |
| Liczba wierszy 1   Zlicz wszystkie wiersze C Q Wyszukaj X                        |          |                  |              |                   |                    |                   |      |  |  |  |  |
| Nazwa                                                                            | Rozmiar  | Data dodania     | Plik podpisu | Status podpisu    | Status weryfikacji | Błędy weryfikacji | Usuń |  |  |  |  |
| esc-B-art3-ust1 taryfa SE                                                        | 11,38 KB | 2024-02-18 12:54 | Tak          | Podpis prawidłowy | Nieprawidłowe dane | Pobierz plik      |      |  |  |  |  |
|                                                                                  |          |                  |              |                   |                    |                   |      |  |  |  |  |

Rysunek: Przykładowo zweryfikowany dokument, Status weryfikacji pliku - Nieprawidłowe dane

Po kliknięciu <sup>Pobierz plik</sup> w kolumnie **Błędy weryfikacji**, wygenerowany i pobrany zostanie raport błędów w formacie .**xlsx**, zawierający szczegółowe informacje o błędnych lub brakujących danych. Po zapoznaniu się ze szczegółami i wprowadzeniu odpowiednich zmian, należy usunąć plik z błędami i ponownie dodać poprawiony dokument.

W przypadku dużej ilości błędów, plik z błędami ograniczony jest do 100 błędów.

| 6  | <b>ີ</b> "ົ |         | 🔍 🗧 blędy_wenyfikacji - Excel |                  |                     |             |            |               |           |            | F       |                               |           | ×       |         |           |
|----|-------------|---------|-------------------------------|------------------|---------------------|-------------|------------|---------------|-----------|------------|---------|-------------------------------|-----------|---------|---------|-----------|
| PI | ik N        | arzędzi | a główi                       | ne Wstawianie    | Układ strony        | Formuły     | Dane       | Recenzja      | Widok     | Pomoc      | Q       | Powiedz mi, co chcesz zrobić  |           |         |         | $\square$ |
| G4 |             | Ŧ       | : >                           | √ fx             |                     |             |            |               |           |            |         |                               |           |         |         | ¥         |
|    | А           |         | в                             |                  |                     |             |            | С             |           |            |         |                               |           | D       |         |           |
| 1  | Wiersz      | Kol     | umna                          |                  |                     |             |            | Komunikat l   | błędu     |            |         |                               | Wart      | ość kom | nórki   |           |
| 2  |             | 5 1     |                               | Dozwolone warte  | ości b-f i e29 lu   | b ich kombi | nacje od   | Idzielone prz | ecinkami, | jedną spac | cją luk | o przecinkiem i jedną spacją. | а         |         |         |           |
| 3  |             | 7 H     |                               | Wartość w komó   | rce może mieć       | maksymalr   | nie 17 zna | aków.         |           |            |         |                               | 815112346 | 1A23984 | 4712342 | 4         |
| 4  | 1           | 1 B     |                               | Komórka jest wyr | irka jest wymagana. |             |            |               |           |            |         |                               |           |         |         |           |
| 5  |             |         |                               |                  |                     |             |            |               |           |            |         |                               |           |         |         |           |

Rysunek: Wygenerowany przykładowy raport błędów

Po określeniu typu i dodaniu pliku w wyświetlonym oknie klikamy przycisk Zapisz . Dołączony plik widoczny będzie na liście w zakładce **Załączniki**.

| Wniosek | Wniosek o rekompensatę (SE) 2024 - art. 12a Ustawy z dnia 7 października 2022 r. 🌚 🕄 |                                          |          |                  |           |      |  |  |  |  |  |
|---------|--------------------------------------------------------------------------------------|------------------------------------------|----------|------------------|-----------|------|--|--|--|--|--|
| Szcz    | Szczegóły Załączniki                                                                 |                                          |          |                  |           |      |  |  |  |  |  |
| Liczba  | Liczba wierszy 1   Zlicz wszystkie wiersze C Q Wyszukaj X                            |                                          |          |                  |           |      |  |  |  |  |  |
|         | Typ pliku                                                                            | Nazwa                                    | Rozmiar  | Data dodania     | Plik podj | Usuń |  |  |  |  |  |
|         | Wniosek o rekompensatę (SE) I część B - art. 3                                       | Wniosek SE I czesc-B-art3-ust1 taryfa SE | 11,38 KB | 2024-02-18 12:54 | Tak       |      |  |  |  |  |  |

Rysunek: Zakładka Załączniki - dodany plik o typie Wniosek o rekompensatę (SE) I część B - art. 3

Po dodaniu dokumentów system automatycznie weryfikuje, czy dodany dokument został prawidłowo podpisany. Informacja o stanie weryfikacji podpisu widoczna jest w kolumnie **Status podpisu**. Wyróżniamy następujące stany:

- W trakcie weryfikacji trwa weryfikacja podpisu dokumentu,
- Podpis prawidłowy

   dokument został prawidłowo podpisany (podpis wewnątrz dokumentu lub został dołączony prawidłowy plik z podpisem w formacie .xades),
- Błąd podpisu dokument został błędnie podpisany,
- Niepodpisany dokument nie zawiera podpisu i nie został dołączony plik z podpisem w formacie .xades.

W celu weryfikacji, czy dokument został sprawdzony pod kątem prawidłowości podpisu, należy odświeżyć formularz za pomocą przycisku <sup>C</sup> widocznego obok pola <sup>Q</sup> <sup>Wyszukaj…</sup> X.

### Uwaga

Po dodaniu pliku nie ma możliwości jego edytowania. W przypadku chęci wprowadzenia zmian, w pierwszej kolejności usuwamy dodany załącznik z listy, zaznaczając go w pierwszej kolumnie,

| a następnie klikając przycisk | Usuń          | i potwier | dzając o | czynność kl | ikając 🗖 Ta | k     |
|-------------------------------|---------------|-----------|----------|-------------|-------------|-------|
| w wyświetlonym oknie potw     | ierdzenia. Po | dokonaniu | zmian,   | dodajemy    | prawidłowy  | plik, |
| korzystając z przycisku       | odaj          |           |          |             |             |       |

### Uwaga

Przed przejściem do kolejnego etapu należy upewnić się, że w zakładce **Załączniki** dodane zostały wszystkie niezbędne dokumenty. Informacja o dołączonych dokumentach do Wniosku zostanie umieszczona na wygenerowanym w formacie PDF dokumencie Wniosku.

### Uwaga

Uzupełnienie formularza nie powoduje automatycznego wysłania dokumentu do ZRSA.

# Wygenerowanie Wniosku o wypłatę rekompensaty

Po uzupełnieniu formularza generujemy Wniosek o wypłatę rekompensaty. W tym celu klikamy

przycisk generuj PDF widoczny w zakładce Szczegóły, obok przycisku Zapisz

### Uwaga

| W   | przypadku   | modyfikacji   | danych v    | w zakładce | Szczegóły  | należy   | pamiętać   | o zap | oisaniu |
|-----|-------------|---------------|-------------|------------|------------|----------|------------|-------|---------|
| wp  | rowadzonyc  | ch zmian za   | pomocą      | przycisku  | Zapisz . V | V przeci | wnym razie | moż   | liwość  |
| wy  | generowania | a Wniosku o v | wypłatę rel | kompensaty | za pomocą  | przycisk | Generuj PD | )F    | będzie  |
| zai | DIOKOWaha.  |               |             |            |            |          |            |       |         |

Po kliknięciu przycisku z ustawieniami przeglądarki, WNIOSEK O WYPŁATĘ REKOMPENSATY CZĘŚĆ A w formacie .pdf z danymi Podmiotu uprawnionego uzupełnionymi na podstawie informacji w zakładkach Szczegóły i Załączniki.

| WNIOSEK O WYPŁATĘ REKOMPENSATY CZĘŚĆ A                                                                                                    |                                  |  |  |  |  |  |  |
|----------------------------------------------------------------------------------------------------|----------------------------------|--|--|--|--|--|--|
|                                                                                                    | W/SE_I/2024.01/8151123461/1      |  |  |  |  |  |  |
| dla przedsiębiorstwa energetycznego wykonującego działalność gospodarczą w zakresie obrotu energią elektryczną na potrzeby odbiorców uprawnionych na podstawie<br>Ustawy z dnia 7 października 2022 r. o szczególnych rozwiązaniach służących ochronie odbiorców energii elektrycznej w 2023 roku oraz w 2024 roku w związku z sytuacją na<br>rynku energii elektrycznej (Dz. U. 2023 poz. 1704, z późn. zm.) (dalej "Ustawa"). |                                  |  |  |  |  |  |  |
| Dane podstawowe                                                                                                    |                                  |  |  |  |  |  |  |
| Okres rozliczeniowy                                                                                                    | styczeń 2024                     |  |  |  |  |  |  |
| Oznaczenie podmiotu, do którego<br>kierowany jest wniosek                                                                                                    | Zarządca Rozliczeń S.A.          |  |  |  |  |  |  |
| Przedsiębiorstwo energetyczne, o którym mowa w:                                                                                                    | art. 3 ust. 1 Ustawy             |  |  |  |  |  |  |
| Data zatwierdzenia taryfy na 2024 r. przez prezesa URE                                                                                                    | 2024-01-01                       |  |  |  |  |  |  |
| Numer identyfikacji podatkowej (NIP)<br>podmiotu uprawnionego                                                                                                    | 8151123461                       |  |  |  |  |  |  |
| Nazwa podmiotu uprawnionego                                                                                                    | CLUSTER SP. Z 0.0.               |  |  |  |  |  |  |
| Numer KRS podmiotu uprawnionego (lub<br>numer równoważnego rejestru)                                                                                                    |                                  |  |  |  |  |  |  |
| Numer rachunku bankowego podmiotu<br>uprawnionego, na który ma zostać<br>dokonana wypłata rekompensaty                                                                                                    | 40 9101 1039 4816 1879 1856 6040 |  |  |  |  |  |  |
| Adres poczty elektronicznej podmiotu uprawnionego                                                                                                    | jkowalski@poczta.pl              |  |  |  |  |  |  |
| Data wygenerowania: 18.02.2024 14:02:08                                                                                                    | Strona 1/3                       |  |  |  |  |  |  |

Rysunek: Wygenerowany Wniosek o wypłatę rekompensaty - strona 1 z 3

W kolejnym kroku wygenerowany Wniosek podpisujemy wewnętrznym kwalifikowanym podpisem elektronicznym lub podpisem zaufanym zgodnie z zasadami reprezentacji Podmiotu uprawnionego.

### Uwaga

Pobrany Wniosek o wypłatę rekompensaty powinien zostać podpisany przez osobę uprawnioną do reprezentacji Podmiotu uprawnionego, ujawnioną w KRS lub pełnomocnika.

Podpisany Wniosek dołączamy do listy w zakładce **Załączniki**, analogicznie jak pozostałe dokumenty z tą różnicą, że w oknie dodawania dokumentu w polu **Typ pliku** wybieramy *Wniosek o rekompensatę (SE) I część A*.

| yp pliku        |                                                                  |   |
|-----------------|------------------------------------------------------------------|---|
| Wniosek o re    | kompensatę (SE) I część A                                        | ~ |
| Plik            |                                                                  |   |
| Wybierz plik    | Wniosek o rek.SE_2024 art.12a Ustawa 7.10.22 cz.A.pdf            | × |
| Podpis          |                                                                  |   |
| Wybierz plik    | Nie wybrano pliku                                                | × |
| lik .xades nale | ży dodać tylko w przypadku podpisu kwalifikowanego zewnętrznego. |   |

Rysunek: Okno dodawania dokumentu - wybrany plik o typie **Wniosek o rekompensatę (SE) I** część A

Zapisz

Po dodaniu Wniosku zapisujemy formularz, klikając przycisk

### Uwaga

W przypadku, kiedy podczas załączania pliku o typie Wniosek o rekompensatę (SE) I część A

zostanie dodany w polu **Podpis** plik w formacie **.xades**, po kliknięciu przycisku w prawym górnym rogu Portalu wyświetlony zostanie poniższy komunikat.

|   | Plik o typie "Wniosek o rekompensatę (SE) I część A" może zostać |
|---|------------------------------------------------------------------|
| • | podpisany jedynie wewnątrz dokumentu - kwalifikowanym podpisem   |
| - | elektronicznym lub podpisem zaufanym. System nie obsługuje       |
|   | zewnętrznego pliku .xades.                                       |

Rysunek: Komunikat informujący o braku możliwości załączenia pliku o typie **Wniosek** o rekompensatę (SE) I część A podpisanego zewnętrznym plikiem .xades

# Oznaczenie Wniosku jako "Gotowy do wysłania"

W przypadku, kiedy podmiot uprawniony składał wcześniej *Wniosek o rekompensatę tymczasową (SE) 2024 - art. 12a Ustawy z dnia 7 października 2022 r.* (Wniosek tymczasowy), przed złożeniem pierwszego Wniosku rzeczywistego należy przygotować Wnioski rzeczywiste za wszystkie okresy poprzedzające okres, za który składany jest bieżący Wniosek.

Po utworzeniu i uzupełnieniu Wniosku rzeczywistego (za wcześniejszy okres), który ma zostać przesłany razem z Wnioskiem rzeczywistym za bieżący okres rozliczeniowy, należy oznaczyć taki Wniosek jako **Gotowy do wysłania**.

W tym celu klikamy przycisk Gotowy do wysłania widoczny w zakładce Szczegóły obok przycisku

wyślij . Wówczas zablokowana zostanie możliwość zmian w oznaczonym Wniosku. Jednocześnie status Wniosku o wypłatę rekompensaty zostanie zmieniony z **Roboczy** na **Gotowy do wysłania** 

Po kliknięciu przycisku <sup>cotowy do wystania</sup> sprawdzana jest poprawność Wniosku. W przypadku wystąpienia błędu, zostanie wyświetlony odpowiedni komunikat w prawym górnym rogu pulpitu. Komunikaty są analogiczne jak podczas próby wysłania Wniosku do ZRSA i zostały szczegółowo opisane w kolejnym podrozdziale.

W przypadku chęci dokonania zmian we Wniosku znajdującym się w statusie Gotowy do wysłania, istnieje możliwość zmiany statusu z powrotem na Roboczy. W tym celu klikamy przycisk Zmień na Roboczy znajdujący się obok przycisku wyślij.

# Przesłanie Wniosku o wypłatę rekompensaty do weryfikacji ZRSA

Po dodaniu wygenerowanego i podpisanego Wniosku o wypłatę rekompensaty, przesyłamy Wniosek do ZRSA. W tym celu klikamy przycisk widoczny w zakładce **Szczegóły**. Wówczas zablokowana zostanie możliwość wprowadzania zmian w wysłanym Wniosku. Jednocześnie status Wniosku o wypłatę rekompensaty zostanie zmieniony z **Roboczy** na **Złożony**.

### Uwaga

W przypadku wysyłania Wniosku razem z Wnioskami rzeczywistymi za poprzednie okresy rozliczeniowe (jeżeli złożono wcześniej Wnioski tymczasowe), po kliknięciu przycisku wyświetlone zostanie dodatkowe okno z wymaganym potwierdzeniem wysłania tych Wniosków, w którym Oznaczamy wszystkie Wnioski na liście i klikamy przycisk Potwierdź wysłanie

| Podczas wysyłania tego wniosku<br>rekompensatę (SE) 2024 - art. 12<br>Poniżej znajduje się lista wnioskó<br>potwierdzić ich wysłanie.<br>✓ styczeń 2024<br>✓ luty 2024 | zostanie wysłany pop<br>2 <b>a Ustawy z dnia 7 pa</b> :<br>ów, które zostaną wysł | orzedni <b>Wniosek o</b><br>ździernika 2022 r.<br>ane. Oznacz je aby |
|----------------------------------------------------------------------------------------------------|-----------------------------------------------------------------------------------|----------------------------------------------------------------------|
| ✓ marzec 2024                                                                                                    |                                                                                   |                                                                      |
|                                                                                                    | Anuluj                                                                            | Potwierdź wysłanie                                                   |

Rysunek: Przykładowe okno potwierdzenia wysłania wniosków za poprzednie okresy

Po potwierdzeniu status oznaczonych Wniosków o wypłatę rekompensaty zostanie zmieniony

Z Gotowy do wysłania na Złożony

Po wysłaniu pierwszego Wniosku rzeczywistego zablokowana zostanie możliwość składania Wniosków tymczasowych tego samego typu.

### Uwaga

W przypadku, kiedy do Wniosku rzeczywistego, składanego za bieżący okres rozliczeniowy, nie zostały utworzone Wnioski rzeczywiste za poprzednie okresy (za które złożono Wnioski tymczasowe), po kliknięciu przycisku wyświetlony zostanie odpowiedni komunikat.

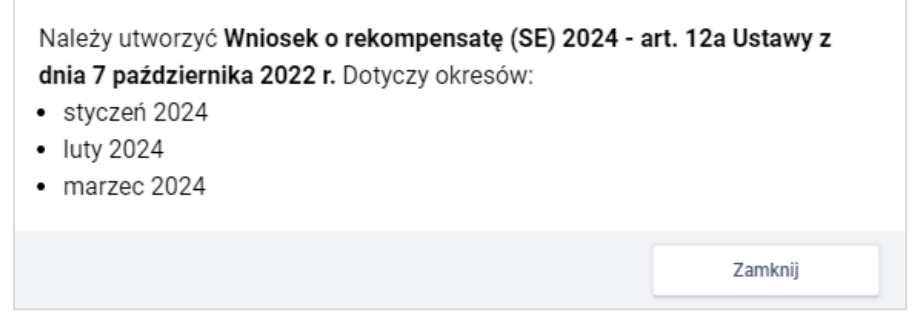

Rysunek: Przykładowy komunikat informujący o konieczności utworzenia Wniosków rzeczywistych za wskazane okresy

#### Uwaga

W przypadku, kiedy Wniosek składany jest razem Wnioskami rzeczywistymi za poprzednie okresy rozliczeniowe i przynajmniej jeden z Wniosków za poprzednie okresy nie został oznaczony jako **Gotowy do wysłania**, po kliknięciu przycisku wyślij wyświetlony zostanie odpowiedni komunikat.

| Należy oznaczyć <b>Wniosek o rekompensatę (SE) 2024 - a</b><br>dnia 7 października 2022 r. jako gotowy do wysłania. Do<br>• marzec 2024 | art. 12a Ustawy z<br>otyczy okresów: |
|----------------------------------------------------------------------------------------------------|--------------------------------------|
|                                                                                                    | Zamknij                              |

Rysunek: Przykładowy komunikat informujący o braku oznaczenia Wniosku jako gotowy do wysyłania

### Uwaga

W przypadku, kiedy Wniosek powinien zostać złożony razem Wnioskami rzeczywistymi za poprzednie okresy rozliczeniowe (za które złożono wcześniej Wnioski tymczasowe) a okres rozliczeniowy wysyłanego Wniosku jest wcześniejszy niż okres jednego ze złożonych Wniosków

tymczasowych, po kliknięciu przycisku wyślij w prawym górnym rogu Portalu wyświetlony zostanie poniższy komunikat.

 Nie można wysłać wniosku, ponieważ istnieje wniosek tymczasowy za okres późniejszy lub równy temu wnioskowi.

Rysunek: Komunikat informujący o braku możliwości wysłania wniosku jeżeli nie jest to wniosek rzeczywisty za ostatni okres rozliczeniowy

### Uwaga

W przypadku, kiedy podpis załączonego pliku jest nieprawidłowy lub plik nie jest opatrzony odpowiednim podpisem, po kliknięciu przycisku wyślij w prawym górnym rogu Portalu wyświetlony zostanie poniższy komunikat.

### A Niektóre załączniki nie są podpisane lub podpis jest nieprawidłowy.

Rysunek: Komunikat informujący o braku możliwości wysłania plików niepodpisanych lub podpisanych nieprawidłowo

### Uwaga

| W przypadku, kiedy w zakładce Załączniki o                                           | dodamy Wnios                     | ek, który nie został wyger                 | herowany |
|--------------------------------------------------------------------------------------|----------------------------------|--------------------------------------------|----------|
| z poziomu Portalu za pomocą przycisku                                                | Generuj PDF                      | lub po wygenerowaniu                       | Wniosku  |
| w zakładkach formularza zostały wprowadz<br>w prawym górnym rogu Portalu wyświetlony | zone zmiany, p<br>zostanie poniż | oo kliknięciu przycisku<br>zszy komunikat. | Wyślij   |

▲ Wniosek nie został wygenerowany z poziomu Portalu.

Rysunek: Komunikat informujący o braku możliwości wysłania Wniosku niewygenerowanego w Portalu

# Uwaga

W przypadku, kiedy w zakładce **Załączniki** nie zostanie dodany wygenerowany Wniosek lub inny

niezbędny dokument, po kliknięciu przycisku wyślij w prawym górnym rogu Portalu wyświetlony zostanie odpowiedni komunikat.

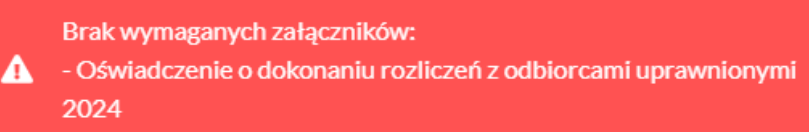

Rysunek: Przykładowy komunikat informujący o braku załączenia wymaganego pliku

# Uwaga

W przypadku, kiedy wygenerowany *Wniosek o rekompensatę (SE) I część A* zostanie dodany w zakładce **Załączniki** więcej niż jeden raz, po kliknięciu przycisku wysilj w prawym górnym rogu Portalu wyświetlony zostanie odpowiedni komunikat.

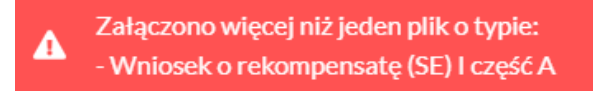

Rysunek: Komunikat informujący o załączeniu kilku plików typu Wniosek o rekompensatę (SE) I część A

#### Uwaga

W przypadku, kiedy w zakładce **Załączniki** dodano typ pliku *Wniosek o rekompensatę (SE) I część B*, który jest niezgodny z artykułem wybranym w polu **Przedsiębiorstwo energetyczne**,

o którym mowa w: (w zakładce Szczegóły), po kliknięciu przycisku wyslij w prawym górnym rogu Portalu wyświetlony zostanie odpowiedni komunikat.

Wybranie w polu "Przedsiębiorstwo energetyczne, o którym mowa
 w:" wartości "art. 4 ust. 1 Ustawy" wymaga załącznika "Wniosek o rekompensatę (SE) I część B - art. 4".

Rysunek: Przykładowy komunikat informujący o nieprawidłowym typie pliku

Po zamknięciu formularza za pomocą ikony 🗵, na liście w zakładce **Dokumenty** widoczny będzie wpis dotyczący wypełnionego Wniosku o wypłatę rekompensaty.

| Zarządca<br>Rozliczeń | New | Non-young v and an an an an an an an an an an an an an |                                                                                 |                    |                     |                 |                  |                  |              |  |
|-----------------------|-----|--------------------------------------------------------|---------------------------------------------------------------------------------|--------------------|---------------------|-----------------|------------------|------------------|--------------|--|
| Dokumenty             |     | Numer wniosku                                          | Typ wniosku                                                                     | Nazwa podmiotu     | Okres rozliczeniowy | Kwota z wniosku | Data utworzenia  | Data wyołania    | Status       |  |
|                       |     | W/SE_J/2024.01/8151123461/1                            | Wniosek o rekompensatę (5E) 2024 - art. 12a Ustawy z dnia 7 paździemika 2022 r. | CLUSTER SP Z 0.0.  | styczeń 2024        | 1 452 234,00    | 2024-02-18 12:04 | 2024-02-18 15:42 | Złożony      |  |
|                       |     | W/SE_J/2023.12/8151123461/1                            | Winiosek o rekompensatę (SE) - art. 12 Ustawy z dnia 7 października 2022 r.     | CLUSTER SP. Z 0.0. | grudzień 2023       | 4 567,00        | 2022-12-28 08:41 | 2022-12-28 15:14 | Zatwierdzony |  |

Rysunek: Zakładka Dokumenty - dodany Wniosek o wypłatę rekompensaty (SE) 2024 - art. 12a Ustawy z dnia 7 października 2022 r.

Lista zakładki **Dokumenty** składa się z następujących kolumn:

- Typ wniosku informacja o typie wniosku wraz z oznaczeniem, czy Wniosek jest składany z tytułu posiadania koncesji na obrót energią elektryczną (Sprzedawca energii, SE), czy z tytułu posiadania koncesji na dystrybucję energii elektrycznej (Operator Systemu Dystrybucyjnego, OSD) oraz informacja o Ustawie, zgodnie z którą składany jest Wniosek,
- Nazwa podmiotu nazwa przedsiębiorstwa energetycznego, w imieniu którego składany jest Wniosek,
- Okres rozliczeniowy informacja o miesiącu i roku rozliczeniowym, za który składany jest Wniosek,
- Kwota z wniosku wnioskowana kwota rekompensaty,
- Data utworzenia data dodania Wniosku w Portalu,
- Data wysłania data złożenia Wniosku do ZRSA,
- Status informacja o aktualnym statusie Wniosku.

Na kolejnych etapach procesu status Wniosku jest automatycznie aktualizowany. Informację o aktualnym statusie odczytamy po odświeżeniu danych za pomocą przycisku <sup>O</sup> widocznego obok pola <sup>Q</sup> wyszukaj… X. Wyróżniamy następujące statusy:

- Roboczy Wniosek o wypłatę rekompensaty dodany w zakładce Dokumenty, oczekujący na przesłanie do ZRSA,
- Złożony Wniosek o wypłatę rekompensaty przesłany do ZRSA poprzez kliknięcie przycisku wyślij i oczekujący na weryfikację,
- W trakcie wyjaśnień

   ZRSA przesłał Podmiotowi uprawnionemu wezwanie do uzupełnienia braków lub poprawy błędów we Wniosku o wypłatę rekompensaty,
- W trakcie wyjaśnień części

   ZRSA przesłał Podmiotowi uprawnionemu wezwanie do uzupełnienia braków lub poprawy błędów występujących w części Wniosku o wypłatę rekompensaty,
- Zamknięty

   archiwalny Wniosek o wypłatę rekompensaty, do którego przesłano nowy
   Wniosek po wezwaniu przez ZRSA,
- Odrzucony

   Wniosek o wypłatę rekompensaty przesłany do ZRSA, który został odrzucony,
- Odrzucony częściowy

   Wniosek o wypłatę rekompensaty przesłany do ZRSA, który został odrzucony (dotyczy Wniosków, które miały wcześniej status W trakcie wyjaśnień części),
- Zatwierdzony Wniosek o wypłatę rekompensaty pozytywnie zweryfikowany i zatwierdzony przez ZRSA,
- Bez rozpatrzenia Wniosek o wypłatę rekompensaty złożony po wyznaczonym terminie lub w którym podczas weryfikacji stwierdzono nieprawidłowości lub braki, które nie zostały poprawione w terminie wyznaczonym w wezwaniu.

Po przesłaniu Wniosku o wypłatę rekompensaty, na adres e-mail, podany w zakładce **Szczegóły** w sekcji **Dane podstawowe** w polu **Adres poczty elektronicznej podmiotu uprawnionego**, wysłana zostanie wiadomość z potwierdzeniem otrzymania Wniosku o wypłatę rekompensaty.

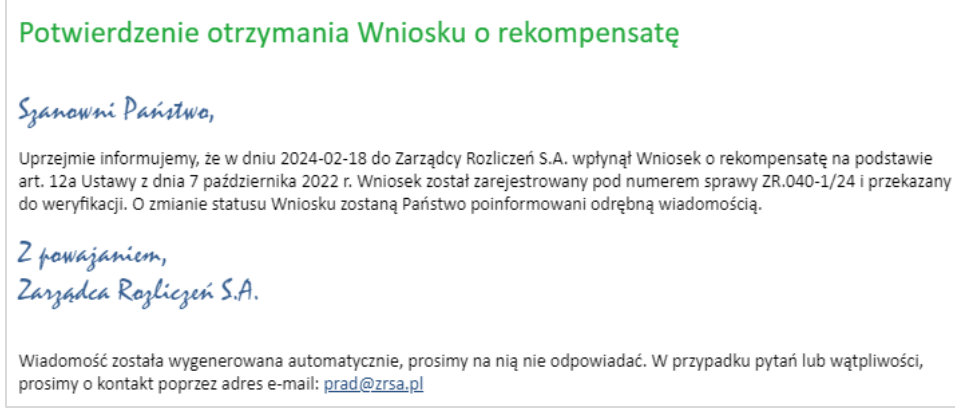

Rysunek: Przykładowa wiadomość e-mail z potwierdzeniem otrzymania Wniosku o wypłatę rekompensaty

W przypadku, kiedy w ciągu 24 godzin od daty przesłania Wniosku nie otrzymamy wiadomości e-mail, należy skontaktować się z ZRSA poprzez formularz kontaktowy dostępny pod adresem <a href="https://zrsa.pl/kontakt/">https://zrsa.pl/kontakt/</a>, podając informację "**brak potwierdzenia otrzymania Wniosku o wypłatę rekompensaty**" oraz numer telefonu do kontaktu.

# Wezwanie do usunięcia braków formalnych we Wniosku o wypłatę rekompensaty

W przypadku wystąpienia braków formalnych lub błędów obliczeniowych we Wniosku o wypłatę rekompensaty przesłanym do ZRSA, na adres e-mail podany w zakładce **Szczegóły** w sekcji **Dane podstawowe** w polu **Adres poczty elektronicznej podmiotu uprawnionego** wysłana zostanie wiadomość z wezwaniem do usunięcia braków formalnych we Wniosku w terminie 7 dni od dnia otrzymania wezwania.

Wiadomość e-mail będzie zawierała szczegółowe informacje o brakujących plikach lub danych Podmiotu uprawnionego.

Po zapoznaniu się ze szczegółami wiadomości w ciągu 7 dni od dnia otrzymania wezwania logujemy się do Portalu, po czym składamy nowy Wniosek, uwzględniając zgłoszone uwagi.

Przykładowo:

- w przypadku brakujących informacji we Wniosku klikamy przycisk Nowywniosek i wybieramy odpowiedni typ Wniosku, uzupełniamy wyświetlony formularz z uwzględnieniem braków, zapisujemy wprowadzone dane, następnie klikamy Generuj PDF, dołączamy wygenerowany i podpisany Wniosek w zakładce Załączniki (oraz pozostałe wymagane dokumenty) i klikamy wyślij,
- w przypadku brakującego lub niewłaściwie podpisanego dodatkowego dokumentu klikamy przycisk Nowywniosek i wybieramy odpowiedni typ Wniosku, uzupełniamy wyświetlony formularz, zapisujemy wprowadzone dane, dołączamy brakujący plik w zakładce Załączniki (oraz pozostałe wymagane dokumenty), następnie klikamy Generuj PDF, dołączamy wygenerowany i podpisany Wniosek w zakładce Załączniki i klikamy Wyślij

### Uwaga

W przypadku nieusunięcia zgłoszonych braków, po upływie 7 dni od dnia otrzymania wezwania ZRSA odmówi zatwierdzenia Wniosku o wypłatę rekompensaty. Informację o tym otrzymamy w formie wiadomości e-mail.

# Zatwierdzenie Wniosku o wypłatę rekompensaty

Po pozytywnej weryfikacji Wniosku o wypłatę rekompensaty przesłanego do ZRSA, na adres e-mail podany w zakładce Szczegóły w sekcji Dane podstawowe w polu Adres poczty elektronicznej podmiotu uprawnionego wysłana zostanie wiadomość z informacją o zatwierdzeniu Wniosku o wypłatę rekompensaty. Status dokumentu w Portalu zostanie zmieniony na Zatwierdzony.

# Wniosek o wypłatę rekompensaty (2024) - Operator Systemu Dystrybucyjnego - Ustawa z dnia 7 października 2022 r.

Przed przystąpieniem do składania Wniosku należy przygotować odpowiednie załączniki wraz z elektronicznymi podpisami, które są niezbędne do prawidłowego złożenia danego rodzaju Wniosku. Załączniki zostały szczegółowo opisane w podrozdziale **Załączenie wymaganych dokumentów**.

# Uzupełnienie danych Podmiotu uprawnionego

W celu złożenia Wniosku o wypłatę rekompensaty w imieniu Operatora Systemu Dystrybucyjnego, o którym mowa w *Ustawie z dnia 7 października 2022 r.,* klikamy przycisk Nowy wniosek widoczny w zakładce Dokumenty, następnie z rozwiniętej listy wybieramy Wniosek o rekompensatę (OSD) 2024 - art. 12a Ustawy z dnia 7 października 2022 r.

Po kliknięciu przycisku, utworzony zostanie nowy Wniosek o statusie **Roboczy** i jednocześnie wyświetlony zostanie formularz **WNIOSEK O WYPŁATĘ REKOMPENSATY CZĘŚĆ A**, składający się z dwóch zakładek:

- Szczegóły,
- Załączniki.

Uzupełnianie danych rozpoczynamy od zakładki **Szczegóły**, w której część danych Podmiotu uprawnionego została zaczytana automatycznie na podstawie informacji udostępnionych przez Urząd Regulacji Energetyki. Zakładka składa się z następujących sekcji:

- Dane podstawowe,
- Siedziba podmiotu uprawnionego.

W pierwszej kolejności weryfikujemy poprawność zaczytanych danych Podmiotu uprawnionego oraz uzupełniamy brakujące informacje.

|                                                                                                  |                                        |                             | ΤΥ ΟΖΕΘΟ Α                 |                                    |  |  |  |
|--------------------------------------------------------------------------------------------------|----------------------------------------|-----------------------------|----------------------------|------------------------------------|--|--|--|
|                                                                                                  | WINIUSER O WIPLA                       |                             | II Y UZĘSU A               |                                    |  |  |  |
| Dane podstawowe                                                                                  |                                        |                             |                            |                                    |  |  |  |
| Okres rozliczeniowy                                                                              |                                        |                             |                            |                                    |  |  |  |
| — wybierz —                                                                                      |                                        |                             |                            | ~                                  |  |  |  |
| Oznaczenie podmiotu, do którego kierowany jest wniosek<br>Zarządca Rozliczeń S.A.                |                                        |                             |                            |                                    |  |  |  |
| Zarządca Rozliczeń S.A.                                                                          |                                        |                             |                            |                                    |  |  |  |
| Numer identyfikacji podatkow                                                                     | ej (NIP) podmiotu uprawnionego         | Numer KRS podmiot           | u uprawnionego             |                                    |  |  |  |
| 8151123461                                                                                       |                                        |                             |                            |                                    |  |  |  |
| Namus nadmistu unruunismo                                                                        |                                        | (lub numer równoważne       | go rejestru)               |                                    |  |  |  |
| CLUSTER SP. Z 0.0.                                                                               | go                                     |                             |                            |                                    |  |  |  |
| Numer rachunku bankowego i                                                                       | podmiotu uprawnionego, na który ma zos | stać dokonana wypłata rekom | nensatv                    |                                    |  |  |  |
| Numer rachunku bankowego podmiotu uprawnionego, na ktory ma zostac dokonana wypłata rekompensaty |                                        |                             |                            |                                    |  |  |  |
| Adres poczty elektronicznej podmiotu uprawnionego                                                |                                        |                             |                            |                                    |  |  |  |
|                                                                                                  |                                        |                             |                            |                                    |  |  |  |
| Telefon kontaktowy podmiotu                                                                      | uprawnionego                           |                             |                            |                                    |  |  |  |
| **** ****                                                                                        |                                        |                             |                            |                                    |  |  |  |
| Wnioskowana wysokość reko                                                                        | mpensaty [zł]                          |                             |                            |                                    |  |  |  |
|                                                                                                  |                                        |                             |                            |                                    |  |  |  |
|                                                                                                  |                                        |                             |                            |                                    |  |  |  |
| Siedziba podmiotu upraw                                                                          | vnionego                               |                             |                            |                                    |  |  |  |
| Ulica                                                                                            |                                        |                             | Nr budynku                 | Nr lokalu Jeżeli dotyczy           |  |  |  |
| MSZCZONOWA                                                                                       |                                        |                             | 3                          |                                    |  |  |  |
| Miejscowość                                                                                      |                                        | Kod pocztowy                | Poczta                     |                                    |  |  |  |
| KATOWICE                                                                                         |                                        | 40-334                      | KATOWICE                   |                                    |  |  |  |
| Kraj                                                                                             |                                        |                             |                            |                                    |  |  |  |
| Q Polska                                                                                         |                                        |                             |                            | ×                                  |  |  |  |
|                                                                                                  |                                        |                             |                            |                                    |  |  |  |
|                                                                                                  |                                        |                             | J. Tutura Obalubiánkiana O | 00.612 Warazawa wajaana da rajaatr |  |  |  |

Rysunek: Formularz WNIOSEK O WYPŁATĘ REKOMPENSATY CZĘŚĆ A - zakładka Szczegóły

Sekcja **Dane podstawowe** składa się z następujących pól:

• Okres rozliczeniowy - z listy rozwijanej po kliknięciu w pole wybieramy miesiąc rozliczeniowy, za który składamy Wniosek o wypłatę rekompensaty,

#### Uwaga

Dany okres rozliczeniowy jest widoczny na rozwijanej liście do momentu, kiedy Wniosek z danym okresem rozliczeniowym zostanie zapisany. Po zapisie, możliwość utworzenia kolejnego Wniosku za ten sam okres rozliczeniowy zostaje zablokowana.

Możliwość ponownego wybrania danego okresu rozliczeniowego pojawi się w przypadku, gdy po wysłaniu Wniosku do ZRSA, po weryfikacji status złożonego

Wniosku zmieni się na Wtrakcie wyjaśnień , Wtrakcie wyjaśnień części , Odrzucony lub Odrzucony częściowy

Statusy Wniosku zostały opisane w podrozdziale **Przesłanie Wniosku o wypłatę** rekompensaty do weryfikacji ZRSA.

- Oznaczenie podmiotu, do którego kierowany jest wniosek pole automatycznie uzupełnione danymi: Zarządca Rozliczeń S.A. Pole zostało zablokowane do edycji,
- Data zatwierdzenia taryfy na 2024 r. przez Prezesa URE datę zatwierdzenia taryfy wpisujemy ręcznie lub wybieramy z kalendarza,
- Numer identyfikacji podatkowej (NIP) podmiotu uprawnionego numer NIP przedsiębiorstwa energetycznego zaczytany na podstawie numeru wprowadzonego podczas zakładania konta Podmiotu uprawnionego w Portalu. Pole zostało zablokowane do edycji,
- Numer KRS podmiotu uprawnionego należy podać w przypadku Podmiotu uprawnionego zarejestrowanego w KRS (lub innym równoważnym rejestrze),
- Nazwa podmiotu uprawnionego nazwa przedsiębiorstwa energetycznego zaczytana z URE. Pole zostało zablokowane do edycji,
- Numer rachunku bankowego podmiotu uprawnionego, na który ma zostać dokonana wypłata rekompensaty - w polu należy wprowadzić 26-cyfrowy numer rachunku, na który, w przypadku pozytywnego rozpatrzenia wniosku przez ZRSA, zostanie dokonana wypłata rekompensaty. Wprowadzony numer rachunku bankowego podmiotu uprawnionego zostanie zweryfikowany z białą listą podatników,
- Adres poczty elektronicznej podmiotu uprawnionego należy podać tylko jeden adres e-mail do doręczeń pism i innej korespondencji wysyłanej przez ZRSA za pomocą środków komunikacji elektronicznej,
- Telefon kontaktowy podmiotu uprawnionego należy podać tylko jeden numer telefonu do kontaktu z ZRSA, składający się z dziewięciu cyfr, bez znaków specjalnych,
- Wnioskowana wysokość rekompensaty [zł] należy wprowadzić wartość do dwóch miejsc po przecinku.

| egóły | Załączniki                                                                                                    |                                                                                                    |  |
|-------|----------------------------------------------------------------------------------------------------|----------------------------------------------------------------------------------------------------|--|
|       | WNIOSEK O WYPŁAT<br>dla przedsiębiorstwa energetycznego o którym mowa w art. 7 ust. 1 wykonu<br>odbiorców uprawnionych na podstawie Ustawy z dnia 7 października 202<br>w 2023 roku oraz w 2024 roku w związku z sytuacją na rynku<br>Dane podstawowe | Ę REKOMPENSATY CZĘŚĆ A<br>Jącego działalność gospodarczą w zakresie dystrybucji energii elektrycznej na potrzeby<br>22 r. o szczególnych rozwiązaniach służących ochronie odbiorców energii elektrycznej<br>energii elektrycznej (Dz. U. 2023 poz. 1704, z późn. zm.) (dalej "Ustawa"). |  |
|       | Okres rozliczeniowy                                                                                                    |                                                                                                    |  |
|       | styczeń 2024                                                                                                    | ×                                                                                                    |  |
|       | Oznaczenie podmiotu, do którego kierowany jest wniosek                                                                                                    |                                                                                                    |  |
|       | Zarządca Rozliczeń S.A.                                                                                                    |                                                                                                    |  |
|       | Numer identyfikacji podatkowej (NIP) podmiotu uprawnionego                                                                                                    | Numer KRS podmiotu uprawnionego                                                                                                    |  |
|       | 8151123461                                                                                                    |                                                                                                    |  |
|       | Nazwa podmiotu uprawnionego                                                                                                    | (lub numer równoważnego rejestru)                                                                                                    |  |
|       | CLUSTER SP. Z 0.0.                                                                                                    |                                                                                                    |  |
|       | Numer rachunku bankowego podmiotu uprawnionego, na który ma zosta                                                                                                    | ać dokonana wypłata rekompensaty                                                                                                    |  |
|       | 40 9101 1039 4816 1879 1856 6040                                                                                                    |                                                                                                    |  |
|       | Adres poczty elektronicznej podmiotu uprawnionego                                                                                                    |                                                                                                    |  |
|       | jkowalski@poczta.pl                                                                                                    |                                                                                                    |  |
|       | Telefon kontaktowy podmiotu uprawnionego                                                                                                    |                                                                                                    |  |
|       | 111 222 333                                                                                                    |                                                                                                    |  |
|       | Wnioskowana wysokość rekompensaty [zł]                                                                                                    |                                                                                                    |  |
|       |                                                                                                    | 765 453,00                                                                                                    |  |
|       |                                                                                                    |                                                                                                    |  |
|       |                                                                                                    | Table Occurring DDC White                                                                                                    |  |

Rysunek: Przykładowo uzupełniona sekcja Dane podstawowe

Dane w sekcji **Siedziba podmiotu uprawnionego** zostały zaczytane z URE. Sekcja składa się z następujących pól:

- Ulica,
- Nr budynku,
- Nr lokalu,
- Miejscowość,
- Kod pocztowy,
- Poczta,
- Kraj.

### Uwaga

W przypadku, kiedy wartość w polu **Kraj** nie zostanie zaczytana automatycznie, wpisujemy nazwę kraju (lub jej fragment) w języku polskim i wybieramy wartość z listy podpowiedzi.

| I | Kraj            |          |   |
|---|-----------------|----------|---|
|   | Q, Wielka       | $\times$ |   |
|   | Wielka Brytania |          | _ |

Rysunek: Przykładowa wartość wpisana w polu Kraj wraz z widoczną podpowiedzią

| dziba podmiotu uprawnionego |              |            |                          |
|-----------------------------|--------------|------------|--------------------------|
| Ulica                       |              | Nr budynku | Nr lokalu Jeżeli dotyczy |
| Mszczonowa                  |              | 3          |                          |
| Miejscowość                 | Kod pocztowy | Poczta     |                          |
| Katowice                    | 40-334       | Katowice   |                          |
| Kraj                        |              |            |                          |
| Q. Polska                   |              |            | ×                        |

Rysunek: Przykładowo uzupełniona sekcja Siedziba podmiotu uprawnionego

Po uzupełnieniu danych w zakładce **Szczegóły**, zapisujemy je za pomocą przycisku a następnie przechodzimy do zakładki **Załączniki**, aby dodać do Wniosku niezbędne dokumenty.

### Uwaga

W przypadku, kiedy numer rachunku bankowego wprowadzony w zakładce Szczegóły w sekcji

**Dane podstawowe** nie występuje na białej liście, po kliknięciu przycisku zapisz w prawym górnym rogu Portalu wyświetlony zostanie poniższy komunikat, a zapis nie będzie możliwy do momentu wprowadzenia poprawnych danych.

 Numer rachunku bankowego podmiotu uprawnionego, na który ma
 zostać dokonana wypłata rekompensaty nie występuje na białej liście.

Rysunek: Komunikat informujący o braku występowania numeru rachunku bankowego na białej liście

### Uwaga

Przed przystąpieniem do generowania Wniosku o wypłatę rekompensaty w formacie PDF należy zweryfikować poprawność zaczytanych informacji oraz odpowiednio uzupełnić brakujące dane **we wszystkich zakładkach formularza**. Wprowadzone informacje zostaną następnie zaczytane w generowanym Wniosku.

# Załączenie wymaganych dokumentów

W kolejnym kroku przechodzimy do zakładki **Załączniki** i dodajemy dokumenty niezbędne do wypłacenia rekompensaty, np. *Wniosek o rekompensatę (OSD) 2024 - art. 12a Ustawy z dnia 7 października 2022 r. - część B.* 

Wzory wszystkich załączników są dostępne do pobrania na stronie <u>https://www.zrsa.pl/prad-rekompensaty-ustawa-z-7-pazdziernika-2022-r/</u>

Istnieje możliwość dodania następujących dokumentów:

 Wniosek o wypłatę rekompensaty (OSD) 2024 - art. 12a Ustawy z dnia 7 października 2022 r. - część B - dokument obowiązkowy do dodania zawierający informacje uzupełniające (akceptowalne formaty plików: .xlsx, .xls, .csv, .xml),

- Oświadczenie o dokonaniu rozliczeń z odbiorcami uprawnionymi 2024 dokument obowiązkowy do dodania (akceptowalne formaty plików: .pdf, .doc, .docx, .xml),
- **Taryfa 2024** dokument, zawierający informacje o taryfie obowiązującej w 2024 roku (akceptowalne formaty plików: .pdf, .jpg, .png, .xml),
- Taryfa 2022 dokument, zawierający informacje o taryfie obowiązującej w 2022 roku (akceptowalne formaty plików: .pdf, .jpg, .png, .xml),
- Pełnomocnictwo dokument należy dodać w przypadku, kiedy Wniosek o wypłatę rekompensaty, wygenerowany na dalszym etapie procesu składania Wniosku, zostanie podpisany przez osobę uprawnioną do reprezentacji Podmiotu uprawnionego ujawnioną w KRS (akceptowalne formaty plików: .pdf, .doc, .docx, .xml),
- Zgoda na formę elektroniczną dokument zawierający zgodę na prowadzenie postępowania administracyjnego w formie elektronicznej w przypadku konieczności wydania decyzji administracyjnej (akceptowalne formaty plików: .pdf, .doc, .docx, .xml),
- Inny pozostałe dokumenty, które Podmiot uprawniony uważa za zasadne (akceptowane formaty plików: .pdf, .doc, .docx, .csv, .txt, .xlsx, .xls, .jpg, .png, .xml).

W celu dodania dokumentu klikamy przycisk widoczny po prawej stronie zakładki. Po kliknięciu przycisku wyświetlone zostanie okno dodawania dokumentu, w którym uzupełniamy następujące pola:

- **Typ pliku** z listy rozwijanej po kliknięciu w pole wybieramy rodzaj dołączanego dokumentu (pliku), np. *Wniosek o rekompensatę (OSD) część B,*
- Plik w polu dołączamy plik/skan dokumentu. W tym celu klikamy przycisk (lub klikamy w obszar pola), po czym wybieramy plik z dysku lokalizacji, w której plik został zapisany. Dopuszczalny rozmiar załącznika nie może przekraczać 500 MB.

# Uwaga

Istnieje możliwość dołączania plików jedynie w następujących formatach .pdf, word (.doc / .docx), zdjęcia (.jpg, .png), excel (.xls / .xlsx), .csv lub .xml.

W przypadku, kiedy podczas załączania pliku wybierzemy załącznik o niedozwolonym

formacie dla danego typu pliku, po kliknięciu przycisku <sup>Zapisz</sup> wyświetlony zostanie odpowiedni komunikat, z informacją o dopuszczalnych formatach dla wybranego typu załącznika.

 Podpis - w przypadku podpisania dokumentu podpisem zewnętrznym, w polu dołączamy plik .xades. W przypadku podpisu wewnętrznego pole pozostawiamy puste.
| i jip pliku      |                                                                   |   |
|------------------|-------------------------------------------------------------------|---|
| Wniosek o re     | ekompensatę (OSD) część B                                         | * |
| Plik             |                                                                   |   |
| Wybierz plik     | Wniosek o rekompensatę OSD I cz.B (2024).xlsx                     | × |
| Podpis           |                                                                   |   |
| Wybierz plik     | Wniosek o rekompensatę OSD I cz.B (2024).xades                    | × |
| Plik .xades nale | sży dodać tylko w przypadku podpisu kwalifikowanego zewnętrznego. |   |

Rysunek: Okno dodawania dokumentu

Wygenerowany na późniejszym etapie plik Wniosku w formacie PDF, musi zostać podpisany **wewnętrznym** podpisem kwalifikowanym w formacie PAdES. W polu **Plik** należy dołączyć jedynie podpisany plik PDF a pole **Podpis** pozostawić puste.

Pliki w innych formatach (.doc, .docx, .csv, .txt, .xlsx, .xls, .jpg, .png), należy podpisać **zewnętrznym** podpisem kwalifikowanym w formacie XAdES. Należy dołączyć plik w wymienionym wyżej formacie w polu **Plik** a w polu **Podpis** dodać plik podpisu w formacie XAdES.

W przypadku podpisywania plików **Profilem Zaufanym**, należy załączyć podpisany plik, wygenerowany z PZ jedynie w polu **Plik** a pole **Podpis** pozostawić puste.

## Uwaga

Po dodaniu dokumentu typu *Wniosek o rekompensatę (OSD) część B*, system weryfikuje poprawność wypełnienia pól w załączonym pliku excel, csv lub xml. Informacja o stanie weryfikacji dokumentu widoczna jest w kolumnie **Status weryfikacji**. Wyróżniamy następujące stany:

- W trakcie weryfikacji dokument jest weryfikowany,
- Prawidłowe dane

   dokument został poprawnie uzupełniony pod kątem wymagalności poszczególnych danych i ich formatu,
- Nieprawidłowe dane

   dokument zawiera jedno lub więcej pól wypełnionych nieprawidłowymi wartościami (np. wprowadzono wartość tekstową zamiast liczbowej) lub wymagane pola nie zostały uzupełnione.

W celu weryfikacji, czy dokument został uzupełniony prawidłowymi danymi, należy odświeżyć

formularz za pomocą przycisku owidocznego obok pola wyszukaj… ×. W przypadku dużej ilości danych, weryfikacja danych znajdujących się w pliku część B może być wydłużona (weryfikacja 300 tys. wierszy zajmuje ok 5 minut). W przypadku, kiedy w dokumencie zostały wprowadzone niepoprawne dane lub pola wymagane nie zostały uzupełnione, w kolumnie **Błędy weryfikacji** wyświetli się możliwość pobrania pliku z raportem zawierającym szczegółowe informacje o błędach lub brakujących danych.

| Wniosek o rekompensatę (OSD) 2   | 024 - art. 12a Usta | wy z dnia 7 październi | ka 2022 r.   |                   |                    |                   | ? ≍   |
|----------------------------------|---------------------|------------------------|--------------|-------------------|--------------------|-------------------|-------|
| Szczegóły Załączniki             |                     |                        |              |                   |                    |                   |       |
| Liczba wierszy 1   Zlicz wszysti | cie wiersze         |                        |              |                   | CQ                 | Wyszukaj ×        | Dodaj |
| Nazwa                            | Rozmiar             | Data dodania           | Plik podpisu | Status podpisu    | Status weryfikacji | Błędy weryfikacji | Usuń  |
| mpensatę OSD I cz.B (2024)       | 12,43 KB            | 2024-02-18 12:58       | Tak          | Podpis prawidłowy | Nieprawidłowe dane | Pobierz plik      |       |
|                                  |                     |                        |              |                   |                    |                   |       |

Rysunek: Przykładowo zweryfikowany dokument, Status weryfikacji pliku - Nieprawidłowe dane

Po kliknięciu **Pobierz plik** w kolumnie **Błędy weryfikacji**, wygenerowany i pobrany zostanie raport błędów w formacie **.xlsx**, zawierający szczegółowe informacje o błędnych lub brakujących danych. Po zapoznaniu się ze szczegółami i wprowadzeniu odpowiednich zmian, należy usunąć plik z błędami i ponownie dodać poprawiony dokument.

W przypadku dużej ilości błędów, plik z błędami ograniczony jest do 100 błędów.

| E  | ۰<br>۲ |               |                         |                   |             |            | błędy_weryf   | ikacji - Ex | cel       |         |                               | Ē         |         | D       | ×         |
|----|--------|---------------|-------------------------|-------------------|-------------|------------|---------------|-------------|-----------|---------|-------------------------------|-----------|---------|---------|-----------|
| Р  | lik Na | ırzędzia głów | vne Wstawianie          | Układ strony      | Formuły     | Dane       | Recenzja      | Widok       | Pomoc     | Ŷ       | Powiedz mi, co chcesz zrobić  |           |         |         | $\square$ |
| G4 |        | • = )         | $\times \checkmark f_x$ |                   |             |            |               |             |           |         |                               |           |         |         | ¥         |
|    | А      | В             |                         |                   |             |            | С             |             |           |         |                               |           | D       |         |           |
| 1  | Wiersz | Kolumna       |                         |                   |             |            | Komunikat l   | błędu       |           |         |                               | Warto     | ość kom | nórki   |           |
| 2  | !      | 5 1           | Dozwolone wart          | ości b-f i e29 lu | b ich kombi | nacje od   | ldzielone prz | zecinkami,  | jedną spa | cją luk | o przecinkiem i jedną spacją. | а         |         |         |           |
| 3  |        | 7 H           | Wartość w komó          | rce może mieć     | maksymalr   | nie 17 zna | aków.         |             |           |         |                               | 815112346 | 1A23984 | 4712342 | 24        |
| 4  | 1      | l B           | Komórka jest wy         | magana.           |             |            |               |             |           |         |                               |           |         |         |           |
| 5  |        |               |                         |                   |             |            |               |             |           |         |                               |           |         |         |           |

Rysunek: Wygenerowany przykładowy raport błędów

Po określeniu typu i dodaniu pliku w wyświetlonym oknie klikamy przycisk Zapisz. Dołączony plik widoczny będzie na liście w zakładce **Załączniki**.

| Wniose | k o rekompensatę (OSD) 2024 - art. 12a Ustawy z dnia 7 października 20 | 22 r.                                    |          |                  |           | ?⊻    |
|--------|------------------------------------------------------------------------|------------------------------------------|----------|------------------|-----------|-------|
| Szcz   | regóły Załączniki                                                      |                                          |          |                  |           |       |
| Liczba | wierszy 1   Zlicz wszystkie wiersze                                    |                                          | C Q      | Wyszukaj         | ×         | Dodaj |
|        | Typ pliku                                                              | Nazwa                                    | Rozmiar  | Data dodania     | Plik podį | Usuń  |
|        | Wniosek o rekompensatę (OSD) część B                                   | Wniosek o rekompensatę OSD I cz.B (2024) | 12,43 KB | 2024-02-18 12:58 | Tak       |       |
|        |                                                                        |                                          |          |                  |           |       |

Rysunek: Zakładka Załączniki - dodany plik o typie Wniosek o rekompensatę (OSD) część B

# Uwaga

Po dodaniu dokumentów system automatycznie weryfikuje, czy dodany dokument został prawidłowo podpisany. Informacja o stanie weryfikacji podpisu widoczna jest w kolumnie **Status podpisu**. Wyróżniamy następujące stany:

W trakcie weryfikacji - trwa weryfikacja podpisu dokumentu,

- Podpis prawidłowy dokument został prawidłowo podpisany (podpis wewnątrz dokumentu lub został dołączony prawidłowy plik z podpisem w formacie .xades),
- Błąd podpisu dokument został błędnie podpisany,
- **Niepodpisany** dokument nie zawiera podpisu i nie został dołączony plik z podpisem w formacie **.xades**.

W celu weryfikacji, czy dokument został sprawdzony pod kątem prawidłowości podpisu, należy odświeżyć formularz za pomocą przycisku <sup>O</sup> widocznego obok pola <sup>Q</sup> <sup>Wyszukaj…</sup> X.

# Uwaga

Po dodaniu pliku nie ma możliwości jego edytowania. W przypadku chęci wprowadzenia zmian, w pierwszej kolejności usuwamy dodany załącznik z listy, zaznaczając go w pierwszej kolumnie,

| a następnie klikaj | jac pr | zycisk       | suń   | i potwiero | dzając c | zynność kl | ikając | Tak   |       |
|--------------------|--------|--------------|-------|------------|----------|------------|--------|-------|-------|
| w wyświetlonym     | oknie  | potwierdzeni | a. Po | dokonaniu  | zmian,   | dodajemy   | prawio | lłowy | plik, |
| korzystając z przy | cisku  | Dodaj        |       |            |          |            |        |       |       |

# Uwaga

Przed przejściem do kolejnego etapu należy upewnić się, że w zakładce **Załączniki** dodane zostały wszystkie niezbędne dokumenty. Informacja o dołączonych dokumentach do Wniosku zostanie umieszczona na wygenerowanym w formacie PDF dokumencie Wniosku.

## Uwaga

Uzupełnienie formularza nie powoduje automatycznego wysłania dokumentu do ZRSA.

# Wygenerowanie Wniosku o wypłatę rekompensaty

Po uzupełnieniu formularza generujemy Wniosek o wypłatę rekompensaty. W tym celu klikamy

Zapisz

przycisk widoczny w zakładce Szczegóły, obok przycisku

# Uwaga

W przypadku modyfikacji danych w zakładce **Szczegóły** należy pamiętać o zapisaniu wprowadzonych zmian za pomocą przycisku <sup>Zapisz</sup>. W przeciwnym razie możliwość wygenerowania Wniosku o wypłatę rekompensaty za pomocą przycisku <sup>Generuj PDF</sup> będzie zablokowana.

Po kliknięciu przycisku z ustawieniami przeglądarki, WNIOSEK O WYPŁATĘ REKOMPENSATY CZĘŚĆ A w formacie .pdf z danymi Podmiotu uprawnionego uzupełnionymi na podstawie informacji w zakładkach Szczegóły i Załączniki.

#### WNIOSEK O WYPŁATĘ REKOMPENSATY CZĘŚĆ A

#### W/OSD\_I/2024.01/8151123461/1

dla przedsiębiorstwa energetycznego o którym mowa w art. 7 ust. 1 wykonującego działalność gospodarczą w zakresie dystrybucji energii elektrycznej na potrzeby odbiorców uprawnionych na podstawie Ustawy z dnia 7 października 2022 r. o szczególnych rozwiązaniach służących ochronie odbiorców energii elektrycznej w 2023 roku oraz w 2024 roku w związku z sytuacją na rynku energii elektrycznej (Dz. U. 2023 poz. 1704, z późn. zm.) (dalej "Ustawa").

#### Dane podstawowe

| Okres rozliczeniowy                                                                                    | styczeń 2024                     |
|----------------------------------------------------------------------------------------------------|----------------------------------|
| Oznaczenie podmiotu, do którego<br>kierowany jest wniosek                                              | Zarządca Rozliczeń S.A.          |
| Numer identyfikacji podatkowej (NIP)<br>podmiotu uprawnionego                                          | 8151123461                       |
| Nazwa podmiotu uprawnionego                                                                            | CLUSTER SP. Z O.O.               |
| Numer KRS podmiotu uprawnionego (lub<br>numer równoważnego rejestru)                                   |                                  |
| Numer rachunku bankowego podmiotu<br>uprawnionego, na który ma zostać<br>dokonana wypłata rekompensaty | 40 9101 1039 4816 1879 1856 6040 |
| Adres poczty elektronicznej podmiotu uprawnionego                                                      | jkowalski@poczta.pl              |
| Telefon kontaktowy podmiotu<br>uprawnionego                                                            | 111 222 333                      |
| Wnioskowana wysokość rekompensaty [zł]                                                                 | 223 124,00                       |
|                                                                                                    |                                  |

Data wygenerowania: 18.02.2024 14:28:31

Strona 1/3

Rysunek: Wygenerowany Wniosek o wypłatę rekompensaty - strona 1 z 3

W kolejnym kroku wygenerowany Wniosek podpisujemy wewnętrznym kwalifikowanym podpisem elektronicznym lub podpisem zaufanym zgodnie z zasadami reprezentacji Podmiotu uprawnionego.

#### Uwaga

Pobrany Wniosek o wypłatę rekompensaty powinien zostać podpisany przez osobę uprawnioną do reprezentacji Podmiotu uprawnionego, ujawnioną w KRS lub pełnomocnika.

Podpisany Wniosek dołączamy do listy w zakładce **Załączniki**, analogicznie jak pozostałe dokumenty z tą różnicą, że w oknie dodawania dokumentu w polu **Typ pliku** wybieramy *Wniosek o rekompensatę (OSD) część A*.

| Załącznik        |                                                                  | ×      |
|------------------|------------------------------------------------------------------|--------|
| Typ pliku        |                                                                  |        |
| Wniosek o re     | kompensatę (OSD) część A                                         | ~      |
| Plik             |                                                                  |        |
| Wybierz plik     | Wniosek o rek.OSD_2024 art.12a Ustawa 7.10.22 cz.A.pdf           | ×      |
| Podpis           |                                                                  |        |
| Wybierz plik     | Nie wybrano pliku                                                | ×      |
| Plik .xades nale | ży dodać tylko w przypadku podpisu kwalifikowanego zewnętrznego. |        |
|                  |                                                                  | Zapisz |

Rysunek: Okno dodawania dokumentu - wybrany plik o typie **Wniosek o rekompensatę (OSD)** część A

Po dodaniu Wniosku zapisujemy formularz, klikając przycisk

# Uwaga

W przypadku, kiedy podczas załączania pliku o typie Wniosek o rekompensatę (OSD) część A

zostanie dodany w polu **Podpis** plik w formacie **.xades**, po kliknięciu przycisku w prawym górnym rogu Portalu wyświetlony zostanie poniższy komunikat.

Plik o typie "Wniosek o rekompensatę (OSD) część A" może zostać
 podpisany jedynie wewnątrz dokumentu - kwalifikowanym podpisem elektronicznym lub podpisem zaufanym. System nie obsługuje zewnętrznego pliku .xades.

Rysunek: Komunikat informujący o braku możliwości załączenia pliku o typie **Wniosek** o rekompensatę (OSD) część A podpisanego zewnętrznym plikiem .xades

# Przesłanie Wniosku o wypłatę rekompensaty do weryfikacji ZRSA

Po dodaniu wygenerowanego i podpisanego Wniosku o wypłatę rekompensaty, przesyłamy Wniosek do ZRSA. W tym celu klikamy przycisk widoczny w zakładce **Szczegóły**. Wówczas zablokowana zostanie możliwość wprowadzania zmian w wysłanym Wniosku. Jednocześnie status Wniosku o wypłatę rekompensaty zostanie zmieniony z Roboczy na Złożony

# Uwaga

W przypadku, kiedy podpis załączonego pliku jest nieprawidłowy lub plik nie jest opatrzony odpowiednim podpisem, po kliknięciu przycisku wyślij w prawym górnym rogu Portalu wyświetlony zostanie poniższy komunikat.

▲ Niektóre załączniki nie są podpisane lub podpis jest nieprawidłowy.

Rysunek: Komunikat informujący o braku możliwości wysłania plików niepodpisanych lub podpisanych nieprawidłowo

# Uwaga

W przypadku, kiedy w zakładce **Załączniki** dodamy Wniosek, który nie został wygenerowany z poziomu Portalu za pomocą przycisku w zakładkach formularza zostały wprowadzone zmiany, po kliknięciu przycisku w prawym górnym rogu Portalu wyświetlony zostanie poniższy komunikat.

▲ Wniosek nie został wygenerowany z poziomu Portalu.

Rysunek: Komunikat informujący o braku możliwości wysłania Wniosku niewygenerowanego w Portalu

W przypadku, kiedy w zakładce Załączniki nie zostanie dodany wygenerowany Wniosek lub inny

niezbędny dokument, po kliknięciu przycisku wyślij w prawym górnym rogu Portalu wyświetlony zostanie odpowiedni komunikat.

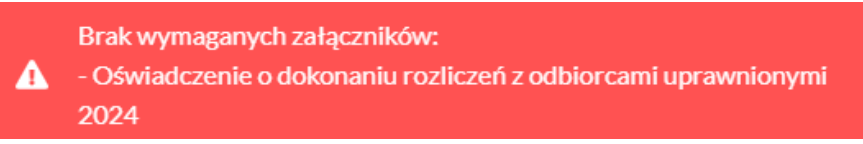

Rysunek: Przykładowy komunikat informujący o braku załączenia wymaganego pliku

# Uwaga

W przypadku, kiedy wygenerowany Wniosek o rekompensatę (OSD) część A zostanie dodany

w zakładce **Załączniki** więcej niż jeden raz, po kliknięciu przycisku wyślij w prawym górnym rogu Portalu wyświetlony zostanie odpowiedni komunikat.

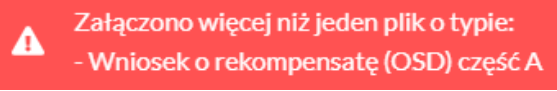

Rysunek: Komunikat informujący o załączeniu kilku plików typu **Wniosek o rekompensatę (OSD)** część A

Po zamknięciu formularza za pomocą ikony 🗵, na liście w zakładce **Dokumenty** widoczny będzie wpis dotyczący wypełnionego Wniosku o wypłatę rekompensaty.

| Zarządoa<br><b>Rozliczeń</b> | New | rwniosek v Usul wriosek<br>a wierszy 3   Zlicz wszystkie wiersze |                                                                                   |                    |                     |                 |                  | 0 9 00           | a ×          |
|------------------------------|-----|------------------------------------------------------------------|-----------------------------------------------------------------------------------|--------------------|---------------------|-----------------|------------------|------------------|--------------|
| Dokumenty                    |     | Namer wniosku                                                    | Typ wniosku                                                                       | Nazwa podmiotu     | Okres rozliczeniowy | Kwota z wniosku | Data utworzenia  | Data wysłania    | Status       |
|                              |     | W/05D_J/2024.01/8151123461/1                                     | Whiosek o rekompensatę (OSD) 2024 - art. 12a Ustawy z dnia 7 października 2022 r. | CLUSTER SP. Z 0.0. | styczeń 2024        | 223 124,00      | 2024-02-18 08:37 | 2024-02-18 16:18 | Złożony      |
|                              |     | W/OSD_J/2023.02/8151123461/1                                     | Whiosek o rekompensatę (OSD) - art. 12 Ustawy z dnia 7 października 2022 r.       | CLUSTER SP. Z 0.0. | grudzień 2023       | 3 333,00        | 2024-01-17 11:49 | 2024-01-17 11:52 | Zatwierdzony |

Rysunek: Zakładka Dokumenty - dodany Wniosek o wypłatę rekompensaty (OSD) 2024 - art. 12a Ustawy z dnia 7 października 2022 r.

Lista zakładki **Dokumenty** składa się z następujących kolumn:

- Numer wniosku numer nadawany automatycznie w momencie pierwszego wygenerowania Wniosku o rekompensatę za pomocą przycisku Generuj PDF,
- Typ wniosku informacja o typie wniosku wraz z oznaczeniem, czy Wniosek jest składany z tytułu posiadania koncesji na obrót energią elektryczną (Sprzedawca energii, SE), czy z tytułu posiadania koncesji na dystrybucję energii elektrycznej (Operator Systemu Dystrybucyjnego, OSD) oraz informacja o Ustawie, zgodnie z którą składany jest Wniosek,
- Nazwa podmiotu nazwa przedsiębiorstwa energetycznego, w imieniu którego składany jest Wniosek,
- Okres rozliczeniowy informacja o miesiącu i roku rozliczeniowym, za który składany jest Wniosek,
- Kwota z wniosku wnioskowana kwota rekompensaty,
- Data utworzenia data dodania Wniosku w Portalu,
- Data wysłania data złożenia Wniosku do ZRSA,

• Status - informacja o aktualnym statusie Wniosku.

Na kolejnych etapach procesu status Wniosku jest automatycznie aktualizowany. Informację o aktualnym statusie odczytamy po odświeżeniu danych za pomocą przycisku <sup>O</sup> widocznego obok pola <sup>Q</sup> wyszukaj… X. Wyróżniamy następujące statusy:

- **Roboczy** Wniosek o wypłatę rekompensaty dodany w zakładce **Dokumenty**, oczekujący na przesłanie do ZRSA,
- Złożony Wniosek o wypłatę rekompensaty przesłany do ZRSA poprzez kliknięcie przycisku wyślij i oczekujący na weryfikację,
- W trakcie wyjaśnień

   ZRSA przesłał Podmiotowi uprawnionemu wezwanie do uzupełnienia braków lub poprawy błędów we Wniosku o wypłatę rekompensaty,
- W trakcie wyjaśnień części

   ZRSA przesłał Podmiotowi uprawnionemu wezwanie do uzupełnienia braków lub poprawy błędów występujących w części Wniosku o wypłatę rekompensaty,
- Zamknięty

   archiwalny Wniosek o wypłatę rekompensaty, do którego przesłano nowy
   Wniosek po wezwaniu przez ZRSA,
- Odrzucony Wniosek o wypłatę rekompensaty przesłany do ZRSA, który został odrzucony,
- Odrzucony częściowy

   Wniosek o wypłatę rekompensaty przesłany do ZRSA, który został odrzucony (dotyczy Wniosków, które miały wcześniej status W trakcie wyjaśnień części),
- Zatwierdzony Wniosek o wypłatę rekompensaty pozytywnie zweryfikowany i zatwierdzony przez ZRSA,
- Bez rozpatrzenia Wniosek o wypłatę rekompensaty złożony po wyznaczonym terminie lub w którym podczas weryfikacji stwierdzono nieprawidłowości lub braki, które nie zostały poprawione w terminie wyznaczonym w wezwaniu.

Po przesłaniu Wniosku o wypłatę rekompensaty, na adres e-mail, podany w zakładce **Szczegóły** w sekcji **Dane podstawowe** w polu **Adres poczty elektronicznej podmiotu uprawnionego**, wysłana zostanie wiadomość z potwierdzeniem otrzymania Wniosku o wypłatę rekompensaty.

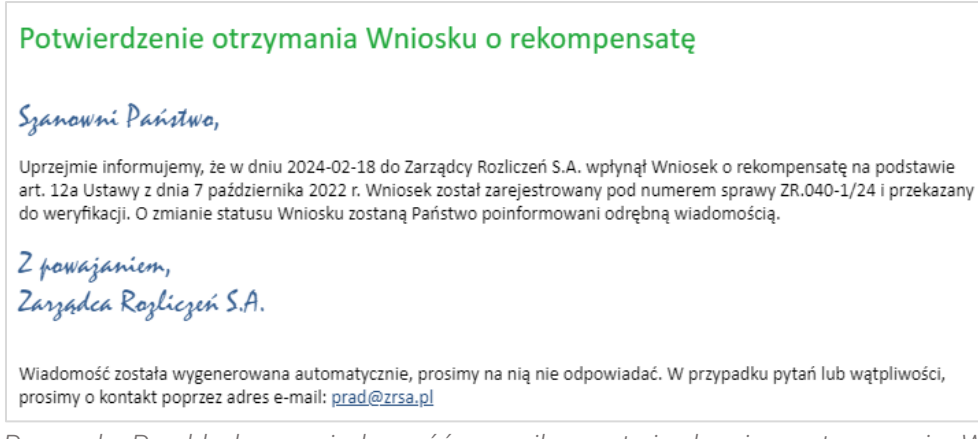

Rysunek: Przykładowa wiadomość e-mail z potwierdzeniem otrzymania Wniosku o wypłatę rekompensaty

# Uwaga

W przypadku, kiedy w ciągu 24 godzin od daty przesłania Wniosku nie otrzymamy wiadomości e-mail, należy skontaktować się z ZRSA poprzez formularz kontaktowy dostępny pod adresem <a href="https://zrsa.pl/kontakt/">https://zrsa.pl/kontakt/</a>, podając informację "**brak potwierdzenia otrzymania Wniosku o wypłatę rekompensaty**" oraz numer telefonu do kontaktu.

# Wezwanie do usunięcia braków formalnych we Wniosku o wypłatę rekompensaty

W przypadku wystąpienia braków formalnych lub błędów obliczeniowych we Wniosku o wypłatę rekompensaty przesłanym do ZRSA, na adres e-mail podany w zakładce **Szczegóły** w sekcji **Dane podstawowe** w polu **Adres poczty elektronicznej podmiotu uprawnionego** wysłana zostanie wiadomość z wezwaniem do usunięcia braków formalnych we Wniosku w terminie 7 dni od dnia otrzymania wezwania.

Wiadomość e-mail będzie zawierała szczegółowe informacje o brakujących plikach lub danych Podmiotu uprawnionego.

Po zapoznaniu się ze szczegółami wiadomości w ciągu 7 dni od dnia otrzymania wezwania logujemy się do Portalu, po czym składamy nowy Wniosek, uwzględniając zgłoszone uwagi.

Przykładowo:

w przypadku brakujących informacji we Wniosku klikamy przycisk Nowywniosek i wybieramy odpowiedni typ Wniosku, uzupełniamy wyświetlony formularz z uwzględnieniem braków, zapisujemy wprowadzone dane, następnie klikamy Generuj PDF, dołączamy wygenerowany i podpisany Wniosek w zakładce Załączniki (oraz pozostałe wymagane dokumenty) i klikamy Wyślij,

# Uwaga

W przypadku nieusunięcia zgłoszonych braków, po upływie 7 dni od dnia otrzymania wezwania ZRSA odmówi zatwierdzenia Wniosku o wypłatę rekompensaty. Informację o tym otrzymamy w formie wiadomości e-mail.

# Zatwierdzenie Wniosku o wypłatę rekompensaty

Po pozytywnej weryfikacji Wniosku o wypłatę rekompensaty przesłanego do ZRSA, na adres e-mail podany w zakładce Szczegóły w sekcji Dane podstawowe w polu Adres poczty elektronicznej podmiotu uprawnionego wysłana zostanie wiadomość z informacją o zatwierdzeniu Wniosku o wypłatę rekompensaty. Status dokumentu w Portalu zostanie zmieniony na Zatwierdzony.

# Wniosek o rekompensatę tymczasową (2024) - Sprzedawca energii elektrycznej - Ustawa z dnia 27 października 2022 r.

Przed przystąpieniem do składania Wniosku należy przygotować odpowiednie załączniki wraz z elektronicznymi podpisami, które są niezbędne do prawidłowego złożenia danego rodzaju Wniosku. Załączniki zostały szczegółowo opisane w podrozdziale **Załączenie wymaganych dokumentów**.

# Uzupełnienie danych Podmiotu uprawnionego

W celu złożenia Wniosku o rekompensatę tymczasową w imieniu Sprzedawcy energii elektrycznej, o którym mowa w *Ustawie z dnia 27 października 2022 r.*, klikamy przycisk Nowy wniosek 
widoczny w zakładce Dokumenty, następnie z rozwiniętej listy wybieramy Wniosek o rekompensatę tymczasową (SE) 2024 - art. 8 ust. 2 lub 4a lub 4b lub 6 Ustawy z dnia 27 października 2022 r.

Po kliknięciu przycisku, utworzony zostanie nowy Wniosek o statusie **Roboczy** i jednocześnie wyświetlony zostanie formularz WNIOSEK O WYPŁATĘ REKOMPENSATY ZAWIERAJĄCY REKOMPENSATĘ TYMCZASOWĄ art. 8 ust. 4a lub 4b Ustawy CZĘŚĆ A, składający się z dwóch zakładek:

- Szczegóły,
- Załączniki.

# Uwaga

W przypadku, kiedy w zakładce **Dokumenty** na Portalu znajduje się przynajmniej jeden *Wniosek* o rekompensatę (SE) 2024 r. - art. 8 ust. 2,6 Ustawy z dnia 27 października 2022 r. (Wniosek

rzeczywisty), po kliknięciu przycisku wywniosek w prawym górnym rogu Portalu wyświetlony zostanie poniższy komunikat.

Brak możliwości tworzenia wniosków tymczasowych, ponieważ
 został utworzony wniosek rzeczywisty.

Rysunek: Komunikat informujący o braku możliwości utworzenia Wniosku tymczasowego

Uzupełnianie danych rozpoczynamy od zakładki **Szczegóły**, w której część danych Podmiotu uprawnionego została zaczytana automatycznie na podstawie informacji udostępnionych przez Urząd Regulacji Energetyki. Zakładka składa się z następujących sekcji:

- Dane podstawowe,
- Siedziba podmiotu uprawnionego.

W pierwszej kolejności weryfikujemy poprawność zaczytanych danych Podmiotu uprawnionego oraz uzupełniamy brakujące informacje.

|   | WNIOSEK O WYPŁATĘ REKOMPENSATY ZA                                                       | WIERAJĄCY                  | REKOMPE              | NSATĘ          | ГҮМС        | ZASOWĄ                |
|---|-----------------------------------------------------------------------------------------|----------------------------|----------------------|----------------|-------------|-----------------------|
|   | art. 8 ust. 4a<br>CZ                                                                    | a lub 4b Ustaw<br>ĘŚĆ A    | y                    |                |             |                       |
| I | Dane podstawowe                                                                         |                            |                      |                |             |                       |
|   | Okres rozliczeniowy                                                                     |                            |                      |                |             |                       |
|   | - wybierz -                                                                             |                            |                      |                |             | ~                     |
|   | Oznaczenie podmiotu, do którego kierowany jest wniosek                                  |                            |                      |                |             |                       |
|   | Zarządca Rozliczeń S.A.                                                                 |                            |                      |                |             |                       |
|   | Przedsiębiorstwo energetyczne, o którym mowa w:                                         |                            |                      |                |             |                       |
|   | — wybierz —                                                                             |                            |                      |                |             | ~                     |
|   | Numer identyfikacji podatkowej (NIP) podmiotu uprawnionego                              | Numer KRS podmio           | tu uprawnionego      |                |             |                       |
|   | 8151123461                                                                              |                            |                      |                |             |                       |
|   |                                                                                         | (lub numer równoważn       | ego rejestru)        |                |             |                       |
|   | Nazwa podmiotu uprawnionego                                                             |                            |                      |                |             |                       |
|   | CLUSTER SP. 2 0.0.                                                                      |                            |                      |                |             |                       |
|   | Numer rachunku bankowego podmiotu uprawnionego, na który ma zostać o                    | lokonana wypłata rekon     | npensaty             |                |             |                       |
|   | ** **** **** **** **** **** ****                                                        |                            |                      |                |             |                       |
|   | Adres poczty elektronicznej podmiotu uprawnionego                                       |                            |                      |                |             |                       |
|   |                                                                                         |                            |                      |                |             |                       |
|   | ### ### ###                                                                             |                            |                      |                |             |                       |
|   | Cana makeumalaa art 2 akt 1 lit a i b Hatawa [71/64/b]                                  |                            |                      |                |             |                       |
|   | Gena maksymaina art. z pkt i iit. a i b Ostawy [zi/kwn]                                 |                            |                      |                |             | 0,6930                |
|   | Cena referencyina miesieczna zgodnie z art. 8 ust. 7 Ustawy [zł/kWh]                    |                            |                      |                |             |                       |
|   |                                                                                         |                            |                      |                |             |                       |
|   | Wnioskowana kwota rekompensaty wynikająca z cz. B [1]                                   |                            |                      |                |             |                       |
|   |                                                                                         |                            |                      |                |             |                       |
|   | Wnioskowana kwota rekompensaty wynikająca z cz. C [2]                                   |                            |                      |                |             |                       |
|   |                                                                                         |                            |                      |                |             |                       |
|   | Łączna wnioskowana wysokość rekompensaty [zł]                                           |                            |                      |                |             |                       |
|   |                                                                                         |                            |                      |                |             | 0,00                  |
|   | suma [1] i [2]                                                                          |                            |                      |                |             |                       |
|   | Siedziba podmiotu uprawnionego                                                          |                            |                      |                |             |                       |
|   |                                                                                         |                            |                      |                |             |                       |
|   |                                                                                         |                            | Nr budynku           | 1              | Nr lokalı   | Jezeli dotyczy        |
|   |                                                                                         |                            |                      |                |             |                       |
|   | Miejscowość                                                                             | Kod pocztowy               | Poczta               |                |             |                       |
|   |                                                                                         | 40.004                     | KATOWIC              | -              |             |                       |
|   | Kraj                                                                                    |                            |                      |                |             |                       |
|   | v wyszukaj kraj                                                                         |                            |                      |                |             | ×                     |
|   | Administratorem danych osobowych jest spółka Zarzarlca Rozliczeń S.A. z siedziba w 1    | Warszawie, pod adresem:    | ul. Tvtusa Chałubińs | skiego 8 00-61 | 3 Warszawa  | a wpisana do reiestro |
| F | przedsiębiorców przez Sąd Rejonowy dla m.st. Warszawy w Warszawie, XII Wydział Gospodar | czy Krajowego Rejestru Sąd | owego pod nr KRS 0   | 000292313, NIF | 2 701009570 | 9, REGON: 141188023   |

Rysunek: Formularz WNIOSEK O WYPŁATĘ REKOMPENSATY ZAWIERAJĄCY REKOMPENSATĘ TYMCZASOWĄ art. 8 ust. 4a lub 4b Ustawy CZĘŚĆ A - zakładka Szczegóły

Sekcja Dane podstawowe składa się z następujących pól:

• Okres rozliczeniowy - z listy rozwijanej po kliknięciu w pole wybieramy miesiąc rozliczeniowy, za który składamy Wniosek o rekompensatę tymczasową,

# Uwaga

Dany okres rozliczeniowy jest widoczny na rozwijanej liście do momentu, kiedy Wniosek z danym okresem rozliczeniowym zostanie zapisany. Po zapisie, możliwość utworzenia kolejnego Wniosku za ten sam okres rozliczeniowy zostaje zablokowana.

Możliwość ponownego wybrania danego okresu rozliczeniowego pojawi się w przypadku, gdy po wysłaniu Wniosku do ZRSA, po weryfikacji status złożonego Wniosku zmieni się na Wtrakcie wyjaśnień, Wtrakcie wyjaśnień części, Odrzucony lub Odrzucony częściowy

Statusy Wniosku zostały opisane w podrozdziale **Przesłanie Wniosku o rekompensatę** tymczasową do weryfikacji ZRSA.

- Oznaczenie podmiotu, do którego kierowany jest wniosek pole automatycznie uzupełnione danymi: Zarządca Rozliczeń S.A. Pole zostało zablokowane do edycji,
- Przedsiębiorstwo energetyczne, o którym mowa w: z listy rozwijanej po kliknięciu w pole wybieramy odpowiedni artykuł,
- Numer identyfikacji podatkowej (NIP) podmiotu uprawnionego numer NIP przedsiębiorstwa energetycznego zaczytany na podstawie numeru wprowadzonego podczas zakładania konta Podmiotu uprawnionego w Portalu. Pole zostało zablokowane do edycji,
- Numer KRS podmiotu uprawnionego należy podać w przypadku Podmiotu uprawnionego zarejestrowanego w KRS (lub innym równoważnym rejestrze),
- Nazwa podmiotu uprawnionego nazwa przedsiębiorstwa energetycznego zaczytana z URE. Pole zostało zablokowane do edycji,
- Numer rachunku bankowego podmiotu uprawnionego, na który ma zostać dokonana wypłata rekompensaty - w polu należy wprowadzić 26-cyfrowy numer rachunku, na który, w przypadku pozytywnego rozpatrzenia wniosku przez ZRSA, zostanie dokonana wypłata rekompensaty. Wprowadzony numer rachunku bankowego podmiotu uprawnionego zostanie zweryfikowany z białą listą podatników,
- Adres poczty elektronicznej podmiotu uprawnionego należy podać tylko jeden adres e-mail do doręczeń pism i innej korespondencji wysyłanej przez ZRSA za pomocą środków komunikacji elektronicznej,
- Telefon kontaktowy podmiotu uprawnionego należy podać tylko jeden numer telefonu do kontaktu z ZRSA, składający się z dziewięciu cyfr, bez znaków specjalnych,
- Cena maksymalna art. 2 pkt 1 lit. a i b Ustawy [zł/kWh] pole automatycznie uzupełnione wartością: 0,6930. Pole zostało zablokowane do edycji,
- Cena referencyjna miesięczna zgodnie z art. 8 ust. 7 Ustawy [zł/kWh] należy wprowadzić wartość z dokładnością do czterech miejsc po przecinku,
- Wnioskowana kwota rekompensaty wynikająca z cz. B [1] w przypadku, kiedy dołączamy do Wniosku część B, w polu należy wprowadzić wartość z części B z dokładnością do dwóch miejsc po przecinku,

- Wnioskowana kwota rekompensaty wynikająca z cz. C [2] w przypadku, kiedy dołączamy do Wniosku część C, w polu należy wprowadzić wartość z części C z dokładnością do dwóch miejsc po przecinku,
- Łączna wnioskowana wysokość rekompensaty [zł] suma wartości wprowadzonych w polach oznaczonych [1], [2]. Pole zostało zablokowane do edycji.

| o rekom | mpensatę tymczasową (SE) 2024 - art. 8 ust. 2 lub 4a lub 4b lub 6 Ustawy z dnia 27 października 2022 r.                                                                                                    |              |
|---------|----------------------------------------------------------------------------------------------------|--------------|
| góły    | Załączniki                                                                                                    |              |
|         | WNIOSEK O WYPŁATĘ REKOMPENSATY ZAWIERAJĄCY REKOMPENSATĘ TYMCZASOWA<br>art. 8 ust. 4a lub 4b Ustawy<br>CZĘŚĆ A<br>dla przedsiębiorstwa energetycznego wykonującego działalność gospodarczą w zakresie obrotu energią elektryczną na potrzeby odbiorców uprawnionych r<br>podstawie art. 8 ust. 2 lub 4a lub 4b lub 6 Ustawy z dnia 27 października 2022 r. o śródkach nadzwyczajnych mających na celu ograniczenie wysokości cen en<br>elektrycznej oraz w sparciu niektórych odbiorców w 2023 roku oraz w 2024 roku (Dz.U. 2022 poz. 2243, z późn. zm.) (dalej "Ustawa"). | na<br>.ergii |
|         | Dane podstawowe                                                                                                    |              |
|         | Okres rozliczeniowy                                                                                                    |              |
|         | styczeń 2024                                                                                                    |              |
|         | Oznaczenie podmiotu, do którego kierowany jest wniosek                                                                                                    |              |
|         | Zarządca Rozliczeń S.A.                                                                                                    |              |
|         | Przedsiębiorstwo energetyczne, o którym mowa w:                                                                                                    |              |
|         | art. 8 ust. 3 pkt 1 Ustawy                                                                                                    |              |
|         | Numer identyfikacii podatkowei (NIP) podmiotu uprawnionego Numer KRS podmiotu uprawnionego                                                                                                    |              |
|         |                                                                                                    |              |
|         | (lub numer równoważnego rejestru)                                                                                                    |              |
|         | Nazwa podmiotu uprawnionego                                                                                                    |              |
|         | CLUSTER SP. Z 0.0.                                                                                                    |              |
|         | Numer rachunku bankowego podmiotu uprawnionego, na który ma zostać dokonana wypłata rekompensaty<br>40 9101 1039 4816 1879 1856 6040                                                                                                    |              |
|         | Adres poczty elektronicznej podmiotu uprawnionego                                                                                                    |              |
|         | kowalski@poczta.pl                                                                                                    |              |
|         | Telefon kontaktowy podmiotu uprawnionego                                                                                                    |              |
|         | 111 222 333                                                                                                    |              |
|         | Cena maksymalna art. 2 pkt 1 lit. a i b Ustawy [zł/kWh]                                                                                                    |              |
|         | 0.6930                                                                                                    |              |
|         | Cena referencyjna miesięczna zgodnie z art. 8 ust. 7 Ustawy [zł/kWh]                                                                                                    |              |
|         | 0,6807                                                                                                    |              |
|         | Wnioskowana kwota rekompensaty wynikająca z cz. B [1]                                                                                                    |              |
|         | 123 123,00                                                                                                    |              |
|         | Wnioskowana kwota rekompensaty wynikająca z cz. C [2]                                                                                                    |              |
|         | Łączna wnioskowana wysokość rekompensaty [zł]                                                                                                    |              |
|         | 123 123,00                                                                                                    |              |
|         | suma [1] i [2]                                                                                                    |              |
|         |                                                                                                    |              |

Rysunek: Przykładowo uzupełniona sekcja **Dane podstawowe** 

Dane w sekcji **Siedziba podmiotu uprawnionego** zostały zaczytane z URE. Sekcja składa się z następujących pól:

- Ulica,
- Nr budynku,
- Nr lokalu,
- Miejscowość,
- Kod pocztowy,
- Poczta,
- Kraj.

## Uwaga

W przypadku, kiedy wartość w polu **Kraj** nie zostanie zaczytana automatycznie, wpisujemy nazwę kraju (lub jej fragment) w języku polskim i wybieramy wartość z listy podpowiedzi.

| Kraj            |          |           |
|-----------------|----------|-----------|
| Q Wielka        | $\times$ |           |
| Wielka Brytania |          | $\square$ |

Rysunek: Przykładowa wartość wpisana w polu Kraj wraz z widoczną podpowiedzią

| edziba podmiotu uprawnionego |              |            |                          |
|------------------------------|--------------|------------|--------------------------|
| Ulica                        |              | Nr budynku | Nr lokalu Jeżeli dotyczy |
| Mszczonowa                   |              | 3          |                          |
| Miejscowość                  | Kod pocztowy | Poczta     |                          |
| Katowice                     | 40-334       | Katowice   |                          |
| Kraj                         |              |            |                          |
| O, Polska                    |              |            | ×                        |

Rysunek: Przykładowo uzupełniona sekcja Siedziba podmiotu uprawnionego

Po uzupełnieniu danych w zakładce **Szczegóły**, zapisujemy je za pomocą przycisku a następnie przechodzimy do zakładki **Załączniki**, aby dodać do Wniosku niezbędne dokumenty.

### Uwaga

W przypadku, kiedy numer rachunku bankowego wprowadzony w zakładce Szczegóły w sekcji

**Dane podstawowe** nie występuje na białej liście, po kliknięciu przycisku zapisz w prawym górnym rogu Portalu wyświetlony zostanie poniższy komunikat, a zapis nie będzie możliwy do momentu wprowadzenia poprawnych danych.

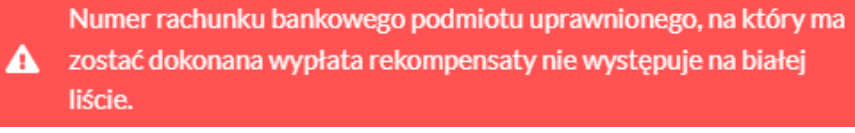

Rysunek: Komunikat informujący o braku występowania numeru rachunku bankowego na białej liście

W przypadku, kiedy jedno z pól: Wnioskowana kwota rekompensaty wynikająca z cz. B [zł] [1] lub Wnioskowana kwota rekompensaty wynikająca z cz. C [zł] [2] w zakładce Szczegóły w sekcji

**Dane podstawowe** nie zostało uzupełnione, po kliknięciu przycisku zapisz w prawym górnym rogu Portalu wyświetlony zostanie poniższy komunikat, a zapis nie będzie możliwy do momentu uzupełnienia danych.

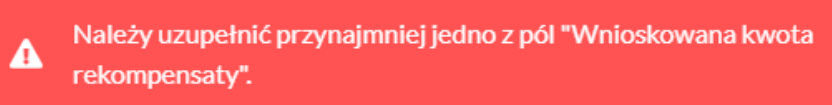

Rysunek: Komunikat informujący o konieczności uzupełnienia jednego z pól

# Uwaga

Przed przystąpieniem do generowania Wniosku o rekompensatę tymczasową w formacie PDF należy zweryfikować poprawność zaczytanych informacji oraz odpowiednio uzupełnić brakujące dane **we wszystkich zakładkach formularza**. Wprowadzone informacje zostaną następnie zaczytane w generowanym Wniosku.

# Załączenie wymaganych dokumentów

W kolejnym kroku przechodzimy do zakładki **Załączniki** i dodajemy dokumenty niezbędne do wypłacenia rekompensaty, np. *Wniosek o rekompensatę tymczasową (SE)* 2024 - art. 8 ust. 2 lub 4a lub 4b lub 6 Ustawy z dnia 27 października 2022 r. - część B.

Wzory wszystkich załączników są dostępne do pobrania na stronie <u>https://www.zrsa.pl/prad-rekompensaty-ustawa-z-27-pazdziernika-2022-r/</u>

Istnieje możliwość dodania następujących dokumentów:

- Wniosek o rekompensatę tymczasową (SE) 2024 art. 8 ust. 2 lub 4a lub 4b lub 6 Ustawy z dnia 27 października 2022 r. część B dokument obowiązkowy do dodania w przypadku wypełnienia pola na formularzu *Wnioskowana kwota rekompensaty wynikająca z cz. B [1],* zawierający informacje uzupełniające (akceptowalne formaty plików: .xlsx, .xls, .csv, .xml),
- Wniosek o rekompensatę tymczasową (SE) 2024 art. 8 ust. 2 lub 4a lub 4b lub 6 Ustawy z dnia 27 października 2022 r. część C dokument obowiązkowy do dodania w przypadku wypełnienia pola na formularzu *Wnioskowana kwota rekompensaty wynikająca z cz. C [2]*, zawierający informacje uzupełniające (akceptowalne formaty plików: .xlsx, .xls, .csv, .xml),
- Oświadczenie o dokonaniu rozliczeń z odbiorcami uprawnionymi 2024 dokument obowiązkowy do dodania (akceptowalne formaty plików: .pdf, .doc, .docx, .xml),
- Pełnomocnictwo dokument należy dodać w przypadku, kiedy Wniosek o wypłatę rekompensaty, wygenerowany na dalszym etapie procesu składania Wniosku, zostanie podpisany przez osobę uprawnioną do reprezentacji Podmiotu uprawnionego ujawnioną w KRS (akceptowalne formaty plików: .pdf, .doc, .docx, .xml),

- Zgoda na formę elektroniczną dokument zawierający zgodę na prowadzenie postępowania administracyjnego w formie elektronicznej w przypadku konieczności wydania decyzji administracyjnej (akceptowalne formaty plików: .pdf, .doc, .docx, .xml),
- Inny pozostałe dokumenty, które Podmiot uprawniony uważa za zasadne (akceptowane formaty plików: .pdf, .doc, .docx, .csv, .txt, .xlsx, .xls, .jpg, .png, .xml).

W celu dodania dokumentu klikamy przycisk widoczny po prawej stronie zakładki. Po kliknięciu przycisku wyświetlone zostanie okno dodawania dokumentu, w którym uzupełniamy następujące pola:

- **Typ pliku** z listy rozwijanej po kliknięciu w pole wybieramy rodzaj dołączanego dokumentu (pliku), np. *Wniosek o rekompensatę tymczasową (SE) II część B*,
- Plik w polu dołączamy plik/skan dokumentu. W tym celu klikamy przycisk (lub klikamy w obszar pola), po czym wybieramy plik z dysku lokalizacji, w której plik został zapisany. Dopuszczalny rozmiar załącznika nie może przekraczać 500 MB.

# Uwaga

Istnieje możliwość dołączania plików jedynie w następujących formatach .pdf, word (.doc / .docx), zdjęcia (.jpg, .png), excel (.xls / .xlsx), .csv lub .xml.

W przypadku, kiedy podczas załączania pliku wybierzemy załącznik o niedozwolonym

formacie dla danego typu pliku, po kliknięciu przycisku <sup>Zapisz</sup> wyświetlony zostanie odpowiedni komunikat, z informacją o dopuszczalnych formatach dla wybranego typu załącznika.

 Podpis - w przypadku podpisania dokumentu podpisem zewnętrznym, w polu dołączamy plik .xades. W przypadku podpisu wewnętrznego pole pozostawiamy puste.

| Typ pliku       |                                                                                             |   |
|-----------------|---------------------------------------------------------------------------------------------|---|
| Wniosek o r     | ekompensatę tymczasową (SE) II część B                                                      | ~ |
| Plik            |                                                                                             |   |
| Wybierz plik    | Wniosek o rekompensatę SE II cz. B art. 8 ust. 4a 60% tymczasowy taryfa z urzędu_2024.xlsx  | × |
| Podpis          |                                                                                             |   |
| Wybierz plik    | Wniosek o rekompensatę SE II cz. B art. 8 ust. 4a 60% tymczasowy taryfa z urzędu_2024.xades | × |
| Plik .xades nal | wniosek o rekompensatę se ii cz. B art. 8 ust. 4a ou% tymczasowy taryta z urzędu_2024.xades |   |

Rysunek: Okno dodawania dokumentu

# Uwaga

Wygenerowany na późniejszym etapie plik Wniosku w formacie PDF, musi zostać podpisany **wewnętrznym** podpisem kwalifikowanym w formacie PAdES. W polu **Plik** należy dołączyć jedynie podpisany plik PDF a pole **Podpis** pozostawić puste.

Pliki w innych formatach (.doc, .docx, .csv, .txt, .xlsx, .xls, .jpg, .png), należy podpisać **zewnętrznym** podpisem kwalifikowanym w formacie XAdES. Należy dołączyć plik w wymienionym wyżej formacie w polu **Plik** a w polu **Podpis** dodać plik podpisu w formacie XAdES.

W przypadku podpisywania plików **Profilem Zaufanym**, należy załączyć podpisany plik, wygenerowany z PZ jedynie w polu **Plik** a pole **Podpis** pozostawić puste.

# Uwaga

Po dodaniu dokumentu typu *Wniosek o rekompensatę (SE) II część B* lub *Wniosek o rekompensatę (SE) II część C*, system weryfikuje poprawność wypełnienia pól w załączonym pliku excel, csv lub xml. Informacja o stanie weryfikacji dokumentu widoczna jest w kolumnie **Status weryfikacji**. Wyróżniamy następujące stany:

- W trakcie weryfikacji dokument jest weryfikowany,
- Prawidłowe dane

   dokument został poprawnie uzupełniony pod kątem wymagalności poszczególnych danych i ich formatu,
- Nieprawidłowe dane

   dokument zawiera jedno lub więcej pól wypełnionych nieprawidłowymi wartościami (np. wprowadzono wartość tekstową zamiast liczbowej) lub wymagane pola nie zostały uzupełnione.

W celu weryfikacji, czy dokument został uzupełniony prawidłowymi danymi, należy odświeżyć

formularz za pomocą przycisku W przypadku dużej ilości danych, weryfikacja danych znajdujących się w pliku część B może być wydłużona (weryfikacja 300 tys. wierszy zajmuje ok 5 minut).

W przypadku, kiedy w dokumencie zostały wprowadzone niepoprawne dane lub pola wymagane nie zostały uzupełnione, w kolumnie **Błędy weryfikacji** wyświetli się możliwość pobrania pliku z raportem zawierającym szczegółowe informacje o błędach lub brakujących danych.

| Nniosek o rekompensatę tymczasową (SE) 2024 - art. 8 ust. 2 lub 4a lub 4b lub 6 Ustawy z dnia 27 października 2022 r. (? |                                                                                                    |  |  |  |  |  |  |  |  |
|----------------------------------------------------------------------------------------------------|----------------------------------------------------------------------------------------------------|--|--|--|--|--|--|--|--|
| Szczegóły Załączniki                                                                                                    |                                                                                                    |  |  |  |  |  |  |  |  |
| Liczba wierszy 1   Zlicz wszys                                                                                           | Liczba wierszę 1   Zlicz wszystkie wiersze C Q Wyszukaj X Dodaj                                                                                          |  |  |  |  |  |  |  |  |
| Nazwa                                                                                                    | Nazwa         Rozmiar         Data dodania         Plik podpisu         Status podpisu         Status weryfikacji         Błędy weryfikacji         Usuń |  |  |  |  |  |  |  |  |
| mpensatę SE II cz. B art. 8 u 10,50 KB 2024-02-22 10:21 Tak Podpis prawidłowy Nieprawidłowe dane Poble                   |                                                                                                    |  |  |  |  |  |  |  |  |

Rysunek: Przykładowo zweryfikowany dokument, Status weryfikacji pliku - Nieprawidłowe dane

Po kliknięciu **Pobierz plik** w kolumnie **Błędy weryfikacji**, wygenerowany i pobrany zostanie raport błędów w formacie **.xlsx**, zawierający szczegółowe informacje o błędnych lub brakujących danych. Po zapoznaniu się ze szczegółami i wprowadzeniu odpowiednich zmian, należy usunąć plik z błędami i ponownie dodać poprawiony dokument.

W przypadku dużej ilości błędów, plik z błędami ograniczony jest do 100 błędów.

| E  | ۔<br>م | <del>ب</del> ہے۔ |                      | błędy_weryfikacji - Excel |           |           |              |           |            |        | Ŧ                             | -          | D       | ×       |           |
|----|--------|------------------|----------------------|---------------------------|-----------|-----------|--------------|-----------|------------|--------|-------------------------------|------------|---------|---------|-----------|
| PI | ik Nai | zędzia głów      | ne Wstawianie Uk     | kład strony               | Formuły   | Dane      | Recenzja     | Widok     | Pomoc      | Ş      | Powiedz mi, co chcesz zrobić  |            |         |         | $\square$ |
| G4 |        | >                | < √ f <sub>x</sub>   |                           |           |           |              |           |            |        |                               |            |         |         | ٣         |
|    | А      | В                |                      |                           |           |           | С            |           |            |        |                               |            | D       |         |           |
| 1  | Wiersz | Kolumna          |                      |                           |           | H         | (omunikat l  | ołędu     |            |        |                               | Warto      | ość kom | órki    |           |
| 2  | 5      | 1                | Dozwolone wartości l | b-f i e29 lub             | ich kombi | nacje od  | dzielone prz | ecinkami, | jedną spac | ią lub | o przecinkiem i jedną spacją. | а          |         |         |           |
| 3  | 7      | н                | Wartość w komórce r  | może mieć r               | maksymalr | ie 17 zna | aków.        |           |            |        |                               | 8151123463 | LA23984 | 1712342 | 4         |
| 4  | 11     | В                | Komórka jest wymaga  | ana.                      |           |           |              |           |            |        |                               |            |         |         |           |
| 5  |        |                  |                      |                           |           |           |              |           |            |        |                               |            |         |         |           |

Rysunek: Wygenerowany przykładowy raport błędów

Po określeniu typu i dodaniu pliku w wyświetlonym oknie klikamy przycisk Zapisz. Dołączony plik widoczny będzie na liście w zakładce **Załączniki**.

| Wniosel              | Wniosek o rekompensatę tymczasową (SE) 2024 - art. 8 ust. 2 lub 4a lub 4b lub 6 Ustawy z dnia 27 października 2022 r. |                                             |          |                  |           |       |  |  |  |
|----------------------|----------------------------------------------------------------------------------------------------|---------------------------------------------|----------|------------------|-----------|-------|--|--|--|
| Szczegóły Załączniki |                                                                                                    |                                             |          |                  |           |       |  |  |  |
| Liczba               | wierszy 1   Zlicz wszystkie wiersze                                                                                   |                                             | CQ       | Wyszukaj         | ×         | Dodaj |  |  |  |
|                      | Typ pliku                                                                                                    | Nazwa                                       | Rozmiar  | Data dodania     | Plik podj | Usuń  |  |  |  |
|                      | Wniosek o rekompensatę tymczasową (SE) II część B                                                                     | Wniosek o rekompensatę SE II cz. B art. 8 u | 10,50 KB | 2024-02-22 10:21 | Tak       |       |  |  |  |
|                      |                                                                                                    |                                             |          |                  |           |       |  |  |  |

Rysunek: Zakładka Załączniki - dodany plik o typie Wniosek o rekompensatę tymczasową (SE) II część B

## Uwaga

Po dodaniu dokumentów system automatycznie weryfikuje, czy dodany dokument został prawidłowo podpisany. Informacja o stanie weryfikacji podpisu widoczna jest w kolumnie **Status podpisu**. Wyróżniamy następujące stany:

- W trakcie weryfikacji trwa weryfikacja podpisu dokumentu,
- Podpis prawidłowy

   dokument został prawidłowo podpisany (podpis wewnątrz dokumentu lub został dołączony prawidłowy plik z podpisem w formacie .xades),
- Błąd podpisu dokument został błędnie podpisany,
- Niepodpisany dokument nie zawiera podpisu i nie został dołączony plik z podpisem w formacie .xades.

W celu weryfikacji, czy dokument został sprawdzony pod kątem prawidłowości podpisu, należy odświeżyć formularz za pomocą przycisku <sup>O</sup> widocznego obok pola <sup>Q</sup> <sup>Wyszukaj…</sup> X.

# Uwaga

Po dodaniu pliku nie ma możliwości jego edytowania. W przypadku chęci wprowadzenia zmian, w pierwszej kolejności usuwamy dodany załącznik z listy, zaznaczając go w pierwszej kolumnie,

a następnie klikając przycisk <sup>Usuń</sup> i potwierdzając czynność klikając <sup>Tak</sup> w wyświetlonym oknie potwierdzenia. Po dokonaniu zmian, dodajemy prawidłowy plik, korzystając z przycisku <sup>Dodaj</sup>.

Przed przejściem do kolejnego etapu należy upewnić się, że w zakładce **Załączniki** dodane zostały wszystkie niezbędne dokumenty. Informacja o dołączonych dokumentach do Wniosku zostanie umieszczona na wygenerowanym w formacie PDF dokumencie Wniosku.

## Uwaga

Uzupełnienie formularza nie powoduje automatycznego wysłania dokumentu do ZRSA.

# Wygenerowanie Wniosku o wypłatę rekompensaty tymczasowej

Po uzupełnieniu formularza generujemy Wniosek o rekompensatę tymczasową. W tym celu

Zapisz

klikamy przycisk widoczny w zakładce **Szczegóły**, obok przycisku

## Uwaga

| W  | przypadku    | modyfikacji | danych   | w zakła  | adce  | Szczegóły  | należy   | pamiętać  | o zapisaniu |
|----|--------------|-------------|----------|----------|-------|------------|----------|-----------|-------------|
| wp | rowadzonyc   | h zmian za  | pomocą   | przycisl | ku    | Zapisz V   | V przeci | wnym razi | e możliwość |
| wy | generowania  | a Wniosku o | rekomper | nsatę ty | mczas | sową za po | omocą p  | rzycisku  | Generuj PDF |
| bę | dzie zabloko | wana.       |          |          |       |            |          |           |             |

Po kliknięciu przycisku Generuj PDF wygenerowany i pobrany zostanie, zgodnie z ustawieniami przeglądarki, WNIOSEK O WYPŁATĘ REKOMPENSATY ZAWIERAJĄCY REKOMPENSATĘ TYMCZASOWĄ art. 8 ust. 4a lub 4b Ustawy CZĘŚĆ A w formacie .pdf z danymi Podmiotu uprawnionego uzupełnionymi na podstawie informacji w zakładkach Szczegóły i Załączniki.

#### WNIOSEK O WYPŁATĘ REKOMPENSATY ZAWIERAJĄCY REKOMPENSATĘ TYMCZASOWĄ art. 8 ust. 4a lub 4b Ustawy CZĘŚĆ A

#### WT/SE\_II/2024.04/8151123461/1

dla przedsiębiorstwa energetycznego wykonującego działalność gospodarczą w zakresie obrotu energią elektryczną na potrzeby odbiorców uprawnionych na podstawie art. 8 ust. 2 lub 4a lub 4b lub 6 Ustawy z dnia 27 października 2022 r. o środkach nadzwyczajnych mających na celu ograniczenie wysokości cen energii elektrycznej oraz wsparciu niektórych odbiorców w 2023 roku oraz w 2024 roku (Dz.U. 2022 poz. 2243, z późn. zm.) (dalej "Ustawa").

#### Dane podstawowe

| Okres rozliczeniowy                                                                                    | styczeń 2024                     |
|----------------------------------------------------------------------------------------------------|----------------------------------|
| Oznaczenie podmiotu, do którego<br>kierowany jest wniosek                                              | Zarządca Rozliczeń S.A.          |
| Przedsiębiorstwo energetyczne, o którym mowa w:                                                        | art. 8 ust. 3 pkt 1 Ustawy       |
| Numer identyfikacji podatkowej (NIP)<br>podmiotu uprawnionego                                          | 8151123461                       |
| Nazwa podmiotu uprawnionego                                                                            | CLUSTER SP. Z O.O.               |
| Numer KRS podmiotu uprawnionego (lub<br>numer równoważnego rejestru)                                   |                                  |
| Numer rachunku bankowego podmiotu<br>uprawnionego, na który ma zostać<br>dokonana wypłata rekompensaty | 40 9101 1039 4816 1879 1856 6040 |
| Adres poczty elektronicznej podmiotu uprawnionego                                                      | kowalski@poczta.pl               |
| Data wygenerowania: 22.02.2024 10:49:19                                                                | Strona 1/3                       |

Rysunek: Wygenerowany Wniosek o rekompensatę tymczasową - strona 1 z 3

W kolejnym kroku wygenerowany Wniosek podpisujemy wewnętrznym kwalifikowanym podpisem elektronicznym lub podpisem zaufanym zgodnie z zasadami reprezentacji Podmiotu uprawnionego.

### Uwaga

Pobrany Wniosek o rekompensatę tymczasową powinien zostać podpisany przez osobę uprawnioną do reprezentacji Podmiotu uprawnionego, ujawnioną w KRS lub pełnomocnika.

Podpisany Wniosek dołączamy do listy w zakładce **Załączniki**, analogicznie jak pozostałe dokumenty z tą różnicą, że w oknie dodawania dokumentu w polu **Typ pliku** wybieramy *Wniosek o rekompensatę tymczasową (SE) II część A.* 

| Typ pliku       |                                                                        |   |
|-----------------|------------------------------------------------------------------------|---|
| Wniosek o r     | ekompensatę tymczasową (SE) II część A                                 | ~ |
| Plik            |                                                                        |   |
| Wybierz plik    | Wniosek o rek.tym.SE_2024 art.8 ust. 2,4a,b,6 Ustawa 27.10.22 cz.A.pdf | × |
| Podpis          |                                                                        |   |
| Wybierz plik    | Nie wybrano pliku                                                      | × |
| Plik .xades nal | eży dodać tylko w przypadku podpisu kwalifikowanego zewnętrznego.      |   |

Rysunek: Okno dodawania dokumentu - wybrany plik o typie **Wniosek o rekompensatę** tymczasową (SE) II część A

Po dodaniu Wniosku zapisujemy formularz, klikając przycisk

## Uwaga

Zapisz

W przypadku, kiedy podczas załączania pliku o typie *Wniosek o rekompensatę tymczasową* (SE) II część A zostanie dodany w polu **Podpis** plik w formacie **.xades**, po kliknięciu przycisku

w prawym górnym rogu Portalu wyświetlony zostanie poniższy komunikat.

Plik o typie "Wniosek o rekompensatę tymczasową (SE) II część A"

może zostać podpisany jedynie wewnątrz dokumentu -

kwalifikowanym podpisem elektronicznym lub podpisem zaufanym. System nie obsługuje zewnętrznego pliku .xades.

Rysunek: Komunikat informujący o braku możliwości załączenia pliku o typie **Wniosek** o rekompensatę tymczasową (SE) II część A podpisanego zewnętrznym plikiem .xades

# Przesłanie Wniosku o rekompensatę tymczasową do weryfikacji ZRSA

Po dodaniu wygenerowanego i podpisanego Wniosku o rekompensatę tymczasową, przesyłamy Wniosek do ZRSA. W tym celu klikamy przycisk wysilj widoczny w zakładce **Szczegóły**. Wówczas zablokowana zostanie możliwość wprowadzania zmian w wysłanym Wniosku. Jednocześnie status Wniosku o rekompensatę tymczasową zostanie zmieniony z **Roboczy** na **Złożony** 

## Uwaga

W przypadku, kiedy podpis załączonego pliku jest nieprawidłowy lub plik nie jest opatrzony odpowiednim podpisem, po kliknięciu przycisku wyślij w prawym górnym rogu Portalu wyświetlony zostanie poniższy komunikat.

A Niektóre załączniki nie są podpisane lub podpis jest nieprawidłowy.

Rysunek: Komunikat informujący o braku możliwości wysłania plików niepodpisanych lub podpisanych nieprawidłowo

## Uwaga

W przypadku, kiedy w zakładce **Załączniki** dodamy Wniosek, który nie został wygenerowany z poziomu Portalu za pomocą przycisku w zakładkach formularza zostały wprowadzone zmiany, po kliknięciu przycisku w prawym górnym rogu Portalu wyświetlony zostanie poniższy komunikat.

Mniosek nie został wygenerowany z poziomu Portalu.

Rysunek: Komunikat informujący o braku możliwości wysłania Wniosku niewygenerowanego w Portalu

## Uwaga

W przypadku, kiedy w zakładce Załączniki nie zostanie dodany wygenerowany Wniosek lub inny

niezbędny dokument, po kliknięciu przycisku wyświetlony zostanie odpowiedni komunikat.

 Brak wymaganych załączników:
 Oświadczenie o dokonaniu rozliczeń z odbiorcami uprawnionymi 2024

Rysunek: Przykładowy komunikat informujący o braku załączenia wymaganego pliku

## Uwaga

W przypadku, kiedy wygenerowany Wniosek o rekompensatę tymczasową (SE) I część A

zostanie dodany w zakładce **Załączniki** więcej niż jeden raz, po kliknięciu przycisku wyślij w prawym górnym rogu Portalu wyświetlony zostanie odpowiedni komunikat.

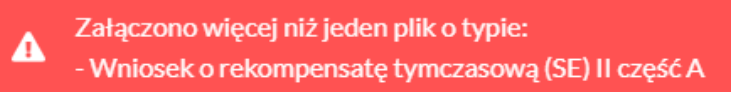

Rysunek: Komunikat informujący o załączeniu kilku plików typu **Wniosek o rekompensatę** tymczasową (SE) II część A

W przypadku, kiedy w zakładce **Dokumenty** został utworzony Wniosek rzeczywisty (o dowolnym statusie), po kliknięciu przycisku wysiij w prawym górnym rogu Portalu wyświetlony zostanie odpowiedni komunikat.

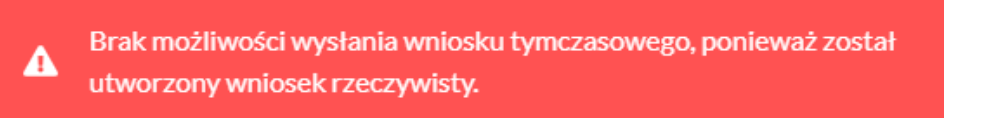

Rysunek: Komunikat informujący braku możliwości wysłania Wniosku tymczasowego

Po zamknięciu formularza za pomocą ikony 🗵, na liście w zakładce **Dokumenty** widoczny będzie wpis dotyczący wypełnionego Wniosku o wypłatę rekompensaty.

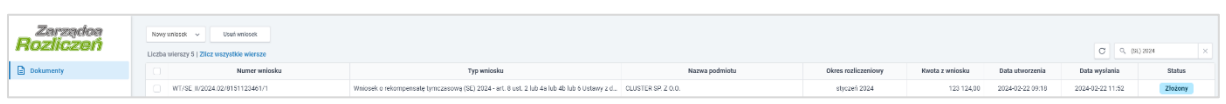

Rysunek: Zakładka Dokumenty - dodany Wniosek o rekompensatę tymczasową (SE) 2024 - art. 8 ust. 2 lub 4a lub 4b lub 6 Ustawy z dnia 27 października 2022 r.

Lista zakładki **Dokumenty** składa się z następujących kolumn:

- Numer wniosku numer nadawany automatycznie w momencie pierwszego wygenerowania Wniosku o rekompensatę tymczasową za pomocą przycisku
   Generuj PDF
- Typ wniosku informacja o typie wniosku wraz z oznaczeniem, czy Wniosek jest składany z tytułu posiadania koncesji na obrót energią elektryczną (Sprzedawca energii, SE), czy z tytułu posiadania koncesji na dystrybucję energii elektrycznej (Operator Systemu Dystrybucyjnego, OSD) oraz informacja o Ustawie, zgodnie z którą składany jest Wniosek,
- Nazwa podmiotu nazwa przedsiębiorstwa energetycznego, w imieniu którego składany jest Wniosek,
- Okres rozliczeniowy informacja o miesiącu i roku rozliczeniowym, za który składany jest Wniosek,
- Kwota z wniosku wnioskowana kwota rekompensaty,
- Data utworzenia data dodania Wniosku w Portalu,
- Data wysłania data złożenia Wniosku do ZRSA,
- Status informacja o aktualnym statusie Wniosku.

Na kolejnych etapach procesu status Wniosku jest automatycznie aktualizowany. Informację o aktualnym statusie odczytamy po odświeżeniu danych za pomocą przycisku <sup>O</sup> widocznego obok pola <sup>Q</sup> wyszukaj… X. Wyróżniamy następujące statusy:

 Roboczy - Wniosek o rekompensatę tymczasową dodany w zakładce Dokumenty, oczekujący na przesłanie do ZRSA,

- Złożony Wniosek o rekompensatę tymczasową przesłany do ZRSA poprzez kliknięcie przycisku vyślij i oczekujący na weryfikację,
- W trakcie wyjaśnień ZRSA przesłał Podmiotowi uprawnionemu wezwanie do uzupełnienia braków lub poprawy błędów we Wniosku o rekompensatę tymczasową,
- W trakcie wyjaśnień części

   ZRSA przesłał Podmiotowi uprawnionemu wezwanie do uzupełnienia braków lub poprawy błędów występujących w części Wniosku o rekompensatę tymczasową,
- Zamknięty

   archiwalny Wniosek o rekompensatę tymczasową, do którego przesłano nowy Wniosek po wezwaniu przez ZRSA,
- Odrzucony

   Wniosek o rekompensatę tymczasową przesłany do ZRSA, który został odrzucony,
- Odrzucony częściowy

   Wniosek o rekompensatę tymczasową przesłany do ZRSA, który został odrzucony (dotyczy Wniosków, które miały wcześniej status W trakcie wyjaśnień części).
- Zatwierdzony Wniosek o rekompensatę tymczasową pozytywnie zweryfikowany i zatwierdzony przez ZRSA,
- Bez rozpatrzenia

   Wniosek o wypłatę rekompensaty złożony po wyznaczonym terminie lub w którym podczas weryfikacji stwierdzono nieprawidłowości lub braki, które nie zostały poprawione w terminie wyznaczonym w wezwaniu.

Po przesłaniu Wniosku o rekompensatę tymczasową, na adres e-mail, podany w zakładce Szczegóły w sekcji Dane podstawowe w polu Adres poczty elektronicznej podmiotu uprawnionego, wysłana zostanie wiadomość z potwierdzeniem otrzymania Wniosku o rekompensatę tymczasową.

# Potwierdzenie otrzymania Wniosku o rekompensatę tymczasową

# Szanowni Państwo,

Uprzejmie informujemy, że w dniu 2024-02-22 do Zarządcy Rozliczeń S.A. wpłynął Wniosek o rekompensatę tymczasową na podstawie art. 8 Ustawy z dnia 27 października 2022 r. Wniosek został zarejestrowany pod numerem sprawy ZR.040-1/24 i przekazany do weryfikacji. O zmianie statusu Wniosku zostaną Państwo poinformowani odrębną wiadomością.

Z poważaniem, Zarządca Rozliczeń S.A.

Wiadomość została wygenerowana automatycznie, prosimy na nią nie odpowiadać. W przypadku pytań lub wątpliwości, prosimy o kontakt poprzez adres e-mail: <u>prad@zrsa.pl</u>

Rysunek: Przykładowa wiadomość e-mail z potwierdzeniem otrzymania Wniosku o rekompensatę tymczasową

W przypadku, kiedy w ciągu 24 godzin od daty przesłania Wniosku nie otrzymamy wiadomości e-mail, należy skontaktować się z ZRSA poprzez formularz kontaktowy dostępny pod adresem <u>https://zrsa.pl/kontakt/</u>, podając informację **"brak potwierdzenia otrzymania Wniosku o rekompensatę tymczasową**" oraz numer telefonu do kontaktu.

# Wezwanie do usunięcia braków formalnych we Wniosku o rekompensatę tymczasową

W przypadku wystąpienia braków formalnych lub błędów obliczeniowych we Wniosku o rekompensatę tymczasową przesłanym do ZRSA, na adres e-mail podany w zakładce Szczegóły w sekcji Dane podstawowe w polu Adres poczty elektronicznej podmiotu uprawnionego wysłana zostanie wiadomość z wezwaniem do usunięcia braków formalnych we Wniosku w terminie 7 dni od dnia otrzymania wezwania.

Wiadomość e-mail będzie zawierała szczegółowe informacje o brakujących plikach lub danych Podmiotu uprawnionego.

Po zapoznaniu się ze szczegółami wiadomości w ciągu 7 dni od dnia otrzymania wezwania logujemy się do Portalu, po czym składamy nowy Wniosek, uwzględniając zgłoszone uwagi.

Przykładowo:

- w przypadku brakujących informacji we Wniosku klikamy przycisk Nowywniosek i wybieramy odpowiedni typ Wniosku, uzupełniamy wyświetlony formularz z uwzględnieniem braków, zapisujemy wprowadzone dane, następnie klikamy Generuj PDF, dołączamy wygenerowany i podpisany Wniosek w zakładce Załączniki (oraz pozostałe wymagane dokumenty) i klikamy Wyślij,
- w przypadku brakującego lub niewłaściwie podpisanego dodatkowego dokumentu klikamy przycisk Nowywniosek i wybieramy odpowiedni typ Wniosku, uzupełniamy wyświetlony formularz, zapisujemy wprowadzone dane, dołączamy brakujący plik w zakładce Załączniki (oraz pozostałe wymagane dokumenty), następnie klikamy Generuj PDF, dołączamy wygenerowany i podpisany Wniosek w zakładce Załączniki i klikamy Wyślij

## Uwaga

W przypadku nieusunięcia zgłoszonych braków, po upływie 7 dni od dnia otrzymania wezwania ZRSA odmówi zatwierdzenia Wniosku o rekompensatę tymczasową. Informację o tym otrzymamy w formie wiadomości e-mail.

# Zatwierdzenie Wniosku o rekompensatę tymczasową

Po pozytywnej weryfikacji Wniosku o rekompensatę tymczasową przesłanego do ZRSA, na adres e-mail podany w zakładce Szczegóły w sekcji Dane podstawowe w polu Adres poczty elektronicznej podmiotu uprawnionego wysłana zostanie wiadomość z informacją o zatwierdzeniu Wniosku o rekompensatę tymczasową. Status dokumentu w Portalu zostanie zmieniony na Zatwierdzony

# Wniosek o wypłatę rekompensaty (2024) - Sprzedawca energii elektrycznej - Ustawa z dnia 27 października 2022 r.

Przed przystąpieniem do składania Wniosku należy przygotować odpowiednie załączniki wraz z elektronicznymi podpisami, które są niezbędne do prawidłowego złożenia danego rodzaju Wniosku. Załączniki zostały szczegółowo opisane w podrozdziale **Załączenie wymaganych dokumentów**.

## Uwaga

W przypadku, kiedy podmiot uprawniony składał wcześniej Wniosek o rekompensatę tymczasową (SE) 2024 - art. 8 ust. 2 lub 4a lub 4b lub 6 Ustawy z dnia 27 października 2022 r., przed złożeniem Wniosku o rekompensatę (SE) 2024 - art. 8 ust. 2,6 Ustawy z dnia 27 października 2022 r. za bieżący okres rozliczeniowy, w pierwszej kolejności należy utworzyć Wnioski rzeczywiste za wszystkie okresy, za które złożono Wnioski tymczasowe tego typu.

Następnie, wszystkie Wnioski rzeczywiste odpowiadające złożonym Wnioskom tymczasowym należy wysłać do ZRSA razem z Wnioskiem rzeczywistym za bieżący okres rozliczeniowy.

W tym celu należy je oznaczyć jako **Gotowy do wysłania**. Oznaczenie wniosku zostało opisane w podrozdziale **Oznaczenie wniosku jako "Gotowy do wysłania"**.

# Uzupełnienie danych Podmiotu uprawnionego

W celu złożenia Wniosku o wypłatę rekompensaty w imieniu Sprzedawcy energii elektrycznej,

o którym mowa w *Ustawie z dnia 27 października 2022 r.,* klikamy przycisk widoczny w zakładce **Dokumenty**, następnie z rozwiniętej listy wybieramy **Wniosek** o rekompensatę (SE) 2024 - art. 8 ust. 2, 6 Ustawy z dnia 27 października 2022 r.

Po kliknięciu przycisku, utworzony zostanie nowy Wniosek o statusie **Roboczy** i jednocześnie wyświetlony zostanie formularz **WNIOSEK O WYPŁATĘ REKOMPENSATY CZĘŚĆ A**, składający się z dwóch zakładek:

- Szczegóły,
- Załączniki.

Uzupełnianie danych rozpoczynamy od zakładki **Szczegóły**, w której część danych Podmiotu uprawnionego została zaczytana automatycznie na podstawie informacji udostępnionych przez Urząd Regulacji Energetyki. Zakładka składa się z następujących sekcji:

- Dane podstawowe,
- Siedziba podmiotu uprawnionego.

W pierwszej kolejności weryfikujemy poprawność zaczytanych danych Podmiotu uprawnionego oraz uzupełniamy brakujące informacje.

| У | Załączniki                                                                                                    |                                                              |                                                            |                                         |                                          |
|---|----------------------------------------------------------------------------------------------------|--------------------------------------------------------------|------------------------------------------------------------|-----------------------------------------|------------------------------------------|
|   | WNIOSEK O WYPŁATĘ                                                                                                    | REKOMPENSA                                                   | ATY CZĘŚĆ A                                                |                                         |                                          |
|   | Dane podstawowe                                                                                                    |                                                              |                                                            |                                         |                                          |
|   |                                                                                                    |                                                              |                                                            |                                         |                                          |
|   | Okres rozliczeniowy                                                                                                    |                                                              |                                                            |                                         |                                          |
|   | Ormagrapia podmietu do którogo kierowopu jest upiesek                                                                                                    |                                                              |                                                            |                                         |                                          |
|   | Zarządca Rozliczeń S.A.                                                                                                    |                                                              |                                                            |                                         |                                          |
|   | Przedsiebiorstwo energetyczne, o którym mowa w:                                                                                                    |                                                              |                                                            |                                         |                                          |
|   | - wybierz -                                                                                                    |                                                              |                                                            |                                         | ~                                        |
|   | Numer identyfikacji podatkowej (NIP) podmiotu uprawnionego                                                                                                    | Numer KRS podmio                                             | tu uprawnionego                                            |                                         |                                          |
|   | 8151123461                                                                                                    |                                                              |                                                            |                                         |                                          |
|   |                                                                                                    | (lub numer równoważne                                        | ego rejestru)                                              |                                         |                                          |
|   | Nazwa podmiotu uprawnionego                                                                                                    |                                                              |                                                            |                                         |                                          |
|   | CLUSTER SP. 2 U.U.                                                                                                    |                                                              |                                                            |                                         |                                          |
|   | Numer rachunku bankowego podmiotu uprawnionego, na który ma zostać                                                                                                    | dokonana wypłata rekom                                       | npensaty                                                   |                                         |                                          |
|   |                                                                                                    |                                                              |                                                            |                                         |                                          |
|   | Adres poczty elektronicznej podmiotu uprawnionego                                                                                                    |                                                              |                                                            |                                         |                                          |
|   | Telefon kontaktowy podmiotu uprawnionego                                                                                                    |                                                              |                                                            |                                         |                                          |
|   | **** ****                                                                                                    |                                                              |                                                            |                                         |                                          |
|   | Cena maksymalna art. 2 pkt 1 lit. a i b Ustawy [zł/kWh]                                                                                                    |                                                              |                                                            |                                         |                                          |
|   |                                                                                                    |                                                              |                                                            |                                         | 0,6930                                   |
|   | Cena referencyjna miesięczna zgodnie z art. 8 ust. 7 Ustawy [zł/kWh]                                                                                                    |                                                              |                                                            |                                         |                                          |
|   |                                                                                                    |                                                              |                                                            |                                         |                                          |
|   | Wnioskowana kwota rekompensaty wynikająca z cz. B [1]                                                                                                    |                                                              |                                                            |                                         |                                          |
|   |                                                                                                    |                                                              |                                                            |                                         |                                          |
|   | Wnioskowana kwota rekompensaty wynikająca z cz. C [2]                                                                                                    |                                                              |                                                            |                                         |                                          |
|   | ł aczna wnioskowana wysokość rakomnansaty [zł]                                                                                                    |                                                              |                                                            |                                         |                                          |
|   | Lączna wnoskowana wysokość rekompensary [2]                                                                                                    |                                                              |                                                            |                                         | 0,00                                     |
|   | suma [1] i [2]                                                                                                    |                                                              |                                                            |                                         |                                          |
|   |                                                                                                    |                                                              |                                                            |                                         |                                          |
| - | Siedziba podmiotu uprawnionego                                                                                                    |                                                              |                                                            |                                         |                                          |
|   | Ulica                                                                                                    |                                                              | Nr budynku                                                 | Nr lokalu                               | Jeżeli dotyczy                           |
|   | MSZCZONOWA                                                                                                    |                                                              | 3                                                          |                                         |                                          |
|   | Miejscowość                                                                                                    | Kod pocztowy                                                 | Poczta                                                     |                                         |                                          |
|   | KATOWICE                                                                                                    | 40-334                                                       | KATOWICE                                                   |                                         |                                          |
|   | Kraj                                                                                                    |                                                              |                                                            |                                         |                                          |
|   | Q. Wyszukaj kraj                                                                                                    |                                                              |                                                            |                                         | ×                                        |
|   |                                                                                                    |                                                              |                                                            |                                         |                                          |
| 1 | Administratorem danych osobowych jest spółka Zarządca Rozliczeń S.A. z siedzibą w<br>przedsiębiorców przez Sąd Rejonowy dla m.st. Warszawy w Warszawie, XII Wydział Gospod | / Warszawie, pod adresem: u<br>larczy Krajowego Rejestru Sąd | ul. Tytusa Chałubińskiego 8,<br>owego pod nr KRS 000029231 | 00-613 Warszawa,<br>3, NIP: 7010095709, | wpisana do rejestru<br>REGON: 141188023. |

Rysunek: Formularz WNIOSEK O WYPŁATĘ REKOMPENSATY CZĘŚĆ A - zakładka Szczegóły

Sekcja Dane podstawowe składa się z następujących pól:

• Okres rozliczeniowy - z listy rozwijanej po kliknięciu w pole wybieramy miesiąc rozliczeniowy, za który składamy Wniosek o wypłatę rekompensaty,

# Uwaga

Dany okres rozliczeniowy jest widoczny na rozwijanej liście do momentu, kiedy Wniosek z danym okresem rozliczeniowym zostanie zapisany. Po zapisie, możliwość utworzenia kolejnego Wniosku za ten sam okres rozliczeniowy zostaje zablokowana.

Możliwość ponownego wybrania danego okresu rozliczeniowego pojawi się w przypadku, gdy po wysłaniu Wniosku do ZRSA, po weryfikacji status złożonego Wniosku zmieni się na Wtrakcie wyjaśnień, Wtrakcie wyjaśnień części, Odrzucony lub Odrzucony częściowy

Statusy Wniosku zostały opisane w podrozdziale **Przesłanie Wniosku o wypłatę** rekompensaty do weryfikacji ZRSA.

- Oznaczenie podmiotu, do którego kierowany jest wniosek pole automatycznie uzupełnione danymi: Zarządca Rozliczeń S.A. Pole zostało zablokowane do edycji,
- Przedsiębiorstwo energetyczne, o którym mowa w: z listy rozwijanej po kliknięciu w pole wybieramy odpowiedni artykuł,
- Numer identyfikacji podatkowej (NIP) podmiotu uprawnionego numer NIP przedsiębiorstwa energetycznego zaczytany na podstawie numeru wprowadzonego podczas zakładania konta Podmiotu uprawnionego w Portalu. Pole zostało zablokowane do edycji,
- Numer KRS podmiotu uprawnionego należy podać w przypadku Podmiotu uprawnionego zarejestrowanego w KRS (lub innym równoważnym rejestrze),
- Nazwa podmiotu uprawnionego nazwa przedsiębiorstwa energetycznego zaczytana z URE. Pole zostało zablokowane do edycji,
- Numer rachunku bankowego podmiotu uprawnionego, na który ma zostać dokonana wypłata rekompensaty - w polu należy wprowadzić 26-cyfrowy numer rachunku, na który, w przypadku pozytywnego rozpatrzenia wniosku przez ZRSA, zostanie dokonana wypłata rekompensaty. Wprowadzony numer rachunku bankowego podmiotu uprawnionego zostanie zweryfikowany z białą listą podatników,
- Adres poczty elektronicznej podmiotu uprawnionego należy podać tylko jeden adres e-mail do doręczeń pism i innej korespondencji wysyłanej przez ZRSA za pomocą środków komunikacji elektronicznej,
- Telefon kontaktowy podmiotu uprawnionego należy podać tylko jeden numer telefonu do kontaktu z ZRSA, składający się z dziewięciu cyfr, bez znaków specjalnych,
- Cena maksymalna art. 2 pkt 1 lit. a i b Ustawy [zł/kWh] pole automatycznie uzupełnione wartością: 0,6930. Pole zostało zablokowane do edycji,

# Uwaga

W przypadku wybrania okresu rozliczeniowego od lipca 2024 do grudnia 2024, pole będzie miało nazwę **Cena maksymalna art. 2 pkt 1 lit. a Ustawy [zł/kWh]** (jest automatycznie uzupełnione wartością: 0,5000 i zablokowane do edycji) oraz pojawi się dodatkowe pole o nazwie:

**Cena maksymalna art. 2 pkt 1 lit. b Ustawy [zł/kWh] -** pole automatycznie uzupełnione wartością: 0,6930. Pole zostało zablokowane do edycji,

- Cena referencyjna miesięczna zgodnie z art. 8 ust. 7 Ustawy [zł/kWh] należy wprowadzić wartość z dokładnością do czterech miejsc po przecinku,
- Wnioskowana kwota rekompensaty wynikająca z cz. B [1] w przypadku, kiedy dołączamy do Wniosku część B, w polu należy wprowadzić wartość z części B z dokładnością do dwóch miejsc po przecinku,
- Wnioskowana kwota rekompensaty wynikająca z cz. C [2] w przypadku, kiedy dołączamy do Wniosku część C, w polu należy wprowadzić wartość z części C z dokładnością do dwóch miejsc po przecinku,
- Łączna wnioskowana wysokość rekompensaty [zł] suma wartości wprowadzonych w polach oznaczonych [1], [2]. Pole zostało zablokowane do edycji.

Po wybraniu okresu rozliczeniowego z zakresu **lipiec 2024 - grudzień 2024** na formularzu wniosku wyświetlone zostaną dodatkowe pola:

- Stawka podatku VAT pole automatycznie uzupełnione danymi: 23%. Pole zostało zablokowane do edycji,
- Kwota podatku VAT [4] pole automatycznie uzupełnione wartością wyliczoną na podstawie wartości znajdującej się w polu Łączna wnioskowana wysokość rekompensaty [zł]. Pole zostało zablokowane do edycji,
- Wnioskowana wysokość rekompensaty powiększona o kwotę podatku VAT [zł] pole automatycznie uzupełnione wartością wyliczoną na podstawie sumy wartości znajdujących się w polu Łączna wnioskowana wysokość rekompensaty [zł] oraz Kwota podatku VAT [4]. Pole zostało zablokowane do edycji.

| Stawka podatku VAT                                                     |        |             |              |
|------------------------------------------------------------------------|--------|-------------|--------------|
|                                                                        |        |             | 23%          |
| (wyrażona w %)                                                         |        |             |              |
| Kwota podatku VAT [4]                                                  |        |             |              |
|                                                                        |        |             | 492 138,82   |
| (kwota wyliczona od kwoty z pola [3])                                  |        |             |              |
| Wnioskowana wysokość rekompensaty powiększona o kwotę podatku VAT [zł] |        |             |              |
|                                                                        |        |             | 2 631 872,82 |
| (suma pól [3] i [4])                                                   |        |             |              |
|                                                                        |        |             |              |
|                                                                        |        |             |              |
|                                                                        | Zapisz | Generuj PDF | Wyślij       |
|                                                                        |        |             |              |

Rysunek: Przykładowo uzupełnione pola w sekcji **Dane podstawowe**, po wybraniu okresu rozliczeniowego z zakresu **lipiec 2024 - grudzień 2024** 

| óły | Załączniki                                                                                                    |
|-----|----------------------------------------------------------------------------------------------------|
|     | WNIOSEK Ο WYDŁ ΔΤΕ ΒΕΚΟΜΦΕΝΙSΑΤΥ ΟΖΕŚĆ Α                                                                                                    |
|     | dla przedsiębiorstwa energetycznego wykonującego działalność gospodarczą w zakresie obrotu energią elektryczną na potrzeby odbiorców uprawnionych na                                                                                                    |
|     | podstawie art. 8 ust. 2 i 6 Ustawy z dnia 27 października 2022 r. o środkach nadzwyczajnych mających na celu ograniczenie wysokości cen energii elektrycznej oraz<br>wsparcju niektórych odbiorców w 2023 roku oraz w 2024 roku (Dz U. 2022 poz. 2243 z późn. zm.) (daleji "Ustawa"). |
|     |                                                                                                    |
|     | Dane podstawowe                                                                                                    |
|     | Okres rozliczeniowy                                                                                                    |
|     | styczeń 2024                                                                                                    |
|     | Oznazania nadmistu da któraza kierawanu jast umissak                                                                                                    |
|     |                                                                                                    |
|     |                                                                                                    |
|     | Przedsiębiorstwo energetyczne, o którym mowa w:                                                                                                    |
|     | art. o ust. 5 pkt i Ustawy                                                                                                    |
|     | Numer identyfikacji podatkowej (NIP) podmiotu uprawnionego Numer KRS podmiotu uprawnionego                                                                                                    |
|     | 8151123461                                                                                                    |
|     | (lub numer rownowaznego rejestru)                                                                                                    |
|     | Nazwa podmiotu uprawnionego                                                                                                    |
|     | 00031EK 3F. 2 0.0.                                                                                                    |
|     | Numer rachunku bankowego podmiotu uprawnionego, na który ma zostać dokonana wypłata rekompensaty                                                                                                    |
|     | 40 9101 1039 4816 1879 1856 6040                                                                                                    |
|     | Adres poczty elektronicznej podmiotu uprawnionego                                                                                                    |
|     | kowalski@poczta.pl                                                                                                    |
|     | Telefon kontaktowy podmiotu uprawnionego                                                                                                    |
|     | 111 222 333                                                                                                    |
|     | Cena maksymalna art. 2 pkt 1 lit. a i b Ustawy [zł/kWh]                                                                                                    |
|     | 0,6930                                                                                                    |
|     | Cena referencyjna miesięczna zgodnie z art. 8 ust. 7 Ustawy [zł/kWh]                                                                                                    |
|     | 0,6910                                                                                                    |
|     | Wnioskowana kwota rekompensaty wynikajaca z cz. B [1]                                                                                                    |
|     | 234 234,00                                                                                                    |
|     | Weisekawana kwata sakampanatu wimikaisaa ziazi 0.[0]                                                                                                    |
|     | wnoskowana kwota rekompensaty wynikająca z cz. c [z]                                                                                                    |
|     |                                                                                                    |
|     | Łączna wnioskowana wysokosc rekompensaty [zł]                                                                                                    |
|     | 204 234,00<br>suma [1] i [2]                                                                                                    |
|     |                                                                                                    |
|     |                                                                                                    |

Rysunek: Przykładowo uzupełniona sekcja **Dane** podstawowe (w przypadku wybrania okresu rozliczeniowego z zakresu **styczeń 2024 - czerwiec 2024**)

Dane w sekcji **Siedziba podmiotu uprawnionego** zostały zaczytane z URE. Sekcja składa się z następujących pól:

- Ulica,
- Nr budynku,
- Nr lokalu,
- Miejscowość,
- Kod pocztowy,
- Poczta,
- Kraj.

W przypadku, kiedy wartość w polu **Kraj** nie zostanie zaczytana automatycznie, wpisujemy nazwę kraju (lub jej fragment) w języku polskim i wybieramy wartość z listy podpowiedzi.

| ł | Kraj            |   |  |
|---|-----------------|---|--|
|   | Q Wielka        | × |  |
|   | Wielka Brytania |   |  |

Rysunek: Przykładowa wartość wpisana w polu Kraj wraz z widoczną podpowiedzią

| iedziba podmiotu uprawnionego |              |            |                          |
|-------------------------------|--------------|------------|--------------------------|
| Ulica                         |              | Nr budynku | Nr lokalu Jeżeli dotyczy |
| Mszczonowa                    |              | 3          |                          |
| Miejscowość                   | Kod pocztowy | Poczta     |                          |
| Katowice                      | 40-334       | Katowice   |                          |
| Kraj                          |              |            |                          |
| Q Polska                      |              |            | ×                        |
|                               |              |            |                          |

Rysunek: Przykładowo uzupełniona sekcja Siedziba podmiotu uprawnionego

Po uzupełnieniu danych w zakładce **Szczegóły**, zapisujemy je za pomocą przycisku **zapisz** a następnie przechodzimy do zakładki **Załączniki**, aby dodać do Wniosku niezbędne dokumenty.

# Uwaga

W przypadku, kiedy numer rachunku bankowego wprowadzony w zakładce Szczegóły w sekcji

**Dane podstawowe** nie występuje na białej liście, po kliknięciu przycisku zapisz w prawym górnym rogu Portalu wyświetlony zostanie poniższy komunikat, a zapis nie będzie możliwy do momentu wprowadzenia poprawnych danych.

Numer rachunku bankowego podmiotu uprawnionego, na który ma zostać dokonana wypłata rekompensaty nie występuje na białej liście.

Rysunek: Komunikat informujący o braku występowania numeru rachunku bankowego na białej liście

Przed przystąpieniem do generowania Wniosku o wypłatę rekompensaty w formacie PDF należy zweryfikować poprawność zaczytanych informacji oraz odpowiednio uzupełnić brakujące dane **we wszystkich zakładkach formularza**. Wprowadzone informacje zostaną następnie zaczytane w generowanym Wniosku.

# Załączenie wymaganych dokumentów

W kolejnym kroku przechodzimy do zakładki **Załączniki** i dodajemy dokumenty niezbędne do wypłacenia rekompensaty, art. *Wniosek o rekompensatę (SE) 2024 - art. 8 ust. 2,6 Ustawy z dnia 27 października 2022 r. - część B.* 

Wzory wszystkich załączników są dostępne do pobrania na stronie <u>https://www.zrsa.pl/prad-rekompensaty-ustawa-z-27-pazdziernika-2022-r/</u>

Istnieje możliwość dodania następujących dokumentów:

- Wniosek o rekompensatę (SE) 2024 art. 8 ust. 2 lub 4a lub 4b lub 6 Ustawy z dnia 27 października 2022 r. - część B (styczeń - czerwiec) - dokument obowiązkowy do dodania (w przypadku wybrania okresu rozliczeniowego z zakresu styczeń 2024 czerwiec 2024), zawierający informacje uzupełniające (akceptowalne formaty plików: .xlsx, .xls, .csv, .xml),
- Wniosek o rekompensatę (SE) 2024 art. 8 ust. 2 lub 4a lub 4b lub 6 Ustawy z dnia 27 października 2022 r. - część B (lipiec - grudzień) - dokument obowiązkowy do dodania (w przypadku wybrania okresu rozliczeniowego z zakresu lipiec 2024 - grudzień 2024), zawierający informacje uzupełniające (akceptowalne formaty plików: .xlsx, .xls, .csv, .xml),
- Wniosek o rekompensatę (SE) 2024 art. 8 ust. 2 lub 4a lub 4b lub 6 Ustawy z dnia 27 października 2022 r. - część C - dokument obowiązkowy do dodania w przypadku wypełnienia pola na formularzu Wnioskowana kwota rekompensaty wynikająca z cz. C [2], zawierający informacje uzupełniające (akceptowalne formaty plików: .xlsx, .xls, .csv, .xml),
- Oświadczenie o dokonaniu rozliczeń z odbiorcami uprawnionymi 2024 dokument obowiązkowy do dodania (akceptowalne formaty plików: .pdf, .doc, .docx, .xml),
- Pełnomocnictwo dokument należy dodać w przypadku, kiedy Wniosek o wypłatę rekompensaty, wygenerowany na dalszym etapie procesu składania Wniosku, zostanie podpisany przez osobę uprawnioną do reprezentacji Podmiotu uprawnionego ujawnioną w KRS (akceptowalne formaty plików: .pdf, .doc, .docx, .xml),
- Zgoda na formę elektroniczną dokument zawierający zgodę na prowadzenie postępowania administracyjnego w formie elektronicznej w przypadku konieczności wydania decyzji administracyjnej (akceptowalne formaty plików: .pdf, .doc, .docx, .xml),
- Inny pozostałe dokumenty, które Podmiot uprawniony uważa za zasadne (akceptowane formaty plików: .pdf, .doc, .docx, .csv, .txt, .xlsx, .xls, .jpg, .png, .xml).

W celu dodania dokumentu klikamy przycisk widoczny po prawej stronie zakładki. Po kliknięciu przycisku wyświetlone zostanie okno dodawania dokumentu, w którym uzupełniamy następujące pola:

- **Typ pliku** z listy rozwijanej po kliknięciu w pole wybieramy rodzaj dołączanego dokumentu (pliku), art. *Wniosek o rekompensatę (SE) II część B*,
- Plik w polu dołączamy plik/skan dokumentu. W tym celu klikamy przycisk (lub klikamy w obszar pola), po czym wybieramy plik z dysku lokalizacji, w której plik został zapisany. Dopuszczalny rozmiar załącznika nie może przekraczać 500 MB.

Istnieje możliwość dołączania plików jedynie w następujących formatach .pdf, word (.doc / .docx), zdjęcia (.jpg, .png), excel (.xls / .xlsx), .csv lub .xml.

W przypadku, kiedy podczas załączania pliku wybierzemy załącznik o niedozwolonym

formacie dla danego typu pliku, po kliknięciu przycisku <sup>Zapisz</sup> wyświetlony zostanie odpowiedni komunikat, z informacją o dopuszczalnych formatach dla wybranego typu załącznika.

 Podpis - w przypadku podpisania dokumentu podpisem zewnętrznym, w polu dołączamy plik .xades. W przypadku podpisu wewnętrznego pole pozostawiamy puste.

| Typ pliku       |                                                                    |   |
|-----------------|--------------------------------------------------------------------|---|
| Wniosek o r     | ekompensatę (SE) II część B                                        | ~ |
| Plik            |                                                                    |   |
| Wybierz plik    | Wniosek o rekompensatę SE II cz. B art. 8 ust. 2 taryfa_2024.xlsx  | × |
| Podpis          |                                                                    |   |
| Wybierz plik    | Wniosek o rekompensatę SE II cz. B art. 8 ust. 2 taryfa_2024.xades | × |
| Plik .xades nal | eży dodać tylko w przypadku podpisu kwalifikowanego zewnętrznego.  |   |

Rysunek: Okno dodawania dokumentu

# Uwaga

Wygenerowany na późniejszym etapie plik Wniosku w formacie PDF, musi zostać podpisany **wewnętrznym** podpisem kwalifikowanym w formacie PadES. W polu **Plik** należy dołączyć jedynie podpisany plik PDF a pole **Podpis** pozostawić puste.

Pliki w innych formatach (.doc, .docx, .csv, .txt, .xlsx, .xls, .jpg, .png), należy podpisać **zewnętrznym** podpisem kwalifikowanym w formacie XadES. Należy dołączyć plik w wymienionym wyżej formacie w polu **Plik** a w polu **Podpis** dodać plik podpisu w formacie XadES.

W przypadku podpisywania plików **Profilem Zaufanym**, należy załączyć podpisany plik, wygenerowany z PZ jedynie w polu **Plik** a pole **Podpis** pozostawić puste.

# Uwaga

Po dodaniu dokumentu typu *Wniosek o rekompensatę (SE) II część B* lub *Wniosek o rekompensatę (SE) II część C*, system weryfikuje poprawność wypełnienia pól w załączonym pliku excel, csv lub xml. Informacja o stanie weryfikacji dokumentu widoczna jest w kolumnie **Status weryfikacji**. Wyróżniamy następujące stany:

W trakcie weryfikacji - dokument jest weryfikowany,

- Prawidłowe dane

   dokument został poprawnie uzupełniony pod kątem wymagalności poszczególnych danych i ich formatu,
- Nieprawidłowe dane

   dokument zawiera jedno lub więcej pól wypełnionych nieprawidłowymi wartościami (art. wprowadzono wartość tekstową zamiast liczbowej) lub wymagane pola nie zostały uzupełnione.

W celu weryfikacji, czy dokument został uzupełniony prawidłowymi danymi, należy odświeżyć

formularz za pomocą przycisku vidocznego obok pola wyszukaj... ×. W przypadku dużej ilości danych, weryfikacja danych znajdujących się w pliku część B może być wydłużona (weryfikacja 300 tys. Wierszy zajmuje ok 5 minut).

W przypadku, kiedy w dokumencie zostały wprowadzone niepoprawne dane lub pola wymagane nie zostały uzupełnione, w kolumnie **Błędy weryfikacji** wyświetli się możliwość pobrania pliku z raportem zawierającym szczegółowe informacje o błędach lub brakujących danych.

| Wniosek o rekompensatę (SE) 2024 - art. 8 ust. 2, 6 Ustawy z dnia 27 października 2022 r. |                                                           |                  |              |                   |                    |                   |       |
|-------------------------------------------------------------------------------------------|-----------------------------------------------------------|------------------|--------------|-------------------|--------------------|-------------------|-------|
| Szczegóły Załączniki                                                                      |                                                           |                  |              |                   |                    |                   |       |
| Liczba wierszy 1   Zlicz wszyst                                                           | Liczba wierszy 1   Zlicz wszystkie wiersze C Q Wyszukaj X |                  |              |                   |                    |                   | Dodaj |
| Nazwa                                                                                     | Rozmiar                                                   | Data dodania     | Plik podpisu | Status podpisu    | Status weryfikacji | Błędy weryfikacji | Usuń  |
| mpensatę SE II cz. B art. 8 u                                                             | 10,35 KB                                                  | 2024-02-22 13:39 | Tak          | Podpis prawidłowy | Nieprawidłowe dane | Pobierz plik      |       |
|                                                                                           |                                                           |                  |              |                   |                    |                   |       |

Rysunek: Przykładowo zweryfikowany dokument, Status weryfikacji pliku - Nieprawidłowe dane

Po kliknięciu **Pobierz plik** w kolumnie **Błędy weryfikacji**, wygenerowany i pobrany zostanie raport błędów w formacie .xlsx, zawierający szczegółowe informacje o błędnych lub brakujących danych. Po zapoznaniu się ze szczegółami i wprowadzeniu odpowiednich zmian, należy usunąć plik z błędami i ponownie dodać poprawiony dokument.

W przypadku dużej ilości błędów, plik z błędami ograniczony jest do 100 błędów.

| E  | ∙≎                                             | ⇔ . ÷                                                                                                    | błędy_weryfikacji - Excel                                                          |              |         |      | Ē        | -     | D     | × |                              |  |   |  |           |
|----|------------------------------------------------|----------------------------------------------------------------------------------------------------|------------------------------------------------------------------------------------|--------------|---------|------|----------|-------|-------|---|------------------------------|--|---|--|-----------|
| Р  | lik Na                                         | rzędzia głów                                                                                                    | ne Wstawianie                                                                      | Układ strony | Formuły | Dane | Recenzja | Widok | Pomoc | Ŷ | Powiedz mi, co chcesz zrobić |  |   |  | $\square$ |
| G4 |                                                | - E 2                                                                                                    | ≺ √ fx                                                                             |              |         |      |          |       |       |   |                              |  |   |  | ×         |
|    | А                                              | В                                                                                                    |                                                                                    |              |         |      | с        |       |       |   |                              |  | D |  |           |
| 1  | Wiersz Kolumna Komunikat błędu Wartość komórki |                                                                                                    |                                                                                    |              |         |      |          |       |       |   |                              |  |   |  |           |
| 2  | :                                              | 5 I Dozwolone wartości b-f i e29 lub ich kombinacje oddzielone przecinkami, jedną spacją lub przecinkiem i jedną spacją. a |                                                                                    |              |         |      |          |       |       |   |                              |  |   |  |           |
| 3  |                                                | 7 Н                                                                                                    | Wartość w komórce może mieć maksymalnie 17 znaków.         8151123461A239847123424 |              |         |      |          |       |       |   |                              |  |   |  |           |
| 4  | 1                                              | ΙB                                                                                                    | Komórka jest wymagana.                                                             |              |         |      |          |       |       |   |                              |  |   |  |           |
| 5  |                                                |                                                                                                    |                                                                                    |              |         |      |          |       |       |   |                              |  |   |  |           |

Rysunek: Wygenerowany przykładowy raport błędów

Po określeniu typu i dodaniu pliku w wyświetlonym oknie klikamy przycisk <sup>Zapisz</sup>. Dołączony plik widoczny będzie na liście w zakładce **Załączniki**.

| Wniose | Wniosek o rekompensatę (SE) 2024 - art. 8 ust. 2, 6 Ustawy z dnia 27 października 2022 r. |                                             |          |                  |           |       |  |
|--------|-------------------------------------------------------------------------------------------|---------------------------------------------|----------|------------------|-----------|-------|--|
| Szcz   | Szczegóły Załączniki                                                                      |                                             |          |                  |           |       |  |
| Liczba | wierszy 1   Zlicz wszystkie wiersze                                                       |                                             | CQ       | Wyszukaj         | ×         | Dodaj |  |
|        | Typ pliku                                                                                 | Nazwa                                       | Rozmiar  | Data dodania     | Plik podį | Usuń  |  |
|        | Wniosek o rekompensatę (SE) II część B                                                    | Wniosek o rekompensatę SE II cz. B art. 8 u | 10,35 KB | 2024-02-22 13:39 | Tak       |       |  |
|        |                                                                                           |                                             |          |                  |           |       |  |

Rysunek: Zakładka **Załączniki** - dodany plik o typie **Wniosek o rekompensatę (SE) II część B Uwaga** 

Po dodaniu dokumentów system automatycznie weryfikuje, czy dodany dokument został prawidłowo podpisany. Informacja o stanie weryfikacji podpisu widoczna jest w kolumnie **Status podpisu**. Wyróżniamy następujące stany:

- W trakcie weryfikacji trwa weryfikacja podpisu dokumentu,
- Podpis prawidłowy

   dokument został prawidłowo podpisany (podpis wewnątrz dokumentu lub został dołączony prawidłowy plik z podpisem w formacie .xades),
- Błąd podpisu

   dokument został błędnie podpisany,
- Niepodpisany

   dokument nie zawiera podpisu i nie został dołączony plik z podpisem w formacie .xades.

| W celu weryfikacji, czy dokument został spr | awo | dzony pod kątem prawid | łowości podpisu, | należy |
|---------------------------------------------|-----|------------------------|------------------|--------|
| odświeżyć formularz za pomocą przycisku     | C   | widocznego obok pola   | Q Wyszukaj       | ×      |

# Uwaga

Po dodaniu pliku nie ma możliwości jego edytowania. W przypadku chęci wprowadzenia zmian, w pierwszej kolejności usuwamy dodany załącznik z listy, zaznaczając go w pierwszej kolumnie,

a następnie klikając przycisk <sup>Usuń</sup> i potwierdzając czynność klikając <sup>Tak</sup> w wyświetlonym oknie potwierdzenia. Po dokonaniu zmian, dodajemy prawidłowy plik, korzystając z przycisku <sup>Dodaj</sup>.

# Uwaga

Przed przejściem do kolejnego etapu należy upewnić się, że w zakładce **Załączniki** dodane zostały wszystkie niezbędne dokumenty. Informacja o dołączonych dokumentach do Wniosku zostanie umieszczona na wygenerowanym w formacie PDF dokumencie Wniosku.

# Uwaga

Uzupełnienie formularza nie powoduje automatycznego wysłania dokumentu do ZRSA.

# Wygenerowanie Wniosku o wypłatę rekompensaty

Po uzupełnieniu formularza generujemy Wniosek o wypłatę rekompensaty. W tym celu klikamy

przycisk Generuj PDF widoczny w zakładce Szczegóły, obok przycisku Zapisz

W przypadku modyfikacji danych w zakładce **Szczegóły** należy pamiętać o zapisaniu wprowadzonych zmian za pomocą przycisku <sup>Zapisz</sup>. W przeciwnym razie możliwość wygenerowania Wniosku o wypłatę rekompensaty za pomocą przycisku <sup>Generuj PDF</sup> będzie zablokowana.

Po kliknięciu przycisku z ustawieniami przeglądarki, WNIOSEK O WYPŁATĘ REKOMPENSATY CZĘŚĆ A w formacie .pdf z danymi Podmiotu uprawnionego uzupełnionymi na podstawie informacji w zakładkach Szczegóły i Załączniki.

| WNIOSEK O WYPŁATĘ REKOMPENSATY CZĘŚĆ A                                                                                                    |                                  |  |  |  |  |  |
|----------------------------------------------------------------------------------------------------|----------------------------------|--|--|--|--|--|
| W/SE_II/2024.01/8151123461/1                                                                                                    |                                  |  |  |  |  |  |
| dla przedsiębiorstwa energetycznego wykonującego działalność gospodarczą w zakresie obrotu energią elektryczną na potrzeby odbiorców uprawnionych na podstawie<br>art. 8 ust. 2 i 6 Ustawy z dnia 27 października 2022 r. o środkach nadzwyczajnych mających na celu ograniczenie wysokości cen energii elektrycznej oraz wsparciu<br>niektórych odbiorców w 2023 roku oraz w 2024 roku (Dz.U. 2022 poz. 2243, z późn. zm.) (dalej "Ustawa"). |                                  |  |  |  |  |  |
| Dane podstawowe                                                                                                    |                                  |  |  |  |  |  |
| Okres rozliczeniowy                                                                                                    | styczeń 2024                     |  |  |  |  |  |
| Oznaczenie podmiotu, do którego<br>kierowany jest wniosek                                                                                                    | Zarządca Rozliczeń S.A.          |  |  |  |  |  |
| Przedsiębiorstwo energetyczne, o którym<br>mowa w:                                                                                                    | art. 8 ust. 3 pkt 1 Ustawy       |  |  |  |  |  |
| Numer identyfikacji podatkowej (NIP)<br>podmiotu uprawnionego                                                                                                    | 8151123461                       |  |  |  |  |  |
| Nazwa podmiotu uprawnionego                                                                                                    | CLUSTER SP. Z 0.0.               |  |  |  |  |  |
| Numer KRS podmiotu uprawnionego (lub<br>numer równoważnego rejestru)                                                                                                    |                                  |  |  |  |  |  |
| Numer rachunku bankowego podmiotu<br>uprawnionego, na który ma zostać<br>dokonana wypłata rekompensaty                                                                                                    | 40 9101 1039 4816 1879 1856 6040 |  |  |  |  |  |
| Adres poczty elektronicznej podmiotu uprawnionego                                                                                                    | kowalski@poczta.pl               |  |  |  |  |  |
| Telefon kontaktowy podmiotu<br>uprawnionego                                                                                                    | 111 222 333                      |  |  |  |  |  |
| Strona 1/3                                                                                                    |                                  |  |  |  |  |  |

Rysunek: Wygenerowany Wniosek o wypłatę rekompensaty - strona 1 z 3

W kolejnym kroku wygenerowany Wniosek podpisujemy wewnętrznym kwalifikowanym podpisem elektronicznym lub podpisem zaufanym zgodnie z zasadami reprezentacji Podmiotu uprawnionego.

# Uwaga

Pobrany Wniosek o wypłatę rekompensaty powinien zostać podpisany przez osobę uprawnioną do reprezentacji Podmiotu uprawnionego, ujawnioną w KRS lub pełnomocnika.

Podpisany Wniosek dołączamy do listy w zakładce **Załączniki**, analogicznie jak pozostałe dokumenty z tą różnicą, że w oknie dodawania dokumentu w polu **Typ pliku** wybieramy *Wniosek o rekompensatę (SE) II część A*.
| Гур pliku        |                                                                  |   |
|------------------|------------------------------------------------------------------|---|
| Wniosek o re     | kompensatę (SE) II część A                                       | ~ |
| Plik             |                                                                  |   |
| Wybierz plik     | Wniosek o rek.SE_2024 art.8 ust.2,6 Ustawa 27.10.22 cz.A.pdf     | × |
| Podpis           |                                                                  |   |
| Wybierz plik     | Nie wybrano pliku                                                | × |
| Plik .xades nale | ży dodać tylko w przypadku podpisu kwalifikowanego zewnętrznego. |   |

Rysunek: Okno dodawania dokumentu - wybrany plik o typie Wniosek o rekompensatę (SE) II część A

Po dodaniu Wniosku zapisujemy formularz, klikając przycisk

## Uwaga

W przypadku, kiedy podczas załączania pliku o typie Wniosek o rekompensatę (SE) II część A

Zapisz

zostanie dodany w polu **Podpis** plik w formacie **.xades**, po kliknięciu przycisku w prawym górnym rogu Portalu wyświetlony zostanie poniższy komunikat.

Plik o typie "Wniosek o rekompensatę (SE) II część A\* może zostać podpisany jedynie wewnątrz dokumentu - kwalifikowanym podpisem elektronicznym lub podpisem zaufanym. System nie obsługuje zewnętrznego pliku .xades.

Rysunek: Komunikat informujący o braku możliwości załączenia pliku o typie **Wniosek** o rekompensatę (SE) II część A podpisanego zewnętrznym plikiem .xades

# Oznaczenie Wniosku jako "Gotowy do wysłania"

W przypadku, kiedy podmiot uprawniony składał wcześniej *Wniosek o rekompensatę tymczasową (SE) 2024 - art. 8 ust. 2 lub 4a lub 4b lub 6 Ustawy z dnia 27 października 2022 r.* (Wniosek tymczasowy), przed złożeniem pierwszego Wniosku rzeczywistego należy przygotować Wnioski rzeczywiste za wszystkie okresy poprzedzające okres, za który składany jest bieżący Wniosek.

Po utworzeniu i uzupełnieniu Wniosku rzeczywistego (za wcześniejszy okres), który ma zostać przesłany razem z Wnioskiem rzeczywistym za bieżący okres rozliczeniowy, należy oznaczyć taki Wniosek jako **Gotowy do wysłania**.

W tym celu klikamy przycisk <sup>Gotowy do wysłania</sup> widoczny w zakładce **Szczegóły** obok przycisku wyślij . Wówczas zablokowana zostanie możliwość zmian w oznaczonym Wniosku. Jednocześnie status Wniosku o wypłatę rekompensaty zostanie zmieniony z **Roboczy** na

```
Gotowy do wysłania
```

Po kliknięciu przycisku <sup>cotowy do wystania</sup> sprawdzana jest poprawność Wniosku. W przypadku wystąpienia błędu, zostanie wyświetlony odpowiedni komunikat w prawym górnym rogu pulpitu. Komunikaty są analogiczne jak podczas próby wysłania Wniosku do ZRSA i zostały szczegółowo omówione w kolejnym podrozdziale.

W przypadku chęci dokonania zmian we Wniosku znajdującym się w statusie Gotowy do wysłania, istnieje możliwość zmiany statusu z powrotem na Roboczy. W tym celu klikamy przycisk Zmień na Roboczy znajdujący się obok przycisku Wyślij

# Przesłanie Wniosku o wypłatę rekompensaty do weryfikacji ZRSA

Po dodaniu wygenerowanego i podpisanego Wniosku o wypłatę rekompensaty, przesyłamy Wniosek do ZRSA. W tym celu klikamy przycisk widoczny w zakładce **Szczegóły**. Wówczas zablokowana zostanie możliwość wprowadzania zmian w wysłanym Wniosku. Jednocześnie status Wniosku o wypłatę rekompensaty zostanie zmieniony z **Roboczy** na **Złożony**.

## Uwaga

W przypadku wysyłania Wniosku razem z Wnioskami rzeczywistymi za poprzednie okresy rozliczeniowe (jeżeli złożono wcześniej Wnioski tymczasowe), po kliknięciu przycisku wyświetlone zostanie dodatkowe okno z wymaganym potwierdzeniem wysłania tych Wniosków, w którym Oznaczamy wszystkie wnioski na liście i klikamy przycisk

| Podczas wysyłania tego wniosku zostanie wysłany poprzedni <b>Wniosek o</b><br>rekompensatę (SE) 2024 - art. 8 ust. 2, 6 Ustawy z dnia 27 października<br>2022 r.<br>Poniżej znajduje się lista wniosków, które zostaną wysłane. Oznacz je aby<br>potwierdzić ich wysłanie. |        |                    |  |  |  |  |  |
|----------------------------------------------------------------------------------------------------|--------|--------------------|--|--|--|--|--|
| styczeń 2024                                                                                                    |        |                    |  |  |  |  |  |
| ✓ luty 2024                                                                                                    |        |                    |  |  |  |  |  |
| ✓ marzec 2024                                                                                                    |        |                    |  |  |  |  |  |
|                                                                                                    |        |                    |  |  |  |  |  |
|                                                                                                    | Anuluj | Potwierdź wysłanie |  |  |  |  |  |

Rysunek: Przykładowe okno potwierdzenia wysłania wniosków za poprzednie okresy

Po potwierdzeniu status oznaczonych Wniosków o wypłatę rekompensaty zostanie zmieniony

7 Gotowy do wysłania na Złożony

#### Uwaga

Po wysłaniu pierwszego Wniosku rzeczywistego zablokowana zostanie możliwość składania Wniosków tymczasowych tego samego typu.

W przypadku, kiedy do Wniosku rzeczywistego, składanego za bieżący okres rozliczeniowy, nie zostały utworzone Wnioski rzeczywiste za poprzednie okresy (za które złożono wnioski tymczasowe), po kliknięciu przycisku wyświetlony zostanie odpowiedni komunikat.

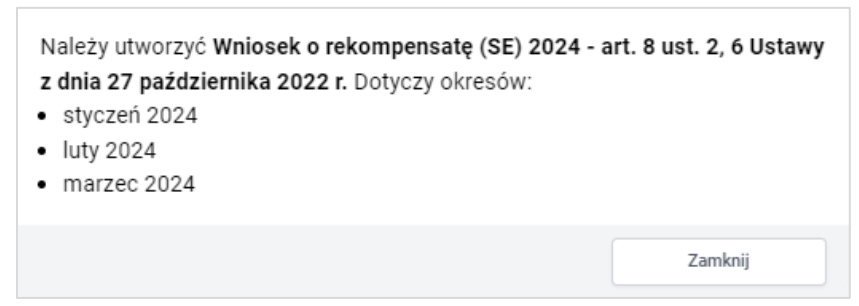

Rysunek: Przykładowy komunikat informujący o konieczności utworzenia Wniosków rzeczywistych za wskazane okresy

## Uwaga

W przypadku, kiedy Wniosek składany jest razem Wnioskami rzeczywistymi za poprzednie okresy rozliczeniowe i przynajmniej jeden z Wniosków za poprzednie okresy nie został

oznaczony jako **Gotowy do wysłania**, po kliknięciu przycisku wyświetlony zostanie odpowiedni komunikat.

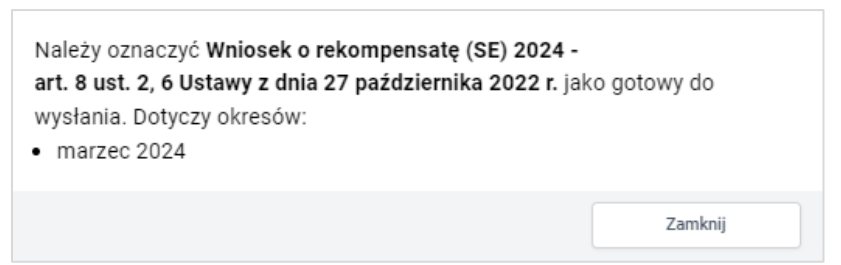

Rysunek: Przykładowy komunikat informujący o braku oznaczenia Wniosku jako gotowy do wysyłania

## Uwaga

W przypadku, kiedy Wniosek powinien zostać złożony razem Wnioskami rzeczywistymi za poprzednie okresy rozliczeniowe (za które złożono wcześniej Wnioski tymczasowe) a okres rozliczeniowy wysyłanego Wniosku jest wcześniejszy niż okres jednego ze złożonych Wniosków

tymczasowych, po kliknięciu przycisku wyświetlony zostanie poniższy komunikat.

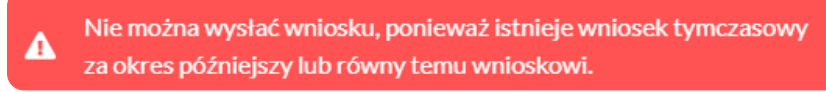

Rysunek: Komunikat informujący o braku możliwości wysłania wniosku jeżeli nie jest to wniosek rzeczywisty za ostatni okres rozliczeniowy

W przypadku, kiedy podpis załączonego pliku jest nieprawidłowy lub plik nie jest opatrzony odpowiednim podpisem, po kliknięciu przycisku wyślij w prawym górnym rogu Portalu wyświetlony zostanie poniższy komunikat.

Miektóre załączniki nie są podpisane lub podpis jest nieprawidłowy.

Rysunek: Komunikat informujący o braku możliwości wysłania plików niepodpisanych lub podpisanych nieprawidłowo

## Uwaga

W przypadku, kiedy w zakładce Załączniki dodamy Wniosek, który nie został wygenerowany

z poziomu Portalu za pomocą przycisku Generuj PDF lub po wygenerowaniu Wniosku

w zakładkach formularza zostały wprowadzone zmiany, po kliknięciu przycisku wyślij w prawym górnym rogu Portalu wyświetlony zostanie poniższy komunikat.

Mniosek nie został wygenerowany z poziomu Portalu.

Rysunek: Komunikat informujący o braku możliwości wysłania Wniosku niewygenerowanego w Portalu

## Uwaga

W przypadku, kiedy w zakładce **Załączniki** nie zostanie dodany wygenerowany Wniosek lub inny

niezbędny dokument, po kliknięciu przycisku wyświetlony zostanie odpowiedni komunikat.

| Brak wymaganych załączników:                                   |
|----------------------------------------------------------------|
| - Oświadczenie o dokonaniu rozliczeń z odbiorcami uprawnionymi |
| 2024                                                           |

Rysunek: Przykładowy komunikat informujący o braku załączenia wymaganego pliku

# Uwaga

W przypadku, kiedy wygenerowany Wniosek o rekompensatę (SE) II część A zostanie dodany

w zakładce **Załączniki** więcej niż jeden raz, po kliknięciu przycisku wysilj w prawym górnym rogu Portalu wyświetlony zostanie odpowiedni komunikat.

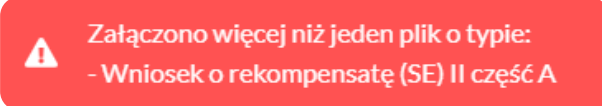

Rysunek: Komunikat informujący o załączeniu kilku plików typu **Wniosek o rekompensatę (SE) II** część A

Po zamknięciu formularza za pomocą ikony 🗵, na liście w zakładce **Dokumenty** widoczny będzie wpis dotyczący wypełnionego Wniosku o wypłatę rekompensaty.

| Zarządoa<br>Rozliczeń | Nowy whioso<br>Liczba wierez | x v Usuń wniosck<br>zy 6   Zlicz wszystkie wiersze |                                                                                           |                    |                     |                 |                  | 0 9, 20          | 4 ×     |
|-----------------------|------------------------------|----------------------------------------------------|-------------------------------------------------------------------------------------------|--------------------|---------------------|-----------------|------------------|------------------|---------|
| Dokumenty             |                              | Numer wniosku                                      | Typ wniesku                                                                               | Nazwa podmiotu     | Okres rozliczeniowy | Kwota z wniosku | Data utworzenia  | Data wysłania    | Status  |
|                       | W/SI                         | E.II/2024.01/8151123461/1                          | Whiosek o rekompensate (SE) 2024 - art. 8 ust. 2, 6 Ustawy z dnia 27 października 2022 r. | CLUSTER SP. Z 0.0. | styczeń 2024        | 234 234,00      | 2024-02-22 11:59 | 2024-02-22 14:45 | Złożony |

Rysunek: Zakładka Dokumenty - dodany Wniosek o wypłatę rekompensaty (SE) 2024 - art. 8 ust. 2,6 Ustawy z dnia 27 października 2022 r.

Lista zakładki **Dokumenty** składa się z następujących kolumn:

- Typ wniosku informacja o typie wniosku wraz z oznaczeniem, czy Wniosek jest składany z tytułu posiadania koncesji na obrót energią elektryczną (Sprzedawca energii, SE), czy z tytułu posiadania koncesji na dystrybucję energii elektrycznej (Operator Systemu Dystrybucyjnego, OSD) oraz informacja o Ustawie, zgodnie z którą składany jest Wniosek,
- Nazwa podmiotu nazwa przedsiębiorstwa energetycznego, w imieniu którego składany jest Wniosek,
- Okres rozliczeniowy informacja o miesiącu i roku rozliczeniowym, za który składany jest Wniosek,
- Kwota z wniosku wnioskowana kwota rekompensaty,
- Data utworzenia data dodania Wniosku w Portalu,
- Data wysłania data złożenia Wniosku do ZRSA,
- Status informacja o aktualnym statusie Wniosku.

Na kolejnych etapach procesu status Wniosku jest automatycznie aktualizowany. Informację

o aktualnym statusie odczytamy po odświeżeniu danych za pomocą przycisku <sup>C</sup> widocznego obok pola <sup>Q</sup> wyszukaj… X. Wyróżniamy następujące statusy:

- **Roboczy** Wniosek o wypłatę rekompensaty dodany w zakładce **Dokumenty**, oczekujący na przesłanie do ZRSA,
- Złożony Wniosek o wypłatę rekompensaty przesłany do ZRSA poprzez kliknięcie przycisku wysiliji i oczekujący na weryfikację,
- W trakcie wyjaśnień

   ZRSA przesłał Podmiotowi uprawnionemu wezwanie do uzupełnienia braków lub poprawy błędów we Wniosku o wypłatę rekompensaty,
- W trakcie wyjaśnień części

   ZRSA przesłał Podmiotowi uprawnionemu wezwanie do uzupełnienia braków lub poprawy błędów występujących w części Wniosku o wypłatę rekompensaty,
- Zamknięty

   archiwalny Wniosek o wypłatę rekompensaty, do którego przesłano nowy
   Wniosek po wezwaniu przez ZRSA,
- Odrzucony Wniosek o wypłatę rekompensaty przesłany do ZRSA, który został odrzucony,

- Odrzucony częściowy

   Wniosek o wypłatę rekompensaty przesłany do ZRSA, który został odrzucony (dotyczy Wniosków, które miały wcześniej status W trakcie wyjaśnień części).
- Zatwierdzony Wniosek o wypłatę rekompensaty pozytywnie zweryfikowany i zatwierdzony przez ZRSA,
- Bez rozpatrzenia Wniosek o wypłatę rekompensaty złożony po wyznaczonym terminie lub w którym podczas weryfikacji stwierdzono nieprawidłowości lub braki, które nie zostały poprawione w terminie wyznaczonym w wezwaniu.

Po przesłaniu Wniosku o wypłatę rekompensaty, na adres e-mail, podany w zakładce **Szczegóły** w sekcji **Dane podstawowe** w polu **Adres poczty elektronicznej podmiotu uprawnionego**, wysłana zostanie wiadomość z potwierdzeniem otrzymania Wniosku o wypłatę rekompensaty.

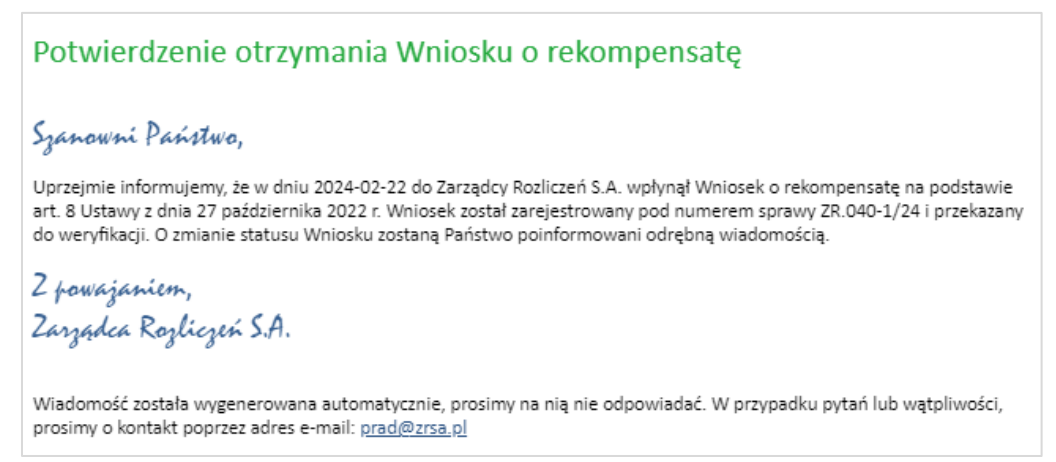

Rysunek: Przykładowa wiadomość e-mail z potwierdzeniem otrzymania Wniosku o wypłatę rekompensaty

## Uwaga

W przypadku, kiedy w ciągu 24 godzin od daty przesłania Wniosku nie otrzymamy wiadomości e-mail, należy skontaktować się z ZRSA poprzez formularz kontaktowy dostępny pod adresem <a href="https://zrsa.pl/kontakt/">https://zrsa.pl/kontakt/</a>, podając informację "**brak potwierdzenia otrzymania Wniosku o wypłatę rekompensaty**" oraz numer telefonu do kontaktu.

# Wezwanie do usunięcia braków formalnych we Wniosku o wypłatę rekompensaty

W przypadku wystąpienia braków formalnych lub błędów obliczeniowych we Wniosku o wypłatę rekompensaty przesłanym do ZRSA, na adres e-mail podany w zakładce **Szczegóły** w sekcji **Dane podstawowe** w polu **Adres poczty elektronicznej podmiotu uprawnionego** wysłana zostanie wiadomość z wezwaniem do usunięcia braków formalnych we Wniosku w terminie 7 dni od dnia otrzymania wezwania.

Wiadomość e-mail będzie zawierała szczegółowe informacje o brakujących plikach lub danych Podmiotu uprawnionego.

Po zapoznaniu się ze szczegółami wiadomości w ciągu 7 dni od dnia otrzymania wezwania logujemy się do Portalu, po czym składamy nowy Wniosek, uwzględniając zgłoszone uwagi.

Przykładowo:

- w przypadku brakujących informacji we Wniosku klikamy przycisk Nowywniosek i wybieramy odpowiedni typ Wniosku, uzupełniamy wyświetlony formularz z uwzględnieniem braków, zapisujemy wprowadzone dane, następnie klikamy Generuj PDF, dołączamy wygenerowany i podpisany Wniosek w zakładce Załączniki (oraz pozostałe wymagane dokumenty) i klikamy wyślij,
- w przypadku brakującego lub niewłaściwie podpisanego dodatkowego dokumentu klikamy przycisk viewywniosek viewywniosek viewywniosek viewywniosek viewywniosek viewywniosek w zakładce Załączniki (oraz pozostałe wymagane dokumenty), następnie klikamy generowany i podpisany Wniosek w zakładce Załączniki i klikamy wyślij

# Uwaga

W przypadku nieusunięcia zgłoszonych braków, po upływie 7 dni od dnia otrzymania wezwania ZRSA odmówi zatwierdzenia Wniosku o rekompensatę tymczasową. Informację o tym otrzymamy w formie wiadomości e-mail.

# Zatwierdzenie Wniosku o wypłatę rekompensaty

Po pozytywnej weryfikacji Wniosku o wypłatę rekompensaty przesłanego do ZRSA, na adres e-mail podany w zakładce Szczegóły w sekcji Dane podstawowe w polu Adres poczty elektronicznej podmiotu uprawnionego wysłana zostanie wiadomość z informacją o zatwierdzeniu Wniosku o wypłatę rekompensaty. Status dokumentu w Portalu zostanie zmieniony na Zatwierdzony

# Wniosek o zaliczkę miesięczną (2024) - Sprzedawca energii elektrycznej - Ustawa z dnia 27 października 2022 r.

Przed przystąpieniem do składania Wniosku należy przygotować odpowiednie załączniki wraz z elektronicznymi podpisami, które są niezbędne do prawidłowego złożenia danego rodzaju Wniosku. Załączniki zostały szczegółowo opisane w podrozdziale **Załączenie wymaganych dokumentów**.

# Uzupełnienie danych Podmiotu uprawnionego

W celu złożenia Wniosku o wypłatę zaliczki miesięcznej w imieniu Sprzedawcy energii elektrycznej na podstawie *Ustawy z dnia 27 października 2022 r.*, klikamy przycisk widoczny w zakładce **Dokumenty**, następnie z rozwiniętej listy wybieramy **Wniosek o zaliczkę** miesięczną (SE) 2024 - art. 8 ust. 9 Ustawy z dnia 27 października 2022 r.

Po kliknięciu przycisku, utworzony zostanie nowy Wniosek o statusie **Roboczy** i jednocześnie wyświetlony zostanie formularz **WNIOSEK O WYPŁATĘ ZALICZKI MIESIĘCZNEJ CZĘŚĆ A**, składający się z dwóch zakładek:

- Szczegóły,
- Załączniki.

Uzupełnianie danych rozpoczynamy od zakładki **Szczegóły**, w której część danych Podmiotu uprawnionego została zaczytana automatycznie na podstawie informacji udostępnionych przez Urząd Regulacji Energetyki. Zakładka składa się z następujących sekcji:

- Dane podstawowe,
- Siedziba podmiotu uprawnionego.

W pierwszej kolejności weryfikujemy poprawność zaczytanych danych Podmiotu uprawnionego oraz uzupełniamy brakujące informacje.

| óły | Załączniki                                                                                                    |                                                                                               |                                                                                           |                                                                                                 |                                                                                                    |
|-----|----------------------------------------------------------------------------------------------------|-----------------------------------------------------------------------------------------------|-------------------------------------------------------------------------------------------|-------------------------------------------------------------------------------------------------|----------------------------------------------------------------------------------------------------|
|     | WNIOSEK (                                                                                                    | ) WYPŁATĘ ZA                                                                                  | LICZKI MIESIE                                                                             | CZNEJ CZĘŚĆ A                                                                                   | A                                                                                                    |
|     | Done nedetowawa                                                                                                    |                                                                                               |                                                                                           |                                                                                                 |                                                                                                    |
|     | Dane podstawowe                                                                                                    |                                                                                               |                                                                                           |                                                                                                 |                                                                                                    |
|     | Okres rozliczeniowy                                                                                                    |                                                                                               |                                                                                           |                                                                                                 |                                                                                                    |
|     | wybierz                                                                                                    |                                                                                               |                                                                                           |                                                                                                 | ~                                                                                                    |
|     | Oznaczenie podmiotu, do którego kierowany jest                                                                                                    | wniosek                                                                                       |                                                                                           |                                                                                                 |                                                                                                    |
|     | Zarządca Rozliczeń S.A.                                                                                                    |                                                                                               |                                                                                           |                                                                                                 |                                                                                                    |
|     | Numer identyfikacji podatkowej (NIP) podmiotu                                                                                                    | uprawnionego                                                                                  | Numer KRS podmiot                                                                         | u uprawnionego                                                                                  |                                                                                                    |
|     | 8151123461                                                                                                    |                                                                                               |                                                                                           |                                                                                                 |                                                                                                    |
|     |                                                                                                    |                                                                                               | (lub numer równoważne                                                                     | go rejestru)                                                                                    |                                                                                                    |
|     | Nazwa podmiotu uprawnionego                                                                                                    |                                                                                               |                                                                                           |                                                                                                 |                                                                                                    |
|     | CLUSTER SP. Z 0.0.                                                                                                    |                                                                                               |                                                                                           |                                                                                                 |                                                                                                    |
|     | Numer rachunku bankowego podmiotu uprawnic                                                                                                    | onego, na który ma zostać                                                                     | dokonana wypłata zaliczł                                                                  | ki miesięcznej                                                                                  |                                                                                                    |
|     | *** ***** ***** ***** ***** *****                                                                                                    |                                                                                               |                                                                                           |                                                                                                 |                                                                                                    |
|     | Adres poczty elektronicznej podmiotu uprawnior                                                                                                    | nego                                                                                          |                                                                                           |                                                                                                 |                                                                                                    |
|     | Telefon kontaktowy podmiotu uprawnionego                                                                                                    |                                                                                               |                                                                                           |                                                                                                 |                                                                                                    |
|     | ### ### ###                                                                                                    |                                                                                               |                                                                                           |                                                                                                 |                                                                                                    |
|     | Cena maksymalna art. 2 pkt 1 lit. b [zł/kWh]                                                                                                    |                                                                                               |                                                                                           |                                                                                                 |                                                                                                    |
|     | Wnioskowana wysokość zaliczki miesięcznej [zł                                                                                                    | I                                                                                             |                                                                                           |                                                                                                 |                                                                                                    |
|     |                                                                                                    |                                                                                               |                                                                                           |                                                                                                 |                                                                                                    |
|     | Siedziba podmiotu uprawnionego                                                                                                    |                                                                                               |                                                                                           |                                                                                                 |                                                                                                    |
|     | Ulica                                                                                                    |                                                                                               |                                                                                           | Nr budynku                                                                                      | Nr lokalu Jeżeli dotyczy                                                                                         |
|     | MSZCZONOWA                                                                                                    |                                                                                               |                                                                                           | 3                                                                                               |                                                                                                    |
|     | Miejscowość                                                                                                    |                                                                                               | Kod pocztowy                                                                              | Poczta                                                                                          |                                                                                                    |
|     | KATOWICE                                                                                                    |                                                                                               | 40-334                                                                                    | KATOWICE                                                                                        |                                                                                                    |
|     | Kraj                                                                                                    |                                                                                               |                                                                                           |                                                                                                 |                                                                                                    |
|     | Q Wyszukaj kraj                                                                                                    |                                                                                               |                                                                                           |                                                                                                 | ×                                                                                                    |
|     | Administratorem danych osobowych jest spółka Zarządca<br>przedsjebiorców przez Sąd Rejonowy dla m.st. Warszawy w W<br>Informacje o zasadach przetwarzania danych osobowych w t | Rozliczeń S.A. z siedzibą w<br>/arszawie, XII Wydział Gospod<br>ym prawach osoby, którei dana | Warszawie, pod adresem: u<br>arczy Krajowego Rejestru Sądo<br>są przetwarzane. zawarte sa | ıl. Tytusa Chałubińskiego 8, 1<br>owego pod nr KRS 0000292313<br>na stronie internetowei Admini | 00-613 Warszawa, wpisana do rejestru<br>3, NIP: 7010095709, REGON: 141188023.<br>istratora: <b>www.zrsa.pl</b> . |
|     |                                                                                                    |                                                                                               |                                                                                           |                                                                                                 |                                                                                                    |

Rysunek: Formularz WNIOSEK O WYPŁATĘ ZALICZKI MIESIĘCZNEJ CZĘŚĆ A - zakładka Szczegóły

Sekcja **Dane podstawowe** składa się z następujących pól:

 Okres rozliczeniowy - z listy rozwijanej po kliknięciu w pole wybieramy miesiąc rozliczeniowy, za który składamy Wniosek o wypłatę zaliczki miesięcznej,

## Uwaga

Dany okres rozliczeniowy jest widoczny na rozwijanej liście do momentu, kiedy Wniosek z danym okresem rozliczeniowym zostanie zapisany. Po zapisie, możliwość utworzenia kolejnego Wniosku za ten sam okres rozliczeniowy zostaje zablokowana.

Możliwość ponownego wybrania danego okresu rozliczeniowego pojawi się w przypadku, gdy po wysłaniu Wniosku do ZRSA, po weryfikacji status złożonego

Wniosku zmieni się na Wtrakcie wyjaśnień , Wtrakcie wyjaśnień części , Odrzucony lub Odrzucony częściowy

Statusy Wniosku zostały opisane w podrozdziale **Przesłanie Wniosku o wypłatę zaliczki** miesięcznej do weryfikacji ZRSA.

- Oznaczenie podmiotu, do którego kierowany jest wniosek pole automatycznie uzupełnione danymi: Zarządca Rozliczeń S.A. Pole zostało zablokowane do edycji,
- Data zatwierdzenia taryfy na 2024 r. przez Prezesa URE datę zatwierdzenia taryfy wpisujemy ręcznie lub wybieramy z kalendarza,
- Numer identyfikacji podatkowej (NIP) podmiotu uprawnionego numer NIP przedsiębiorstwa energetycznego zaczytany na podstawie numeru wprowadzonego podczas zakładania konta Podmiotu uprawnionego w Portalu. Pole zostało zablokowane do edycji,
- Numer KRS podmiotu uprawnionego należy podać w przypadku Podmiotu uprawnionego zarejestrowanego w KRS (lub innym równoważnym rejestrze),
- Nazwa podmiotu uprawnionego nazwa przedsiębiorstwa energetycznego zaczytana z URE. Pole zostało zablokowane do edycji,
- Numer rachunku bankowego podmiotu uprawnionego, na który ma zostać dokonana wypłata zaliczki miesięcznej - w polu należy wprowadzić 26-cyfrowy numer rachunku, na który, w przypadku pozytywnego rozpatrzenia wniosku przez ZRSA, zostanie dokonana wypłata zaliczki miesięcznej. Wprowadzony numer rachunku bankowego podmiotu uprawnionego zostanie zweryfikowany z białą listą podatników,
- Adres poczty elektronicznej podmiotu uprawnionego należy podać tylko jeden adres e-mail do doręczeń pism i innej korespondencji wysyłanej przez ZRSA za pomocą środków komunikacji elektronicznej,
- Telefon kontaktowy podmiotu uprawnionego należy podać tylko jeden numer telefonu do kontaktu z ZRSA, składający się z dziewięciu cyfr, bez znaków specjalnych,
- Cena maksymalna art. 2 pkt 1 lit. b [zł/kWh] pole automatycznie uzupełnione wartością po wybraniu okresu rozliczeniowego: 0,6930. Pole zostało zablokowane do edycji,
- Wnioskowana wysokość zaliczki miesięcznej [zł] należy wprowadzić wartość do dwóch miejsc po przecinku.

Po wybraniu okresu rozliczeniowego z zakresu **lipiec 2024 - grudzień 2024** na formularzu wniosku wyświetlone zostaną dodatkowe pola:

- Stawka podatku VAT pole automatycznie uzupełnione danymi: 23%. Pole zostało zablokowane do edycji,
- Kwota podatku VAT [2] pole automatycznie uzupełnione wartością wyliczoną na podstawie wartości znajdującej się w polu Wnioskowana wysokość zaliczki miesięcznej [zł]. Pole zostało zablokowane do edycji,
- Wnioskowana wysokość zaliczki miesięcznej powiększona o kwotę podatku VAT [zł] pole automatycznie uzupełnione wartością wyliczoną na podstawie sumy wartości znajdujących się w polu Wnioskowana wysokość zaliczki miesięcznej [zł] oraz Kwota podatku VAT [2]. Pole zostało zablokowane do edycji.

| Stanka podatka 191                                                             |  |            |
|--------------------------------------------------------------------------------|--|------------|
|                                                                                |  | 23%        |
| (wyrażona w %)                                                                 |  |            |
| Kwota podatku VAT [2]                                                          |  |            |
|                                                                                |  | 31 144,99  |
| (kwota wyliczona od kwoty z [1])                                               |  |            |
| Wnioskowana wysokość zaliczki miesięcznej powiększona o kwotę podatku VAT [zł] |  |            |
|                                                                                |  | 166 557,99 |
| (suma [1] i [2])                                                               |  |            |
|                                                                                |  |            |
|                                                                                |  |            |

Rysunek: Przykładowo uzupełnione pola w sekcji **Dane podstawowe**, po wybraniu okresu rozliczeniowego z zakresu **lipiec 2024 - grudzień 2024** 

| góły | Załączniki                                                                                                    |                                                                                                    |
|------|----------------------------------------------------------------------------------------------------|----------------------------------------------------------------------------------------------------|
|      | WNIOSEK O WYPŁATĘ ZA                                                                                                    | LICZKI MIESIĘCZNEJ CZĘŚĆ A                                                                                                    |
|      | dla przedsiębiorstwa energetycznego wykonującego działalność gospoda<br>podstawie art. 8 ust. 9 Ustawy z dnia 27 października 2022 r. o środkach na<br>wsparciu niektórych odbiorców w 2023 roku oraz w 2 | rczą w zakresie obrotu energią elektryczną na potrzeby odbiorców uprawnionych na<br>dzwyczajnych mających na celu ograniczenie wysokości cen energii elektrycznej oraz<br>2024 roku (Dz.U. 2022 poz. 2243, z późn. zm.) (dalej "Ustawa"). |
|      | Dane podstawowe                                                                                                    |                                                                                                    |
|      | Okres rozliczeniowy                                                                                                    |                                                                                                    |
|      | styczeń 2024                                                                                                    | ~                                                                                                    |
|      | Oznaczenie podmiotu, do którego kierowany jest wniosek                                                                                                    |                                                                                                    |
|      | Zarządca Rozliczeń S.A.                                                                                                    |                                                                                                    |
|      | Numer identyfikacji podatkowej (NIP) podmiotu uprawnionego                                                                                                    | Numer KRS podmiotu uprawnionego                                                                                                    |
|      | 8151123461                                                                                                    |                                                                                                    |
|      |                                                                                                    | (lub numer równoważnego rejestru)                                                                                                    |
|      | Nazwa podmiotu uprawnionego                                                                                                    |                                                                                                    |
|      | Numeroshulu katavan nadmistu unumisana na któru na nata                                                                                                    | á dekanana umulata zalianki miasiaannai                                                                                                    |
|      | 40 9101 1039 4816 1879 1856 6040                                                                                                    | c dokonana wyprata zaliczki miesięcznej                                                                                                    |
|      | Adres noczty elektronicznej podmiotu uprawnionego                                                                                                    |                                                                                                    |
|      | jkowalski@poczta.pl                                                                                                    |                                                                                                    |
|      | Telefon kontaktowy podmiotu uprawnionego                                                                                                    |                                                                                                    |
|      | 111 222 333                                                                                                    |                                                                                                    |
|      | Cena maksymalna art. 2 pkt 1 lit. b [zł/kWh]                                                                                                    |                                                                                                    |
|      |                                                                                                    | 0,6930                                                                                                    |
|      | Wnioskowana wysokość zaliczki miesięcznej [zł]                                                                                                    |                                                                                                    |
|      |                                                                                                    | 342 342,00                                                                                                    |
|      |                                                                                                    |                                                                                                    |
|      |                                                                                                    | Zanisz Generui PDF Wyśliji                                                                                                    |

Rysunek: Przykładowo uzupełniona sekcja Dane podstawowe

Dane w sekcji **Siedziba podmiotu uprawnionego** zostały zaczytane z URE. Sekcja składa się z następujących pól:

Ulica,

- Nr budynku,
- Nr lokalu,
- Miejscowość,
- Kod pocztowy,
- Poczta,
- Kraj.

W przypadku, kiedy wartość w polu **Kraj** nie zostanie zaczytana automatycznie, wpisujemy nazwę kraju (lub jej fragment) w języku polskim i wybieramy wartość z listy podpowiedzi.

| Kraj            |          |  |
|-----------------|----------|--|
| Q Wielka        | $\times$ |  |
| Wielka Brytania |          |  |

Rysunek: Przykładowa wartość wpisana w polu Kraj wraz z widoczną podpowiedzią

| Ulica       |              | Nr budynku | Nr lokalu Jeżeli dotyczy |
|-------------|--------------|------------|--------------------------|
| Mszczonowa  |              | 3          |                          |
| Miejscowość | Kod pocztowy | Poczta     |                          |
| Katowice    | 40-334       | Katowice   |                          |
| Kraj        |              |            |                          |
| Q Polska    |              |            | ×                        |

Rysunek: Przykładowo uzupełniona sekcja Siedziba podmiotu uprawnionego

Po uzupełnieniu danych w zakładce **Szczegóły**, zapisujemy je za pomocą przycisku **zapisz** a następnie przechodzimy do zakładki **Załączniki**, aby dodać do Wniosku niezbędne dokumenty.

# Uwaga

W przypadku, kiedy numer rachunku bankowego wprowadzony w zakładce Szczegóły w sekcji

**Dane podstawowe** nie występuje na białej liście, po kliknięciu przycisku zapisz w prawym górnym rogu Portalu wyświetlony zostanie poniższy komunikat, a zapis nie będzie możliwy do momentu wprowadzenia poprawnych danych.

| Numer rachunku bankowego podmiotu uprawnionego, na który ma  |   |
|--------------------------------------------------------------|---|
| zostać dokonana wypłata rekompensaty nie występuje na białej |   |
| liście.                                                      |   |
|                                                              | 1 |

Rysunek: Komunikat informujący o braku występowania numeru rachunku bankowego na białej liście

Przed przystąpieniem do generowania Wniosku o zaliczkę miesięczną w formacie PDF należy zweryfikować poprawność zaczytanych informacji oraz odpowiednio uzupełnić brakujące dane **we wszystkich zakładkach formularza**. Wprowadzone informacje zostaną następnie zaczytane w generowanym Wniosku.

# Załączenie wymaganych dokumentów

W kolejnym kroku przechodzimy do zakładki **Załączniki** i dodajemy dokumenty niezbędne do złożenia wniosku o wypłatę zaliczki miesięcznej, np. *Wniosek o zaliczkę miesięczną (SE)* 2024 - *art.* 8 ust. 9 Ustawy z dnia 27 października 2022 r. - część B.

Wzory wszystkich załączników są dostępne do pobrania na stronie <u>https://www.zrsa.pl/prad-rekompensaty-ustawa-z-27-pazdziernika-2022-r/</u>

Istnieje możliwość dodania następujących dokumentów:

- Wniosek o zaliczkę miesięczną (SE) 2024 art. 8 ust. 9 Ustawy z dnia 27 października 2022 r. - część B - dokument obowiązkowy do dodania zawierający informacje uzupełniające (akceptowalne formaty plików: .xlsx, .xls, .csv, .xml),
- Oświadczenie o dokonaniu rozliczeń z odbiorcami uprawnionymi 2024 dokument obowiązkowy do dodania (akceptowalne formaty plików: .pdf, .doc, .docx, .xml),
- Pełnomocnictwo dokument należy dodać w przypadku, kiedy Wniosek o wypłatę zaliczki miesięcznej, wygenerowany na dalszym etapie procesu składania Wniosku, zostanie podpisany przez osobę uprawnioną do reprezentacji Podmiotu uprawnionego ujawnioną w KRS (akceptowalne formaty plików: .pdf, .doc, .docx, .xml),
- Zgoda na formę elektroniczną dokument zawierający zgodę na prowadzenie postępowania administracyjnego w formie elektronicznej w przypadku konieczności wydania decyzji administracyjnej (akceptowalne formaty plików: .pdf, .doc, .docx, .xml),
- Inny pozostałe dokumenty, które Podmiot uprawniony uważa za zasadne (akceptowane formaty plików: .pdf, .doc, .docx, .csv, .txt, .xlsx, .xls, .jpg, .png, .xml).

W celu dodania dokumentu klikamy przycisk widoczny po prawej stronie zakładki. Po kliknięciu przycisku wyświetlone zostanie okno dodawania dokumentu, w którym uzupełniamy następujące pola:

- **Typ pliku** z listy rozwijanej po kliknięciu w pole wybieramy rodzaj dołączanego dokumentu (pliku), np. *Wniosek o zaliczkę miesięczną (SE) II część B,*
- Plik w polu dołączamy plik/skan dokumentu. W tym celu klikamy przycisk (lub klikamy w obszar pola), po czym wybieramy plik z dysku lokalizacji, w której plik został zapisany. Dopuszczalny rozmiar załącznika nie może przekraczać 500 MB.

## Uwaga

Istnieje możliwość dołączania plików jedynie w następujących formatach .pdf, word (.doc / .docx), zdjęcia (.jpg, .png), excel (.xls / .xlsx), .csv lub .xml.

W przypadku, kiedy podczas załączania pliku wybierzemy załącznik o niedozwolonym

formacie dla danego typu pliku, po kliknięciu przycisku <sup>Zapisz</sup> wyświetlony zostanie odpowiedni komunikat, z informacją o dopuszczalnych formatach dla wybranego typu załącznika.

 Podpis - w przypadku podpisania dokumentu podpisem zewnętrznym, w polu dołączamy plik .xades. W przypadku podpisu wewnętrznego pole pozostawiamy puste.

| Typ pliku        |                                                                   |   |
|------------------|-------------------------------------------------------------------|---|
| Wniosek o z      | aliczkę miesięczną (SE) II część B                                | ~ |
| Plik             |                                                                   |   |
| Wybierz plik     | Wniosek o zal. mies. SE II - cześć B ust. 9 (2024).xlsx           | × |
| Podpis           |                                                                   |   |
| Wybierz plik     | Wniosek o zal. mies. SE II - cześć B ust. 9 (2024).xades          | × |
| Plik .xades nale | sży dodać tylko w przypadku podpisu kwalifikowanego zewnętrznego. |   |

Rysunek: Okno dodawania dokumentu

# Uwaga

Wygenerowany na późniejszym etapie plik Wniosku w formacie PDF, musi zostać podpisany **wewnętrznym** podpisem kwalifikowanym w formacie PAdES. W polu **Plik** należy dołączyć jedynie podpisany plik PDF a pole **Podpis** pozostawić puste.

Pliki w innych formatach (.doc, .docx, .csv, .txt, .xlsx, .xls, .jpg, .png), należy podpisać **zewnętrznym** podpisem kwalifikowanym w formacie XAdES. Należy dołączyć plik w wymienionym wyżej formacie w polu **Plik** a w polu **Podpis** dodać plik podpisu w formacie XAdES.

W przypadku podpisywania plików **Profilem Zaufanym**, należy załączyć podpisany plik, wygenerowany z PZ jedynie w polu **Plik** a pole **Podpis** pozostawić puste.

# Uwaga

Po dodaniu dokumentu typu *Wniosek o zaliczkę miesięczną (SE) II część B*, system weryfikuje poprawność wypełnienia pól w załączonym pliku excel, csv lub xml. Informacja o stanie weryfikacji dokumentu widoczna jest w kolumnie **Status weryfikacji**. Wyróżniamy następujące stany:

- W trakcie weryfikacji dokument jest weryfikowany,
- Prawidłowe dane

   dokument został poprawnie uzupełniony pod kątem wymagalności poszczególnych danych i ich formatu,
- Nieprawidłowe dane

   dokument zawiera jedno lub więcej pól wypełnionych nieprawidłowymi wartościami (np. wprowadzono wartość tekstową zamiast liczbowej) lub wymagane pola nie zostały uzupełnione.

W celu weryfikacji, czy dokument został uzupełniony prawidłowymi danymi, należy odświeżyć

formularz za pomocą przycisku vidocznego obok pola wyszukaj... v . W przypadku dużej ilości danych, weryfikacja danych znajdujących się w pliku część B może być wydłużona (weryfikacja 300 tys. wierszy zajmuje ok 5 minut).

W przypadku, kiedy w dokumencie zostały wprowadzone niepoprawne dane lub pola wymagane nie zostały uzupełnione, w kolumnie **Błędy weryfikacji** wyświetli się możliwość pobrania pliku z raportem zawierającym szczegółowe informacje o błędach lub brakujących danych.

| Wniosek o zaliczkę miesięczną (SE) 2024 - art. 8 ust. 9 Ustawy z dnia 27 października 2022 r. |          |                  |              |                   |                    |                   |      |  |
|-----------------------------------------------------------------------------------------------|----------|------------------|--------------|-------------------|--------------------|-------------------|------|--|
| Szczegóły Załączniki                                                                          |          |                  |              |                   |                    |                   |      |  |
| Liczba wiersze C Q Wyszukaj X                                                                 |          |                  |              |                   |                    |                   |      |  |
| Nazwa                                                                                         | Rozmiar  | Data dodania     | Plik podpisu | Status podpisu    | Status weryfikacji | Błędy weryfikacji | Usuń |  |
| mies. SE II - cześć B ust. 9 (2                                                               | 11,72 KB | 2024-02-19 10:34 | Tak          | Podpis prawidłowy | Nieprawidłowe dane | Pobierz plik      |      |  |
|                                                                                               |          |                  |              |                   |                    |                   |      |  |

Rysunek: Przykładowo zweryfikowany dokument, Status weryfikacji pliku - Nieprawidłowe dane

Po kliknięciu **Pobierz plik** w kolumnie **Błędy weryfikacji**, wygenerowany i pobrany zostanie raport błędów w formacie .xlsx, zawierający szczegółowe informacje o błędnych lub brakujących danych. Po zapoznaniu się ze szczegółami i wprowadzeniu odpowiednich zmian, należy usunąć plik z błędami i ponownie dodać poprawiony dokument.

W przypadku dużej ilości błędów, plik z błędami ograniczony jest do 100 błędów.

| 6  | י ל <b>י 1</b> |             |                 |                   |             |            | błędy_weryf   | ikacji - Ex | cel       |         |                               | 团         |         | D       | ×         |
|----|----------------|-------------|-----------------|-------------------|-------------|------------|---------------|-------------|-----------|---------|-------------------------------|-----------|---------|---------|-----------|
| PI | ik Nar         | zędzia głów | ne Wstawianie   | Układ strony      | Formuły     | Dane       | Recenzja      | Widok       | Pomoc     | Q       | Powiedz mi, co chcesz zrobić  |           |         |         | $\square$ |
| G4 |                | • ± >       | < √ fx          |                   |             |            |               |             |           |         |                               |           |         |         | ٣         |
|    | А              | В           |                 |                   |             |            | С             |             |           |         |                               |           | D       |         |           |
| 1  | Wiersz         | Kolumna     |                 |                   |             |            | Komunikat l   | błędu       |           |         |                               | Warto     | ość kom | nórki   |           |
| 2  | 5              | I           | Dozwolone wart  | ości b-f i e29 lu | b ich kombi | nacje od   | ldzielone prz | ecinkami,   | jedną spa | cją lul | o przecinkiem i jedną spacją. | а         |         |         |           |
| 3  | 7              | н           | Wartość w komó  | rce może mieć     | maksymalr   | nie 17 zna | aków.         |             |           |         |                               | 815112346 | 1A23984 | 4712342 | 4         |
| 4  | 11             | В           | Komórka jest wy | magana.           |             |            |               |             |           |         |                               |           |         |         |           |
| 5  |                |             |                 |                   |             |            |               |             |           |         |                               |           |         |         |           |

Rysunek: Wygenerowany przykładowy raport błędów

Po określeniu typu i dodaniu pliku w wyświetlonym oknie klikamy przycisk Zapisz. Dołączony plik widoczny będzie na liście w zakładce **Załączniki**.

| Wniosel | k o zaliczkę miesięczną (SE) 2024 - art. 8 ust. 9 Ustawy z dnia 27 paździe | ernika 2022 r.                                 |          |                  |           | ? ≍   |
|---------|----------------------------------------------------------------------------|------------------------------------------------|----------|------------------|-----------|-------|
| Szcz    | zegóły Załączniki                                                          |                                                |          |                  |           |       |
| Liczba  | wierszy 1   Zlicz wszystkie wiersze                                        |                                                | CQ       | Wyszukaj         | ×         | Dodaj |
|         | Typ pliku                                                                  | Nazwa                                          | Rozmiar  | Data dodania     | Plik podj | Usuń  |
|         | Wniosek o zaliczkę miesięczną (SE) II część B                              | Wniosek o zal. mies. SE II - cześć B ust. 9 (2 | 11,72 KB | 2024-02-19 10:34 | Tak       |       |
|         |                                                                            |                                                |          |                  |           |       |

Rysunek: Zakładka Załączniki - dodany plik o typie Wniosek o zaliczkę miesięczną (SE) II część B

Po dodaniu dokumentów system automatycznie weryfikuje, czy dodany dokument został prawidłowo podpisany. Informacja o stanie weryfikacji podpisu widoczna jest w kolumnie **Status podpisu**. Wyróżniamy następujące stany:

- W trakcie weryfikacji trwa weryfikacja podpisu dokumentu,
- Podpis prawidłowy

   dokument został prawidłowo podpisany (podpis wewnątrz dokumentu lub został dołączony prawidłowy plik z podpisem w formacie .xades),
- Błąd podpisu dokument został błędnie podpisany,
- Niepodpisany dokument nie zawiera podpisu i nie został dołączony plik z podpisem w formacie .xades.

W celu weryfikacji, czy dokument został sprawdzony pod kątem prawidłowości podpisu, należy odświeżyć formularz za pomocą przycisku <sup>C</sup> widocznego obok pola <sup>Q</sup> <sup>Wyszukaj…</sup> ×.

## Uwaga

Po dodaniu pliku nie ma możliwości jego edytowania. W przypadku chęci wprowadzenia zmian, w pierwszej kolejności usuwamy dodany załącznik z listy, zaznaczając go w pierwszej kolumnie,

| a następnie klikając pr | zycisk <sup>Usuń</sup> |    | i potwiero | dzając d | zynność kl | ikając 🗖 Ta | k .   |
|-------------------------|------------------------|----|------------|----------|------------|-------------|-------|
| w wyświetlonym oknie    | potwierdzenia.         | Po | dokonaniu  | zmian,   | dodajemy   | prawidłowy  | plik, |
| korzystając z przycisku | Dodaj                  |    |            |          |            |             |       |

## Uwaga

Przed przejściem do kolejnego etapu należy upewnić się, że w zakładce **Załączniki** dodane zostały wszystkie niezbędne dokumenty. Informacja o dołączonych dokumentach do Wniosku zostanie umieszczona na wygenerowanym w formacie PDF dokumencie Wniosku.

# Uwaga

Uzupełnienie formularza nie powoduje automatycznego wysłania dokumentu do ZRSA.

# Wygenerowanie Wniosku o zaliczkę miesięczną

Po uzupełnieniu formularza generujemy Wniosek o zaliczkę miesięczną. W tym celu klikamy

przycisk Generuj PDF widoczny w zakładce Szczegóły, obok przycisku Zapisz

# Uwaga

| W przypadku modyfikacji | danych w zakładce     | Szczegóły należy    | pamiętać o z | zapisaniu |
|-------------------------|-----------------------|---------------------|--------------|-----------|
| wprowadzonych zmian za  | pomocą przycisku      | zapisz . W przeci   | wnym razie m | ożliwość  |
| wygenerowania Wniosku c | zaliczkę miesięczną z | za pomocą przycisku | Generuj PDF  | będzie    |
| Zabiokowana.            |                       |                     |              |           |

Po kliknięciu przycisku Generuj PDF wygenerowany i pobrany zostanie, zgodnie z ustawieniami przeglądarki, WNIOSEK O WYPŁATĘ ZALICZKI MIESIĘCZNEJ CZĘŚĆ A w formacie .pdf z danymi Podmiotu uprawnionego uzupełnionymi na podstawie informacji w zakładkach Szczegóły i Załączniki.

| WNIOS                                                                                                    | EK O WYPŁATĘ ZALICZKI MIESIĘCZNEJ CZĘŚĆ A                                                                                                    |
|----------------------------------------------------------------------------------------------------|----------------------------------------------------------------------------------------------------|
|                                                                                                    | W/SE_II_ZAL/2024.01/8151123461/1                                                                                                    |
| dla przedsiębiorstwa energetycznego wykonująceg<br>ust. 9 Ustawy z dnia 27 października 2022 r. o<br>odbiorców w | o działalność gospodarczą w zakresie obrotu energią elektryczną na potrzeby odbiorców uprawnionych na podstawie art. 8<br>środkach nadzwyczajnych mających na celu ograniczenie wysokości cen energii elektrycznej oraz wsparciu niektórych<br>w 2023 roku oraz w 2024 roku (Dz.U. 2022 poz. 2243, z późn. zm.) (dalej "Ustawa"). |
| Dane podstawowe                                                                                                  |                                                                                                    |
| Okres rozliczeniowy                                                                                              | styczeń 2024                                                                                                    |
| Oznaczenie podmiotu, do którego<br>kierowany jest wniosek                                                        | Zarządca Rozliczeń S.A.                                                                                                    |
| Numer identyfikacji podatkowej (NIP)<br>podmiotu uprawnionego                                                    | 8151123461                                                                                                    |
| Nazwa podmiotu uprawnionego                                                                                      | CLUSTER SP. Z O.O.                                                                                                    |
| Numer KRS podmiotu uprawnionego (lub<br>numer równoważnego rejestru)                                             |                                                                                                    |
| Numer rachunku bankowego podmiotu<br>uprawnionego, na który ma zostać<br>dokonana wypłata zaliczki miesięcznej   | 40 9101 1039 4816 1879 1856 6040                                                                                                    |
| Adres poczty elektronicznej podmiotu uprawnionego                                                                | jkowalski@poczta.pl                                                                                                    |
| Telefon kontaktowy podmiotu<br>uprawnionego                                                                      | 111 222 333                                                                                                    |
| Cena maksymalna art. 2 pkt 1 lit. b<br>[zł/kWh]                                                                  | 0,6930                                                                                                    |
| Data wygenerowania: 20.02.2024 12:06:37                                                                          | Strona 1/3                                                                                                    |

Rysunek: Wygenerowany Wniosek o wypłatę zaliczki miesięcznej - strona 1 z 3

W kolejnym kroku wygenerowany Wniosek podpisujemy wewnętrznym kwalifikowanym podpisem elektronicznym lub podpisem zaufanym zgodnie z zasadami reprezentacji Podmiotu uprawnionego.

## Uwaga

Pobrany Wniosek o zaliczkę miesięczną powinien zostać podpisany przez osobę uprawnioną do reprezentacji Podmiotu uprawnionego, ujawnioną w KRS lub pełnomocnika.

Podpisany Wniosek dołączamy do listy w zakładce **Załączniki**, analogicznie jak pozostałe dokumenty z tą różnicą, że w oknie dodawania dokumentu w polu **Typ pliku** wybieramy *Wniosek o zaliczkę miesięczną (SE) II część A*.

| Typ pliku        |                                                                                                    |   |
|------------------|----------------------------------------------------------------------------------------------------|---|
| Wniosek o z      | pliku Nosek o zaliczkę miesięczną (SE) II część A Dierz plik Wniosek zal.m.SE_2024 art.8 ust.9 Ustawa 27.10.22 cz.A.pdf Dis Dierz plik Nie wybrano pliku xades należy dodać tylko w przypadku podpisu kwalifikowanego zewnętrznego. | ~ |
| Plik             |                                                                                                    |   |
| Wybierz plik     | Wniosek zal.m.SE_2024 art.8 ust.9 Ustawa 27.10.22 cz.A.pdf                                                                                                    | × |
| Podpis           |                                                                                                    |   |
| Wybierz plik     | Nie wybrano pliku                                                                                                    | × |
| Plik .xades nale | ży dodać tylko w przypadku podpisu kwalifikowanego zewnętrznego.                                                                                                    |   |

Rysunek: Okno dodawania dokumentu - wybrany plik o typie **Wniosek o zaliczkę miesięczną (SE) II** część A

Zapisz

Po dodaniu Wniosku zapisujemy formularz, klikając przycisk

## Uwaga

W przypadku, kiedy podczas załączania pliku o typie Wniosek o zaliczkę miesięczną (SE) II

część A zostanie dodany w polu **Podpis** plik w formacie **.xades**, po kliknięciu przycisku w prawym górnym rogu Portalu wyświetlony zostanie poniższy komunikat.

Plik o typie "Wniosek o zaliczkę miesięczną (SE) II część A" może

zostać podpisany jedynie wewnątrz dokumentu - kwalifikowanym

podpisem elektronicznym lub podpisem zaufanym. System nie

obsługuje zewnętrznego pliku .xades.

Rysunek: Komunikat informujący o braku możliwości załączenia pliku o typie **Wniosek o zaliczkę** miesięczną (SE) II część A podpisanego zewnętrznym plikiem .xades

# Przesłanie Wniosku o wypłatę zaliczki miesięcznej do weryfikacji ZRSA

Po dodaniu wygenerowanego i podpisanego Wniosku o zaliczkę miesięczną, przesyłamy Wniosek do ZRSA. W tym celu klikamy przycisk widoczny w zakładce **Szczegóły**. Wówczas zablokowana zostanie możliwość wprowadzania zmian w wysłanym Wniosku. Jednocześnie status Wniosku o zaliczkę miesięczną zostanie zmieniony z Roboczy na Złożony.

# Uwaga

W przypadku, kiedy podpis załączonego pliku jest nieprawidłowy lub plik nie jest opatrzony odpowiednim podpisem, po kliknięciu przycisku wyślij w prawym górnym rogu Portalu wyświetlony zostanie poniższy komunikat.

A Niektóre załączniki nie są podpisane lub podpis jest nieprawidłowy.

Rysunek: Komunikat informujący o braku możliwości wysłania plików niepodpisanych lub podpisanych nieprawidłowo

W przypadku, kiedy w zakładce **Załączniki** dodamy Wniosek, który nie został wygenerowany z poziomu Portalu za pomocą przycisku <sup>Generuj PDF</sup> lub po wygenerowaniu Wniosku w zakładkach formularza zostały wprowadzone zmiany, po kliknięciu przycisku <sup>Wyślij</sup> w prawym górnym rogu Portalu wyświetlony zostanie poniższy komunikat.

🛕 🛛 Wniosek nie został wygenerowany z poziomu Portalu.

Rysunek: Komunikat informujący o braku możliwości wysłania Wniosku niewygenerowanego w Portalu

# Uwaga

W przypadku, kiedy w zakładce Załączniki nie zostanie dodany wygenerowany Wniosek lub inny

niezbędny dokument, po kliknięciu przycisku wyświetlony zostanie odpowiedni komunikat.

 Brak wymaganych załączników:
 Oświadczenie o dokonaniu rozliczeń z odbiorcami uprawnionymi 2024

Rysunek: Przykładowy komunikat informujący o braku załączenia wymaganego pliku

# Uwaga

W przypadku, kiedy wygenerowany Wniosek o zaliczkę miesięczną (SE) II część A zostanie

dodany w zakładce **Załączniki** więcej niż jeden raz, po kliknięciu przycisku wyślij w prawym górnym rogu Portalu wyświetlony zostanie odpowiedni komunikat.

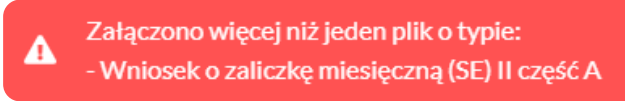

Rysunek: Komunikat informujący o załączeniu kilku plików typu **Wniosek o zaliczkę miesięczną** (SE) II część A

Po zamknięciu formularza za pomocą ikony 🗵, na liście w zakładce **Dokumenty** widoczny będzie wpis dotyczący wypełnionego Wniosku o zaliczkę miesięczną.

| Zarządoa<br>Rozliczeń | Nony   | whosek v Usań wniosek               |                                                                                                |                    |                     |                 |                  |                  |         |
|-----------------------|--------|-------------------------------------|------------------------------------------------------------------------------------------------|--------------------|---------------------|-----------------|------------------|------------------|---------|
| THERE                 | Liczba | wierszy 3   Zlicz wszystkie wiersze |                                                                                                |                    |                     |                 |                  | C Q mes          | ×       |
| Dokumenty             |        | Numer wniosku                       | Typ wniasku                                                                                    | Nazwa padmiota     | Okras razliczaniowy | Kwota z wniosku | Data utworzenia  | Data wysłania    | Status  |
|                       |        | W/SE_IL_ZAL/2024.01/8151123461/1    | Writosek o zaliczkę miesięczną (SE) 2024 - art. 8 ust. 9 Ustawy z dnia 27 października 2022 r. | CLUSTER SP. Z 0.0. | styczeń 2024        | 342 342,00      | 2024-02-19 10:30 | 2024-02-20 12:11 | Złożony |

Rysunek: Zakładka Dokumenty - dodany Wniosek o zaliczkę miesięczną (SE) 2024 - art. 8 ust. 9 Ustawy z dnia 27 października 2022 r.

Lista zakładki **Dokumenty** składa się z następujących kolumn:

- Typ wniosku informacja o typie wniosku wraz z oznaczeniem, czy Wniosek jest składany z tytułu posiadania koncesji na obrót energią elektryczną (Sprzedawca energii, SE), czy z tytułu posiadania koncesji na dystrybucję energii elektrycznej (Operator Systemu Dystrybucyjnego, OSD) oraz informacja o Ustawie, zgodnie z którą składany jest Wniosek,
- Nazwa podmiotu nazwa przedsiębiorstwa energetycznego, w imieniu którego składany jest Wniosek,
- Okres rozliczeniowy informacja o miesiącu i roku rozliczeniowym, za który składany jest Wniosek,
- Kwota z wniosku wnioskowana kwota rekompensaty,
- Data utworzenia data dodania Wniosku w Portalu,
- Data wysłania data złożenia Wniosku do ZRSA,
- Status informacja o aktualnym statusie Wniosku.

Na kolejnych etapach procesu status Wniosku jest automatycznie aktualizowany. Informację

o aktualnym statusie odczytamy po odświeżeniu danych za pomocą przycisku od widocznego

obok pola wyszukaj... ×. Wyróżniamy następujące statusy:

- Roboczy Wniosek o wypłatę zaliczki miesięcznej dodany w zakładce Dokumenty, oczekujący na przesłanie do ZRSA,
- Złożony Wniosek o wypłatę zaliczki miesięcznej przesłany do ZRSA poprzez kliknięcie przycisku wysiliji i oczekujący na weryfikację,
- W trakcie wyjaśnień ZRSA przesłał Podmiotowi uprawnionemu wezwanie do uzupełnienia braków lub poprawy błędów we Wniosku o wypłatę zaliczki miesięcznej,
- W trakcie wyjaśnień części

   ZRSA przesłał Podmiotowi uprawnionemu wezwanie do uzupełnienia braków lub poprawy błędów występujących w części Wniosku wypłatę zaliczki miesięcznej,
- Zamknięty

   archiwalny Wniosek o wypłatę zaliczki miesięcznej, do którego przesłano nowy Wniosek po wezwaniu przez ZRSA,
- Odrzucony

   Wniosek o wypłatę zaliczki miesięcznej przesłany do ZRSA, który został odrzucony,
- Odrzucony częściowy

   Wniosek o wypłatę zaliczki miesięcznej przesłany do ZRSA, który został odrzucony (dotyczy Wniosków, które miały wcześniej status W trakcie wyjaśnień części).
- Zatwierdzony Wniosek o wypłatę zaliczki miesięcznej pozytywnie zweryfikowany i zatwierdzony przez ZRSA,
- Bez rozpatrzenia

   Wniosek o wypłatę zaliczki miesięcznej złożony po wyznaczonym terminie lub w którym podczas weryfikacji stwierdzono nieprawidłowości lub braki, które nie zostały poprawione w terminie wyznaczonym w wezwaniu.

Po przesłaniu Wniosku o wypłatę zaliczki miesięcznej, na adres e-mail, podany w zakładce **Szczegóły** w sekcji **Dane podstawowe** w polu **Adres poczty elektronicznej podmiotu uprawnionego**, wysłana zostanie wiadomość z potwierdzeniem otrzymania Wniosku o wypłatę zaliczki miesięcznej.

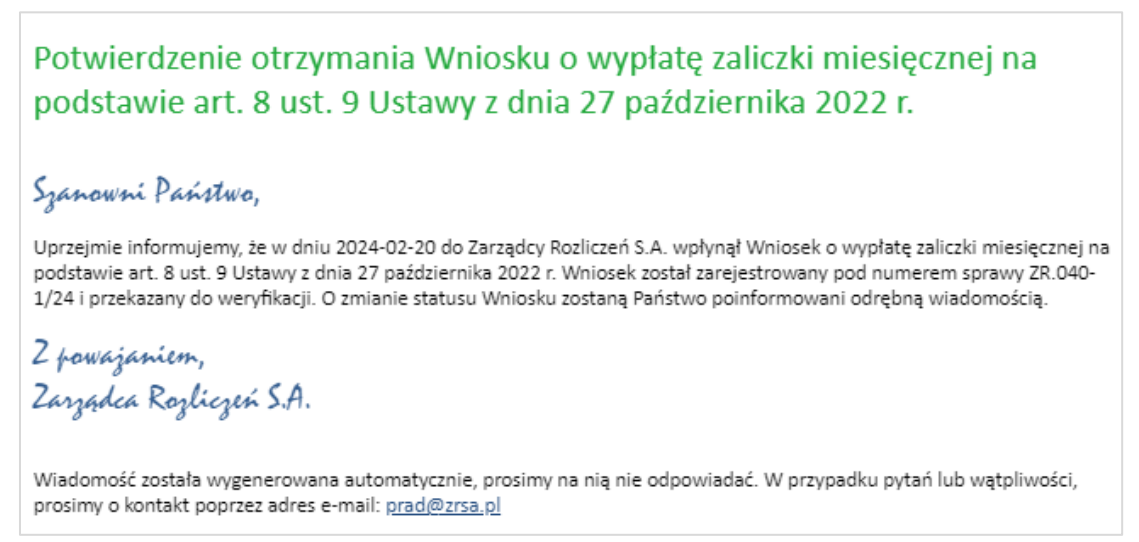

Rysunek: Przykładowa wiadomość e-mail z potwierdzeniem otrzymania Wniosku o wypłatę zaliczki miesięcznej

## Uwaga

W przypadku, kiedy w ciągu 24 godzin od daty przesłania Wniosku nie otrzymamy wiadomości e-mail, należy skontaktować się z ZRSA poprzez formularz kontaktowy dostępny pod adresem <u>https://zrsa.pl/kontakt/</u>, podając informację "**brak potwierdzenia otrzymania Wniosku o wypłatę zaliczki miesięcznej**" oraz numer telefonu do kontaktu.

# Wezwanie do usunięcia braków formalnych we Wniosku o wypłatę zaliczki miesięcznej

W przypadku wystąpienia braków formalnych lub błędów obliczeniowych we Wniosku o wypłatę zaliczki miesięcznej przesłanym do ZRSA, na adres e-mail podany w zakładce **Szczegóły** w sekcji **Dane podstawowe** w polu **Adres poczty elektronicznej podmiotu uprawnionego** wysłana zostanie wiadomość z wezwaniem do usunięcia braków formalnych we Wniosku w terminie 7 dni od dnia otrzymania wezwania.

Wiadomość e-mail będzie zawierała szczegółowe informacje o brakujących plikach lub danych Podmiotu uprawnionego.

Po zapoznaniu się ze szczegółami wiadomości w ciągu 7 dni od dnia otrzymania wezwania logujemy się do Portalu, po czym składamy nowy Wniosek, uwzględniając zgłoszone uwagi.

Przykładowo:

w przypadku brakujących informacji we Wniosku klikamy przycisk
 wybieramy odpowiedni typ Wniosku, uzupełniamy wyświetlony formularz

| Ζ  | uwzględnier  | niem   | braków,   | zapisujemy     | wprov   | vadzone  | dane,  | następnie  | klikamy   |
|----|--------------|--------|-----------|----------------|---------|----------|--------|------------|-----------|
|    | Generuj PDF  | , dołą | ączamy wy | /generowany    | i podpi | sany Wni | osek w | zakładce Z | ałączniki |
| (0 | oraz pozosta | iłe wy | magane d  | okumenty) i kl | ikamy   | Wyślij   | J      |            |           |

w przypadku brakującego lub niewłaściwie podpisanego dodatkowego dokumentu klikamy przycisk viewywniosek viewy i wybieramy odpowiedni typ Wniosku, uzupełniamy wyświetlony formularz, zapisujemy wprowadzone dane, dołączamy brakujący plik w zakładce Załączniki (oraz pozostałe wymagane dokumenty), następnie klikamy 
 Generuj PDF, dołączamy wygenerowany i podpisany Wniosek w zakładce Załączniki i klikamy

## Uwaga

W przypadku nieusunięcia zgłoszonych braków, po upływie 7 dni od dnia otrzymania wezwania ZRSA odmówi zatwierdzenia Wniosku o wypłatę zaliczki miesięcznej. Informację o tym otrzymamy w formie wiadomości e-mail.

# Zatwierdzenie Wniosku o wypłatę zaliczki miesięcznej

Po pozytywnej weryfikacji Wniosku o wypłatę zaliczki miesięcznej przesłanego do ZRSA, na adres e-mail podany w zakładce Szczegóły w sekcji Dane podstawowe w polu Adres poczty elektronicznej podmiotu uprawnionego wysłana zostanie wiadomość z informacją o zatwierdzeniu Wniosku o wypłatę zaliczki miesięcznej. Status dokumentu w Portalu zostanie zmieniony na Zatwierdzony

# Wniosek o rozliczenie rekompensaty - Sprzedawca energii elektrycznej - Ustawa z dnia 7 października 2022 r.

Przed przystąpieniem do składania Wniosku należy przygotować odpowiednie załączniki wraz z elektronicznymi podpisami, które są niezbędne do prawidłowego złożenia danego rodzaju Wniosku. Załączniki zostały szczegółowo opisane w podrozdziale **Załączenie wymaganych dokumentów**.

# Uzupełnienie danych Podmiotu uprawnionego

W celu złożenia Wniosku o rozliczenie rekompensaty w imieniu Sprzedawcy energii elektrycznej,

o którym mowa w *Ustawie z dnia 7 października 2022 r.*, klikamy przycisk widoczny w zakładce **Dokumenty**, następnie z rozwijanej listy wybieramy **Wniosek o rozliczenie rekompensaty (SE) - art. 19 Ustawy z dnia 7 października 2022 r**.

## Uwaga

Utworzenie Wniosku o rozliczenie rekompensaty jest możliwe tylko w przypadku, kiedy wszystkie dotychczasowe Wnioski o rekompensatę (SE) - art. 12 Ustawy z dnia 7 października 2022 r. utworzone przez Podmiot uprawniony zostały rozpatrzone i nie znajdują się w statusie: Roboczy Złożony W trakcie wyjaśnień Lub W trakcie wyjaśnień części

W przypadku próby utworzenia Wniosku o rozliczenie rekompensaty przez Podmiot uprawniony, którego przynajmniej jeden z utworzonych wniosków nie został rozpatrzony, po kliknięciu przycisku Nowywniosek i wybraniu Wniosku o rozliczenie rekompensaty (SE) - art. 19 Ustawy z dnia 7 października 2022 r. zostanie wyświetlony poniższy komunikat.

Nie można utworzyć Wniosku o rozliczenie rekompensaty, gdy jeden
 z Wniosków o rekompensatę ma status: Roboczy, Złożony, W trakcie wyjaśnień lub W trakcie wyjaśnień części

Rysunek: Komunikat informujący o braku możliwości utworzenia Wniosku o rozliczenie rekompensaty

Po kliknięciu przycisku utworzony zostanie nowy Wniosek o statusie **Roboczy** i jednocześnie wyświetlony zostanie formularz **WNIOSEK O ROZLICZENIE REKOMPENSATY CZĘŚĆ A**, składający się z trzech zakładek:

- Szczegóły,
- Rozliczenie rekompensaty,
- Załączniki.

Uzupełnianie danych rozpoczynamy od zakładki **Szczegóły**, w której część danych Podmiotu uprawnionego została zaczytana automatycznie na podstawie informacji udostępnionych przez Urząd Regulacji Energetyki. Zakładka składa się z następujących sekcji:

- Dane podstawowe,
- Siedziba podmiotu uprawnionego.

W pierwszej kolejności weryfikujemy poprawność zaczytanych danych Podmiotu uprawnionego oraz uzupełniamy brakujące informacje.

| Wniosek o rozlicz | zenie rekompensaty (SE) - art. 19 Ustawy z dnia 7 października 2022 r.                                                                                                    |                                                                                                    | ?   |
|-------------------|----------------------------------------------------------------------------------------------------|----------------------------------------------------------------------------------------------------|-----|
| Szczegóły         | Rozliczenie rekompensaty Załączniki                                                                                                    |                                                                                                    |     |
|                   | WNIOSEK O ROZLICZENIE REKO<br>dla przedsiębiorstwa energetycznego wykonującego działalność gospodarczą w zakre<br>na podstawie Ustawy z dnia 7 października 2022 r. o szczególnych rozwiąz<br>w 2023 roku oraz w 2024 roku w związku z sytuacją na rynku energii elektryc<br>Dane podstawowe | IMPENSATY CZĘŚĆ A<br>sie obrotu energią elektryczną na potrzeby odbiorców uprawniony<br>aniach służących ochronie odbiorców energii elektrycznej<br>:znej (Dz. U. 2023 poz. 1704, z późn. zm.) (dalej "Ustawa").                                                                                                    | ych |
|                   | Okres rozliczeniowy                                                                                                    |                                                                                                    |     |
|                   | 2023 r.                                                                                                    |                                                                                                    | ~   |
|                   | Oznaczenie podmiotu, do którego kierowany jest wniosek                                                                                                    |                                                                                                    |     |
|                   | Zarządca Rozliczeń S.A.                                                                                                    |                                                                                                    |     |
|                   | Przedsiębiorstwo energetyczne, o którym mowa w:                                                                                                    |                                                                                                    |     |
|                   | wybierz                                                                                                    |                                                                                                    | ~   |
|                   | Data zatwierdzenia taryfy na 2023 r. przez Prezesa URE                                                                                                    |                                                                                                    |     |
|                   | dd.mm.rrr                                                                                                    |                                                                                                    | •   |
|                   | Numer identyfikacji podatkowej (NIP) podmiotu uprawnionego Numer i                                                                                                    | KRS podmiotu uprawnionego                                                                                                    |     |
|                   | 8151123461                                                                                                    |                                                                                                    |     |
|                   | (lub num                                                                                                    | er równoważnego rejestru)                                                                                                    |     |
|                   | Nazwa podmiotu uprawnionego                                                                                                    |                                                                                                    |     |
|                   | CLUSTER OF 2 U.U.                                                                                                    |                                                                                                    |     |
|                   | Numer rachunku bankowego podmiotu uprawnionego, na który ma zostać dokonana wy                                                                                                    | ypłata rekompensaty                                                                                                    |     |
|                   |                                                                                                    |                                                                                                    |     |
|                   | Adres poczty elektronicznej podmiotu uprawnionego                                                                                                    |                                                                                                    |     |
|                   |                                                                                                    |                                                                                                    |     |
|                   |                                                                                                    | Zanisz Generui PDF Wyślii                                                                                                    | 1   |
|                   |                                                                                                    | in the second second se |     |

Rysunek: Formularz WNIOSEK O ROZLICZENIE REKOMPENSATY CZĘŚĆ A - zakładka Szczegóły

Sekcja Dane podstawowe składa się z następujących pól:

- Okres rozliczeniowy pole automatycznie uzupełnione danymi: 2023 r. Pole zostało zablokowane do edycji,
- Oznaczenie podmiotu, do którego kierowany jest wniosek pole automatycznie uzupełnione danymi: Zarządca Rozliczeń S.A. Pole zostało zablokowane do edycji,
- Przedsiębiorstwo energetyczne, o którym mowa w: z listy rozwijanej po kliknięciu w pole wybieramy odpowiedni artykuł,
- Data zatwierdzenia taryfy na 2023 r. przez Prezesa URE datę zatwierdzenia taryfy wpisujemy ręcznie lub wybieramy z kalendarza,

- Numer identyfikacji podatkowej (NIP) podmiotu uprawnionego numer NIP przedsiębiorstwa energetycznego zaczytany na podstawie numeru wprowadzonego podczas zakładania konta Podmiotu uprawnionego w Portalu. Pole zostało zablokowane do edycji,
- Numer KRS podmiotu uprawnionego należy podać w przypadku Podmiotu uprawnionego zarejestrowanego w KRS (lub innym równoważnym rejestrze),
- Nazwa podmiotu uprawnionego nazwa przedsiębiorstwa energetycznego zaczytana z URE. Pole zostało zablokowane do edycji,
- Numer rachunku bankowego podmiotu uprawnionego, na który ma zostać dokonana wypłata rekompensaty - w polu należy wprowadzić 26-cyfrowy numer rachunku, na który, w przypadku pozytywnego rozpatrzenia wniosku przez ZRSA, zostanie dokonana wypłata rekompensaty. Wprowadzony numer rachunku bankowego podmiotu uprawnionego zostanie zweryfikowany z białą listą podatników,
- Adres poczty elektronicznej podmiotu uprawnionego należy podać tylko jeden adres e-mail do doręczeń pism i innej korespondencji wysyłanej przez ZRSA za pomocą środków komunikacji elektronicznej,
- Telefon kontaktowy podmiotu uprawnionego należy podać tylko jeden numer telefonu do kontaktu z ZRSA, składający się z cyfr, bez znaków specjalnych.

|    | noznozenie rekompensaty                                               | 2 3423473 2731071                                                                                                    |                                                                                                    |  |
|----|-----------------------------------------------------------------------|----------------------------------------------------------------------------------------------------|----------------------------------------------------------------------------------------------------|--|
|    |                                                                       |                                                                                                    | ·····                                                                                                    |  |
|    | dla przedsiębiorstwa energe<br>na podstawie Ust<br>w 2023 roku oraz v | WNIOSEK O ROZLICZE<br>tycznego wykonującego działalność gosp.<br>awy z dnia 7 października 2022 r. o szczeć<br>w 2024 roku w związku z sytuacją na rynku | NIE REKOMPENSATY CZĘSC A<br>odarczą w zakresie obrotu energią elektryczną na potrzeby odbiorców uprawnionych<br>gólnych rozwiązaniach służących ochronie odbiorców energii elektrycznej<br>u energii elektrycznej (Dz. U. 2023 poz. 1704, z późn. zm.) (dalej "Ustawa"). |  |
| Da | ane podstawowe                                                        |                                                                                                    |                                                                                                    |  |
|    | Okres rozliczeniowy                                                   |                                                                                                    |                                                                                                    |  |
|    | 2023 r.                                                               |                                                                                                    | ۷                                                                                                    |  |
|    | Oznaczenie podmiotu, do któr                                          | rego kierowany jest wniosek                                                                                                    |                                                                                                    |  |
|    | Zarządca Rozliczeń S.A.                                               |                                                                                                    |                                                                                                    |  |
|    | Przedsiębiorstwo energetyczr                                          | ne, o którym mowa w:                                                                                                    |                                                                                                    |  |
|    | art. 3 ust. 1 Ustawy                                                  |                                                                                                    | ~                                                                                                    |  |
|    | Data zatwierdzenia taryfy na 2                                        | 2023 r. przez Prezesa URE                                                                                                    |                                                                                                    |  |
|    | 01.01.2023                                                            |                                                                                                    |                                                                                                    |  |
|    | Numer identyfikacji podatkow                                          | ej (NIP) podmiotu uprawnionego                                                                                                    | Numer KRS podmiotu uprawnionego                                                                                                    |  |
|    | 8151123461                                                            |                                                                                                    |                                                                                                    |  |
|    |                                                                       |                                                                                                    | (lub numer równoważnego rejestru)                                                                                                    |  |
|    | Nazwa podmiotu uprawnioneo                                            | go                                                                                                    |                                                                                                    |  |
|    | CLUSTER SP. Z 0.0.                                                    |                                                                                                    |                                                                                                    |  |
|    | Numer rachunku bankowego j                                            | podmiotu uprawnionego, na który ma zost                                                                                                    | tać dokonana wypłata rekompensaty                                                                                                    |  |
|    | 40 9101 1039 4816 1879 1856 6                                         | 040                                                                                                    |                                                                                                    |  |
|    | Adres poczty elektronicznej p                                         | odmiotu uprawnionego                                                                                                    |                                                                                                    |  |
|    | jkowalski@poczta.pl                                                   |                                                                                                    |                                                                                                    |  |
|    |                                                                       |                                                                                                    |                                                                                                    |  |

Rysunek: Przykładowo uzupełniona sekcja Dane podstawowe

Dane w sekcji **Siedziba podmiotu uprawnionego** zostały zaczytane z ostatniego zatwierdzonego wniosku złożonego przez podmiot uprawniony. Sekcja składa się z następujących pól:

- Ulica,
- Nr budynku,
- Nr lokalu,
- Miejscowość,
- Kod pocztowy,
- Poczta,
- Kraj.

#### Uwaga

W przypadku, kiedy wartość w polu **Kraj** nie zostanie zaczytana automatycznie, wpisujemy nazwę kraju (lub jej fragment) w języku polskim i wybieramy wartość z listy podpowiedzi.

| I | Kraj            |          |  |
|---|-----------------|----------|--|
|   | Q Wielka        | $\times$ |  |
|   | Wielka Brytania |          |  |

Rysunek: Przykładowa wartość wpisana w polu Kraj wraz z widoczną podpowiedzią

| Ulica       |              | Nr budynku | Nr lokalu Jeżeli dotyczy |
|-------------|--------------|------------|--------------------------|
| CERAMICZNA  |              | 5          | 29                       |
| Miejscowość | Kod pocztowy | Poczta     |                          |
| KOŃSKIE     | 26-200       | KOŃSKIE    |                          |
| Kraj        |              |            |                          |
| Q Polska    |              |            | ×                        |

Rysunek: Przykładowo uzupełniona sekcja Siedziba podmiotu uprawnionego

Po uzupełnieniu danych w zakładce **Szczegóły**, zapisujemy je za pomocą przycisku a następnie przechodzimy do zakładki **Rozliczenie rekompensaty**.

## Uwaga

W przypadku, kiedy numer rachunku bankowego wprowadzony w zakładce Szczegóły w sekcji

**Dane podstawowe** nie występuje na białej liście, po kliknięciu przycisku zapisz w prawym górnym rogu Portalu wyświetlony zostanie poniższy komunikat, a zapis nie będzie możliwy do momentu wprowadzenia poprawnych danych.

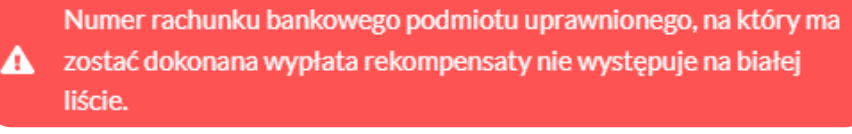

Rysunek: Komunikat informujący o braku występowania numeru rachunku bankowego na białej liście

Przed przystąpieniem do generowania Wniosku o rozliczenie rekompensaty w formacie PDF należy zweryfikować poprawność zaczytanych informacji oraz odpowiednio uzupełnić brakujące dane **we wszystkich zakładkach formularza**. Wprowadzone informacje zostaną następnie zaczytane w generowanym Wniosku.

# Uzupełnienie informacji o otrzymanych rekompensatach

Po uzupełnieniu brakujących danych w zakładce **Szczegóły** przechodzimy do zakładki **Rozliczenie rekompensaty**, w której wprowadzamy informacje o otrzymanych kwotach rekompensaty za poszczególne okresy rozliczeniowe w 2023 roku.

| Wniosek o rozlicz | enie rekompensaty (SE) - art. 19 U | tawy z dnia 7 października 2022 r.         | () × |
|-------------------|------------------------------------|--------------------------------------------|------|
| Szczegóły         | Rozliczenie rekompensaty           | Załączniki                                 |      |
|                   |                                    | Zapisz                                     |      |
|                   |                                    | Łączna kwota rekompensaty za rok 2023 [zł] |      |
|                   |                                    | 0,00                                       |      |
|                   |                                    | styczeń 2023                               |      |
|                   |                                    | 0,00                                       |      |
|                   |                                    | luty 2023                                  |      |
|                   |                                    | 0,00                                       |      |
|                   |                                    | marzec 2023                                |      |
|                   |                                    | kwiecień 2023                              |      |
|                   |                                    | 0,00                                       |      |
|                   |                                    | maj 2023                                   |      |
|                   |                                    | 0,00                                       |      |
|                   |                                    | czerwiec 2023                              |      |
|                   |                                    | lipiec 2023                                |      |
|                   |                                    | 0,00                                       |      |
|                   |                                    | sierpień 2023                              |      |

Rysunek: Zakładka Rozliczenie rekompensaty

W trakcie uzupełniania danych w zakładce **Rozliczenie rekompensaty**, kwota w polu **Łączna kwota rekompensaty za rok 2023 [zł]** jest na bieżąco aktualizowana na podstawie sumy wartości wprowadzanych w kolejnych polach z okresami rozliczeniowymi.

Po uzupełnieniu danych w klikamy przycisk znajdujący się w górnej cześci formularza.

Po zapisie wyświetlony zostanie poniższy komunikat z potwierdzeniem.

Oane dotyczące rekompensat zostały zaktualizowane.

Rysunek: Komunikat informujący o zapisaniu wprowadzonych informacji

W przypadku pozostawienia pustego pola na formularzu, po kliknięciu przycisku Zapisz wyświetlony zostanie odpowiedni komunikat błędu.

#### A Pole styczeń 2023 jest wymagane.

Rysunek: Przykładowy komunikat informujący o braku możliwości zapisu formularza z powodu pustego pola

| Wniosek o rozliczeni | ie rekompensaty (SE) - art. 19 U | tawy z dnia 7 października 2022 r.         | ? ⊠ |
|----------------------|----------------------------------|--------------------------------------------|-----|
| Szczegóły            | Rozliczenie rekompensaty         | Załączniki                                 |     |
|                      |                                  | Zapisz                                     | Î   |
|                      |                                  | Łączna kwota rekompensaty za rok 2023 [zł] |     |
|                      |                                  | 788 002,37                                 |     |
|                      |                                  | styczeń 2023                               |     |
|                      |                                  | 168 456,20                                 |     |
|                      |                                  | luty 2023                                  |     |
|                      |                                  | 125 456,58                                 |     |
|                      |                                  | marzec 2023                                |     |
|                      |                                  | 99 587,58                                  |     |
|                      |                                  | kwiecień 2023                              |     |
|                      |                                  | 79 879,51                                  |     |
|                      |                                  | maj 2023                                   |     |
|                      |                                  | 68 847,50                                  |     |
|                      |                                  | czerwiec 2023                              |     |
|                      |                                  | 72 123,00                                  |     |
|                      |                                  | lipiec 2023                                |     |
|                      |                                  | 84 231,00                                  |     |
|                      |                                  | sierpień 2023                              |     |

Rysunek: Zakładka Rozliczenie rekompensaty - przykładowo uzupełnione dane

Dane widoczne w zakładce **Rozliczenie rekompensaty** możemy edytować. Po wprowadzeniu zmian w przynajmniej jednym polu, przycisk zapisz staje się ponownie aktywny i za jego pomocą zapisujemy dane po zakończeniu edycji.

# Załączenie wymaganych dokumentów

W kolejnym kroku przechodzimy do zakładki **Załączniki** i dodajemy dokumenty niezbędne do wypłacenia rekompensaty, np. *Wniosek o rozliczenie rekompensaty (SE I) - część B.* 

Wzory wszystkich załączników są dostępne do pobrania na stronie <u>https://www.zrsa.pl/prad-rekompensaty-ustawa-z-7-pazdziernika-2022-r/</u>.

Istnieje możliwość dodania następujących dokumentów:

 Wniosek o rozliczenie rekompensaty (SE I) - część B - dokument zawierający informacje uzupełniające, obowiązkowy do dodania (akceptowalne formaty plików: .xlsx, .xls, .csv, .xml),

## Uwaga

Należy załączyć osobny plik (lub pliki) za każdy okres rozliczeniowy (miesiąc), za który Podmiot uprawniony otrzymał rekompensatę w 2023 roku i której wysokość została wprowadzona w zakładce **Rozliczenie rekompensaty**.

- Oświadczenie o dokonaniu rozliczeń z odbiorcami uprawnionymi dokument obowiązkowy do dodania (akceptowalne formaty plików: .pdf, .doc, .docx, .xml),
- Taryfa dla SE na 2023 dokument zawierający informacje o taryfie obowiązującej w 2023 roku (akceptowalne formaty plików: .pdf, .doc, .docx, .xml),
- Taryfa dla SE na 2022 dokument zawierający informacje o taryfie obowiązującej w 2022 roku (akceptowalne formaty plików: .pdf, .doc, .docx, .xml),
- Pełnomocnictwo dokument należy dodać w przypadku, kiedy Wniosek o rozliczenie rekompensaty, wygenerowany na dalszym etapie procesu składania Wniosku, zostanie podpisany przez osobę uprawnioną do reprezentacji Podmiotu uprawnionego ujawnioną w KRS (akceptowalne formaty plików: .pdf, .doc, .docx, .xml),
- Zgoda na formę elektroniczną dokument zawierający zgodę na prowadzenie postępowania administracyjnego w formie elektronicznej w przypadku konieczności wydania decyzji administracyjnej (akceptowalne formaty plików: .pdf, .doc, .docx, .xml),
- Inny pozostałe dokumenty, które Podmiot uprawniony uważa za zasadne (akceptowane formaty plików: .pdf, .doc, .docx, .csv, .txt, .xlsx, .xls, .jpg, .png, .xml).

W celu dodania dokumentu klikamy przycisk widoczny po prawej stronie zakładki. Po kliknięciu przycisku wyświetlone zostanie okno dodawania dokumentu, w którym uzupełniamy następujące pola:

- **Typ pliku** z listy rozwijanej po kliknięciu w pole wybieramy rodzaj dołączanego dokumentu (pliku), np. *Wniosek o rozliczenie rekompensaty (SE I) część B*,
- Rozliczany okres rekompensaty pole jest widoczne w przypadku wybrania w polu Typ pliku opcji Wniosek o rozliczenie rekompensaty (SE I) - część B. Podajemy okres rozliczeniowy, którego dotyczy załączany plik,

Plik - w polu dołączamy plik/skan dokumentu. W tym celu klikamy przycisk
 (lub klikamy w obszar pola), po czym wybieramy plik z dysku - lokalizacji, w której plik został zapisany. Dopuszczalny rozmiar załącznika nie może przekraczać 500 MB.

## Uwaga

Istnieje możliwość dołączania plików jedynie w następujących formatach .pdf, word (.doc / .docx), zdjęcia (.jpg, .png), excel (.xls / .xlsx), .csv lub .xml.

W przypadku, kiedy podczas załączania pliku wybierzemy załącznik o niedozwolonym

formacie dla danego typu pliku, po kliknięciu przycisku zapisz wyświetlony zostanie odpowiedni komunikat, z informacją o dopuszczalnych formatach dla wybranego typu załącznika.

• Podpis - w przypadku podpisania dokumentu podpisem zewnętrznym, w polu dołączamy plik .xades. W przypadku podpisu wewnętrznego pole pozostawiamy puste.

| łacznik          |                                                                  |        |
|------------------|------------------------------------------------------------------|--------|
|                  |                                                                  |        |
| Typ pliku        |                                                                  |        |
|                  |                                                                  |        |
| Whiosek o ro     | zliczenie rekompensaty (SE I) - część B                          | ~      |
| Rozliczany o     | kres rekompensaty                                                |        |
| -                |                                                                  |        |
| styczen 202      |                                                                  | ~      |
| Plik             |                                                                  |        |
| Wybierz plik     | Wniosek_rozliczenie_rekomp_cz_B - styczeń.xlsx                   | ×      |
| Podpis           |                                                                  |        |
| Wybierz plik     | Wniosek_rozliczenie_rekomp_cz_B - styczeń.xades                  | ×      |
| Plik .xades nale | ży dodać tylko w przypadku podpisu kwalifikowanego zewnętrznego. |        |
|                  |                                                                  |        |
|                  |                                                                  | Zapisz |
|                  |                                                                  |        |

Rysunek: Okno dodawania dokumentu z wybranym typem pliku **Wniosek o rozliczenie rekompensaty (SE I) - część B** oraz rozliczanym okresem rekompensaty **styczeń 2023** 

## Uwaga

Pliki w formacie PDF powinny zostać podpisane **wewnętrznym** podpisem kwalifikowanym w formacie PAdES. Należy dołączyć jedynie podpisany plik PDF w polu **Plik** a pole **Podpis** pozostawić puste.

Pliki w innych formatach (.doc, .docx, .csv, .txt, .xlsx, .xls, .jpg, .png), należy podpisać **zewnętrznym** podpisem kwalifikowanym w formacie XAdES. Należy dołączyć plik w wymienionym wyżej formacie w polu **Plik** a w polu **Podpis** dodać plik podpisu w formacie XAdES.

W przypadku podpisywania plików **Profilem Zaufanym**, należy załączyć podpisany plik, wygenerowany z PZ jedynie w polu **Plik** a pole **Podpis** pozostawić puste.

Po określeniu typu i dodaniu pliku w wyświetlonym oknie klikamy przycisk Zapisz. Dołączony plik widoczny będzie na liście w zakładce **Załączniki**.

| Wniosel | Wniosek o rozliczenie rekompensaty (SE) - art. 19 Ustawy z dnia 7 października 2022 r. |              |                               |                         |                     |         |         |  |  |  |
|---------|----------------------------------------------------------------------------------------|--------------|-------------------------------|-------------------------|---------------------|---------|---------|--|--|--|
| Szcz    | regóły Rozliczenie rekompensaty                                                        | Załączniki   |                               |                         |                     |         |         |  |  |  |
| Liczba  | wierszy 1   Zlicz wszystkie wiersze                                                    |              |                               | C                       | Q Wyszukaj          | ×       | Dodaj   |  |  |  |
|         | Typ pliku                                                                              |              | Rozliczany okres rekompensaty | Nazv                    | va                  | Rozmiar | Pobierz |  |  |  |
|         | Wniosek o rozliczenie rekompensaty (SE                                                 | I) - część B | styczeń 2023                  | Wniosek_rozliczenie_rek | comp_cz_B - styczeń | 88,17   | Usuń    |  |  |  |
|         |                                                                                        |              |                               |                         |                     |         |         |  |  |  |

Rysunek: Zakładka **Załączniki** - dodany plik o typie **Wniosek o rozliczenie rekompensaty (SE I) -** część B

## Uwaga

Po dodaniu dokumentu typu *Wniosek o rekompensatę (SE I) - część B*, system weryfikuje poprawność wypełnienia pól w załączonym pliku excel, csv lub xml. Informacja o stanie weryfikacji dokumentu widoczna jest w kolumnie **Status weryfikacji**. Wyróżniamy następujące stany:

- W trakcie weryfikacji dokument jest weryfikowany,
- Prawidłowe dane

   dokument został poprawnie uzupełniony pod kątem wymagalności poszczególnych danych i ich formatu,
- Nieprawidłowe dane

   dokument zawiera jedno lub więcej pól wypełnionych nieprawidłowymi wartościami (np. wprowadzono wartość tekstową zamiast liczbowej) lub wymagane pola nie zostały uzupełnione.

W celu weryfikacji, czy dokument został uzupełniony prawidłowości danymi, należy odświeżyć

formularz za pomocą przycisku W przypadku dużej ilości danych, weryfikacja danych znajdujących się w pliku część B może być wydłużona (weryfikacja 300 tys. wierszy zajmuje ok 5 minut).

W przypadku, kiedy w dokumencie zostały wprowadzone niepoprawne dane lub pola wymagane nie zostały uzupełnione, w kolumnie **Błędy weryfikacji** wyświetli się możliwość pobrania pliku z raportem zawierającym szczegółowe informacje o błędach lub brakujących danych.

| Wniosek o rozliczenie rekompensaty (SE) - art. 19 Ustawy z dnia 7 października 2022 r. |                                            |                  |              |                   |                    |                   |         |  |  |  |  |
|----------------------------------------------------------------------------------------|--------------------------------------------|------------------|--------------|-------------------|--------------------|-------------------|---------|--|--|--|--|
| Szczegóły Rozliczenie rekompensaty Załączniki                                          |                                            |                  |              |                   |                    |                   |         |  |  |  |  |
| Liczba wierszy 1   Zlicz wszyst                                                        | Liozba wierszy 1   Zlicz wszystkie wiersze |                  |              |                   |                    |                   |         |  |  |  |  |
| Nazwa                                                                                  | Rozmiar                                    | Data dodania     | Plik podpisu | Status podpisu    | Status weryfikacji | Błędy weryfikacji | Pobierz |  |  |  |  |
| zenie_rekomp_cz_B - styczeń                                                            | 88,17 KB                                   | 2024-04-12 10:07 | Tak          | Podpis prawidłowy | Nieprawidłowe dane | Pobierz plik      | Usuń    |  |  |  |  |
|                                                                                        |                                            |                  |              |                   |                    |                   |         |  |  |  |  |

Rysunek: Przykładowo zweryfikowany dokument, Status weryfikacji pliku - Nieprawidłowe dane

Po kliknięciu Pobierz plik w kolumnie **Błędy weryfikacji**, wygenerowany i pobrany zostanie raport błędów w formacie **.xlsx**, zawierający szczegółowe informacje o błędnych lub brakujących danych. Po zapoznaniu się ze szczegółami i wprowadzeniu odpowiednich zmian, należy usunąć plik z błędami i ponownie dodać poprawiony dokument.

W przypadku dużej ilości błędów, plik z błędami ograniczony jest do 100 błędów.

| E  | <b>ب</b> ج | े २ २ blędy_weryfikacji - Excel |                 |                                                 |             |           |               |            | Æ         | -       | D                             | ×      |         |       |           |
|----|------------|---------------------------------|-----------------|-------------------------------------------------|-------------|-----------|---------------|------------|-----------|---------|-------------------------------|--------|---------|-------|-----------|
| PI | ik Nar     | zędzia głów                     | ne Wstawianie   | Układ strony                                    | Formuły     | Dane      | Recenzja      | Widok      | Pomoc     | Q       | Powiedz mi, co chcesz zrobić  |        |         |       | $\square$ |
| G4 |            | - E 2                           | < √ fx          |                                                 |             |           |               |            |           |         |                               |        |         |       | ~         |
|    | А          | В                               |                 |                                                 |             |           | С             |            |           |         |                               |        | D       |       |           |
| 1  | Wiersz     | Kolumna                         |                 |                                                 |             | I         | Komunikat     | błędu      |           |         |                               | Wart   | ość kom | nórki |           |
| 2  | 5          | 1                               | Dozwolone wart  | ości b-f i e29 lu                               | b ich kombi | inacje od | Idzielone prz | zecinkami, | jedną spa | cją lul | o przecinkiem i jedną spacją. | а      |         |       |           |
| 3  | 7          | н                               | Wartość w komó  | cość w komórce może mieć maksymalnie 17 znaków. |             |           |               |            |           |         | 815112346                     | 1A2398 | 4712342 | 24    |           |
| 4  | 11         | В                               | Komórka jest wy | magana.                                         |             |           |               |            |           |         |                               |        |         |       |           |
| 5  |            |                                 |                 |                                                 |             |           |               |            |           |         |                               |        |         |       |           |

Rysunek: Wygenerowany przykładowy raport błędów

# Uwaga

Po dodaniu dokumentów system automatycznie weryfikuje, czy dodany dokument został prawidłowo podpisany. Informacja o stanie weryfikacji podpisu widoczna jest w kolumnie **Status podpisu**. Wyróżniamy następujące stany:

- W trakcie weryfikacji trwa weryfikacja podpisu dokumentu,
- Podpis prawidłowy

   dokument został prawidłowo podpisany (podpis wewnątrz dokumentu lub został dołączony prawidłowy plik z podpisem w formacie .xades),
- Błąd podpisu

   dokument został błędnie podpisany,
- Niepodpisany dokument nie zawiera podpisu i nie został dołączony plik z podpisem w formacie .xades.

W celu weryfikacji, czy dokument został sprawdzony pod kątem prawidłowości podpisu, należy odświeżyć formularz za pomocą przycisku <sup>O</sup> widocznego obok pola <sup>Q</sup> <sup>Wyszukaj…</sup> X.

# Uwaga

Po dodaniu pliku nie ma możliwości jego edytowania. W przypadku chęci wprowadzenia zmian, w pierwszej kolejności usuwamy dodany załącznik z listy, zaznaczając go w pierwszej kolumnie,

a następnie klikamy przycisk usuń i potwierdzamy czynność klikając tak w wyświetlonym oknie potwierdzenia. Po dokonaniu zmian, dodajemy prawidłowy plik, korzystając z przycisku bodaj.

# Uwaga

Przed przejściem do kolejnego etapu należy upewnić się, że w zakładce **Załączniki** dodane zostały wszystkie niezbędne dokumenty. Informacja o dołączonych dokumentach do Wniosku zostanie umieszczona na wygenerowanym w formacie PDF dokumencie Wniosku.

Uzupełnienie formularza nie powoduje automatycznego wysłania dokumentu do ZRSA.

# Wygenerowanie Wniosku o rozliczenie rekompensaty

| Po uzupełnieniu  | formularza  | generujemy | Wniosek o  | rozliczenie  | rekompensaty.  | W tym  | celu |
|------------------|-------------|------------|------------|--------------|----------------|--------|------|
| klikamy przycisk | Generuj PDF | widoczny   | w zakładce | Szczegóły, ( | obok przycisku | Zapisz |      |

## Uwaga

W przypadku dokonania modyfikacji danych w zakładce Szczegóły należy pamiętać o zapisaniu

| wprowadzonych zmian za pomocą przycisku     | Zapisz    | . W przeciwnym  | razie możliwość |
|---------------------------------------------|-----------|-----------------|-----------------|
| wygenerowania Wniosku o rozliczenie rekompe | ensaty za | pomocą przycisk | Generuj PDF     |
| będzie zablokowana.                         | ,         |                 |                 |

Po kliknięciu przycisku *Generuj PDF* wygenerowany i pobrany zostanie, zgodnie z ustawieniami przeglądarki, WNIOSEK O ROZLICZENIE REKOMPENSATY CZĘŚĆ A w formacie .pdf z danymi Podmiotu uprawnionego uzupełnionymi na podstawie informacji w zakładkach Szczegóły, Rozliczenie rekompensaty i Załączniki.

| WNIOS                                                                                                    | WNIOSEK O ROZLICZENIE REKOMPENSATY CZĘŚĆ A |  |  |  |  |  |  |  |  |  |
|----------------------------------------------------------------------------------------------------|--------------------------------------------|--|--|--|--|--|--|--|--|--|
|                                                                                                    | R/SE_I/2023/8151123461/1                   |  |  |  |  |  |  |  |  |  |
| dla przedsiębiorstwa energetycznego wykonującego działalność gospodarczą w zakresie obrotu energią elektryczną na potrzeby odbiorców uprawnionych<br>na podstawie Ustawy z dnia 7 października 2022 r. o szczególnych rozwiązaniach służących ochronie odbiorców energii elektrycznej<br>w 2023 roku oraz w 2024 roku w związku z sytuacją na rynku energii elektrycznej (Dz. U. 2023 poz. 1704, z późn. zm.) (dalej "Ustawa").<br>Pane podstawowe |                                            |  |  |  |  |  |  |  |  |  |
| Okres rozliczeniowy                                                                                                    | 2023 r.                                    |  |  |  |  |  |  |  |  |  |
| Oznaczenie podmiotu, do którego<br>kierowany jest wniosek                                                                                                    | Zarządca Rozliczeń S.A.                    |  |  |  |  |  |  |  |  |  |
| Przedsiębiorstwo energetyczne, o którym<br>mowa w:                                                                                                    | art. 3 ust. 1 Ustawy                       |  |  |  |  |  |  |  |  |  |
| Data zatwierdzenia taryfy na 2023 r. przez prezesa URE                                                                                                    | 2023-01-01                                 |  |  |  |  |  |  |  |  |  |
| Numer identyfikacji podatkowej (NIP)<br>podmiotu uprawnionego                                                                                                    | 8151123461                                 |  |  |  |  |  |  |  |  |  |
| Nazwa podmiotu uprawnionego                                                                                                    | CLUSTER SP. Z O.O.                         |  |  |  |  |  |  |  |  |  |
| Numer KRS podmiotu uprawnionego<br>(lub numer równoważnego rejestru)                                                                                                    |                                            |  |  |  |  |  |  |  |  |  |
| Numer rachunku bankowego podmiotu<br>uprawnionego, na który ma zostać<br>dokonana wypłata rekompensaty                                                                                                    | 40 9101 1039 4816 1879 1856 6040           |  |  |  |  |  |  |  |  |  |
| Adres poczty elektronicznej podmiotu uprawnionego                                                                                                    | jkowalski@poczta.pl                        |  |  |  |  |  |  |  |  |  |
| Data wygenerowania: 12.04.2024 10:38:39                                                                                                    | Strona 1/4                                 |  |  |  |  |  |  |  |  |  |

Rysunek: Wygenerowany Wniosek o rozliczenie rekompensaty - strona 1 z 4

W kolejnym kroku wygenerowany Wniosek podpisujemy wewnętrznym kwalifikowanym podpisem elektronicznym lub podpisem zaufanym zgodnie z zasadami reprezentacji Podmiotu uprawnionego.

## Uwaga

Pobrany Wniosek o rozliczenie rekompensaty powinien zostać podpisany przez osobę uprawnioną do reprezentacji Podmiotu uprawnionego, ujawnioną w KRS lub pełnomocnika.

Podpisany Wniosek dołączamy do listy w zakładce **Załączniki**, analogicznie jak pozostałe dokumenty z tą różnicą, że w oknie dodawania dokumentu w polu **Typ pliku** wybieramy *Wniosek o rozliczenie rekompensaty (SE I) - część A*.

| ур ріки      |                                                        |   |
|--------------|--------------------------------------------------------|---|
| Wniosek o r  | ozliczenie rekompensaty (SE I) - część A               | ~ |
| Plik         |                                                        |   |
| Wybierz plik | Wniosek rozliczenie SE art. 19 Ustawa 7.10.22 cz.A.pdf | × |
| Podpis       |                                                        |   |
| Wybierz plik | Nie wybrano pliku                                      | × |

Rysunek: Okno dodawania dokumentu - wybrany plik o typie **Wniosek o rozliczenie rekompensaty** (SE I) - część A

Po dodaniu Wniosku zapisujemy formularz, klikając przycisk

## Uwaga

Zapisz

W przypadku, kiedy podczas załączania pliku o typie *Wniosek o rozliczenie rekompensaty (SE I)* - część A w polu **Podpis** zostanie dodany plik w formacie **.xades**, po kliknięciu przycisku

w prawym górnym rogu Portalu wyświetlony zostanie poniższy komunikat.

 Plik o typie "Wniosek o rozliczenie rekompensaty (SE I) - część A"
 może zostać podpisany jedynie wewnątrz dokumentu kwalifikowanym podpisem elektronicznym lub podpisem zaufanym. System nie obsługuje zewnętrznego pliku .xades.

Rysunek: Komunikat informujący o braku możliwości załączenia pliku o typie **Wniosek** o rozliczenie rekompensaty (SE I) - część A podpisanego zewnętrznym plikiem .xades

# Przesłanie Wniosku o rozliczenie rekompensaty do weryfikacji ZRSA

Po dodaniu wygenerowanego i podpisanego Wniosku o rozliczenie rekompensaty, przesyłamy Wniosek do ZRSA. W tym celu klikamy przycisk widoczny w zakładce **Szczegóły**. Wówczas zablokowana zostanie możliwość wprowadzania zmian w wysłanym Wniosku. Jednocześnie status Wniosku o rozliczenie rekompensaty zostanie zmieniony z **Roboczy** na **Złożony** 

#### Uwaga

W przypadku, kiedy podpis załączonego pliku jest nieprawidłowy lub plik nie jest opatrzony odpowiednim podpisem, po kliknięciu przycisku wyświetlony zostanie poniższy komunikat.

🛕 Niektóre załączniki nie są podpisane lub podpis jest nieprawidłowy.

Rysunek: Komunikat informujący o braku możliwości wysłania plików niepodpisanych lub podpisanych nieprawidłowo

#### Uwaga

W przypadku, kiedy w zakładce Załączniki dodamy Wniosek, który nie został wygenerowany

z poziomu Portalu za pomocą przycisku Generuj PDF lub po wygenerowaniu Wniosku

w zakładkach formularza zostały wprowadzone zmiany, po kliknięciu przycisku wyślij w prawym górnym rogu Portalu wyświetlony zostanie poniższy komunikat.

Mniosek nie został wygenerowany z poziomu Portalu.

Rysunek: Komunikat informujący o braku możliwości wysłania Wniosku niewygenerowanego w Portalu

## Uwaga

W przypadku, kiedy w zakładce **Załączniki** nie zostanie dodany wygenerowany Wniosek lub inny

niezbędny dokument, po kliknięciu przycisku wyświetlony zostanie odpowiedni komunikat.

| Brak wymaganych załączników:                                         |
|----------------------------------------------------------------------|
| - Wniosek o rozliczenie rekompensaty (SE I) - część B za marzec 2023 |
| - Oświadczenie o dokonaniu rozliczeń z odbiorcami uprawnionymi       |

Rysunek: Przykładowy komunikat informujący o braku załączenia wymaganych plików

#### Uwaga

W przypadku, kiedy wygenerowany Wniosek rozliczenie rekompensaty (SE I) - część A zostanie

dodany w zakładce **Załączniki** więcej niż jeden raz, po kliknięciu przycisku wysili w prawym górnym rogu Portalu wyświetlony zostanie odpowiedni komunikat.

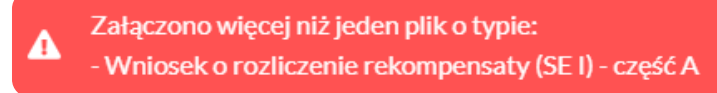

Rysunek: Komunikat informujący o załączeniu kilku plików typu Wniosek o rekompensatę (SE I) - część A

Po zamknięciu formularza za pomocą ikony 🗵, na liście w zakładce **Dokumenty** widoczny będzie wpis dotyczący wypełnionego Wniosku o rozliczenie rekompensaty.

| Zarządca<br>Rozliczeń | Newy   | wisek v Usufweisek                                    |                                                                                          |                    |                     |                 |                  |                  |              |
|-----------------------|--------|-------------------------------------------------------|------------------------------------------------------------------------------------------|--------------------|---------------------|-----------------|------------------|------------------|--------------|
| Dokumenty             | Liczba | wierszy 12 i Zlicz wszystkie wiersze<br>Namer wniosku | Typ wniotku                                                                              | Nazwa podmiotu     | Okres rezliczeniowy | Kwata z wniosku | Data utworzenia  | Data wyolania    | Status       |
|                       |        | W/SE_J/2023.04/8151123461/1                           | Wniosek o rekompensetę (SE) - ert. 12 Ustawy z dnie 7 października 2022 r.               | CLUSTER SP. Z 0.0. | kwiecień 2023       | 4 567.00        | 2022-12-28 08:41 | 2022-12-28 15:14 | Zatwierdzory |
|                       |        | W/SE_IL_ZAL/2023.02/8151123461/1                      | Wniosek o zaliczkę miesięczną (SE) - art. 8 ust. 9 Ustawy z dnia 27 października 2022 r. | CLUSTER SP. Z 0.0. | luty 2023           | 3 504,00        | 2022-12-15 14:32 | 2022-12-15 14:52 | Zatwierdzory |
|                       |        | R/SE_I/2023/8151123461/1                              | Wniosek o rozliczenie rekompensaty (SE) - art. 19 Ustawy z dnia 7 października 2022 r.   | CLUSTER SP. Z 0.0. | 2023 r.             | 1 120 941,00    | 2023-12-04 10:09 | 2023-12-04 12:03 | Złożony      |

Rysunek: Zakładka Dokumenty - dodany Wniosek o rozliczenie rekompensaty (SE I) - art. 19 Ustawy z dnia 7 października 2022 r.

Lista zakładki **Dokumenty** składa się z następujących kolumn:

- Numer wniosku numer nadawany automatycznie w momencie pierwszego wygenerowania Wniosku o rozliczenie rekompensaty za pomocą przycisku Generuj PDF
- Typ wniosku informacja o typie wniosku wraz z oznaczeniem, czy Wniosek jest składany z tytułu posiadania koncesji na obrót energią elektryczną (Sprzedawca energii, SE), czy z tytułu posiadania koncesji na dystrybucję energii elektrycznej (Operator Systemu Dystrybucyjnego, OSD) oraz informacja o Ustawie, zgodnie z którą składany jest Wniosek,
- Nazwa podmiotu nazwa przedsiębiorstwa energetycznego, w imieniu którego składany jest Wniosek,
- Okres rozliczeniowy informacja o miesiącu i roku rozliczeniowym, za który składany jest Wniosek,
- Kwota z wniosku w przypadku Wniosku o rozliczenie rekompensaty jest to łączna wysokość otrzymanych rekompensat w okresie rozliczeniowym objętym Wnioskiem,
- Data utworzenia data dodania Wniosku w Portalu,
- Data wysłania data złożenia Wniosku do ZRSA,
- Status informacja o statusie Wniosku.

Na kolejnych etapach procesu status Wniosku jest automatycznie aktualizowany. Informację

o aktualnym statusie odczytamy po odświeżeniu danych za pomocą przycisku <sup>G</sup> widocznego po prawej stronie zakładki **Dokumenty**. Wyróżniamy następujące statusy:

• **Roboczy** - Wniosek o rozliczenie rekompensaty dodany w zakładce **Dokumenty**, oczekujący na przesłanie do ZRSA,
- Złożony Wniosek o rozliczenie rekompensaty przesłany do ZRSA poprzez kliknięcie przycisku vyślij i oczekujący na weryfikację,
- W trakcie wyjaśnień

   ZRSA przesłał Podmiotowi uprawnionemu wezwanie do uzupełnienia braków lub poprawy błędów we Wniosku o rozliczenie rekompensaty,
- W trakcie wyjaśnień części

   ZRSA przesłał Podmiotowi uprawnionemu wezwanie do uzupełnienia braków lub poprawy błędów występujących w części Wniosku o rozliczenie rekompensaty,
- Zamknięty

   archiwalny Wniosek o rozliczenie rekompensaty, do którego przesłano nowy Wniosek po wezwaniu przez ZRSA,
- Odrzucony

   Wniosek o rozliczenie rekompensaty przesłany do ZRSA, który został odrzucony,
- Odrzucony częściowy

   Wniosek o rozliczenie rekompensaty przesłany do ZRSA, który został odrzucony (dotyczy Wniosków, które miały wcześniej status W trakcie wyjaśnień części).
- Zatwierdzony Wniosek o rozliczenie rekompensaty pozytywnie zweryfikowany i zatwierdzony przez ZRSA,
- Bez rozpatrzenia Wniosek o rozliczenie rekompensaty złożony po wyznaczonym terminie lub w którym podczas weryfikacji stwierdzono nieprawidłowości lub braki, które nie zostały poprawione w terminie wyznaczonym w wezwaniu.

Po przesłaniu Wniosku o rozliczenie rekompensaty, na adres e-mail, podany w zakładce Szczegóły w sekcji Dane podstawowe w polu Adres poczty elektronicznej podmiotu uprawnionego, wysłana zostanie wiadomość z potwierdzeniem otrzymania Wniosku o rozliczenie rekompensaty.

### Potwierdzenie otrzymania Wniosku o rozliczenie rekompensaty na podstawie art. 19 Ustawy z dnia 7 października 2022 r.

Szanowni Państwo,

Uprzejmie informujemy, że w dniu 2024-05-14 do Zarządcy Rozliczeń S.A. wpłynął Wniosek o rozliczenie rekompensaty na podstawie art. 19 Ustawy z dnia 7 października 2022 r. Wniosek został zarejestrowany pod numerem sprawy ZR.401-1/20 i przekazany do weryfikacji. O zmianie statusu Wniosku zostaną Państwo poinformowani odrębną wiadomością.

Z poważaniem, Zarządca Rozliczeń S.A.

Wiadomość została wygenerowana automatycznie, prosimy na nią nie odpowiadać. W przypadku pytań lub wątpliwości, prosimy o kontakt poprzez adres e-mail: <u>prad@zrsa.pl</u>

Rysunek: Przykładowa wiadomość e-mail z potwierdzeniem otrzymania Wniosku o rozliczenie rekompensaty

W przypadku, kiedy w ciągu 24 godzin od daty przesłania Wniosku nie otrzymamy wiadomości e-mail, należy skontaktować się z ZRSA poprzez formularz kontaktowy dostępny pod adresem <a href="https://zrsa.pl/kontakt/">https://zrsa.pl/kontakt/</a>, podając informację "**brak potwierdzenia otrzymania Wniosku o rozliczenie rekompensaty**" oraz numer telefonu do kontaktu.

# Wezwanie do usunięcia braków formalnych we Wniosku o rozliczenie rekompensaty

W przypadku wystąpienia braków formalnych lub błędów obliczeniowych we Wniosku o rozliczenie rekompensaty przesłanym do ZRSA, na adres e-mail podany w zakładce **Szczegóły** w sekcji **Dane podstawowe** w polu **Adres poczty elektronicznej podmiotu uprawnionego** wysłana zostanie wiadomość z wezwaniem do usunięcia braków formalnych we Wniosku.

Wiadomość e-mail będzie zawierała szczegółowe informacje o brakujących plikach lub danych Podmiotu uprawnionego oraz terminie na uzupełnienie braków.

Po zapoznaniu się ze szczegółami wiadomości logujemy się do Portalu, po czym składamy nowy Wniosek, uwzględniając zgłoszone uwagi.

Przykładowo:

- w przypadku brakujących informacji we Wniosku klikamy przycisk Nowywniosek i wybieramy odpowiedni typ Wniosku, uzupełniamy wyświetlony formularz z uwzględnieniem braków, zapisujemy wprowadzone dane, następnie klikamy Generuj PDF, dołączamy wygenerowany i podpisany Wniosek w zakładce Załączniki (oraz pozostałe wymagane dokumenty) i klikamy Wyślij,
- w przypadku brakującego lub niewłaściwie podpisanego dodatkowego dokumentu klikamy przycisk viewywniosek viewywniosek viewywniosek viewywniosek viewywniosek viewywniosek viewywniosek w zakładce Załączniki (oraz pozostałe wymagane dokumenty), następnie klikamy generowany i podpisany Wniosek w zakładce Załączniki i klikamy wyślij

### Uwaga

W przypadku nieusunięcia zgłoszonych braków w terminie wskazanym w wezwaniu, ZRSA odmówi zatwierdzenia Wniosku o rozliczenie rekompensaty. Informację o tym otrzymamy w formie wiadomości e-mail.

### Zatwierdzenie Wniosku o rozliczenie rekompensaty

Po pozytywnej weryfikacji Wniosku o rozliczenie rekompensaty przesłanego do ZRSA, na adres e-mail podany w zakładce **Szczegóły** w sekcji **Dane podstawowe** w polu **Adres poczty elektronicznej podmiotu uprawnionego** wysłana zostanie wiadomość z informacją o zatwierdzeniu Wniosku o rozliczenie rekompensaty. Status dokumentu w Portalu zostanie zmieniony na **Zatwierdzony**.

# Wniosek o rozliczenie rekompensaty - Operator Systemu dystrybucyjnego - Ustawa z dnia 7 października 2022 r.

Przed przystąpieniem do składania Wniosku należy przygotować odpowiednie załączniki wraz z elektronicznymi podpisami, które są niezbędne do prawidłowego złożenia danego rodzaju Wniosku. Załączniki zostały szczegółowo opisane w podrozdziale **Załączenie wymaganych dokumentów**.

## Uzupełnienie danych Podmiotu uprawnionego

W celu złożenia Wniosku o rozliczenie rekompensaty w imieniu Operatora Systemu Dystrybucyjnego, o którym mowa w *Ustawie z dnia 7 października 2022 r.*, klikamy przycisk Nowy wniosek v widoczny w zakładce **Dokumenty**, następnie z rozwijanej listy wybieramy **Wniosek** o rozliczenie rekompensaty (OSD) - art. 19 Ustawy z dnia 7 października 2022 r.

### Uwaga

Utworzenie Wniosku o rozliczenie rekompensaty jest możliwe tylko w przypadku, kiedy wszystkie dotychczasowe **Wnioski o rekompensatę (OSD) - art. 12 Ustawy z dnia 7 października 2022 r.** utworzone przez Podmiot uprawniony zostały rozpatrzone i nie znajdują się w statusie:

Roboczy Złożony W trakcie wyjaśnień Lub W trakcie wyjaśnień części

W przypadku próby utworzenia Wniosku o rozliczenie rekompensaty przez Podmiot uprawniony, którego przynajmniej jeden z utworzonych wniosków nie został rozpatrzony, po kliknięciu

przycisku vowy wniosek v i wybraniu Wniosku o rozliczenie rekompensaty (OSD) - art. 19 Ustawy z dnia 7 października 2022 r. zostanie wyświetlony poniższy komunikat.

Nie można utworzyć Wniosku o rozliczenie rekompensaty, gdy jeden
 z Wniosków o rekompensatę ma status: Roboczy, Złożony, W trakcie wyjaśnień lub W trakcie wyjaśnień części

Rysunek: Komunikat informujący o braku możliwości utworzenia Wniosku o rozliczenie rekompensaty

Po kliknięciu przycisku utworzony zostanie nowy Wniosek o statusie **Roboczy** i jednocześnie wyświetlony zostanie formularz **WNIOSEK O ROZLICZENIE REKOMPENSATY CZĘŚĆ A**, składający się z trzech zakładek:

- Szczegóły,
- Rozliczenie rekompensaty,
- Załączniki.

Uzupełnianie danych rozpoczynamy od zakładki **Szczegóły**, w której część danych Podmiotu uprawnionego została zaczytana automatycznie na podstawie informacji udostępnionych przez Urząd Regulacji Energetyki. Zakładka składa się z następujących sekcji:

- Dane podstawowe,
- Siedziba podmiotu uprawnionego.

W pierwszej kolejności weryfikujemy poprawność zaczytanych danych Podmiotu uprawnionego oraz uzupełniamy brakujące informacje.

| osek o rozlic | zenie rekompensaty (OSD) - art. 19 L                                                | Jstawy z dnia 7 października 2022 r.                                                                                              |                                                                                                    |  |
|---------------|-------------------------------------------------------------------------------------|----------------------------------------------------------------------------------------------------|----------------------------------------------------------------------------------------------------|--|
| szczegóły     | Rozliczenie rekompensaty                                                            | Załączniki                                                                                                    |                                                                                                    |  |
|               |                                                                                     | WNIOSEK O ROZLICZE                                                                                                    | NIE REKOMPENSATY CZĘŚĆ A                                                                                                    |  |
|               | dla przedsiębiorstwa energetyczi<br>odbiorców uprawnionych na p<br>w 2023 roku oraz | nego, o którym mowa w art. 7 ust. 1 wyko<br>vodstawie Ustawy z dnia 7 października 20<br>w 2024 roku w związku z sytuacją na rynk | nującego działalność gospodarczą w zakresie dystrybucji energii elektrycznej na potrzeby<br>222 r. o szczególnych rozwiązaniach służących ochronie odbiorców energii elektrycznej<br>u energii elektrycznej (Dz. U. 2023 poz. 1704, z późn. zm.) (dalej "Ustawa"). |  |
|               | Dane podstawowe                                                                     |                                                                                                    |                                                                                                    |  |
|               | Okres rozliczeniowy                                                                 |                                                                                                    |                                                                                                    |  |
|               | 2023 r.                                                                             |                                                                                                    | ×                                                                                                    |  |
|               | Oznaczenie podmiotu, do któ                                                         | rego kierowany jest wniosek                                                                                                    |                                                                                                    |  |
|               | Zarządca Rozliczeń S.A.                                                             |                                                                                                    |                                                                                                    |  |
|               | Numer identyfikacji podatkow                                                        | vej (NIP) podmiotu uprawnionego                                                                                                   | Numer KRS podmiotu uprawnionego                                                                                                    |  |
|               | 8151123461                                                                          |                                                                                                    |                                                                                                    |  |
|               | Nazwa podmiotu uprawnione                                                           | op                                                                                                    | (ub numer rownowaznego rejestru)                                                                                                    |  |
|               | CLUSTER SP. Z 0.0.                                                                  | 3-                                                                                                    |                                                                                                    |  |
|               | Numer rachunku bankowego                                                            | podmiotu uprawnionego, na który ma zos                                                                                            | stać dokonana wypłata rekompensaty                                                                                                    |  |
|               | ** **** **** ****                                                                   |                                                                                                    |                                                                                                    |  |
|               | Adres poczty elektronicznej p                                                       | oodmiotu uprawnionego                                                                                                    |                                                                                                    |  |
|               |                                                                                     |                                                                                                    |                                                                                                    |  |
|               | Telefon kontaktowy podmiotu                                                         | uprawnionego                                                                                                    |                                                                                                    |  |
|               |                                                                                     |                                                                                                    | Zapisz Generul PDF Wyśliji                                                                                                    |  |

Rysunek: Formularz WNIOSEK O ROZLICZENIE REKOMPENSATY CZĘŚĆ A - zakładka Szczegóły

Sekcja Dane podstawowe składa się z następujących pól:

- Okres rozliczeniowy pole automatycznie uzupełnione danymi: 2023 r. Pole zostało zablokowane do edycji,
- Oznaczenie podmiotu, do którego kierowany jest wniosek pole automatycznie uzupełnione danymi: Zarządca Rozliczeń S.A. Pole zostało zablokowane do edycji,

- Numer identyfikacji podatkowej (NIP) podmiotu uprawnionego numer NIP przedsiębiorstwa energetycznego zaczytany na podstawie numeru wprowadzonego podczas zakładania konta Podmiotu uprawnionego w Portalu. Pole zostało zablokowane do edycji,
- Numer KRS podmiotu uprawnionego należy podać w przypadku Podmiotu uprawnionego zarejestrowanego w KRS (lub innym równoważnym rejestrze),
- Nazwa podmiotu uprawnionego nazwa przedsiębiorstwa energetycznego zaczytana z URE. Pole zostało zablokowane do edycji,

- Numer rachunku bankowego podmiotu uprawnionego, na który ma zostać dokonana wypłata rekompensaty - w polu należy wprowadzić 26-cyfrowy numer rachunku, na który, w przypadku pozytywnego rozpatrzenia wniosku przez ZRSA, zostanie dokonana wypłata rekompensaty. Wprowadzony numer rachunku bankowego podmiotu uprawnionego zostanie zweryfikowany z białą listą podatników,
- Adres poczty elektronicznej podmiotu uprawnionego należy podać tylko jeden adres e-mail do doręczeń pism i innej korespondencji wysyłanej przez ZRSA za pomocą środków komunikacji elektronicznej,
- Telefon kontaktowy podmiotu uprawnionego należy podać tylko jeden numer telefonu do kontaktu z ZRSA, składający się z cyfr, bez znaków specjalnych.

| Wniosek o rozlicz | zenie rekompensaty (OSD) - art. 19 l                                                                  | Jstawy z dnia 7 października 2022 r.                                                                                                    |                                                                                                    | ? ≍ |
|-------------------|----------------------------------------------------------------------------------------------------|----------------------------------------------------------------------------------------------------|----------------------------------------------------------------------------------------------------|-----|
| Szczegóły         | Rozliczenie rekompensaty                                                                              | Załączniki                                                                                                    |                                                                                                    |     |
|                   | dla przedsiębiorstwa energetycz<br>odbiorców uprawnionych na p<br>w 2023 roku oraz<br>Dane podstawowe | WNIOSEK O ROZLICZENI<br>nego, o którym mowa w art. 7 ust. 1 wykonują<br>odstawie Ustawy z dnia 7 października 2022 r.<br>w 2024 roku w związku z sytuacją na rynku en | E REKOMPENSATY CZĘŚĆ A<br>prego działalność gospodarczą w zakresie dystrybucji energii elektrycznej na potrzeby<br>o szczególnych rozwiązaniach służących ochronie odbiorców energii elektrycznej<br>argii elektrycznej (Dz. U. 2023 poz. 1704, z późn. zm.) (dalej "Ustawa"). |     |
|                   | Okres rozliczeniowy<br>2023 r.                                                                        |                                                                                                    | ×                                                                                                    |     |
|                   | Oznaczenie podmiotu, do któ<br>Zarządca Rozliczeń S.A.                                                | rego kierowany jest wniosek                                                                                                    |                                                                                                    |     |
|                   | Numer identyfikacji podatkov<br>8151123461                                                            | vej (NIP) podmiotu uprawnionego                                                                                                    | Numer KRS podmiotu uprawnionego                                                                                                    |     |
|                   | Nazwa podmiotu uprawnione                                                                             | go                                                                                                    | (lub numer równoważnego rejestru)                                                                                                    |     |
|                   | CLUSTER SP. Z 0.0.                                                                                    |                                                                                                    |                                                                                                    |     |
|                   | Numer rachunku bankowego                                                                              | podmiotu uprawnionego, na który ma zostać o                                                                                                    | lokonana wypłata rekompensaty                                                                                                    |     |
|                   | 40 9101 1039 4816 1879 1856                                                                           | 6040                                                                                                    |                                                                                                    |     |
|                   | Adres poczty elektronicznej p                                                                         | oodmiotu uprawnionego                                                                                                    |                                                                                                    |     |
|                   | jkowalski@poczta.pl                                                                                   |                                                                                                    |                                                                                                    |     |
|                   | Telefon kontaktowy podmiot                                                                            | u uprawnionego                                                                                                    |                                                                                                    |     |
|                   | 111 222 333                                                                                           |                                                                                                    |                                                                                                    |     |
|                   |                                                                                                    |                                                                                                    |                                                                                                    |     |
|                   | Siedziba podmiotu uprav                                                                               | vnionego                                                                                                    |                                                                                                    |     |
|                   |                                                                                                    | Milonego                                                                                                    |                                                                                                    |     |
|                   |                                                                                                    |                                                                                                    | Zapisz Generuj PDF Wyślij                                                                                                    |     |
|                   |                                                                                                    |                                                                                                    |                                                                                                    |     |

Rysunek: Przykładowo uzupełniona sekcja Dane podstawowe

Dane w sekcji **Siedziba podmiotu uprawnionego** zostały zaczytane z ostatniego zatwierdzonego wniosku złożonego przez podmiot uprawniony. Sekcja składa się z następujących pól:

- Ulica,
- Nr budynku,
- Nr lokalu,
- Miejscowość,
- Kod pocztowy,
- Poczta,
- Kraj.

W przypadku, kiedy wartość w polu **Kraj** nie zostanie zaczytana automatycznie, wpisujemy nazwę kraju (lub jej fragment) w języku polskim i wybieramy wartość z listy podpowiedzi.

| I | Kraj            |   |  |
|---|-----------------|---|--|
|   | Q Wielka        | × |  |
| _ | Wielka Brytania |   |  |

Rysunek: Przykładowa wartość wpisana w polu Kraj wraz z widoczną podpowiedzią

| CERAMICZNA     5     29       Miejscowość     Kod pocztowy     Poczta       Końskie     26-200     Końskie | Ulica       |              | Nr budynku | Nr lokalu Jeżeli dotycz |
|----------------------------------------------------------------------------------------------------|-------------|--------------|------------|-------------------------|
| Miejscowość     Kod pocztowy     Poczta       KOŃSKIE     26-200     KOŃSKIE                               | CERAMICZNA  |              | 5          | 29                      |
| KOŃSKIE         26-200         KOŃSKIE                                                                     | Miejscowość | Kod pocztowy | Poczta     |                         |
| Kraj                                                                                                    | KOŃSKIE     | 26-200       | KOŃSKIE    |                         |
|                                                                                                    | Kraj        |              |            |                         |

Rysunek: Przykładowo uzupełniona sekcja Siedziba podmiotu uprawnionego

Po uzupełnieniu danych w zakładce **Szczegóły**, zapisujemy je za pomocą przycisku a następnie przechodzimy do zakładki **Rozliczenie rekompensaty**.

### Uwaga

W przypadku, kiedy numer rachunku bankowego wprowadzony w zakładce Szczegóły w sekcji

Zapisz

**Dane podstawowe** nie występuje na białej liście, po kliknięciu przycisku zapisz w prawym górnym rogu Portalu wyświetlony zostanie poniższy komunikat, a zapis nie będzie możliwy do momentu wprowadzenia poprawnych danych.

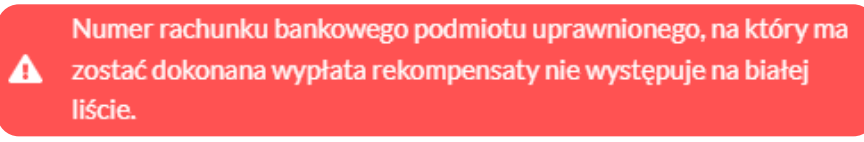

Rysunek: Komunikat informujący o braku występowania numeru rachunku bankowego na białej liście

### Uwaga

Przed przystąpieniem do generowania Wniosku o rozliczenie rekompensaty w formacie PDF należy zweryfikować poprawność zaczytanych informacji oraz odpowiednio uzupełnić brakujące dane **we wszystkich zakładkach formularza**. Wprowadzone informacje zostaną następnie zaczytane w generowanym Wniosku.

# Uzupełnienie informacji o otrzymanych rekompensatach

Po uzupełnieniu brakujących danych w zakładce **Szczegóły** przechodzimy do zakładki **Rozliczenie rekompensaty**, w której wprowadzamy informacje o otrzymanych kwotach rekompensaty za poszczególne okresy rozliczeniowe w 2023 roku.

| Wniosek o rozlicz | enie rekompensaty (OSD) - art. 19 | Jstawy z dnia 7 października 2022 r.       | (?) ⊠ |
|-------------------|-----------------------------------|--------------------------------------------|-------|
| Szczegóły         | Rozliczenie rekompensaty          | Załączniki                                 |       |
|                   |                                   | Zapisz                                     |       |
|                   |                                   | Łączna kwota rekompensaty za rok 2023 [zł] |       |
|                   |                                   | 0,00                                       |       |
|                   |                                   | styczeń 2023                               |       |
|                   |                                   | 0,00                                       |       |
|                   |                                   | luty 2023                                  |       |
|                   |                                   | 0,00                                       |       |
|                   |                                   | marzec 2023                                |       |
|                   |                                   |                                            |       |
|                   |                                   | 0,00                                       |       |
|                   |                                   | maj 2023                                   |       |
|                   |                                   | 0,00                                       |       |
|                   |                                   | czerwiec 2023                              |       |
|                   |                                   | 0,00                                       |       |
|                   |                                   | lipiec 2023                                |       |
|                   |                                   | 0,00                                       |       |
|                   |                                   | sierpień 2023                              |       |

Rysunek: Zakładka Rozliczenie rekompensaty

W trakcie uzupełniania danych w zakładce **Rozliczenie rekompensaty**, kwota w polu **Łączna kwota rekompensaty za rok 2023 [zł]** jest na bieżąco aktualizowana na podstawie sumy wartości wprowadzanych w kolejnych polach z okresami rozliczeniowymi.

Po uzupełnieniu danych w klikamy przycisk znajdujący się w górnej części formularza.

Po zapisie wyświetlony zostanie poniższy komunikat z potwierdzeniem.

One dotyczące rekompensat zostały zaktualizowane.

Rysunek: Komunikat informujący o zapisaniu wprowadzonych informacji

Uwaga

W przypadku pozostawienia pustego pola na formularzu, po kliknięciu przycisku zapisz wyświetlony zostanie odpowiedni komunikat błędu.

#### A Pole styczeń 2023 jest wymagane.

Rysunek: Przykładowy komunikat informujący o braku możliwości zapisu formularza z powodu pustego pola

| Wniosek o rozliczenie rekompensaty (OSD) - art. 19 | Ustawy z dnia 7 października 2022 r.       | ? × |
|----------------------------------------------------|--------------------------------------------|-----|
| Szczegóły Rozliczenie rekompensaty                 | Załączniki                                 |     |
|                                                    | Zapisz                                     |     |
|                                                    | Łączna kwota rekompensaty za rok 2023 [zł] |     |
|                                                    | 602 202,33                                 |     |
|                                                    | styczeń 2023                               |     |
|                                                    | 123 131,54                                 |     |
|                                                    | luty 2023                                  |     |
|                                                    | 122 241,58                                 |     |
|                                                    | 61 020,89                                  |     |
|                                                    | kwiecień 2023                              |     |
|                                                    | 98 547,89                                  |     |
|                                                    | maj 2023                                   |     |
|                                                    | 87 894,65                                  |     |
|                                                    | czerwiec 2023<br>75 131.78                 |     |
|                                                    | lipiec 2023                                |     |
|                                                    | 34 234,00                                  |     |
|                                                    | sierpień 2023                              |     |

Rysunek: Zakładka Rozliczenie rekompensaty - przykładowo uzupełnione dane

Dane widoczne w zakładce Rozliczenie rekompensaty możemy edytować. Po wprowadzeniu

zmian w przynajmniej jednym polu, przycisk staje się ponownie aktywny i za jego pomocą zapisujemy dane po zakończeniu edycji.

### Załączenie wymaganych dokumentów

W kolejnym kroku przechodzimy do zakładki **Załączniki** i dodajemy dokumenty niezbędne do wypłacenia rekompensaty, np. *Wniosek o rozliczenie rekompensaty (OSD I) - część B.* 

Wzory wszystkich załączników są dostępne do pobrania na stronie <u>https://www.zrsa.pl/prad-rekompensaty-ustawa-z-7-pazdziernika-2022-r/</u>.

Istnieje możliwość dodania następujących dokumentów:

 Wniosek o rozliczenie rekompensaty (OSD I) - część B - dokument zawierający informacje uzupełniające, obowiązkowy do dodania (akceptowalne formaty plików: .xlsx, .xls, .csv, .xml),

Należy załączyć osobny plik (lub pliki) za każdy okres rozliczeniowy (miesiąc), za który Podmiot uprawniony otrzymał rekompensatę w 2023 roku i której wysokość została wprowadzona w zakładce **Rozliczenie rekompensaty**.

- Oświadczenie o dokonaniu rozliczeń z odbiorcami uprawnionymi dokument obowiązkowy do dodania (akceptowalne formaty plików: .pdf, .doc, .docx, .xml),
- Taryfa dla OSD na 2023 dokument zawierający informacje o taryfie obowiązującej w 2023 roku (akceptowalne formaty plików: .pdf, .doc, .docx, .xml),
- Taryfa dla OSD na 2022 dokument zawierający informacje o taryfie obowiązującej w 2022 roku (akceptowalne formaty plików: .pdf, .doc, .docx, .xml),
- Pełnomocnictwo dokument należy dodać w przypadku, kiedy Wniosek o rozliczenie rekompensaty, wygenerowany na dalszym etapie procesu składania Wniosku, zostanie podpisany przez osobę uprawnioną do reprezentacji Podmiotu uprawnionego ujawnioną w KRS (akceptowalne formaty plików: .pdf, .doc, .docx, .xml),
- Zgoda na formę elektroniczną dokument zawierający zgodę na prowadzenie postępowania administracyjnego w formie elektronicznej w przypadku konieczności wydania decyzji administracyjnej (akceptowalne formaty plików: .pdf, .doc, .docx, .xml),
- Inny pozostałe dokumenty, które Podmiot uprawniony uważa za zasadne (akceptowane formaty plików: .pdf, .doc, .docx, .csv, .txt, .xlsx, .xls, .jpg, .png, .xml).

W celu dodania dokumentu klikamy przycisk widoczny po prawej stronie zakładki. Po kliknięciu przycisku wyświetlone zostanie okno dodawania dokumentu, w którym uzupełniamy następujące pola:

- **Typ pliku** z listy rozwijanej po kliknięciu w pole wybieramy rodzaj dołączanego dokumentu (pliku), np. *Wniosek o rozliczenie rekompensaty (OSD I) część B*,
- Rozliczany okres rekompensaty pole jest widoczne w przypadku wybrania w polu Typ pliku opcji Wniosek o rozliczenie rekompensaty (OSD I) - część B. Podajemy okres rozliczeniowy, którego dotyczy załączany plik,
- Plik w polu dołączamy plik/skan dokumentu. W tym celu klikamy przycisk (lub klikamy w obszar pola), po czym wybieramy plik z dysku lokalizacji, w której plik został zapisany. Dopuszczalny rozmiar załącznika nie może przekraczać 500 MB.

### Uwaga

Istnieje możliwość dołączania plików jedynie w następujących formatach .pdf, word (.doc / .docx), zdjęcia (.jpg, .png), excel (.xls / .xlsx), .csv lub .xml.

W przypadku, kiedy podczas załączania pliku wybierzemy załącznik o niedozwolonym

formacie dla danego typu pliku, po kliknięciu przycisku <sup>Zapisz</sup> wyświetlony zostanie odpowiedni komunikat, z informacją o dopuszczalnych formatach dla wybranego typu załącznika.

 Podpis - w przypadku podpisania dokumentu podpisem zewnętrznym, w polu dołączamy plik .xades. W przypadku podpisu wewnętrznego pole pozostawiamy puste.

| ałącznik         |                                                                  | X      |
|------------------|------------------------------------------------------------------|--------|
| Typ pliku        |                                                                  |        |
| Wniosek o ro     | ozliczenie rekompensaty (OSD I) - część B                        | ~      |
| Rozliczany o     | kres rekompensaty                                                |        |
| styczeń 202      | 3                                                                | ~      |
| Plik             |                                                                  |        |
| Wybierz plik     | Wniosek rozliczenie OSD_cz_B - styczeń.xlsx                      | ×      |
| Podpis           |                                                                  |        |
| Wybierz plik     | Wniosek rozliczenie OSD_cz_B - styczen.xades                     | ×      |
| Plik .xades nale | ży dodać tylko w przypadku podpisu kwalifikowanego zewnętrznego. |        |
|                  |                                                                  | Zapisz |

Rysunek: Okno dodawania dokumentu z wybranym typem pliku **Wniosek o rozliczenie** rekompensaty (OSD I) - część B oraz rozliczanym okresem rekompensaty styczeń 2023

### Uwaga

Pliki w formacie PDF powinny zostać podpisane **wewnętrznym** podpisem kwalifikowanym w formacie PAdES. Należy dołączyć jedynie podpisany plik PDF w polu **Plik** a pole **Podpis** pozostawić puste.

Pliki w innych formatach (.doc, .docx, .csv, .txt, .xlsx, .xls, .jpg, .png), należy podpisać **zewnętrznym** podpisem kwalifikowanym w formacie XAdES. Należy dołączyć plik w wymienionym wyżej formacie w polu **Plik** a w polu **Podpis** dodać plik podpisu w formacie XAdES.

W przypadku podpisywania plików **Profilem Zaufanym**, należy załączyć podpisany plik, wygenerowany z PZ jedynie w polu **Plik** a pole **Podpis** pozostawić puste.

Po określeniu typu i dodaniu pliku w wyświetlonym oknie klikamy przycisk Zapisz. Dołączony plik widoczny będzie na liście w zakładce **Załączniki**.

| Wniosek o rozliczenie rekompensaty (OSD) - art. 19 Ustawy z dnia 7 października 2022 r. |                                                      |  |                               |                                             |         |       |  |  |  |
|-----------------------------------------------------------------------------------------|------------------------------------------------------|--|-------------------------------|---------------------------------------------|---------|-------|--|--|--|
| Szcz                                                                                    | Szczegóły Rozliczenie rekompensaty Załączniki        |  |                               |                                             |         |       |  |  |  |
| Liczba                                                                                  | wierszy 1   Zlicz wszystkie wiersze                  |  |                               | C Q Wyszukaj                                | ×       | Dodaj |  |  |  |
|                                                                                         | Typ pliku                                            |  | Rozliczany okres rekompensaty | Nazwa                                       | Rozmiar | Usuń  |  |  |  |
|                                                                                         | Wniosek o rozliczenie rekompensaty (OSD I) - część B |  | styczeń 2023                  | Wniosek rozliczenie OSD_cz_B - styczeń.xlsx | 13,41   |       |  |  |  |
|                                                                                         |                                                      |  |                               |                                             |         |       |  |  |  |

Rysunek: Zakładka Załączniki - dodany plik o typie Wniosek o rozliczenie rekompensaty (OSD I) - część B

### Uwaga

Po dodaniu dokumentu typu *Wniosek o rekompensatę (OSD I) - część B*, system weryfikuje poprawność wypełnienia pól w załączonym pliku excel, csv lub xml. Informacja o stanie weryfikacji dokumentu widoczna jest w kolumnie **Status weryfikacji**. Wyróżniamy następujące stany:

• W trakcie weryfikacji - dokument jest weryfikowany,

- Prawidłowe dane

   dokument został poprawnie uzupełniony pod kątem wymagalności poszczególnych danych i ich formatu,
- Nieprawidłowe dane

   dokument zawiera jedno lub więcej pól wypełnionych nieprawidłowymi wartościami (np. wprowadzono wartość tekstową zamiast liczbowej) lub wymagane pola nie zostały uzupełnione.

W celu weryfikacji, czy dokument został uzupełniony prawidłowości danymi, należy odświeżyć

formularz za pomocą przycisku widocznego obok pola wiekcie w wyszukaj... W przypadku dużej ilości danych, weryfikacja danych znajdujących się w pliku część B może być wydłużona (weryfikacja 300 tys. wierszy zajmuje ok 5 minut).

W przypadku, kiedy w dokumencie zostały wprowadzone niepoprawne dane lub pola wymagane nie zostały uzupełnione, w kolumnie **Błędy weryfikacji** wyświetli się możliwość pobrania pliku z raportem zawierającym szczegółowe informacje o błędach lub brakujących danych.

| Vniosek o rozliczenie rekompensaty (OSD) - art. 19 Ustawy z dnia 7 października 2022 r. 🛞 🛛 |                                                                 |                  |              |                   |                    |                   | ?⊻   |  |
|---------------------------------------------------------------------------------------------|-----------------------------------------------------------------|------------------|--------------|-------------------|--------------------|-------------------|------|--|
| Szczegóły Rozliczenie rekompensaty Załączniki                                               |                                                                 |                  |              |                   |                    |                   |      |  |
| Liczba wierszy 1   Zlicz wszyst                                                             | iczba wierszy 1   Zlicz wszystkie wiersze C Q. Wyszukaj X Dodaj |                  |              |                   |                    |                   |      |  |
| Nazwa                                                                                       | Rozmiar                                                         | Data dodania     | Plik podpisu | Status podpisu    | Status weryfikacji | Błędy weryfikacji | Usuń |  |
| enie OSD_cz_B - styczeń.xlsx                                                                | 13,41 KB                                                        | 2024-04-11 15:26 | Tak          | Podpis prawidłowy | Nieprawidłowe dane | Pobierz plik      |      |  |
|                                                                                             |                                                                 |                  |              |                   |                    |                   |      |  |
|                                                                                             |                                                                 |                  |              |                   |                    |                   |      |  |

Rysunek: Przykładowo zweryfikowany dokument, Status weryfikacji pliku - Nieprawidłowe dane

Po kliknięciu Pobierz plik w kolumnie **Błędy weryfikacji**, wygenerowany i pobrany zostanie raport błędów w formacie **.xlsx**, zawierający szczegółowe informacje o błędnych lub brakujących danych. Po zapoznaniu się ze szczegółami i wprowadzeniu odpowiednich zmian, należy usunąć plik z błędami i ponownie dodać poprawiony dokument.

W przypadku dużej ilości błędów, plik z błędami ograniczony jest do 100 błędów.

| 6  | ∙∿     | ¢°.∓         | błędy_weryfikacji - Excel 🗖 – 🗆 🗙 |                                                                           |             |          |               |            |           |         |                               |   |   |           |
|----|--------|--------------|-----------------------------------|---------------------------------------------------------------------------|-------------|----------|---------------|------------|-----------|---------|-------------------------------|---|---|-----------|
| P  | ik Na  | rzędzia głów | ne Wstawianie                     | Układ strony                                                              | Formuły     | Dane     | Recenzja      | Widok      | Pomoc     | Q       | Powiedz mi, co chcesz zrobić  |   |   | $\square$ |
| G4 |        | + ± 2        | < √ fx                            |                                                                           |             |          |               |            |           |         |                               |   |   | ٣         |
|    | А      | В            |                                   |                                                                           |             |          | С             |            |           |         |                               |   | D |           |
| 1  | Wiersz | Kolumna      |                                   | Komunikat błędu Wartość komórki                                           |             |          |               |            |           |         |                               |   |   |           |
| 2  | 5      | 5 1          | Dozwolone warte                   | ości b-f i e29 lul                                                        | b ich kombi | nacje od | ldzielone prz | zecinkami, | jedną spa | cją lul | o przecinkiem i jedną spacją. | а |   |           |
| 3  | 7      | ′ Н          | Wartość w komó                    | artość w komórce może mieć maksymalnie 17 znaków. 8151123461A239847123424 |             |          |               |            |           |         |                               |   |   |           |
| 4  | 11     | В            | Komórka jest wyr                  | nórka jest wymagana.                                                      |             |          |               |            |           |         |                               |   |   |           |
| 5  |        |              |                                   |                                                                           |             |          |               |            |           |         |                               |   |   |           |

Rysunek: Wygenerowany przykładowy raport błędów

### Uwaga

Po dodaniu dokumentów system automatycznie weryfikuje, czy dodany dokument został prawidłowo podpisany. Informacja o stanie weryfikacji podpisu widoczna jest w kolumnie **Status podpisu**. Wyróżniamy następujące stany:

W trakcie weryfikacji - trwa weryfikacja podpisu dokumentu,

- Podpis prawidłowy dokument został prawidłowo podpisany (podpis wewnątrz dokumentu lub został dołączony prawidłowy plik z podpisem w formacie .xades),
- Błąd podpisu dokument został błędnie podpisany,
- **Niepodpisany** dokument nie zawiera podpisu i nie został dołączony plik z podpisem w formacie **.xades**.

W celu weryfikacji, czy dokument został sprawdzony pod kątem prawidłowości podpisu, należy odświeżyć formularz za pomocą przycisku <sup>O</sup> widocznego obok pola <sup>Q</sup> <sup>Wyszukaj…</sup> X.

### Uwaga

Po dodaniu pliku nie ma możliwości jego edytowania. W przypadku chęci wprowadzenia zmian, w pierwszej kolejności usuwamy dodany załącznik z listy, zaznaczając go w pierwszej kolumnie,

| a następnie klika   | my pr | zycisk        | suń  | i potwie  | rdzamy | czynność | klikając | Tal | k     |
|---------------------|-------|---------------|------|-----------|--------|----------|----------|-----|-------|
| w wyświetlonym      | oknie | potwierdzenia | . Po | dokonaniu | zmian, | dodajemy | prawidło | Wy  | plik, |
| korzystając z przyd | cisku | Dodaj         |      |           |        |          |          |     |       |

### Uwaga

Przed przejściem do kolejnego etapu należy upewnić się, że w zakładce **Załączniki** dodane zostały wszystkie niezbędne dokumenty. Informacja o dołączonych dokumentach do Wniosku zostanie umieszczona na wygenerowanym w formacie PDF dokumencie Wniosku.

### Uwaga

Uzupełnienie formularza nie powoduje automatycznego wysłania dokumentu do ZRSA.

### Wygenerowanie Wniosku o rozliczenie rekompensaty

Po uzupełnieniu formularza generujemy Wniosek o rozliczenie rekompensaty. W tym celu klikamy przycisk Generuj PDF widoczny w zakładce **Szczegóły**, obok przycisku Zapisz .

### Uwaga

W przypadku dokonania modyfikacji danych w zakładce **Szczegóły** należy pamiętać o zapisaniu wprowadzonych zmian za pomocą przycisku <sup>Zapisz</sup>. W przeciwnym razie możliwość wygenerowania Wniosku o rozliczenie rekompensaty za pomocą przycisku <sup>Generuj PDF</sup> będzie zablokowana.

Po kliknięciu przycisku z ustawieniami przeglądarki, WNIOSEK O ROZLICZENIE REKOMPENSATY CZĘŚĆ A w formacie .pdf z danymi Podmiotu uprawnionego uzupełnionymi na podstawie informacji w zakładkach Szczegóły, Rozliczenie rekompensaty i Załączniki.

#### WNIOSEK O ROZLICZENIE REKOMPENSATY CZĘŚĆ A

#### R/OSD\_I/2023/8151123461/1

dla przedsiębiorstwa energetycznego, o którym mowa w art. 7 ust. 1 wykonującego działalność gospodarczą w zakresie dystrybucji energii elektrycznej na potrzeby odbiorców uprawnionych na podstawie Ustawy z dnia 7 października 2022 r. o szczególnych rozwiązaniach służących ochronie odbiorców energii elektrycznej w 2023 roku oraz w 2024 roku w związku z sytuacją na rynku energii elektrycznej (Dz. U. 2023 poz. 1704, z późn. zm.) (dalej "Ustawa").

#### Dane podstawowe

| Okres rozliczeniowy                                                                                    | 2023 r.                          |
|----------------------------------------------------------------------------------------------------|----------------------------------|
| Oznaczenie podmiotu, do którego<br>kierowany jest wniosek                                              | Zarządca Rozliczeń S.A.          |
| Numer identyfikacji podatkowej (NIP)<br>podmiotu uprawnionego                                          | 8151123461                       |
| Nazwa podmiotu uprawnionego                                                                            | CLUSTER SP. Z O.O.               |
| Numer KRS podmiotu uprawnionego<br>(lub numer równoważnego rejestru)                                   |                                  |
| Numer rachunku bankowego podmiotu<br>uprawnionego, na który ma zostać<br>dokonana wypłata rekompensaty | 40 9101 1039 4816 1879 1856 6040 |
| Adres poczty elektronicznej podmiotu<br>uprawnionego                                                   | jkowalski@poczta.pl              |
| Telefon kontaktowy podmiotu<br>uprawnionego                                                            | 111 222 333                      |
|                                                                                                    |                                  |
|                                                                                                    |                                  |
| Data wuqonorowania: 12.04.2024.11:27:55                                                                | Strong 1/3                       |

Rysunek: Wygenerowany Wniosek o rozliczenie rekompensaty - strona 1 z 3

W kolejnym kroku wygenerowany Wniosek podpisujemy wewnętrznym kwalifikowanym podpisem elektronicznym lub podpisem zaufanym zgodnie z zasadami reprezentacji Podmiotu uprawnionego.

#### Uwaga

Pobrany Wniosek o rozliczenie rekompensaty powinien zostać podpisany przez osobę uprawnioną do reprezentacji Podmiotu uprawnionego, ujawnioną w KRS lub pełnomocnika.

Podpisany Wniosek dołączamy do listy w zakładce **Załączniki**, analogicznie jak pozostałe dokumenty z tą różnicą, że w oknie dodawania dokumentu w polu **Typ pliku** wybieramy *Wniosek o rozliczenie rekompensaty (OSD I) - część A*.

| Typ pliku       |                                                                   |   |
|-----------------|-------------------------------------------------------------------|---|
| Wniosek o r     | ozliczenie rekompensaty (OSD I) - część A                         | Ŷ |
| Plik            |                                                                   |   |
| Wybierz plik    | Wniosek rozliczenie OSD art. 19 Ustawa 7.10.22 cz.A.pdf           | × |
| Podpis          |                                                                   |   |
| Wybierz plik    | Nie wybrano pliku                                                 | × |
| Plik .xades nal | eży dodać tylko w przypadku podpisu kwalifikowanego zewnętrznego. |   |

Rysunek: Okno dodawania dokumentu - wybrany plik o typie **Wniosek o rozliczenie rekompensaty** (OSD I) - część A

Po dodaniu Wniosku zapisujemy formularz, klikając przycisk

### Uwaga

Zapisz

W przypadku, kiedy podczas załączania pliku o typie Wniosek o rozliczenie rekompensaty (OSD I)

- część A w polu Podpis zostanie dodany plik w formacie .xades, po kliknięciu przycisku

w prawym górnym rogu Portalu wyświetlony zostanie poniższy komunikat.

 Plik o typie "Wniosek o rozliczenie rekompensaty (OSD I) - część A"
 może zostać podpisany jedynie wewnątrz dokumentu kwalifikowanym podpisem elektronicznym lub podpisem zaufanym.
 System nie obsługuje zewnętrznego pliku .xades.

Rysunek: Komunikat informujący o braku możliwości załączenia pliku o typie **Wniosek** o rozliczenie rekompensaty (OSD I) - część A podpisanego zewnętrznym plikiem .xades

# Przesłanie Wniosku o rozliczenie rekompensaty do weryfikacji ZRSA

Po dodaniu wygenerowanego i podpisanego Wniosku o rozliczenie rekompensaty, przesyłamy Wniosek do ZRSA. W tym celu klikamy przycisk widoczny w zakładce **Szczegóły**. Wówczas zablokowana zostanie możliwość wprowadzania zmian w wysłanym Wniosku. Jednocześnie status Wniosku o rozliczenie rekompensaty zostanie zmieniony z **Roboczy** na **Złożony** 

### Uwaga

W przypadku, kiedy podpis załączonego pliku jest nieprawidłowy lub plik nie jest opatrzony odpowiednim podpisem, po kliknięciu przycisku wyślij w prawym górnym rogu Portalu wyświetlony zostanie poniższy komunikat.

A Niektóre załączniki nie są podpisane lub podpis jest nieprawidłowy.

Rysunek: Komunikat informujący o braku możliwości wysłania plików niepodpisanych lub podpisanych nieprawidłowo

### Uwaga

W przypadku, kiedy w zakładce **Załączniki** dodamy Wniosek, który nie został wygenerowany z poziomu Portalu za pomocą przycisku <sup>Generuj PDF</sup> lub po wygenerowaniu Wniosku w zakładkach formularza zostały wprowadzone zmiany, po kliknięciu przycisku <sup>Wyślij</sup> w prawym górnym rogu Portalu wyświetlony zostanie poniższy komunikat.

Mniosek nie został wygenerowany z poziomu Portalu.

Rysunek: Komunikat informujący o braku możliwości wysłania Wniosku niewygenerowanego w Portalu

W przypadku, kiedy w zakładce Załączniki nie zostanie dodany wygenerowany Wniosek lub inny

niezbędny dokument, po kliknięciu przycisku wyślij w prawym górnym rogu Portalu wyświetlony zostanie odpowiedni komunikat.

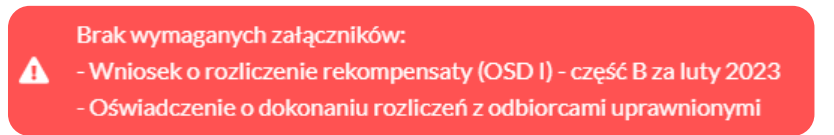

Rysunek: Przykładowy komunikat informujący o braku załączenia wymaganych plików

### Uwaga

W przypadku, kiedy wygenerowany Wniosek rozliczenie rekompensaty (OSD I) - część A zostanie

dodany w zakładce **Załączniki** więcej niż jeden raz, po kliknięciu przycisku wyślij w prawym górnym rogu Portalu wyświetlony zostanie odpowiedni komunikat.

```
A Załączono więcej niż jeden plik o typie:
- Wniosek o rozliczenie rekompensaty (OSD I) - część A
```

Rysunek: Komunikat informujący o załączeniu kilku plików typu Wniosek o rekompensatę (OSD I) - część A

Po zamknięciu formularza za pomocą ikony 🗵, na liście w zakładce **Dokumenty** widoczny będzie wpis dotyczący wypełnionego Wniosku o rozliczenie rekompensaty.

| Zarządca<br>Rozliczeń | New yorks v Buckmann<br>Under winny HI Deer weydde winnys |                                  |                                                                                          |                    |                     |                 |                  |                  |              |  |
|-----------------------|-----------------------------------------------------------|----------------------------------|------------------------------------------------------------------------------------------|--------------------|---------------------|-----------------|------------------|------------------|--------------|--|
| E Dokumenty           |                                                           | Numer writteku                   | Typ wniosku                                                                              | Nazwa podmietu     | Okres rezliczeniowy | Kwata z wniosku | Data utworzenia  | Data wysłania    | Status       |  |
|                       |                                                           | R/OSD_1/2023/8151123461/1        | Winlosek o rozliczenie rakompenosty (OSD) - art. 19 Ustawy z dnie 7 października 2022 r. | CLUSTER SP. 2 0.0. | 2023 r.             | 284 255,58      | 2023-12-05 00:05 | 2023-12-0510.55  | Złożony      |  |
|                       |                                                           | W/SE_8_ZAL/2023.02/8151123461/1  | Wriosek o zaliczkę miesięcznę (SD) - art. 8 ust. 9 Ustawy z dnia 27 października 2022 r. | CLUSTER SP 2 0.0.  | luty 2023           | 3 504.00        | 2022-12-15 14:32 | 2022-12-15 14:52 | Zatwierdzony |  |
|                       |                                                           | W/SE_II_2AL/2022.11/8151123461/1 | Wniosek o zaliczkę miesięczną (SE) - art. 8 ust. 9 Ustawy z dnia 27 października 2022 r. | CLUSTER SP. Z 0.0. | listoped 2022       | 2 345.00        | 2022-12-12 10:55 | 2022-12-12 11:26 | Zatwierdzony |  |

Rysunek: Zakładka Dokumenty - dodany Wniosek o rozliczenie rekompensaty (OSD) - art. 19 Ustawy z dnia 7 października 2022 r.

Lista zakładki **Dokumenty** składa się z następujących kolumn:

- Numer wniosku numer nadawany automatycznie w momencie pierwszego wygenerowania Wniosku o rozliczenie rekompensaty za pomocą przycisku Generuj PDF
- Typ wniosku informacja o typie wniosku wraz z oznaczeniem, czy Wniosek jest składany z tytułu posiadania koncesji na obrót energią elektryczną (Sprzedawca energii, SE), czy z tytułu posiadania koncesji na dystrybucję energii elektrycznej (Operator Systemu Dystrybucyjnego, OSD) oraz informacja o Ustawie, zgodnie z którą składany jest Wniosek,
- Nazwa podmiotu nazwa przedsiębiorstwa energetycznego, w imieniu którego składany jest Wniosek,
- Okres rozliczeniowy informacja o miesiącu i roku rozliczeniowym, za który składany jest Wniosek,
- Kwota z wniosku w przypadku Wniosku o rozliczenie rekompensaty jest to łączna wysokość otrzymanych rekompensat w okresie rozliczeniowym objętym Wnioskiem,

- Data utworzenia data dodania Wniosku w Portalu,
- Data wysłania data złożenia Wniosku do ZRSA,
- Status informacja o statusie Wniosku.

Na kolejnych etapach procesu status Wniosku jest automatycznie aktualizowany. Informację

o aktualnym statusie odczytamy po odświeżeniu danych za pomocą przycisku <sup>C</sup> widocznego po prawej stronie zakładki **Dokumenty**. Wyróżniamy następujące statusy:

- **Roboczy** Wniosek o rozliczenie rekompensaty dodany w zakładce **Dokumenty**, oczekujący na przesłanie do ZRSA,
- Złożony Wniosek o rozliczenie rekompensaty przesłany do ZRSA poprzez kliknięcie przycisku wysiliji i oczekujący na weryfikację,
- W trakcie wyjaśnień ZRSA przesłał Podmiotowi uprawnionemu wezwanie do uzupełnienia braków lub poprawy błędów we Wniosku o rozliczenie rekompensaty,
- W trakcie wyjaśnień części

   ZRSA przesłał Podmiotowi uprawnionemu wezwanie do uzupełnienia braków lub poprawy błędów występujących w części Wniosku o rozliczenie rekompensaty,
- Zamknięty

   archiwalny Wniosek o rozliczenie rekompensaty, do którego przesłano nowy Wniosek po wezwaniu przez ZRSA,
- Odrzucony

   Wniosek o rozliczenie rekompensaty przesłany do ZRSA, który został odrzucony,
- Odrzucony częściowy

   Wniosek o rozliczenie rekompensaty przesłany do ZRSA, który został odrzucony (dotyczy Wniosków, które miały wcześniej status W trakcie wyjaśnień części).
- Zatwierdzony Wniosek o rozliczenie rekompensaty pozytywnie zweryfikowany i zatwierdzony przez ZRSA,
- Bez rozpatrzenia Wniosek o rozliczenie rekompensaty złożony po wyznaczonym terminie lub w którym podczas weryfikacji stwierdzono nieprawidłowości lub braki, które nie zostały poprawione w terminie wyznaczonym w wezwaniu.

Po przesłaniu Wniosku o rozliczenie rekompensaty, na adres e-mail, podany w zakładce Szczegóły w sekcji Dane podstawowe w polu Adres poczty elektronicznej podmiotu uprawnionego, wysłana zostanie wiadomość z potwierdzeniem otrzymania Wniosku o rozliczenie rekompensaty.

### Potwierdzenie otrzymania Wniosku o rozliczenie rekompensaty na podstawie art. 19 Ustawy z dnia 7 października 2022 r.

Szanowni Państwo,

Uprzejmie informujemy, że w dniu 2024-05-14 do Zarządcy Rozliczeń S.A. wpłynął Wniosek o rozliczenie rekompensaty na podstawie art. 19 Ustawy z dnia 7 października 2022 r. Wniosek został zarejestrowany pod numerem sprawy ZR.401-1/20 i przekazany do weryfikacji. O zmianie statusu Wniosku zostaną Państwo poinformowani odrębną wiadomością.

#### Z poważaniem, Zarządca Rozliczeń S.A.

Wiadomość została wygenerowana automatycznie, prosimy na nią nie odpowiadać. W przypadku pytań lub wątpliwości, prosimy o kontakt poprzez adres e-mail: <u>prad@zrsa.pl</u>

Rysunek: Przykładowa wiadomość e-mail z potwierdzeniem otrzymania Wniosku o rozliczenie rekompensaty

#### Uwaga

W przypadku, kiedy w ciągu 24 godzin od daty przesłania Wniosku nie otrzymamy wiadomości e-mail, należy skontaktować się z ZRSA poprzez formularz kontaktowy dostępny pod adresem <a href="https://zrsa.pl/kontakt/">https://zrsa.pl/kontakt/</a>, podając informację "**brak potwierdzenia otrzymania Wniosku o rozliczenie rekompensaty**" oraz numer telefonu do kontaktu.

# Wezwanie do usunięcia braków formalnych we Wniosku o rozliczenie rekompensaty

W przypadku wystąpienia braków formalnych lub błędów obliczeniowych we Wniosku o rozliczenie rekompensaty przesłanym do ZRSA, na adres e-mail podany w zakładce **Szczegóły** w sekcji **Dane podstawowe** w polu **Adres poczty elektronicznej podmiotu uprawnionego** wysłana zostanie wiadomość z wezwaniem do usunięcia braków formalnych we Wniosku.

Wiadomość e-mail będzie zawierała szczegółowe informacje o brakujących plikach lub danych Podmiotu uprawnionego oraz terminie na uzupełnienie braków.

Po zapoznaniu się ze szczegółami wiadomości logujemy się do Portalu, po czym składamy nowy Wniosek, uwzględniając zgłoszone uwagi.

Przykładowo:

w przypadku brakujących informacji we Wniosku klikamy przycisk Nowywniosek i wybieramy odpowiedni typ Wniosku, uzupełniamy wyświetlony formularz z uwzględnieniem braków, zapisujemy wprowadzone dane, następnie klikamy Generuj PDF, dołączamy wygenerowany i podpisany Wniosek w zakładce Załączniki (oraz pozostałe wymagane dokumenty) i klikamy Wyślij,

| • | w przypadku brakującego lub niewłaściwie podpisanego dodatkowego dokumentu                                                                                                    |
|---|----------------------------------------------------------------------------------------------------|
|   | klikamy przycisk i wybieramy odpowiedni typ Wniosku, uzupełniamy wyświetlony formularz, zapisujemy wprowadzone dane, dołączamy brakujący plik w zakładce <b>Załączniki</b> (oraz pozostałe wymagane dokumenty), następnie klikamy |
|   | Generuj PDF, dołączamy wygenerowany i podpisany Wniosek w zakładce Załączniki                                                                                                    |
|   | i klikamv wyślij                                                                                                    |

W przypadku nieusunięcia zgłoszonych braków w terminie wskazanym w wezwaniu, ZRSA odmówi zatwierdzenia Wniosku o rozliczenie rekompensaty. Informację o tym otrzymamy w formie wiadomości e-mail.

### Zatwierdzenie Wniosku o rozliczenie rekompensaty

Po pozytywnej weryfikacji Wniosku o rozliczenie rekompensaty przesłanego do ZRSA, na adres e-mail podany w zakładce Szczegóły w sekcji Dane podstawowe w polu Adres poczty elektronicznej podmiotu uprawnionego wysłana zostanie wiadomość z informacją o zatwierdzeniu Wniosku o rozliczenie rekompensaty. Status dokumentu w Portalu zostanie Zatwierdzony zmieniony na

# Wniosek o rozliczenie rekompensaty otrzymanej z art. 8 ust. 2, 6, 18 - art. 13 ust. 1 Ustawy z dnia 27 października 2022 r.

Przed przystąpieniem do składania Wniosku należy przygotować odpowiednie załączniki wraz z elektronicznymi podpisami, które są niezbędne do prawidłowego złożenia danego rodzaju Wniosku. Załączniki zostały szczegółowo opisane w podrozdziale Załączenie wymaganych dokumentów.

### Uzupełnienie danych Podmiotu uprawnionego

W celu złożenia Wniosku o rozliczenie rekompensaty w imieniu Sprzedawcy energii elektrycznej,

Nowy wniosek 🗸 🗸

o którym mowa w Ustawie z dnia 27 października 2022 r., klikamy przycisk widoczny w zakładce Dokumenty, następnie z rozwijanej listy wybieramy Wniosek o rozliczenie rekompensaty otrzymanej z art. 8 ust. 2, 6, 18 - art. 13 ust. 1 Ustawy z dnia 27 października 2022 r.

Utworzenie Wniosku o rozliczenie rekompensaty jest możliwe tylko w przypadku, kiedy wszystkie dotychczasowe Wnioski o rekompensatę (SE) - art. 8 ust. 2,6,18 Ustawy z dnia 27 października 2022 r. utworzone przez Podmiot uprawniony zostały rozpatrzone i nie znajdują się w statusie: Roboczy Złożony W trakcie wyjaśnień lub W trakcie wyjaśnień części .

W przypadku próby utworzenia Wniosku o rozliczenie rekompensaty przez Podmiot uprawniony, którego przynajmniej jeden z utworzonych wniosków nie został rozpatrzony, po kliknięciu przycisku view vniosek v i wybraniu Wniosku o rozliczenie rekompensaty otrzymanej z art. 8 ust. 2, 6, 18 - art. 13 ust. 1 Ustawy z dnia 27 października 2022 r. zostanie wyświetlony poniższy komunikat.

Nie można utworzyć Wniosku o rozliczenie rekompensaty, gdy jeden
 z Wniosków o rekompensatę ma status: Roboczy, Złożony, W trakcie wyjaśnień lub W trakcie wyjaśnień części

Rysunek: Komunikat informujący o braku możliwości utworzenia Wniosku o rozliczenie rekompensaty

Po kliknięciu przycisku utworzony zostanie nowy Wniosek o statusie **Roboczy** i jednocześnie wyświetlony zostanie formularz WNIOSEK O WYPŁATĘ REKOMPENSATY CZĘŚĆ A O ROZLICZENIE REKOMPENSATY ART. 13 UST. 1 OTRZYMANEJ NA PODSTAWIE ART. 8 UST. 2, 6, 18 USTAWY Z DNIA 27 PAŹDZIERNIKA 2022 r., składający się z trzech zakładek:

- Szczegóły,
- Rozliczenie rekompensaty,
- Załączniki.

Uzupełnianie danych rozpoczynamy od zakładki **Szczegóły**, w której część danych Podmiotu uprawnionego została zaczytana automatycznie na podstawie informacji udostępnionych przez Urząd Regulacji Energetyki. Zakładka składa się z następujących sekcji:

- Dane podstawowe,
- Siedziba podmiotu uprawnionego.

W pierwszej kolejności weryfikujemy poprawność zaczytanych danych Podmiotu uprawnionego oraz uzupełniamy brakujące informacje.

| jóły | Rozliczenie rekompensaty                                                               | Załączniki                                                                                                    |                                                                                                    |                                              |
|------|----------------------------------------------------------------------------------------|----------------------------------------------------------------------------------------------------|----------------------------------------------------------------------------------------------------|----------------------------------------------|
|      | O ROZLICZE<br>AR<br>dla przedsiębiorstwa energetyc:<br>2022 r. o środkach nadzwyczajny | WNIOSEK O WYPŁA<br>SNIE REKOMPENSATY A<br>T. 8 UST. 2, 6, 18 USTA<br>znego wykonującego działalność gospo<br>ch mających na celu ograniczenie wyso<br>roku (Dz.U. 2022 p | TĘ REKOMPENSATY CZĘŚĆ A<br>KRT. 13 UST. 1 OTRZYMANEJ NA PODSTA<br>VY Z DNIA 27 PAŹDZIERNIKA 2022 r.<br>Jarczą w zakresie obrotu energią elektryczną na podstawie Ustawy z dnia<br>tości cen energii elektrycznej oraz wsparciu niektórych odbiorców w 2023<br>z. 2243, z późn. zm.) (dalej "Ustawa") | WIE<br>27 października<br>3 roku oraz w 2024 |
| I    | Dane podstawowe                                                                        |                                                                                                    |                                                                                                    |                                              |
|      | Okres rozliczeniowy                                                                    |                                                                                                    |                                                                                                    |                                              |
|      | od 1 stycznia 2023 r. do 31 grud<br>Ustawy (część C); od 24 lutego 2                   | nia 2023 r dotyczy wniosku z art. 8 ust. 2 Ust<br>2022 r. do 3 listopada 2022 r dotyczy wnioski                                                                          | wy (część B); od 4 listopada 2022 r. do 31 grudnia 2023 r dotyczy wniosku z art. 8 u<br>z art. 8 ust. 18 Ustawy (część D)                                                                                                    | ust. 6 🗸                                     |
|      | Oznaczenie podmiotu, do któ                                                            | rego kierowany jest wniosek                                                                                                    |                                                                                                    |                                              |
|      | Zarządca Rozliczeń S.A.                                                                |                                                                                                    |                                                                                                    |                                              |
|      | Przedsiębiorstwo energetycz                                                            | ne, o którym mowa w:                                                                                                    |                                                                                                    |                                              |
|      | wybierz                                                                                |                                                                                                    |                                                                                                    | *                                            |
|      | Numer identyfikacji podatkow                                                           | vej (NIP) podmiotu uprawnionego                                                                                                    | Numer KRS podmiotu uprawnionego                                                                                                    |                                              |
|      | 6581857129                                                                             |                                                                                                    |                                                                                                    |                                              |
|      |                                                                                        |                                                                                                    | (lub numer równoważnego rejestru)                                                                                                    |                                              |
|      | Nazwa podmiotu uprawnione                                                              | go                                                                                                    |                                                                                                    |                                              |
|      | STAR-DUST SP. Z 0.0.                                                                   |                                                                                                    |                                                                                                    |                                              |
|      | Numer rachunku bankowego                                                               | podmiotu uprawnionego, na który ma z                                                                                                    | stać dokonana wypłata rekompensaty                                                                                                    |                                              |
|      | ** **** **** **** ****                                                                 | # #####                                                                                                    |                                                                                                    |                                              |
|      | Adres poczty elektronicznej p                                                          | odmiotu uprawnionego                                                                                                    |                                                                                                    |                                              |
|      |                                                                                        |                                                                                                    |                                                                                                    |                                              |
|      |                                                                                        |                                                                                                    | Zapisz Generui PDF                                                                                                    | Wvślii                                       |

Rysunek: Formularz WNIOSEK O WYPŁATĘ REKOMPENSATY CZĘŚĆ A O ROZLICZENIE REKOMPENSATY ART. 13 UST. 1 OTRZYMANEJ NA PODSTAWIE ART. 8 UST. 2, 6, 18 USTAWY Z DNIA 27 PAŹDZIERNIKA 2022 r. - zakładka Szczegóły

Sekcja **Dane podstawowe** składa się z następujących pól:

- Okres rozliczeniowy pole automatycznie uzupełnione danymi: od 1 stycznia 2023 r. do 31 grudnia 2023 r. - dotyczy wniosku z art. 8 ust. 2 Ustawy (część B); od 4 listopada 2022 r. do dnia 31 grudnia 2023 r. - dotyczy wniosku z art. 8 ust. 6 Ustawy (część C); od 24 lutego 2022 r. do 3 listopada 2022 r. - dotyczy wniosku z art. 8 ust. 18 Ustawy (część D). Pole zostało zablokowane do edycji,
- Oznaczenie podmiotu, do którego kierowany jest wniosek pole automatycznie uzupełnione danymi: Zarządca Rozliczeń S.A. Pole zostało zablokowane do edycji,
- Przedsiębiorstwo energetyczne, o którym mowa w: z listy rozwijanej po kliknięciu w pole wybieramy odpowiedni artykuł,
- Numer identyfikacji podatkowej (NIP) podmiotu uprawnionego numer NIP przedsiębiorstwa energetycznego zaczytany na podstawie numeru wprowadzonego podczas zakładania konta Podmiotu uprawnionego w Portalu. Pole zostało zablokowane do edycji,
- Numer KRS podmiotu uprawnionego należy podać w przypadku Podmiotu uprawnionego zarejestrowanego w KRS (lub innym równoważnym rejestrze),

- Nazwa podmiotu uprawnionego nazwa przedsiębiorstwa energetycznego zaczytana z URE. Pole zostało zablokowane do edycji,
- Numer rachunku bankowego podmiotu uprawnionego, na który ma zostać dokonana wypłata rekompensaty - w polu należy wprowadzić 26-cyfrowy numer rachunku, na który, w przypadku pozytywnego rozpatrzenia wniosku przez ZRSA, zostanie dokonana wypłata rekompensaty. Wprowadzony numer rachunku bankowego podmiotu uprawnionego zostanie zweryfikowany z białą listą podatników,
- Adres poczty elektronicznej podmiotu uprawnionego należy podać tylko jeden adres e-mail do doręczeń pism i innej korespondencji wysyłanej przez ZRSA za pomocą środków komunikacji elektronicznej,
- Telefon kontaktowy podmiotu uprawnionego należy podać tylko jeden numer telefonu do kontaktu z ZRSA, składający się z cyfr, bez znaków specjalnych,
- Cena maksymalna art. 2 pkt 1 lit. a Ustawy [zł/kWh] pole automatycznie uzupełnione wartością: 0,6930. Pole zostało zablokowane do edycji,
- Cena maksymalna art. 2 pkt 1 lit. b Ustawy [zł/kWh] pole automatycznie uzupełnione wartością: 0,6930. Pole zostało zablokowane do edycji,
- Cena maksymalna art. 2 pkt 1 lit. b Ustawy [zł/kWh] pole automatycznie uzupełnione wartością: 0,7850. Pole zostało zablokowane do edycji.

| Wniosek o rozlicz                                      | tenie rekompensaty otrzymanej z art. 8 ust. 2, 6, 18 - art. 13 ust. 1 Ustawy z dnia 27                                                                                                    | października 2022 r.                                                                                                    | ? ≍ |  |
|--------------------------------------------------------|----------------------------------------------------------------------------------------------------|----------------------------------------------------------------------------------------------------|-----|--|
| Szczegóły                                              | Rozliczenie rekompensaty Załączniki                                                                                                    |                                                                                                    |     |  |
|                                                        | WNIOSEK O WYPŁATĘ<br>O ROZLICZENIE REKOMPENSATY AR<br>ART. 8 UST. 2, 6, 18 USTAWY<br>dla przedsiębiorstwa energetycznego wykonującego działalność gospodarc<br>2022 r. o środkach nadzwyczajnych mających na celu ograniczenie wysokość<br>roku (Dz.U. 2022 poz. 2 | REKOMPENSATY CZĘŚĆ A<br>T. 13 UST. 1 OTRZYMANEJ NA PODSTAWIE<br>Z DNIA 27 PAŹDZIERNIKA 2022 r.<br>rą w zakresie obrotu energią elektryczną na podstawie Ustawy z dnia 27 października<br>i cen energij elektrycznej oraz wsparciu niektórych odbiorców w 2023 roku oraz w 2024<br>243, z późn. zm.) (dalej "Ustawa") | Î   |  |
|                                                        | Dane podstawowe                                                                                                    |                                                                                                    |     |  |
|                                                        | Okres rozliczeniowy                                                                                                    |                                                                                                    |     |  |
|                                                        | od 1 stycznia 2023 r. do 31 grudnia 2023 r dotyczy wniosku z art. 8 ust. 2 Ustawy (<br>Ustawy (część C); od 24 lutego 2022 r. do 3 listopada 2022 r dotyczy wniosku z art                                                                                          | część B); od 4 listopada 2022 r. do 31 grudnia 2023 r dotyczy wniosku z art. 8 ust. 6<br>8 ust. 18 Ustawy (część D)                                                                                                    |     |  |
| Oznaczenie podmiotu, do którego kierowany jest wniosek |                                                                                                    |                                                                                                    |     |  |
|                                                        | Zarządca Rozliczeń S.A.                                                                                                    |                                                                                                    |     |  |
|                                                        | Przedsiębiorstwo energetyczne, o którym mowa w:                                                                                                    |                                                                                                    |     |  |
|                                                        | art. 8 ust. 3 pkt 1 Ustawy                                                                                                    | ×                                                                                                    |     |  |
|                                                        | Numer identyfikacji podatkowej (NIP) podmiotu uprawnionego                                                                                                    | Numer KRS podmiotu uprawnionego                                                                                                    |     |  |
|                                                        | 6581857129                                                                                                    |                                                                                                    |     |  |
|                                                        |                                                                                                    | (lub numer równoważnego rejestru)                                                                                                    |     |  |
|                                                        | Nazwa podmiotu uprawnionego                                                                                                    |                                                                                                    |     |  |
|                                                        | STAR-DUST SP. Z 0.0.                                                                                                    |                                                                                                    |     |  |
|                                                        | Numer rachunku bankowego podmiotu uprawnionego, na który ma zostać                                                                                                    | dokonana wypłata rekompensaty                                                                                                    |     |  |
|                                                        | 92 1160 2202 0000 0003 6356 1162                                                                                                    |                                                                                                    |     |  |
|                                                        | Adres poczty elektronicznej podmiotu uprawnionego                                                                                                    |                                                                                                    |     |  |
|                                                        | jkowalski@poczta.pl                                                                                                    |                                                                                                    | -   |  |
|                                                        |                                                                                                    | Zapisz Generuj PDF Wyślij                                                                                                    |     |  |

Rysunek: Przykładowo uzupełniona sekcja Dane podstawowe

Dane w sekcji **Siedziba podmiotu uprawnionego** zostały zaczytane z ostatniego zatwierdzonego wniosku złożonego przez podmiot uprawniony. Sekcja składa się z następujących pól:

- Ulica,
- Nr budynku,
- Nr lokalu,
- Miejscowość,
- Kod pocztowy,
- Poczta,
- Kraj.

### Uwaga

W przypadku, kiedy wartość w polu **Kraj** nie zostanie zaczytana automatycznie, wpisujemy nazwę kraju (lub jej fragment) w języku polskim i wybieramy wartość z listy podpowiedzi.

| I | Kraj            |   |  |
|---|-----------------|---|--|
|   | Q Wielka        | × |  |
|   | Wielka Brytania |   |  |

Rysunek: Przykładowa wartość wpisana w polu Kraj wraz z widoczną podpowiedzią

| Ulica       |              | Nr budynku | Nr lokalu Jeżeli dotycz |
|-------------|--------------|------------|-------------------------|
| CERAMICZNA  |              | 5          | 29                      |
| Miejscowość | Kod pocztowy | Poczta     |                         |
| KOŃSKIE     | 26-200       | KOŃSKIE    |                         |
| Krai        |              |            |                         |

Rysunek: Przykładowo uzupełniona sekcja Siedziba podmiotu uprawnionego

Po uzupełnieniu danych w zakładce **Szczegóły**, zapisujemy je za pomocą przycisku a następnie przechodzimy do zakładki **Rozliczenie rekompensaty**.

### Uwaga

W przypadku, kiedy numer rachunku bankowego wprowadzony w zakładce Szczegóły w sekcji

**Dane podstawowe** nie występuje na białej liście, po kliknięciu przycisku zapisz w prawym górnym rogu Portalu wyświetlony zostanie poniższy komunikat, a zapis nie będzie możliwy do momentu wprowadzenia poprawnych danych.

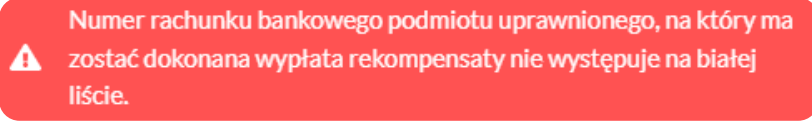

Rysunek: Komunikat informujący o braku występowania numeru rachunku bankowego na białej liście

Przed przystąpieniem do generowania Wniosku o rozliczenie rekompensaty w formacie PDF należy zweryfikować poprawność zaczytanych informacji oraz odpowiednio uzupełnić brakujące dane **we wszystkich zakładkach formularza**. Wprowadzone informacje zostaną następnie zaczytane w generowanym Wniosku.

### Uzupełnienie informacji o otrzymanych rekompensatach

Po uzupełnieniu brakujących danych w zakładce **Szczegóły** przechodzimy do zakładki **Rozliczenie rekompensaty**, w której wprowadzamy informacje o otrzymanych kwotach rekompensaty za poszczególne okresy rozliczeniowe w 2022 oraz 2023 roku.

| Wniosek o rozlicze | enie rekompensaty otrzymanej z art. 8 ust. 2, 6, 18 - art. 13 ust. 1 Ustawy z dnia 27 października 2022 r. | ? ≍ |
|--------------------|----------------------------------------------------------------------------------------------------|-----|
| Szczegóły          | Rozliczenie rekompensaty Załączniki                                                                        |     |
|                    | Lączna kwota rekompensaty wynikająca z części B, C, D [zł]<br>0,00 Zapisz                                  |     |
|                    | Rekompensaty części B 🕥 Rekompensaty części C 🔵 Rekompensaty części D 🔵                                    |     |
|                    |                                                                                                    |     |
|                    |                                                                                                    |     |
|                    |                                                                                                    |     |
|                    |                                                                                                    |     |

Rysunek: Zakładka Rozliczenie rekompensaty

W zakładce znajdują się trzy sekcje, które domyślnie mają ukryte pola:

- Rekompensaty części B,
- Rekompensaty części C,
- Rekompensaty części D.

Aby dodać informacje o otrzymanych kwotach rekompensat w wybranej sekcji, klikamy przycisk widoczny obok nazwy każdej sekcji. Po kliknięciu przycisku odkryta zostanie sekcja zawierająca pola, w których uzupełniamy dane za poszczególne okresy rozliczeniowe.

| Wniosek o rozlicz | zenie rekompensaty otrzymanej z art. 8 ust. 2, 6, 18 - art. 13         | 3 ust. 1 Ustawy z dnia 27 października 2022 r. |                       | ? × |
|-------------------|------------------------------------------------------------------------|------------------------------------------------|-----------------------|-----|
| Szczegóły         | Rozliczenie rekompensaty Załączniki                                    |                                                |                       |     |
|                   | Łączna kwota rekompensaty wynikająca z części B                        | i, C, D [zł]<br>0,00                           | Zapisz                |     |
|                   | Rekompensaty części B 💽                                                | Rekompensaty części C 💽                        | Rekompensaty części D |     |
|                   | Kwota rekompensaty wynikająca z części B,<br>z poniższych okresów [zł] |                                                |                       |     |
|                   | 0,00                                                                   |                                                |                       |     |
|                   | styczeń 2023                                                           |                                                |                       |     |
|                   | luty 2023                                                              |                                                |                       |     |
|                   | 0,00 marzec 2023                                                       |                                                |                       |     |
|                   | 0,00                                                                   |                                                |                       |     |
|                   | kwiecień 2023                                                          |                                                |                       |     |
|                   | maj 2023                                                               |                                                |                       |     |
|                   | 0,00                                                                   |                                                |                       |     |
|                   | 0,00                                                                   |                                                |                       |     |

Rysunek: Zakładka Rozliczenie rekompensaty z widoczną sekcją Rekompensaty części B

W trakcie uzupełniania danych w sekcjach **Rekompensaty części B** i **Rekompensaty części C**, kwoty w polach **Kwota rekompensaty wynikająca z części B, z poniższych okresów [zł]** oraz **Kwota rekompensaty wynikająca z części C, z poniższych okresów [zł]** będą na bieżąco aktualizowane na podstawie sumy wartości wprowadzanych w kolejnych polach danej sekcji.

Jednocześnie, w trakcie uzupełniania danych we wszystkich sekcjach, kwota w polu Łączna kwota rekompensaty wynikająca z części B, C, D [zł] będzie na bieżąco aktualizowana na podstawie sumy wartości wprowadzanych w poszczególnych polach.

### Uwaga

W przypadku, kiedy w okresie objętym wnioskiem rozliczeniowym podmiot uprawniony nie otrzymał rekompensat wynikających z jednej z części (B, C lub D), dana sekcja powinna pozostać ukryta.

Po uzupełnieniu danych w klikamy przycisk znajdujący się w górnej części formularza.

Po zapisie wyświetlony zostanie poniższy komunikat z potwierdzeniem.

✓ Dane dotyczące rekompensat zostały zaktualizowane.

Rysunek: Komunikat informujący o zapisaniu wprowadzonych informacji

W przypadku pozostawienia pustego pola w odkrytej sekcji, po kliknięciu przycisku zapisz wyświetlony zostanie odpowiedni komunikat błędu.

#### A Pole styczeń 2023 jest wymagane.

Rysunek: Przykładowy komunikat informujący o braku możliwości zapisu formularza z powodu pustego pola

| Wniosek o rozlicz | zenie rekompensaty otrzymanej z art. 8 ust. 2, 6, 18 - art. 13         | 3 ust. 1 Ustawy z dnia 27 października 2022 r. |                         | ?⊻ |
|-------------------|------------------------------------------------------------------------|------------------------------------------------|-------------------------|----|
| Szczegóły         | Rozliczenie rekompensaty Załączniki                                    |                                                |                         |    |
|                   |                                                                        |                                                |                         | Î  |
|                   | Łączna kwota rekompensaty wynikająca z części E                        | 8, C, D [zł]                                   | Zanisz                  |    |
|                   |                                                                        | 3 334 508,34                                   |                         |    |
|                   | Rekompensaty części B 💽                                                | Rekompensaty części C 🛛 🔍                      | Rekompensaty części D 💿 |    |
|                   | Kwota rekompensaty wynikająca z części B,<br>z poniższych okresów [zł] |                                                |                         |    |
|                   | 3 334 508,34                                                           |                                                |                         |    |
|                   | styczeń 2023                                                           |                                                |                         |    |
|                   | 221 231,00                                                             |                                                |                         |    |
|                   | luty 2023                                                              |                                                |                         |    |
|                   | 342 423,00                                                             |                                                |                         |    |
|                   | marzec 2023<br>334 523,00                                              |                                                |                         |    |
|                   | kwiecień 2023                                                          |                                                |                         |    |
|                   | 323 324,00                                                             |                                                |                         |    |
|                   | maj 2023                                                               |                                                |                         |    |
|                   | 225 789,01                                                             |                                                |                         |    |
|                   | czerwiec 2023                                                          |                                                |                         |    |
|                   | 133 234,10                                                             |                                                |                         |    |

Rysunek: Zakładka Rozliczenie rekompensaty - przykładowo uzupełnione dane w jednej sekcji

Dane widoczne w zakładce **Rozliczenie rekompensaty** możemy edytować. Po wprowadzeniu zmian w przynajmniej jednym polu, przycisk zapisz staje się ponownie aktywny i za jego pomocą zapisujemy dane po zakończeniu edycji.

### Załączenie wymaganych dokumentów

W kolejnym kroku przechodzimy do zakładki **Załączniki** i dodajemy dokumenty niezbędne do wypłacenia rekompensaty, np. *Wniosek o rozliczenie rekompensaty (SE II) - część B.* 

Wzory wszystkich załączników są dostępne do pobrania na stronie <u>https://www.zrsa.pl/prad-rekompensaty-ustawa-z-27-pazdziernika-2022-r/</u>.

Istnieje możliwość dodania następujących dokumentów:

 Wniosek o rozliczenie rekompensaty (SE II) - część B - dokument zawierający informacje uzupełniające, obowiązkowy do dodania jeżeli zostały uzupełnione dane w sekcji Rekompensaty części B, w zakładce Rozliczenie rekompensaty (akceptowalne formaty plików: .xlsx, .xls, .csv, .xml),

### Uwaga

Należy załączyć osobny plik (lub pliki) za każdy okres rozliczeniowy (miesiąc), za który Podmiot uprawniony otrzymał rekompensatę w 2023 roku i której wysokość została wprowadzona w zakładce **Rozliczenie rekompensaty**.

 Wniosek o rozliczenie rekompensaty (SE II) - część C - dokument zawierający informacje uzupełniające, obowiązkowy do dodania jeżeli zostały uzupełnione dane w sekcji Rekompensaty części C, w zakładce Rozliczenie rekompensaty (akceptowalne formaty plików: .xlsx, .xls, .csv, .xml),

### Uwaga

Należy załączyć osobny plik (lub pliki) za każdy okres rozliczeniowy (miesiąc), za który Podmiot uprawniony otrzymał rekompensatę w 2022 oraz 2023 roku i której wysokość została wprowadzona w zakładce **Rozliczenie rekompensaty**.

- Wniosek o rozliczenie rekompensaty (SE II) część D dokument zawierający informacje uzupełniające, obowiązkowy do dodania jeżeli zostały uzupełnione dane w sekcji Rekompensaty części D, w zakładce Rozliczenie rekompensaty (akceptowalne formaty plików: .xlsx, .xls, .csv, .xml),
- Oświadczenie o dokonaniu rozliczeń z odbiorcami uprawnionymi dokument obowiązkowy do dodania (akceptowalne formaty plików: .pdf, .doc, .docx, .xml),
- Zgoda na formę elektroniczną dokument zawierający zgodę na prowadzenie postępowania administracyjnego w formie elektronicznej w przypadku konieczności wydania decyzji administracyjnej (akceptowalne formaty plików: .pdf, .doc, .docx, .xml),
- Pełnomocnictwo dokument należy dodać w przypadku, kiedy Wniosek o rozliczenie rekompensaty, wygenerowany na dalszym etapie procesu składania Wniosku, zostanie podpisany przez osobę uprawnioną do reprezentacji Podmiotu uprawnionego ujawnioną w KRS (akceptowalne formaty plików: .pdf, .doc, .docx, .xml),
- Inny pozostałe dokumenty, które Podmiot uprawniony uważa za zasadne (akceptowane formaty plików: .pdf, .doc, .docx, .csv, .txt, .xlsx, .xls, .jpg, .png, .xml).

W celu dodania dokumentu klikamy przycisk widoczny po prawej stronie zakładki. Po kliknięciu przycisku wyświetlone zostanie okno dodawania dokumentu, w którym uzupełniamy następujące pola:

- **Typ pliku** z listy rozwijanej po kliknięciu w pole wybieramy rodzaj dołączanego dokumentu (pliku), np. *Wniosek o rozliczenie rekompensaty (SE II) część B,*
- Rozliczany okres rekompensaty pole jest widoczne w przypadku wybrania w polu Typ pliku opcji Wniosek o rozliczenie rekompensaty (SE II) - część B. Podajemy okres rozliczeniowy, którego dotyczy załączany plik,

Plik - w polu dołączamy plik/skan dokumentu. W tym celu klikamy przycisk
 (lub klikamy w obszar pola), po czym wybieramy plik z dysku - lokalizacji, w której plik został zapisany. Dopuszczalny rozmiar załącznika nie może przekraczać 500 MB.

### Uwaga

Istnieje możliwość dołączania plików jedynie w następujących formatach .pdf, word (.doc / .docx), zdjęcia (.jpg, .png), excel (.xls / .xlsx), .csv lub .xml.

W przypadku, kiedy podczas załączania pliku wybierzemy załącznik o niedozwolonym

formacie dla danego typu pliku, po kliknięciu przycisku zapisz wyświetlony zostanie odpowiedni komunikat, z informacją o dopuszczalnych formatach dla wybranego typu załącznika.

• Podpis - w przypadku podpisania dokumentu podpisem zewnętrznym, w polu dołączamy plik .xades. W przypadku podpisu wewnętrznego pole pozostawiamy puste.

| Typ pliku        |                                                                  |   |
|------------------|------------------------------------------------------------------|---|
| Wniosek o ro     | zliczenie rekompensaty (SE II) - część B                         | ~ |
| Rozliczany o     | kres rekompensaty                                                |   |
| styczeń 202      | 3                                                                | ~ |
| Plik             |                                                                  |   |
| Wybierz plik     | Wniosek rozliczenie SE_II_cz_B - styczeń.xlsx                    | × |
| Podpis           |                                                                  |   |
| Wybierz plik     | Wniosek rozliczenie SE_II_cz_B - styczeń.xades                   | × |
| Plik varles nale | ży dodać tylko w przypadku podpisu kwalifikowanego zewnetrznego. |   |

Rysunek: Okno dodawania dokumentu z wybranym typem pliku **Wniosek o rozliczenie rekompensaty (SE II) - część B** oraz rozliczanym okresem rekompensaty **styczeń 2023** 

### Uwaga

Pliki w formacie PDF powinny zostać podpisane **wewnętrznym** podpisem kwalifikowanym w formacie PAdES. Należy dołączyć jedynie podpisany plik PDF w polu **Plik** a pole **Podpis** pozostawić puste.

Pliki w innych formatach (.doc, .docx, .csv, .txt, .xlsx, .xls, .jpg, .png), należy podpisać **zewnętrznym** podpisem kwalifikowanym w formacie XAdES. Należy dołączyć plik w wymienionym wyżej formacie w polu **Plik** a w polu **Podpis** dodać plik podpisu w formacie XAdES.

W przypadku podpisywania plików **Profilem Zaufanym**, należy załączyć podpisany plik, wygenerowany z PZ jedynie w polu **Plik** a pole **Podpis** pozostawić puste.

Po określeniu typu i dodaniu pliku w wyświetlonym oknie klikamy przycisk Zapisz. Dołączony plik widoczny będzie na liście w zakładce **Załączniki**.

| Wniosek o rozliczenie rekompensaty otrzymanej z art. 8 ust. 2, 6, 18 - art. 13 ust. 1 Ustawy z dnia 27 października 2022 r. |                                        |                 |                               |                                          |         | ?⊻    |
|----------------------------------------------------------------------------------------------------|----------------------------------------|-----------------|-------------------------------|------------------------------------------|---------|-------|
| Szcz                                                                                                    | egóły Rozliczenie rekompensaty         | Załączniki      |                               |                                          |         |       |
| Liczba                                                                                                    | wierszy 1   Zlicz wszystkie wiersze    |                 |                               | C Q Wyszukaj                             | ×       | Dodaj |
|                                                                                                    | Typ pliku                              |                 | Rozliczany okres rekompensaty | Nazwa                                    | Rozmiar | Usuń  |
|                                                                                                    | Wniosek o rozliczenie rekompensaty (Sł | E II) - część B | styczeń 2023                  | Wniosek_SE_II_rekomp_cz.B - styczeń.xlsx | 11,13   |       |
|                                                                                                    |                                        |                 |                               |                                          |         |       |

Rysunek: Zakładka **Załączniki** - dodany plik o typie **Wniosek o rozliczenie rekompensaty (SE II)** część B

### Uwaga

Po dodaniu dokumentu typu *Wniosek o rekompensatę (SE II) - część B, Wniosek o rekompensatę (SE II) - część C lub Wniosek o rekompensatę (SE II) - część D, system weryfikuje poprawność wypełnienia pól w załączonym pliku excel, csv lub xml. Informacja o stanie weryfikacji dokumentu widoczna jest w kolumnie Status weryfikacji. Wyróżniamy następujące stany:* 

- W trakcie weryfikacji dokument jest weryfikowany,
- Prawidłowe dane

   dokument został poprawnie uzupełniony pod kątem wymagalności poszczególnych danych i ich formatu,
- Nieprawidłowe dane

   dokument zawiera jedno lub więcej pól wypełnionych nieprawidłowymi wartościami (np. wprowadzono wartość tekstową zamiast liczbowej) lub wymagane pola nie zostały uzupełnione.

W celu weryfikacji, czy dokument został uzupełniony prawidłowości danymi, należy odświeżyć

formularz za pomocą przycisku widocznego obok pola wiekcznego obok pola wyszukaj... ×. W przypadku dużej ilości danych, weryfikacja danych znajdujących się w pliku część B może być wydłużona (weryfikacja 300 tys. wierszy zajmuje ok 5 minut).

W przypadku, kiedy w dokumencie zostały wprowadzone niepoprawne dane lub pola wymagane nie zostały uzupełnione, w kolumnie **Błędy weryfikacji** wyświetli się możliwość pobrania pliku z raportem zawierającym szczegółowe informacje o błędach lub brakujących danych.

| Wniosek o rozliczenie rekompensaty otrzymanej z art. 8 ust. 2, 6, 18 - art. 13 ust. 1 Ustawy z dnia 27 października 2022 r. |              |                  |              |                   |                    |                   |       |
|----------------------------------------------------------------------------------------------------|--------------|------------------|--------------|-------------------|--------------------|-------------------|-------|
| Szczegóły Rozliczenie rekompensaty Załączniki                                                                               |              |                  |              |                   |                    |                   |       |
| Liczba wierszy 1   Zlicz wszys                                                                                              | tkie wiersze |                  |              |                   | CQ                 | Vyszukaj ×        | Dodaj |
| Nazwa                                                                                                    | Rozmiar      | Data dodania     | Plik podpisu | Status podpisu    | Status weryfikacji | Błędy weryfikacji | Usuń  |
| .rekomp_cz.B - styczeń.xlsx                                                                                                 | 11,13 KB     | 2024-04-10 09:48 | Tak          | Podpis prawidłowy | Nieprawidłowe dane | Pobierz plik      |       |
|                                                                                                    |              |                  |              |                   |                    |                   |       |

Rysunek: Przykładowo zweryfikowany dokument, Status weryfikacji pliku - Nieprawidłowe dane

Po kliknięciu Pobierz plik w kolumnie **Błędy weryfikacji**, wygenerowany i pobrany zostanie raport błędów w formacie **.xlsx**, zawierający szczegółowe informacje o błędnych lub brakujących danych. Po zapoznaniu się ze szczegółami i wprowadzeniu odpowiednich zmian, należy usunąć plik z błędami i ponownie dodać poprawiony dokument.

W przypadku dużej ilości błędów, plik z błędami ograniczony jest do 100 błędów.

| E  | <b>ب</b> ج | c⇒ v ∓      | blędy_weryfikacji - Excel       |                                                                                                    |         |      |          |       | Æ     | - | D                            | × |   |  |           |
|----|------------|-------------|---------------------------------|----------------------------------------------------------------------------------------------------|---------|------|----------|-------|-------|---|------------------------------|---|---|--|-----------|
| PI | ik Nar     | zędzia głów | ne Wstawianie                   | Układ strony                                                                                                    | Formuły | Dane | Recenzja | Widok | Pomoc | Q | Powiedz mi, co chcesz zrobić |   |   |  | $\square$ |
| G4 |            | - E 2       | < √ fx                          |                                                                                                    |         |      |          |       |       |   |                              |   |   |  | ~         |
|    | А          | В           |                                 |                                                                                                    |         |      | С        |       |       |   |                              |   | D |  |           |
| 1  | Wiersz     | Kolumna     | Komunikat błędu Wartość komórki |                                                                                                    |         |      |          |       |       |   |                              |   |   |  |           |
| 2  | 5          | 1           | Dozwolone wart                  | ozwolone wartości b-f i e29 lub ich kombinacje oddzielone przecinkami, jedną spacją lub przecinkiem i jedną spacją. a |         |      |          |       |       |   |                              |   |   |  |           |
| 3  | 7          | н           | Wartość w komó                  | Jartość w komórce może mieć maksymalnie 17 znaków. 8151123461A239847123424                                            |         |      |          |       |       |   |                              |   |   |  |           |
| 4  | 11         | В           | Komórka jest wy                 | comórka jest wymagana.                                                                                                |         |      |          |       |       |   |                              |   |   |  |           |
| 5  |            |             |                                 |                                                                                                    |         |      |          |       |       |   |                              |   |   |  |           |

Rysunek: Wygenerowany przykładowy raport błędów

### Uwaga

Po dodaniu dokumentów system automatycznie weryfikuje, czy dodany dokument został prawidłowo podpisany. Informacja o stanie weryfikacji podpisu widoczna jest w kolumnie **Status podpisu**. Wyróżniamy następujące stany:

- W trakcie weryfikacji trwa weryfikacja podpisu dokumentu,
- Podpis prawidłowy

   dokument został prawidłowo podpisany (podpis wewnątrz dokumentu lub został dołączony prawidłowy plik z podpisem w formacie .xades),
- Błąd podpisu

   dokument został błędnie podpisany,
- Niepodpisany dokument nie zawiera podpisu i nie został dołączony plik z podpisem w formacie .xades.

W celu weryfikacji, czy dokument został sprawdzony pod kątem prawidłowości podpisu, należy odświeżyć formularz za pomocą przycisku 
widocznego obok pola 
wizyczukaj...

### Uwaga

Po dodaniu pliku nie ma możliwości jego edytowania. W przypadku chęci wprowadzenia zmian, w pierwszej kolejności usuwamy dodany załącznik z listy, zaznaczając go w pierwszej kolumnie,

a następnie klikamy przycisk usuń i potwierdzamy czynność klikając Tak w wyświetlonym oknie potwierdzenia. Po dokonaniu zmian, dodajemy prawidłowy plik, korzystając z przycisku Dodaj

### Uwaga

Przed przejściem do kolejnego etapu należy upewnić się, że w zakładce **Załączniki** dodane zostały wszystkie niezbędne dokumenty. Informacja o dołączonych dokumentach do Wniosku zostanie umieszczona na wygenerowanym w formacie PDF dokumencie Wniosku.

Uzupełnienie formularza nie powoduje automatycznego wysłania dokumentu do ZRSA.

### Wygenerowanie Wniosku o rozliczenie rekompensaty

| Po uzupełnieniu  | formularza  | generujemy | Wniosek o  | rozliczenie | rekompensaty.  | W tym  | celu |
|------------------|-------------|------------|------------|-------------|----------------|--------|------|
| klikamy przycisk | Generuj PDF | widoczny   | w zakładce | Szczegóły,  | obok przycisku | Zapisz |      |

#### Uwaga

W przypadku dokonania modyfikacji danych w zakładce Szczegóły należy pamiętać o zapisaniu

| wprowadzonych zmian za pomocą przycisku    | Zapisz    | . W przeciwnym  | razie możliwość |
|--------------------------------------------|-----------|-----------------|-----------------|
| wygenerowania Wniosku o rozliczenie rekomp | ensaty za | pomocą przycisk | Generuj PDF     |
| będzie zablokowana.                        | 5         |                 |                 |

Po kliknięciu przycisku z ustawieniami przeglądarki, WNIOSEK O ROZLICZENIE REKOMPENSATY CZĘŚĆ A w formacie .pdf z danymi Podmiotu uprawnionego uzupełnionymi na podstawie informacji w zakładkach Szczegóły, Rozliczenie rekompensaty i Załączniki.

#### WNIOSEK O WYPŁATĘ REKOMPENSATY CZĘŚĆ A O ROZLICZENIE REKOMPENSATY ART. 13 UST. 1 OTRZYMANEJ NA PODSTAWIE ART. 8 UST. 2, 6, 18 USTAWY Z DNIA 27 PAŹDZIERNIKA 2022 r.

#### R/SE\_II/2023/6581857129/1

dla przedsiębiorstwa energetycznego wykonującego działalność gospodarczą w zakresie obrotu energią elektryczną na podstawie Ustawy z dnia 27 października 2022 r. o środkach nadzwyczajnych mających na celu ograniczenie wysokości cen energii elektrycznej oraz wsparciu niektórych odbiorców w 2023 roku oraz w 2024 roku (Dz.U. 2022 poz. 2243, z późn. zm.) (dalej "Ustawa")

#### Dane podstawowe

| od 1 stycznia 2023 r. do 31 grudnia 2023 r dotyczy wniosku z art. 8 ust. 2 Ustawy (część B); od 4<br>listopada 2022 r. do 31 grudnia 2023 r dotyczy wniosku z art. 8 ust. 6 Ustawy (część C); od 24 lutego<br>2022 r. do 3 listopada 2022 r dotyczy wniosku z art. 8 ust. 18 Ustawy (część D) |
|----------------------------------------------------------------------------------------------------|
| Zarządca Rozliczeń S.A.                                                                                                    |
| art. 8 ust. 3 pkt 2 Ustawy                                                                                                    |
| 6581857129                                                                                                    |
| STAR-DUST SP. Z O.O.                                                                                                    |
|                                                                                                    |
| 92 1160 2202 0000 0003 6356 1162                                                                                                    |
|                                                                                                    |

Data wygenerowania: 8.04.2024 14:12:14

Strona 1/5

Rysunek: Wygenerowany Wniosek o rozliczenie rekompensaty - strona 1 z 5

W kolejnym kroku wygenerowany Wniosek podpisujemy wewnętrznym kwalifikowanym podpisem elektronicznym lub podpisem zaufanym zgodnie z zasadami reprezentacji Podmiotu uprawnionego.

### Uwaga

Pobrany Wniosek o rozliczenie rekompensaty powinien zostać podpisany przez osobę uprawnioną do reprezentacji Podmiotu uprawnionego, ujawnioną w KRS lub pełnomocnika.

Podpisany Wniosek dołączamy do listy w zakładce **Załączniki**, analogicznie jak pozostałe dokumenty z tą różnicą, że w oknie dodawania dokumentu w polu **Typ pliku** wybieramy *Wniosek o rozliczenie rekompensaty (SE II) - część A*.

| Typ pliku        |                                                                  |   |
|------------------|------------------------------------------------------------------|---|
| Wniosek o re     | zliczenie rekompensaty (SE II) - część A                         | ~ |
| Plik             |                                                                  |   |
| Wybierz plik     | Wniosek rozl.rek.SE art.13 ust.1 Ustawa 27.10.22 cz.A.pdf        | × |
| Podpis           |                                                                  |   |
| Wybierz plik     | Nie wybrano pliku                                                | × |
| Plik .xades nale | ży dodać tylko w przypadku podpisu kwalifikowanego zewnętrznego. |   |

Rysunek: Okno dodawania dokumentu - wybrany plik o typie Wniosek o rozliczenie rekompensaty (SE II) - część A

Po dodaniu Wniosku zapisujemy formularz, klikając przycisk

### Uwaga

Zapisz

W przypadku, kiedy podczas załączania pliku o typie *Wniosek o rozliczenie rekompensaty (SE II)* - część A w polu **Podpis** zostanie dodany plik w formacie **.xades**, po kliknięciu przycisku

w prawym górnym rogu Portalu wyświetlony zostanie poniższy komunikat.

Plik o typie "Wniosek o rozliczenie rekompensaty (SE II) - część A"

może zostać podpisany jedynie wewnątrz dokumentu -

kwalifikowanym podpisem elektronicznym lub podpisem zaufanym.
 System nie obsługuje zewnętrznego pliku .xades.

Rysunek: Komunikat informujący o braku możliwości załączenia pliku o typie **Wniosek** o rozliczenie rekompensaty (SE II) - część A podpisanego zewnętrznym plikiem .xades

# Przesłanie Wniosku o rozliczenie rekompensaty do weryfikacji ZRSA

Po dodaniu wygenerowanego i podpisanego Wniosku o rozliczenie rekompensaty, przesyłamy Wniosek do ZRSA. W tym celu klikamy przycisk widoczny w zakładce **Szczegóły**. Wówczas zablokowana zostanie możliwość wprowadzania zmian w wysłanym Wniosku. Jednocześnie status Wniosku o rozliczenie rekompensaty zostanie zmieniony z **Roboczy** na **Złożony** 

#### Uwaga

W przypadku, kiedy podpis załączonego pliku jest nieprawidłowy lub plik nie jest opatrzony odpowiednim podpisem, po kliknięciu przycisku wyświetlony zostanie poniższy komunikat.

A Niektóre załączniki nie są podpisane lub podpis jest nieprawidłowy.

Rysunek: Komunikat informujący o braku możliwości wysłania plików niepodpisanych lub podpisanych nieprawidłowo

#### Uwaga

W przypadku, kiedy w zakładce Załączniki dodamy Wniosek, który nie został wygenerowany

z poziomu Portalu za pomocą przycisku Generuj PDF lub po wygenerowaniu Wniosku

w zakładkach formularza zostały wprowadzone zmiany, po kliknięciu przycisku wyślij w prawym górnym rogu Portalu wyświetlony zostanie poniższy komunikat.

Mniosek nie został wygenerowany z poziomu Portalu.

Rysunek: Komunikat informujący o braku możliwości wysłania Wniosku niewygenerowanego w Portalu

### Uwaga

W przypadku, kiedy w zakładce **Załączniki** nie zostanie dodany wygenerowany Wniosek lub inny

niezbędny dokument, po kliknięciu przycisku wyświetlony zostanie odpowiedni komunikat.

|   | Brak wymaganych załączników:                                       |
|---|--------------------------------------------------------------------|
| • | - Wniosek o rozliczenie rekompensaty (SE II) - część B za grudzień |
| 4 | 2023                                                               |
|   | - Oświadczenie o dokonaniu rozliczeń z odbiorcami uprawnionymi     |

Rysunek: Przykładowy komunikat informujący o braku załączenia wymaganych plików

W przypadku, kiedy wygenerowany Wniosek rozliczenie rekompensaty (SE II) - część A zostanie

dodany w zakładce **Załączniki** więcej niż jeden raz, po kliknięciu przycisku wyślij w prawym górnym rogu Portalu wyświetlony zostanie odpowiedni komunikat.

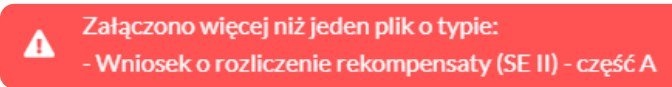

Rysunek: Komunikat informujący o załączeniu kilku plików typu Wniosek o rekompensatę (SE II) - część A

Po zamknięciu formularza za pomocą ikony 🗵, na liście w zakładce **Dokumenty** widoczny będzie wpis dotyczący wypełnionego Wniosku o rozliczenie rekompensaty.

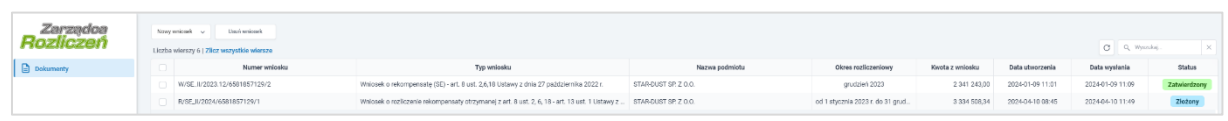

Rysunek: Zakładka Dokumenty - dodany Wniosek o rozliczenie rekompensaty otrzymanej z art. 8 ust. 2, 6, 18 - art. 13 ust. 1 Ustawy z dnia 27 października 2022 r.

Lista zakładki **Dokumenty** składa się z następujących kolumn:

- Numer wniosku numer nadawany automatycznie w momencie pierwszego wygenerowania Wniosku o rozliczenie rekompensaty za pomocą przycisku Generuj PDF
- Typ wniosku informacja o typie wniosku wraz z oznaczeniem, czy Wniosek jest składany z tytułu posiadania koncesji na obrót energią elektryczną (Sprzedawca energii, SE), czy z tytułu posiadania koncesji na dystrybucję energii elektrycznej (Operator Systemu Dystrybucyjnego, OSD) oraz informacja o Ustawie, zgodnie z którą składany jest Wniosek,
- Nazwa podmiotu nazwa przedsiębiorstwa energetycznego, w imieniu którego składany jest Wniosek,
- Okres rozliczeniowy informacja o miesiącu i roku rozliczeniowym, za który składany jest Wniosek,
- Kwota z wniosku w przypadku Wniosku o rozliczenie rekompensaty jest to łączna wysokość otrzymanych rekompensat w okresie rozliczeniowym objętym Wnioskiem,
- Data utworzenia data dodania Wniosku w Portalu,
- Data wysłania data złożenia Wniosku do ZRSA,
- Status informacja o statusie Wniosku.

Na kolejnych etapach procesu status Wniosku jest automatycznie aktualizowany. Informację

o aktualnym statusie odczytamy po odświeżeniu danych za pomocą przycisku <sup>G</sup> widocznego po prawej stronie zakładki **Dokumenty**. Wyróżniamy następujące statusy:

• **Roboczy** - Wniosek o rozliczenie rekompensaty dodany w zakładce **Dokumenty**, oczekujący na przesłanie do ZRSA,

- Złożony Wniosek o rozliczenie rekompensaty przesłany do ZRSA poprzez kliknięcie przycisku vyślij i oczekujący na weryfikację,
- W trakcie wyjaśnień

   ZRSA przesłał Podmiotowi uprawnionemu wezwanie do uzupełnienia braków lub poprawy błędów we Wniosku o rozliczenie rekompensaty,
- W trakcie wyjaśnień części

   ZRSA przesłał Podmiotowi uprawnionemu wezwanie do uzupełnienia braków lub poprawy błędów występujących w części Wniosku o rozliczenie rekompensaty,
- Zamknięty

   archiwalny Wniosek o rozliczenie rekompensaty, do którego przesłano nowy Wniosek po wezwaniu przez ZRSA,
- Odrzucony

   Wniosek o rozliczenie rekompensaty przesłany do ZRSA, który został odrzucony,
- Odrzucony częściowy

   Wniosek o rozliczenie rekompensaty przesłany do ZRSA, który został odrzucony (dotyczy Wniosków, które miały wcześniej status W trakcie wyjaśnień części).
- Zatwierdzony Wniosek o rozliczenie rekompensaty pozytywnie zweryfikowany i zatwierdzony przez ZRSA,
- Bez rozpatrzenia Wniosek o rozliczenie rekompensaty złożony po wyznaczonym terminie lub w którym podczas weryfikacji stwierdzono nieprawidłowości lub braki, które nie zostały poprawione w terminie wyznaczonym w wezwaniu.

Po przesłaniu Wniosku o rozliczenie rekompensaty, na adres e-mail, podany w zakładce Szczegóły w sekcji Dane podstawowe w polu Adres poczty elektronicznej podmiotu uprawnionego, wysłana zostanie wiadomość z potwierdzeniem otrzymania Wniosku o rozliczenie rekompensaty.

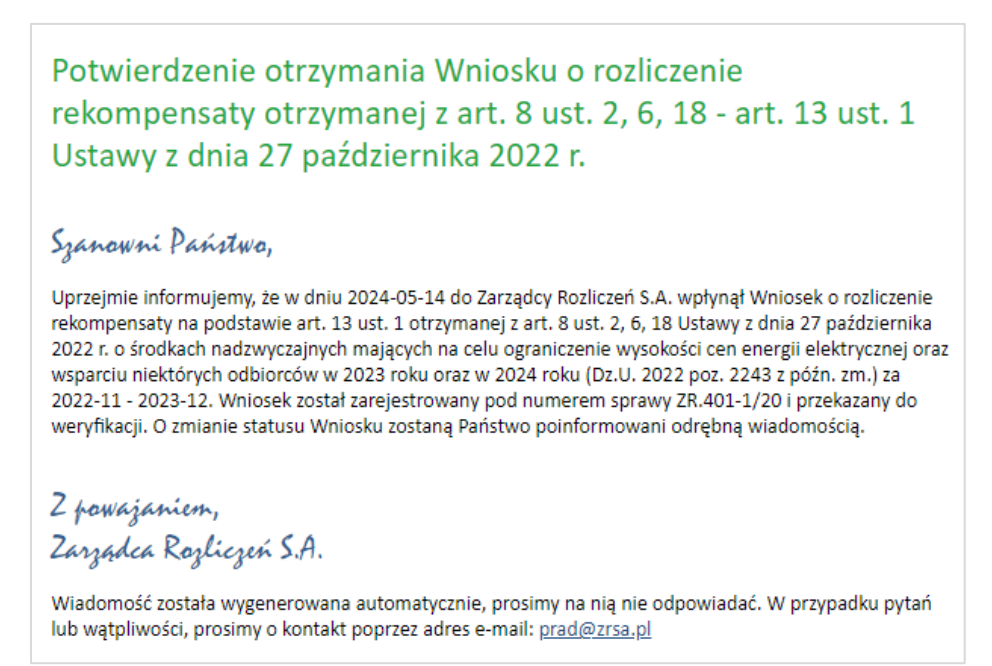

Rysunek: Przykładowa wiadomość e-mail z potwierdzeniem otrzymania Wniosku o rozliczenie rekompensaty

W przypadku, kiedy w ciągu 24 godzin od daty przesłania Wniosku nie otrzymamy wiadomości e-mail, należy skontaktować się z ZRSA poprzez formularz kontaktowy dostępny pod adresem <a href="https://zrsa.pl/kontakt/">https://zrsa.pl/kontakt/</a>, podając informację "**brak potwierdzenia otrzymania Wniosku o rozliczenie rekompensaty**" oraz numer telefonu do kontaktu.

## Wezwanie do usunięcia braków formalnych we Wniosku o rozliczenie rekompensaty

W przypadku wystąpienia braków formalnych lub błędów obliczeniowych we Wniosku o rozliczenie rekompensaty przesłanym do ZRSA, na adres e-mail podany w zakładce **Szczegóły** w sekcji **Dane podstawowe** w polu **Adres poczty elektronicznej podmiotu uprawnionego** wysłana zostanie wiadomość z wezwaniem do usunięcia braków formalnych we Wniosku.

Wiadomość e-mail będzie zawierała szczegółowe informacje o brakujących plikach lub danych Podmiotu uprawnionego oraz terminie na uzupełnienie braków.

Po zapoznaniu się ze szczegółami wiadomości logujemy się do Portalu, po czym składamy nowy Wniosek, uwzględniając zgłoszone uwagi.

Przykładowo:

- w przypadku brakujących informacji we Wniosku klikamy przycisk Nowywniosek i wybieramy odpowiedni typ Wniosku, uzupełniamy wyświetlony formularz z uwzględnieniem braków, zapisujemy wprowadzone dane, następnie klikamy Generuj PDF, dołączamy wygenerowany i podpisany Wniosek w zakładce Załączniki (oraz pozostałe wymagane dokumenty) i klikamy Wyślij,
- w przypadku brakującego lub niewłaściwie podpisanego dodatkowego dokumentu klikamy przycisk viewy wniosek viewy i wybieramy odpowiedni typ Wniosku, uzupełniamy wyświetlony formularz, zapisujemy wprowadzone dane, dołączamy brakujący plik w zakładce Załączniki (oraz pozostałe wymagane dokumenty), następnie klikamy generowany i podpisany Wniosek w zakładce Załączniki i klikamy wyślij

### Uwaga

W przypadku nieusunięcia zgłoszonych braków w terminie wskazanym w wezwaniu, ZRSA odmówi zatwierdzenia Wniosku o rozliczenie rekompensaty. Informację o tym otrzymamy w formie wiadomości e-mail.
## Zatwierdzenie Wniosku o rozliczenie rekompensaty

Po pozytywnej weryfikacji Wniosku o rozliczenie rekompensaty przesłanego do ZRSA, na adres e-mail podany w zakładce **Szczegóły** w sekcji **Dane podstawowe** w polu **Adres poczty elektronicznej podmiotu uprawnionego** wysłana zostanie wiadomość z informacją o zatwierdzeniu Wniosku o rozliczenie rekompensaty. Status dokumentu w Portalu zostanie zmieniony na **Zatwierdzony**.

## Wniosek o rozliczenie rekompensaty otrzymanej z art. 8 ust. 9 - art. 13 ust. 1 Ustawy z dnia 27 października 2022 r.

Przed przystąpieniem do składania Wniosku należy przygotować odpowiednie załączniki wraz z elektronicznymi podpisami, które są niezbędne do prawidłowego złożenia danego rodzaju Wniosku. Załączniki zostały szczegółowo opisane w podrozdziale **Załączenie wymaganych dokumentów**.

## Uzupełnienie danych Podmiotu uprawnionego

W celu złożenia Wniosku o rozliczenie rekompensaty otrzymanej z zaliczek miesięcznych w imieniu Sprzedawcy energii elektrycznej, o którym mowa w *Ustawie z dnia 27 października* 

2022 r., klikamy przycisk widoczny w zakładce **Dokumenty**, następnie z rozwijanej listy wybieramy **Wniosek o rozliczenie rekompensaty otrzymanej z art. 8 ust. 9 - art. 13 ust. 1 Ustawy z dnia 27 października 2022 r**.

#### Uwaga

Utworzenie Wniosku o rozliczenie rekompensaty jest możliwe tylko w przypadku, kiedy wszystkie dotychczasowe Wnioski o zaliczkę miesięczną (SE) - art. 8 ust. 9 Ustawy z dnia 27 października 2022 r. utworzone przez Podmiot uprawniony zostały rozpatrzone i nie znajdują sie w statusie: Roboczy Złożony W trakcie wyjaśnień upow W trakcie wyjaśnień części

W przypadku próby utworzenia Wniosku o rozliczenie rekompensaty przez Podmiot uprawniony, którego przynajmniej jeden z utworzonych wniosków nie został rozpatrzony, po kliknięciu

przycisku Nowywniosek i wybraniu Wniosku o rozliczenie rekompensaty otrzymanej z art. 8 ust. 9 - art. 13 ust. 1 Ustawy z dnia 27 października 2022 r. zostanie wyświetlony poniższy komunikat.

Nie można utworzyć Wniosku o rozliczenie rekompensaty, gdy jeden
 z Wniosków o rekompensatę ma status: Roboczy, Złożony, W trakcie wyjaśnień lub W trakcie wyjaśnień części

Rysunek: Komunikat informujący o braku możliwości utworzenia Wniosku o rozliczenie rekompensaty

Po kliknięciu przycisku utworzony zostanie nowy Wniosek o statusie **Roboczy** i jednocześnie wyświetlony zostanie formularz WNIOSEK CZĘŚĆ A O ROZLICZENIE REKOMPENSATY, O KTÓRYM MOWA W ART. 13 UST. 1 OTRZYMANEJ Z ZALICZEK MIESIĘCZNYCH ART. 8 UST. 9 USTAWY Z DNIA 27 PAŹDZIERNIKA 2022 r., składający się z trzech zakładek:

- Szczegóły,
- Rozliczenie rekompensaty,
- Załączniki.

Uzupełnianie danych rozpoczynamy od zakładki **Szczegóły**, w której część danych Podmiotu uprawnionego została zaczytana automatycznie na podstawie informacji udostępnionych przez Urząd Regulacji Energetyki. Zakładka składa się z następujących sekcji:

- Dane podstawowe,
- Siedziba podmiotu uprawnionego.

W pierwszej kolejności weryfikujemy poprawność zaczytanych danych Podmiotu uprawnionego oraz uzupełniamy brakujące informacje.

| Wniosek o rozlic | zenie rekompensaty otrzymanej z art. 8 ust. 9 - art. 13 ust. 1 Ustawy z dnia 27 października 2022 r.                                                                                                    | $?$ $\times$ |
|------------------|----------------------------------------------------------------------------------------------------|--------------|
| Szczegóły        | Rozliczenie rekompensaty Załączniki                                                                                                    |              |
|                  | WNIOSEK CZĘŚĆ A<br>O ROZLICZENIE REKOMPENSATY, O KTÓRYM MOWA W ART. 13 UST. 1 W ZAKRESIE<br>REKOMPENSATY OTRZYMANEJ Z ZALICZEK MIESIĘCZNYCH<br>ART. 8 UST. 9 USTAWY Z DNIA 27 PAŹDZIERNIKA 2022 r.<br>dla przedsiębiorstwa energetycznego wykonującego działalność gospodarczą w zakresie obrotu energią elektryczną na podstawie Ustawy z dnia 27 października<br>2022 r. o środkach nadzwyczajnych mających na celu ograniczenie wysokości cen energii elektrycznej oraz wsparciu niektórych odbiorców w 2023 roku oraz w 2024<br>roku (Dz.U. 2022 poz. 2243, z późn. zm.) (dalej "Ustawa")<br>Dane podstawowe |              |
|                  | Okres rozliczeniowy<br>od 4 listopada 2022 r. do 31 grudnia 2023 r.                                                                                                    |              |
|                  | Oznaczenie podmiotu, do którego kierowany jest wniosek<br>Zarządca Rozliczeń S.A.                                                                                                    |              |
|                  | Numer identyfikacji podatkowej (NIP) podmiotu uprawnionego Numer KRS podmiotu uprawnionego                                                                                                    |              |
|                  | 6581857129 (lub numer równowsżnego rejestru)                                                                                                    |              |
|                  | Nazwa podmiotu uprawnionego                                                                                                    |              |
|                  | STAR-DUST SP. Z 0.0.                                                                                                    |              |
|                  | Numer rachunku bankowego podmiotu uprawnionego, na który ma zostać dokonana wypłata rekompensaty                                                                                                    |              |
|                  |                                                                                                    |              |
|                  | Adres poczty elektronicznej podmiotu uprawnionego                                                                                                    |              |
|                  | Telefon kontaktowy podmiotu uprawnionego                                                                                                    |              |
|                  | Zapisz Generuj PDF Wyślij                                                                                                    |              |

Rysunek: Formularz WNIOSEK CZĘŚĆ A O ROZLICZENIE REKOMPENSATY, O KTÓRYM MOWA W ART. 13 UST. 1 OTRZYMANEJ Z ZALICZEK MIESIĘCZNYCH ART. 8 UST. 9 USTAWY Z DNIA 27 PAŹDZIERNIKA 2022 r. - zakładka Szczegóły Sekcja **Dane podstawowe** składa się z następujących pól:

- Okres rozliczeniowy pole automatycznie uzupełnione danymi: od 4 listopada 2022 r. do 31 grudnia 2023 r. Pole zostało zablokowane do edycji,
- Oznaczenie podmiotu, do którego kierowany jest wniosek pole automatycznie uzupełnione danymi: Zarządca Rozliczeń S.A. Pole zostało zablokowane do edycji,
- Numer identyfikacji podatkowej (NIP) podmiotu uprawnionego numer NIP przedsiębiorstwa energetycznego zaczytany na podstawie numeru wprowadzonego podczas zakładania konta Podmiotu uprawnionego w Portalu. Pole zostało zablokowane do edycji,
- Numer KRS podmiotu uprawnionego należy podać w przypadku Podmiotu uprawnionego zarejestrowanego w KRS (lub innym równoważnym rejestrze),
- Nazwa podmiotu uprawnionego nazwa przedsiębiorstwa energetycznego zaczytana z URE. Pole zostało zablokowane do edycji,
- Numer rachunku bankowego podmiotu uprawnionego, na który ma zostać dokonana wypłata rekompensaty - w polu należy wprowadzić 26-cyfrowy numer rachunku, na który, w przypadku pozytywnego rozpatrzenia wniosku przez ZRSA, zostanie dokonana wypłata rekompensaty. Wprowadzony numer rachunku bankowego podmiotu uprawnionego zostanie zweryfikowany z białą listą podatników,
- Adres poczty elektronicznej podmiotu uprawnionego należy podać tylko jeden adres e-mail do doręczeń pism i innej korespondencji wysyłanej przez ZRSA za pomocą środków komunikacji elektronicznej,
- Telefon kontaktowy podmiotu uprawnionego należy podać tylko jeden numer telefonu do kontaktu z ZRSA, składający się z cyfr, bez znaków specjalnych,
- Cena maksymalna art. 2 pkt 1 lit. b Ustawy [zł/kWh] dotyczy okresów 11.2022 -09.2023 r. - pole automatycznie uzupełnione wartością: 0,7850. Pole zostało zablokowane do edycji,
- Cena maksymalna art. 2 pkt 1 lit. b Ustawy [zł/kWh] dotyczy okresów 10.2023 -12.2023 r. - pole automatycznie uzupełnione wartością: 0,6930. Pole zostało zablokowane do edycji.

|       |                                                                                           | <b>_</b>                                                                                                    |                                                                                                    |          |
|-------|-------------------------------------------------------------------------------------------|----------------------------------------------------------------------------------------------------|----------------------------------------------------------------------------------------------------|----------|
| egóły | Rozliczenie rekompensaty                                                                  | Załączniki                                                                                                    |                                                                                                    |          |
|       | O ROZLICZENI<br>REI<br>da przedsiębiorstwa energetycz<br>2022 r. o środkach nadzwyczajnyc | W<br>IE REKOMPENSATY,<br>KOMPENSATY OTRZ<br>ART. 8 UST. 9 USTAW<br>nego wykonującego działalność go<br>ch mających na celu ograniczenie w<br>roku (Dz.U. 202 | NIOSEK CZĘŚĆ A<br>O KTÓRYM MOWA W ART. 13 UST. 1 W ZAKRESIE<br>CYMANEJ Z ZALICZEK MIESIĘCZNYCH<br>/Y Z DNIA 27 PAŹDZIERNIKA 2022 r.<br>spodarczą w zakresie obrotu energią elektryczną na podstawie Ustawy z dnia 27 październik<br>ysokości cen energii elektrycznej oraz wsparciu niektórych odbiorców w 2023 roku oraz w 20<br>(2 poz. 2243, z późn. zm.) (dalej "Ustawa") | a<br>024 |
|       | Dane podstawowe                                                                           |                                                                                                    |                                                                                                    |          |
|       | Okres rozliczeniowy                                                                       |                                                                                                    |                                                                                                    |          |
|       | od 4 listopada 2022 r. do 31 grud                                                         | nia 2023 r.                                                                                                    | ×                                                                                                    |          |
|       | Oznaczenie podmiotu, do któr                                                              | ego kierowany jest wniosek                                                                                                    |                                                                                                    |          |
|       | Zarządca Rozliczeń S.A.                                                                   |                                                                                                    |                                                                                                    |          |
|       | Numer identyfikacji podatkow                                                              | ej (NIP) podmiotu uprawnionego                                                                                                    | Numer KRS podmiotu uprawnionego                                                                                                    |          |
|       | 6581857129                                                                                |                                                                                                    |                                                                                                    |          |
|       |                                                                                           |                                                                                                    | (lub numer równoważnego rejestru)                                                                                                    |          |
|       | Nazwa podmiotu uprawnioneg                                                                | lo                                                                                                    |                                                                                                    |          |
|       | STAR-DUST SP. Z 0.0.                                                                      |                                                                                                    |                                                                                                    |          |
|       | Numer rachunku bankowego p                                                                | oodmiotu uprawnionego, na który n                                                                                                    | na zostać dokonana wypłata rekompensaty                                                                                                    |          |
|       | 92 1160 2202 0000 0003 6356 1                                                             | 162                                                                                                    |                                                                                                    |          |
|       | Adres poczty elektronicznej po                                                            | odmiotu uprawnionego                                                                                                    |                                                                                                    |          |
|       | jkowalski@poczta.pl                                                                       |                                                                                                    |                                                                                                    |          |
|       | Telefon kontaktowy podmiotu                                                               | uprawnionego                                                                                                    |                                                                                                    |          |
|       |                                                                                           |                                                                                                    |                                                                                                    |          |
|       |                                                                                           |                                                                                                    | Zapisz Generuj PDF Wyślij                                                                                                    |          |

Rysunek: Przykładowo uzupełniona sekcja Dane podstawowe

Dane w sekcji **Siedziba podmiotu uprawnionego** zostały zaczytane z ostatniego zatwierdzonego wniosku złożonego przez podmiot uprawniony. Sekcja składa się z następujących pól:

- Ulica,
- Nr budynku,
- Nr lokalu,
- Miejscowość,
- Kod pocztowy,
- Poczta,
- Kraj.

Uwaga

W przypadku, kiedy wartość w polu **Kraj** nie zostanie zaczytana automatycznie, wpisujemy nazwę kraju (lub jej fragment) w języku polskim i wybieramy wartość z listy podpowiedzi.

|   | Kraj            |          |   |
|---|-----------------|----------|---|
|   | Q Wielka        | $\times$ |   |
| _ | Wielka Brytania |          | ŀ |

Rysunek: Przykładowa wartość wpisana w polu Kraj wraz z widoczną podpowiedzią

| Ulica       |              | Nr budynku | Nr lokalu Jeżeli dotycz |
|-------------|--------------|------------|-------------------------|
| CERAMICZNA  |              | 5          | 29                      |
| Miejscowość | Kod pocztowy | Poczta     |                         |
| KOŃSKIE     | 26-200       | KOŃSKIE    |                         |
| Krai        |              |            |                         |

Rysunek: Przykładowo uzupełniona sekcja Siedziba podmiotu uprawnionego

Po uzupełnieniu danych w zakładce **Szczegóły**, zapisujemy je za pomocą przycisku a następnie przechodzimy do zakładki **Rozliczenie rekompensaty**.

#### Uwaga

W przypadku, kiedy numer rachunku bankowego wprowadzony w zakładce Szczegóły w sekcji

**Dane podstawowe** nie występuje na białej liście, po kliknięciu przycisku zapisz w prawym górnym rogu Portalu wyświetlony zostanie poniższy komunikat, a zapis nie będzie możliwy do momentu wprowadzenia poprawnych danych.

| Numer rachunku bankowego podmiotu uprawnionego, na który ma  |
|--------------------------------------------------------------|
| zostać dokonana wypłata rekompensaty nie występuje na białej |
| liście.                                                      |

Rysunek: Komunikat informujący o braku występowania numeru rachunku bankowego na białej liście

#### Uwaga

Przed przystąpieniem do generowania Wniosku o rozliczenie rekompensaty w formacie PDF należy zweryfikować poprawność zaczytanych informacji oraz odpowiednio uzupełnić brakujące dane **we wszystkich zakładkach formularza**. Wprowadzone informacje zostaną następnie zaczytane w generowanym Wniosku.

### Uzupełnienie informacji o otrzymanych rekompensatach

Po uzupełnieniu brakujących danych w zakładce **Szczegóły** przechodzimy do zakładki **Rozliczenie rekompensaty**, w której wprowadzamy informacje o otrzymanych kwotach rekompensaty za poszczególne okresy rozliczeniowe w 2022 oraz 2023 roku.

| Wniosek o rozlicz | enie rekompensaty otrzymanej z a | t. 8 ust. 9 - art. 13 ust. 1 Ustawy z dnia 27 października 2022 r. | () ⊠ |
|-------------------|----------------------------------|--------------------------------------------------------------------|------|
| Szczegóły         | Rozliczenie rekompensaty         | Załączniki                                                         |      |
|                   |                                  | Zapisz                                                             | ĺ    |
|                   |                                  | Łączna kwota rekompensaty wynikająca z poniższych okresów [zł]     |      |
|                   |                                  | 0,00                                                               |      |
|                   |                                  | 4-30 listopada 2022                                                |      |
|                   |                                  | 0,00                                                               |      |
|                   |                                  | grudzień 2022                                                      |      |
|                   |                                  | 0,00                                                               |      |
|                   |                                  | styczeń 2023                                                       |      |
|                   |                                  | 0,00                                                               |      |
|                   |                                  | luty 2023                                                          |      |
|                   |                                  | 0,00                                                               |      |
|                   |                                  | marzec 2023                                                        |      |
|                   |                                  | 0,00                                                               |      |
|                   |                                  | kwiecień 2023                                                      |      |
|                   |                                  | 0,00                                                               |      |
|                   |                                  | maj 2023                                                           |      |
|                   |                                  | 0,00                                                               |      |
|                   |                                  | czerwiec 2023                                                      |      |

Rysunek: Zakładka Rozliczenie rekompensaty

W trakcie uzupełniania danych w zakładce **Rozliczenie rekompensaty**, kwota w polu **Łączna kwota rekompensaty wynikająca z poniższych okresów [zł]** jest na bieżąco aktualizowana na podstawie sumy wartości wprowadzanych w kolejnych polach z okresami rozliczeniowymi.

Po uzupełnieniu danych w klikamy przycisk znajdujący się w górnej cześci formularza.

Po zapisie wyświetlony zostanie poniższy komunikat z potwierdzeniem.

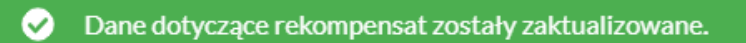

Rysunek: Komunikat informujący o zapisaniu wprowadzonych informacji

#### Uwaga

W przypadku pozostawienia pustego pola na formularzu, po kliknięciu przycisku zapisz
wyświetlony zostanie odpowiedni komunikat błędu.

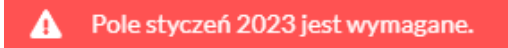

Rysunek: Przykładowy komunikat informujący o braku możliwości zapisu formularza z powodu pustego pola

| Wniosek o rozlicz | enie rekompensaty otrzymanej z a | . 8 ust. 9 - art. 13 ust. 1 Ustawy z dnia 27 października 2022 r. | ⊘ ⊠                                   |
|-------------------|----------------------------------|-------------------------------------------------------------------|---------------------------------------|
| Szczegóły         | Rozliczenie rekompensaty         | Załączniki                                                        |                                       |
|                   |                                  | Zapisz                                                            | l l l l l l l l l l l l l l l l l l l |
|                   |                                  | Łączna kwota rekompensaty wynikająca z poniższych okresów [zł]    |                                       |
|                   |                                  | 1 512 892,62                                                      |                                       |
|                   |                                  | 4-30 listopada 2022                                               |                                       |
|                   |                                  | 163 422,67                                                        |                                       |
|                   |                                  | grudzień 2022                                                     |                                       |
|                   |                                  | 123 123,53                                                        |                                       |
|                   |                                  | styczeń 2023                                                      |                                       |
|                   |                                  | 87 650,00                                                         |                                       |
|                   |                                  | luty 2023                                                         |                                       |
|                   |                                  | 189 461,55                                                        |                                       |
|                   |                                  | marzec 2023                                                       |                                       |
|                   |                                  | 135 113,00                                                        |                                       |
|                   |                                  | kwiecień 2023                                                     |                                       |
|                   |                                  | 84 776,00                                                         |                                       |
|                   |                                  | maj 2023                                                          |                                       |
|                   |                                  | 52 164,00                                                         |                                       |
|                   |                                  | czerwiec 2023                                                     |                                       |

Rysunek: Zakładka Rozliczenie rekompensaty - przykładowo uzupełnione dane

Dane widoczne w zakładce **Rozliczenie rekompensaty** możemy edytować. Po wprowadzeniu zmian w przynajmniej jednym polu, przycisk Zapisz staje się ponownie aktywny i za jego pomocą zapisujemy dane po zakończeniu edycji.

## Załączenie wymaganych dokumentów

W kolejnym kroku przechodzimy do zakładki **Załączniki** i dodajemy dokumenty niezbędne do wypłacenia rekompensaty, np. *Wniosek o rozliczenie rekompensaty (SE II) - część B.* 

Wzory wszystkich załączników są dostępne do pobrania na stronie <u>https://www.zrsa.pl/prad-rekompensaty-ustawa-z-27-pazdziernika-2022-r/</u>.

Istnieje możliwość dodania następujących dokumentów:

 Wniosek o rozliczenie rekompensaty (SE II) - część B - dokument zawierający informacje uzupełniające, obowiązkowy do dodania (akceptowalne formaty plików: .xlsx, .xls, .csv, .xml),

#### Uwaga

Należy załączyć osobny plik (lub pliki) za każdy okres rozliczeniowy (miesiąc), za który Podmiot uprawniony otrzymał rekompensatę w 2022 lub 2023 roku i której wysokość została wprowadzona w zakładce **Rozliczenie rekompensaty**.

• Oświadczenie o dokonaniu rozliczeń z odbiorcami uprawnionymi - dokument obowiązkowy do dodania (akceptowalne formaty plików: .pdf, .doc, .docx, .xml),

- Zgoda na formę elektroniczną dokument zawierający zgodę na prowadzenie postępowania administracyjnego w formie elektronicznej w przypadku konieczności wydania decyzji administracyjnej (akceptowalne formaty plików: .pdf, .doc, .docx, .xml),
- Pełnomocnictwo dokument należy dodać w przypadku, kiedy Wniosek o rozliczenie rekompensaty, wygenerowany na dalszym etapie procesu składania Wniosku, zostanie podpisany przez osobę uprawnioną do reprezentacji Podmiotu uprawnionego ujawnioną w KRS (akceptowalne formaty plików: .pdf, .doc, .docx, .xml),
- Inny pozostałe dokumenty, które Podmiot uprawniony uważa za zasadne (akceptowane formaty plików: .pdf, .doc, .docx, .csv, .txt, .xlsx, .xls, .jpg, .png, .xml).

W celu dodania dokumentu klikamy przycisk widoczny po prawej stronie zakładki. Po kliknięciu przycisku wyświetlone zostanie okno dodawania dokumentu, w którym uzupełniamy następujące pola:

- **Typ pliku** z listy rozwijanej po kliknięciu w pole wybieramy rodzaj dołączanego dokumentu (pliku), np. *Wniosek o rozliczenie rekompensaty (SE II) część B*,
- Rozliczany okres rekompensaty pole jest widoczne w przypadku wybrania w polu Typ pliku opcji Wniosek o rozliczenie rekompensaty (SE II) - część B. Podajemy okres rozliczeniowy, którego dotyczy załączany plik,
- Plik w polu dołączamy plik/skan dokumentu. W tym celu klikamy przycisk (lub klikamy w obszar pola), po czym wybieramy plik z dysku lokalizacji, w której plik został zapisany. Dopuszczalny rozmiar załącznika nie może przekraczać 500 MB.

#### Uwaga

Istnieje możliwość dołączania plików jedynie w następujących formatach .pdf, word (.doc / .docx), zdjęcia (.jpg, .png), excel (.xls / .xlsx), .csv lub .xml.

W przypadku, kiedy podczas załączania pliku wybierzemy załącznik o niedozwolonym

formacie dla danego typu pliku, po kliknięciu przycisku zapisz wyświetlony zostanie odpowiedni komunikat, z informacją o dopuszczalnych formatach dla wybranego typu załącznika.

 Podpis - w przypadku podpisania dokumentu podpisem zewnętrznym, w polu dołączamy plik .xades. W przypadku podpisu wewnętrznego pole pozostawiamy puste.

| Załącznik        |                                                                  | ×      |  |  |  |  |  |  |  |
|------------------|------------------------------------------------------------------|--------|--|--|--|--|--|--|--|
| Typ pliku        |                                                                  |        |  |  |  |  |  |  |  |
| Wniosek o re     | zliczenie rekompensaty (SE II) - część B                         | ~      |  |  |  |  |  |  |  |
| Rozliczany o     | kres rekompensaty                                                |        |  |  |  |  |  |  |  |
| grudzień 202     | grudzień 2022                                                    |        |  |  |  |  |  |  |  |
| Plik             |                                                                  |        |  |  |  |  |  |  |  |
| Wybierz plik     | Wniosek_SE_II_rekomp_cz.B - grudzień2022.xlsx                    | ×      |  |  |  |  |  |  |  |
| Podpis           |                                                                  |        |  |  |  |  |  |  |  |
| Wybierz plik     | Wniosek_SE_II_rekomp_cz.B - grudzień2022.xades                   | ×      |  |  |  |  |  |  |  |
| Plik .xades nale | ży dodać tylko w przypadku podpisu kwalifikowanego zewnętrznego. |        |  |  |  |  |  |  |  |
|                  |                                                                  | Zapisz |  |  |  |  |  |  |  |

Rysunek: Okno dodawania dokumentu z wybranym typem pliku Wniosek o rozliczenie rekompensaty (SE II) - część B oraz rozliczanym okresem rekompensaty styczeń 2023

#### Uwaga

Pliki w formacie PDF powinny zostać podpisane **wewnętrznym** podpisem kwalifikowanym w formacie PAdES. Należy dołączyć jedynie podpisany plik PDF w polu **Plik** a pole **Podpis** pozostawić puste.

Pliki w innych formatach (.doc, .docx, .csv, .txt, .xlsx, .xls, .jpg, .png), należy podpisać **zewnętrznym** podpisem kwalifikowanym w formacie XAdES. Należy dołączyć plik w wymienionym wyżej formacie w polu **Plik** a w polu **Podpis** dodać plik podpisu w formacie XAdES.

W przypadku podpisywania plików **Profilem Zaufanym**, należy załączyć podpisany plik, wygenerowany z PZ jedynie w polu **Plik** a pole **Podpis** pozostawić puste.

Po określeniu typu i dodaniu pliku w wyświetlonym oknie klikamy przycisk Zapisz. Dołączony plik widoczny będzie na liście w zakładce **Załączniki**.

| Wniose | Wniosek o rozliczenie rekompensaty otrzymanej z art. 8 ust. 9 - art. 13 ust. 1 Ustawy z dnia 27 października 2022 r. |               |                               |                                          |         |       |  |  |  |  |  |
|--------|----------------------------------------------------------------------------------------------------|---------------|-------------------------------|------------------------------------------|---------|-------|--|--|--|--|--|
| Szcz   | regóły Rozliczenie rekompensaty                                                                                      | Załączniki    |                               |                                          |         |       |  |  |  |  |  |
| Liczba | wierszy 1   Zlicz wszystkie wiersze                                                                                  |               |                               | C Q Wyszukaj                             | ×       | Dodaj |  |  |  |  |  |
|        | Typ pliku                                                                                                    |               | Rozliczany okres rekompensaty | Nazwa                                    | Rozmiar | Usuń  |  |  |  |  |  |
|        | Wniosek o rozliczenie rekompensaty (SE                                                                               | II) - część B | grudzień 2022                 | Wniosek_SE_II_rekomp_cz.B - grudzień2022 | 11,13   |       |  |  |  |  |  |
|        |                                                                                                    |               |                               |                                          |         |       |  |  |  |  |  |

Rysunek: Zakładka **Załączniki** - dodany plik o typie **Wniosek o rozliczenie rekompensaty (SE II) -** część B

#### Uwaga

Po dodaniu dokumentu typu *Wniosek o rekompensatę (SE II) - część B*, system weryfikuje poprawność wypełnienia pól w załączonym pliku excel, csv lub xml. Informacja o stanie weryfikacji dokumentu widoczna jest w kolumnie **Status weryfikacji**. Wyróżniamy następujące stany:

• W trakcie weryfikacji - dokument jest weryfikowany,

- Prawidłowe dane

   dokument został poprawnie uzupełniony pod kątem wymagalności poszczególnych danych i ich formatu,
- Nieprawidłowe dane

   dokument zawiera jedno lub więcej pól wypełnionych nieprawidłowymi wartościami (np. wprowadzono wartość tekstową zamiast liczbowej) lub wymagane pola nie zostały uzupełnione.

W celu weryfikacji, czy dokument został uzupełniony prawidłowości danymi, należy odświeżyć

formularz za pomocą przycisku owidocznego obok pola wyszukaj... ×. W przypadku dużej ilości danych, weryfikacja danych znajdujących się w pliku część B może być wydłużona (weryfikacja 300 tys. wierszy zajmuje ok 5 minut).

W przypadku, kiedy w dokumencie zostały wprowadzone niepoprawne dane lub pola wymagane nie zostały uzupełnione, w kolumnie **Błędy weryfikacji** wyświetli się możliwość pobrania pliku z raportem zawierającym szczegółowe informacje o błędach lub brakujących danych.

| Wniosek o rozliczenie rekompensaty otrzymanej z art. 8 ust. 9 - art. 13 ust. 1 Ustawy z dnia 27 października 2022 r. |          |                  |              |                   |                    |                   |      |  |  |
|----------------------------------------------------------------------------------------------------|----------|------------------|--------------|-------------------|--------------------|-------------------|------|--|--|
| Szczegóły Rozliczenie rekompensaty Załączniki                                                                        |          |                  |              |                   |                    |                   |      |  |  |
| Liczba wierszy 1   Zlicz wszystkie wiersze C Q Wyszukaj X                                                            |          |                  |              |                   |                    |                   |      |  |  |
| Nazwa                                                                                                    | Rozmiar  | Data dodania     | Plik podpisu | Status podpisu    | Status weryfikacji | Błędy weryfikacji | Usuń |  |  |
| rekomp_cz.B - grudzień2022                                                                                           | 11,13 KB | 2024-04-10 16:06 | Tak          | Podpis prawidłowy | Nieprawidłowe dane | Pobierz plik      |      |  |  |
|                                                                                                    |          |                  |              |                   |                    |                   |      |  |  |

Rysunek: Przykładowo zweryfikowany dokument, Status weryfikacji pliku - Nieprawidłowe dane

Po kliknięciu **Pobierz plik** w kolumnie **Błędy weryfikacji**, wygenerowany i pobrany zostanie raport błędów w formacie **.xlsx**, zawierający szczegółowe informacje o błędnych lub brakujących danych. Po zapoznaniu się ze szczegółami i wprowadzeniu odpowiednich zmian, należy usunąć plik z błędami i ponownie dodać poprawiony dokument.

W przypadku dużej ilości błędów, plik z błędami ograniczony jest do 100 błędów.

| E  | 🖬 🛧 v 🥏 v 🗧 błędy_weryfikacji - Excel |               |                         |                                                  |             |           |               |            | Ŧ         | -       | D                             | ×               |         |   |           |
|----|---------------------------------------|---------------|-------------------------|--------------------------------------------------|-------------|-----------|---------------|------------|-----------|---------|-------------------------------|-----------------|---------|---|-----------|
| Р  | lik Na                                | ırzędzia głóv | vne Wstawianie          | Układ strony                                     | Formuły     | Dane      | Recenzja      | Widok      | Pomoc     | Ş       | Powiedz mi, co chcesz zrobić  |                 |         |   | $\square$ |
| G4 |                                       | - : :         | $\times \checkmark f_x$ |                                                  |             |           |               |            |           |         |                               |                 |         |   | ¥         |
|    | А                                     | В             |                         |                                                  |             |           | С             |            |           |         |                               |                 | D       |   |           |
| 1  | Wiersz                                | Kolumna       |                         |                                                  |             | I         | Komunikat     | błędu      |           |         |                               | Wartość komórki |         |   |           |
| 2  | :                                     | 5 1           | Dozwolone wart          | ości b-f i e29 lu                                | b ich kombi | inacje od | ldzielone prz | zecinkami, | jedną spa | cją luk | o przecinkiem i jedną spacją. | а               |         |   |           |
| 3  |                                       | 7 Н           | Wartość w komó          | rtość w komórce może mieć maksymalnie 17 znaków. |             |           |               |            |           |         | 815112346                     | 1A23984         | 4712342 | 4 |           |
| 4  | 1                                     | l B           | Komórka jest wy         | magana.                                          |             |           |               |            |           |         |                               |                 |         |   |           |
| 5  |                                       |               |                         |                                                  |             |           |               |            |           |         |                               |                 |         |   |           |

Rysunek: Wygenerowany przykładowy raport błędów

#### Uwaga

Po dodaniu dokumentów system automatycznie weryfikuje, czy dodany dokument został prawidłowo podpisany. Informacja o stanie weryfikacji podpisu widoczna jest w kolumnie **Status podpisu**. Wyróżniamy następujące stany:

W trakcie weryfikacji - trwa weryfikacja podpisu dokumentu,

- Podpis prawidłowy dokument został prawidłowo podpisany (podpis wewnątrz dokumentu lub został dołączony prawidłowy plik z podpisem w formacie .xades),
- Błąd podpisu dokument został błędnie podpisany,
- **Niepodpisany** dokument nie zawiera podpisu i nie został dołączony plik z podpisem w formacie **.xades**.

W celu weryfikacji, czy dokument został sprawdzony pod kątem prawidłowości podpisu, należy odświeżyć formularz za pomocą przycisku <sup>O</sup> widocznego obok pola <sup>Q</sup> <sup>Wyszukaj…</sup> X.

#### Uwaga

Po dodaniu pliku nie ma możliwości jego edytowania. W przypadku chęci wprowadzenia zmian, w pierwszej kolejności usuwamy dodany załącznik z listy, zaznaczając go w pierwszej kolumnie,

| a następnie klika   | my pr | zycisk us      | uń | i potwie  | rdzamy | czynność | klikając | Та  | k     |
|---------------------|-------|----------------|----|-----------|--------|----------|----------|-----|-------|
| w wyświetlonym      | oknie | potwierdzenia. | Po | dokonaniu | zmian, | dodajemy | prawidło | owy | plik, |
| korzystając z przyd | cisku | Dodaj          |    |           |        |          |          |     |       |

#### Uwaga

Przed przejściem do kolejnego etapu należy upewnić się, że w zakładce **Załączniki** dodane zostały wszystkie niezbędne dokumenty. Informacja o dołączonych dokumentach do Wniosku zostanie umieszczona na wygenerowanym w formacie PDF dokumencie Wniosku.

#### Uwaga

Uzupełnienie formularza nie powoduje automatycznego wysłania dokumentu do ZRSA.

## Wygenerowanie Wniosku o rozliczenie rekompensaty

Po uzupełnieniu formularza generujemy Wniosek o rozliczenie rekompensaty. W tym celu klikamy przycisk Generuj PDF widoczny w zakładce **Szczegóły**, obok przycisku Zapisz

#### Uwaga

W przypadku dokonania modyfikacji danych w zakładce **Szczegóły** należy pamiętać o zapisaniu wprowadzonych zmian za pomocą przycisku <sup>Zapisz</sup>. W przeciwnym razie możliwość wygenerowania Wniosku o rozliczenie rekompensaty za pomocą przycisku <sup>Generuj PDF</sup> będzie zablokowana.

Po kliknięciu przycisku z ustawieniami przeglądarki, WNIOSEK O ROZLICZENIE REKOMPENSATY CZĘŚĆ A w formacie .pdf z danymi Podmiotu uprawnionego uzupełnionymi na podstawie informacji w zakładkach Szczegóły, Rozliczenie rekompensaty i Załączniki.

#### WNIOSEK CZĘŚĆ A O ROZLICZENIE REKOMPENSATY, O KTÓRYM MOWA W ART. 13 UST. 1 W ZAKRESIE REKOMPENSATY OTRZYMANEJ Z ZALICZEK MIESIĘCZNYCH ART. 8 UST. 9 USTAWY Z DNIA 27 PAŹDZIERNIKA 2022 r.

#### R/SE\_II\_ZAL/2023/6581857129/1

dla przedsiębiorstwa energetycznego wykonującego działalność gospodarczą w zakresie obrotu energią elektryczną na podstawie Ustawy z dnia 27 października 2022 r. o środkach nadzwyczajnych mających na celu ograniczenie wysokości cen energii elektrycznej oraz wsparciu niektórych odbiorców w 2023 roku oraz w 2024 roku (Dz.U. 2022 poz. 2243, z późn. zm.) (dalej "Ustawa")

#### Dane podstawowe

| Okres rozliczeniowy                                                                                    | od 4 listopada 2022 r. do 31 grudnia 2023 r. |
|----------------------------------------------------------------------------------------------------|----------------------------------------------|
| Oznaczenie podmiotu, do którego<br>kierowany jest wniosek                                              | Zarządca Rozliczeń S.A.                      |
| Numer identyfikacji podatkowej (NIP)<br>podmiotu uprawnionego                                          | 6581857129                                   |
| Nazwa podmiotu uprawnionego                                                                            | STAR-DUST SP. Z O.O.                         |
| Numer KRS podmiotu uprawnionego<br>(lub numer równoważnego rejestru)                                   |                                              |
| Numer rachunku bankowego podmiotu<br>uprawnionego, na który ma zostać<br>dokonana wypłata rekompensaty | 92 1160 2202 0000 0003 6356 1162             |
| Adres poczty elektronicznej podmiotu<br>uprawnionego                                                   | jkowalski@poczta.pl                          |

Rysunek: Wygenerowany Wniosek o rozliczenie rekompensaty - strona 1 z 4

W kolejnym kroku wygenerowany Wniosek podpisujemy wewnętrznym kwalifikowanym podpisem elektronicznym lub podpisem zaufanym zgodnie z zasadami reprezentacji Podmiotu uprawnionego.

#### Uwaga

Pobrany Wniosek o rozliczenie rekompensaty powinien zostać podpisany przez osobę uprawnioną do reprezentacji Podmiotu uprawnionego, ujawnioną w KRS lub pełnomocnika.

Podpisany Wniosek dołączamy do listy w zakładce **Załączniki**, analogicznie jak pozostałe dokumenty z tą różnicą, że w oknie dodawania dokumentu w polu **Typ pliku** wybieramy *Wniosek o rozliczenie rekompensaty (SE II) - część A*.

| Typ pliku         |                                                                 |   |
|-------------------|-----------------------------------------------------------------|---|
| Wniosek o ro:     | liczenie rekompensaty (SE II) - część A                         | ~ |
| Plik              |                                                                 |   |
| Wybierz plik      | Wniosek rozl.zal.m.SE art.13 ust.1 Ustawa 27.10.22 cz.A.pdf     | × |
| Podpis            |                                                                 |   |
| Wybierz plik      | Nie wybrano pliku                                               | × |
| Plik .xades nale: | y dodać tylko w przypadku podpisu kwalifikowanego zewnętrznego. |   |

Rysunek: Okno dodawania dokumentu - wybrany plik o typie Wniosek o rozliczenie rekompensaty (SE II) - część A

Po dodaniu Wniosku zapisujemy formularz, klikając przycisk

Zapisz

#### Uwaga

Zapisz

W przypadku, kiedy podczas załączania pliku o typie Wniosek o rozliczenie rekompensaty (SE II)

- część A w polu Podpis zostanie dodany plik w formacie .xades, po kliknięciu przycisku

w prawym górnym rogu Portalu wyświetlony zostanie poniższy komunikat.

 Plik o typie "Wniosek o rozliczenie rekompensaty (SE II) - część A"
 może zostać podpisany jedynie wewnątrz dokumentu kwalifikowanym podpisem elektronicznym lub podpisem zaufanym. System nie obsługuje zewnętrznego pliku .xades.

Rysunek: Komunikat informujący o braku możliwości załączenia pliku o typie **Wniosek** o rozliczenie rekompensaty (SE II) - część A podpisanego zewnętrznym plikiem .xades

## Przesłanie Wniosku o rozliczenie rekompensaty do weryfikacji ZRSA

Po dodaniu wygenerowanego i podpisanego Wniosku o rozliczenie rekompensaty, przesyłamy Wniosek do ZRSA. W tym celu klikamy przycisk widoczny w zakładce **Szczegóły**. Wówczas zablokowana zostanie możliwość wprowadzania zmian w wysłanym Wniosku. Jednocześnie status Wniosku o rozliczenie rekompensaty zostanie zmieniony z **Roboczy** na **Złożony** 

#### Uwaga

W przypadku, kiedy podpis załączonego pliku jest nieprawidłowy lub plik nie jest opatrzony odpowiednim podpisem, po kliknięciu przycisku wyślij w prawym górnym rogu Portalu wyświetlony zostanie poniższy komunikat.

A Niektóre załączniki nie są podpisane lub podpis jest nieprawidłowy.

Rysunek: Komunikat informujący o braku możliwości wysłania plików niepodpisanych lub podpisanych nieprawidłowo

#### Uwaga

W przypadku, kiedy w zakładce **Załączniki** dodamy Wniosek, który nie został wygenerowany z poziomu Portalu za pomocą przycisku w zakładkach formularza zostały wprowadzone zmiany, po kliknięciu przycisku w prawym górnym rogu Portalu wyświetlony zostanie poniższy komunikat.

Wniosek nie został wygenerowany z poziomu Portalu.

Rysunek: Komunikat informujący o braku możliwości wysłania Wniosku niewygenerowanego w Portalu

W przypadku, kiedy w zakładce Załączniki nie zostanie dodany wygenerowany Wniosek lub inny

niezbędny dokument, po kliknięciu przycisku wyświetlony zostanie odpowiedni komunikat.

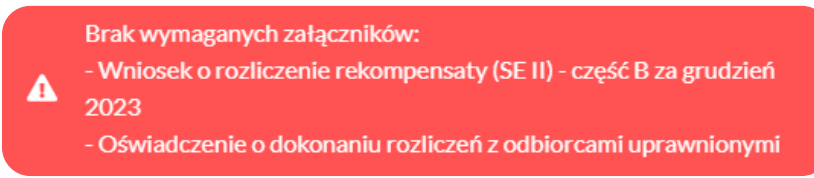

Rysunek: Przykładowy komunikat informujący o braku załączenia wymaganych plików

#### Uwaga

W przypadku, kiedy wygenerowany Wniosek rozliczenie rekompensaty (SE II) - część A zostanie

dodany w zakładce **Załączniki** więcej niż jeden raz, po kliknięciu przycisku wyślij w prawym górnym rogu Portalu wyświetlony zostanie odpowiedni komunikat.

Załączono więcej niż jeden plik o typie:- Wniosek o rozliczenie rekompensaty (SE II) - część A

Rysunek: Komunikat informujący o załączeniu kilku plików typu Wniosek o rekompensatę (SE II) - część A

Po zamknięciu formularza za pomocą ikony 🗵, na liście w zakładce **Dokumenty** widoczny będzie wpis dotyczący wypełnionego Wniosku o rozliczenie rekompensaty.

| Zarządoa<br><b>Rozliczeń</b> | Zarządoa<br>Rozliczeń<br>Uczba wierzy 7   zkcz wszystka |                                 |                                                                                                 |                      |                                  |                 |                  | C Q Wyrod        | kijX         |
|------------------------------|---------------------------------------------------------|---------------------------------|-------------------------------------------------------------------------------------------------|----------------------|----------------------------------|-----------------|------------------|------------------|--------------|
| Dokumenty                    | Numer wniosku                                           |                                 | Typ wniosku                                                                                     | Nazwa podmiołu       | Okres rozliczeniowy              | Kwota z wniosku | Data utworzenia  | Data wysienia    | Status       |
|                              |                                                         | W/SE_II/2023.12/6581857129/2    | Whicesek o rekompensatę (SE) - art. 8 ust. 2,6,18 Ustawy z dnia 27 października 2022 r.         | STAR-DUST SP. Z 0.0. | grudzień 2023                    | 2 341 243,00    | 2024-01-09 11:01 | 2024-01-09 11:14 | Zatwierdzony |
|                              |                                                         | W/SEJI.ZAL/2023.12/6581857129/1 | Wniosek o zaliczkę miesięczną (SE) - art. 8 ust. 9 Ustawy z dnia 27 października 2022 r.        | STAR-DUST SP. Z 0.0. | grudzień 2023                    | 312.231,00      | 2023-10-31 14:39 | 2024-01-10 09:51 | Zatwierdzony |
|                              |                                                         | R/SE_IL_ZAL/2024/6581857129/1   | Wniosek o rozliczanie rekompansaty otrzymanaj z art. 8 ust. 9 - art. 13 ust. 1 Ustawy z cinia 2 | STAR-DUST SP. Z 0.0. | od 4 listopada 2022 r. do 31 gru | 123 123,53      | 2024-04-10 14:50 | 2024-04-11 11:25 | Złożony      |

Rysunek: Zakładka Dokumenty - dodany Wniosek o rozliczenie rekompensaty otrzymanej z art. 8 ust. 9 - art. 13 ust. 1 Ustawy z dnia 27 października 2022 r.

Lista zakładki **Dokumenty** składa się z następujących kolumn:

- Numer wniosku numer nadawany automatycznie w momencie pierwszego wygenerowania Wniosku o rozliczenie rekompensaty za pomocą przycisku Generuj PDF
- Typ wniosku informacja o typie wniosku wraz z oznaczeniem, czy Wniosek jest składany z tytułu posiadania koncesji na obrót energią elektryczną (Sprzedawca energii, SE), czy z tytułu posiadania koncesji na dystrybucję energii elektrycznej (Operator Systemu Dystrybucyjnego, OSD) oraz informacja o Ustawie, zgodnie z którą składany jest Wniosek,
- Nazwa podmiotu nazwa przedsiębiorstwa energetycznego, w imieniu którego składany jest Wniosek,
- Okres rozliczeniowy informacja o miesiącu i roku rozliczeniowym, za który składany jest Wniosek,

- Kwota z wniosku w przypadku Wniosku o rozliczenie rekompensaty jest to łączna wysokość otrzymanych rekompensat w okresie rozliczeniowym objętym Wnioskiem,
- Data utworzenia data dodania Wniosku w Portalu,
- Data wysłania data złożenia Wniosku do ZRSA,
- Status informacja o statusie Wniosku.

Na kolejnych etapach procesu status Wniosku jest automatycznie aktualizowany. Informację

o aktualnym statusie odczytamy po odświeżeniu danych za pomocą przycisku <sup>G</sup> widocznego po prawej stronie zakładki **Dokumenty**. Wyróżniamy następujące statusy:

- Roboczy Wniosek o rozliczenie rekompensaty dodany w zakładce Dokumenty, oczekujący na przesłanie do ZRSA,
- Złożony

   Wniosek o rozliczenie rekompensaty przesłany do ZRSA poprzez kliknięcie przycisku wyślijii i oczekujący na weryfikację,
- W trakcie wyjaśnień

   ZRSA przesłał Podmiotowi uprawnionemu wezwanie do uzupełnienia braków lub poprawy błędów we Wniosku o rozliczenie rekompensaty,
- W trakcie wyjaśnień części ZRSA przesłał Podmiotowi uprawnionemu wezwanie do uzupełnienia braków lub poprawy błędów występujących w części Wniosku o rozliczenie rekompensaty,
- Zamknięty

   archiwalny Wniosek o rozliczenie rekompensaty, do którego przesłano nowy Wniosek po wezwaniu przez ZRSA,
- Odrzucony

   Wniosek o rozliczenie rekompensaty przesłany do ZRSA, który został odrzucony,
- Odrzucony częściowy

   Wniosek o rozliczenie rekompensaty przesłany do ZRSA, który został odrzucony (dotyczy Wniosków, które miały wcześniej status W trakcie wyjaśnień części).
- Zatwierdzony Wniosek o rozliczenie rekompensaty pozytywnie zweryfikowany i zatwierdzony przez ZRSA,
- Bez rozpatrzenia Wniosek o rozliczenie rekompensaty złożony po wyznaczonym terminie lub w którym podczas weryfikacji stwierdzono nieprawidłowości lub braki, które nie zostały poprawione w terminie wyznaczonym w wezwaniu.

Po przesłaniu Wniosku o rozliczenie rekompensaty, na adres e-mail, podany w zakładce Szczegóły w sekcji Dane podstawowe w polu Adres poczty elektronicznej podmiotu uprawnionego, wysłana zostanie wiadomość z potwierdzeniem otrzymania Wniosku o rozliczenie rekompensaty.

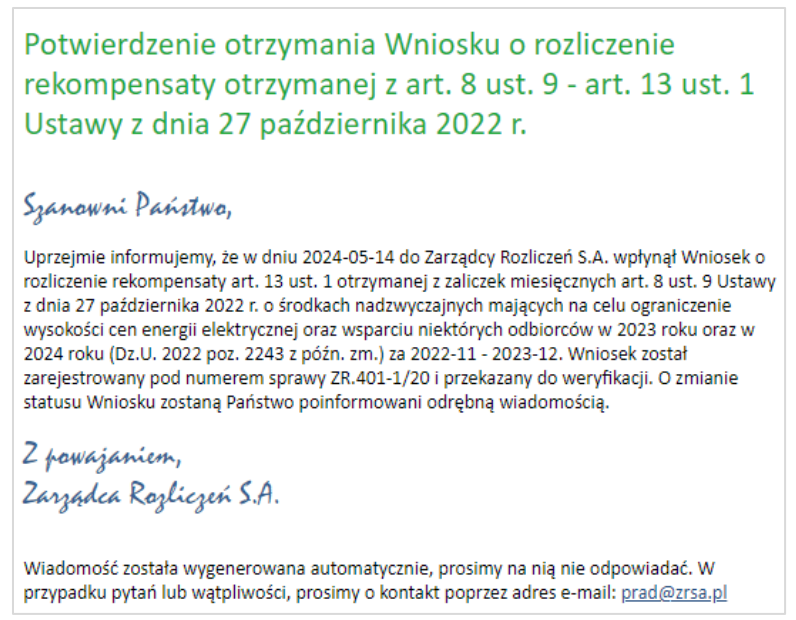

Rysunek: Przykładowa wiadomość e-mail z potwierdzeniem otrzymania Wniosku o rozliczenie rekompensaty

#### Uwaga

W przypadku, kiedy w ciągu 24 godzin od daty przesłania Wniosku nie otrzymamy wiadomości e-mail, należy skontaktować się z ZRSA poprzez formularz kontaktowy dostępny pod adresem <a href="https://zrsa.pl/kontakt/">https://zrsa.pl/kontakt/</a>, podając informację "**brak potwierdzenia otrzymania Wniosku o rozliczenie rekompensaty**" oraz numer telefonu do kontaktu.

# Wezwanie do usunięcia braków formalnych we Wniosku o rozliczenie rekompensaty

W przypadku wystąpienia braków formalnych lub błędów obliczeniowych we Wniosku o rozliczenie rekompensaty przesłanym do ZRSA, na adres e-mail podany w zakładce **Szczegóły** w sekcji **Dane podstawowe** w polu **Adres poczty elektronicznej podmiotu uprawnionego** wysłana zostanie wiadomość z wezwaniem do usunięcia braków formalnych we Wniosku.

Wiadomość e-mail będzie zawierała szczegółowe informacje o brakujących plikach lub danych Podmiotu uprawnionego oraz terminie na uzupełnienie braków.

Po zapoznaniu się ze szczegółami wiadomości logujemy się do Portalu, po czym składamy nowy Wniosek, uwzględniając zgłoszone uwagi.

Przykładowo:

w przypadku brakujących informacji we Wniosku klikamy przycisk
 wybieramy odpowiedni typ Wniosku, uzupełniamy wyświetlony formularz z uwzględnieniem braków, zapisujemy wprowadzone dane, następnie klikamy
 Generuj PDF, dołączamy wygenerowany i podpisany Wniosek w zakładce Załączniki

(oraz pozostałe wymagane dokumenty) i klikamy

| • | w przypadku brakującego lub niewłaściwie podpisanego dodatkowego dokumentu                                                                                                    |
|---|----------------------------------------------------------------------------------------------------|
|   | klikamy przycisk i wybieramy odpowiedni typ Wniosku, uzupełniamy wyświetlony formularz, zapisujemy wprowadzone dane, dołączamy brakujący plik w zakładce <b>Załączniki</b> (oraz pozostałe wymagane dokumenty), następnie klikamy |
|   | Generuj PDF, dołączamy wygenerowany i podpisany Wniosek w zakładce Załączniki                                                                                                    |
|   | i klikamv wyślij                                                                                                    |

W przypadku nieusunięcia zgłoszonych braków w terminie wskazanym w wezwaniu, ZRSA odmówi zatwierdzenia Wniosku o rozliczenie rekompensaty. Informację o tym otrzymamy w formie wiadomości e-mail.

## Zatwierdzenie Wniosku o rozliczenie rekompensaty

Po pozytywnej weryfikacji Wniosku o rozliczenie rekompensaty przesłanego do ZRSA, na adres e-mail podany w zakładce **Szczegóły** w sekcji **Dane podstawowe** w polu **Adres poczty elektronicznej podmiotu uprawnionego** wysłana zostanie wiadomość z informacją o zatwierdzeniu Wniosku o rozliczenie rekompensaty. Status dokumentu w Portalu zostanie zmieniony na **Zatwierdzony**.

## Wniosek o wypłatę raty zaliczki - art. 9a ust. 1 pkt 1 Ustawy z dnia 27 października 2022 r.

## Uzupełnienie danych Podmiotu uprawnionego

W celu złożenia Wniosku o wypłatę raty zaliczki, o którym mowa w art. 9a ust 1 pkt 1 Ustawy

*z dnia 27 października 2022 r.*, klikamy przycisk widoczny w zakładce **Dokumenty**, następnie z rozwijanej listy wybieramy **Wniosek o wypłatę raty zaliczki - art. 9a ust. 1 pkt 1 Ustawy z dnia 27 października 2022 r.** 

Po kliknięciu przycisku utworzony zostanie nowy wniosek o statusie **Roboczy** i jednocześnie wyświetlony zostanie formularz **WNIOSEK O WYPŁATĘ RATY ZALICZKI**, składający się z dwóch zakładek:

- Szczegóły,
- Załączniki.

Uzupełnianie danych rozpoczynamy od zakładki **Szczegóły**, w której część danych Podmiotu uprawnionego została zaczytana automatycznie na podstawie informacji udostępnionych przez Urząd Regulacji Energetyki. Zakładka składa się z następujących sekcji:

- Dane podstawowe,
- Dane szczegółowe.

W pierwszej kolejności weryfikujemy poprawność zaczytanych danych Podmiotu uprawnionego w sekcji **Dane podstawowe** oraz uzupełniamy brakujące informacje.

| góły | Załączniki                                                                                                    |                                                                                                    |                                                                                                    |                                                                                  |  |  |  |
|------|----------------------------------------------------------------------------------------------------|----------------------------------------------------------------------------------------------------|----------------------------------------------------------------------------------------------------|----------------------------------------------------------------------------------|--|--|--|
|      | WNIOSEK O WY<br>dla przedsiębiorstwa energetycznego wykonującego działalność gospod<br>podstawie art. 9a ust. 1 pkt 1 Ustawy z dnia 27 października 2022 r. o środk<br>oraz wsparciu niektórych odbiorców w 2023 roku ora<br>Dane podstawowe | PŁATĘ RATY ZA<br>arczą w zakresie obrotu ene<br>ach nadzwyczajnych mając<br>z w 2024 roku (Dz.U. 2024 j | LICZKI<br>rrgią elektryczną na potrze<br>ych na celu ograniczenie v<br>poz. 190 z poz. zm.) (dalej | by odbiorców uprawnionych na<br>vysokości cen energii elektrycznej<br>"Ustawa"). |  |  |  |
|      | Okres rozliczeniowy                                                                                                    |                                                                                                    |                                                                                                    |                                                                                  |  |  |  |
|      | lipiec 2024                                                                                                    |                                                                                                    |                                                                                                    |                                                                                  |  |  |  |
|      | Oznaczenie podmiotu, do którego kierowany jest wniosek                                                                                                    |                                                                                                    |                                                                                                    |                                                                                  |  |  |  |
|      | Zarządca Rozliczeń S.A.                                                                                                    |                                                                                                    |                                                                                                    |                                                                                  |  |  |  |
|      | Numer identyfikacji podatkowej (NIP) podmiotu uprawnionego                                                                                                    | Numer KRS podmio                                                                                        | Numer KRS podmiotu uprawnionego                                                                    |                                                                                  |  |  |  |
|      | 6581857129                                                                                                    |                                                                                                    |                                                                                                    |                                                                                  |  |  |  |
|      | Nazwa podmiotu uprawnionego<br>STAR-DUST SP. Z 0.0.                                                                                                    | (iub numer rownowa2ne                                                                                   | go rejestru)                                                                                       |                                                                                  |  |  |  |
|      | Siedziba podmiotu uprawnionego                                                                                                    |                                                                                                    |                                                                                                    |                                                                                  |  |  |  |
|      | Ulica                                                                                                    |                                                                                                    | Nr budynku                                                                                         | Nr lokalu Jeżeli dotyczy                                                         |  |  |  |
|      | CERAMICZNA                                                                                                    |                                                                                                    | 5                                                                                                  |                                                                                  |  |  |  |
|      | Miejscowość                                                                                                    | Kod pocztowy                                                                                            | Poczta                                                                                             |                                                                                  |  |  |  |
|      | KOŃSKIE                                                                                                    | 26-200                                                                                                  | KOŃSKIE                                                                                            |                                                                                  |  |  |  |
|      | Kraj                                                                                                    |                                                                                                    |                                                                                                    |                                                                                  |  |  |  |
|      | O. Polska                                                                                                    |                                                                                                    |                                                                                                    | ×                                                                                |  |  |  |

Rysunek: Formularz WNIOSEK O WYPŁATĘ RATY ZALICZKI - zakładka Szczegóły

Sekcja Dane podstawowe składa się z następujących pól:

- Okres rozliczeniowy pole automatycznie uzupełnione danymi: lipiec 2024. Pole jest zablokowane do edycji,
- Oznaczenie podmiotu, do którego kierowany jest wniosek pole automatycznie uzupełnione danymi: Zarządca Rozliczeń S.A. Pole jest zablokowane do edycji,
- Numer identyfikacji podatkowej (NIP) podmiotu uprawnionego numer NIP przedsiębiorstwa energetycznego zaczytany na podstawie numeru wprowadzonego podczas zakładania konta Podmiotu uprawnionego w Portalu. Pole jest zablokowane do edycji,
- Numer KRS podmiotu uprawnionego należy podać w przypadku Podmiotu uprawnionego zarejestrowanego w KRS (lub innym równoważnym rejestrze),
- Nazwa podmiotu uprawnionego nazwa przedsiębiorstwa energetycznego zaczytana z URE. Pole jest zablokowane do edycji,
- Siedziba podmiotu uprawnionego dane w polach: Ulica, Nr budynku, Nr lokalu, Miejscowość, Kod pocztowy, Poczta oraz Kraj, zostały zaczytane z ostatniego zatwierdzonego wniosku złożonego przez podmiot uprawniony.

W przypadku, kiedy wartość w polu **Kraj** nie zostanie zaczytana automatycznie, wpisujemy nazwę kraju (lub jej fragment) w języku polskim i wybieramy wartość z listy podpowiedzi.

| Kraj            |          |  |
|-----------------|----------|--|
| Q Wielka        | $\times$ |  |
| Wielka Brytania |          |  |

Rysunek: Przykładowa wartość wpisana w polu Kraj wraz z widoczną podpowiedzią

- Numer rachunku bankowego podmiotu uprawnionego, na który ma zostać dokonana wypłata - w polu należy wprowadzić 26-cyfrowy numer rachunku, na który, w przypadku pozytywnego rozpatrzenia wniosku przez ZRSA, zostanie dokonana wypłata zaliczki na poczet rekompensaty. Wprowadzony numer rachunku bankowego podmiotu uprawnionego zostanie zweryfikowany z białą listą podatników,
- Adres poczty elektronicznej podmiotu uprawnionego należy podać tylko jeden adres e-mail do doręczeń pism i innej korespondencji wysyłanej przez ZRSA za pomocą środków komunikacji elektronicznej,
- Telefon kontaktowy podmiotu uprawnionego należy podać tylko jeden numer telefonu do kontaktu z ZRSA, składający się z cyfr, bez znaków specjalnych.

Następnie uzupełniamy dane w sekcji **Dane szczegółowe**. Sekcja składa się z następujących pól:

- 50% kwoty zatwierdzonej rekompensaty za lipiec 2023 r. na podstawie art. 8 ust. 2 Ustawy [zł] [1] - należy wprowadzić wartość do dwóch miejsc po przecinku,
- 50% kwoty zatwierdzonej rekompensaty za lipiec 2023 r. na podstawie art. 8 ust. 6 Ustawy [zł] [2] - należy wprowadzić wartość do dwóch miejsc po przecinku,
- 50% kwoty zatwierdzonej rekompensaty za lipiec 2023 r. na podstawie art. 8 ust. 9 Ustawy [zł] [3] - należy wprowadzić wartość do dwóch miejsc po przecinku,
- 50% kwoty zatwierdzonej rekompensaty za lipiec 2023 r. na podstawie art. 12 ust. 1 6 ustawy z dnia 7 października 2022 r. o szczególnych rozwiązaniach służących ochronie odbiorców energii elektrycznej w 2023 roku oraz w 2024 roku w związku z sytuacją na rynku energii elektrycznej [zł] [4] - należy wprowadzić wartość do dwóch miejsc po przecinku,
- Wnioskowana wysokość raty zaliczki na poczet rekompensaty [zł] [5] (suma [1], [2], [3], [4] zaokrąglona do pełnych złotych) pole automatycznie uzupełnione wartością liczbową stanowiącą sumę wartości wprowadzonych w polach oznaczonych numerami od [1] do [4]. Pole jest zablokowane do edycji,
- Stawka podatku VAT pole automatycznie uzupełnione danymi: 23%. Pole jest zablokowane do edycji,
- Kwota podatku VAT [6] (kwota wyliczona od kwoty z [5]) pole automatycznie uzupełnione wartością liczbową wyliczoną na podstawie wartości znajdujących się w polu oznaczonym numerem [5] oraz w polu Stawka podatku VAT [6]. Pole jest zablokowane do edycji,

 Wnioskowana wysokość raty zaliczki na poczet rekompensaty powiększona o kwotę podatku VAT [zł] (suma [5] i [6]) - pole automatycznie uzupełnione wartością liczbową stanowiącą sumę wartości znajdujących się w polach oznaczonych numerami [5] i [6]. Pole jest zablokowane do edycji.

Po uzupełnieniu danych w zakładce Szczegóły, zapisujemy formularz za pomocą przycisku

a następnie przechodzimy do zakładki **Załączniki**.

#### Uwaga

W przypadku, kiedy numer rachunku bankowego wprowadzony w zakładce Szczegóły w sekcji

**Dane podstawowe** nie występuje na białej liście, po kliknięciu przycisku zapisz w prawym górnym rogu Portalu wyświetlony zostanie poniższy komunikat, a zapis nie będzie możliwy do momentu wprowadzenia poprawnych danych.

| Numer rachunku bankowego podmiotu uprawnionego, na który ma  |
|--------------------------------------------------------------|
| zostać dokonana wypłata rekompensaty nie występuje na białej |
| liście.                                                      |

Rysunek: Komunikat informujący o braku występowania numeru rachunku bankowego na białej liście

| tę raty zaliczki - art. 9a ust. 1 pkt 1 Ustawy z dnia 27 października 2022 r.                                                                                                    | ? ×                                                                                                    |
|----------------------------------------------------------------------------------------------------|----------------------------------------------------------------------------------------------------|
| Załączniki                                                                                                    |                                                                                                    |
| Dane szczegółowe                                                                                                    |                                                                                                    |
| 50% kwoty zatwierdzonej rekompensaty za lipiec 2023 r. na podstawie art. 8 ust. 2 Ustawy [zl] [1]                                                                                                    |                                                                                                    |
| 234 234,78                                                                                                    |                                                                                                    |
| 50% kwoty zatwierdzonej rekompensaty za lipiec 2023 r. na podstawie art. 8 ust. 6 Ustawy [zł] [2]                                                                                                    |                                                                                                    |
| 332 421,81                                                                                                    |                                                                                                    |
| 50% kwoty zatwierdzonej rekompensaty za lipiec 2023 r. na podstawie art. 8 ust. 9 Ustawy [zł] [3]                                                                                                    |                                                                                                    |
| 92 342,00                                                                                                    |                                                                                                    |
| 50% kwoty zatwierdzonej rekompensaty za lipiec 2023 r. na podstawie art. 12 ust. 1–6 ustawy z dnia 7 października 2022 r. o szczególnych rozwiązaniach służących ochronie odbiorców energii elektrycznej w 2023 roku oraz w 2024 roku w związku z sytuacją na rynku energii elektrycznej [zł] [4] |                                                                                                    |
| 423 423,00                                                                                                    |                                                                                                    |
| Wnioskowana wysokość raty zaliczki na poczet rekompensaty [zł] [5]<br>(suma [1], [2], [3], [4], zaokrągiona do pełnych złotych)                                                                                                    |                                                                                                    |
| 1 082 422                                                                                                    |                                                                                                    |
| Stawka podatku VAT                                                                                                    |                                                                                                    |
| 23%                                                                                                    |                                                                                                    |
| Kwota podatku VAT [6]<br>(kwota wyliczona od kwoty z [5])                                                                                                    |                                                                                                    |
| 248 957,06                                                                                                    |                                                                                                    |
| Wnioskowana wysokość raty zaliczki na poczet rekompensaty powiększona o kwotę podatku VAT [zł]<br>(suma [S] i [6])                                                                                                    |                                                                                                    |
| 1 331 379,06                                                                                                    |                                                                                                    |
|                                                                                                    |                                                                                                    |
| Zapisz Generuj PDF Wyślij                                                                                                    |                                                                                                    |
|                                                                                                    | g ndy zaliczki - art. 9a ust. 1 pkt 1 Ustawy z dnia 27 października 2022 r.<br>Załączniki  Done SZCZEGÓłOWE  S <sup>0</sup> % kwody zatwierdzonej rekompensaty za lipiec 2023 r. na podstawie art. 8 ust. 2 Ustawy [zi] [1]  S <sup>0</sup> % kwody zatwierdzonej rekompensaty za lipiec 2023 r. na podstawie art. 8 ust. 6 Ustawy [zi] [2]  S <sup>0</sup> % kwody zatwierdzonej rekompensaty za lipiec 2023 r. na podstawie art. 8 ust. 9 Ustawy [zi] [3]  S <sup>0</sup> % kwody zatwierdzonej rekompensaty za lipiec 2023 r. na podstawie art. 8 ust. 9 Ustawy [zi] [3]  S <sup>0</sup> % kwody zatwierdzonej rekompensaty za lipiec 2023 r. na podstawie art. 12 ust. 1–6 ustawy z dnia 7 października 2022 r. o szczególitych rozwiązaniach służzeych ochronie odbiorców energii elektrycznej w 2023 roku oraz w 2024 roku w związku z sytuacją na rynku energii elektrycznej [Zi] [4]  Wnioskowana wysokość raty zaliczki na poczet rekompensaty [zi] [5] (ume [1], [2], [3], [4], zackregiona do pełnych złotych)  Stawka podatku VAT  Zatwa zakwięzono od kwoty z [6] (wota wylaczono do kwoty z [6]) (wota wylaczono do kwoty z [6]) (uma [1], [6])  Stawka podatku VAT [2] (uma [1], [6])  Słutowych zakwedzen zakwedzen zakwe |

Rysunek: Przykładowo uzupełniona sekcja Dane szczegółowe

Przed przystąpieniem do generowania Wniosku o wypłatę raty zaliczki w formacie PDF należy zweryfikować poprawność zaczytanych informacji oraz odpowiednio uzupełnić brakujące dane **we wszystkich zakładkach formularza**. Wprowadzone informacje zostaną następnie zaczytane w generowanym Wniosku.

## Załączenie wymaganych dokumentów

W kolejnym kroku przechodzimy do zakładki **Załączniki** i dodajemy dokumenty niezbędne do wypłacenia rekompensaty, np. *Pełnomocnictwo*.

Istnieje możliwość dodania następujących dokumentów:

- Wniosek o wypłatę raty zaliczki lipiec 2024 dokument wniosku w formacie .pdf wygenerowany z poziomu Portalu po uzupełnieniu formularza WNIOSEK O WYPŁATĘ RATY ZALICZKI (generowanie dokumentu zostało opisane w następnym podrozdziale Wygenerowanie Wniosku o wypłatę raty zaliczki), obowiązkowy do dodania,
- Pełnomocnictwo dokument należy dodać w przypadku, kiedy Wniosek o wypłatę raty zaliczki, wygenerowany na dalszym etapie procesu składania Wniosku, zostanie podpisany przez osobę uprawnioną do reprezentacji Podmiotu uprawnionego ujawnioną w KRS (akceptowalne formaty plików: .pdf, .doc, .docx, .jpg, .png, .xml),
- Inny pozostałe dokumenty, które Podmiot uprawniony uważa za zasadne (akceptowane formaty plików: .pdf, .doc, .docx, .csv, .txt, .xlsx, .xls, .jpg, .png, .xml).

W celu dodania dokumentu klikamy przycisk widoczny po prawej stronie zakładki. Po kliknięciu przycisku wyświetlone zostanie okno dodawania dokumentu, w którym uzupełniamy następujące pola:

- **Typ pliku** z listy rozwijanej po kliknięciu w pole wybieramy rodzaj dołączanego dokumentu (pliku), np. *Pełnomocnictwo*,
- Plik w polu dołączamy plik/skan dokumentu. W tym celu klikamy przycisk (lub klikamy w obszar pola), po czym wybieramy plik z dysku lokalizacji, w której plik został zapisany. Dopuszczalny rozmiar załącznika nie może przekraczać 500 MB.

#### Uwaga

Istnieje możliwość dołączania plików jedynie w następujących formatach .pdf, word (.doc / .docx), zdjęcia (.jpg, .png), excel (.xls / .xlsx), .csv lub .xml.

W przypadku, kiedy podczas załączania pliku wybierzemy załącznik o niedozwolonym

formacie dla danego typu pliku, po kliknięciu przycisku <sup>Zapisz</sup> wyświetlony zostanie odpowiedni komunikat, z informacją o dopuszczalnych formatach dla wybranego typu załącznika.

 Podpis - w przypadku podpisania dokumentu podpisem zewnętrznym, w polu dołączamy plik .xades. W przypadku podpisu wewnętrznego pole pozostawiamy puste.

| Typ pliku        |                                                                  |   |
|------------------|------------------------------------------------------------------|---|
| Pełnomocni       | two                                                              | ~ |
| Plik             |                                                                  |   |
| Wybierz plik     | Pełnomocnictwo.pdf                                               | × |
| Podpis           |                                                                  |   |
| Wybierz plik     | Pełnomocnictwo.xades                                             | × |
| Plik .xades nale | ży dodać tylko w przypadku podpisu kwalifikowanego zewnętrznego. |   |

Rysunek: Okno dodawania dokumentu z wybranym typem pliku Pełnomocnictwo

Pliki w formacie PDF powinny zostać podpisane **wewnętrznym** podpisem kwalifikowanym w formacie PAdES. Należy dołączyć jedynie podpisany plik PDF w polu **Plik** a pole **Podpis** pozostawić puste.

Pliki w innych formatach (.doc, .docx, .csv, .txt, .xlsx, .xls, .jpg, .png), należy podpisać **zewnętrznym** podpisem kwalifikowanym w formacie XAdES. Należy dołączyć plik w wymienionym wyżej formacie w polu **Plik** a w polu **Podpis** dodać plik podpisu w formacie XAdES.

W przypadku podpisywania plików **Profilem Zaufanym**, należy załączyć podpisany plik, wygenerowany z PZ jedynie w polu **Plik** a pole **Podpis** pozostawić puste.

Po określeniu typu i dodaniu pliku w wyświetlonym oknie klikamy przycisk Zapisz. Dołączony plik widoczny będzie na liście w zakładce **Załączniki**.

| Wniosek o wypłatę raty zaliczki - art. 9a ust. 1 pkt 1 Ustawy z dnia 27 października 2022 r. |                                                           |                    |                        |              |           |      |  |  |  |  |  |
|----------------------------------------------------------------------------------------------|-----------------------------------------------------------|--------------------|------------------------|--------------|-----------|------|--|--|--|--|--|
| Szczegóły Załączniki                                                                         |                                                           |                    |                        |              |           |      |  |  |  |  |  |
| Liczba                                                                                       | Liczba wierszy 1   Zlicz wszystkie wiersze C Q Wyszukaj X |                    |                        |              |           |      |  |  |  |  |  |
|                                                                                              | Typ pliku                                                 | Nazwa              | Rozmiar                | Data dodania | Plik podj | Usuń |  |  |  |  |  |
|                                                                                              | Pełnomocnictwo                                            | Pełnomocnictwo.pdf | mocnictwo.pdf 27,20 KB |              | Tak       |      |  |  |  |  |  |

Rysunek: Zakładka Załączniki - dodany plik o typie Pełnomocnictwo

#### Uwaga

Po dodaniu dokumentów system automatycznie weryfikuje, czy dodany dokument został prawidłowo podpisany. Informacja o stanie weryfikacji podpisu widoczna jest w kolumnie **Status podpisu**. Wyróżniamy następujące stany:

- W trakcie weryfikacji trwa weryfikacja podpisu dokumentu,
- Podpis prawidłowy

   dokument został prawidłowo podpisany (podpis wewnątrz dokumentu lub został dołączony prawidłowy plik z podpisem w formacie .xades),
- Błąd podpisu dokument został błędnie podpisany,

 Niepodpisany

 dokument nie zawiera podpisu i nie został dołączony plik z podpisem w formacie .xades.

| W celu weryfikacji, czy dokument został spr | awo | dzony pod kątem prawid | łowości podpisu, i | należy |
|---------------------------------------------|-----|------------------------|--------------------|--------|
| odświeżyć formularz za pomocą przycisku     | C   | widocznego obok pola   | Q Wyszukaj         | ×      |

#### Uwaga

Po dodaniu pliku nie ma możliwości jego edytowania. W przypadku chęci wprowadzenia zmian, w pierwszej kolejności usuwamy dodany załącznik z listy, zaznaczając go w pierwszej kolumnie,

| a następnie klikamy p   | rzycisk        | ń  | i potwiei | rdzamy | czynność | klikając | Ta  | k     |
|-------------------------|----------------|----|-----------|--------|----------|----------|-----|-------|
| w wyświetlonym oknie    | potwierdzenia. | Po | dokonaniu | zmian, | dodajemy | prawidło | owy | plik, |
| korzystając z przycisku | Dodaj          |    |           |        |          |          |     |       |

#### Uwaga

Przed przejściem do kolejnego etapu należy upewnić się, że w zakładce **Załączniki** dodane zostały wszystkie niezbędne dokumenty. Informacja o dołączonych dokumentach do Wniosku zostanie umieszczona na wygenerowanym w formacie PDF dokumencie Wniosku.

#### Uwaga

Uzupełnienie formularza nie powoduje automatycznego wysłania dokumentu do ZRSA.

## Wygenerowanie Wniosku o wypłatę raty zaliczki

Po uzupełnieniu formularza generujemy Wniosek o wypłatę raty zaliczki. W tym celu klikamy

przycisk generuj PDF widoczny w zakładce **Szczegóły**, obok przycisku zapisz

#### Uwaga

W przypadku dokonania modyfikacji danych w zakładce **Szczegóły** należy pamiętać o zapisaniu

| wprowadzonych | zmian | za | pomocą | przycisku | Zapisz | . W | przeciwn | ym | razie | możli | WOŚĆ |
|---------------|-------|----|--------|-----------|--------|-----|----------|----|-------|-------|------|
|               |       |    |        |           |        |     |          |    |       |       |      |

wygenerowania Wniosku o wypłatę raty zaliczki za pomocą przycisku <sup>Generuj PDF</sup> będzie zablokowana.

Po kliknięciu przycisku generuj PDF wygenerowany i pobrany zostanie, zgodnie z ustawieniami przeglądarki, WNIOSEK O WYPŁATĘ RATY ZALICZKI w formacie .pdf z danymi Podmiotu uprawnionego uzupełnionymi na podstawie informacji w zakładkach Szczegóły oraz Załączniki.

#### WNIOSEK O WYPŁATĘ RATY ZALICZKI

dla przedsiębiorstwa energetycznego wykonującego działalność gospodarczą w zakresie obrotu energią elektryczną na potrzeby odbiorców uprawnionych na podstawie art. 9a ust. 1 pkt 1 Ustawy z dnia 27 października 2022 r. o środkach nadzwyczajnych mających na celu ograniczenie wysokości cen energii elektrycznej oraz wsparciu niektórych odbiorców w 2023 roku oraz w 2024 roku (Dz.U. 2024 poz. 190 z poz. zm.) (dalej: "Ustawa").

| Okres rozliczeniowy                                                                | lipiec 2024                      |
|------------------------------------------------------------------------------------|----------------------------------|
| Dznaczenie podmiotu, do którego kierowany jest wniosek                             | Zarządca Rozliczeń S.A.          |
| umer identyfikacji podatkowej (NIP) podmiotu uprawnionego                          | 6581857129                       |
| lazwa podmiotu uprawnionego                                                        | STAR-DUST SP. Z O.O.             |
| lumer KRS podmiotu uprawnionego<br>lub numer równoważnego rejestru)                |                                  |
| umer rachunku bankowego podmiotu uprawnionego, na który ma zostać dokonana wypłata | 92 1160 2202 0000 0003 6356 1162 |
| dres poczty elektronicznej podmiotu uprawnionego                                   | jkowalski@poczta.pl              |
| Felefon kontaktowy podmiotu uprawnionego                                           | 111 223 333                      |

Strona 1/4

Rysunek: Wygenerowany Wniosek o wypłatę raty zaliczki w formacie .pdf - strona 1 z 4

W kolejnym kroku wygenerowany Wniosek podpisujemy wewnętrznym kwalifikowanym podpisem elektronicznym lub podpisem zaufanym zgodnie z zasadami reprezentacji Podmiotu uprawnionego.

#### Uwaga

. .

Data wygenerowania: 18.06.2024 10:21:44

Pobrany Wniosek o wypłatę raty zaliczki powinien zostać podpisany przez osobę uprawnioną do reprezentacji Podmiotu uprawnionego, ujawnioną w KRS lub pełnomocnika.

Podpisany Wniosek dołączamy do listy w zakładce **Załączniki**, analogicznie jak pozostałe dokumenty z tą różnicą, że w oknie dodawania dokumentu w polu **Typ pliku** wybieramy *Wniosek o wypłatę raty zaliczki lipiec 2024*.

| łącznik                                                                             | l      |
|-------------------------------------------------------------------------------------|--------|
| Typ pliku                                                                           |        |
| Wniosek o wypłatę raty zaliczki lipiec 2024                                         | ~      |
| Plik                                                                                |        |
| Wybierz plik Wniosek o ratę zaliczki - art. 9a ust. 1 pkt 1 Ustawy z 27.10.2022.pdf | ×      |
| Podpis                                                                              |        |
| Wybierz plik Nie wybrano pliku                                                      | ×      |
| Plik .xades należy dodać tylko w przypadku podpisu kwalifikowanego zewnętrznego.    |        |
|                                                                                     | Zapisz |

Rysunek: Okno dodawania dokumentu - wybrany plik o typie Wniosek o wypłatę raty zaliczki lipiec 2024

Po dodaniu Wniosku zapisujemy formularz, klikając przycisk

#### Uwaga

W przypadku, kiedy podczas załączania pliku o typie Wniosek o wypłatę raty zaliczki lipiec 2024

w polu **Podpis** zostanie dodany plik w formacie **.xades**, po kliknięciu przycisku w prawym górnym rogu Portalu wyświetlony zostanie poniższy komunikat.

Plik o typie "Wniosek o wypłatę raty zaliczki lipiec 2024" może zostać podpisany jedynie wewnątrz dokumentu - kwalifikowanym podpisem elektronicznym lub podpisem zaufanym. System nie obsługuje zewnętrznego pliku .xades.

Rysunek: Komunikat informujący o braku możliwości załączenia pliku o typie **Wniosek o wypłatę** raty zaliczki lipiec 2024 podpisanego zewnętrznym plikiem .xades

## Przesłanie Wniosku o wypłatę raty zaliczki do weryfikacji ZRSA

Po dodaniu wygenerowanego i podpisanego Wniosku o wypłatę raty zaliczki, przesyłamy Wniosek do ZRSA. W tym celu klikamy przycisk widoczny w zakładce Szczegóły. Wówczas zablokowana zostanie możliwość wprowadzania zmian w wysłanym Wniosku. Jednocześnie status Wniosku o wypłatę raty zaliczki zostanie zmieniony z Roboczy na Złożony

#### Uwaga

W przypadku, kiedy bieżąca data nie zawiera się w terminie przewidzianym na złożenie Wniosku za dany okres rozliczeniowy, po kliknięciu przycisku wyswietlony zostanie poniższy komunikat.

Brak możliwości złożenia wniosku - bieżąca data nie zawiera się w

terminie przewidzianym na złożenie wniosku za wybrany okres rozliczeniowy.

Rysunek: Komunikat informujący o braku możliwości wysłania Wniosku, ponieważ bieżąca data jest poza dopuszczalnym okresem na złożenie Wniosku za dany okres rozliczeniowy

#### Uwaga

W przypadku, kiedy podpis załączonego pliku jest nieprawidłowy lub plik nie jest opatrzony odpowiednim podpisem, po kliknięciu przycisku wyślij w prawym górnym rogu Portalu wyświetlony zostanie poniższy komunikat.

A Niektóre załączniki nie są podpisane lub podpis jest nieprawidłowy.

Rysunek: Komunikat informujący o braku możliwości wysłania plików niepodpisanych lub podpisanych nieprawidłowo

W przypadku, kiedy w zakładce **Załączniki** dodamy Wniosek, który nie został wygenerowany z poziomu Portalu za pomocą przycisku w zakładkach formularza zostały wprowadzone zmiany, po kliknięciu przycisku w prawym górnym rogu Portalu wyświetlony zostanie poniższy komunikat.

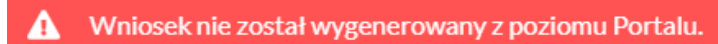

Rysunek: Komunikat informujący o braku możliwości wysłania Wniosku niewygenerowanego w Portalu

#### Uwaga

W przypadku, kiedy w zakładce Załączniki nie zostanie dodany wygenerowany Wniosek,

po kliknięciu przycisku wyślij w prawym górnym rogu Portalu wyświetlony zostanie odpowiedni komunikat.

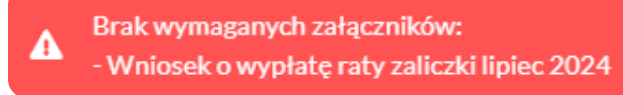

Rysunek: Przykładowy komunikat informujący o braku załączenia wymaganego pliku wniosku

#### Uwaga

W przypadku, kiedy wygenerowany Wniosek o wypłatę raty zaliczki lipiec 2024 zostanie dodany

w zakładce **Załączniki** więcej niż jeden raz, po kliknięciu przycisku wysilj w prawym górnym rogu Portalu wyświetlony zostanie odpowiedni komunikat.

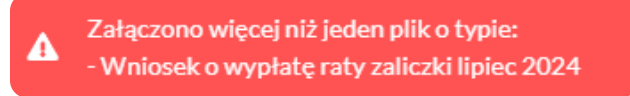

Rysunek: Komunikat informujący o załączeniu kilku plików typu Wniosek o wypłatę raty zaliczki lipiec 2024

Po zamknięciu formularza za pomocą ikony 🗵, na liście w zakładce **Dokumenty** widoczny będzie wpis dotyczący wypełnionego Wniosku o wypłatę raty zaliczki.

| Zarządca<br><b>Rozliczeń</b> | Nony worked v Underworks<br>Under working 11 Tiller wergenbla winnye |               |                                                                                              |                      |                     |                 |                  | C Q MY           | 3 Q. my X |  |
|------------------------------|----------------------------------------------------------------------|---------------|----------------------------------------------------------------------------------------------|----------------------|---------------------|-----------------|------------------|------------------|-----------|--|
| Dokumenty                    |                                                                      | Numer wniesku | Typ wnioaku                                                                                  | Nazwa podmiotu       | Okres rozliczeniowy | Kwota z wniosku | Data utworzenia  | Data wysłania    | Status    |  |
|                              |                                                                      |               | Wniosek o wypłatę raty zaliczki - art. 9a ust. 1 pit 1 Ustawy z dnie 27 października 2022 r. | STAR-DUST SP. Z 0.0. | lipiec 2024         | 1 331 379,06    | 2024-06-17 14:42 | 2024-06-18 10:40 | Złożony   |  |

Rysunek: Zakładka Dokumenty - dodany Wniosek o wypłatę raty zaliczki - art. 9a ust 1 pkt 1 Ustawy z dnia 27 października 2022 r.

Lista zakładki **Dokumenty** składa się z następujących kolumn:

- Typ wniosku informacja o typie wniosku oraz Ustawie, zgodnie z którą składany jest Wniosek,
- Nazwa podmiotu nazwa przedsiębiorstwa energetycznego, w imieniu którego składany jest Wniosek,
- Okres rozliczeniowy informacja o miesiącu i roku rozliczeniowym, za który składany jest Wniosek,
- Kwota z wniosku wnioskowana kwota obliczona na podstawie danych wprowadzonych na Wniosku,
- Data utworzenia data dodania Wniosku w Portalu,
- Data wysłania data złożenia Wniosku do ZRSA,
- Status informacja o statusie Wniosku.

Na kolejnych etapach procesu status Wniosku jest automatycznie aktualizowany. Informację

o aktualnym statusie odczytamy po odświeżeniu danych za pomocą przycisku <sup>O</sup> widocznego po prawej stronie zakładki **Dokumenty**. Wyróżniamy następujące statusy:

- **Roboczy** Wniosek o wypłatę raty zaliczki dodany w zakładce **Dokumenty**, oczekujący na przesłanie do ZRSA,
- Złożony Wniosek o wypłatę raty zaliczki przesłany do ZRSA poprzez kliknięcie przycisku wysiliji i oczekujący na weryfikację,
- W trakcie wyjaśnień

   ZRSA przesłał Podmiotowi uprawnionemu wezwanie do uzupełnienia braków lub poprawy błędów we Wniosku o wypłatę raty zaliczki,
- Zamknięty

   archiwalny Wniosek o wypłatę raty zaliczki, do którego przesłano nowy Wniosek po wezwaniu przez ZRSA,
- Zatwierdzony Wniosek o wypłatę raty zaliczki pozytywnie zweryfikowany i zatwierdzony przez ZRSA,
- Bez rozpatrzenia

   Wniosek o wypłatę raty zaliczki złożony po wyznaczonym terminie lub w którym podczas weryfikacji stwierdzono nieprawidłowości lub braki, które nie zostały poprawione w terminie wyznaczonym w wezwaniu.

Po przesłaniu Wniosku o wypłatę raty zaliczki, na adres e-mail, podany w zakładce **Szczegóły** w sekcji **Dane podstawowe** w polu **Adres poczty elektronicznej podmiotu uprawnionego**, wysłana zostanie wiadomość z potwierdzeniem otrzymania Wniosku o wypłatę raty zaliczki.

Potwierdzenie otrzymania Wniosku o wypłatę raty zaliczki na podstawie art. 9a ust. 1 Ustawy z dnia 27 października 2022 r.

#### Szanowni Państwo,

Uprzejmie informujemy, że w dniu 2024-07-08 do Zarządcy Rozliczeń S.A. wpłynął Wniosek o wypłatę raty zaliczki na podstawie art. 9a ust. 1 Ustawy z dnia 27 października 2022 r. o środkach nadzwyczajnych mających na celu ograniczenie wysokości cen energii elektrycznej oraz wsparciu niektórych odbiorców w 2023 roku oraz w 2024 roku (Dz.U. 2024 poz. 190 z późn. zm.) za lipiec 2024. Wniosek został zarejestrowany pod numerem sprawy ZR.401-1/24 i przekazany do weryfikacji. O zmianie statusu Wniosku zostaną Państwo poinformowani odrębną wiadomością.

#### 2 powajaniem, Zarządca Rozliczeń S.A.

Wiadomość została wygenerowana automatycznie, prosimy na nią nie odpowiadać. W przypadku pytań lub wątpliwości, prosimy o kontakt poprzez adres e-mail: <u>prad@zrsa.pl</u>

Rysunek: Przykładowa wiadomość e-mail z potwierdzeniem otrzymania Wniosku o wypłatę raty zaliczki - art. 9a ust. 1 pkt 1 Ustawy z dnia 27 października 2022 r.

#### Uwaga

W przypadku, kiedy w ciągu 24 godzin od daty przesłania Wniosku nie otrzymamy wiadomości e-mail, należy skontaktować się z ZRSA poprzez formularz kontaktowy dostępny pod adresem <a href="https://zrsa.pl/kontakt/">https://zrsa.pl/kontakt/</a>, podając informację "**brak potwierdzenia otrzymania Wniosku o wypłatę raty zaliczki**" oraz numer telefonu do kontaktu.

## Wezwanie do usunięcia braków formalnych we Wniosku o wypłatę raty zaliczki

W przypadku wystąpienia braków formalnych lub błędów obliczeniowych we Wniosku o rozliczenie rekompensaty przesłanym do ZRSA, na adres e-mail podany w zakładce **Szczegóły** w sekcji **Dane podstawowe** w polu **Adres poczty elektronicznej podmiotu uprawnionego** wysłana zostanie wiadomość z wezwaniem do usunięcia braków formalnych we Wniosku w terminie 7 dni od dnia otrzymania wezwania.

Wiadomość e-mail będzie zawierała szczegółowe informacje o brakujących plikach lub danych Podmiotu uprawnionego.

Po zapoznaniu się ze szczegółami wiadomości w ciągu 7 dni od dnia otrzymania wezwania logujemy się do Portalu, po czym składamy nowy Wniosek, uwzględniając zgłoszone uwagi.

Przykładowo:

w przypadku brakujących informacji we Wniosku klikamy przycisk Nowywniosek i wybieramy odpowiedni typ Wniosku, uzupełniamy wyświetlony formularz z uwzględnieniem braków, zapisujemy wprowadzone dane, następnie klikamy Generuj PDF, dołączamy wygenerowany i podpisany Wniosek w zakładce Załączniki i klikamy wyślij,

w przypadku brakującego lub niewłaściwie podpisanego dodatkowego dokumentu klikamy przycisk Nowy wniosek i wybieramy odpowiedni typ Wniosku, uzupełniamy wyświetlony formularz, zapisujemy wprowadzone dane, dołączamy brakujący plik w zakładce Załączniki, następnie klikamy Generuj PDF, dołączamy wygenerowany i podpisany Wniosek w zakładce Załączniki i klikamy Wyślij.

#### Uwaga

W przypadku nieusunięcia zgłoszonych braków, po upływie 7 dni od dnia otrzymania wezwania ZRSA pozostawi Wniosek o wypłatę raty zaliczki bez rozpatrzenia. Informację o tym otrzymamy w formie wiadomości e-mail.

# Pozostawienie Wniosku o wypłatę raty zaliczki **bez rozpatrzenia** nie uniemożliwia ponownego złożenia Wniosku.

## Zatwierdzenie Wniosku o wypłatę raty zaliczki

Po pozytywnej weryfikacji Wniosku o wypłatę raty zaliczki przesłanego do ZRSA, na adres e-mail podany w zakładce Szczegóły w sekcji Dane podstawowe w polu Adres poczty elektronicznej podmiotu uprawnionego wysłana zostanie wiadomość z informacją o zatwierdzeniu Wniosku o wypłatę raty zaliczki. Status dokumentu w Portalu zostanie zmieniony na Zatwierdzony

# Wniosek o wypłatę raty zaliczki - art. 9a ust. 1 pkt 2 Ustawy z dnia 27 października 2022 r.

## Uzupełnienie danych Podmiotu uprawnionego

W celu złożenia Wniosku o wypłatę raty zaliczki, o którym mowa w art. 9a ust 1 pkt 2 *Ustawy z dnia 27 października 2022 r.*, klikamy przycisk widoczny w zakładce **Dokumenty**, następnie z rozwijanej listy wybieramy **Wniosek o wypłatę raty zaliczki - art. 9a ust. 1 pkt 2 Ustawy z dnia 27 października 2022 r.** 

Po kliknięciu przycisku utworzony zostanie nowy wniosek o statusie **Roboczy** i jednocześnie wyświetlony zostanie formularz **WNIOSEK O WYPŁATĘ RATY ZALICZKI**, składający się z dwóch zakładek:

- Szczegóły,
- Załączniki.

Uzupełnianie danych rozpoczynamy od zakładki **Szczegóły**, w której część danych Podmiotu uprawnionego została zaczytana automatycznie na podstawie informacji udostępnionych przez Urząd Regulacji Energetyki. Zakładka składa się z następujących sekcji:

- Dane podstawowe,
- Dane szczegółowe.

W pierwszej kolejności weryfikujemy poprawność zaczytanych danych Podmiotu uprawnionego w sekcji **Dane podstawowe** oraz uzupełniamy brakujące informacje.

| góły | Załączniki                                                                                                    |                                                                                                    |                                                                                                    |                                                                                    |  |  |
|------|----------------------------------------------------------------------------------------------------|----------------------------------------------------------------------------------------------------|----------------------------------------------------------------------------------------------------|------------------------------------------------------------------------------------|--|--|
|      | WNIOSEK O WY<br>dla przedsiębiorstwa energetycznego wykonującego działalność gospod<br>podstawie art. 9a ust. 1 pkt 2 Ustawy z dnia 27 października 2022 r. o środk<br>oraz wsparciu niektórych odbiorców w 2023 roku ora | PŁATĘ RATY ZA<br>arczą w zakresie obrotu eni<br>iach nadzwyczajnych mając<br>sz w 2024 roku (Dz.U. 2024 | ALICZKI<br>ergią elektryczną na potrze<br>cych na celu ograniczenie v<br>poz. 190 z poz. zm.) (dalej | by odbiorców uprawnionych na<br>vysokości cen energii elektrycznej<br>: "Ustawa"). |  |  |
|      | Dane podstawowe                                                                                                    |                                                                                                    |                                                                                                    |                                                                                    |  |  |
|      | Okres rozliczeniowy                                                                                                    |                                                                                                    |                                                                                                    |                                                                                    |  |  |
|      | sierpień 2024                                                                                                    |                                                                                                    |                                                                                                    |                                                                                    |  |  |
|      | Oznaczenie podmiotu, do którego kierowany jest wniosek                                                                                                    |                                                                                                    |                                                                                                    |                                                                                    |  |  |
|      | Zarządca Rozliczeń S.A.                                                                                                    |                                                                                                    |                                                                                                    |                                                                                    |  |  |
|      | Numer identyfikacji podatkowej (NIP) podmiotu uprawnionego                                                                                                    | Numer KRS podmiotu uprawnionego                                                                         |                                                                                                    |                                                                                    |  |  |
|      | 6581857129                                                                                                    |                                                                                                    |                                                                                                    |                                                                                    |  |  |
|      |                                                                                                    | (lub numer równoważn                                                                                    | ego rejestru)                                                                                        |                                                                                    |  |  |
|      | Nazwa podmiotu uprawnionego                                                                                                    |                                                                                                    |                                                                                                    |                                                                                    |  |  |
|      | STAR-DUST SP. Z 0.0.                                                                                                    |                                                                                                    |                                                                                                    |                                                                                    |  |  |
|      | Siedziba podmiotu uprawnionego                                                                                                    |                                                                                                    |                                                                                                    |                                                                                    |  |  |
|      | Ulica                                                                                                    |                                                                                                    | Nr budynku                                                                                           | Nr lokalu Jeżeli dotyczy                                                           |  |  |
|      | CERAMICZNA                                                                                                    |                                                                                                    | 5                                                                                                    |                                                                                    |  |  |
|      | Miejscowość                                                                                                    | Kod pocztowy                                                                                            | Poczta                                                                                               |                                                                                    |  |  |
|      | KOŃSKIE                                                                                                    | 26-200                                                                                                  | KOŃSKIE                                                                                              |                                                                                    |  |  |
|      | Кгај                                                                                                    |                                                                                                    |                                                                                                    |                                                                                    |  |  |
|      | Q Polska                                                                                                    |                                                                                                    |                                                                                                    | ×                                                                                  |  |  |
|      |                                                                                                    |                                                                                                    |                                                                                                    |                                                                                    |  |  |

Rysunek: Formularz WNIOSEK O WYPŁATĘ RATY ZALICZKI - zakładka Szczegóły

Sekcja Dane podstawowe składa się z następujących pól:

- Okres rozliczeniowy pole automatycznie uzupełnione danymi: sierpień 2024. Pole jest zablokowane do edycji,
- Oznaczenie podmiotu, do którego kierowany jest wniosek pole automatycznie uzupełnione danymi: Zarządca Rozliczeń S.A. Pole jest zablokowane do edycji,
- Numer identyfikacji podatkowej (NIP) podmiotu uprawnionego numer NIP przedsiębiorstwa energetycznego zaczytany na podstawie numeru wprowadzonego podczas zakładania konta Podmiotu uprawnionego w Portalu. Pole jest zablokowane do edycji,
- Numer KRS podmiotu uprawnionego należy podać w przypadku Podmiotu uprawnionego zarejestrowanego w KRS (lub innym równoważnym rejestrze),
- Nazwa podmiotu uprawnionego nazwa przedsiębiorstwa energetycznego zaczytana z URE. Pole jest zablokowane do edycji,
- Siedziba podmiotu uprawnionego dane w polach: Ulica, Nr budynku, Nr lokalu, Miejscowość, Kod pocztowy, Poczta oraz Kraj, zostały zaczytane z ostatniego zatwierdzonego wniosku złożonego przez podmiot uprawniony.

W przypadku, kiedy wartość w polu **Kraj** nie zostanie zaczytana automatycznie, wpisujemy nazwę kraju (lub jej fragment) w języku polskim i wybieramy wartość z listy podpowiedzi.

| Kraj            |          |  |
|-----------------|----------|--|
| Q Wielka        | $\times$ |  |
| Wielka Brytania |          |  |

Rysunek: Przykładowa wartość wpisana w polu Kraj wraz z widoczną podpowiedzią

- Numer rachunku bankowego podmiotu uprawnionego, na który ma zostać dokonana wypłata - w polu należy wprowadzić 26-cyfrowy numer rachunku, na który, w przypadku pozytywnego rozpatrzenia wniosku przez ZRSA, zostanie dokonana wypłata zaliczki na poczet rekompensaty. Wprowadzony numer rachunku bankowego podmiotu uprawnionego zostanie zweryfikowany z białą listą podatników,
- Adres poczty elektronicznej podmiotu uprawnionego należy podać tylko jeden adres e-mail do doręczeń pism i innej korespondencji wysyłanej przez ZRSA za pomocą środków komunikacji elektronicznej,
- Telefon kontaktowy podmiotu uprawnionego należy podać tylko jeden numer telefonu do kontaktu z ZRSA, składający się z cyfr, bez znaków specjalnych.

Następnie uzupełniamy dane w sekcji **Dane szczegółowe**. Sekcja składa się z następujących pól:

- 50% kwoty zatwierdzonej rekompensaty za sierpień 2023 r. na podstawie art. 8 ust. 2 Ustawy [zł] [1] - należy wprowadzić wartość do dwóch miejsc po przecinku,
- 50% kwoty zatwierdzonej rekompensaty za sierpień 2023 r. na podstawie art. 8 ust. 6 Ustawy [zł] [2] - należy wprowadzić wartość do dwóch miejsc po przecinku,
- 50% kwoty zatwierdzonej rekompensaty za sierpień 2023 r. na podstawie art. 8 ust. 9 Ustawy [zł] [3] - należy wprowadzić wartość do dwóch miejsc po przecinku,
- 50% kwoty zatwierdzonej rekompensaty za sierpień 2023 r. na podstawie art. 12 ust. 1 - 6 ustawy z dnia 7 października 2022 r. o szczególnych rozwiązaniach służących ochronie odbiorców energii elektrycznej w 2023 roku oraz w 2024 roku w związku z sytuacją na rynku energii elektrycznej [zł] [4] - należy wprowadzić wartość do dwóch miejsc po przecinku,
- Wnioskowana wysokość raty zaliczki na poczet rekompensaty [zł] [5] (suma [1], [2], [3], [4] zaokrąglona do pełnych złotych) pole automatycznie uzupełnione wartością liczbową stanowiącą sumę wartości wprowadzonych w polach oznaczonych numerami od [1] do [4]. Pole jest zablokowane do edycji,
- Stawka podatku VAT pole automatycznie uzupełnione danymi: 23%. Pole jest zablokowane do edycji,
- Kwota podatku VAT [6] (kwota wyliczona od kwoty z [5]) pole automatycznie uzupełnione wartością liczbową wyliczoną na podstawie wartości znajdujących się w polu oznaczonym numerem [5] oraz w polu Stawka podatku VAT [6]. Pole jest zablokowane do edycji,

 Wnioskowana wysokość raty zaliczki na poczet rekompensaty powiększona o kwotę podatku VAT [zł] (suma [5] i [6]) - pole automatycznie uzupełnione wartością liczbową stanowiącą sumę wartości znajdujących się w polach oznaczonych numerami [5] i [6]. Pole jest zablokowane do edycji.

Po uzupełnieniu danych w zakładce Szczegóły, zapisujemy formularz za pomocą przycisku

a następnie przechodzimy do zakładki **Załączniki**.

#### Uwaga

W przypadku, kiedy numer rachunku bankowego wprowadzony w zakładce Szczegóły w sekcji

**Dane podstawowe** nie występuje na białej liście, po kliknięciu przycisku zapisz w prawym górnym rogu Portalu wyświetlony zostanie poniższy komunikat, a zapis nie będzie możliwy do momentu wprowadzenia poprawnych danych.

| Numer rachunku bankowego podmiotu uprawnionego, na który ma  |
|--------------------------------------------------------------|
| zostać dokonana wypłata rekompensaty nie występuje na białej |
| liście.                                                      |

Rysunek: Komunikat informujący o braku występowania numeru rachunku bankowego na białej liście

| Wniosek o wypłat | ię raty zaliczki - art. 9a ust. 1 pkt 2 Ustawy z dnia 27 października 2022 r.                                                                                                    | ?⊻ |
|------------------|----------------------------------------------------------------------------------------------------|----|
| Szczegóły        | Załączniki                                                                                                    |    |
|                  | Dane szczegółowe                                                                                                    |    |
|                  | 50% kwoty zatwierdzonej rekompensaty za sierpień 2023 r. na podstawie art. 8 ust. 2 Ustawy [zł] [1]                                                                                                    |    |
|                  | 894 627,45                                                                                                    |    |
|                  | 50% kwoty zatwierdzonej rekompensaty za sierpień 2023 r. na podstawie art. 8 ust. 6 Ustawy [zł] [2]                                                                                                    |    |
|                  | 546 741,37                                                                                                    |    |
|                  | 50% kwoty zatwierdzonej rekompensaty za sierpień 2023 r. na podstawie art. 8 ust. 9 Ustawy [zł] [3]                                                                                                    |    |
|                  | 113 213,00                                                                                                    |    |
|                  | 50% kwoty zatwierdzonej rekompensaty za sierpień 2023 r. na podstawie art. 12 ust. 1–6 ustawy z dnia 7 października 2022 r. o szczególnych<br>rozwiązaniach służących ochronie odbiorców energii elektrycznej w 2023 roku oraz w 2024 roku w związku z sytuacją na rynku energii elektrycznej [zł] [4] |    |
|                  | 0,00                                                                                                    |    |
|                  | Wnioskowana wysokość raty zaliczki na poczet rekompensaty [zł] [5]<br>(suma [1], [2], [3], [4], zaokrągiona do pełnych złotych)                                                                                                    |    |
|                  | 1 554 582                                                                                                    |    |
|                  | Stawka podatku VAT                                                                                                    |    |
|                  | 23%                                                                                                    |    |
|                  | Kwota podatku VAT [6]<br>(kwota wyliczona od kwoty z [5])                                                                                                    |    |
|                  | 357 553,86                                                                                                    |    |
|                  | Wnioskowana wysokość raty zaliczki na poczet rekompensaty powiększona o kwotę podatku VAT [zł]<br>(suma [5] i [6])                                                                                                    |    |
|                  | 1 912 135,86                                                                                                    |    |
|                  |                                                                                                    |    |
|                  | Zapisz Generuj PDF Wyślij                                                                                                    |    |

Rysunek: Przykładowo uzupełniona sekcja Dane szczegółowe

Przed przystąpieniem do generowania Wniosku o wypłatę raty zaliczki w formacie PDF należy zweryfikować poprawność zaczytanych informacji oraz odpowiednio uzupełnić brakujące dane **we wszystkich zakładkach formularza**. Wprowadzone informacje zostaną następnie zaczytane w generowanym Wniosku.

## Załączenie wymaganych dokumentów

W kolejnym kroku przechodzimy do zakładki **Załączniki** i dodajemy dokumenty niezbędne do wypłacenia rekompensaty, np. *Pełnomocnictwo*.

Istnieje możliwość dodania następujących dokumentów:

- Wniosek o wypłatę raty zaliczki sierpień 2024 dokument wniosku w formacie .pdf wygenerowany z poziomu Portalu po uzupełnieniu formularza WNIOSEK O WYPŁATĘ RATY ZALICZKI (generowanie dokumentu zostało opisane w następnym podrozdziale Wygenerowanie Wniosku o wypłatę raty zaliczki), obowiązkowy do dodania,
- Pełnomocnictwo dokument należy dodać w przypadku, kiedy Wniosek o wypłatę raty zaliczki, wygenerowany na dalszym etapie procesu składania Wniosku, zostanie podpisany przez osobę uprawnioną do reprezentacji Podmiotu uprawnionego ujawnioną w KRS (akceptowalne formaty plików: .pdf, .doc, .docx, .jpg, .png, .xml),
- Inny pozostałe dokumenty, które Podmiot uprawniony uważa za zasadne (akceptowane formaty plików: .pdf, .doc, .docx, .csv, .txt, .xlsx, .xls, .jpg, .png, .xml).

W celu dodania dokumentu klikamy przycisk widoczny po prawej stronie zakładki. Po kliknięciu przycisku wyświetlone zostanie okno dodawania dokumentu, w którym uzupełniamy następujące pola:

- **Typ pliku** z listy rozwijanej po kliknięciu w pole wybieramy rodzaj dołączanego dokumentu (pliku), np. *Pełnomocnictwo*,
- Plik w polu dołączamy plik/skan dokumentu. W tym celu klikamy przycisk (lub klikamy w obszar pola), po czym wybieramy plik z dysku lokalizacji, w której plik został zapisany. Dopuszczalny rozmiar załącznika nie może przekraczać 500 MB.

#### Uwaga

Istnieje możliwość dołączania plików jedynie w następujących formatach .pdf, word (.doc / .docx), zdjęcia (.jpg, .png), excel (.xls / .xlsx), .csv lub .xml.

W przypadku, kiedy podczas załączania pliku wybierzemy załącznik o niedozwolonym

formacie dla danego typu pliku, po kliknięciu przycisku <sup>Zapisz</sup> wyświetlony zostanie odpowiedni komunikat, z informacją o dopuszczalnych formatach dla wybranego typu załącznika.

 Podpis - w przypadku podpisania dokumentu podpisem zewnętrznym, w polu dołączamy plik .xades. W przypadku podpisu wewnętrznego pole pozostawiamy puste.

| Typ pliku        |                                                                  |   |
|------------------|------------------------------------------------------------------|---|
| Pełnomocni       | two                                                              | ~ |
| Plik             |                                                                  |   |
| Wybierz plik     | Pełnomocnictwo.pdf                                               | × |
| Podpis           |                                                                  |   |
| Wybierz plik     | Pełnomocnictwo.xades                                             | × |
| Plik .xades nale | ży dodać tylko w przypadku podpisu kwalifikowanego zewnętrznego. |   |

Rysunek: Okno dodawania dokumentu z wybranym typem pliku Pełnomocnictwo

Pliki w formacie PDF powinny zostać podpisane **wewnętrznym** podpisem kwalifikowanym w formacie PAdES. Należy dołączyć jedynie podpisany plik PDF w polu **Plik** a pole **Podpis** pozostawić puste.

Pliki w innych formatach (.doc, .docx, .csv, .txt, .xlsx, .xls, .jpg, .png), należy podpisać **zewnętrznym** podpisem kwalifikowanym w formacie XAdES. Należy dołączyć plik w wymienionym wyżej formacie w polu **Plik** a w polu **Podpis** dodać plik podpisu w formacie XAdES.

W przypadku podpisywania plików **Profilem Zaufanym**, należy załączyć podpisany plik, wygenerowany z PZ jedynie w polu **Plik** a pole **Podpis** pozostawić puste.

Po określeniu typu i dodaniu pliku w wyświetlonym oknie klikamy przycisk Zapisz. Dołączony plik widoczny będzie na liście w zakładce **Załączniki**.

| Wniosek o wypłatę raty zaliczki - art. 9a ust. 1 pkt 2 Ustawy z dnia 27 października 2022 r. |                                     |                    |          |                  |           |      |  |  |  |  |  |
|----------------------------------------------------------------------------------------------|-------------------------------------|--------------------|----------|------------------|-----------|------|--|--|--|--|--|
| Szczegóły Załączniki                                                                         |                                     |                    |          |                  |           |      |  |  |  |  |  |
| Liczba                                                                                       | wierszy 1   Zlicz wszystkie wiersze | Wyszukaj           | ×        | Dodaj            |           |      |  |  |  |  |  |
|                                                                                              | Typ pliku                           | Nazwa              | Rozmiar  | Data dodania     | Plik podį | Usuń |  |  |  |  |  |
|                                                                                              | Pełnomocnictwo                      | Pełnomocnictwo.pdf | 27,20 KB | 2024-06-18 15:47 | Tak       |      |  |  |  |  |  |

Rysunek: Zakładka Załączniki - dodany plik o typie Pełnomocnictwo

#### Uwaga

Po dodaniu dokumentów system automatycznie weryfikuje, czy dodany dokument został prawidłowo podpisany. Informacja o stanie weryfikacji podpisu widoczna jest w kolumnie **Status podpisu**. Wyróżniamy następujące stany:

- W trakcie weryfikacji trwa weryfikacja podpisu dokumentu,
- Podpis prawidłowy

   dokument został prawidłowo podpisany (podpis wewnątrz dokumentu lub został dołączony prawidłowy plik z podpisem w formacie .xades),
- Błąd podpisu dokument został błędnie podpisany,

 Niepodpisany

 dokument nie zawiera podpisu i nie został dołączony plik z podpisem w formacie .xades.

| W celu weryfikacji, czy dokument został spr | awo | dzony pod kątem prawid | łowości podpisu, r | należy |
|---------------------------------------------|-----|------------------------|--------------------|--------|
| odświeżyć formularz za pomocą przycisku     | C   | widocznego obok pola   | Q, Wyszukaj        | ×      |

#### Uwaga

Po dodaniu pliku nie ma możliwości jego edytowania. W przypadku chęci wprowadzenia zmian, w pierwszej kolejności usuwamy dodany załącznik z listy, zaznaczając go w pierwszej kolumnie,

| a następnie klikamy p   | rzycisk        | ń  | i potwiei | rdzamy | czynność | klikając | Ta  | k     |
|-------------------------|----------------|----|-----------|--------|----------|----------|-----|-------|
| w wyświetlonym oknie    | potwierdzenia. | Po | dokonaniu | zmian, | dodajemy | prawidło | owy | plik, |
| korzystając z przycisku | Dodaj          |    |           |        |          |          |     |       |

#### Uwaga

Przed przejściem do kolejnego etapu należy upewnić się, że w zakładce **Załączniki** dodane zostały wszystkie niezbędne dokumenty. Informacja o dołączonych dokumentach do Wniosku zostanie umieszczona na wygenerowanym w formacie PDF dokumencie Wniosku.

#### Uwaga

Uzupełnienie formularza nie powoduje automatycznego wysłania dokumentu do ZRSA.

## Wygenerowanie Wniosku o wypłatę raty zaliczki

Po uzupełnieniu formularza generujemy Wniosek o wypłatę raty zaliczki. W tym celu klikamy

przycisk \_\_\_\_\_\_ widoczny w zakładce **Szczegóły**, obok przycisku \_\_\_\_\_\_

#### Uwaga

| W przypadku dokonania i | modyfikacji danych w | zakładce Szczegóły należ | y pamiętać o zapisaniu |
|-------------------------|----------------------|--------------------------|------------------------|
|                         |                      |                          |                        |

| wprowadzonych | zmian | za | pomocą | przycisku | Zapisz | . W | przeciwnym | razie | możliwość |
|---------------|-------|----|--------|-----------|--------|-----|------------|-------|-----------|
|               |       |    |        |           |        |     |            |       |           |

wygenerowania Wniosku o wypłatę raty zaliczki za pomocą przycisku <sup>Generuj PDF</sup> będzie zablokowana.

Po kliknięciu przycisku generuj PDF wygenerowany i pobrany zostanie, zgodnie z ustawieniami przeglądarki, WNIOSEK O WYPŁATĘ RATY ZALICZKI w formacie .pdf z danymi Podmiotu uprawnionego uzupełnionymi na podstawie informacji w zakładkach Szczegóły oraz Załączniki.
#### WNIOSEK O WYPŁATĘ RATY ZALICZKI

dla przedsiębiorstwa energetycznego wykonującego działalność gospodarczą w zakresie obrotu energią elektryczną na potrzeby odbiorców uprawnionych na podstawie art. 9a ust. 1 pkt 2 Ustawy z dnia 27 października 2022 r. o środkach nadzwyczajnych mających na celu ograniczenie wysokości cen energii elektrycznej oraz wsparciu niektórych odbiorców w 2023 roku oraz w 2024 roku (Dz.U. 2024 poz. 190 z poz. zm.) (dalej: "Ustawa").

| Okres rozliczeniowy                                                                 | sierpień 2024                    |
|-------------------------------------------------------------------------------------|----------------------------------|
| Oznaczenie podmiotu, do którego kierowany jest wniosek                              | Zarządca Rozliczeń S.A.          |
| Numer identyfikacji podatkowej (NIP) podmiotu uprawnionego                          | 6581857129                       |
| Nazwa podmiotu uprawnionego                                                         | STAR-DUST SP. Z O.O.             |
| Numer KRS podmiotu uprawnionego<br>(lub numer równoważnego rejestru)                |                                  |
| Numer rachunku bankowego podmiotu uprawnionego, na który ma zostać dokonana wypłata | 92 1160 2202 0000 0003 6356 1162 |
| Adres poczty elektronicznej podmiotu uprawnionego                                   | jkowalski@poczta.pl              |
| Telefon kontaktowy podmiotu uprawnionego                                            | 111 222 333                      |

Strona 1/4

Rysunek: Wygenerowany Wniosek o wypłatę raty zaliczki w formacie .pdf - strona 1 z 4

W kolejnym kroku wygenerowany Wniosek podpisujemy wewnętrznym kwalifikowanym podpisem elektronicznym lub podpisem zaufanym zgodnie z zasadami reprezentacji Podmiotu uprawnionego.

#### Uwaga

Data wygenerowania: 18.06.2024 15:57:37

Pobrany Wniosek o wypłatę raty zaliczki powinien zostać podpisany przez osobę uprawnioną do reprezentacji Podmiotu uprawnionego, ujawnioną w KRS lub pełnomocnika.

Podpisany Wniosek dołączamy do listy w zakładce **Załączniki**, analogicznie jak pozostałe dokumenty z tą różnicą, że w oknie dodawania dokumentu w polu **Typ pliku** wybieramy *Wniosek o wypłatę raty zaliczki sierpień 2024*.

| - 11           |                                                                        |   |
|----------------|------------------------------------------------------------------------|---|
| Typ pliku      |                                                                        |   |
| Wniosek o      | wypłatę raty zaliczki sierpień 2024                                    | ~ |
| Plik           |                                                                        |   |
| Wybierz plik   | Wniosek o ratę zaliczki - art. 9a ust. 1 pkt 2 Ustawy z 27.10.2022.pdf | × |
| Podpis         |                                                                        |   |
| Wybierz plik   | Nie wybrano pliku                                                      | × |
| Plik .xades na | leży dodać tylko w przypadku podpisu kwalifikowanego zewnętrznego.     |   |
|                |                                                                        |   |

Rysunek: Okno dodawania dokumentu - wybrany plik o typie Wniosek o wypłatę raty zaliczki sierpień 2024

Po dodaniu Wniosku zapisujemy formularz, klikając przycisk

#### Uwaga

W przypadku, kiedy podczas załączania pliku o typie Wniosek o wypłatę raty zaliczki sierpień

Zapisz

2024 w polu **Podpis** zostanie dodany plik w formacie **.xades**, po kliknięciu przycisku w prawym górnym rogu Portalu wyświetlony zostanie poniższy komunikat.

Plik o typie "Wniosek o wypłatę raty zaliczki sierpień 2024" może zostać podpisany jedynie wewnątrz dokumentu - kwalifikowanym podpisem elektronicznym lub podpisem zaufanym. System nie obsługuje zewnętrznego pliku .xades.

Rysunek: Komunikat informujący o braku możliwości załączenia pliku o typie **Wniosek o wypłatę** raty zaliczki sierpień 2024 podpisanego zewnętrznym plikiem .xades

# Przesłanie Wniosku o wypłatę raty zaliczki do weryfikacji ZRSA

Po dodaniu wygenerowanego i podpisanego Wniosku o wypłatę raty zaliczki, przesyłamy Wniosek do ZRSA. W tym celu klikamy przycisk widoczny w zakładce Szczegóły. Wówczas zablokowana zostanie możliwość wprowadzania zmian w wysłanym Wniosku. Jednocześnie status Wniosku o wypłatę raty zaliczki zostanie zmieniony z Roboczy na Złożony

#### Uwaga

W przypadku, kiedy bieżąca data nie zawiera się w terminie przewidzianym na złożenie Wniosku

za dany okres rozliczeniowy, po kliknięciu przycisku wyświetlony zostanie poniższy komunikat.

Brak możliwości złożenia wniosku - bieżąca data nie zawiera się w

terminie przewidzianym na złożenie wniosku za wybrany okres rozliczeniowy.

Rysunek: Komunikat informujący o braku możliwości wysłania Wniosku, ponieważ bieżąca data jest poza dopuszczalnym okresem na złożenie Wniosku za dany okres rozliczeniowy

#### Uwaga

W przypadku, kiedy podpis załączonego pliku jest nieprawidłowy lub plik nie jest opatrzony odpowiednim podpisem, po kliknięciu przycisku wyślij w prawym górnym rogu Portalu wyświetlony zostanie poniższy komunikat.

#### Miektóre załączniki nie są podpisane lub podpis jest nieprawidłowy.

Rysunek: Komunikat informujący o braku możliwości wysłania plików niepodpisanych lub podpisanych nieprawidłowo

#### Uwaga

W przypadku, kiedy w zakładce **Załączniki** dodamy Wniosek, który nie został wygenerowany z poziomu Portalu za pomocą przycisku w zakładkach formularza zostały wprowadzone zmiany, po kliknięciu przycisku w prawym górnym rogu Portalu wyświetlony zostanie poniższy komunikat.

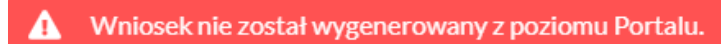

Rysunek: Komunikat informujący o braku możliwości wysłania Wniosku niewygenerowanego w Portalu

#### Uwaga

W przypadku, kiedy w zakładce Załączniki nie zostanie dodany wygenerowany Wniosek,

po kliknięciu przycisku wyślij w prawym górnym rogu Portalu wyświetlony zostanie odpowiedni komunikat.

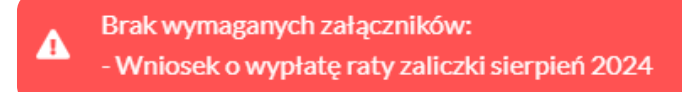

Rysunek: Przykładowy komunikat informujący o braku załączenia wymaganego pliku wniosku

#### Uwaga

W przypadku, kiedy wygenerowany Wniosek o wypłatę raty zaliczki sierpień 2024 zostanie

dodany w zakładce **Załączniki** więcej niż jeden raz, po kliknięciu przycisku wyślij w prawym górnym rogu Portalu wyświetlony zostanie odpowiedni komunikat.

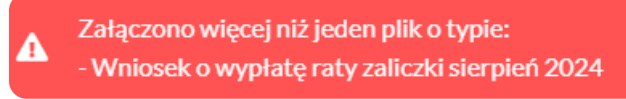

Rysunek: Komunikat informujący o załączeniu kilku plików typu Wniosek o wypłatę raty zaliczki lipiec 2024

Po zamknięciu formularza za pomocą ikony 🗵, na liście w zakładce **Dokumenty** widoczny będzie wpis dotyczący wypełnionego Wniosku o wypłatę raty zaliczki.

| Zarządoa<br><b>Rozliczeń</b> | Nov wrant.         Out wrant           Lictite winnys 1120zz wizytykik wiesza         C         C, an 1402 |  |                                                                                               |                      |                     |                 |                  |                  |         |  |
|------------------------------|----------------------------------------------------------------------------------------------------|--|-----------------------------------------------------------------------------------------------|----------------------|---------------------|-----------------|------------------|------------------|---------|--|
| Dokumenty                    | Numer wniosku                                                                                              |  | Typ wniosku                                                                                   | Nazwa podmiotu       | Okres rozliczeniowy | Kwota z wniosku | Data utworzenia  | Data wysłania    | Status  |  |
|                              |                                                                                                    |  | Wnicoek o wypłatę raty zaliczki - art. 9 a ust. 1 pkt 2 Ustawy z dnia 27 października 2022 r. | STAR-DUST SP. Z 0.0. | sierpień 2024       | 1 912 135,86    | 2024-06-18 15:30 | 2024-06-18 16:07 | Złożony |  |
|                              |                                                                                                    |  |                                                                                               |                      |                     |                 |                  |                  |         |  |

Rysunek: Zakładka Dokumenty - dodany Wniosek o wypłatę raty zaliczki - art. 9a ust 1 pkt 2 Ustawy z dnia 27 października 2022 r.

Lista zakładki **Dokumenty** składa się z następujących kolumn:

- Typ wniosku informacja o typie wniosku oraz Ustawie, zgodnie z którą składany jest Wniosek,
- Nazwa podmiotu nazwa przedsiębiorstwa energetycznego, w imieniu którego składany jest Wniosek,
- Okres rozliczeniowy informacja o miesiącu i roku rozliczeniowym, za który składany jest Wniosek,
- Kwota z wniosku wnioskowana kwota obliczona na podstawie danych wprowadzonych na Wniosku,
- Data utworzenia data dodania Wniosku w Portalu,
- Data wysłania data złożenia Wniosku do ZRSA,
- Status informacja o statusie Wniosku.

Na kolejnych etapach procesu status Wniosku jest automatycznie aktualizowany. Informację

o aktualnym statusie odczytamy po odświeżeniu danych za pomocą przycisku <sup>C</sup> widocznego po prawej stronie zakładki **Dokumenty**. Wyróżniamy następujące statusy:

- Roboczy Wniosek o wypłatę raty zaliczki dodany w zakładce Dokumenty, oczekujący na przesłanie do ZRSA,
- Złożony Wniosek o wypłatę raty zaliczki przesłany do ZRSA poprzez kliknięcie przycisku wyślij i oczekujący na weryfikację,
- W trakcie wyjaśnień

   ZRSA przesłał Podmiotowi uprawnionemu wezwanie do uzupełnienia braków lub poprawy błędów we Wniosku o wypłatę raty zaliczki,
- Zamknięty

   archiwalny Wniosek o wypłatę raty zaliczki, do którego przesłano nowy
   Wniosek po wezwaniu przez ZRSA,
- Zatwierdzony Wniosek o wypłatę raty zaliczki pozytywnie zweryfikowany i zatwierdzony przez ZRSA,
- Bez rozpatrzenia

   Wniosek o wypłatę raty zaliczki złożony po wyznaczonym terminie lub w którym podczas weryfikacji stwierdzono nieprawidłowości lub braki, które nie zostały poprawione w terminie wyznaczonym w wezwaniu.

Po przesłaniu Wniosku o wypłatę raty zaliczki, na adres e-mail, podany w zakładce **Szczegóły** w sekcji **Dane podstawowe** w polu **Adres poczty elektronicznej podmiotu uprawnionego**, wysłana zostanie wiadomość z potwierdzeniem otrzymania Wniosku o wypłatę raty zaliczki.

# Potwierdzenie otrzymania Wniosku o wypłatę raty zaliczki na podstawie art. 9a ust. 1 Ustawy z dnia 27 października 2022 r.

#### Szanowni Państwo,

Uprzejmie informujemy, że w dniu 2024-08-08 do Zarządcy Rozliczeń S.A. wpłynął Wniosek o wypłatę raty zaliczki na podstawie art. 9a ust. 1 Ustawy z dnia 27 października 2022 r. o środkach nadzwyczajnych mających na celu ograniczenie wysokości cen energii elektrycznej oraz wsparciu niektórych odbiorców w 2023 roku oraz w 2024 roku (Dz.U. 2024 poz. 190 z późn. zm.) za sierpień 2024. Wniosek został zarejestrowany pod numerem sprawy ZR.401-2/24 i przekazany do weryfikacji. O zmianie statusu Wniosku zostaną Państwo poinformowani odrębną wiadomością.

#### Z poważaniem, Zarządca Rozliczeń S.A.

Wiadomość została wygenerowana automatycznie, prosimy na nią nie odpowiadać. W przypadku pytań lub wątpliwości, prosimy o kontakt poprzez adres e-mail: <u>prad@zrsa.pl</u>

Rysunek: Przykładowa wiadomość e-mail z potwierdzeniem otrzymania Wniosku o wypłatę raty zaliczki - art. 9a ust. 1 pkt 2 Ustawy z dnia 27 października 2022 r.

#### Uwaga

W przypadku, kiedy w ciągu 24 godzin od daty przesłania Wniosku nie otrzymamy wiadomości e-mail, należy skontaktować się z ZRSA poprzez formularz kontaktowy dostępny pod adresem <a href="https://zrsa.pl/kontakt/">https://zrsa.pl/kontakt/</a>, podając informację "**brak potwierdzenia otrzymania Wniosku o wypłatę raty zaliczki**" oraz numer telefonu do kontaktu.

# Wezwanie do usunięcia braków formalnych we Wniosku o wypłatę raty zaliczki

W przypadku wystąpienia braków formalnych lub błędów obliczeniowych we Wniosku o rozliczenie rekompensaty przesłanym do ZRSA, na adres e-mail podany w zakładce **Szczegóły** w sekcji **Dane podstawowe** w polu **Adres poczty elektronicznej podmiotu uprawnionego** wysłana zostanie wiadomość z wezwaniem do usunięcia braków formalnych we Wniosku w terminie 7 dni od dnia otrzymania wezwania.

Wiadomość e-mail będzie zawierała szczegółowe informacje o brakujących plikach lub danych Podmiotu uprawnionego.

Po zapoznaniu się ze szczegółami wiadomości w ciągu 7 dni od dnia otrzymania wezwania logujemy się do Portalu, po czym składamy nowy Wniosek, uwzględniając zgłoszone uwagi.

Przykładowo:

w przypadku brakujących informacji we Wniosku klikamy przycisk Nowywniosek i wybieramy odpowiedni typ Wniosku, uzupełniamy wyświetlony formularz z uwzględnieniem braków, zapisujemy wprowadzone dane, następnie klikamy Generuj PDF, dołączamy wygenerowany i podpisany Wniosek w zakładce Załączniki i klikamy Wyślij,

w przypadku brakującego lub niewłaściwie podpisanego dodatkowego dokumentu klikamy przycisk Nowy wniosek i wybieramy odpowiedni typ Wniosku, uzupełniamy wyświetlony formularz, zapisujemy wprowadzone dane, dołączamy brakujący plik w zakładce Załączniki, następnie klikamy Generuj PDF, dołączamy wygenerowany i podpisany Wniosek w zakładce Załączniki i klikamy Wyślij.

#### Uwaga

W przypadku nieusunięcia zgłoszonych braków, po upływie 7 dni od dnia otrzymania wezwania ZRSA pozostawi Wniosek o wypłatę raty zaliczki bez rozpatrzenia. Informację o tym otrzymamy w formie wiadomości e-mail.

# Pozostawienie Wniosku o wypłatę raty zaliczki **bez rozpatrzenia** nie uniemożliwia ponownego złożenia Wniosku.

## Zatwierdzenie Wniosku o wypłatę raty zaliczki

Po pozytywnej weryfikacji Wniosku o wypłatę raty zaliczki przesłanego do ZRSA, na adres e-mail podany w zakładce Szczegóły w sekcji Dane podstawowe w polu Adres poczty elektronicznej podmiotu uprawnionego wysłana zostanie wiadomość z informacją o zatwierdzeniu Wniosku o wypłatę raty zaliczki. Status dokumentu w Portalu zostanie zmieniony na Zatwierdzony

# Wniosek o rekompensatę z tytułu stosowania upustu odbiorcy art. 19 ust. 1 pkt 1 / Wniosek o rekompensatę z tytułu stosowania upustu odbiorcy art. 19 ust. 1 pkt 2 Ustawy z dnia 7 października 2022 r.

W ramach Ustawy z dnia 7 października 2022 r., wyróżniamy dwa typy wniosków o rekompensatę z tytułu stosowania upustu:

- Wniosek o rekompensatę z tytułu stosowania upustu odbiorcy art. 19 ust. 1 pkt 1 -Ustawy z dnia 7 października 2022 r. - składany w przypadku odbiorców uprawnionych, których rozliczenie roczne za 2023 r. nastąpiło do dnia 30 czerwca 2024 r.,
- Wniosek o rekompensatę z tytułu stosowania upustu odbiorcy art. 19 ust. 1 pkt 2 -Ustawy z dnia 7 października 2022 r. - składany w przypadku odbiorców uprawnionych, których rozliczenie roczne za 2023 r. nastąpiło do dnia 31 grudnia 2024 r.

Przed przystąpieniem do składania Wniosku należy przygotować odpowiednie załączniki wraz z elektronicznymi podpisami, które są niezbędne do prawidłowego złożenia danego rodzaju Wniosku. Załączniki zostały szczegółowo opisane w podrozdziale **Załączenie wymaganych dokumentów**.

# Uzupełnienie danych Podmiotu uprawnionego

W celu złożenia Wniosku o rekompensatę z tytułu stosowania upustu, o którym mowa w *Ustawie z dnia 7 października 2022 r.*, klikamy przycisk widoczny w zakładce Dokumenty, następnie z rozwijanej listy wybieramy Wniosek o rekompensatę z tytułu stosowania upustu - odbiorcy art. 19 ust. 1 pkt 1 (lub odpowiednio ust. 1 pkt 2) - Ustawy z dnia 7 października 2022 r.

Po kliknięciu przycisku, utworzony zostanie nowy Wniosek o statusie **Roboczy** i jednocześnie wyświetlony zostanie formularz **WNIOSEK O REKOMPENSATĘ Z TYTUŁU STOSOWANIA UPUSTU CZĘŚĆ A**, składający się z dwóch zakładek:

- Szczegóły,
- Załączniki.

Uzupełnianie danych rozpoczynamy od zakładki **Szczegóły**, w której część danych Podmiotu uprawnionego została zaczytana automatycznie na podstawie informacji udostępnionych przez Urząd Regulacji Energetyki. Zakładka składa się z następujących sekcji:

- Dane podstawowe,
- Siedziba podmiotu uprawnionego.

W pierwszej kolejności weryfikujemy poprawność zaczytanych danych Podmiotu uprawnionego oraz uzupełniamy brakujące informacje.

| Wniosek o rekor | mpensatę z tytułu stosowania upustu - odbiorcy art. 19 ust. 1 pkt 1 Ustawy z dnia 7 października 2022                                                                                                    | ст. (С                                                                                                    |  |  |  |  |  |  |  |
|-----------------|----------------------------------------------------------------------------------------------------|----------------------------------------------------------------------------------------------------|--|--|--|--|--|--|--|
| Szczegóły       | Załączniki                                                                                                    |                                                                                                    |  |  |  |  |  |  |  |
|                 | WNIOSEK O REKOMPENSATĘ Z TYTUŁU ST<br>dla przedsiębiorstwa energetycznego wykonującego działalność gospodarczą w zakresie obro<br>odbiorców uprawnionych na podstawie art. 15 ust. 3 Ustawy z dnia 7 października 2022 r. o<br>elektrycznej w 2023 roku oraz w 2024 roku w związku z sytuacją na rynku energii elek<br>Dane podstawowe | DSOWANIA UPUSTU CZĘŚĆ A<br>tu energią elektryczną lub dystrybucji energii elektrycznej na potrzeby<br>szczególnych rozwiązaniach służących ochronie odbiorców energii<br>trycznej (Dz.U. 2023 poz. 1704 z późn. zm.) (dalej "Ustawa"). |  |  |  |  |  |  |  |
|                 | Rozliczenie odbiorców uprawnionych określonych w Ustawie na podstawie:                                                                                                    |                                                                                                    |  |  |  |  |  |  |  |
|                 | art. 19 ust. 1 pkt 1                                                                                                    |                                                                                                    |  |  |  |  |  |  |  |
|                 | Oznaczenie podmiotu, do którego kierowany jest wniosek                                                                                                    |                                                                                                    |  |  |  |  |  |  |  |
|                 | Zarządca Rozliczeń S.A.                                                                                                    |                                                                                                    |  |  |  |  |  |  |  |
|                 | Rodzaj rozliczanych umów:                                                                                                    |                                                                                                    |  |  |  |  |  |  |  |
|                 | - wybierz                                                                                                    | ×                                                                                                    |  |  |  |  |  |  |  |
|                 | Numer identyfikacji podatkowej (NIP) podmiotu uprawnionego Numer KR                                                                                                    | s podmiotu uprawnionego                                                                                                    |  |  |  |  |  |  |  |
|                 | 8720003568                                                                                                    |                                                                                                    |  |  |  |  |  |  |  |
|                 | (lub numer n                                                                                                    | wnoważnego rejestru)                                                                                                    |  |  |  |  |  |  |  |
|                 | Nazwa podmiotu uprawnionego                                                                                                    |                                                                                                    |  |  |  |  |  |  |  |
|                 | LENG SX.                                                                                                    |                                                                                                    |  |  |  |  |  |  |  |
|                 | Numer rachunku bankowego podmiotu uprawnionego, na ktory ma zostać dokonana wypł                                                                                                    | ta rekompensaty                                                                                                    |  |  |  |  |  |  |  |
|                 |                                                                                                    |                                                                                                    |  |  |  |  |  |  |  |
|                 | Adres poczty elektronicznej podmiotu uprawnionego                                                                                                    |                                                                                                    |  |  |  |  |  |  |  |
|                 |                                                                                                    | Zapisz Generuj PDF Wyślij                                                                                                    |  |  |  |  |  |  |  |

Rysunek: Formularz WNIOSEK O REKOMPENSATĘ Z TYTUŁU STOSOWANIA UPUSTU CZĘŚĆ A - zakładka Szczegóły

Sekcja Dane podstawowe składa się z następujących pól:

- Rozliczenie odbiorców uprawnionych określonych w Ustawie na podstawie: pole automatycznie uzupełnione danymi: art. 19 ust. 1 pkt 1 (lub odpowiednio ust. 1 pkt 2). Pole jest zablokowane do edycji,
- Oznaczenie podmiotu, do którego kierowany jest wniosek pole automatycznie uzupełnione danymi: Zarządca Rozliczeń S.A. Pole jest zablokowane do edycji,
- Rodzaj rozliczanych umów: z listy rozwijanej po kliknięciu w pole wybieramy odpowiednią pozycję,
- Numer identyfikacji podatkowej (NIP) podmiotu uprawnionego numer NIP przedsiębiorstwa energetycznego zaczytany na podstawie numeru wprowadzonego podczas zakładania konta Podmiotu uprawnionego w Portalu. Pole jest zablokowane do edycji,
- Numer KRS podmiotu uprawnionego należy podać w przypadku Podmiotu uprawnionego zarejestrowanego w KRS (lub innym równoważnym rejestrze),
- Nazwa podmiotu uprawnionego nazwa przedsiębiorstwa energetycznego zaczytana z URE. Pole jest zablokowane do edycji,

- Numer rachunku bankowego podmiotu uprawnionego, na który ma zostać dokonana wypłata rekompensaty - w polu należy wprowadzić 26-cyfrowy numer rachunku, na który, w przypadku pozytywnego rozpatrzenia wniosku przez ZRSA, zostanie dokonana wypłata rekompensaty. Wprowadzony numer rachunku bankowego podmiotu uprawnionego zostanie zweryfikowany z białą listą podatników,
- Adres poczty elektronicznej podmiotu uprawnionego należy podać tylko jeden adres e-mail do doręczeń pism i innej korespondencji wysyłanej przez ZRSA za pomocą środków komunikacji elektronicznej,
- Telefon kontaktowy podmiotu uprawnionego należy podać tylko jeden numer telefonu do kontaktu z ZRSA, składający się z cyfr, bez znaków specjalnych,
- Wnioskowana wysokość rekompensaty z tytułu stosowania upustu [zł] należy wprowadzić wartość do dwóch miejsc po przecinku.

| nóly | Zalanzniki                                                                                                    |                                                                                                    |
|------|----------------------------------------------------------------------------------------------------|----------------------------------------------------------------------------------------------------|
| gory |                                                                                                    | Ε 7 ΤΥΤΗ! Η STOSOWANIA ΠΡΗSΤΗ C7ΕŚĆ Α                                                                                                    |
|      |                                                                                                    | 2 1 1 1020 31030 WANK OF 0310 02 200 A                                                                                                    |
|      | dla przedsiębiorstwa energetycznego wykonującego działalność gos<br>odbiorców uprawnionych na podstawie art. 15 ust. 3 Ustawy z dnia<br>elektrocznej w 2012 roku orza w 2012 roku wyzawy z uprajeżu z sytu | sc. 1 pkt 1/2023/0/20003300/1<br>spodarczą w zakresie obrotu energią elektryczną lub dystrybucji energii elektrycznej na potrzeby<br>ia 7 października 2022 r. o szczególnych rozwiązaniach służących ochronie odbiorców energii<br>uscia na prwie nerwii elektrycznej (Dz 1/2023 noz. 1704 z późn. zm.) (dalej "Ustawa") |
| I    | Dane podstawowe                                                                                                    |                                                                                                    |
|      | Rozliczenie odbiorców uprawnionych określonych w Ustawie na p                                                                                                    | podstawie:                                                                                                    |
|      | art. 19 ust. 1 pkt 1                                                                                                    |                                                                                                    |
|      | Oznaczenie podmiotu, do którego kierowany jest wniosek                                                                                                    |                                                                                                    |
|      | Zarządca Rozliczeń S.A.                                                                                                    |                                                                                                    |
|      | Rodzaj rozliczanych umów:                                                                                                    |                                                                                                    |
|      | oprzedaż energin ereku ydznej                                                                                                    |                                                                                                    |
|      | Numer identyfikacji podatkowej (NIP) podmiotu uprawnionego                                                                                                    | Numer KRS podmiotu uprawnionego                                                                                                    |
|      | 0/2000300                                                                                                    | (lub numer równoważnego rejestru)                                                                                                    |
|      | Nazwa podmiotu uprawnionego                                                                                                    |                                                                                                    |
|      | LERG S.A.                                                                                                    |                                                                                                    |
|      | Numer rachunku bankowego podmiotu uprawnionego, na który m                                                                                                    | ma zostać dokonana wypłata rekompensaty                                                                                                    |
|      | 58 1240 4764 1978 0000 4867 5392                                                                                                    |                                                                                                    |
|      | Adres poczty elektronicznej podmiotu uprawnionego                                                                                                    |                                                                                                    |
|      | lerg@op.pl                                                                                                    |                                                                                                    |
|      | Telefon kontaktowy podmiotu uprawnionego                                                                                                    |                                                                                                    |
|      | 634 152 345                                                                                                    |                                                                                                    |
|      | Wnioskowana wysokość rekompensaty z tytułu stosowania upus                                                                                                    | stu [zł]                                                                                                    |
|      |                                                                                                    | 12 345,45                                                                                                    |
|      |                                                                                                    |                                                                                                    |

Rysunek: Przykładowo uzupełniona sekcja Dane podstawowe

Dane w sekcji **Siedziba podmiotu uprawnionego** zostały zaczytane z URE. Sekcja składa się z następujących pól:

- Ulica,
- Nr budynku,

- Nr lokalu,
- Miejscowość,
- Kod pocztowy,
- Poczta,
- Kraj.

#### Uwaga

W przypadku, kiedy wartość w polu **Kraj** nie zostanie zaczytana automatycznie, wpisujemy nazwę kraju (lub jej fragment) w języku polskim i wybieramy wartość z listy podpowiedzi.

| Kraj |                 |          |  |  |  |  |  |
|------|-----------------|----------|--|--|--|--|--|
|      | Q Wielka        | $\times$ |  |  |  |  |  |
| _    | Wielka Brytania |          |  |  |  |  |  |

Rysunek: Przykładowa wartość wpisana w polu Kraj wraz z widoczną podpowiedzią

| iedziba podmiotu uprawnionego |              |            |                          |
|-------------------------------|--------------|------------|--------------------------|
| Ulica                         |              | Nr budynku | Nr lokalu Jeżeli dotyczy |
| PUSTKÓW - OSIEDLE 59D         |              | 5          |                          |
| Miejscowość                   | Kod pocztowy | Poczta     |                          |
| PUSTKÓW                       | 39-206       | PUSTKÓW    |                          |
| Kraj                          |              |            |                          |
| Q. Polska                     |              |            | ×                        |

Rysunek: Przykładowo uzupełniona sekcja Siedziba podmiotu uprawnionego

Po uzupełnieniu danych w zakładce **Szczegóły**, zapisujemy je za pomocą przycisku <sup>zapisz</sup> a następnie przechodzimy do zakładki **Załączniki**, aby dodać do Wniosku niezbędne dokumenty.

#### Uwaga

W przypadku, kiedy numer rachunku bankowego wprowadzony w zakładce Szczegóły w sekcji

**Dane podstawowe** nie występuje na białej liście, po kliknięciu przycisku zapisz w prawym górnym rogu Portalu wyświetlony zostanie poniższy komunikat, a zapis nie będzie możliwy do momentu wprowadzenia poprawnych danych.

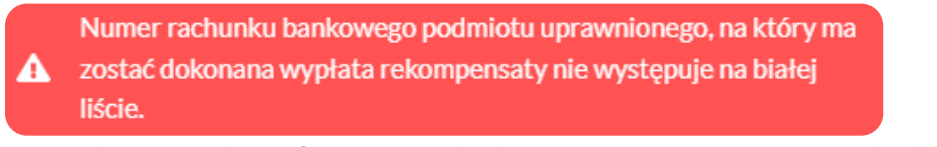

Rysunek: Komunikat informujący o braku występowania numeru rachunku bankowego na białej liście

#### Uwaga

Przed przystąpieniem do generowania Wniosku o rekompensatę z tytułu stosowania upustu w formacie PDF należy zweryfikować poprawność zaczytanych informacji oraz odpowiednio uzupełnić brakujące dane **we wszystkich zakładkach formularza**. Wprowadzone informacje zostaną następnie zaczytane w generowanym Wniosku.

# Załączenie wymaganych dokumentów

W kolejnym kroku przechodzimy do zakładki **Załączniki** i dodajemy dokumenty niezbędne do wypłacenia rekompensaty, np. *Wniosek o rekompensatę z tytułu stosowania upustu I - część B.* 

Wzory wszystkich załączników są dostępne do pobrania na stronie <u>https://www.zrsa.pl/prad-rekompensaty-ustawa-z-7-pazdziernika-2022-r/</u>

Istnieje możliwość dodania następujących dokumentów:

- Wniosek o rekompensatę z tytułu stosowania upustu art. 19 ust. 1 pkt 1 (lub odpowiednio ust. 1 pkt 2) Ustawy z dnia 7 października 2022 r. - część B - dokument obowiązkowy do dodania zawierający informacje uzupełniające (akceptowalne formaty plików: .xlsx, .xls, .csv, .xml),
- Oświadczenie o dokonaniu rozliczeń z odbiorcami uprawnionymi upust dokument obowiązkowy do dodania (akceptowalne formaty plików: .pdf, .doc, .docx, .xml),
- Pełnomocnictwo dokument należy dodać w przypadku, kiedy Wniosek o rekompensatę z tytułu stosowania upustu, wygenerowany na dalszym etapie procesu składania Wniosku, zostanie podpisany przez osobę uprawnioną do reprezentacji Podmiotu uprawnionego ujawnioną w KRS (akceptowalne formaty plików: .pdf, .doc, .docx, .xml),
- Zgoda na formę elektroniczną dokument zawierający zgodę na prowadzenie postępowania administracyjnego w formie elektronicznej w przypadku konieczności wydania decyzji administracyjnej (akceptowalne formaty plików: .pdf, .doc, .docx, .xml),
- Inny pozostałe dokumenty, które Podmiot uprawniony uważa za zasadne (akceptowane formaty plików: .pdf, .doc, .docx, .csv, .txt, .xlsx, .xls, .jpg, .png, xml).

W celu dodania dokumentu klikamy przycisk widoczny po prawej stronie zakładki. Po kliknięciu przycisku wyświetlone zostanie okno dodawania dokumentu, w którym uzupełniamy następujące pola:

- **Typ pliku** z listy rozwijanej po kliknięciu w pole wybieramy rodzaj dołączanego dokumentu (pliku), np. *Wniosek o rekompensatę z tytułu stosowania upustu l część B,*
- Plik w polu dołączamy plik/skan dokumentu. W tym celu klikamy przycisk (lub klikamy w obszar pola), po czym wybieramy plik z dysku lokalizacji, w której plik został zapisany. Dopuszczalny rozmiar załącznika nie może przekraczać 500 MB.

#### Uwaga

Istnieje możliwość dołączania plików jedynie w następujących formatach .pdf, word (.doc / .docx), zdjęcia (.jpg, .png), excel (.xls / .xlsx), .csv lub .xml.

W przypadku, kiedy podczas załączania pliku wybierzemy załącznik o niedozwolonym

formacie dla danego typu pliku, po kliknięciu przycisku zapisz wyświetlony zostanie odpowiedni komunikat, z informacją o dopuszczalnych formatach dla wybranego typu załącznika.

 Podpis - w przypadku podpisania dokumentu podpisem zewnętrznym, w polu dołączamy plik .xades. W przypadku podpisu wewnętrznego pole pozostawiamy puste.

| lyp pliku       |                                                                  |   |
|-----------------|------------------------------------------------------------------|---|
| Wniosek o re    | kompensatę z tytułu stosowania upustu l część B                  | ~ |
| Plik            |                                                                  |   |
| Wybierz plik    | Wniosek o rekompensatę upust 2023-cz.B.xlsx                      | × |
| Podpis          |                                                                  |   |
| Wybierz plik    | Wniosek o rekompensat upust 2023-cz.B.xades                      | × |
| lik .xades nale | ży dodać tylko w przypadku podpisu kwalifikowanego zewnętrznego. |   |

Rysunek: Okno dodawania dokumentu

#### Uwaga

Pliki w formacie PDF muszą zostać podpisane **wewnętrznym** podpisem kwalifikowanym w formacie PAdES. Należy dołączyć jedynie podpisany plik PDF w polu **Plik** a pole **Podpis** pozostawić puste.

Pliki w innych formatach (.doc, .docx, .csv, .txt, .xlsx, .xls, .jpg, .png), należy podpisać **zewnętrznym** podpisem kwalifikowanym w formacie XAdES. Należy dołączyć plik w wymienionym wyżej formacie w polu **Plik** a w polu **Podpis** dodać plik podpisu w formacie XAdES.

W przypadku podpisywania plików **Profilem Zaufanym**, należy załączyć podpisany plik, wygenerowany z PZ jedynie w polu **Plik** a pole **Podpis** pozostawić puste.

Po określeniu typu i dodaniu pliku w wyświetlonym oknie klikamy przycisk Zapisz . Dołączony plik widoczny będzie na liście w zakładce **Załączniki**.

| Wniosek o rekompensatę z tytułu stosowania upustu - odbiorcy art. 19 ust. 1 pkt 1 Ustawy z dnia 7 października 2022 r. |                                                             |                                          |          |                  |           |      |  |  |  |  |  |
|----------------------------------------------------------------------------------------------------|-------------------------------------------------------------|------------------------------------------|----------|------------------|-----------|------|--|--|--|--|--|
| Szczegóły Załączniki                                                                                                   |                                                             |                                          |          |                  |           |      |  |  |  |  |  |
| Liczba                                                                                                    | wierszy 1   Zlicz wszystkie wiersze                         | CQ                                       | Wyszukaj | ×                | Dodaj     |      |  |  |  |  |  |
|                                                                                                    | Typ pliku                                                   | Nazwa                                    | Rozmiar  | Data dodania     | Plik podį | Usuń |  |  |  |  |  |
|                                                                                                    | Wniosek o rekompensatę z tytułu stosowania upustu I część B | Wniosek o rekompensatę upust 2023-cz.B.x | 11,46 KB | 2024-06-20 11:36 | Tak       |      |  |  |  |  |  |

Rysunek: Zakładka **Załączniki** - dodany plik o typie **Wniosek o rekompensatę z tytułu stosowania upustu I część B** 

#### Uwaga

Po dodaniu dokumentu typu *Wniosek o rekompensatę z tytułu stosowania upustu I część B*, system weryfikuje poprawność wypełnienia pól w załączonym pliku excel, csv lub xml. Informacja o stanie weryfikacji dokumentu widoczna jest w kolumnie **Status weryfikacji**.

Wyróżniamy następujące stany:

- W trakcie weryfikacji dokument jest weryfikowany,
- Prawidłowe dane

   dokument został poprawnie uzupełniony pod kątem wymagalności poszczególnych danych i ich formatu,
- Nieprawidłowe dane

   dokument zawiera jedno lub więcej pól wypełnionych nieprawidłowymi wartościami (np. wprowadzono wartość tekstową zamiast liczbowej) lub wymagane pola nie zostały uzupełnione.

W celu weryfikacji, czy dokument został uzupełniony prawidłowymi danymi, należy odświeżyć

formularz za pomocą przycisku owidocznego obok pola wyszukaj... v ... W przypadku dużej ilości danych, weryfikacja danych znajdujących się w pliku część B może być wydłużona (weryfikacja 300 tys. wierszy zajmuje ok 5 minut).

W przypadku, kiedy w dokumencie zostały wprowadzone niepoprawne dane lub pola wymagane nie zostały uzupełnione, w kolumnie **Błędy weryfikacji** wyświetli się możliwość pobrania pliku z raportem zawierającym szczegółowe informacje o błędach lub brakujących danych.

| Wniosek o rekompensatę z tytułu stosowania upustu - odbiorcy art. 19 ust. 1 pkt 1 - Ustawy z dnia 7 października 2022 r. |          |                  |              |                   |                                      |              |      |  |  |  |  |  |
|----------------------------------------------------------------------------------------------------|----------|------------------|--------------|-------------------|--------------------------------------|--------------|------|--|--|--|--|--|
| Szczegóły Załączniki                                                                                                    |          |                  |              |                   |                                      |              |      |  |  |  |  |  |
| Liczba wierszy 1   Zlicz wszystkie wiersze O Q Wyszukaj X Dodaj                                                          |          |                  |              |                   |                                      |              |      |  |  |  |  |  |
| Nazwa                                                                                                    | Rozmiar  | Data dodania     | Plik podpisu | Status podpisu    | Status weryfikacji Błędy weryfikacji |              | Usuń |  |  |  |  |  |
| cz.B.xlsx                                                                                                    | 13,61 KB | 2024-06-18 11:02 | Tak          | Podpis prawidłowy | Nieprawidłowe dane                   | Pobierz plik |      |  |  |  |  |  |
|                                                                                                    |          |                  |              |                   |                                      |              |      |  |  |  |  |  |

Rysunek: Przykładowo zweryfikowany dokument, Status weryfikacji pliku - Nieprawidłowe dane

Po kliknięciu **Pobierz plik** w kolumnie **Błędy weryfikacji**, wygenerowany i pobrany zostanie raport błędów w formacie **.xlsx**, zawierający szczegółowe informacje o błędnych lub brakujących danych. Po zapoznaniu się ze szczegółami i wprowadzeniu odpowiednich zmian, należy usunąć plik z błędami i ponownie dodać poprawiony dokument.

W przypadku dużej ilości błędów, plik z błędami ograniczony jest do 100 błędów.

| 6  | - د• ا |      | ⇒ . <u>.</u> | błędy_weryfikacji - Excel |                                                  |             |           |               |           |           | Æ       |                               | D     | ×       |       |           |
|----|--------|------|--------------|---------------------------|--------------------------------------------------|-------------|-----------|---------------|-----------|-----------|---------|-------------------------------|-------|---------|-------|-----------|
| P  | lik M  | Varz | ędzia głów   | ne Wstawianie             | Układ strony                                     | Formuły     | Dane      | Recenzja      | Widok     | Pomoc     | Ŷ       | Powiedz mi, co chcesz zrobić  |       |         |       | $\square$ |
| G4 |        |      | - : >        | ≺ √ fx                    |                                                  |             |           |               |           |           |         |                               |       |         |       | ~         |
|    | А      |      | в            |                           | C                                                |             |           |               |           |           |         |                               | D     |         |       |           |
| 1  | Wiers  | z    | Kolumna      |                           |                                                  |             | I         | Komunikat     | błędu     |           |         |                               | Warto | ość kon | nórki |           |
| 2  |        | 5    | I            | Dozwolone warte           | ości b-f i e29 lul                               | b ich kombi | inacje od | Idzielone prz | ecinkami, | jedną spa | cją lul | o przecinkiem i jedną spacją. | а     |         |       |           |
| 3  |        | 7    | н            | Wartość w komó            | rtość w komórce może mieć maksymalnie 17 znaków. |             |           |               |           |           |         | 8151123461A239847123424       |       |         | F .   |           |
| 4  |        | 11   | В            | Komórka jest wyr          | mórka jest wymagana.                             |             |           |               |           |           |         |                               |       |         |       |           |
| 5  |        |      |              |                           |                                                  |             |           |               |           |           |         |                               |       |         |       |           |

Rysunek: Wygenerowany przykładowy raport błędów

#### Uwaga

Po dodaniu dokumentów system automatycznie weryfikuje, czy dodany dokument został prawidłowo podpisany. Informacja o stanie weryfikacji podpisu widoczna jest w kolumnie **Status podpisu**.

Wyróżniamy następujące stany:

- W trakcie weryfikacji trwa weryfikacja podpisu dokumentu,
- Podpis prawidłowy

   dokument został prawidłowo podpisany (podpis wewnątrz dokumentu lub został dołączony prawidłowy plik z podpisem w formacie .xades),
- Błąd podpisu dokument został błędnie podpisany,
- Niepodpisany dokument nie zawiera podpisu i nie został dołączony plik z podpisem w formacie .xades.

W celu weryfikacji, czy dokument został sprawdzony pod kątem prawidłowości podpisu, należy odświeżyć formularz za pomocą przycisku <sup>O</sup> widocznego obok pola <sup>Q</sup> <sup>Wyszukaj…</sup> X.

#### Uwaga

Po dodaniu pliku nie ma możliwości jego edytowania. W przypadku chęci wprowadzenia zmian, w pierwszej kolejności usuwamy dodany załącznik z listy, zaznaczając go w pierwszej kolumnie,

| a następnie klikamy p   | orzycisk Usuń  |    | i potwierd | zamy   | czynność l | klikając | Ta  | k     |
|-------------------------|----------------|----|------------|--------|------------|----------|-----|-------|
| w wyświetlonym oknie    | potwierdzenia. | Po | dokonaniu  | zmian, | dodajemy   | prawidł  | owy | plik, |
| korzystając z przycisku | Dodaj          |    |            |        |            |          |     |       |

#### Uwaga

Przed przejściem do kolejnego etapu należy upewnić się, że w zakładce **Załączniki** dodane zostały wszystkie niezbędne dokumenty. Informacja o dołączonych dokumentach do Wniosku zostanie umieszczona na wygenerowanym w formacie PDF dokumencie Wniosku.

#### Uwaga

Uzupełnienie formularza nie powoduje automatycznego wysłania dokumentu do ZRSA.

# Wygenerowanie Wniosku o rekompensatę z tytułu stosowania upustu

Po uzupełnieniu formularza generujemy Wniosek o rekompensatę z tytułu stosowania upustu. W tym celu klikamy przycisk Generuj PDF widoczny w zakładce Szczegóły, obok przycisku Zapisz

#### Uwaga

W przypadku modyfikacji danych w zakładce **Szczegóły** należy pamiętać o zapisaniu wprowadzonych zmian za pomocą przycisku <sup>Zapisz</sup>. W przeciwnym razie możliwość wygenerowania Wniosku o rekompensatę z tytułu stosowania upustu za pomocą przycisku Generuj PDF będzie zablokowana. Po kliknięciu przycisku z ustawieniami przeglądarki, WNIOSEK O REKOMPENSATĘ Z TYTUŁU STOSOWANIA UPUSTU CZĘŚĆ A w formacie .pdf z danymi Podmiotu uprawnionego uzupełnionymi na podstawie informacji w zakładkach Szczegóły oraz Załączniki.

| dla przedsiębiorstwa energetycznego wykonującego działalność gospodarczą w zakresie obrotu energią elektryczną lub<br>Ibiorców uprawnionych na podstawie art. 15 ust. 3 Ustawy z dnia 7 października 2022 r. o szczególnych rozwiązaniach słu<br>2023 roku oraz w 2024 roku w związku z sytuacją na rynku energii elektrycznej (Dz.U. 2023 poz. 1704 z | dystrybucji energii elektrycznej na potrzeby<br>tących ochronie odbiorców energii elektrycz<br>późn. zm.) (dalej "Ustawa"). |
|----------------------------------------------------------------------------------------------------|----------------------------------------------------------------------------------------------------|
| ane podstawowe                                                                                                    |                                                                                                    |
| Rozliczenie odbiorców uprawnionych określonych w Ustawie na podstawie:                                                                                                    | art. 19 ust. 1 pkt 1                                                                                                    |
| Dznaczenie podmiotu, do którego kierowany jest wniosek                                                                                                    | Zarządca Rozliczeń S.A.                                                                                                    |
| Rodzaj rozliczanych umów:                                                                                                    | sprzedaż energii elektrycznej                                                                                               |
| umer identyfikacji podatkowej (NIP) podmiotu uprawnionego                                                                                                    | 8720003568                                                                                                    |
| Vazwa podmiotu uprawnionego                                                                                                    | LERG S.A.                                                                                                    |
| Numer KRS podmiotu uprawnionego<br>Iub numer równoważnego rejestru)                                                                                                    |                                                                                                    |
| lumer rachunku bankowego podmiotu uprawnionego, na który ma zostać dokonana wypłata rekompensaty                                                                                                    | 58 1240 4764 1978 0000 4867 5                                                                                               |
| Adres poczty elektronicznej podmiotu uprawnionego                                                                                                    | lerg@op.pl                                                                                                    |
| Felefon kontaktowy podmiotu uprawnionego                                                                                                    | 634 152 345                                                                                                    |
| Nnioskowana wysokość rekompensaty z tytułu stosowania upustu [zł]                                                                                                    | 12 345,45                                                                                                    |

Rysunek: Wygenerowany Wniosek o rekompensatę z tytułu stosowania upustu - strona 1 z 3

W kolejnym kroku wygenerowany Wniosek podpisujemy wewnętrznym kwalifikowanym podpisem elektronicznym lub podpisem zaufanym zgodnie z zasadami reprezentacji Podmiotu uprawnionego.

#### Uwaga

Pobrany Wniosek o rekompensatę z tytułu stosowania upustu powinien zostać podpisany przez osobę uprawnioną do reprezentacji Podmiotu uprawnionego, ujawnioną w KRS lub pełnomocnika.

Podpisany Wniosek dołączamy do listy w zakładce **Załączniki**, analogicznie jak pozostałe dokumenty z tą różnicą, że w oknie dodawania dokumentu w polu **Typ pliku** wybieramy *Wniosek o rekompensatę z tytułu stosowania upustu I część A*.

| Typ pliku        |                                                                       |   |
|------------------|-----------------------------------------------------------------------|---|
| Wniosek o re     | kompensatę z tytułu stosowania upustu I część A                       | ~ |
| Plik             |                                                                       |   |
| Wybierz plik     | Wniosek upust odbiorcy art. 19 ust. 1 pkt 1 - Ustawa 7.10.22 cz.A.pdf | × |
| Podpis           |                                                                       |   |
| Wybierz plik     | Nie wybrano pliku                                                     | × |
| Plik .xades nale | zży dodać tylko w przypadku podpisu kwalifikowanego zewnętrznego.     |   |

Rysunek: Okno dodawania dokumentu - wybrany plik o typie **Wniosek o rekompensatę z tytułu** stosowania upustu I część A

Po dodaniu Wniosku zapisujemy formularz, klikając przycisk

#### Uwaga

W przypadku, kiedy podczas załączania pliku o typie *Wniosek o rekompensatę z tytułu stosowania upustu I część A* zostanie dodany w polu **Podpis** plik w formacie **.xades**, po kliknięciu

przycisku zapisz w prawym górnym rogu Portalu wyświetlony zostanie poniższy komunikat.

Plik o typie "Wniosek o rekompensatę z tytułu stosowania upustu I

- część A" może zostać podpisany jedynie wewnątrz dokumentu -
- kwalifikowanym podpisem elektronicznym lub podpisem zaufanym.
   System nie obsługuje zewnętrznego pliku .xades.

Rysunek: Komunikat informujący o braku możliwości załączenia pliku o typie **Wniosek** o rekompensatę z tytułu stosowania upustu I część A podpisanego zewnętrznym plikiem .xades

# Przesłanie Wniosku o rekompensatę z tytułu stosowania upustu do weryfikacji ZRSA

Po dodaniu wygenerowanego i podpisanego Wniosku o rekompensatę z tytułu stosowania upustu, przesyłamy Wniosek do ZRSA. W tym celu klikamy przycisk wysłuj widoczny w zakładce **Szczegóły**. Wówczas zablokowana zostanie możliwość wprowadzania zmian w wysłanym Wniosku. Jednocześnie status Wniosku o rekompensatę z tytułu stosowania upustu zostanie zmieniony z **Roboczy** na **Złożony**.

#### Uwaga

W przypadku, kiedy podpis załączonego pliku jest nieprawidłowy lub plik nie jest opatrzony odpowiednim podpisem, po kliknięciu przycisku wyślij w prawym górnym rogu Portalu wyświetlony zostanie poniższy komunikat.

A Niektóre załączniki nie są podpisane lub podpis jest nieprawidłowy.

Rysunek: Komunikat informujący o braku możliwości wysłania plików niepodpisanych lub podpisanych nieprawidłowo

#### Uwaga

W przypadku, kiedy w zakładce **Załączniki** dodamy Wniosek, który nie został wygenerowany z poziomu Portalu za pomocą przycisku w zakładkach formularza zostały wprowadzone zmiany, po kliknięciu przycisku w prawym górnym rogu Portalu wyświetlony zostanie poniższy komunikat.

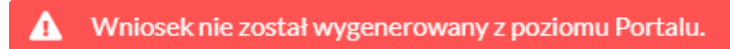

Rysunek: Komunikat informujący o braku możliwości wysłania Wniosku niewygenerowanego w Portalu

#### Uwaga

W przypadku, kiedy w zakładce **Załączniki** nie zostanie dodany wygenerowany Wniosek lub inny

niezbędny dokument, po kliknięciu przycisku wyślij w prawym górnym rogu Portalu wyświetlony zostanie odpowiedni komunikat.

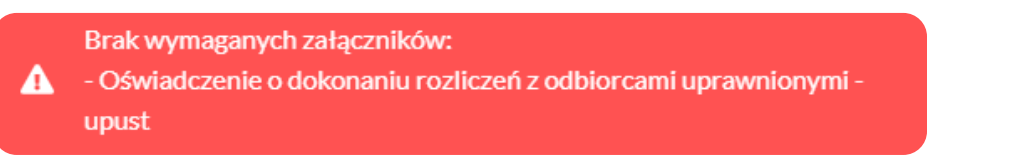

Rysunek: Przykładowy komunikat informujący o braku załączenia wymaganych plików

#### Uwaga

Wyślij

W przypadku, kiedy wygenerowany *Wniosek o rekompensatę z tytułu stosowania upustu I część A* zostanie dodany w zakładce **Załączniki** więcej niż jeden raz, po kliknięciu przycisku

w prawym górnym rogu Portalu wyświetlony zostanie odpowiedni komunikat.

| • | Załączono więcej niż jeden plik o typie:                      |
|---|---------------------------------------------------------------|
|   | - Wniosek o rekompensatę z tytułu stosowania upustu I część A |

Rysunek: Komunikat informujący o załączeniu kilku plików typu Wniosek o rekompensatę z tytułu stosowania upustu I część A

Po zamknięciu formularza za pomocą ikony 🗵, na liście w zakładce **Dokumenty** widoczny będzie wpis dotyczący wypełnionego Wniosku o rekompensatę z tytułu stosowania upustu.

| Zarządca<br>Rozliczeń | Zapidos         Nov vrzuk w         Extra vlastik           Czapiń         Licia vrzytki w wrzu |                                          |                                                                                                    |                |                     | G 0, Wassing.   |                  |               |         |
|-----------------------|-------------------------------------------------------------------------------------------------|------------------------------------------|----------------------------------------------------------------------------------------------------|----------------|---------------------|-----------------|------------------|---------------|---------|
| Dokumenty             |                                                                                                 | Numer uniosku                            | Typ weiesku                                                                                         | Nazwa podmiotu | Okres rozliczeniowy | Kwota z wniasku | Deta stworzenia  | Data wysłania | Status  |
|                       |                                                                                                 | Ulan. 19 ust. 1 pkt.1/2023/8720803568/1  | Wniosek o rekompensatę z tytułu stosowania upustu - odbiorcy art. 19 ust. 1 pit 1 - Ustawy z dnia 7 | LERO S.A.      | 2023 r.             | 1234545         | 2024-06-18 10.14 |               | Złożony |
|                       |                                                                                                 | U/art 19 est 1 pkt 2/2023/8720803568/1   | Wniosek o rekompensatę z tytułu stosowania upustu - odbioroy an. 19 ust. 1 pit 2 Ustawy z dnia 7    | LERG S.A.      | 2028 r.             | 34,99           | 2024-66-11 11:05 |               | Roboczy |
|                       |                                                                                                 | U/art. 13 ust. 1 pkr 1/2023/8720003568/1 | Whiosek o rekompensate z tytułu stosowenia upustu - odbiorcy art. 13 ust. 1 płt. 1 Ustawy z dnia 27 | LERO S.A.      | 2023 r.             | 12 345,22       | 2024-06-14 10:35 |               | Roboczy |

Rysunek: Zakładka Dokumenty - dodany Wniosek o rekompensatę z tytułu stosowania upustu - odbiorcy art. 19 ust 1 pkt 1 Ustawy z dnia 7 października 2022 r.

Lista zakładki **Dokumenty** składa się z następujących kolumn:

- Numer wniosku numer nadawany automatycznie w momencie pierwszego wygenerowania Wniosku o rekompensatę z tytułu stosowania upustu za pomocą przycisku Generuj PDF,
- Typ wniosku informacja o typie wniosku wraz z oznaczeniem, czy Wniosek jest składany z tytułu posiadania koncesji na obrót energią elektryczną (Sprzedawca energii, SE), czy z tytułu posiadania koncesji na dystrybucję energii elektrycznej (Operator Systemu Dystrybucyjnego, OSD) oraz informacja o Ustawie, zgodnie z którą składany jest Wniosek,
- Nazwa podmiotu nazwa przedsiębiorstwa energetycznego, w imieniu, którego składany jest Wniosek,
- Okres rozliczeniowy informacja o roku rozliczeniowym, za który składany jest Wniosek,
- Kwota z wniosku wnioskowana kwota rekompensaty,
- Data utworzenia data dodania Wniosku w Portalu,
- Data wysłania data złożenia Wniosku do ZRSA,
- Status informacja o statusie Wniosku.

Na kolejnych etapach procesu status Wniosku jest automatycznie aktualizowany. Informację

o aktualnym statusie odczytamy po odświeżeniu danych za pomocą przycisku <sup>C</sup> widocznego po prawej stronie zakładki **Dokumenty**. Wyróżniamy następujące statusy:

- Roboczy Wniosek o rekompensatę z tytułu stosowania upustu dodany w zakładce Dokumenty, oczekujący na przesłanie do ZRSA,
- Złożony Wniosek o rekompensatę z tytułu stosowania upustu przesłany do ZRSA poprzez kliknięcie przycisku wyślij i oczekujący na weryfikację,
- W trakcie wyjaśnień ZRSA przesłał Podmiotowi uprawnionemu wezwanie do uzupełnienia braków lub poprawy błędów we Wniosku o rekompensatę z tytułu stosowania upustu,
- W trakcie wyjaśnień części

   ZRSA przesłał Podmiotowi uprawnionemu wezwanie do uzupełnienia braków lub poprawy błędów występujących w części Wniosku o rekompensatę z tytułu stosowania upustu,
- Zamknięty

   archiwalny Wniosek o rekompensatę z tytułu stosowania upustu, do którego przesłano nowy Wniosek po wezwaniu przez ZRSA,
- Odrzucony

   Wniosek o rekompensatę z tytułu stosowania upustu przesłany do ZRSA, który został odrzucony,
- Odrzucony częściowy

   Wniosek o rekompensatę z tytułu stosowania upustu przesłany do ZRSA, który został odrzucony (dotyczy Wniosków, które miały wcześniej status W trakcie wyjaśnień części).
- Zatwierdzony

   Wniosek o rekompensatę z tytułu stosowania upustu pozytywnie zweryfikowany i zatwierdzony przez ZRSA,

 Bez rozpatrzenia

 Wniosek o rekompensatę z tytułu stosowania upustu złożony po wyznaczonym terminie lub w którym podczas weryfikacji stwierdzono nieprawidłowości lub braki, które nie zostały poprawione w terminie wyznaczonym w wezwaniu.

Po przesłaniu Wniosku o rekompensatę z tytułu stosowania upustu, na adres e-mail, podany w zakładce **Szczegóły** w sekcji **Dane podstawowe** w polu **Adres poczty elektronicznej podmiotu uprawnionego**, wysłana zostanie wiadomość z potwierdzeniem otrzymania Wniosku o rekompensatę z tytułu stosowania upustu.

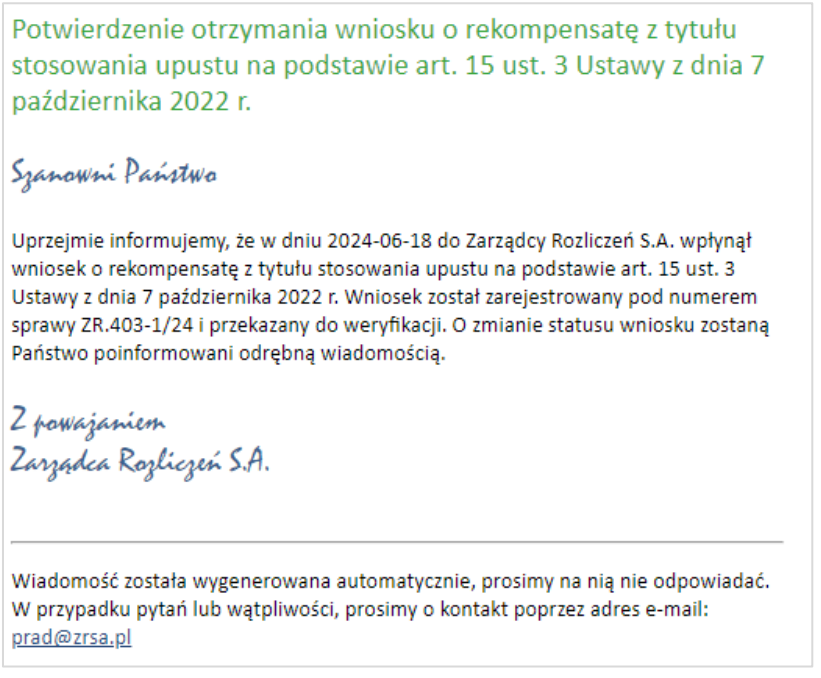

Rysunek: Przykładowa wiadomość e-mail z potwierdzeniem otrzymania Wniosku o rekompensatę z tytułu stosowania upustu

#### Uwaga

W przypadku, kiedy w ciągu 24 godzin od daty przesłania Wniosku nie otrzymamy wiadomości e-mail, należy skontaktować się z ZRSA poprzez formularz kontaktowy dostępny pod adresem <u>https://zrsa.pl/kontakt/</u>, podając informację "**brak potwierdzenia otrzymania Wniosku o rekompensatę z tytułu stosowania upustu**" oraz numer telefonu do kontaktu.

# Wezwanie do usunięcia braków formalnych we Wniosku o rekompensatę z tytułu stosowania upustu

W przypadku wystąpienia braków formalnych lub błędów obliczeniowych we Wniosku o rekompensatę z tytułu stosowania upustu przesłanym do ZRSA, na adres e-mail podany w zakładce Szczegóły w sekcji Dane podstawowe w polu Adres poczty elektronicznej podmiotu uprawnionego wysłana zostanie wiadomość z wezwaniem do usunięcia braków formalnych we Wniosku w terminie 7 dni od dnia otrzymania wezwania.

Wiadomość e-mail będzie zawierała szczegółowe informacje o brakujących plikach lub danych Podmiotu uprawnionego.

Po zapoznaniu się ze szczegółami wiadomości w ciągu 7 dni od dnia otrzymania wezwania logujemy się do Portalu, po czym składamy nowy Wniosek, uwzględniając zgłoszone uwagi.

Przykładowo:

- w przypadku brakujących informacji we Wniosku klikamy przycisk Nowywniosek i wybieramy odpowiedni typ Wniosku, uzupełniamy wyświetlony formularz z uwzględnieniem braków, zapisujemy wprowadzone dane, następnie klikamy Generuj PDF, dołączamy wygenerowany i podpisany Wniosek w zakładce Załączniki (oraz pozostałe wymagane dokumenty) i klikamy Wyślij,
- w przypadku brakującego lub niewłaściwie podpisanego dodatkowego dokumentu klikamy przycisk viewywniosek viewywniosek viewywniosek viewywniosek viewywniosek viewywniosek w zakładce Załączniki (oraz pozostałe wymagane dokumenty), następnie klikamy generowany i podpisany Wniosek w zakładce Załączniki i klikamy wyślij.

#### Uwaga

W przypadku nieusunięcia zgłoszonych braków, po upływie 7 dni od dnia otrzymania wezwania ZRSA odmówi zatwierdzenia Wniosku o rekompensatę z tytułu stosowania upustu. Informację o tym otrzymamy w formie wiadomości e-mail.

## Zatwierdzenie Wniosku o rekompensatę z tytułu stosowania upustu

Po pozytywnej weryfikacji Wniosku o rekompensatę z tytułu stosowania upustu przesłanego do ZRSA, na adres e-mail podany w zakładce Szczegóły w sekcji Dane podstawowe w polu Adres poczty elektronicznej podmiotu uprawnionego wysłana zostanie wiadomość z informacją o zatwierdzeniu Wniosku o rekompensatę z tytułu stosowania upustu. Status dokumentu w Portalu zostanie zmieniony na Zatwierdzony.

# Wniosek o rekompensatę z tytułu stosowania upustu odbiorcy art. 13 ust. 1 pkt 1 / Wniosek o rekompensatę z tytułu stosowania upustu odbiorcy art. 13 ust. 1 pkt 2 Ustawy z dnia 27 października 2022 r.

W ramach Ustawy z dnia 27 października 2022 r., wyróżniamy dwa typy wniosków o rekompensatę z tytułu stosowania upustu:

- Wniosek o rekompensatę z tytułu stosowania upustu odbiorcy art. 13 ust. 1 pkt 1 -Ustawy z dnia 27 października 2022 r. - składany w przypadku odbiorców uprawnionych, których rozliczenie roczne za 2023 r. nastąpiło do dnia 30 czerwca 2024 r.,
- Wniosek o rekompensatę z tytułu stosowania upustu odbiorcy art. 13 ust. 1 pkt 2 -Ustawy z dnia 27 października 2022 r. - składany w przypadku odbiorców uprawnionych, których rozliczenie roczne za 2023 r. nastąpiło do dnia 31 grudnia 2024 r.

Przed przystąpieniem do składania Wniosku należy przygotować odpowiednie załączniki wraz z elektronicznymi podpisami, które są niezbędne do prawidłowego złożenia danego rodzaju Wniosku. Załączniki zostały szczegółowo opisane w podrozdziale **Załączenie wymaganych dokumentów**.

# Uzupełnienie danych Podmiotu uprawnionego

W celu złożenia Wniosku o rekompensatę z tytułu stosowania upustu, o którym mowa w *Ustawie z dnia 27 października 2022 r.*, klikamy przycisk widoczny w zakładce Dokumenty, następnie z rozwijanej listy wybieramy Wniosek o rekompensatę z tytułu stosowania upustu - odbiorcy art. 13 ust. 1 pkt 1 (lub odpowiednio ust. 1 pkt 2) Ustawy z dnia 27 października 2022 r.

Po kliknięciu przycisku, utworzony zostanie nowy Wniosek o statusie **Roboczy** i jednocześnie wyświetlony zostanie formularz **WNIOSEK O REKOMPENSATĘ Z TYTUŁU STOSOWANIA UPUSTU CZĘŚĆ A**, składający się z dwóch zakładek:

- Szczegóły,
- Załączniki.

Uzupełnianie danych rozpoczynamy od zakładki **Szczegóły**, w której część danych Podmiotu uprawnionego została zaczytana automatycznie na podstawie informacji udostępnionych przez Urząd Regulacji Energetyki. Zakładka składa się z następujących sekcji:

- Dane podstawowe,
- Siedziba podmiotu uprawnionego.

W pierwszej kolejności weryfikujemy poprawność zaczytanych danych Podmiotu uprawnionego oraz uzupełniamy brakujące informacje.

| k o rekor                                         | ompensatę z tytułu stosowania upustu - odbiorcy art. 13 ust. 1 pkt 1 Ustawy z dnia 27                                                                                                    | 7 października 2022 r.                                                                                                    |  |  |
|---------------------------------------------------|----------------------------------------------------------------------------------------------------|----------------------------------------------------------------------------------------------------|--|--|
| zegóły                                            | Załączniki                                                                                                    |                                                                                                    |  |  |
|                                                   | WNIOSEK O REKOMPENSATĘ Z T                                                                                                    | YTUŁU STOSOWANIA UPUSTU CZĘŚĆ A                                                                                                    |  |  |
|                                                   | U/art. 13 ust. 1 pl                                                                                                    | kt 1/2023/6581857129/1                                                                                                    |  |  |
|                                                   | dla przedsiębiorstwa energetycznego wykonującego działalność gospoda<br>podstawie art. 20 ust. 3 Ustawy z dnia 27 października 2022 r. o środkach n<br>wsparciu niektórych odbiorców w latach 2023 - | arczą w zakresie obrotu energią elektryczną na potrzeby odbiorców uprawnionych na<br>adzwyczajnych mających na celu ograniczenie wysokości cen energii elektrycznej oraz<br>2025 (Dz.U. 2024 poz. 1622, z późn. zm.) (dalej "Ustawa"). |  |  |
|                                                   | Dane podstawowe                                                                                                    |                                                                                                    |  |  |
|                                                   | Rozliczenie odbiorców uprawnionych określonych w Ustawie na podstaw                                                                                                    | ie:                                                                                                    |  |  |
|                                                   | art. 13 ust. 1 pkt 1                                                                                                    |                                                                                                    |  |  |
| Rozliczenie odbiorców uprawnionych określonych w: |                                                                                                    |                                                                                                    |  |  |
|                                                   | art. 2 pkt 2 lit. b, c                                                                                                    |                                                                                                    |  |  |
|                                                   | Oznaczenie podmiotu, do którego kierowany jest wniosek                                                                                                    |                                                                                                    |  |  |
|                                                   | Zarządca Rozliczeń S.A.                                                                                                    |                                                                                                    |  |  |
|                                                   | Numer identyfikacji podatkowej (NIP) podmiotu uprawnionego                                                                                                    | Numer KRS podmiotu uprawnionego                                                                                                    |  |  |
|                                                   | 6581857129                                                                                                    |                                                                                                    |  |  |
|                                                   |                                                                                                    | (lub numer równoważnego rejestru)                                                                                                    |  |  |
|                                                   | Nazwa podmiotu uprawnionego                                                                                                    |                                                                                                    |  |  |
|                                                   | STAR-DUST SP. Z 0.0.                                                                                                    |                                                                                                    |  |  |
|                                                   | Numer rachunku bankowego podmiotu uprawnionego, na który ma zosta                                                                                                    | ć dokonana wypłata rekompensaty                                                                                                    |  |  |
|                                                   | *** ***** ***** ***** ***** *****                                                                                                    |                                                                                                    |  |  |
|                                                   |                                                                                                    |                                                                                                    |  |  |
|                                                   |                                                                                                    | Zapisz Generuj PDF Wyślij                                                                                                    |  |  |

Rysunek: Formularz WNIOSEK O REKOMPENSATĘ Z TYTUŁU STOSOWANIA UPUSTU CZĘŚĆ A - zakładka Szczegóły

Sekcja Dane podstawowe składa się z następujących pól:

- Rozliczenie odbiorców uprawnionych określonych w Ustawie na podstawie: pole automatycznie uzupełnione danymi: art. 13 ust. 1 pkt 1 (lub odpowiednio ust. 1 pkt 2). Pole jest zablokowane do edycji,
- Rozliczenie odbiorców uprawnionych określonych w: pole automatycznie uzupełnione danymi: art. 2 pkt 2 lit. b, c. Pole jest zablokowane do edycji,
- Oznaczenie podmiotu, do którego kierowany jest wniosek pole automatycznie uzupełnione danymi: Zarządca Rozliczeń S.A. Pole jest zablokowane do edycji,
- Numer identyfikacji podatkowej (NIP) podmiotu uprawnionego numer NIP przedsiębiorstwa energetycznego zaczytany na podstawie numeru wprowadzonego podczas zakładania konta Podmiotu uprawnionego w Portalu. Pole jest zablokowane do edycji,
- Numer KRS podmiotu uprawnionego należy podać w przypadku Podmiotu uprawnionego zarejestrowanego w KRS (lub innym równoważnym rejestrze),
- Nazwa podmiotu uprawnionego nazwa przedsiębiorstwa energetycznego zaczytana z URE. Pole jest zablokowane do edycji,

- Numer rachunku bankowego podmiotu uprawnionego, na który ma zostać dokonana wypłata rekompensaty - w polu należy wprowadzić 26-cyfrowy numer rachunku, na który, w przypadku pozytywnego rozpatrzenia wniosku przez ZRSA, zostanie dokonana wypłata rekompensaty. Wprowadzony numer rachunku bankowego podmiotu uprawnionego zostanie zweryfikowany z białą listą podatników,
- Adres poczty elektronicznej podmiotu uprawnionego należy podać tylko jeden adres e-mail do doręczeń pism i innej korespondencji wysyłanej przez ZRSA za pomocą środków komunikacji elektronicznej,
- Telefon kontaktowy podmiotu uprawnionego należy podać tylko jeden numer telefonu do kontaktu z ZRSA, składający się z cyfr, bez znaków specjalnych,
- Wnioskowana wysokość rekompensaty z tytułu stosowania upustu [zł] należy wprowadzić wartość do dwóch miejsc po przecinku.

| /             | Załączniki                                                                                                    |                                                                                                    |            |
|---------------|----------------------------------------------------------------------------------------------------|----------------------------------------------------------------------------------------------------|------------|
|               | WNIOSEK O REKOMPENSATĘ Z TYTUŁU                                                                                                    | STOSOWANIA UPUSTU CZĘŚĆ A                                                                                                    |            |
|               | U/art. 13 ust. 1 pkt 1/202                                                                                                    | 3/6581857129/1                                                                                                    |            |
|               | dla przedsiębiorstwa energetycznego wykonującego działalność gospodarczą w zak<br>podstawie art. 20 ust. 3 Ustawy z dnia 27 października 2022 r. o środkach nadzwyczaj<br>wsparciu niektórych odbiorców w latach 2023 - 2025 (Dz.U                                                               | resie obrotu energią elektryczną na potrzeby odbiorców uprawnionych na<br>nych mających na celu ograniczenie wysokości cen energii elektrycznej oraz<br>J. 2024 poz. 1622, z późn. zm.) (dalej "Ustawa").                                   | :          |
| D             | Dane podstawowe                                                                                                    |                                                                                                    |            |
|               | Rozliczenie odbiorców uprawnionych określonych w Ustawie na podstawie:                                                                                                    |                                                                                                    |            |
|               | art. 13 ust. 1 pkt 1                                                                                                    |                                                                                                    |            |
|               | Rozliczenie odbiorców uprawnionych określonych w:                                                                                                    |                                                                                                    |            |
|               | art. 2 pkt 2 lit. b, c                                                                                                    |                                                                                                    |            |
|               | Oznaczenie podmiotu, do którego kierowany jest wniosek                                                                                                    |                                                                                                    |            |
|               | Zarządca Rozliczeń S.A.                                                                                                    |                                                                                                    |            |
|               | Numer identyfikacji podatkowej (NIP) podmiotu uprawnionego Nun                                                                                                    | ner KRS podmiotu uprawnionego                                                                                                    |            |
|               | 6581857129                                                                                                    |                                                                                                    |            |
|               | (lub                                                                                                    | numer równoważnego rejestru)                                                                                                    |            |
|               | Nazwa podmiotu uprawnionego                                                                                                    |                                                                                                    |            |
|               | STAR-DUST SP. Z 0.0.                                                                                                    |                                                                                                    |            |
|               | Numer rachunku bankowego podmiotu uprawnionego, na który ma zostać dokonan                                                                                                    | a wypłata rekompensaty                                                                                                    |            |
|               | 92 1160 2202 0000 0003 6366 1162                                                                                                    |                                                                                                    |            |
|               | Adres poczty elektronicznej podmiotu uprawnionego                                                                                                    |                                                                                                    |            |
|               | jnowak@example.com                                                                                                    |                                                                                                    |            |
|               | Telefon kontaktowy podmiotu uprawnionego                                                                                                    |                                                                                                    |            |
|               | 111 222 333                                                                                                    |                                                                                                    |            |
|               | Wnioskowana wysokość rekompensaty z tytułu stosowania upustu [zł] [1]                                                                                                    |                                                                                                    |            |
|               |                                                                                                    | 50 051,00                                                                                                    |            |
| A<br>pi<br>In | udministratorem danych osobowych jest spółka Zarządca Rozliczeń S.A. z siedzibą w Warszawi<br>rzedsiębiorców przez Sąd Rejonowy dla m.st. Warszawy w Warszawie, XII Wydział Gospodarczy Krajo<br>nformacje o zasadach przetwarzania danych osobowych, w tym prawach osoby, której dane są przetw | e, pod adresem: ul. Tytusa Chałubińskiego 8, 00-613 Warszawa, wpisana do rejes<br>wego Rejestru Sądowego pod nr KRS 0000292313, NIP. 7010095709, REGON. 1411880/<br>arzane, zawarte są na stronie internetowej Administratora: www.zrsa.pl. | tru<br>13. |
|               |                                                                                                    |                                                                                                    |            |

Rysunek: Przykładowo uzupełniona sekcja Dane podstawowe

#### Uwaga

W przypadku wniosku o rekompensatę z tytułu stosowania upustu - odbiorcy art. 13 ust. 1 pkt 1 Ustawy z dnia 27 października 2022 r. oraz wniosku o rekompensatę z tytułu stosowania upustu - odbiorcy art. 13 ust. 1 pkt 2 Ustawy z dnia 27 października 2022 r., które zostały złożone od dnia **12.02.2025 r.** w sekcji **Dane podstawowe** znajdują się trzy dodatkowe pola:

- Wnioskowana wysokość rekompensaty z tytułu stosowania upustu [zł] [1] należy wprowadzić wartość do dwóch miejsc po przecinku,
- Stawka podatku VAT pole automatycznie uzupełnione danymi: 23%. Pole zostało zablokowane do edycji,
- Kwota podatku VAT [2] pole automatycznie uzupełnione wartością wyliczoną na podstawie wartości znajdującej się w polu Wnioskowana wysokość rekompensaty z tytułu stosowania upustu [zł] [1]. Pole zostało zablokowane do edycji,
- Wnioskowana wysokość rekompensaty z tytułu stosowania upustu powiększona o kwotę podatku VAT [zł] - pole automatycznie uzupełnione wartością wyliczoną na podstawie sumy wartości znajdujących się w polu Wnioskowana wysokość rekompensaty z tytułu stosowania upustu [zł] [1] oraz Kwota podatku VAT [2]. Pole zostało zablokowane do edycji.

| sek o rekon | npensatę z tytułu stosowania upustu - odbiorcy art. 13 ust. 1 pkt 1 Ustawy z dnia 27 października 2022 r.                                                                                                    | C |
|-------------|----------------------------------------------------------------------------------------------------|---|
| zczegóły    | Załączniki                                                                                                    |   |
|             | WNIOSEK O REKOMPENSATE Z TYTUŁU STOSOWANIA UPUSTU CZEŚĆ A                                                                                                    |   |
|             | U/art. 13 ust. 1 pkt 1/2023/6581857129/1                                                                                                    |   |
|             | dla przedsiębiorstwa energetycznego wykonującego działalność gospodarczą w zakresie obrotu energią elektryczną na potrzeby odbiorców uprawnionych na<br>podstawie art. 20 ust. 3 Ustawy z dnia 27 października 2022 r. o środkach nadzwyczajnych mających na celu ograniczenie wysokości cen energii elektrycznej oraz<br>wsparciu niektórych odbiorców w latach 2023 - 2025 (Dz.U. 2024 poz. 1622, z późn. zm.) (dalej "Ustawa").                                                                                                    |   |
|             | Dane podstawowe                                                                                                    |   |
|             | Rozliczenie odbiorców uprawnionych określonych w Ustawie na podstawie:                                                                                                    |   |
|             | art. 13 ust. 1 pkt 1                                                                                                    |   |
|             | Rozliczenie odbiorców uprawnionych określonych w:                                                                                                    |   |
|             | art. 2 pkt 2 lit. b, c                                                                                                    |   |
|             | Oznaczenie podmiotu, do którego kierowany jest wniosek                                                                                                    |   |
|             | Zarządca Rozliczeń S.A.                                                                                                    |   |
|             | Numer identyfikacji podatkowej (NIP) podmiotu uprawnionego Numer KRS podmiotu uprawnionego                                                                                                    |   |
|             | 6581857129                                                                                                    |   |
|             | (lub numer równoważnego rejestru)                                                                                                    |   |
|             | Nazwa podmiotu uprawnionego                                                                                                    |   |
|             | STAR-DUST SP. Z 0.0.                                                                                                    |   |
|             | Numer rachunku bankowego podmiotu uprawnionego, na który ma zostać dokonana wypłata rekompensaty                                                                                                    |   |
|             | 92 1160 2202 0000 0003 6356 1162                                                                                                    |   |
|             | Adres poczty elektronicznej podmiotu uprawnionego                                                                                                    |   |
|             | jnowak@example.com                                                                                                    |   |
|             | Telefon kontaktowy podmiotu uprawnionego                                                                                                    |   |
|             | 111 222 333                                                                                                    |   |
|             | Wnioskowana wysokość rekompensaty z tytułu stosowania upustu [zł] [1]                                                                                                    |   |
|             | 50 051,00                                                                                                    |   |
|             | Stawka podatku VAT                                                                                                    |   |
|             | 23%                                                                                                    |   |
|             | (wyrażona w %)                                                                                                    |   |
|             | Kwota podatku VAT [2]                                                                                                    |   |
|             | 11 511,73                                                                                                    |   |
|             | (kwota wynezona od kwoty z pola [1])                                                                                                    |   |
|             |                                                                                                    |   |
|             | Wnioskowana wysokość rekompensaty z tytułu stosowania upustu powiększona o kwotę podatku VAT [zł]<br>61 562.73                                                                                                    |   |
|             | Wnioskowana wysokość rekompensaty z tytułu stosowania upustu powiększona o kwotę podatku VAT [zł] 61 562,73 (suma pól [1] i [2])                                                                                                    |   |
|             | Wnioskowana wysokość rekompensaty z tytułu stosowania upustu powiększona o kwotę podatku VAT [zł]       61 562,73         (suma pól [1] i [2])       61 562,73         Administratorem danych osobowych jest spółka Zarządca Rozliczeń S.A. z siedzibą w Warszawie, pod adresem: ul. Tytusa Chałubińskiego 8, 00-613 Warszawa, wpisana do rejestru przedsiębiorców przez Sąd Rejonowy dla m.st. Warszawie, XII Wydział Gospodarczy Krajowego Rejestru Sądowego pod nr KRS 0000292313, NIP: 7010059709, REGON: 141188023.         Informacje o zasadach przetwarzania danych osobowych, w tym prawach osoby, której dane są przetwarzane, zawarte są na stronie internetowej Administratora: www.zrsa.pl. |   |

Rysunek: Przykładowo uzupełniona sekcja **Dane podstawowe** z uwzględnieniem dodatkowych pól

Dane w sekcji **Siedziba podmiotu uprawnionego** zostały zaczytane z URE. Sekcja składa się z następujących pól:

- Ulica,
- Nr budynku,
- Nr lokalu,
- Miejscowość,
- Kod pocztowy,
- Poczta,

Kraj.

#### Uwaga

W przypadku, kiedy wartość w polu **Kraj** nie zostanie zaczytana automatycznie, wpisujemy nazwę kraju (lub jej fragment) w języku polskim i wybieramy wartość z listy podpowiedzi.

| Kraj            |   |   |
|-----------------|---|---|
| Q Wielka        | × |   |
| Wielka Brytania |   | μ |

Rysunek: Przykładowa wartość wpisana w polu Kraj wraz z widoczną podpowiedzią

| iedziba podmiotu uprawnionego |              |            |                          |
|-------------------------------|--------------|------------|--------------------------|
| Ulica                         |              | Nr budynku | Nr lokalu Jeżeli dotyczy |
| PUSTKÓW - OSIEDLE 59D         |              | 5          |                          |
| Miejscowość                   | Kod pocztowy | Poczta     |                          |
| PUSTKÓW                       | 39-206       | PUSTKÓW    |                          |
| Kraj                          |              |            |                          |
| Q. Polska                     |              |            | ×                        |

Rysunek: Przykładowo uzupełniona sekcja Siedziba podmiotu uprawnionego

Po uzupełnieniu danych w zakładce **Szczegóły**, zapisujemy je za pomocą przycisku <sup>zapisz</sup> a następnie przechodzimy do zakładki **Załączniki**, aby dodać do Wniosku niezbędne dokumenty.

#### Uwaga

W przypadku, kiedy numer rachunku bankowego wprowadzony w zakładce Szczegóły w sekcji

**Dane podstawowe** nie występuje na białej liście, po kliknięciu przycisku zapisz w prawym górnym rogu Portalu wyświetlony zostanie poniższy komunikat, a zapis nie będzie możliwy do momentu wprowadzenia poprawnych danych.

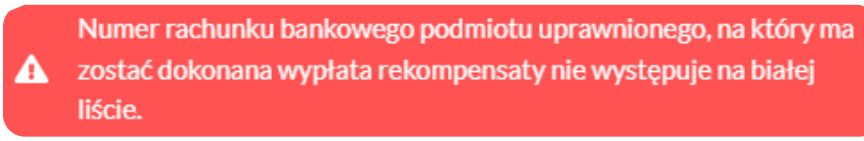

Rysunek: Komunikat informujący o braku występowania numeru rachunku bankowego na białej liście

#### Uwaga

Przed przystąpieniem do generowania Wniosku o rekompensatę z tytułu stosowania upustu w formacie PDF należy zweryfikować poprawność zaczytanych informacji oraz odpowiednio uzupełnić brakujące dane **we wszystkich zakładkach formularza**. Wprowadzone informacje zostaną następnie zaczytane w generowanym Wniosku.

# Załączenie wymaganych dokumentów

W kolejnym kroku przechodzimy do zakładki **Załączniki** i dodajemy dokumenty niezbędne do wypłacenia rekompensaty, np. *Wniosek o rekompensatę z tytułu stosowania upustu II* - część B.

Wzory wszystkich załączników są dostępne do pobrania na stronie <u>https://www.zrsa.pl/prad-rekompensaty-ustawa-z-27-pazdziernika-2022-r/</u>.

Istnieje możliwość dodania następujących dokumentów:

- Wniosek o rekompensatę z tytułu stosowania upustu art. 13 ust. 1 pkt 1 (lub odpowiednio ust. 1 pkt 2) Ustawy z dnia 27 października 2022 r. - część B - dokument obowiązkowy do dodania zawierający informacje uzupełniające (akceptowalne formaty plików: .xlsx, .xls, .csv, .xml),
- Oświadczenie o dokonaniu rozliczeń z odbiorcami uprawnionymi upust dokument obowiązkowy do dodania (akceptowalne formaty plików: .pdf, .doc, .docx, .xml),
- Pełnomocnictwo dokument należy dodać w przypadku, kiedy Wniosek o rekompensatę z tytułu stosowania upustu, wygenerowany na dalszym etapie procesu składania Wniosku, zostanie podpisany przez osobę uprawnioną do reprezentacji Podmiotu uprawnionego ujawnioną w KRS (akceptowalne formaty plików: .pdf, .doc, .docx, .xml),
- Zgoda na formę elektroniczną dokument zawierający zgodę na prowadzenie postępowania administracyjnego w formie elektronicznej w przypadku konieczności wydania decyzji administracyjnej (akceptowalne formaty plików: .pdf, .doc, .docx, .xml),
- Inny pozostałe dokumenty, które Podmiot uprawniony uważa za zasadne (akceptowane formaty plików: .pdf, .doc, .docx, .csv, .txt, .xlsx, .xls, .jpg, .png, .xml).

W celu dodania dokumentu klikamy przycisk widoczny po prawej stronie zakładki. Po kliknięciu przycisku wyświetlone zostanie okno dodawania dokumentu, w którym uzupełniamy następujące pola:

- **Typ pliku** z listy rozwijanej po kliknięciu w pole wybieramy rodzaj dołączanego dokumentu (pliku), np. *Wniosek o rekompensatę z tytułu stosowania upustu II część B,*
- Plik w polu dołączamy plik/skan dokumentu. W tym celu klikamy przycisk (lub klikamy w obszar pola), po czym wybieramy plik z dysku lokalizacji, w której plik został zapisany. Dopuszczalny rozmiar załącznika nie może przekraczać 500 MB.

#### Uwaga

Istnieje możliwość dołączania plików jedynie w następujących formatach .pdf, word (.doc / .docx), zdjęcia (.jpg, .png), excel (.xls / .xlsx), .csv oraz .xml.

W przypadku, kiedy podczas załączania pliku wybierzemy załącznik o niedozwolonym

formacie dla danego typu pliku, po kliknięciu przycisku zapisz wyświetlony zostanie odpowiedni komunikat, z informacją o dopuszczalnych formatach dla wybranego typu załącznika.

 Podpis - w przypadku podpisania dokumentu podpisem zewnętrznym, w polu dołączamy plik .xades. W przypadku podpisu wewnętrznego pole pozostawiamy puste.

| тур ріїки       |                                                                    |   |
|-----------------|--------------------------------------------------------------------|---|
| Wniosek o re    | akompensatę z tytułu stosowania upustu II część B                  | ~ |
| Plik            |                                                                    |   |
| Wybierz plik    | Wniosek o rekompensatę z tytułu stosowania upustu II część B.xlsx  | × |
| Podpis          |                                                                    |   |
| Wybierz plik    | Wniosek o rekompensatę z tytułu stosowania upustu II część B.xades | × |
| Plik .xades nal | eży dodać tylko w przypadku podpisu kwalifikowanego zewnętrznego.  |   |

Rysunek: Okno dodawania dokumentu

#### Uwaga

Pliki w formacie PDF muszą zostać podpisane **wewnętrznym** podpisem kwalifikowanym w formacie PAdES. Należy dołączyć jedynie podpisany plik PDF w polu **Plik** a pole **Podpis** pozostawić puste.

Pliki w innych formatach (.doc, .docx, .csv, .txt, .xlsx, .xls, .jpg, .png), należy podpisać **zewnętrznym** podpisem kwalifikowanym w formacie XAdES. Należy dołączyć plik w wymienionym wyżej formacie w polu **Plik** a w polu **Podpis** dodać plik podpisu w formacie XAdES.

W przypadku podpisywania plików **Profilem Zaufanym**, należy załączyć podpisany plik, wygenerowany z PZ jedynie w polu **Plik** a pole **Podpis** pozostawić puste.

Po określeniu typu i dodaniu pliku w wyświetlonym oknie klikamy przycisk Z<sup>apisz</sup>. Dołączony plik widoczny będzie na liście w zakładce **Załączniki**.

| Wniose               | Wniosek o rekompensatę z tytułu stosowania upustu - odbiorcy art. 13 ust. 1 pkt 1 Ustawy z dnia 27 października 2022 r. |          |                  |              |          |      |  |  |  |
|----------------------|----------------------------------------------------------------------------------------------------|----------|------------------|--------------|----------|------|--|--|--|
| Szczegóły Załączniki |                                                                                                    |          |                  |              |          |      |  |  |  |
| Liczba               | Liczba wierszy 1   Zlicz wszystkie wiersze C Q Wyszukaj X                                                               |          |                  |              |          |      |  |  |  |
|                      | Typ pliku                                                                                                    | Nazwa    | Rozmiar          | Data dodania | Plik pod | Usuń |  |  |  |
|                      | Wniosek o rekompensatę z tytułu stosowania upustu II część B                                                            | 13,63 KB | 2024-06-20 11:45 | Tak          |          |      |  |  |  |
|                      |                                                                                                    |          |                  |              |          |      |  |  |  |

Rysunek: Zakładka **Załączniki** - dodany plik o typie **Wniosek o rekompensatę z tytułu stosowania upustu II część B** 

#### Uwaga

Po dodaniu dokumentu typu *Wniosek o rekompensatę z tytułu stosowania upustu II część B,* system weryfikuje poprawność wypełnienia pól w załączonym pliku excel, csv lub xml. Informacja o stanie weryfikacji dokumentu widoczna jest w kolumnie **Status weryfikacji**. Wyróżniamy następujące stany:

- W trakcie weryfikacji dokument jest weryfikowany,
- Prawidłowe dane

   dokument został poprawnie uzupełniony pod kątem wymagalności poszczególnych danych i ich formatu,
- Nieprawidłowe dane

   dokument zawiera jedno lub więcej pól wypełnionych nieprawidłowymi wartościami (np. wprowadzono wartość tekstową zamiast liczbowej) lub wymagane pola nie zostały uzupełnione.

W celu weryfikacji, czy dokument został uzupełniony prawidłowymi danymi, należy odświeżyć

formularz za pomocą przycisku W przypadku dużej ilości danych, weryfikacja danych znajdujących się w pliku część B może być wydłużona (weryfikacja 300 tys. wierszy zajmuje ok 5 minut).

W przypadku, kiedy w dokumencie zostały wprowadzone niepoprawne dane lub pola wymagane nie zostały uzupełnione, w kolumnie **Błędy weryfikacji** wyświetli się możliwość pobrania pliku z raportem zawierającym szczegółowe informacje o błędach lub brakujących danych.

| Wniosek o rekompensatę z tytułu                                | ı stosowania upust | u - odbiorcy art. 13 ust | . 1 pkt 1 Ustawy z | dnia 27 października 2022 r. |                    |                   | ?⊻   |  |
|----------------------------------------------------------------|--------------------|--------------------------|--------------------|------------------------------|--------------------|-------------------|------|--|
| Szczegóły Załączniki                                           |                    |                          |                    |                              |                    |                   |      |  |
| Liczba wierszy 1   Zlicz wszystkie wiersze C Q Wyszukaj X Doda |                    |                          |                    |                              |                    |                   |      |  |
| Nazwa                                                          | Rozmiar            | Data dodania             | Plik podpisu       | Status podpisu               | Status weryfikacji | Błędy weryfikacji | Usuń |  |
| mpensatę z tytułu stosowan                                     | 13,63 KB           | 2024-06-20 11:45         | Tak                | Podpis prawidłowy            | Nieprawidłowe dane | Pobierz plik      |      |  |

Rysunek: Przykładowo zweryfikowany dokument, Status weryfikacji pliku - Nieprawidłowe dane

Po kliknięciu **Pobierz plik** w kolumnie **Błędy weryfikacji**, wygenerowany i pobrany zostanie raport błędów w formacie .**xlsx**, zawierający szczegółowe informacje o błędnych lub brakujących danych. Po zapoznaniu się ze szczegółami i wprowadzeniu odpowiednich zmian, należy usunąć plik z błędami i ponownie dodać poprawiony dokument.

W przypadku dużej ilości błędów, plik z błędami ograniczony jest do 100 błędów.

| 6  | 🖌 🗲 v 🥏 v 🗧 błędy_weryfikacji - Excel |                           |                 |                |           |           | cel          |           |       |           | Ē             | -         | D | × |  |           |
|----|---------------------------------------|---------------------------|-----------------|----------------|-----------|-----------|--------------|-----------|-------|-----------|---------------|-----------|---|---|--|-----------|
| P  | lik Nar                               | zędzia głów               | ne Wstawianie   | Układ strony   | Formuły   | Dane      | Recenzja     | Widok     | Pomoc | Q Powied: | : mi, co chce | sz zrobić |   |   |  | $\square$ |
| G4 |                                       | - 1 2                     | < 🗸 fx          |                |           |           |              |           |       |           |               |           |   |   |  |           |
|    | А                                     | В                         |                 |                | С         |           |              |           |       | D         | E             | F         | G | н |  | i -       |
| 1  | Wiersz                                | z Kolumna Komunikat błędu |                 |                |           | War       | tość komórki |           |       |           |               |           |   |   |  |           |
| 2  | 4                                     | I                         | Wartość komórki | i musi być rów | na 10% wa | artości z | komórki H.   |           |       |           |               |           |   |   |  |           |
| 3  | 4                                     | J                         | Wartość komórki | i musi być rów | na sumie  | wartości  | z komórki (  | G oraz I. |       |           |               |           |   |   |  |           |

Rysunek: Wygenerowany przykładowy raport błędów

#### Uwaga

Po dodaniu dokumentów system automatycznie weryfikuje, czy dodany dokument został prawidłowo podpisany. Informacja o stanie weryfikacji podpisu widoczna jest w kolumnie **Status podpisu**. Wyróżniamy następujące stany:

W trakcie weryfikacji - trwa weryfikacja podpisu dokumentu,

- Podpis prawidłowy dokument został prawidłowo podpisany (podpis wewnątrz dokumentu lub został dołączony prawidłowy plik z podpisem w formacie .xades),
- Błąd podpisu dokument został błędnie podpisany,
- Niepodpisany dokument nie zawiera podpisu i nie został dołączony plik z podpisem w formacie .xades.

W celu weryfikacji, czy dokument został sprawdzony pod kątem prawidłowości podpisu, należy odświeżyć formularz za pomocą przycisku <sup>O</sup> widocznego obok pola <sup>Q</sup> <sup>Wyszukaj…</sup> X.

#### Uwaga

Po dodaniu pliku nie ma możliwości jego edytowania. W przypadku chęci wprowadzenia zmian, w pierwszej kolejności usuwamy dodany załącznik z listy, zaznaczając go w pierwszej kolumnie,

| a następnie klikamy     | przycisk Usu   | ń  | i potwierd | Izamy  | czynność | klikając | Ta  | k     |
|-------------------------|----------------|----|------------|--------|----------|----------|-----|-------|
| w wyświetlonym oknie    | potwierdzenia. | Po | dokonaniu  | zmian, | dodajemy | prawidł  | owy | plik, |
| korzystając z przycisku | Dodaj          |    |            |        |          |          |     |       |

#### Uwaga

Przed przejściem do kolejnego etapu należy upewnić się, że w zakładce **Załączniki** dodane zostały wszystkie niezbędne dokumenty. Informacja o dołączonych dokumentach do Wniosku zostanie umieszczona na wygenerowanym w formacie PDF dokumencie Wniosku.

#### Uwaga

Uzupełnienie formularza nie powoduje automatycznego wysłania dokumentu do ZRSA.

### Wygenerowanie Wniosku o rekompensatę z tytułu stosowania upustu

Po uzupełnieniu formularza generujemy Wniosek o rekompensatę z tytułu stosowania upustu. W tym celu klikamy przycisk Generuj PDF widoczny w zakładce Szczegóły, obok przycisku Zapisz

#### Uwaga

W przypadku modyfikacji danych w zakładce **Szczegóły** należy pamiętać o zapisaniu wprowadzonych zmian za pomocą przycisku zapisz. W przeciwnym razie możliwość wygenerowania Wniosku o rekompensatę z tytułu stosowania upustu za pomocą przycisku

Generuj PDF będzie zablokowana.

Po kliknięciu przycisku <sup>Generuj PDF</sup> wygenerowany i pobrany zostanie, zgodnie z ustawieniami przeglądarki, WNIOSEK O REKOMPENSATĘ Z TYTUŁU STOSOWANIA UPUSTU CZĘŚĆ A w formacie .pdf z danymi Podmiotu uprawnionego uzupełnionymi na podstawie informacji w zakładkach Szczegóły oraz Załączniki.

#### WNIOSEK O REKOMPENSATĘ Z TYTUŁU STOSOWANIA UPUSTU CZĘŚĆ A

#### U/art. 13 ust. 1 pkt 1/2023/6581857129/1

dla przedsiębiorstwa energetycznego wykonującego działalność gospodarczą w zakresie obrotu energią elektryczną na potrzeby odbiorców uprawnionych na podstawie art. 20 ust. 3 Ustawy z dnia 27 października 2022 r. o środkach nadzwyczajnych mających na celu ograniczenie wysokości cen energii elektrycznej oraz wsparciu niektórych odbiorców w latach 2023 - 2025 (Dz.U. 2024 poz. 1622, z późn. zm.) (dalej "Ustawa").

#### Dane podstawowe

| Rozliczenie odbiorców uprawnionych określonych w Ustawie na podstawie:                           | art. 13 ust. 1 pkt 1             |
|--------------------------------------------------------------------------------------------------|----------------------------------|
| Rozliczenie odbiorców uprawnionych określonych w:                                                | art. 2 pkt 2 lit. b, c           |
| Oznaczenie podmiotu, do którego kierowany jest wniosek                                           | Zarządca Rozliczeń S.A.          |
| Numer identyfikacji podatkowej (NIP) podmiotu uprawnionego                                       | 6581857129                       |
| Nazwa podmiotu uprawnionego                                                                      | STAR-DUST SP. Z O.O.             |
| Numer KRS podmiotu uprawnionego<br>(lub numer równoważnego rejestru)                             |                                  |
| Numer rachunku bankowego podmiotu uprawnionego, na który ma zostać dokonana wypłata rekompensaty | 92 1160 2202 0000 0003 6356 1162 |
| Adres poczty elektronicznej podmiotu uprawnionego                                                | jnowak@example.com               |
| Telefon kontaktowy podmiotu uprawnionego                                                         | 111 222 333                      |
| Wnioskowana wysokość rekompensaty z tytułu stosowania upustu [zł] [1]                            | 50 051,00                        |
| Stawka podatku VAT<br>(wyrażona w %)                                                             | 23%                              |
| Kwota podatku VAT [2]<br>(kwota wyliczona od kwoty z pola [1])                                   | 11 511,73                        |
| Data wygenerowania: 20.02.2025 14:28:10                                                          | Strona 1/3                       |

Rysunek: Wygenerowany Wniosek o rekompensatę z tytułu stosowania upustu - strona 1 z 3

W kolejnym kroku wygenerowany Wniosek podpisujemy wewnętrznym kwalifikowanym podpisem elektronicznym lub podpisem zaufanym zgodnie z zasadami reprezentacji Podmiotu uprawnionego.

#### Uwaga

Pobrany Wniosek o rekompensatę z tytułu stosowania upustu powinien zostać podpisany przez osobę uprawnioną do reprezentacji Podmiotu uprawnionego, ujawnioną w KRS lub pełnomocnika.

Podpisany Wniosek dołączamy do listy w zakładce **Załączniki**, analogicznie jak pozostałe dokumenty z tą różnicą, że w oknie dodawania dokumentu w polu **Typ pliku** wybieramy *Wniosek o rekompensatę z tytułu stosowania upustu II część A*.

| Wniosek o rekompensatę z tytułu stosowania upustu II część A     ~       Plik     Wybierz plik     Wniosek upust odbiorcy art. 13 ust. 1 pkt 1 - Ustawa 27.10.22 cz.A.pdf       Podpis     Wybierz plik     Nie wybrano pliku                                                          | Tun nliku       |                                                                        |        |
|----------------------------------------------------------------------------------------------------|-----------------|------------------------------------------------------------------------|--------|
| Wniosek o rekompensatę z tytułu stosowania upustu II część A     III część A       Plik     III wybierz plik       Wybierz plik     Wniosek upust odbiorcy art. 13 ust. 1 pkt 1 - Ustawa 27.10.22 cz. A.pdf       Podpis     III wybierz plik       Wybierz plik     Nie wybrano pliku | тур ріїки       |                                                                        |        |
| Plik     Wybierz plik     Wniosek upust odbiorcy art. 13 ust. 1 pkt 1 - Ustawa 27.10.22 cz.A.pdf     X       Podpis     Wybierz plik     Nie wybrano pliku     X                                                                                                    | Wniosek o r     | ekompensatę z tytułu stosowania upustu II część A                      | ~      |
| Wybierz plik       Wniosek upust odbiorcy art. 13 ust. 1 pkt 1 - Ustawa 27.10.22 cz.A.pdf       ×         Podpis       Wybierz plik       Nie wybrano pliku       ×                                                                                                    | Plik            |                                                                        |        |
| Podpis Vybierz plik Nie wybrano pliku X                                                                                                    | Wybierz plik    | Wniosek upust odbiorcy art. 13 ust. 1 pkt 1 - Ustawa 27.10.22 cz.A.pdf | ×      |
| Wybierz plik Nie wybrano pliku X                                                                                                    | Podpis          |                                                                        |        |
|                                                                                                    | Wybierz plik    | Nie wybrano pliku                                                      | ×      |
| Plik .xades należy dodać tylko w przypadku podpisu kwalifikowanego zewnętrznego.                                                                                                    | Plik .xades nal | eży dodać tylko w przypadku podpisu kwalifikowanego zewnętrznego.      |        |
|                                                                                                    |                 |                                                                        | Zapisz |

Rysunek: Okno dodawania dokumentu - wybrany plik o typie **Wniosek o rekompensatę z tytułu** stosowania upustu II część A

Po dodaniu Wniosku zapisujemy formularz, klikając przycisk

#### Uwaga

W przypadku, kiedy podczas załączania pliku o typie *Wniosek o rekompensatę z tytułu* stosowania upustu II część A zostanie dodany w polu **Podpis** plik w formacie **.xades**, po kliknięciu

przycisku zapisz w prawym górnym rogu Portalu wyświetlony zostanie poniższy komunikat.

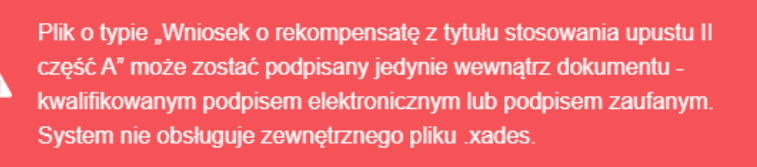

Rysunek: Komunikat informujący o braku możliwości załączenia pliku o typie **Wniosek** o rekompensatę z tytułu stosowania upustu II część A podpisanego zewnętrznym plikiem .xades

# Przesłanie Wniosku o rekompensatę z tytułu stosowania upustu do weryfikacji ZRSA

Po dodaniu wygenerowanego i podpisanego Wniosku o rekompensatę z tytułu stosowania upustu, przesyłamy Wniosek do ZRSA. W tym celu klikamy przycisk wysłuj widoczny w zakładce **Szczegóły**. Wówczas zablokowana zostanie możliwość wprowadzania zmian w wysłanym Wniosku. Jednocześnie status Wniosku o rekompensatę z tytułu stosowania upustu zostanie zmieniony z **Roboczy** na **Złożony**.

#### Uwaga

W przypadku, kiedy podpis załączonego pliku jest nieprawidłowy lub plik nie jest opatrzony odpowiednim podpisem, po kliknięciu przycisku wyślij w prawym górnym rogu Portalu wyświetlony zostanie poniższy komunikat.

A Niektóre załączniki nie są podpisane lub podpis jest nieprawidłowy.

Rysunek: Komunikat informujący o braku możliwości wysłania plików niepodpisanych lub podpisanych nieprawidłowo

#### Uwaga

W przypadku, kiedy w zakładce **Załączniki** dodamy Wniosek, który nie został wygenerowany z poziomu Portalu za pomocą przycisku w zakładkach formularza zostały wprowadzone zmiany, po kliknięciu przycisku w prawym górnym rogu Portalu wyświetlony zostanie poniższy komunikat.

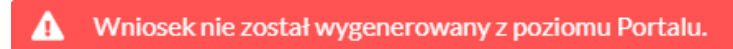

Rysunek: Komunikat informujący o braku możliwości wysłania Wniosku niewygenerowanego w Portalu

#### Uwaga

W przypadku, kiedy w zakładce **Załączniki** nie zostanie dodany wygenerowany Wniosek lub inny

niezbędny dokument, po kliknięciu przycisku wyślij w prawym górnym rogu Portalu wyświetlony zostanie odpowiedni komunikat.

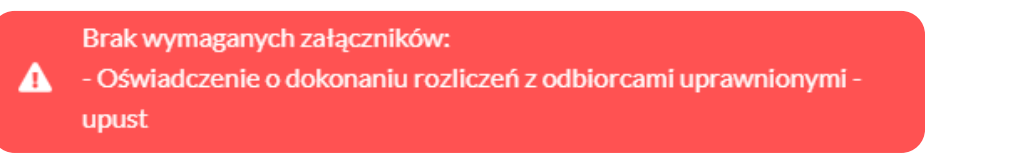

Rysunek: Przykładowy komunikat informujący o braku załączenia wymaganych plików

#### Uwaga

Wyślij

W przypadku, kiedy wygenerowany *Wniosek o rekompensatę z tytułu stosowania upustu II część A zostanie dodany w zakładce Załączniki więcej niż jeden raz, po kliknięciu przycisku* 

w prawym górnym rogu Portalu wyświetlony zostanie odpowiedni komunikat.

|  | Załączono więcej niż jeden plik o typie:                       |
|--|----------------------------------------------------------------|
|  | - Wniosek o rekompensatę z tytułu stosowania upustu II część A |

Rysunek: Komunikat informujący o załączeniu kilku plików typu Wniosek o rekompensatę z tytułu stosowania upustu II część A

Po zamknięciu formularza za pomocą ikony 🗵, na liście w zakładce **Dokumenty** widoczny będzie wpis dotyczący wypełnionego Wniosku o rekompensatę z tytułu stosowania upustu.

| Zarządoa<br>Rozliczeń | Improvem - Instrument |                                          |                                                                                                    |                |                     |                 |                  | O Q, Wyanolog X |         |  |
|-----------------------|-----------------------|------------------------------------------|----------------------------------------------------------------------------------------------------|----------------|---------------------|-----------------|------------------|-----------------|---------|--|
| Dokumenty             |                       | Numar wniosku                            | Typ wniosku                                                                                          | Nazwa podmietu | Okres rozliczeniowy | Kwota z wniosku | Data utworzenia  | Data wysłania   | Status  |  |
|                       |                       | U/ert. 13 ust. 1 pkt 1/2023/8720003568/1 | Wniosek o rekompensatę z tytułu stosowania upustu - odbiorcy art. 13 ust. 1 płt 1 Ustawy z dnia 27., | LERG S.A.      | 2023 r.             | 12 34522        | 2024-06-14 10:35 |                 | Złażony |  |
|                       |                       | U/art. 13 ust. 1 pkt 2/2023/8720003568/1 | Wniosek o rekompensatę z tytułu stosowania upustu - odbiorcy art. 13 ust. 1 płd 2 Ustawy z dnia 27., | LERG S.A.      | 2023 r.             | 789,66          | 2024-06-18 11:45 |                 | Robeczy |  |

Rysunek: Zakładka Dokumenty - dodany Wniosek o rekompensatę z tytułu stosowania upustu – odbiorcy art. 13 ust 1 pkt 1 Ustawy z dnia 27 października 2022 r.

Lista zakładki **Dokumenty** składa się z następujących kolumn:

- Numer wniosku numer nadawany automatycznie w momencie pierwszego wygenerowania Wniosku o rekompensatę z tytułu stosowania upustu za pomocą przycisku Generuj PDF,
- Typ wniosku informacja o typie wniosku wraz z oznaczeniem, czy Wniosek jest składany z tytułu posiadania koncesji na obrót energią elektryczną (Sprzedawca energii, SE), czy z tytułu posiadania koncesji na dystrybucję energii elektrycznej (Operator Systemu Dystrybucyjnego, OSD) oraz informacja o Ustawie, zgodnie z którą składany jest Wniosek,
- Nazwa podmiotu nazwa przedsiębiorstwa energetycznego, w imieniu, którego składany jest Wniosek,
- Okres rozliczeniowy informacja o roku rozliczeniowym, za który składany jest Wniosek,
- Kwota z wniosku wnioskowana kwota rekompensaty,
- Data utworzenia data dodania Wniosku w Portalu,
- Data wysłania data złożenia Wniosku do ZRSA,
- Status informacja o statusie Wniosku.

Na kolejnych etapach procesu status Wniosku jest automatycznie aktualizowany. Informację

o aktualnym statusie odczytamy po odświeżeniu danych za pomocą przycisku <sup>C</sup> widocznego po prawej stronie zakładki **Dokumenty**. Wyróżniamy następujące statusy:

- Roboczy Wniosek o rekompensatę z tytułu stosowania upustu dodany w zakładce Dokumenty, oczekujący na przesłanie do ZRSA,
- Złożony Wniosek o rekompensatę z tytułu stosowania upustu przesłany do ZRSA poprzez kliknięcie przycisku wyślijiii i oczekujący na weryfikację,
- W trakcie wyjaśnień ZRSA przesłał Podmiotowi uprawnionemu wezwanie do uzupełnienia braków lub poprawy błędów we Wniosku o rekompensatę z tytułu stosowania upustu,
- W trakcie wyjaśnień części

   ZRSA przesłał Podmiotowi uprawnionemu wezwanie do uzupełnienia braków lub poprawy błędów występujących w części Wniosku o rekompensatę z tytułu stosowania upustu,
- Zamknięty

   archiwalny Wniosek o rekompensatę z tytułu stosowania upustu, do którego przesłano nowy Wniosek po wezwaniu przez ZRSA,
- Odrzucony

   Wniosek o rekompensatę z tytułu stosowania upustu przesłany do ZRSA, który został odrzucony,
- Odrzucony częściowy

   Wniosek o rekompensatę z tytułu stosowania upustu przesłany do ZRSA, który został odrzucony (dotyczy Wniosków, które miały wcześniej status W trakcie wyjaśnień części).
- Zatwierdzony

   Wniosek o rekompensatę z tytułu stosowania upustu pozytywnie zweryfikowany i zatwierdzony przez ZRSA,

 Bez rozpatrzenia

 Wniosek o rekompensatę z tytułu stosowania upustu złożony po wyznaczonym terminie lub w którym podczas weryfikacji stwierdzono nieprawidłowości lub braki, które nie zostały poprawione w terminie wyznaczonym w wezwaniu.

Po przesłaniu Wniosku o rekompensatę z tytułu stosowania upustu, na adres e-mail, podany w zakładce **Szczegóły** w sekcji **Dane podstawowe** w polu **Adres poczty elektronicznej podmiotu uprawnionego**, wysłana zostanie wiadomość z potwierdzeniem otrzymania Wniosku o rekompensatę z tytułu stosowania upustu.

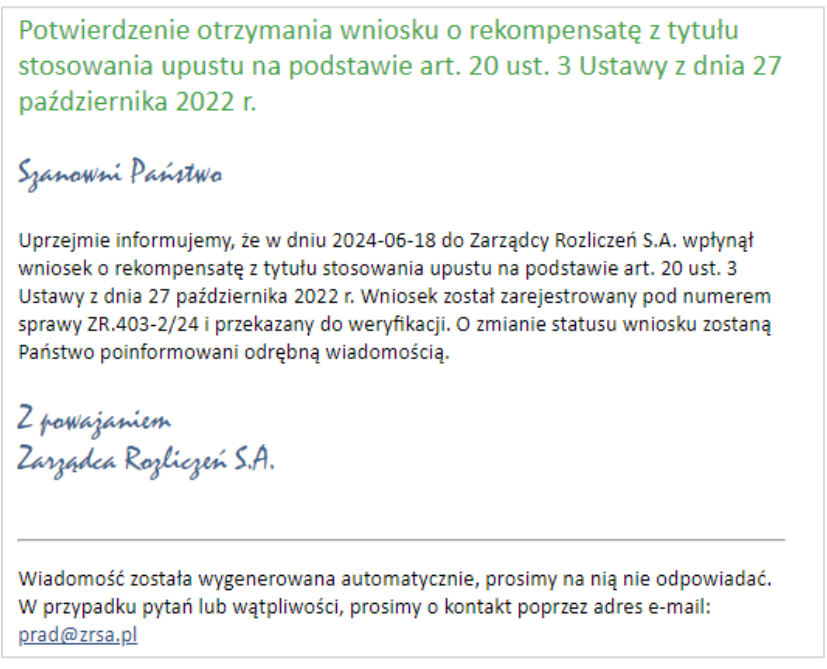

Rysunek: Przykładowa wiadomość e-mail z potwierdzeniem otrzymania Wniosku o rekompensatę z tytułu stosowania upustu

#### Uwaga

W przypadku, kiedy w ciągu 24 godzin od daty przesłania Wniosku nie otrzymamy wiadomości e-mail, należy skontaktować się z ZRSA poprzez formularz kontaktowy dostępny pod adresem <a href="https://zrsa.pl/kontakt/">https://zrsa.pl/kontakt/</a>, podając informację "**brak potwierdzenia otrzymania Wniosku o rekompensatę z tytułu stosowania upustu**" oraz numer telefonu do kontaktu.

# Wezwanie do usunięcia braków formalnych we Wniosku o rekompensatę z tytułu stosowania upustu

W przypadku wystąpienia braków formalnych lub błędów obliczeniowych we Wniosku o rekompensatę z tytułu stosowania upustu przesłanym do ZRSA, na adres e-mail podany w zakładce Szczegóły w sekcji Dane podstawowe w polu Adres poczty elektronicznej podmiotu uprawnionego wysłana zostanie wiadomość z wezwaniem do usunięcia braków formalnych we Wniosku w terminie 7 dni od dnia otrzymania wezwania.

Wiadomość e-mail będzie zawierała szczegółowe informacje o brakujących plikach lub danych Podmiotu uprawnionego.

Po zapoznaniu się ze szczegółami wiadomości w ciągu 7 dni od dnia otrzymania wezwania logujemy się do Portalu, po czym składamy nowy Wniosek, uwzględniając zgłoszone uwagi.

Przykładowo:

- w przypadku brakujących informacji we Wniosku klikamy przycisk Nowywniosek i wybieramy odpowiedni typ Wniosku, uzupełniamy wyświetlony formularz z uwzględnieniem braków, zapisujemy wprowadzone dane, następnie klikamy Generuj PDF, dołączamy wygenerowany i podpisany Wniosek w zakładce Załączniki (oraz pozostałe wymagane dokumenty) i klikamy Wyślij,
- w przypadku brakującego lub niewłaściwie podpisanego dodatkowego dokumentu klikamy przycisk Nowywniosek i wybieramy odpowiedni typ Wniosku, uzupełniamy wyświetlony formularz, zapisujemy wprowadzone dane, dołączamy brakujący plik w zakładce Załączniki (oraz pozostałe wymagane dokumenty) następnie klikamy Generuj PDF, dołączamy wygenerowany i podpisany Wniosek w zakładce Załączniki i klikamy Wyślij

#### Uwaga

W przypadku nieusunięcia zgłoszonych braków, po upływie 7 dni od dnia otrzymania wezwania ZRSA odmówi zatwierdzenia Wniosku o rekompensatę z tytułu stosowania upustu. Informację o tym otrzymamy w formie wiadomości e-mail.

## Zatwierdzenie Wniosku o rekompensatę z tytułu stosowania upustu

Po pozytywnej weryfikacji Wniosku o rekompensatę z tytułu stosowania upustu przesłanego do ZRSA, na adres e-mail podany w zakładce Szczegóły w sekcji Dane podstawowe w polu Adres poczty elektronicznej podmiotu uprawnionego wysłana zostanie wiadomość z informacją o zatwierdzeniu Wniosku o rekompensatę z tytułu stosowania upustu. Status dokumentu w Portalu zostanie zmieniony na Zatwierdzony.
# Wniosek o rozliczenie rekompensaty - Sprzedawca energii elektrycznej - Ustawa z dnia 7 października 2022 r. - za okres od stycznia do czerwca 2024 r.

Przed przystąpieniem do składania Wniosku należy przygotować odpowiednie załączniki wraz z elektronicznymi podpisami, które są niezbędne do prawidłowego złożenia danego rodzaju Wniosku. Załączniki zostały szczegółowo opisane w podrozdziale **Załączenie wymaganych dokumentów**.

# Uzupełnienie danych Podmiotu uprawnionego

W celu złożenia Wniosku o rozliczenie rekompensaty w imieniu Sprzedawcy energii elektrycznej, o którym mowa w *Ustawie z dnia 7 października 2022 r.*, za okres od stycznia do czerwca 2024 roku, klikamy przycisk widoczny w zakładce **Dokumenty**, następnie z rozwijanej listy wybieramy **Wniosek o rozliczenie rekompensaty I-VI 2024 (SE) - art. 19 ust. 1a Ustawy z dnia 7 października 2022 r**.

#### Uwaga

Utworzenie Wniosku o rozliczenie rekompensaty jest możliwe tylko w przypadku, kiedy wszystkie dotychczasowe Wnioski o rekompensatę (SE) 2024 - art. 12 Ustawy z dnia 7 października 2022 r. utworzone przez Podmiot uprawniony, które dotyczą okresów rozliczeniowych od stycznia do czerwca 2024 roku, zostały rozpatrzone i nie znajdują się w statusie: Roboczy Złożony W trakcie wyjaśnień lub W trakcie wyjaśnień części

W przypadku próby utworzenia Wniosku o rozliczenie rekompensaty przez Podmiot uprawniony, którego przynajmniej jeden z utworzonych wniosków za okresy od stycznia do czerwca 2024

roku nie został rozpatrzony, po kliknięciu przycisku vojek i wybraniu Wniosku o rozliczenie rekompensaty I-VI 2024 (SE) - art. 19 ust. 1a Ustawy z dnia 7 października 2022 r. zostanie wyświetlony poniższy komunikat.

- Nie można utworzyć Wniosku o rozliczenie rekompensaty, gdy jeden
- z Wniosków o rekompensatę ma status: Roboczy, Złożony, W trakcie wyjaśnień lub W trakcie wyjaśnień części

Rysunek: Komunikat informujący o braku możliwości utworzenia Wniosku o rozliczenie rekompensaty

Po kliknięciu przycisku utworzony zostanie nowy Wniosek o statusie **Roboczy** i jednocześnie wyświetlony zostanie formularz **WNIOSEK O ROZLICZENIE REKOMPENSATY CZĘŚĆ A za okres styczeń-czerwiec 2024 r**., składający się z trzech zakładek:

Szczegóły,

- Rozliczenie rekompensaty,
- Załączniki.

Uzupełnianie danych rozpoczynamy od zakładki **Szczegóły**, w której część danych Podmiotu uprawnionego została zaczytana automatycznie na podstawie informacji udostępnionych przez Urząd Regulacji Energetyki. Zakładka składa się z następujących sekcji:

- Dane podstawowe,
- Siedziba podmiotu uprawnionego.

W pierwszej kolejności weryfikujemy poprawność zaczytanych danych Podmiotu uprawnionego oraz uzupełniamy brakujące informacje.

| Wniosek o rozlicz | enie rekompensaty I-VI 2024 (SE) -                                                     | art. 19 ust. 1a Ustawy z dnia 7 października 2022                                                                                                    | 2 r.                                                                                                    |          | ? ≍ |
|-------------------|----------------------------------------------------------------------------------------|----------------------------------------------------------------------------------------------------|----------------------------------------------------------------------------------------------------|----------|-----|
| Szczegóły         | Rozliczenie rekompensaty                                                               | Załączniki                                                                                                    |                                                                                                    |          |     |
|                   | dla przedsiębiorstwa energe<br>na podstawie Ust<br>w 2023 roku oraz<br>Dane podstawowe | WNIOSEK O ROZLICZENI<br>za okres stycze<br>dycznego wykonującego działalność gospoda<br>tawy z dnia 7 października 2022 r. o szczególn<br>w 2024 roku w związku z sytuacją na rynku en | E REKOMPENSATY CZĘŚĆ A<br>sń-czerwiec 2024 r.<br>rczą w zakresie obrotu energią elektryczną na potrzeby odbiorców upra<br>ych rozwiązaniach służących ochronie odbiorców energii elektrycznej<br>ergii elektrycznej (Dz. U. 2024 poz. 1288, z późn. zm.) (dalej "Ustawa"). | wnionych | ÷   |
|                   | Okres rozliczeniowy                                                                    |                                                                                                    |                                                                                                    |          |     |
|                   | styczeń-czerwiec 2024 r.                                                               |                                                                                                    |                                                                                                    | ~        |     |
|                   | Oznaczenie podmiotu, do któ                                                            | rego kierowany jest wniosek                                                                                                    |                                                                                                    |          |     |
|                   | Zarządca Rozliczeń S.A.                                                                |                                                                                                    |                                                                                                    |          |     |
|                   | Przedsiębiorstwo energetycz                                                            | ne, o którym mowa w:                                                                                                    |                                                                                                    |          |     |
|                   | wybierz                                                                                |                                                                                                    |                                                                                                    | ~        |     |
|                   | Data zatwierdzenia taryfy na 2                                                         | 2024 r. przez Prezesa URE                                                                                                    |                                                                                                    |          |     |
|                   | dd.mm.rrrr                                                                             |                                                                                                    |                                                                                                    |          |     |
|                   | Numer identyfikacji podatkow                                                           | vej (NIP) podmiotu uprawnionego                                                                                                    | Numer KRS podmiotu uprawnionego                                                                                                    |          |     |
|                   | 6581857129                                                                             |                                                                                                    |                                                                                                    |          |     |
|                   |                                                                                        |                                                                                                    | (lub numer równoważnego rejestru)                                                                                                    |          |     |
|                   | Nazwa podmiotu uprawnione                                                              | go                                                                                                    |                                                                                                    |          |     |
|                   | STAR-DUST SP. Z 0.0.                                                                   |                                                                                                    |                                                                                                    |          |     |
|                   | Numer rachunku bankowego                                                               | podmiotu uprawnionego, na który ma zostać (                                                                                                    | dokonana wypłata rekompensaty                                                                                                    |          |     |
|                   | ** **** **** ****                                                                      | # ####                                                                                                    |                                                                                                    |          |     |
|                   | Adres poczty elektronicznej p                                                          | oodmiotu uprawnioneqo                                                                                                    |                                                                                                    |          | -   |
|                   |                                                                                        |                                                                                                    | Zapisz Generuj PDF                                                                                                    | Wyślij   |     |

Rysunek: Formularz WNIOSEK O ROZLICZENIE REKOMPENSATY CZĘŚĆ A za okres styczeńczerwiec 2024 r. - zakładka Szczegóły

Sekcja **Dane podstawowe** składa się z następujących pól:

- Okres rozliczeniowy pole automatycznie uzupełnione danymi: styczeń-czerwiec 2024 r. Pole zostało zablokowane do edycji,
- Oznaczenie podmiotu, do którego kierowany jest wniosek pole automatycznie uzupełnione danymi: Zarządca Rozliczeń S.A. Pole zostało zablokowane do edycji,
- Przedsiębiorstwo energetyczne, o którym mowa w: z listy rozwijanej po kliknięciu w pole wybieramy odpowiedni artykuł,

- Data zatwierdzenia taryfy na 2024 r. przez Prezesa URE datę zatwierdzenia taryfy wpisujemy ręcznie lub wybieramy z kalendarza,
- Numer identyfikacji podatkowej (NIP) podmiotu uprawnionego numer NIP przedsiębiorstwa energetycznego zaczytany na podstawie numeru wprowadzonego podczas zakładania konta Podmiotu uprawnionego w Portalu. Pole zostało zablokowane do edycji,
- Numer KRS podmiotu uprawnionego należy podać w przypadku Podmiotu uprawnionego zarejestrowanego w KRS (lub innym równoważnym rejestrze),
- Nazwa podmiotu uprawnionego nazwa przedsiębiorstwa energetycznego zaczytana z URE. Pole zostało zablokowane do edycji,
- Numer rachunku bankowego podmiotu uprawnionego, na który ma zostać dokonana wypłata rekompensaty - w polu należy wprowadzić 26-cyfrowy numer rachunku, na który, w przypadku pozytywnego rozpatrzenia wniosku przez ZRSA, zostanie dokonana wypłata rekompensaty. Wprowadzony numer rachunku bankowego podmiotu uprawnionego zostanie zweryfikowany z białą listą podatników,
- Adres poczty elektronicznej podmiotu uprawnionego należy podać tylko jeden adres e-mail do doręczeń pism i innej korespondencji wysyłanej przez ZRSA za pomocą środków komunikacji elektronicznej,
- Telefon kontaktowy podmiotu uprawnionego należy podać tylko jeden numer telefonu do kontaktu z ZRSA, składający się z cyfr, bez znaków specjalnych.

| osek o rozlicz | enie rekompensaty I-VI 2024 (SE) -                                    | art. 19 ust. 1a Ustawy z dnia 7 październik:                                                                                                    | ka 2022 r.                                                                                                    | ? |
|----------------|-----------------------------------------------------------------------|----------------------------------------------------------------------------------------------------|----------------------------------------------------------------------------------------------------|---|
| Szczegóły      | Rozliczenie rekompensaty                                              | Załączniki                                                                                                    |                                                                                                    |   |
|                | dla przedsiębiorstwa energe<br>na podstawie Ust<br>w 2023 roku oraz s | WNIOSEK O ROZLICZ<br>za okres st<br>trycznego wykonującego działalność gos<br>tawy z dnia 7 października 2022 r. o szcz<br>w 2024 roku w związku z sytuacją na rym | VENIE REKOMPENSATY CZĘŚĆ A<br>tyczeń-czerwiec 2024 r.<br>ispodarczą w zakresie obrotu energią elektryczną na potrzeby odbiorców uprawnionych<br>zególnych rozwiązaniach służących ochronie odbiorców energii elektrycznej<br>nku energii elektrycznej (Dz. U. 2024 poz. 1288, z późn. zm.) (dalej "Ustawa"). |   |
| I              | Dane podstawowe                                                       |                                                                                                    |                                                                                                    |   |
|                | Okres rozliczeniowy                                                   |                                                                                                    |                                                                                                    |   |
|                | styczeń-czerwiec 2024 r.                                              |                                                                                                    | <b>v</b>                                                                                                    |   |
|                | Oznaczenie podmiotu, do któr                                          | rego kierowany jest wniosek                                                                                                    |                                                                                                    |   |
|                | Zarządca Rozliczeń S.A.                                               |                                                                                                    |                                                                                                    |   |
|                | Przedsiębiorstwo energetycza                                          | ne, o którym mowa w:                                                                                                    |                                                                                                    |   |
|                | art. 3 ust. 1 Ustawy                                                  |                                                                                                    | ×                                                                                                    |   |
|                | Data zatwierdzenia taryfy na 2<br>01.03.2024                          | 2024 r. przez Prezesa URE                                                                                                    |                                                                                                    |   |
|                | Numer identyfikacii podatkow                                          | vai (NIP) podmiotu uprawnionego                                                                                                    | Numer KPS podmiatu uprawnionego                                                                                                    |   |
|                | 6581857129                                                            | (init ) pourniota uprawnionego                                                                                                    |                                                                                                    |   |
|                |                                                                       |                                                                                                    | (lub numer równoważnego rejestru)                                                                                                    |   |
|                | Nazwa podmiotu uprawnione                                             | go                                                                                                    |                                                                                                    |   |
|                | STAR-DUST SP. Z 0.0.                                                  |                                                                                                    |                                                                                                    |   |
|                | Numer rachunku bankowego                                              | podmiotu uprawnionego, na który ma zo                                                                                                    | ostać dokonana wypłata rekompensaty                                                                                                    |   |
|                | 92 1160 2202 0000 0003 6356 1                                         | 1162                                                                                                    |                                                                                                    |   |
|                | Adres poczty elektronicznej p                                         | odmiotu uprawnionego                                                                                                    |                                                                                                    |   |
|                | jkowalski@poczta.pl                                                   |                                                                                                    |                                                                                                    |   |
|                |                                                                       |                                                                                                    | Zapisz Generui PDF Wvślii                                                                                                    |   |

Rysunek: Przykładowo uzupełniona sekcja Dane podstawowe

Dane w sekcji **Siedziba podmiotu uprawnionego** zostały zaczytane z ostatniego zatwierdzonego wniosku złożonego przez podmiot uprawniony. Sekcja składa się z następujących pól:

- Ulica,
- Nr budynku,
- Nr lokalu,
- Miejscowość,
- Kod pocztowy,
- Poczta,
- Kraj.

#### Uwaga

W przypadku, kiedy wartość w polu **Kraj** nie zostanie zaczytana automatycznie, wpisujemy nazwę kraju (lub jej fragment) w języku polskim i wybieramy wartość z listy podpowiedzi.

| I | Kraj            |          |  |
|---|-----------------|----------|--|
|   | Q Wielka        | $\times$ |  |
|   | Wielka Brytania |          |  |

Rysunek: Przykładowa wartość wpisana w polu Kraj wraz z widoczną podpowiedzią

| Ulica       |              | Nr budynku | Nr lokalu Jeżeli dotyczy |
|-------------|--------------|------------|--------------------------|
| CERAMICZNA  |              | 5          | 29                       |
| Miejscowość | Kod pocztowy | Poczta     |                          |
| KOŃSKIE     | 26-200       | KOŃSKIE    |                          |
| Kraj        |              |            |                          |
| Q Polska    |              |            | ×                        |

Rysunek: Przykładowo uzupełniona sekcja Siedziba podmiotu uprawnionego

Po uzupełnieniu danych w zakładce **Szczegóły**, zapisujemy je za pomocą przycisku a następnie przechodzimy do zakładki **Rozliczenie rekompensaty**.

#### Uwaga

W przypadku, kiedy numer rachunku bankowego wprowadzony w zakładce Szczegóły w sekcji

**Dane podstawowe** nie występuje na białej liście, po kliknięciu przycisku zapisz w prawym górnym rogu Portalu wyświetlony zostanie poniższy komunikat, a zapis nie będzie możliwy do momentu wprowadzenia poprawnych danych.

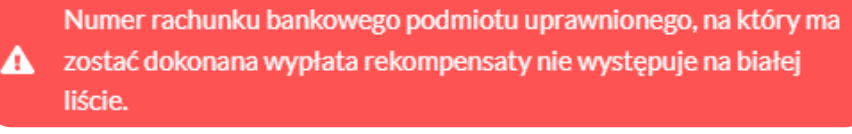

Rysunek: Komunikat informujący o braku występowania numeru rachunku bankowego na białej liście

Przed przystąpieniem do generowania Wniosku o rozliczenie rekompensaty w formacie PDF należy zweryfikować poprawność zaczytanych informacji oraz odpowiednio uzupełnić brakujące dane **we wszystkich zakładkach formularza**. Wprowadzone informacje zostaną następnie zaczytane w generowanym Wniosku.

## Uzupełnienie informacji o otrzymanych rekompensatach

Po uzupełnieniu brakujących danych w zakładce **Szczegóły** przechodzimy do zakładki **Rozliczenie rekompensaty**, w której wprowadzamy informacje o otrzymanych kwotach rekompensaty za okresy rozliczeniowe od stycznia 2024 do czerwca 2024.

|         | Deeliseeris esta series  | -<br>Teleseeild                                               |      |
|---------|--------------------------|---------------------------------------------------------------|------|
| czegoły | Rozliczenie rekompensaty | Załączniki                                                    |      |
|         |                          | Zapisz                                                        |      |
|         |                          | Łączna kwota rekompensaty za okres styczeń-czerwiec 2024 [zł] |      |
|         |                          |                                                               | 0,00 |
|         |                          | styczeń 2024                                                  |      |
|         |                          |                                                               | 0,00 |
|         |                          | luty 2024                                                     | 0,00 |
|         |                          | marzec 2024                                                   |      |
|         |                          |                                                               | 0,00 |
|         |                          | kwiecień 2024                                                 |      |
|         |                          |                                                               | 0,00 |
|         |                          | maj 2024                                                      | 0,00 |
|         |                          | czerwiec 2024                                                 |      |
|         |                          |                                                               | 0,00 |
|         |                          |                                                               |      |

Rysunek: Zakładka Rozliczenie rekompensaty

W trakcie uzupełniania danych w zakładce **Rozliczenie rekompensaty**, kwota w polu **Łączna kwota rekompensaty za okres styczeń-czerwiec 2024 [zł]** jest na bieżąco aktualizowana na podstawie sumy wartości wprowadzanych w kolejnych polach z okresami rozliczeniowymi.

Po uzupełnieniu danych w klikamy przycisk znajdujący się w górnej cześci formularza.

Po zapisie wyświetlony zostanie poniższy komunikat z potwierdzeniem.

Oane dotyczące rekompensat zostały zaktualizowane.

Rysunek: Komunikat informujący o zapisaniu wprowadzonych informacji

W przypadku pozostawienia pustego pola na formularzu, po kliknięciu przycisku zapisz wyświetlony zostanie odpowiedni komunikat błędu.

#### A Pole luty 2024 jest wymagane.

Rysunek: Przykładowy komunikat informujący o braku możliwości zapisu formularza z powodu pustego pola

| Wniosek o rozlicz | enie rekompensaty I-VI 2024 (SE) | art. 19 ust. 1a Ustawy z dnia 7 października 2022 r.          | ? ≍ |
|-------------------|----------------------------------|---------------------------------------------------------------|-----|
| Szczegóły         | Rozliczenie rekompensaty         | Załączniki                                                    |     |
|                   |                                  | Zapisz                                                        |     |
|                   |                                  | Łączna kwota rekompensaty za okres styczeń-czerwiec 2024 [zł] |     |
|                   |                                  | 982.315,07                                                    |     |
|                   |                                  | styczeń 2024                                                  |     |
|                   |                                  | 211 121,00                                                    |     |
|                   |                                  | luty 2024                                                     |     |
|                   |                                  | 312 312,60                                                    |     |
|                   |                                  | marzec 2024                                                   |     |
|                   |                                  | 123 412,58                                                    |     |
|                   |                                  | kwiecień 2024                                                 |     |
|                   |                                  | 223 123,89                                                    |     |
|                   |                                  | maj 2024                                                      |     |
|                   |                                  | 112 345,00                                                    |     |
|                   |                                  | czerwiec 2024                                                 |     |
|                   |                                  | 0,00                                                          |     |
|                   |                                  |                                                               |     |
|                   |                                  |                                                               |     |

Rysunek: Zakładka Rozliczenie rekompensaty - przykładowo uzupełnione dane

Dane widoczne w zakładce **Rozliczenie rekompensaty** możemy edytować. Po wprowadzeniu zmian w przynajmniej jednym polu, przycisk zapisz staje się ponownie aktywny i za jego pomocą zapisujemy dane po zakończeniu edycji.

# Załączenie wymaganych dokumentów

W kolejnym kroku przechodzimy do zakładki **Załączniki** i dodajemy dokumenty niezbędne do wypłacenia rekompensaty, np. *Wniosek o rozliczenie rekompensaty (SE I) - część B.* 

Wzory wszystkich załączników są dostępne do pobrania na stronie <u>https://www.zrsa.pl/prad-rekompensaty-ustawa-z-7-pazdziernika-2022-r/</u>.

Istnieje możliwość dodania następujących dokumentów:

 Wniosek o rozliczenie rekompensaty (SE I) - część B - dokument zawierający informacje uzupełniające, obowiązkowy do dodania (akceptowalne formaty plików: .xlsx, .xls, .csv, .xml),

#### Uwaga

Należy załączyć osobny plik (lub pliki) za każdy okres rozliczeniowy (miesiąc), za który Podmiot uprawniony otrzymał rekompensatę (od stycznia do czerwca 2024 roku) i której wysokość została wprowadzona w zakładce **Rozliczenie rekompensaty**.

- Oświadczenie o dokonaniu rozliczeń z odbiorcami uprawnionymi dokument obowiązkowy do dodania (akceptowalne formaty plików: .pdf, .doc, .docx, .xml),
- Taryfy dokument zawierający informacje o taryfie obowiązującej w pierwszej połowie 2024 roku (akceptowalne formaty plików: .pdf, .doc, .docx, .xml),
- Pełnomocnictwo dokument należy dodać w przypadku, kiedy Wniosek o rozliczenie rekompensaty, wygenerowany na dalszym etapie procesu składania Wniosku, zostanie podpisany przez osobę uprawnioną do reprezentacji Podmiotu uprawnionego ujawnioną w KRS (akceptowalne formaty plików: .pdf, .doc, .docx, .xml),
- Zgoda na formę elektroniczną dokument zawierający zgodę na prowadzenie postępowania administracyjnego w formie elektronicznej w przypadku konieczności wydania decyzji administracyjnej (akceptowalne formaty plików: .pdf, .doc, .docx, .xml),
- Inny pozostałe dokumenty, które Podmiot uprawniony uważa za zasadne (akceptowane formaty plików: .pdf, .doc, .docx, .csv, .txt, .xlsx, .xls, .jpg, .png, .xml).

W celu dodania dokumentu klikamy przycisk widoczny po prawej stronie zakładki. Po kliknięciu przycisku wyświetlone zostanie okno dodawania dokumentu, w którym uzupełniamy następujące pola:

- **Typ pliku** z listy rozwijanej po kliknięciu w pole wybieramy rodzaj dołączanego dokumentu (pliku), np. *Wniosek o rozliczenie rekompensaty (SE I) część B,*
- Rozliczany okres rekompensaty pole jest widoczne w przypadku wybrania w polu Typ pliku opcji Wniosek o rozliczenie rekompensaty (SE I) - część B. Podajemy okres rozliczeniowy, którego dotyczy załączany plik,
- Plik w polu dołączamy plik/skan dokumentu. W tym celu klikamy przycisk (lub klikamy w obszar pola), po czym wybieramy plik z dysku lokalizacji, w której plik został zapisany. Dopuszczalny rozmiar załącznika nie może przekraczać 500 MB.

#### Uwaga

Istnieje możliwość dołączania plików jedynie w następujących formatach .pdf, word (.doc / .docx), zdjęcia (.jpg, .png), excel (.xls / .xlsx), .csv lub .xml.

W przypadku, kiedy podczas załączania pliku wybierzemy załącznik o niedozwolonym

formacie dla danego typu pliku, po kliknięciu przycisku <sup>Zapisz</sup> wyświetlony zostanie odpowiedni komunikat, z informacją o dopuszczalnych formatach dla wybranego typu załącznika.

 Podpis - w przypadku podpisania dokumentu podpisem zewnętrznym, w polu dołączamy plik .xades. W przypadku podpisu wewnętrznego pole pozostawiamy puste.

| Typ pliku      |                                                                   |   |
|----------------|-------------------------------------------------------------------|---|
| Wniosek o r    | ozliczenie rekompensaty (SE I) - część B                          | ~ |
| Rozliczany o   | kres rekompensaty                                                 |   |
| styczeń 202    | 4                                                                 | ~ |
| Plik           |                                                                   |   |
| Wybierz plik   | Wniosek rozliczenie rekompensaty_cz_B - styczeń.xlsx              | × |
| Podpis         |                                                                   |   |
| Wybierz plik   | Wniosek rozliczenie rekompensaty_cz_B - styczeń.xades             | × |
| Plik .xades na | eży dodać tylko w przypadku podpisu kwalifikowanego zewnętrznego. |   |
|                |                                                                   |   |

Rysunek: Okno dodawania dokumentu z wybranym typem pliku **Wniosek o rozliczenie rekompensaty (SE I) - część B** oraz rozliczanym okresem rekompensaty **styczeń 2024** 

#### Uwaga

Pliki w formacie PDF powinny zostać podpisane **wewnętrznym** podpisem kwalifikowanym w formacie PAdES. Należy dołączyć jedynie podpisany plik PDF w polu **Plik** a pole **Podpis** pozostawić puste.

Pliki w innych formatach (.doc, .docx, .csv, .txt, .xlsx, .xls, .jpg, .png), należy podpisać **zewnętrznym** podpisem kwalifikowanym w formacie XAdES. Należy dołączyć plik w wymienionym wyżej formacie w polu **Plik** a w polu **Podpis** dodać plik podpisu w formacie XAdES.

W przypadku podpisywania plików **Profilem Zaufanym**, należy załączyć podpisany plik, wygenerowany z PZ jedynie w polu **Plik** a pole **Podpis** pozostawić puste.

Po określeniu typu i dodaniu pliku w wyświetlonym oknie klikamy przycisk Zapisz. Dołączony plik widoczny będzie na liście w zakładce **Załączniki**.

| Wniosek o rozliczenie rekompensaty I-VI 2024 (SE) - art. 19 ust. 1a Ustawy z dnia 7 października 2022 r. |                                                     |                               |                                            |         |       |  |  |  |  |
|----------------------------------------------------------------------------------------------------|-----------------------------------------------------|-------------------------------|--------------------------------------------|---------|-------|--|--|--|--|
| Szcz                                                                                                    | regóły Rozliczenie rekompensaty Załączniki          |                               |                                            |         |       |  |  |  |  |
| Liczba                                                                                                   | wierszy 1   Zlicz wszystkie wiersze                 |                               | C & Wyszukaj                               | ×       | Dodaj |  |  |  |  |
|                                                                                                    | Typ pliku                                           | Rozliczany okres rekompensaty | Nazwa                                      | Rozmiar | Usuń  |  |  |  |  |
|                                                                                                    | Wniosek o rozliczenie rekompensaty (SE I) - część B | styczeń 2024                  | Wniosek rozliczenie rekompensaty cz_B - st | 12,64   |       |  |  |  |  |
|                                                                                                    |                                                     |                               |                                            |         |       |  |  |  |  |

Rysunek: Zakładka **Załączniki** - dodany plik o typie **Wniosek o rozliczenie rekompensaty (SE I)** część B za okres styczeń 2024

Po dodaniu dokumentu typu *Wniosek o rekompensatę (SE I) - część B*, system weryfikuje poprawność wypełnienia pól w załączonym pliku excel, csv lub xml. Informacja o stanie weryfikacji dokumentu widoczna jest w kolumnie **Status weryfikacji**. Wyróżniamy następujące stany:

- W trakcie weryfikacji dokument jest weryfikowany,
- Prawidłowe dane

   dokument został poprawnie uzupełniony pod kątem wymagalności poszczególnych danych i ich formatu,
- Nieprawidłowe dane

   dokument zawiera jedno lub więcej pól wypełnionych nieprawidłowymi wartościami (np. wprowadzono wartość tekstową zamiast liczbowej) lub wymagane pola nie zostały uzupełnione.

W celu weryfikacji, czy dokument został uzupełniony prawidłowości danymi, należy odświeżyć

| formularz | za    | pomocą        | przycisku    | C     | widocznego      | obok    | pola     | Q      | Wyszukaj |        | $\times$ |   |
|-----------|-------|---------------|--------------|-------|-----------------|---------|----------|--------|----------|--------|----------|---|
| W przypad | ku di | użej ilości o | lanych, wer  | yfika | cja danych znaj | dującyo | ch się w | ı plik | ku część | B może | być      | Ś |
| wydłużona | (we   | ryfikacja 3   | 00 tys. wier | szy z | ajmuje ok 5 mir | nut).   |          |        |          |        |          |   |

W przypadku, kiedy w dokumencie zostały wprowadzone niepoprawne dane lub pola wymagane nie zostały uzupełnione, w kolumnie **Błędy weryfikacji** wyświetli się możliwość pobrania pliku z raportem zawierającym szczegółowe informacje o błędach lub brakujących danych.

| Wniosek o rozliczenie rekompensaty I-VI 2024 (SE) - art. 19 ust. 1a Ustawy z dnia 7 października 2022 r. |          |                  |              |                   |                    |                   |      |  |
|----------------------------------------------------------------------------------------------------|----------|------------------|--------------|-------------------|--------------------|-------------------|------|--|
| Szczegóły Rozliczenie rekompensaty Załączniki                                                            |          |                  |              |                   |                    |                   |      |  |
| Liczba wierszy 1   Zlicz wszystkie wiersze C Q Wyszukaj X                                                |          |                  |              |                   |                    |                   |      |  |
| Nazwa Rozmiar                                                                                            |          | Data dodania     | Plik podpisu | Status podpisu    | Status weryfikacji | Błędy weryfikacji | Usuń |  |
| enie rekompensaty cz_B - st                                                                              | 12,64 KB | 2024-11-12 15:27 | Tak          | Podpis prawidłowy | Nieprawidłowe dane | Pobierz plik      |      |  |
|                                                                                                    |          |                  |              |                   |                    |                   |      |  |

Rysunek: Przykładowo zweryfikowany dokument, Status weryfikacji pliku - Nieprawidłowe dane

Po kliknięciu v kolumnie **Błędy weryfikacji**, wygenerowany i pobrany zostanie raport błędów w formacie **.xlsx**, zawierający szczegółowe informacje o błędnych lub brakujących danych. Po zapoznaniu się ze szczegółami i wprowadzeniu odpowiednich zmian, należy usunąć plik z błędami i ponownie dodać poprawiony dokument.

W przypadku dużej ilości błędów, plik z błędami ograniczony jest do 100 błędów.

| 6  | ☐ ∽ ∽ ♂ ∽ ÷ błędy_weryfikacji - Excel |              |                       |                                                          |              |               |            | Ŧ          | -       |                              | ×               |         |         |           |
|----|---------------------------------------|--------------|-----------------------|----------------------------------------------------------|--------------|---------------|------------|------------|---------|------------------------------|-----------------|---------|---------|-----------|
| P  | ik Na                                 | rzędzia głów | ne Wstawianie Ukła    | ad strony Fo                                             | ormuły Da    | ne Recenzja   | Widok      | Pomoc      | Ŷ       | Powiedz mi, co chcesz zrobić |                 |         |         | $\square$ |
| G4 |                                       | - E 2        | < 🗸 fx                |                                                          |              |               |            |            |         |                              |                 |         |         | *         |
|    | А                                     | В            |                       |                                                          |              | С             |            |            |         |                              |                 | D       |         |           |
| 1  | Wiersz                                | Kolumna      |                       | Komunikat blędu                                          |              |               |            |            |         |                              | Wartość komórki |         |         |           |
| 2  | 5                                     | 1            | Dozwolone wartości b- | -f i e29 lub ich                                         | n kombinacje | oddzielone pr | zecinkami, | jedną spac | ;ją lub | przecinkiem i jedną spacją.  | а               |         |         |           |
| 3  | 7                                     | Н            | Wartość w komórce m   | rtość w komórce może mieć maksymalnie 17 znaków. 815112: |              |               |            |            |         |                              | 815112346       | 1A23984 | 4712342 | 4         |
| 4  | 11                                    | В            | Komórka jest wymagar  | nórka jest wymagana.                                     |              |               |            |            |         |                              |                 |         |         |           |
| 5  |                                       |              |                       |                                                          |              |               |            |            |         |                              |                 |         |         |           |

Rysunek: Wygenerowany przykładowy raport błędów

Po dodaniu dokumentów system automatycznie weryfikuje, czy dodany dokument został prawidłowo podpisany. Informacja o stanie weryfikacji podpisu widoczna jest w kolumnie **Status podpisu**. Wyróżniamy następujące stany:

- W trakcie weryfikacji trwa weryfikacja podpisu dokumentu,
- Podpis prawidłowy

   dokument został prawidłowo podpisany (podpis wewnątrz dokumentu lub został dołączony prawidłowy plik z podpisem w formacie .xades),
- Błąd podpisu dokument został błędnie podpisany,
- Niepodpisany dokument nie zawiera podpisu i nie został dołączony plik z podpisem w formacie .xades.

W celu weryfikacji, czy dokument został sprawdzony pod kątem prawidłowości podpisu, należy odświeżyć formularz za pomocą przycisku <sup>O</sup> widocznego obok pola <sup>Q</sup> <sup>Wyszukaj…</sup> X.

#### Uwaga

Po dodaniu pliku nie ma możliwości jego edytowania. W przypadku chęci wprowadzenia zmian, w pierwszej kolejności usuwamy dodany załącznik z listy, zaznaczając go w pierwszej kolumnie,

| a następnie klikamy p   | rzycisk        | í  | i potwiei | rdzamy | czynność | klikając | Та  | k     |
|-------------------------|----------------|----|-----------|--------|----------|----------|-----|-------|
| w wyświetlonym oknie    | potwierdzenia. | Po | dokonaniu | zmian, | dodajemy | prawidł  | owy | plik, |
| korzystając z przycisku | Dodaj          |    |           |        |          |          |     |       |

#### Uwaga

Przed przejściem do kolejnego etapu należy upewnić się, że w zakładce **Załączniki** dodane zostały wszystkie niezbędne dokumenty. Informacja o dołączonych dokumentach do Wniosku zostanie umieszczona na wygenerowanym w formacie PDF dokumencie Wniosku.

#### Uwaga

Uzupełnienie formularza nie powoduje automatycznego wysłania dokumentu do ZRSA.

# Wygenerowanie Wniosku o rozliczenie rekompensaty

Po uzupełnieniu formularza generujemy Wniosek o rozliczenie rekompensaty. W tym celu klikamy przycisk Generuj PDF widoczny w zakładce Szczegóły, obok przycisku Zapisz

#### Uwaga

W przypadku dokonania modyfikacji danych w zakładce Szczegóły należy pamiętać o zapisaniu

| wprowadzonych zmian za pomocą przycisku Zapisz . W przeciw     | nym razie | możliwość   |
|----------------------------------------------------------------|-----------|-------------|
| wygenerowania Wniosku o rozliczenie rekompensaty za pomocą prz | zycisku   | Generuj PDF |
| będzie zablokowana.                                            | -         |             |

Po kliknięciu przycisku generuj PDF wygenerowany i pobrany zostanie, zgodnie z ustawieniami przeglądarki, WNIOSEK O ROZLICZENIE REKOMPENSATY CZĘŚĆ A w formacie .pdf z danymi Podmiotu uprawnionego uzupełnionymi na podstawie informacji w zakładkach Szczegóły, Rozliczenie rekompensaty i Załączniki.

| za okres styczeń-czerwiec 2024 r.                                                                         |                                                                                                    |  |  |  |  |
|----------------------------------------------------------------------------------------------------|----------------------------------------------------------------------------------------------------|--|--|--|--|
|                                                                                                    | R/SE_I/I-VI.2024/6581857129/1                                                                                                    |  |  |  |  |
| dla przedsiębiorstwa energetycznego wył<br>na podstawie Ustawy z dnia 7<br>w 2023 roku oraz w 2024 roku w | konującego działalność gospodarczą w zakresie obrotu energią elektryczną na potrzeby odbiorców uprawnionych<br>października 2022 r. o szczególnych rozwiązaniach służących ochronie odbiorców energii elektrycznej<br>r związku z sytuacją na rynku energii elektrycznej (Dz. U. 2024 poz. 1288, z późn. zm.) (dalej "Ustawa"). |  |  |  |  |
| Okres rozliczeniowy                                                                                       | styczeń-czerwiec 2024 r.                                                                                                    |  |  |  |  |
| Oznaczenie podmiotu, do którego<br>kierowany jest wniosek                                                 | Zarządca Rozliczeń S.A.                                                                                                    |  |  |  |  |
| Przedsiębiorstwo energetyczne, o którym<br>mowa w:                                                        | art. 3 ust. 1 Ustawy                                                                                                    |  |  |  |  |
| Data zatwierdzenia taryfy na 2024 r. przez<br>prezesa URE                                                 | 2024-02-02                                                                                                    |  |  |  |  |
| Numer identyfikacji podatkowej (NIP)<br>podmiotu uprawnionego                                             | 6581857129                                                                                                    |  |  |  |  |
| Nazwa podmiotu uprawnionego                                                                               | STAR-DUST SP. Z O.O.                                                                                                    |  |  |  |  |
| Numer KRS podmiotu uprawnionego<br>(lub numer równoważnego rejestru)                                      |                                                                                                    |  |  |  |  |
| Numer rachunku bankowego podmiotu                                                                         | 92 1160 2202 0000 0003 6356 1162                                                                                                    |  |  |  |  |

Rysunek: Wygenerowany Wniosek o rozliczenie rekompensaty - strona 1 z 3

W kolejnym kroku wygenerowany Wniosek podpisujemy wewnętrznym kwalifikowanym podpisem elektronicznym lub podpisem zaufanym zgodnie z zasadami reprezentacji Podmiotu uprawnionego.

#### Uwaga

Pobrany Wniosek o rozliczenie rekompensaty powinien zostać podpisany przez osobę uprawnioną do reprezentacji Podmiotu uprawnionego, ujawnioną w KRS lub pełnomocnika.

Podpisany Wniosek dołączamy do listy w zakładce **Załączniki**, analogicznie jak pozostałe dokumenty z tą różnicą, że w oknie dodawania dokumentu w polu **Typ pliku** wybieramy *Wniosek o rozliczenie rekompensaty (SE I) - część A*.

| Typ pliku        |                                                                  |   |
|------------------|------------------------------------------------------------------|---|
| Wniosek o re     | zliczenie rekompensaty (SE I) - część A                          | ~ |
| Plik             |                                                                  |   |
| Wybierz plik     | Wniosek rozl.rek.SE art.19 ust.1a Ustawa 7.10.22 cz.A.pdf        | × |
| Podpis           |                                                                  |   |
| Wybierz plik     | Nie wybrano pliku                                                | × |
| Plik .xades nale | ży dodać tylko w przypadku podpisu kwalifikowanego zewnętrznego. |   |

Rysunek: Okno dodawania dokumentu - wybrany plik o typie Wniosek o rozliczenie rekompensaty (SE I) - część A

Po dodaniu Wniosku zapisujemy formularz, klikając przycisk

#### Uwaga

Zapisz

W przypadku, kiedy podczas załączania pliku o typie *Wniosek o rozliczenie rekompensaty (SE I)* - część A w polu **Podpis** zostanie dodany plik w formacie **.xades**, po kliknięciu przycisku

w prawym górnym rogu Portalu wyświetlony zostanie poniższy komunikat.

Plik o typie "Wniosek o rozliczenie rekompensaty (SE I) - część A"

- może zostać podpisany jedynie wewnątrz dokumentu -
- kwalifikowanym podpisem elektronicznym lub podpisem zaufanym.
   System nie obsługuje zewnętrznego pliku .xades.

Rysunek: Komunikat informujący o braku możliwości załączenia pliku o typie **Wniosek** o rozliczenie rekompensaty (SE I) - część A podpisanego zewnętrznym plikiem .xades

# Przesłanie Wniosku o rozliczenie rekompensaty do weryfikacji ZRSA

Po dodaniu wygenerowanego i podpisanego Wniosku o rozliczenie rekompensaty, przesyłamy Wniosek do ZRSA. W tym celu klikamy przycisk widoczny w zakładce **Szczegóły**. Wówczas zablokowana zostanie możliwość wprowadzania zmian w wysłanym Wniosku. Jednocześnie status Wniosku o rozliczenie rekompensaty zostanie zmieniony z **Roboczy** na **Złożony**.

#### Uwaga

W przypadku, kiedy podpis załączonego pliku jest nieprawidłowy lub plik nie jest opatrzony odpowiednim podpisem, po kliknięciu przycisku wyslij w prawym górnym rogu Portalu wyświetlony zostanie poniższy komunikat.

A Niektóre załączniki nie są podpisane lub podpis jest nieprawidłowy.

Rysunek: Komunikat informujący o braku możliwości wysłania plików niepodpisanych lub podpisanych nieprawidłowo

#### Uwaga

W przypadku, kiedy w zakładce **Załączniki** dodamy Wniosek, który nie został wygenerowany z poziomu Portalu za pomocą przycisku w zakładkach formularza zostały wprowadzone zmiany, po kliknięciu przycisku w prawym górnym rogu Portalu wyświetlony zostanie poniższy komunikat.

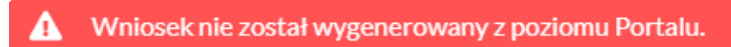

Rysunek: Komunikat informujący o braku możliwości wysłania Wniosku niewygenerowanego w Portalu

#### Uwaga

W przypadku, kiedy w zakładce Załączniki nie zostanie dodany wygenerowany Wniosek lub inny

niezbędny dokument, po kliknięciu przycisku wyślij w prawym górnym rogu Portalu wyświetlony zostanie odpowiedni komunikat.

Brak wymaganych załączników:

Wniosek o rozliczenie rekompensaty (SE I) - część B za maj 2024
 Oświadczenie o dokonaniu rozliczeń z odbiorcami uprawnionymi

Rysunek: Przykładowy komunikat informujący o braku załączenia wymaganych plików

#### Uwaga

W przypadku, kiedy wygenerowany Wniosek rozliczenie rekompensaty (SE I) - część A zostanie

dodany w zakładce **Załączniki** więcej niż jeden raz, po kliknięciu przycisku wyślij w prawym górnym rogu Portalu wyświetlony zostanie odpowiedni komunikat.

| • | Załączono więcej niż jeden plik o typie:              |
|---|-------------------------------------------------------|
| - | - Wniosek o rozliczenie rekompensaty (SE I) - część A |

Rysunek: Komunikat informujący o załączeniu kilku plików typu Wniosek o rekompensatę (SE I) - część A

Po zamknięciu formularza za pomocą ikony 🗵, na liście w zakładce **Dokumenty** widoczny będzie wpis dotyczący wypełnionego Wniosku o rozliczenie rekompensaty.

| Zarządca<br>Rozliczeń | Novy | wrisaak v Ueuri wrisaak<br>wierszy 1 i Zicz wszystkie wiersze |                                                                                              |                       |                          |                 |                  | 0 9              | ×       |
|-----------------------|------|---------------------------------------------------------------|----------------------------------------------------------------------------------------------|-----------------------|--------------------------|-----------------|------------------|------------------|---------|
| Dokumenty             |      | Numer wniosku                                                 | Typ wniosku                                                                                  | Nazwa podmiotu        | Okres rozliczeniowy      | Kwote z wniosku | Data utworzenia  | Date wystania    | Status  |
|                       |      | R/SE_U1-V1.2024/6581857129/1                                  | Wniosek o rozliczenie rekompensaty I-VI 2024 (SE) - art. 19 ust. 1a Ustawy z dnia 7 paździer | STAR DUST SP. Z. D.D. | styczeń-czerwiec 2024 r. | 211 121,00      | 2024-11-12 14:27 | 2024/11/12 15:46 | Zleżeny |
|                       |      |                                                               |                                                                                              |                       |                          |                 |                  |                  |         |

Rysunek: Zakładka Dokumenty - dodany Wniosek o rozliczenie rekompensaty I-VI 2024 (SE) - art. 19 ust. 1a Ustawy z dnia 7 października 2022 r.

Lista zakładki **Dokumenty** składa się z następujących kolumn:

- Numer wniosku numer nadawany automatycznie w momencie pierwszego wygenerowania Wniosku o rozliczenie rekompensaty za pomocą przycisku Generuj PDF
- Typ wniosku informacja o typie wniosku wraz z oznaczeniem, czy Wniosek jest składany z tytułu posiadania koncesji na obrót energią elektryczną (Sprzedawca energii, SE), czy z tytułu posiadania koncesji na dystrybucję energii elektrycznej (Operator Systemu Dystrybucyjnego, OSD) oraz informacja o Ustawie, zgodnie z którą składany jest Wniosek,
- Nazwa podmiotu nazwa przedsiębiorstwa energetycznego, w imieniu którego składany jest Wniosek,
- Okres rozliczeniowy informacja o miesiącu i roku rozliczeniowym, za który składany jest Wniosek,
- Kwota z wniosku w przypadku Wniosku o rozliczenie rekompensaty jest to łączna wysokość otrzymanych rekompensat w okresie rozliczeniowym objętym Wnioskiem,
- Data utworzenia data dodania Wniosku w Portalu,
- Data wysłania data złożenia Wniosku do ZRSA,
- Status informacja o statusie Wniosku.

Na kolejnych etapach procesu status Wniosku jest automatycznie aktualizowany. Informację

o aktualnym statusie odczytamy po odświeżeniu danych za pomocą przycisku <sup>C</sup> widocznego po prawej stronie zakładki **Dokumenty**. Wyróżniamy następujące statusy:

- Roboczy Wniosek o rozliczenie rekompensaty dodany w zakładce Dokumenty, oczekujący na przesłanie do ZRSA,
- Złożony

   Wniosek o rozliczenie rekompensaty przesłany do ZRSA poprzez kliknięcie przycisku wysiliji i oczekujący na weryfikacje,
- W trakcie wyjaśnień

   ZRSA przesłał Podmiotowi uprawnionemu wezwanie do uzupełnienia braków lub poprawy błędów we Wniosku o rozliczenie rekompensaty,
- W trakcie wyjaśnień części

   ZRSA przesłał Podmiotowi uprawnionemu wezwanie do uzupełnienia braków lub poprawy błędów występujących w części Wniosku o rozliczenie rekompensaty,
- Zamknięty

   archiwalny Wniosek o rozliczenie rekompensaty, do którego przesłano nowy Wniosek po wezwaniu przez ZRSA,
- Odrzucony

   Wniosek o rozliczenie rekompensaty przesłany do ZRSA, który został odrzucony,
- Odrzucony częściowy

   Wniosek o rozliczenie rekompensaty przesłany do ZRSA, który został odrzucony (dotyczy Wniosków, które miały wcześniej status W trakcie wyjaśnień części),
- Zatwierdzony Wniosek o rozliczenie rekompensaty pozytywnie zweryfikowany i zatwierdzony przez ZRSA,

 Bez rozpatrzenia

 Wniosek o rozliczenie rekompensaty złożony po wyznaczonym terminie lub w którym podczas weryfikacji stwierdzono nieprawidłowości lub braki, które nie zostały poprawione w terminie wyznaczonym w wezwaniu.

Po przesłaniu Wniosku o rozliczenie rekompensaty, na adres e-mail, podany w zakładce **Szczegóły** w sekcji **Dane podstawowe** w polu **Adres poczty elektronicznej podmiotu uprawnionego**, wysłana zostanie wiadomość z potwierdzeniem otrzymania Wniosku o rozliczenie rekompensaty.

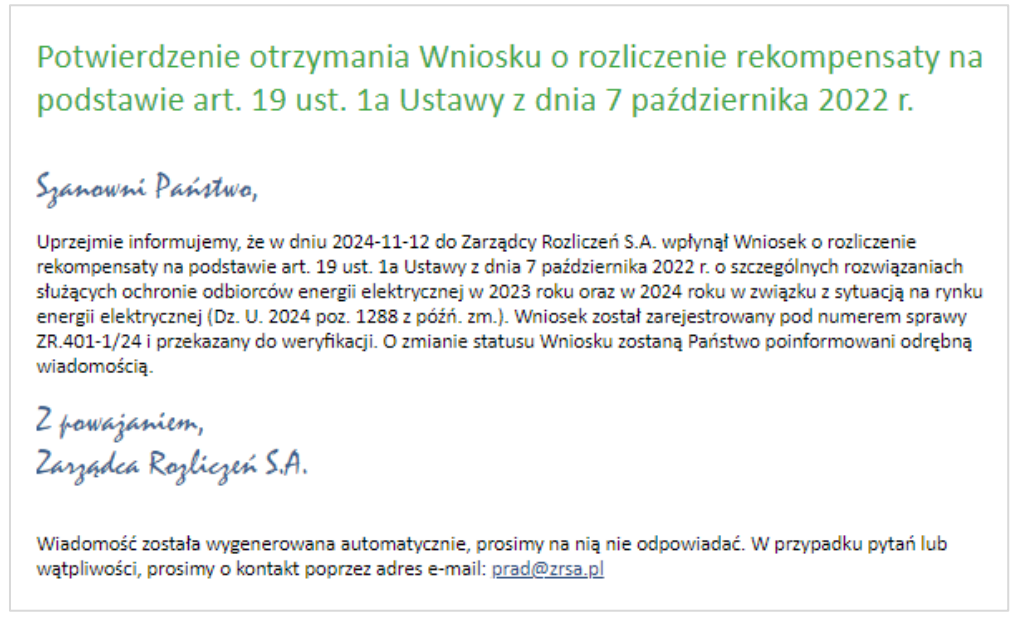

Rysunek: Przykładowa wiadomość e-mail z potwierdzeniem otrzymania Wniosku o rozliczenie rekompensaty

#### Uwaga

W przypadku, kiedy w ciągu 24 godzin od daty przesłania Wniosku nie otrzymamy wiadomości e-mail, należy skontaktować się z ZRSA poprzez formularz kontaktowy dostępny pod adresem <a href="https://zrsa.pl/kontakt/">https://zrsa.pl/kontakt/</a>, podając informację "**brak potwierdzenia otrzymania Wniosku o rozliczenie rekompensaty**" oraz numer telefonu do kontaktu.

# Wezwanie do usunięcia braków formalnych we Wniosku o rozliczenie rekompensaty

W przypadku wystąpienia braków formalnych lub błędów obliczeniowych we Wniosku o rozliczenie rekompensaty przesłanym do ZRSA, na adres e-mail podany w zakładce **Szczegóły** w sekcji **Dane podstawowe** w polu **Adres poczty elektronicznej podmiotu uprawnionego** wysłana zostanie wiadomość z wezwaniem do usunięcia braków formalnych we Wniosku.

Wiadomość e-mail będzie zawierała szczegółowe informacje o brakujących plikach lub danych Podmiotu uprawnionego oraz terminie na uzupełnienie braków.

Po zapoznaniu się ze szczegółami wiadomości logujemy się do Portalu, po czym składamy nowy Wniosek, uwzględniając zgłoszone uwagi.

Przykładowo:

- w przypadku brakujących informacji we Wniosku klikamy przycisk Nowywniosek i wybieramy odpowiedni typ Wniosku, uzupełniamy wyświetlony formularz z uwzględnieniem braków, zapisujemy wprowadzone dane, następnie klikamy Generuj PDF, dołączamy wygenerowany i podpisany Wniosek w zakładce Załączniki (oraz pozostałe wymagane dokumenty) i klikamy wyślij,
- w przypadku brakującego lub niewłaściwie podpisanego dodatkowego dokumentu klikamy przycisk viewywniosek viewywniosek viewywniosek viewywniosek viewywniosek viewywniosek w zakładce Załączniki (oraz pozostałe wymagane dokumenty), następnie klikamy generowany i podpisany Wniosek w zakładce Załączniki i klikamy wyślij .

#### Uwaga

W przypadku nieusunięcia zgłoszonych braków w terminie wskazanym w wezwaniu, ZRSA odmówi zatwierdzenia Wniosku o rozliczenie rekompensaty. Informację o tym otrzymamy w formie wiadomości e-mail.

## Zatwierdzenie Wniosku o rozliczenie rekompensaty

Po pozytywnej weryfikacji Wniosku o rozliczenie rekompensaty przesłanego do ZRSA, na adres e-mail podany w zakładce **Szczegóły** w sekcji **Dane podstawowe** w polu **Adres poczty elektronicznej podmiotu uprawnionego** wysłana zostanie wiadomość z informacją o zatwierdzeniu Wniosku o rozliczenie rekompensaty. Status dokumentu w Portalu zostanie zmieniony na **Zatwierdzony**.

# Wniosek o rozliczenie rekompensaty - Operator Systemu dystrybucyjnego - Ustawa z dnia 7 października 2022 r. - za okres od stycznia do czerwca 2024 r.

Przed przystąpieniem do składania Wniosku należy przygotować odpowiednie załączniki wraz z elektronicznymi podpisami, które są niezbędne do prawidłowego złożenia danego rodzaju Wniosku. Załączniki zostały szczegółowo opisane w podrozdziale **Załączenie wymaganych dokumentów**.

# Uzupełnienie danych Podmiotu uprawnionego

W celu złożenia Wniosku o rozliczenie rekompensaty w imieniu Operatora Systemu Dystrybucyjnego, o którym mowa w *Ustawie z dnia 7 października 2022 r.*, za okres od stycznia do czerwca 2024 roku, klikamy przycisk widoczny w zakładce Dokumenty, następnie z rozwijanej listy wybieramy Wniosek o rozliczenie rekompensaty I-VI 2024 (OSD) - art. 19 ust. 1a Ustawy z dnia 7 października 2022 r.

#### Uwaga

Utworzenie Wniosku o rozliczenie rekompensaty jest możliwe tylko w przypadku, kiedy wszystkie dotychczasowe Wnioski o rekompensatę (OSD) 2024 - art. 12a Ustawy z dnia 7 października 2022 r. utworzone przez Podmiot uprawniony, które dotyczą okresów rozliczeniowych od stycznia do czerwca 2024 roku, zostały rozpatrzone i nie znajdują się w statusje: Roboczy Złożony W trakcie wyjaśnień lub W trakcie wyjaśnień części

W przypadku próby utworzenia Wniosku o rozliczenie rekompensaty przez Podmiot uprawniony, którego przynajmniej jeden z utworzonych wniosków za okresy od stycznia do grudnia 2024

roku nie został rozpatrzony, po kliknięciu przycisku viewywniosek i wybraniu Wniosku o rozliczenie rekompensaty I-VI 2024 (OSD) - art. 19 ust. 1a Ustawy z dnia 7 października 2022 r. zostanie wyświetlony poniższy komunikat.

- Nie można utworzyć Wniosku o rozliczenie rekompensaty, gdy jeden
- z Wniosków o rekompensatę ma status: Roboczy, Złożony, W trakcie wyjaśnień lub W trakcie wyjaśnień części

Rysunek: Komunikat informujący o braku możliwości utworzenia Wniosku o rozliczenie rekompensaty

Po kliknięciu przycisku utworzony zostanie nowy Wniosek o statusie **Roboczy** i jednocześnie wyświetlony zostanie formularz **WNIOSEK O ROZLICZENIE REKOMPENSATY CZĘŚĆ A za okres styczeń-czerwiec 2024 r.**, składający się z trzech zakładek:

Szczegóły,

- Rozliczenie rekompensaty,
- Załączniki.

Uzupełnianie danych rozpoczynamy od zakładki **Szczegóły**, w której część danych Podmiotu uprawnionego została zaczytana automatycznie na podstawie informacji udostępnionych przez Urząd Regulacji Energetyki. Zakładka składa się z następujących sekcji:

- Dane podstawowe,
- Siedziba podmiotu uprawnionego.

W pierwszej kolejności weryfikujemy poprawność zaczytanych danych Podmiotu uprawnionego oraz uzupełniamy brakujące informacje.

| osek o rozlic | zenie rekompensaty I-VI 2024 (OSD)                                                                    | ) - art. 19 ust. 1a Ustawy z dnia 7 październ                                                                                                    | nika 2022 r.                                                                                                    |  |
|---------------|----------------------------------------------------------------------------------------------------|----------------------------------------------------------------------------------------------------|----------------------------------------------------------------------------------------------------|--|
| zczegóły      | Rozliczenie rekompensaty                                                                              | Załączniki                                                                                                    |                                                                                                    |  |
|               | dla przedsiębiorstwa energetycz<br>odbiorców uprawnionych na p<br>w 2023 roku oraz<br>Dane podstawowe | WNIOSEK O ROZLICZ<br>za okres st<br>nego, o którym mowa w art. 7 ust. 1 wyk<br>oddstawie Ustawy z dnia 7 października '<br>w 2024 roku w związku z sytuacją na ryr | ZENIE REKOMPENSATY CZĘŚĆ A<br>tyczeń-czerwiec 2024 r.<br>konującego działalność gospodarczą w zakresie dystrybucji energii elektrycznej na potrzeby<br>2022 r. o szczególnych rozwiązaniach służących ochronie odbiorców energii elektrycznej<br>nku energii elektrycznej (Dz. U. 2024 poz. 1288, z późn. zm.) (dalej "Ustawa"). |  |
|               |                                                                                                    |                                                                                                    |                                                                                                    |  |
|               | Okres rozliczeniowy                                                                                   |                                                                                                    |                                                                                                    |  |
|               | styczeń-czerwiec 2024 r.                                                                              |                                                                                                    | ×                                                                                                    |  |
|               | Oznaczenie podmiotu, do któ                                                                           | rego kierowany jest wniosek                                                                                                    |                                                                                                    |  |
|               | Zarządca Rozliczeń S.A.                                                                               |                                                                                                    |                                                                                                    |  |
|               | Numer identyfikacji podatkow                                                                          | vej (NIP) podmiotu uprawnionego                                                                                                    | Numer KRS podmiotu uprawnionego                                                                                                    |  |
|               | 6581857129                                                                                            |                                                                                                    |                                                                                                    |  |
|               |                                                                                                    |                                                                                                    | (lub numer równoważnego rejestru)                                                                                                    |  |
|               | Nazwa podmiotu uprawnione                                                                             | go                                                                                                    |                                                                                                    |  |
|               | STAR-DUST SP. 2 0.0.                                                                                  |                                                                                                    |                                                                                                    |  |
|               | Numer rachunku bankowego                                                                              | podmiotu uprawnionego, na który ma zo                                                                                                    | ostać dokonana wypłata rekompensaty                                                                                                    |  |
|               | ** **** **** **** ****                                                                                | ####                                                                                                    |                                                                                                    |  |
|               | Adres poczty elektronicznej p                                                                         | oodmiotu uprawnionego                                                                                                    |                                                                                                    |  |
|               | Telefon kontaktowy podmiotu                                                                           | u uprawnionego                                                                                                    |                                                                                                    |  |
|               | **** ****                                                                                             |                                                                                                    |                                                                                                    |  |
|               |                                                                                                    |                                                                                                    |                                                                                                    |  |
|               |                                                                                                    |                                                                                                    |                                                                                                    |  |
|               |                                                                                                    |                                                                                                    | Zapisz Generuj PDF Wyślij                                                                                                    |  |

Rysunek: Formularz WNIOSEK O ROZLICZENIE REKOMPENSATY CZĘŚĆ A za okres styczeńczerwiec 2024 r. - zakładka Szczegóły

Sekcja **Dane podstawowe** składa się z następujących pól:

- Okres rozliczeniowy pole automatycznie uzupełnione danymi: styczeń-czerwiec 2024 r. Pole zostało zablokowane do edycji,
- Oznaczenie podmiotu, do którego kierowany jest wniosek pole automatycznie uzupełnione danymi: Zarządca Rozliczeń S.A. Pole zostało zablokowane do edycji,
- Numer identyfikacji podatkowej (NIP) podmiotu uprawnionego numer NIP przedsiębiorstwa energetycznego zaczytany na podstawie numeru wprowadzonego

podczas zakładania konta Podmiotu uprawnionego w Portalu. Pole zostało zablokowane do edycji,

- Numer KRS podmiotu uprawnionego należy podać w przypadku Podmiotu uprawnionego zarejestrowanego w KRS (lub innym równoważnym rejestrze),
- Nazwa podmiotu uprawnionego nazwa przedsiębiorstwa energetycznego zaczytana z URE. Pole zostało zablokowane do edycji,
- Numer rachunku bankowego podmiotu uprawnionego, na który ma zostać dokonana wypłata rekompensaty - w polu należy wprowadzić 26-cyfrowy numer rachunku, na który, w przypadku pozytywnego rozpatrzenia wniosku przez ZRSA, zostanie dokonana wypłata rekompensaty. Wprowadzony numer rachunku bankowego podmiotu uprawnionego zostanie zweryfikowany z białą listą podatników,
- Adres poczty elektronicznej podmiotu uprawnionego należy podać tylko jeden adres e-mail do doręczeń pism i innej korespondencji wysyłanej przez ZRSA za pomocą środków komunikacji elektronicznej,
- Telefon kontaktowy podmiotu uprawnionego należy podać tylko jeden numer telefonu do kontaktu z ZRSA, składający się z cyfr, bez znaków specjalnych.

| sek o rozlicz | zenie rekompensaty I-VI 2024 (OSD                                                  | ) - art. 19 ust. 1a Ustawy z dnia 7 października 20                                                                                                    | 22 г.                                                                                                    | ? |
|---------------|------------------------------------------------------------------------------------|----------------------------------------------------------------------------------------------------|----------------------------------------------------------------------------------------------------|---|
| czegóły       | Rozliczenie rekompensaty                                                           | Załączniki                                                                                                    |                                                                                                    |   |
|               | dla przedsiębiorstwa energetycz<br>odbiorców uprawnionych na p<br>w 2023 roku oraz | WNIOSEK O ROZLICZENI<br>za okres stycz<br>znego, o którym mowa w art. 7 ust. 1 wykonują<br>podstawie Ustawy z dnia 7 października 2022 r<br>w 2024 roku w związku z sytuacją na rynku er | E REKOMPENSATY CZĘŚĆ A<br>eń-czerwiec 2024 r.<br>cego działalnóś gospodarczą w zakresie dystrybucji energii elektrycznej na potrzeby<br>: o szczególnych rozwiązaniach służących ochronie odbiorców energii elektrycznej<br>ergii elektrycznej (Dz. U. 2024 poz. 1288, z późn. zm.) (dalej "Ustawa"). |   |
|               | Dane podstawowe                                                                    |                                                                                                    |                                                                                                    |   |
|               | Okres rozliczeniowy                                                                |                                                                                                    |                                                                                                    |   |
|               | styczeń-czerwiec 2024 r.                                                           |                                                                                                    | ۷                                                                                                    |   |
|               | Oznaczenie podmiotu, do któ                                                        | órego kierowany jest wniosek                                                                                                    |                                                                                                    |   |
|               | Zarządca Rozliczeń S.A.                                                            |                                                                                                    |                                                                                                    |   |
|               | Numer identyfikacji podatkov                                                       | wej (NIP) podmiotu uprawnionego                                                                                                    | Numer KRS podmiotu uprawnionego                                                                                                    |   |
|               | 6581857129                                                                         |                                                                                                    |                                                                                                    |   |
|               |                                                                                    |                                                                                                    | (lub numer równoważnego rejestru)                                                                                                    |   |
|               | Nazwa podmiotu uprawnione                                                          | ego                                                                                                    |                                                                                                    |   |
|               | STAR-DUST SP. Z 0.0.                                                               |                                                                                                    |                                                                                                    |   |
|               | Numer rachunku bankowego                                                           | podmiotu uprawnionego, na który ma zostać                                                                                                    | dokonana wypłata rekompensaty                                                                                                    |   |
|               | 92 1160 2202 0000 0003 6356                                                        | 1162                                                                                                    |                                                                                                    |   |
|               | Adres poczty elektronicznej j                                                      | podmiotu uprawnionego                                                                                                    |                                                                                                    |   |
|               | jkowalski@poczta.pl                                                                |                                                                                                    |                                                                                                    |   |
|               | Telefon kontaktowy podmiot                                                         | u uprawnionego                                                                                                    |                                                                                                    |   |
|               | 111 222 333                                                                        |                                                                                                    |                                                                                                    |   |
|               |                                                                                    |                                                                                                    |                                                                                                    |   |
|               |                                                                                    |                                                                                                    |                                                                                                    |   |
|               |                                                                                    |                                                                                                    | Zapisz Generuj PDF Wyślij                                                                                                    |   |

Rysunek: Przykładowo uzupełniona sekcja Dane podstawowe

Dane w sekcji **Siedziba podmiotu uprawnionego** zostały zaczytane z ostatniego zatwierdzonego wniosku złożonego przez podmiot uprawniony. Sekcja składa się z następujących pól:

- Ulica,
- Nr budynku,
- Nr lokalu,
- Miejscowość,
- Kod pocztowy,
- Poczta,
- Kraj.

#### Uwaga

W przypadku, kiedy wartość w polu **Kraj** nie zostanie zaczytana automatycznie, wpisujemy nazwę kraju (lub jej fragment) w języku polskim i wybieramy wartość z listy podpowiedzi.

| I | Kraj            |          |  |
|---|-----------------|----------|--|
|   | Q Wielka        | $\times$ |  |
|   | Wielka Brytania |          |  |

Rysunek: Przykładowa wartość wpisana w polu Kraj wraz z widoczną podpowiedzią

| Ulica       |              | Nr budynku | Nr lokalu Jeżeli dotyczy |
|-------------|--------------|------------|--------------------------|
| CERAMICZNA  |              | 5          | 29                       |
| Miejscowość | Kod pocztowy | Poczta     |                          |
| KOŃSKIE     | 26-200       | KOŃSKIE    |                          |
| Kraj        |              |            |                          |
| Q Polska    |              |            | ×                        |

Rysunek: Przykładowo uzupełniona sekcja Siedziba podmiotu uprawnionego

Po uzupełnieniu danych w zakładce **Szczegóły**, zapisujemy je za pomocą przycisku a następnie przechodzimy do zakładki **Rozliczenie rekompensaty**.

#### Uwaga

W przypadku, kiedy numer rachunku bankowego wprowadzony w zakładce Szczegóły w sekcji

**Dane podstawowe** nie występuje na białej liście, po kliknięciu przycisku zapisz w prawym górnym rogu Portalu wyświetlony zostanie poniższy komunikat, a zapis nie będzie możliwy do momentu wprowadzenia poprawnych danych.

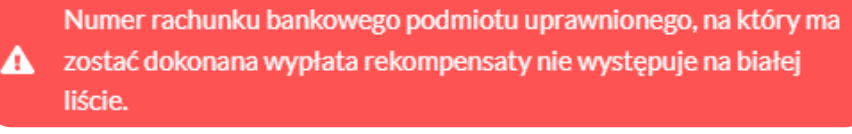

Rysunek: Komunikat informujący o braku występowania numeru rachunku bankowego na białej liście

Przed przystąpieniem do generowania Wniosku o rozliczenie rekompensaty w formacie PDF należy zweryfikować poprawność zaczytanych informacji oraz odpowiednio uzupełnić brakujące dane **we wszystkich zakładkach formularza**. Wprowadzone informacje zostaną następnie zaczytane w generowanym Wniosku.

## Uzupełnienie informacji o otrzymanych rekompensatach

Po uzupełnieniu brakujących danych w zakładce **Szczegóły** przechodzimy do zakładki **Rozliczenie rekompensaty**, w której wprowadzamy informacje o otrzymanych kwotach rekompensaty za okresy rozliczeniowe od stycznia 2024 do czerwca 2024.

| niosek o rozlicz | enie rekompensaty I-VI 2024 (OSI | - art. 19 ust. 1a Ustawy z dnia 7 października 2022 r.        | (?) |
|------------------|----------------------------------|---------------------------------------------------------------|-----|
| Szczegóły        | Rozliczenie rekompensaty         | Załączniki                                                    |     |
|                  |                                  | Zapisz                                                        |     |
|                  |                                  | Łączna kwota rekompensaty za okres styczeń-czerwiec 2024 [zł] |     |
|                  |                                  | 0,00                                                          |     |
|                  |                                  | styczeń 2024                                                  |     |
|                  |                                  | 0,00                                                          |     |
|                  |                                  | luty 2024                                                     |     |
|                  |                                  | 0,00<br>marzao 2024                                           |     |
|                  |                                  | 0,00                                                          |     |
|                  |                                  | kwiecień 2024                                                 |     |
|                  |                                  | 0,00                                                          |     |
|                  |                                  | maj 2024                                                      |     |
|                  |                                  | czerwiec 2024                                                 |     |
|                  |                                  | 0,00                                                          |     |
|                  |                                  |                                                               |     |
|                  |                                  |                                                               |     |

Rysunek: Zakładka Rozliczenie rekompensaty

W trakcie uzupełniania danych w zakładce **Rozliczenie rekompensaty**, kwota w polu **Łączna kwota rekompensaty za okres styczeń-czerwiec 2024 [zł]** jest na bieżąco aktualizowana na podstawie sumy wartości wprowadzanych w kolejnych polach z okresami rozliczeniowymi.

Po uzupełnieniu danych w klikamy przycisk znajdujący się w górnej części formularza.

Po zapisie wyświetlony zostanie poniższy komunikat z potwierdzeniem.

Oane dotyczące rekompensat zostały zaktualizowane.

Rysunek: Komunikat informujący o zapisaniu wprowadzonych informacji

W przypadku pozostawienia pustego pola na formularzu, po kliknięciu przycisku zapisz wyświetlony zostanie odpowiedni komunikat błędu.

A Pole luty 2024 jest wymagane.

Rysunek: Przykładowy komunikat informujący o braku możliwości zapisu formularza z powodu pustego pola

| Wniosek o rozlicze | enie rekompensaty I-VI 2024 (OSD | - art. 19 ust. 1a Ustawy z dnia 7 października 2022 r.        | ⊘ ⊠ |
|--------------------|----------------------------------|---------------------------------------------------------------|-----|
| Szczegóły          | Rozliczenie rekompensaty         | Załączniki                                                    |     |
|                    |                                  | Zapisz                                                        |     |
|                    |                                  | Łączna kwota rekompensaty za okres styczeń-czerwiec 2024 [zł] |     |
|                    |                                  | 702.915,54                                                    |     |
|                    |                                  | styczeń 2024                                                  |     |
|                    |                                  | 212 345,87                                                    |     |
|                    |                                  | luty 2024                                                     |     |
|                    |                                  | 313 342,67                                                    |     |
|                    |                                  | marzec 2024                                                   |     |
|                    |                                  | 132 454,00                                                    |     |
|                    |                                  | kwiecień 2024                                                 |     |
|                    |                                  | 32 442,00                                                     |     |
|                    |                                  | maj 2024                                                      |     |
|                    |                                  | 0,00                                                          |     |
|                    |                                  | czerwiec 2024                                                 |     |
|                    |                                  | 12 331,00                                                     |     |
|                    |                                  |                                                               |     |

Rysunek: Zakładka Rozliczenie rekompensaty - przykładowo uzupełnione dane

Dane widoczne w zakładce **Rozliczenie rekompensaty** możemy edytować. Po wprowadzeniu zmian w przynajmniej jednym polu, przycisk Zapisz staje się ponownie aktywny i za jego pomocą zapisujemy dane po zakończeniu edycji.

### Załączenie wymaganych dokumentów

W kolejnym kroku przechodzimy do zakładki **Załączniki** i dodajemy dokumenty niezbędne do wypłacenia rekompensaty, np. *Wniosek o rozliczenie rekompensaty (OSD I) - część B.* 

Wzory wszystkich załączników są dostępne do pobrania na stronie <u>https://www.zrsa.pl/prad-rekompensaty-ustawa-z-7-pazdziernika-2022-r/</u>.

Istnieje możliwość dodania następujących dokumentów:

 Wniosek o rozliczenie rekompensaty (OSD I) - część B - dokument zawierający informacje uzupełniające, obowiązkowy do dodania (akceptowalne formaty plików: .xlsx, .xls, .csv, .xml),

#### Uwaga

Należy załączyć osobny plik (lub pliki) za każdy okres rozliczeniowy (miesiąc), za który Podmiot uprawniony otrzymał rekompensatę (od stycznia do czerwca 2024 roku) i której wysokość została wprowadzona w zakładce **Rozliczenie rekompensaty**.

- Oświadczenie o dokonaniu rozliczeń z odbiorcami uprawnionymi dokument obowiązkowy do dodania (akceptowalne formaty plików: .pdf, .doc, .docx, .xml),
- **Taryfy** dokument zawierający informacje o taryfie obowiązującej w pierwszej połowie 2024 roku (akceptowalne formaty plików: .pdf, .doc, .docx, .xml),
- Pełnomocnictwo dokument należy dodać w przypadku, kiedy Wniosek o rozliczenie rekompensaty, wygenerowany na dalszym etapie procesu składania Wniosku, zostanie podpisany przez osobę uprawnioną do reprezentacji Podmiotu uprawnionego ujawnioną w KRS (akceptowalne formaty plików: .pdf, .doc, .docx, .xml),
- Zgoda na formę elektroniczną dokument zawierający zgodę na prowadzenie postępowania administracyjnego w formie elektronicznej w przypadku konieczności wydania decyzji administracyjnej (akceptowalne formaty plików: .pdf, .doc, .docx, .xml),
- Inny pozostałe dokumenty, które Podmiot uprawniony uważa za zasadne (akceptowane formaty plików: .pdf, .doc, .docx, .csv, .txt, .xlsx, .xls, .jpg, .png, .xml).

W celu dodania dokumentu klikamy przycisk widoczny po prawej stronie zakładki. Po kliknięciu przycisku wyświetlone zostanie okno dodawania dokumentu, w którym uzupełniamy następujące pola:

- **Typ pliku** z listy rozwijanej po kliknięciu w pole wybieramy rodzaj dołączanego dokumentu (pliku), np. *Wniosek o rozliczenie rekompensaty (OSD I) część B*,
- Rozliczany okres rekompensaty pole jest widoczne w przypadku wybrania w polu Typ pliku opcji Wniosek o rozliczenie rekompensaty (OSD I) - część B. Podajemy okres rozliczeniowy, którego dotyczy załączany plik,
- Plik w polu dołączamy plik/skan dokumentu. W tym celu klikamy przycisk (lub klikamy w obszar pola), po czym wybieramy plik z dysku lokalizacji, w której plik został zapisany. Dopuszczalny rozmiar załącznika nie może przekraczać 500 MB.

#### Uwaga

Istnieje możliwość dołączania plików jedynie w następujących formatach .pdf, word (.doc / .docx), zdjęcia (.jpg, .png), excel (.xls / .xlsx), .csv lub .xml.

W przypadku, kiedy podczas załączania pliku wybierzemy załącznik o niedozwolonym

formacie dla danego typu pliku, po kliknięciu przycisku <sup>Zapisz</sup> wyświetlony zostanie odpowiedni komunikat, z informacją o dopuszczalnych formatach dla wybranego typu załącznika.

 Podpis - w przypadku podpisania dokumentu podpisem zewnętrznym, w polu dołączamy plik .xades. W przypadku podpisu wewnętrznego pole pozostawiamy puste.

| Typ pliku        |                                                                        |   |
|------------------|------------------------------------------------------------------------|---|
| Wniosek o ro     | ozliczenie rekompensaty (OSD I) - część B                              | ~ |
| Rozliczany o     | kres rekompensaty                                                      |   |
| styczeń 2024     | 4                                                                      | ~ |
| Plik             |                                                                        |   |
| Wybierz plik     | Wniosek-o-rozliczenie-rekompensaty-OSD-I-VI 2024-czB_styczen2024.xlsx  | × |
| Podpis           |                                                                        |   |
| Wybierz plik     | Wniosek-o-rozliczenie-rekompensaty-OSD-I-VI 2024-czB_styczen2024.xades | × |
| Plik .xades nale | sży dodać tylko w przypadku podpisu kwalifikowanego zewnętrznego.      |   |

Rysunek: Okno dodawania dokumentu z wybranym typem pliku Wniosek o rozliczenie rekompensaty (OSD I) - część B oraz rozliczanym okresem rekompensaty styczeń 2024

#### Uwaga

Pliki w formacie PDF powinny zostać podpisane **wewnętrznym** podpisem kwalifikowanym w formacie PAdES. Należy dołączyć jedynie podpisany plik PDF w polu **Plik** a pole **Podpis** pozostawić puste.

Pliki w innych formatach (.doc, .docx, .csv, .txt, .xlsx, .xls, .jpg, .png), należy podpisać **zewnętrznym** podpisem kwalifikowanym w formacie XAdES. Należy dołączyć plik w wymienionym wyżej formacie w polu **Plik** a w polu **Podpis** dodać plik podpisu w formacie XAdES.

W przypadku podpisywania plików **Profilem Zaufanym**, należy załączyć podpisany plik, wygenerowany z PZ jedynie w polu **Plik** a pole **Podpis** pozostawić puste.

Po określeniu typu i dodaniu pliku w wyświetlonym oknie klikamy przycisk Zapisz. Dołączony plik widoczny będzie na liście w zakładce **Załączniki**.

| Wniosek | Wniosek o rozliczenie rekompensaty I-VI 2024 (OSD) - art. 19 ust. 1a Ustawy z dnia 7 października 2022 r. |                |                               |                                          |         |       |  |  |  |  |  |
|---------|----------------------------------------------------------------------------------------------------|----------------|-------------------------------|------------------------------------------|---------|-------|--|--|--|--|--|
| Szcz    | regóły Rozliczenie rekompensaty                                                                           | Załączniki     |                               |                                          |         |       |  |  |  |  |  |
| Liczba  | wierszy 1   Zlicz wszystkie wiersze                                                                       |                |                               | C & Wyszukaj                             | ×       | Dodaj |  |  |  |  |  |
|         | Typ pliku                                                                                                 |                | Rozliczany okres rekompensaty | Nazwa                                    | Rozmiar | Usuń  |  |  |  |  |  |
|         | Wniosek o rozliczenie rekompensaty (OS                                                                    | D I) - część B | styczeń 2024                  | Wniosek-o-rozliczenie-rekompensaty-OSD-I | 12,50   |       |  |  |  |  |  |
|         |                                                                                                    |                |                               |                                          |         |       |  |  |  |  |  |

Rysunek: Zakładka **Załączniki** - dodany plik o typie **Wniosek o rozliczenie rekompensaty (OSD I)** część B za okres styczeń 2024

Po dodaniu dokumentu typu *Wniosek o rekompensatę (OSD I) - część B*, system weryfikuje poprawność wypełnienia pól w załączonym pliku excel, csv lub xml. Informacja o stanie weryfikacji dokumentu widoczna jest w kolumnie **Status weryfikacji**. Wyróżniamy następujące stany:

- W trakcie weryfikacji dokument jest weryfikowany,
- Prawidłowe dane

   dokument został poprawnie uzupełniony pod kątem wymagalności poszczególnych danych i ich formatu,
- Nieprawidłowe dane

   dokument zawiera jedno lub więcej pól wypełnionych nieprawidłowymi wartościami (np. wprowadzono wartość tekstową zamiast liczbowej) lub wymagane pola nie zostały uzupełnione.

W celu weryfikacji, czy dokument został uzupełniony prawidłowości danymi, należy odświeżyć

| formularz | za    | pomocą        | przycisku    | C     | widocznego      | obok    | pola     | Q      | Wyszukaj |        | $\times$ |   |
|-----------|-------|---------------|--------------|-------|-----------------|---------|----------|--------|----------|--------|----------|---|
| W przypad | ku di | użej ilości o | lanych, wer  | yfika | cja danych znaj | dującyo | ch się w | / plił | ku część | B może | być      | Ś |
| wydłużona | (we   | ryfikacja 3   | 00 tys. wier | szy z | ajmuje ok 5 mir | nut).   |          |        |          |        |          |   |

W przypadku, kiedy w dokumencie zostały wprowadzone niepoprawne dane lub pola wymagane nie zostały uzupełnione, w kolumnie **Błędy weryfikacji** wyświetli się możliwość pobrania pliku z raportem zawierającym szczegółowe informacje o błędach lub brakujących danych.

| Wniosek o rozliczenie rekompensaty I-VI 2024 (OSD) - art. 19 ust. 1a Ustawy z dnia 7 października 2022 r. |          |                  |              |                   |                    |                   |      |  |  |  |
|----------------------------------------------------------------------------------------------------|----------|------------------|--------------|-------------------|--------------------|-------------------|------|--|--|--|
| Szczegóły Rozliczenie rekompensaty Załączniki                                                             |          |                  |              |                   |                    |                   |      |  |  |  |
| Liczba wierszy 1   Zlicz wszystkie wiersze G Q Wyszukaj X                                                 |          |                  |              |                   |                    |                   |      |  |  |  |
| Nazwa                                                                                                    | Rozmiar  | Data dodania     | Plik podpisu | Status podpisu    | Status weryfikacji | Błędy weryfikacji | Usuń |  |  |  |
| czenie-rekompensaty-OSD-I                                                                                 | 12,50 KB | 2024-11-13 09:45 | Tak          | Podpis prawidłowy | Nieprawidłowe dane | Pobierz plik      |      |  |  |  |
|                                                                                                    |          |                  |              |                   |                    |                   |      |  |  |  |

Rysunek: Przykładowo zweryfikowany dokument, Status weryfikacji pliku - Nieprawidłowe dane

Po kliknięciu w kolumnie **Błędy weryfikacji**, wygenerowany i pobrany zostanie raport błędów w formacie **.xlsx**, zawierający szczegółowe informacje o błędnych lub brakujących danych. Po zapoznaniu się ze szczegółami i wprowadzeniu odpowiednich zmian, należy usunąć plik z błędami i ponownie dodać poprawiony dokument.

W przypadku dużej ilości błędów, plik z błędami ograniczony jest do 100 błędów.

| 6  | ☐      |             |                          |                                                                                                    |      |          |       |       | Ē | -                            | D      | ×       |       |           |
|----|--------|-------------|--------------------------|----------------------------------------------------------------------------------------------------|------|----------|-------|-------|---|------------------------------|--------|---------|-------|-----------|
| P  | ik Na  | zędzia głów | ne Wstawianie Układ s    | trony Formuły                                                                                                    | Dane | Recenzja | Widok | Pomoc | Q | Powiedz mi, co chcesz zrobić |        |         |       | $\square$ |
| G4 |        | • E 2       | fx                       |                                                                                                    |      |          |       |       |   |                              |        |         |       | *         |
|    | А      | В           |                          |                                                                                                    |      | С        |       |       |   |                              |        | D       |       |           |
| 1  | Wiersz | Kolumna     |                          | Komunikat błędu                                                                                                   |      |          |       |       |   |                              |        | ość kom | nórki |           |
| 2  | 5      | I.          | Dozwolone wartości b-f i | wolone wartości b-f i e29 lub ich kombinacje oddzielone przecinkami, jedną spacją lub przecinkiem i jedną spacją. |      |          |       |       |   |                              | а      |         |       |           |
| 3  | 7      | н           | Wartość w komórce może   | rtość w komórce może mieć maksymalnie 17 znaków.                                                                  |      |          |       |       |   | 815112346                    | 1A2398 | 4712342 | 4     |           |
| 4  | 11     | В           | Komórka jest wymagana.   | mórka jest wymagana.                                                                                              |      |          |       |       |   |                              |        |         |       |           |
| 5  |        |             |                          |                                                                                                    |      |          |       |       |   |                              |        |         |       |           |

Rysunek: Wygenerowany przykładowy raport błędów

Po dodaniu dokumentów system automatycznie weryfikuje, czy dodany dokument został prawidłowo podpisany. Informacja o stanie weryfikacji podpisu widoczna jest w kolumnie **Status podpisu**. Wyróżniamy następujące stany:

- W trakcie weryfikacji trwa weryfikacja podpisu dokumentu,
- Podpis prawidłowy

   dokument został prawidłowo podpisany (podpis wewnątrz dokumentu lub został dołączony prawidłowy plik z podpisem w formacie .xades),
- Błąd podpisu dokument został błędnie podpisany,
- Niepodpisany dokument nie zawiera podpisu i nie został dołączony plik z podpisem w formacie .xades.

W celu weryfikacji, czy dokument został sprawdzony pod kątem prawidłowości podpisu, należy odświeżyć formularz za pomocą przycisku <sup>O</sup> widocznego obok pola <sup>Q</sup> <sup>Wyszukaj…</sup> X.

#### Uwaga

Po dodaniu pliku nie ma możliwości jego edytowania. W przypadku chęci wprowadzenia zmian, w pierwszej kolejności usuwamy dodany załącznik z listy, zaznaczając go w pierwszej kolumnie,

| a następnie klikamy p   | us us          | uń | i potwiei | rdzamy | czynność | klikając | Ta  | k     |
|-------------------------|----------------|----|-----------|--------|----------|----------|-----|-------|
| w wyświetlonym oknie    | potwierdzenia. | Po | dokonaniu | zmian, | dodajemy | prawidł  | owy | plik, |
| korzystając z przycisku | Dodaj          |    |           |        |          |          |     |       |

#### Uwaga

Przed przejściem do kolejnego etapu należy upewnić się, że w zakładce **Załączniki** dodane zostały wszystkie niezbędne dokumenty. Informacja o dołączonych dokumentach do Wniosku zostanie umieszczona na wygenerowanym w formacie PDF dokumencie Wniosku.

#### Uwaga

Uzupełnienie formularza nie powoduje automatycznego wysłania dokumentu do ZRSA.

# Wygenerowanie Wniosku o rozliczenie rekompensaty

Po uzupełnieniu formularza generujemy Wniosek o rozliczenie rekompensaty. W tym celu klikamy przycisk Generuj PDF widoczny w zakładce Szczegóły, obok przycisku Zapisz.

#### Uwaga

W przypadku dokonania modyfikacji danych w zakładce Szczegóły należy pamiętać o zapisaniu

| wprowadzonych zmian za pomocą przycisku zapisz. W przed              | ciwnym razie | możliwość |  |  |  |  |  |
|----------------------------------------------------------------------|--------------|-----------|--|--|--|--|--|
| wygenerowania Wniosku o rozliczenie rekompensaty za pomocą przycisku |              |           |  |  |  |  |  |
| będzie zablokowana.                                                  |              |           |  |  |  |  |  |

Po kliknięciu przycisku z ustawieniami przeglądarki, WNIOSEK O ROZLICZENIE REKOMPENSATY CZĘŚĆ A w formacie .pdf z danymi Podmiotu uprawnionego uzupełnionymi na podstawie informacji w zakładkach Szczegóły, Rozliczenie rekompensaty i Załączniki.

| WNIOS                                                                                                    | SEK O ROZLICZENIE REKOMPENSATY CZĘŚĆ A                                                                                                    |  |  |  |  |  |  |  |  |  |  |  |  |
|----------------------------------------------------------------------------------------------------|----------------------------------------------------------------------------------------------------|--|--|--|--|--|--|--|--|--|--|--|--|
|                                                                                                    | za okres styczeń-czerwiec 2024 r.                                                                                                    |  |  |  |  |  |  |  |  |  |  |  |  |
|                                                                                                    | R/OSD_I/I-VI.2024/6581857129/1                                                                                                    |  |  |  |  |  |  |  |  |  |  |  |  |
| dla przedsiębiorstwa energetycznego, o któryn<br>odbiorców uprawnionych na podstawie Usta<br>w 2023 roku oraz w 2024 roku w | n mowa w art. 7 ust. 1 wykonującego działalność gospodarczą w zakresie dystrybucji energii elektrycznej na potrzeby<br>awy z dnia 7 października 2022 r. o szczególnych rozwiązaniach służących ochronie odbiorców energii elektrycznej<br>związku z sytuacją na rynku energii elektrycznej (Dz. U. 2024 poz. 1288, z późn. zm.) (dalej "Ustawa"). |  |  |  |  |  |  |  |  |  |  |  |  |
| Okres rozliczeniowy                                                                                                    | styczeń-czerwiec 2024 r.                                                                                                    |  |  |  |  |  |  |  |  |  |  |  |  |
| Oznaczenie podmiotu, do którego<br>kierowany jest wniosek                                                                   | Zarządca Rozliczeń S.A.                                                                                                    |  |  |  |  |  |  |  |  |  |  |  |  |
| Numer identyfikacji podatkowej (NIP)<br>podmiotu uprawnionego                                                               | 6581857129                                                                                                    |  |  |  |  |  |  |  |  |  |  |  |  |
| Nazwa podmiotu uprawnionego                                                                                                 | STAR-DUST SP. Z O.O.                                                                                                    |  |  |  |  |  |  |  |  |  |  |  |  |
| Numer KRS podmiotu uprawnionego<br>(lub numer równoważnego rejestru)                                                        |                                                                                                    |  |  |  |  |  |  |  |  |  |  |  |  |
| Numer rachunku bankowego podmiotu<br>uprawnionego, na który ma zostać<br>dokonana wypłata rekompensaty                      | 92 1160 2202 0000 0003 6356 1162                                                                                                    |  |  |  |  |  |  |  |  |  |  |  |  |
| Adres poczty elektronicznej podmiotu<br>uprawnionego                                                                        | jkowalski@poczta.pl                                                                                                    |  |  |  |  |  |  |  |  |  |  |  |  |
| Telefon kontaktowy podmiotu<br>uprawnionego                                                                                 | 111 222 333                                                                                                    |  |  |  |  |  |  |  |  |  |  |  |  |
| Data wygenerowania: 13.11.2024 10:03:13                                                                                     | Strona 1/:                                                                                                    |  |  |  |  |  |  |  |  |  |  |  |  |

Rysunek: Wygenerowany Wniosek o rozliczenie rekompensaty - strona 1 z 3

W kolejnym kroku wygenerowany Wniosek podpisujemy wewnętrznym kwalifikowanym podpisem elektronicznym lub podpisem zaufanym zgodnie z zasadami reprezentacji Podmiotu uprawnionego.

#### Uwaga

Pobrany Wniosek o rozliczenie rekompensaty powinien zostać podpisany przez osobę uprawnioną do reprezentacji Podmiotu uprawnionego, ujawnioną w KRS lub pełnomocnika.

Podpisany Wniosek dołączamy do listy w zakładce **Załączniki**, analogicznie jak pozostałe dokumenty z tą różnicą, że w oknie dodawania dokumentu w polu **Typ pliku** wybieramy *Wniosek o rozliczenie rekompensaty (OSD I) - część A*.

| Załącznik                                                                        | ×      |
|----------------------------------------------------------------------------------|--------|
| Typ pliku                                                                        |        |
| Wniosek o rozliczenie rekompensaty (OSD I) - część A                             | ~      |
| Plik                                                                             |        |
| Wybierz plik Wniosek rozl.rek.OSD art.19 ust.1a Ustawa 7.10.22 cz.A.pdf          | ×      |
| Podpis                                                                           |        |
| Wybierz plik Nie wybrano pliku                                                   | ×      |
| Plik .xades należy dodać tylko w przypadku podpisu kwalifikowanego zewnętrznego. |        |
|                                                                                  | Zapisz |

Rysunek: Okno dodawania dokumentu - wybrany plik o typie Wniosek o rozliczenie rekompensaty (OSD I) - część A

Zapisz

Po dodaniu Wniosku zapisujemy formularz, klikając przycisk

#### Uwaga

Zapisz

A

W przypadku, kiedy podczas załączania pliku o typie *Wniosek o rozliczenie rekompensaty (OSD I)* - część A w polu **Podpis** zostanie dodany plik w formacie **.xades**, po kliknięciu przycisku

w prawym górnym rogu Portalu wyświetlony zostanie poniższy komunikat.

Plik o typie "Wniosek o rozliczenie rekompensaty (OSD I) - część A"
może zostać podpisany jedynie wewnątrz dokumentu kwalifikowanym podpisem elektronicznym lub podpisem zaufanym.
System nie obsługuje zewnętrznego pliku .xades.

Rysunek: Komunikat informujący o braku możliwości załączenia pliku o typie **Wniosek** o rozliczenie rekompensaty (OSD I) - część A podpisanego zewnętrznym plikiem .xades

# Przesłanie Wniosku o rozliczenie rekompensaty do weryfikacji ZRSA

Po dodaniu wygenerowanego i podpisanego Wniosku o rozliczenie rekompensaty, przesyłamy Wniosek do ZRSA. W tym celu klikamy przycisk widoczny w zakładce **Szczegóły**. Wówczas zablokowana zostanie możliwość wprowadzania zmian w wysłanym Wniosku. Jednocześnie status Wniosku o rozliczenie rekompensaty zostanie zmieniony z **Roboczy** na **Złożony**.

#### Uwaga

W przypadku, kiedy podpis załączonego pliku jest nieprawidłowy lub plik nie jest opatrzony odpowiednim podpisem, po kliknięciu przycisku wyświetlony zostanie poniższy komunikat.

A Niektóre załączniki nie są podpisane lub podpis jest nieprawidłowy.

Rysunek: Komunikat informujący o braku możliwości wysłania plików niepodpisanych lub podpisanych nieprawidłowo

W przypadku, kiedy w zakładce **Załączniki** dodamy Wniosek, który nie został wygenerowany z poziomu Portalu za pomocą przycisku w zakładkach formularza zostały wprowadzone zmiany, po kliknięciu przycisku w prawym górnym rogu Portalu wyświetlony zostanie poniższy komunikat.

Mniosek nie został wygenerowany z poziomu Portalu.

Rysunek: Komunikat informujący o braku możliwości wysłania Wniosku niewygenerowanego w Portalu

#### Uwaga

W przypadku, kiedy w zakładce Załączniki nie zostanie dodany wygenerowany Wniosek lub inny

niezbędny dokument, po kliknięciu przycisku wyślij w prawym górnym rogu Portalu wyświetlony zostanie odpowiedni komunikat.

Brak wymaganych załączników:

Wniosek o rozliczenie rekompensaty (OSD I) - część B za luty 2024
 Oświadczenie o dokonaniu rozliczeń z odbiorcami uprawnionymi

Rysunek: Przykładowy komunikat informujący o braku załączenia wymaganych plików

#### Uwaga

W przypadku, kiedy wygenerowany Wniosek rozliczenie rekompensaty (OSD I) - część A zostanie

dodany w zakładce **Załączniki** więcej niż jeden raz, po kliknięciu przycisku wyślij w prawym górnym rogu Portalu wyświetlony zostanie odpowiedni komunikat.

A Załączono więcej niż jeden plik o typie: - Wniosek o rozliczenie rekompensaty (OSD I) - część A

Rysunek: Komunikat informujący o załączeniu kilku plików typu Wniosek o rekompensatę (OSD I) - część A

Po zamknięciu formularza za pomocą ikony 🗵, na liście w zakładce **Dokumenty** widoczny będzie wpis dotyczący wypełnionego Wniosku o rozliczenie rekompensaty.

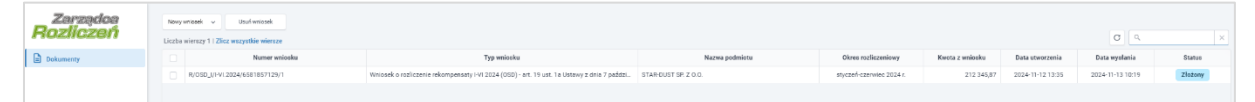

Rysunek: Zakładka Dokumenty - dodany Wniosek o rozliczenie rekompensaty I-VI 2024 (OSD) art. 19 ust. 1a Ustawy z dnia 7 października 2022 r. Lista zakładki **Dokumenty** składa się z następujących kolumn:

- Numer wniosku numer nadawany automatycznie w momencie pierwszego wygenerowania Wniosku o rozliczenie rekompensaty za pomocą przycisku Generuj PDF
- Typ wniosku informacja o typie wniosku wraz z oznaczeniem, czy Wniosek jest składany z tytułu posiadania koncesji na obrót energią elektryczną (Sprzedawca energii, SE), czy z tytułu posiadania koncesji na dystrybucję energii elektrycznej (Operator Systemu Dystrybucyjnego, OSD) oraz informacja o Ustawie, zgodnie z którą składany jest Wniosek,
- Nazwa podmiotu nazwa przedsiębiorstwa energetycznego, w imieniu którego składany jest Wniosek,
- Okres rozliczeniowy informacja o miesiącu i roku rozliczeniowym, za który składany jest Wniosek,
- Kwota z wniosku w przypadku Wniosku o rozliczenie rekompensaty jest to łączna wysokość otrzymanych rekompensat w okresie rozliczeniowym objętym Wnioskiem,
- Data utworzenia data dodania Wniosku w Portalu,
- Data wysłania data złożenia Wniosku do ZRSA,
- Status informacja o statusie Wniosku.

Na kolejnych etapach procesu status Wniosku jest automatycznie aktualizowany. Informację

o aktualnym statusie odczytamy po odświeżeniu danych za pomocą przycisku <sup>G</sup> widocznego po prawej stronie zakładki **Dokumenty**. Wyróżniamy następujące statusy:

- Roboczy Wniosek o rozliczenie rekompensaty dodany w zakładce Dokumenty, oczekujący na przesłanie do ZRSA,
- Złożony Wniosek o rozliczenie rekompensaty przesłany do ZRSA poprzez kliknięcie przycisku wyślij i oczekujący na weryfikacje,
- W trakcie wyjaśnień

   ZRSA przesłał Podmiotowi uprawnionemu wezwanie do uzupełnienia braków lub poprawy błędów we Wniosku o rozliczenie rekompensaty,
- W trakcie wyjaśnień części

   ZRSA przesłał Podmiotowi uprawnionemu wezwanie do uzupełnienia braków lub poprawy błędów występujących w części Wniosku o rozliczenie rekompensaty,
- Zamknięty

   archiwalny Wniosek o rozliczenie rekompensaty, do którego przesłano nowy Wniosek po wezwaniu przez ZRSA,
- Odrzucony

   Wniosek o rozliczenie rekompensaty przesłany do ZRSA, który został odrzucony,
- Odrzucony częściowy

   Wniosek o rozliczenie rekompensaty przesłany do ZRSA, który został odrzucony (dotyczy Wniosków, które miały wcześniej status W trakcie wyjaśnień części),
- Zatwierdzony Wniosek o rozliczenie rekompensaty pozytywnie zweryfikowany i zatwierdzony przez ZRSA,

 Bez rozpatrzenia

 Wniosek o rozliczenie rekompensaty złożony po wyznaczonym terminie lub w którym podczas weryfikacji stwierdzono nieprawidłowości lub braki, które nie zostały poprawione w terminie wyznaczonym w wezwaniu.

Po przesłaniu Wniosku o rozliczenie rekompensaty, na adres e-mail, podany w zakładce **Szczegóły** w sekcji **Dane podstawowe** w polu **Adres poczty elektronicznej podmiotu uprawnionego**, wysłana zostanie wiadomość z potwierdzeniem otrzymania Wniosku o rozliczenie rekompensaty.

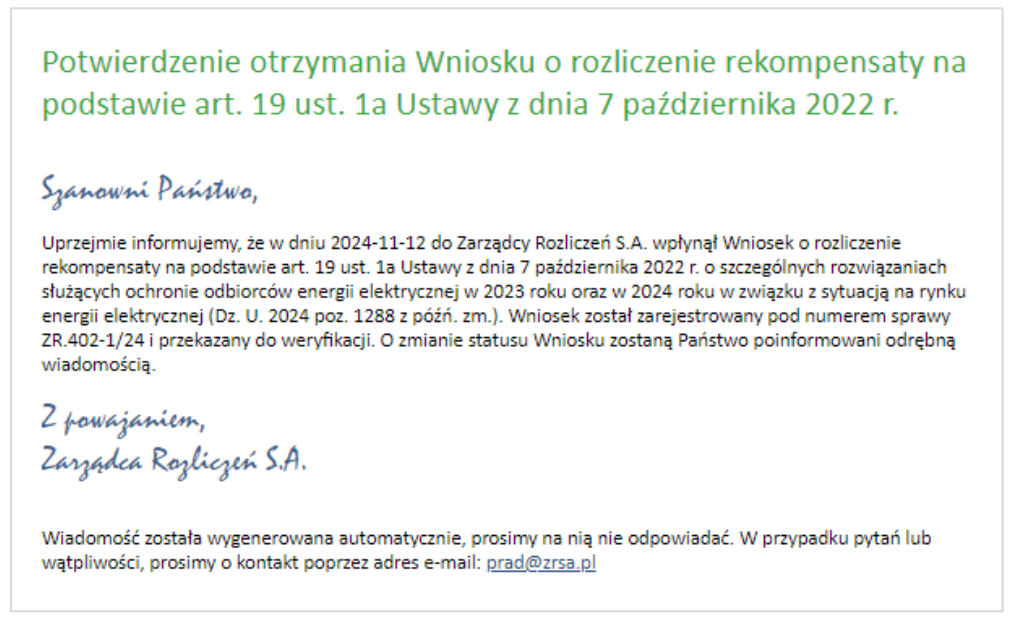

Rysunek: Przykładowa wiadomość e-mail z potwierdzeniem otrzymania Wniosku o rozliczenie rekompensaty

#### Uwaga

W przypadku, kiedy w ciągu 24 godzin od daty przesłania Wniosku nie otrzymamy wiadomości e-mail, należy skontaktować się z ZRSA poprzez formularz kontaktowy dostępny pod adresem <a href="https://zrsa.pl/kontakt/">https://zrsa.pl/kontakt/</a>, podając informację "**brak potwierdzenia otrzymania Wniosku o rozliczenie rekompensaty**" oraz numer telefonu do kontaktu.

# Wezwanie do usunięcia braków formalnych we Wniosku o rozliczenie rekompensaty

W przypadku wystąpienia braków formalnych lub błędów obliczeniowych we Wniosku o rozliczenie rekompensaty przesłanym do ZRSA, na adres e-mail podany w zakładce **Szczegóły** w sekcji **Dane podstawowe** w polu **Adres poczty elektronicznej podmiotu uprawnionego** wysłana zostanie wiadomość z wezwaniem do usunięcia braków formalnych we Wniosku.

Wiadomość e-mail będzie zawierała szczegółowe informacje o brakujących plikach lub danych Podmiotu uprawnionego oraz terminie na uzupełnienie braków.

Po zapoznaniu się ze szczegółami wiadomości logujemy się do Portalu, po czym składamy nowy Wniosek, uwzględniając zgłoszone uwagi.

Przykładowo:

- w przypadku brakujących informacji we Wniosku klikamy przycisk Nowywniosek i wybieramy odpowiedni typ Wniosku, uzupełniamy wyświetlony formularz z uwzględnieniem braków, zapisujemy wprowadzone dane, następnie klikamy Generuj PDF, dołączamy wygenerowany i podpisany Wniosek w zakładce Załączniki (oraz pozostałe wymagane dokumenty) i klikamy wyślij,
- w przypadku brakującego lub niewłaściwie podpisanego dodatkowego dokumentu klikamy przycisk Nowywniosek i wybieramy odpowiedni typ Wniosku, uzupełniamy wyświetlony formularz, zapisujemy wprowadzone dane, dołączamy brakujący plik w zakładce Załączniki (oraz pozostałe wymagane dokumenty), następnie klikamy Generuj PDF, dołączamy wygenerowany i podpisany Wniosek w zakładce Załączniki i klikamy Wyślij

#### Uwaga

W przypadku nieusunięcia zgłoszonych braków w terminie wskazanym w wezwaniu, ZRSA odmówi zatwierdzenia Wniosku o rozliczenie rekompensaty. Informację o tym otrzymamy w formie wiadomości e-mail.

## Zatwierdzenie Wniosku o rozliczenie rekompensaty

Po pozytywnej weryfikacji Wniosku o rozliczenie rekompensaty przesłanego do ZRSA, na adres e-mail podany w zakładce **Szczegóły** w sekcji **Dane podstawowe** w polu **Adres poczty elektronicznej podmiotu uprawnionego** wysłana zostanie wiadomość z informacją o zatwierdzeniu Wniosku o rozliczenie rekompensaty. Status dokumentu w Portalu zostanie zmieniony na **Zatwierdzony**.

# Wniosek o rozliczenie rekompensaty - art. 13 ust. 1a pkt 1 otrzymanej z art. 8 ust. 2, 4a, 4b, 6 Ustawy z dnia 27 października 2022 r. - za okres od stycznia do czerwca 2024 r.

Przed przystąpieniem do składania Wniosku należy przygotować odpowiednie załączniki wraz z elektronicznymi podpisami, które są niezbędne do prawidłowego złożenia danego rodzaju Wniosku. Załączniki zostały szczegółowo opisane w podrozdziale **Załączenie wymaganych dokumentów**.

# Uzupełnienie danych Podmiotu uprawnionego

W celu złożenia Wniosku o rozliczenie rekompensaty w imieniu Sprzedawcy energii elektrycznej, o którym mowa w *Ustawie z dnia 27 października 2022 r.*, za okres od stycznia do czerwca 2024 roku, klikamy przycisk widoczny w zakładce **Dokumenty**, następnie z rozwijanej listy wybieramy **Wniosek o rozliczenie rekompensaty I-VI 2024 art. 13 ust. 1a pkt 1 otrzymanej z art. 8 ust. 2, 4a, 4b, 6 Ustawy z dnia 27 października 2022 r.** 

#### Uwaga

Utworzenie Wniosku o rozliczenie rekompensaty jest możliwe tylko w przypadku, kiedy wszystkie dotychczasowe Wnioski o rekompensatę (SE) 2024 - art. 8 ust. 2, 6 Ustawy z dnia 27 października 2022 r. oraz Wnioski o rekompensatę tymczasową (SE) 2024 - art. 8 ust. 2 lub 4a lub 4b lub 6 Ustawy z dnia 27 października 2022 r., utworzone przez Podmiot uprawniony, które dotyczą okresów rozliczeniowych od stycznia do czerwca 2024 roku, zostały rozpatrzone i nie znajdują się w statusie: Roboczy , Złożony , W trakcie wyjaśnień lub W trakcie wyjaśnień części

W przypadku próby utworzenia Wniosku o rozliczenie rekompensaty przez Podmiot uprawniony, którego przynajmniej jeden z utworzonych wniosków za okresy od stycznia do czerwca 2024

roku nie został rozpatrzony, po kliknięciu przycisku vielowywniosek i wybraniu Wniosku o rozliczenie rekompensaty I-VI 2024 - art. 13 ust. 1a pkt 1 otrzymanej z art. 8 ust. 2, 4a, 4b, 6 Ustawy z dnia 27 października 2022 r. zostanie wyświetlony poniższy komunikat.

- Nie można utworzyć Wniosku o rozliczenie rekompensaty, gdy jeden
- z Wniosków o rekompensatę ma status: Roboczy, Złożony, W trakcie wyjaśnień lub W trakcie wyjaśnień części

Rysunek: Komunikat informujący o braku możliwości utworzenia Wniosku o rozliczenie rekompensaty

Po kliknięciu przycisku utworzony zostanie nowy Wniosek o statusie **Roboczy** i jednocześnie wyświetlony zostanie formularz WNIOSEK CZĘŚĆ A O ROZLICZENIE REKOMPENSATY ART. 13 UST. 1A PKT 1 OTRZYMANEJ NA PODSTAWIE ART. 8 UST. 2, 4A, 4B, 6 USTAWY Z DNIA 27 PAŹDZIERNIKA 2022 r., składający się z trzech zakładek:

- Szczegóły,
- Rozliczenie rekompensaty,
- Załączniki.

Uzupełnianie danych rozpoczynamy od zakładki **Szczegóły**, w której część danych Podmiotu uprawnionego została zaczytana automatycznie na podstawie informacji udostępnionych przez Urząd Regulacji Energetyki. Zakładka składa się z następujących sekcji:

- Dane podstawowe,
- Siedziba podmiotu uprawnionego.

W pierwszej kolejności weryfikujemy poprawność zaczytanych danych Podmiotu uprawnionego oraz uzupełniamy brakujące informacje.

| sek o rozlicz | zenie rekompensaty I-VI 2024 art. 13 ust. 1a pkt 1 otrzymanej z art. 8 ust. 2, 4a, 4b,                                                                                                    | 6 Ustawy z dnia 27 października 2022 r.                                                                                                    |  |
|---------------|----------------------------------------------------------------------------------------------------|----------------------------------------------------------------------------------------------------|--|
| zczegóły      | Rozliczenie rekompensaty Załączniki                                                                                                    |                                                                                                    |  |
|               | WNIOS<br>O ROZLICZENIE REKOMPENSATY ART. 13<br>ART. 8 UST. 2, 4A, 4B, 6 USTAV<br>dla przedsiębiorstwa energetycznego wykonującego działalność gospodarc<br>2022 r. o środkach nadzwyczajnych mających na celu ograniczenie wysokość<br>roku (Dz. U. 2024 poz. | SEK CZĘŚĆ A<br>B UST. 1A PKT 1 OTRZYMANEJ NA PODSTAWIE<br>VY Z DNIA 27 PAŹDZIERNIKA 2022 r.<br>szą w zakresie obrotu energią elektryczną na podstawie Ustawy z dnia 27 października<br>ci cen energii elektrycznej oraz wsparciu niektórych odbiorców w 2023 roku oraz w 2024<br>190, z późn. zm.) (dalej "Ustawa") |  |
| I             | Dane podstawowe                                                                                                    |                                                                                                    |  |
|               | Okres rozliczeniowy                                                                                                    |                                                                                                    |  |
|               | od 1 stycznia 2024 r. do 30 czerwca 2024 r.                                                                                                    | *                                                                                                    |  |
|               | Oznaczenie podmiotu, do którego kierowany jest wniosek                                                                                                    |                                                                                                    |  |
|               | Zarządca Rozliczeń S.A.                                                                                                    |                                                                                                    |  |
|               | Przedsiębiorstwo energetyczne, o którym mowa w:                                                                                                    |                                                                                                    |  |
|               | wybierz                                                                                                    | ~                                                                                                    |  |
|               | Numer identyfikacji podatkowej (NIP) podmiotu uprawnionego                                                                                                    | Numer KRS podmiotu uprawnionego                                                                                                    |  |
|               | 6581857129                                                                                                    |                                                                                                    |  |
|               |                                                                                                    | (lub numer równoważnego rejestru)                                                                                                    |  |
|               | Nazwa podmiotu uprawnionego                                                                                                    |                                                                                                    |  |
|               | STAR-DUST SP. Z 0.0.                                                                                                    |                                                                                                    |  |
|               | Numer rachunku bankowego podmiotu uprawnionego, na który ma zosta                                                                                                    | ć dokonana wypłata rekompensaty                                                                                                    |  |
|               | *******                                                                                                    |                                                                                                    |  |
|               | Adres poczty elektronicznej podmiotu uprawnionego                                                                                                    |                                                                                                    |  |
|               |                                                                                                    |                                                                                                    |  |
|               |                                                                                                    |                                                                                                    |  |
|               |                                                                                                    | Zapisz Generuj PDF Wyślij                                                                                                    |  |

Rysunek: Formularz WNIOSEK CZĘŚĆ A O ROZLICZENIE REKOMPENSATY ART. 13 UST. 1A PKT 1 OTRZYMANEJ NA PODSTAWIE ART. 8 UST. 2, 4A, 4B, 6 USTAWY Z DNIA 27 PAŹDZIERNIKA 2022 r. - zakładka Szczegóły

Sekcja **Dane podstawowe** składa się z następujących pól:

- Okres rozliczeniowy pole automatycznie uzupełnione danymi: od 1 stycznia 2024 r. do 30 czerwca 2024 r. Pole zostało zablokowane do edycji,
- Oznaczenie podmiotu, do którego kierowany jest wniosek pole automatycznie uzupełnione danymi: Zarządca Rozliczeń S.A. Pole zostało zablokowane do edycji,
- Przedsiębiorstwo energetyczne, o którym mowa w: z listy rozwijanej po kliknięciu w pole wybieramy odpowiedni artykuł,
- Numer identyfikacji podatkowej (NIP) podmiotu uprawnionego numer NIP przedsiębiorstwa energetycznego zaczytany na podstawie numeru wprowadzonego podczas zakładania konta Podmiotu uprawnionego w Portalu. Pole zostało zablokowane do edycji,
- Numer KRS podmiotu uprawnionego należy podać w przypadku Podmiotu uprawnionego zarejestrowanego w KRS (lub innym równoważnym rejestrze),
- Nazwa podmiotu uprawnionego nazwa przedsiębiorstwa energetycznego zaczytana z URE. Pole zostało zablokowane do edycji,
- Numer rachunku bankowego podmiotu uprawnionego, na który ma zostać dokonana wypłata rekompensaty - w polu należy wprowadzić 26-cyfrowy numer rachunku, na który, w przypadku pozytywnego rozpatrzenia wniosku przez ZRSA, zostanie dokonana wypłata rekompensaty. Wprowadzony numer rachunku bankowego podmiotu uprawnionego zostanie zweryfikowany z białą listą podatników,
- Adres poczty elektronicznej podmiotu uprawnionego należy podać tylko jeden adres e-mail do doręczeń pism i innej korespondencji wysyłanej przez ZRSA za pomocą środków komunikacji elektronicznej,
- Telefon kontaktowy podmiotu uprawnionego należy podać tylko jeden numer telefonu do kontaktu z ZRSA, składający się z cyfr, bez znaków specjalnych,
- Cena maksymalna art. 2 pkt 1 lit. a i b Ustawy [zł/kWh] pole automatycznie uzupełnione wartością: 0,6930. Pole zostało zablokowane do edycji.

| so vozilczenie rekompensaty i V1 2024 art. 13 ust. 1a tybi 1 otzymanej z art. 8 ust. 2, 44, 46, 6 Ustawy z dnia 27 października 2022 r.<br>Prozilczenie rekompensaty V1 2024 art. 13 ust. 1a tybi 1 otzymanej z art. 8 ust. 2, 44, 46, 6 Ustawy z dnia 27 października 2022 r.<br>Prozilczenie rekompensaty N2 2024 art. 13 ust. 1a tybi 1 otzymanej z art. 8 ust. 2, 44, 46, 6 Ustawy z dnia 27 października 2022 r.<br>Prozilczenie rekompensaty N2 2024 art. 13 ust. 1a tybi 1 otzymanej z art. 8 ust. 2, 44, 46, 6 Ustawy z dnia 27 października 2022 r.<br>Daredsiejbiorstwa energetyczenego vykonującego działalność gospodarczą w zakresie obrotu energi glektyrczną na podstawie Ustawy z dnia 27 października 2022 r. o środkach nadzwyczajnych mających na celu ograniczenie wysokodci cen energi elektyrcznej oraz wsparciu niektórych odbiorców w 2023 roku oraz w 2023 roku oraz w 2023 roku oraz w 2023 roku oraz w 2023 roku oraz w 2024 roku 70 urz. 0 uz 02 uz 0 z no grobu z miej elektyrcznej oraz wsparciu niektórych odbiorców w 2023 roku oraz w 2023 roku oraz w 2024 roku 70 urz. 0 z późn. zm.) (dalej Justawa)<br>Direce rozliczeniowy<br>of 1 stycznie 2024 r. 6 s0 o zerwe 2024 r.<br>Oznaczenie podmiotu, do którego kierowany jest wniosek<br>Zarądsa Rozliczeń 8.A<br>Przedsiębiorstwo energetyczne, o którym mowa w:<br>art. 9 ust. 3 płr.1 Ustawy<br>Numer identyfikacji podatkowej (NIP) podmiotu uprawnionego<br>Mumer KRS podmiotu uprawnionego<br>Startus TSP 2.0.<br>Numer rozhuku bankowego podmiotu uprawnionego, na który ma zostać dokonana wyplata rekompensaty<br>S j 10 z 2000 0003 6 sis 11 ustaw |                                                                                              |                                                                                                    |                                                                       |                                                                                                    |                                                                          |                                                             |
|----------------------------------------------------------------------------------------------------|----------------------------------------------------------------------------------------------|----------------------------------------------------------------------------------------------------|-----------------------------------------------------------------------|----------------------------------------------------------------------------------------------------|--------------------------------------------------------------------------|-------------------------------------------------------------|
|                                                                                                    |                                                                                              | Załączniki                                                                                                    |                                                                       |                                                                                                    |                                                                          |                                                             |
|                                                                                                    |                                                                                              | ١                                                                                                    | WNIOSE                                                                | ( CZĘŚĆ A                                                                                                    |                                                                          |                                                             |
| 20                                                                                                    | O ROZLICZENIE<br>ART. 1<br>dla przedsiębiorstwa energetyc:<br>022 r. o środkach nadzwyczajny | REKOMPENSATY A<br>8 UST. 2, 4A, 4B, 6 I<br>znego wykonującego działalność<br>ch mających na celu ograniczenie<br>roku (Dz. U. | RT. 13 U<br>JSTAWY<br>gospodarczą w<br>wysokości ce<br>2024 poz. 190, | IST. 1A PKT 1 OTRZYM<br>Z DNIA 27 PAŹDZIERN<br>v zakresie obrotu energią elektryczną na<br>n energii elektrycznej oraz wsparciu nieł<br>z późn. zm.) (dalej "Ustawa") | ANEJ NA P<br>IIKA 2022 r.<br>a podstawie Ustawy :<br>których odbiorców w | DDSTAWIE<br>z dnia 27 października<br>2023 roku oraz w 2024 |
| Da                                                                                                    | ane podstawowe                                                                               |                                                                                                    |                                                                       |                                                                                                    |                                                                          |                                                             |
|                                                                                                    | Okres rozliczeniowy                                                                          |                                                                                                    |                                                                       |                                                                                                    |                                                                          |                                                             |
|                                                                                                    | od 1 stycznia 2024 r. do 30 czerv                                                            | wca 2024 r.                                                                                                    |                                                                       |                                                                                                    |                                                                          | ~                                                           |
|                                                                                                    | Oznaczenie podmiotu, do któ                                                                  | rego kierowany jest wniosek                                                                                                   |                                                                       |                                                                                                    |                                                                          |                                                             |
|                                                                                                    | Zarządca Rozliczeń S.A.                                                                      |                                                                                                    |                                                                       |                                                                                                    |                                                                          |                                                             |
|                                                                                                    | Przedsiębiorstwo energetycz                                                                  | ne, o którym mowa w:                                                                                                    |                                                                       |                                                                                                    |                                                                          |                                                             |
|                                                                                                    | art. 8 ust. 3 pkt 1 Ustawy                                                                   |                                                                                                    |                                                                       |                                                                                                    |                                                                          | ~                                                           |
|                                                                                                    | Numer identyfikacji podatkow                                                                 | vej (NIP) podmiotu uprawnionego                                                                                               |                                                                       | Numer KRS podmiotu uprawnionego                                                                                                    |                                                                          |                                                             |
|                                                                                                    | 6581857129                                                                                   |                                                                                                    |                                                                       |                                                                                                    |                                                                          |                                                             |
|                                                                                                    |                                                                                              |                                                                                                    |                                                                       | (lub numer równoważnego rejestru)                                                                                                    |                                                                          |                                                             |
|                                                                                                    | Nazwa podmiotu uprawnione                                                                    | go                                                                                                    |                                                                       |                                                                                                    |                                                                          |                                                             |
|                                                                                                    | 31AR-2031 3F. 2 0.0.                                                                         |                                                                                                    |                                                                       |                                                                                                    |                                                                          |                                                             |
|                                                                                                    | Numer rachunku bankowego                                                                     | podmiotu uprawnionego, na który                                                                                               | ma zostać do                                                          | konana wypłata rekompensaty                                                                                                    |                                                                          |                                                             |
|                                                                                                    | 92 1100 2202 0000 0003 0330 1                                                                | 1102                                                                                                    |                                                                       |                                                                                                    |                                                                          |                                                             |
|                                                                                                    | Adres poczty elektronicznej p                                                                | odmiotu uprawnionego                                                                                                    |                                                                       |                                                                                                    |                                                                          |                                                             |
|                                                                                                    | jkowalski@poczta.pl                                                                          |                                                                                                    |                                                                       |                                                                                                    |                                                                          |                                                             |
|                                                                                                    |                                                                                              |                                                                                                    |                                                                       | Zapisz                                                                                                    | Generuj PDF                                                              | Wyślij                                                      |

Rysunek: Przykładowo uzupełniona sekcja Dane podstawowe

Dane w sekcji **Siedziba podmiotu uprawnionego** zostały zaczytane z ostatniego zatwierdzonego wniosku złożonego przez podmiot uprawniony. Sekcja składa się z następujących pól:

- Ulica,
- Nr budynku,
- Nr lokalu,
- Miejscowość,
- Kod pocztowy,
- Poczta,
- Kraj.

Uwaga

W przypadku, kiedy wartość w polu **Kraj** nie zostanie zaczytana automatycznie, wpisujemy nazwę kraju (lub jej fragment) w języku polskim i wybieramy wartość z listy podpowiedzi.

|   | Kraj            |   |  |
|---|-----------------|---|--|
|   | Q Wielka        | × |  |
| _ | Wielka Brytania |   |  |

Rysunek: Przykładowa wartość wpisana w polu Kraj wraz z widoczną podpowiedzią
| Jlica       |              | Nr budynku | Nr lokalu Jeżeli dotycz |
|-------------|--------------|------------|-------------------------|
| CERAMICZNA  |              | 5          | 29                      |
| Miejscowość | Kod pocztowy | Poczta     |                         |
| KOŃSKIE     | 26-200       | KOŃSKIE    |                         |
| Krai        |              |            |                         |

Rysunek: Przykładowo uzupełniona sekcja Siedziba podmiotu uprawnionego

Po uzupełnieniu danych w zakładce **Szczegóły**, zapisujemy je za pomocą przycisku a następnie przechodzimy do zakładki **Rozliczenie rekompensaty**.

#### Uwaga

W przypadku, kiedy numer rachunku bankowego wprowadzony w zakładce Szczegóły w sekcji

**Dane podstawowe** nie występuje na białej liście, po kliknięciu przycisku zapisz w prawym górnym rogu Portalu wyświetlony zostanie poniższy komunikat, a zapis nie będzie możliwy do momentu wprowadzenia poprawnych danych.

| Numer rachunku bankowego podmiotu uprawnionego, na który ma    |
|----------------------------------------------------------------|
| zastać dokonono uzvilota rokomnonostvinio uzvitonuje na bioloj |

Zostać dokonana wypłata rekompensaty nie występuje na białej liście.

Rysunek: Komunikat informujący o braku występowania numeru rachunku bankowego na białej liście

#### Uwaga

Przed przystąpieniem do generowania Wniosku o rozliczenie rekompensaty w formacie PDF należy zweryfikować poprawność zaczytanych informacji oraz odpowiednio uzupełnić brakujące dane **we wszystkich zakładkach formularza**. Wprowadzone informacje zostaną następnie zaczytane w generowanym Wniosku.

### Uzupełnienie informacji o otrzymanych rekompensatach

Po uzupełnieniu brakujących danych w zakładce **Szczegóły** przechodzimy do zakładki **Rozliczenie rekompensaty**, w której wprowadzamy informacje o otrzymanych kwotach rekompensaty za okresy rozliczeniowe od stycznia 2024 do czerwca 2024.

| Wniosek o rozlicz | enie rekompensaty I-VI 2024 art. 13 ust. 1a pkt 1 otrzymanej z art. 8 ust. 2, 4a, 4b, 6 Ustawy z dnia 27 października 2022 r. | ?⊻ |
|-------------------|----------------------------------------------------------------------------------------------------|----|
| Szczegóły         | Rozliczenie rekompensaty Załączniki                                                                                           |    |
|                   | Łączna kwota rekompensaty wynikająca z części B, C [zł]<br>0,00 Zapisz                                                        |    |
|                   | Rekompensaty części B 💿 Rekompensaty części C 💿                                                                               |    |
|                   |                                                                                                    |    |
|                   |                                                                                                    |    |
|                   |                                                                                                    |    |

Rysunek: Zakładka Rozliczenie rekompensaty

W zakładce znajdują się dwie sekcje, które domyślnie mają ukryte pola:

- Rekompensaty części B,
- Rekompensaty części C.

Aby dodać informacje o otrzymanych kwotach rekompensat w wybranej sekcji, klikamy przycisk widoczny obok nazwy każdej sekcji. Po kliknięciu przycisku odkryta zostanie sekcja zawierająca pola, w których uzupełniamy dane za poszczególne okresy rozliczeniowe.

| iosek o rozlicz | enie rekompensaty I-VI 2024 art. 13 ust. 1a pkt 1 otrzymar             | nej z art. 8 ust. 2, 4a, 4b, 6 Ustawy z dnia 27 października 2022 r. | ( |
|-----------------|------------------------------------------------------------------------|----------------------------------------------------------------------|---|
| Szczegóły       | Rozliczenie rekompensaty Załączniki                                    |                                                                      |   |
|                 | Łączna kwota rekompensaty wynikająca z części l                        | B, C [zł] 0,00 Zapisz                                                |   |
|                 | Rekompensaty części B 🔘                                                | Rekompensaty części C 💿                                              |   |
|                 | Kwota rekompensaty wynikająca z części B,<br>z poniższych okresów [zł] |                                                                      |   |
|                 | 0,00                                                                   |                                                                      |   |
|                 | styczeń 2024<br>0,00                                                   |                                                                      |   |
|                 | luty 2024                                                              |                                                                      |   |
|                 | marzec 2024                                                            |                                                                      |   |
|                 | 0,00                                                                   |                                                                      |   |
|                 | 0,00                                                                   |                                                                      |   |
|                 | maj 2024<br>0,00                                                       |                                                                      |   |
|                 | czerwiec 2024                                                          |                                                                      |   |
|                 | 0,00                                                                   |                                                                      |   |

Rysunek: Zakładka Rozliczenie rekompensaty z widoczną sekcją Rekompensaty części B

W trakcie uzupełniania danych w sekcjach **Rekompensaty części B** i **Rekompensaty części C**, kwoty w polach **Kwota rekompensaty wynikająca z części B, z poniższych okresów [zł]** oraz **Kwota rekompensaty wynikająca z części C, z poniższych okresów [zł]** będą na bieżąco aktualizowane na podstawie sumy wartości wprowadzanych w kolejnych polach danej sekcji.

Jednocześnie, w trakcie uzupełniania danych we wszystkich sekcjach, kwota w polu Łączna kwota rekompensaty wynikająca z części B, C [zł] będzie na bieżąco aktualizowana na podstawie sumy wartości wprowadzanych w poszczególnych polach.

Uwaga

W przypadku, kiedy w okresie objętym wnioskiem rozliczeniowym podmiot uprawniony nie otrzymał rekompensat wynikających z jednej z części (B lub C), dana sekcja powinna pozostać ukryta.

Po uzupełnieniu danych w klikamy przycisk znajdujący się w górnej części formularza.

Po zapisie wyświetlony zostanie poniższy komunikat z potwierdzeniem.

Oane dotyczące rekompensat zostały zaktualizowane.

Rysunek: Komunikat informujący o zapisaniu wprowadzonych informacji

#### Uwaga

W przypadku pozostawienia pustego pola w odkrytej sekcji, po kliknięciu przycisku zapisz wyświetlony zostanie odpowiedni komunikat błędu.

A Pole luty 2024 jest wymagane.

Rysunek: Przykładowy komunikat informujący o braku możliwości zapisu formularza z powodu pustego pola

| Wniosek o rozlicze | enie rekompensaty I-VI 2024 art. 13 ust. 1a pkt 1 otrzyma              | nej z art. 8 ust. 2, 4a, 4b, 6 Ustawy z dnia 27 października 2022 r. | ? ⊠ |
|--------------------|------------------------------------------------------------------------|----------------------------------------------------------------------|-----|
| Szczegóły          | Rozliczenie rekompensaty Załączniki                                    |                                                                      |     |
|                    |                                                                        |                                                                      |     |
|                    | Łączna kwota rekompensaty wynikająca z części                          | B, C [zł]                                                            |     |
|                    |                                                                        | 1 095 852,72                                                         | •   |
|                    | Rekompensaty części B 💽                                                | Rekompensaty części C 💿                                              |     |
|                    | Kwota rekompensaty wynikająca z części B,<br>z poniższych okresów [zł] |                                                                      |     |
|                    | 1 095 852,72                                                           |                                                                      |     |
|                    | styczeń 2024                                                           |                                                                      |     |
|                    | 486 445,00                                                             |                                                                      |     |
|                    | luty 2024                                                              |                                                                      |     |
|                    |                                                                        |                                                                      |     |
|                    | 156 845,87                                                             |                                                                      |     |
|                    | kwiecień 2024                                                          |                                                                      |     |
|                    | 0,00                                                                   |                                                                      |     |
|                    | maj 2024                                                               |                                                                      |     |
|                    | 32 131,00                                                              |                                                                      |     |
|                    | czerwiec 2024                                                          |                                                                      |     |
|                    | 98,189,00                                                              |                                                                      |     |
|                    |                                                                        |                                                                      |     |
|                    |                                                                        |                                                                      |     |

Rysunek: Zakładka Rozliczenie rekompensaty - przykładowo uzupełnione dane w jednej sekcji

Dane widoczne w zakładce **Rozliczenie rekompensaty** możemy edytować. Po wprowadzeniu zmian w przynajmniej jednym polu, przycisk zapisz staje się ponownie aktywny i za jego pomocą zapisujemy dane po zakończeniu edycji.

## Załączenie wymaganych dokumentów

W kolejnym kroku przechodzimy do zakładki **Załączniki** i dodajemy dokumenty niezbędne do wypłacenia rekompensaty, np. *Wniosek o rozliczenie rekompensaty (SE II) - część B.* 

Wzory wszystkich załączników są dostępne do pobrania na stronie <u>https://www.zrsa.pl/prad-rekompensaty-ustawa-z-27-pazdziernika-2022-r/</u>.

Istnieje możliwość dodania następujących dokumentów:

 Wniosek o rozliczenie rekompensaty (SE II) - część B - dokument zawierający informacje uzupełniające, obowiązkowy do dodania jeżeli zostały uzupełnione dane w sekcji Rekompensaty części B, w zakładce Rozliczenie rekompensaty (akceptowalne formaty plików: .xlsx, .xls, .csv, .xml),

#### Uwaga

Należy załączyć osobny plik (lub pliki) za każdy okres rozliczeniowy (miesiąc), za który Podmiot uprawniony otrzymał rekompensatę (od stycznia do czerwca 2024 roku) i której wysokość została wprowadzona w zakładce **Rozliczenie rekompensaty**.  Wniosek o rozliczenie rekompensaty (SE II) - część C - dokument zawierający informacje uzupełniające, obowiązkowy do dodania jeżeli zostały uzupełnione dane w sekcji Rekompensaty części C, w zakładce Rozliczenie rekompensaty (akceptowalne formaty plików: .xlsx, .xls, .csv, .xml),

#### Uwaga

Należy załączyć osobny plik (lub pliki) za każdy okres rozliczeniowy (miesiąc), za który Podmiot uprawniony otrzymał rekompensatę (od stycznia do czerwca 2024 roku) i której wysokość została wprowadzona w zakładce **Rozliczenie rekompensaty**.

- Oświadczenie o dokonaniu rozliczeń z odbiorcami uprawnionymi dokument obowiązkowy do dodania (akceptowalne formaty plików: .pdf, .doc, .docx, .xml),
- Zgoda na formę elektroniczną dokument zawierający zgodę na prowadzenie postępowania administracyjnego w formie elektronicznej w przypadku konieczności wydania decyzji administracyjnej (akceptowalne formaty plików: .pdf, .doc, .docx, .xml),
- Pełnomocnictwo dokument należy dodać w przypadku, kiedy Wniosek o rozliczenie rekompensaty, wygenerowany na dalszym etapie procesu składania Wniosku, zostanie podpisany przez osobę uprawnioną do reprezentacji Podmiotu uprawnionego ujawnioną w KRS (akceptowalne formaty plików: .pdf, .doc, .docx, .xml),
- Inny pozostałe dokumenty, które Podmiot uprawniony uważa za zasadne (akceptowane formaty plików: .pdf, .doc, .docx, .csv, .txt, .xlsx, .xls, .jpg, .png, .xml).

W celu dodania dokumentu klikamy przycisk widoczny po prawej stronie zakładki. Po kliknięciu przycisku wyświetlone zostanie okno dodawania dokumentu, w którym uzupełniamy następujące pola:

- **Typ pliku** z listy rozwijanej po kliknięciu w pole wybieramy rodzaj dołączanego dokumentu (pliku), np. *Wniosek o rozliczenie rekompensaty (SE II) część B*,
- Rozliczany okres rekompensaty pole jest widoczne w przypadku wybrania w polu Typ pliku opcji Wniosek o rozliczenie rekompensaty (SE II) - część B. Podajemy okres rozliczeniowy, którego dotyczy załączany plik,
- Plik w polu dołączamy plik/skan dokumentu. W tym celu klikamy przycisk
   (lub klikamy w obszar pola), po czym wybieramy plik z dysku lokalizacji, w której plik został zapisany. Dopuszczalny rozmiar załącznika nie może przekraczać 500 MB.

#### Uwaga

Istnieje możliwość dołączania plików jedynie w następujących formatach .pdf, word (.doc / .docx), zdjęcia (.jpg, .png), excel (.xls / .xlsx), .csv lub .xml.

W przypadku, kiedy podczas załączania pliku wybierzemy załącznik o niedozwolonym

formacie dla danego typu pliku, po kliknięciu przycisku <sup>Zapisz</sup> wyświetlony zostanie odpowiedni komunikat, z informacją o dopuszczalnych formatach dla wybranego typu załącznika.

 Podpis - w przypadku podpisania dokumentu podpisem zewnętrznym, w polu dołączamy plik .xades. W przypadku podpisu wewnętrznego pole pozostawiamy puste.

| Typ pliku        |                                                                                                    |   |
|------------------|----------------------------------------------------------------------------------------------------|---|
| Wniosek o ro     | zliczenie rekompensaty (SE II) - część B                                                            | ~ |
| Rozliczany o     | kres rekompensaty                                                                                   |   |
| styczeń 202      | 4                                                                                                   | ~ |
| Plik             |                                                                                                    |   |
| Wybierz plik     | Wniosek o rozliczenie rekompensaty I-VI 2024 cz. B art. 8 ust. 2 (ust 2, 4a, 4b)_styczeń_2024.xlsx  | × |
| Podpis           |                                                                                                    |   |
| Wybierz plik     | Wniosek o rozliczenie rekompensaty I-VI 2024 cz. B art. 8 ust. 2 (ust 2, 4a, 4b)_styczeń_2024.xades | × |
| Plik .xades nale | zy dodać tylko w przypadku podpisu kwalifikowanego zewnętrznego.                                    |   |

Rysunek: Okno dodawania dokumentu z wybranym typem pliku Wniosek o rozliczenie rekompensaty (SE II) - część B oraz rozliczanym okresem rekompensaty styczeń 2024

#### Uwaga

Pliki w formacie PDF powinny zostać podpisane **wewnętrznym** podpisem kwalifikowanym w formacie PAdES. Należy dołączyć jedynie podpisany plik PDF w polu **Plik** a pole **Podpis** pozostawić puste.

Pliki w innych formatach (.doc, .docx, .csv, .txt, .xlsx, .xls, .jpg, .png), należy podpisać **zewnętrznym** podpisem kwalifikowanym w formacie XAdES. Należy dołączyć plik w wymienionym wyżej formacie w polu **Plik** a w polu **Podpis** dodać plik podpisu w formacie XAdES.

W przypadku podpisywania plików **Profilem Zaufanym**, należy załączyć podpisany plik, wygenerowany z PZ jedynie w polu **Plik** a pole **Podpis** pozostawić puste.

Po określeniu typu i dodaniu pliku w wyświetlonym oknie klikamy przycisk Zapisz. Dołączony plik widoczny będzie na liście w zakładce **Załączniki**.

| Wniosek o rozliczenie rekompensaty I-VI 2024 art. 13 ust. 1a pkt 1 otrzymanej z zaliczek miesięcznych art. 8 ust. 9 Ustawy z dnia 27 października 2022 r. |                                                      |            |                               |                                   |                  |       |  |  |
|----------------------------------------------------------------------------------------------------|------------------------------------------------------|------------|-------------------------------|-----------------------------------|------------------|-------|--|--|
| Szcz                                                                                                    | egóły Rozliczenie rekompensaty                       | Załączniki |                               |                                   |                  |       |  |  |
| Liczba                                                                                                    | wierszy 1   Zlicz wszystkie wiersze                  |            |                               | C Q Wys                           | zukaj X          | Dodaj |  |  |
|                                                                                                    | Typ pliku                                            |            | Rozliczany okres rekompensaty | Nazwa                             | Rozmiar          | Usuń  |  |  |
|                                                                                                    | Wniosek o rozliczenie rekompensaty (SE II) - część B |            | styczeń 2024                  | Wniosek o rozliczenie rekompensat | ty I-VI 20 10,53 |       |  |  |
|                                                                                                    |                                                      |            |                               |                                   |                  |       |  |  |

Rysunek: Zakładka **Załączniki** - dodany plik o typie **Wniosek o rozliczenie rekompensaty (SE II) -** część B

#### Uwaga

Po dodaniu dokumentu typu *Wniosek o rekompensatę (SE II) - część B* lub *Wniosek o rekompensatę (SE II) - część C,* system weryfikuje poprawność wypełnienia pól w załączonym pliku excel, csv lub xml. Informacja o stanie weryfikacji dokumentu widoczna jest w kolumnie **Status weryfikacji**. Wyróżniamy następujące stany:

- W trakcie weryfikacji dokument jest weryfikowany,
- Prawidłowe dane

   dokument został poprawnie uzupełniony pod kątem wymagalności poszczególnych danych i ich formatu,
- Nieprawidłowe dane

   dokument zawiera jedno lub więcej pól wypełnionych nieprawidłowymi wartościami (np. wprowadzono wartość tekstową zamiast liczbowej) lub wymagane pola nie zostały uzupełnione.

W celu weryfikacji, czy dokument został uzupełniony prawidłowości danymi, należy odświeżyć

formularz za pomocą przycisku widocznego obok pola wiek wyszukaj... W przypadku dużej ilości danych, weryfikacja danych znajdujących się w pliku część B może być wydłużona (weryfikacja 300 tys. wierszy zajmuje ok 5 minut).

W przypadku, kiedy w dokumencie zostały wprowadzone niepoprawne dane lub pola wymagane nie zostały uzupełnione, w kolumnie **Błędy weryfikacji** wyświetli się możliwość pobrania pliku z raportem zawierającym szczegółowe informacje o błędach lub brakujących danych.

| Wniosek o rozliczenie rekompensaty I-VI 2024 art. 13 ust. 1a pkt 1 otrzymanej z art. 8 ust. 2, 4a, 4b, 6 Ustawy z dnia 27 października 2022 r. |                                                                 |                  |              |                   |                    |                   |      |  |  |  |
|----------------------------------------------------------------------------------------------------|-----------------------------------------------------------------|------------------|--------------|-------------------|--------------------|-------------------|------|--|--|--|
| Szczegóły Rozliczenie rekompensaty Załączniki                                                                                                  |                                                                 |                  |              |                   |                    |                   |      |  |  |  |
| Liczba wierszy 1   Zlicz wszyst                                                                                                    | Liczba wierszy 1   Zlicz wszystkie wiersze C Q Wyszukaj X Dodaj |                  |              |                   |                    |                   |      |  |  |  |
| Nazwa                                                                                                    | Rozmiar                                                         | Data dodania     | Plik podpisu | Status podpisu    | Status weryfikacji | Błędy weryfikacji | Usuń |  |  |  |
| czenie rekompensaty I-VI 20                                                                                                    | 10,53 KB                                                        | 2024-09-16 08:15 | Tak          | Podpis prawidłowy | Nieprawidłowe dane | Pobierz plik      |      |  |  |  |
|                                                                                                    |                                                                 |                  |              |                   |                    |                   |      |  |  |  |

Rysunek: Przykładowo zweryfikowany dokument, Status weryfikacji pliku - Nieprawidłowe dane

Po kliknięciu Pobierz plik w kolumnie **Błędy weryfikacji**, wygenerowany i pobrany zostanie raport błędów w formacie **.xlsx**, zawierający szczegółowe informacje o błędnych lub brakujących danych. Po zapoznaniu się ze szczegółami i wprowadzeniu odpowiednich zmian, należy usunąć plik z błędami i ponownie dodać poprawiony dokument.

W przypadku dużej ilości błędów, plik z błędami ograniczony jest do 100 błędów.

| E  | ÷ ۲    |       |           |                 |                   |             |           | błędy_weryt   | ikacji - Ex | cel       |         |                               | 囨         |         | D       | ×         |
|----|--------|-------|-----------|-----------------|-------------------|-------------|-----------|---------------|-------------|-----------|---------|-------------------------------|-----------|---------|---------|-----------|
| Р  | lik N  | larzę | dzia głów | ne Wstawianie   | Układ strony      | Formuły     | Dane      | Recenzja      | Widok       | Pomoc     | Ŷ       | Powiedz mi, co chcesz zrobić  |           |         |         | $\square$ |
| G4 |        | Ŧ     | + >       | < √ fx          |                   |             |           |               |             |           |         |                               |           |         |         | *         |
|    | А      |       | В         |                 |                   |             |           | с             |             |           |         |                               |           | D       |         |           |
| 1  | Wiersz | •     | Kolumna   |                 |                   |             | I         | Komunikat     | błędu       |           |         |                               | Wart      | ość kon | nórki   |           |
| 2  |        | 5 I   |           | Dozwolone warte | ości b-f i e29 lu | b ich kombi | inacje od | Idzielone prz | zecinkami,  | jedną spa | cją luk | o przecinkiem i jedną spacją. | а         |         |         |           |
| 3  |        | 7 H   | ł         | Wartość w komó  | rce może mieć     | maksymalr   | nie 17 zn | aków.         |             |           |         |                               | 815112346 | 1A2398  | 4712342 | 4         |
| 4  | 1      | L1 B  | 3         | Komórka jest wy | magana.           |             |           |               |             |           |         |                               |           |         |         |           |
| 5  |        |       |           |                 |                   |             |           |               |             |           |         |                               |           |         |         |           |

Rysunek: Wygenerowany przykładowy raport błędów

#### Uwaga

Po dodaniu dokumentów system automatycznie weryfikuje, czy dodany dokument został prawidłowo podpisany. Informacja o stanie weryfikacji podpisu widoczna jest w kolumnie **Status podpisu**. Wyróżniamy następujące stany:

- W trakcie weryfikacji trwa weryfikacja podpisu dokumentu,
- Podpis prawidłowy dokument został prawidłowo podpisany (podpis wewnątrz dokumentu lub został dołączony prawidłowy plik z podpisem w formacie .xades),
- Błąd podpisu dokument został błędnie podpisany,
- Niepodpisany dokument nie zawiera podpisu i nie został dołączony plik z podpisem w formacie .xades.

W celu weryfikacji, czy dokument został sprawdzony pod kątem prawidłowości podpisu, należy odświeżyć formularz za pomocą przycisku <sup>O</sup> widocznego obok pola <sup>Q</sup> wyszukaj… X.

#### Uwaga

Po dodaniu pliku nie ma możliwości jego edytowania. W przypadku chęci wprowadzenia zmian, w pierwszej kolejności usuwamy dodany załącznik z listy, zaznaczając go w pierwszej kolumnie,

| a następnie klikam   | ny pr | zycisku       | uń   | i potwiei | rdzamy | czynność | klikając | Ta  | k     |
|----------------------|-------|---------------|------|-----------|--------|----------|----------|-----|-------|
| w wyświetlonym o     | knie  | potwierdzenia | . Po | dokonaniu | zmian, | dodajemy | prawidł  | owy | plik, |
| korzystając z przyci | isku  | Dodaj         |      |           |        |          |          |     |       |

#### Uwaga

Przed przejściem do kolejnego etapu należy upewnić się, że w zakładce **Załączniki** dodane zostały wszystkie niezbędne dokumenty. Informacja o dołączonych dokumentach do Wniosku zostanie umieszczona na wygenerowanym w formacie PDF dokumencie Wniosku.

#### Uwaga

Uzupełnienie formularza nie powoduje automatycznego wysłania dokumentu do ZRSA.

## Wygenerowanie Wniosku o rozliczenie rekompensaty

Po uzupełnieniu formularza generujemy Wniosek o rozliczenie rekompensaty. W tym celu klikamy przycisk Generuj PDF widoczny w zakładce Szczegóły, obok przycisku Zapisz.

#### Uwaga

W przypadku dokonania modyfikacji danych w zakładce **Szczegóły** należy pamiętać o zapisaniu wprowadzonych zmian za pomocą przycisku <sup>Zapisz</sup>. W przeciwnym razie możliwość wygenerowania Wniosku o rozliczenie rekompensaty za pomocą przycisku <sup>Generuj PDF</sup> będzie zablokowana.

Po kliknięciu przycisku z ustawieniami przeglądarki, WNIOSEK O ROZLICZENIE REKOMPENSATY CZĘŚĆ A w formacie .pdf z danymi Podmiotu uprawnionego uzupełnionymi na podstawie informacji w zakładkach Szczegóły, Rozliczenie rekompensaty i Załączniki.

#### WNIOSEK CZĘŚĆ A O ROZLICZENIE REKOMPENSATY ART. 13 UST. 1A PKT 1 OTRZYMANEJ NA PODSTAWIE ART. 8 UST. 2, 4A, 4B, 6 USTAWY Z DNIA 27 PAŹDZIERNIKA 2022 r.

#### R/R/SE\_II/I-VI.2024/8151123461/1

dla przedsiębiorstwa energetycznego wykonującego działalność gospodarczą w zakresie obrotu energią elektryczną na podstawie Ustawy z dnia 27 października 2022 r. o środkach nadzwyczajnych mających na celu ograniczenie wysokości cen energii elektrycznej oraz wsparciu niektórych odbiorców w 2023 roku oraz w 2024 roku (Dz. U. 2024 poz. 190, z późn. zm.) (dalej "Ustawa")

#### Dane podstawowe

| Okres rozliczeniowy                                                                                    | od 1 stycznia 2024 r. do 30 czerwca 2024 r. |
|----------------------------------------------------------------------------------------------------|---------------------------------------------|
| Oznaczenie podmiotu, do którego<br>kierowany jest wniosek                                              | Zarządca Rozliczeń S.A.                     |
| Przedsiębiorstwo energetyczne, o którym<br>mowa w:                                                     | art. 8 ust. 3 pkt 1 Ustawy                  |
| Numer identyfikacji podatkowej (NIP)<br>podmiotu uprawnionego                                          | 6581857129                                  |
| Nazwa podmiotu uprawnionego                                                                            | STAR-DUST SP. Z 0.0.                        |
| Numer KRS podmiotu uprawnionego<br>(lub numer równoważnego rejestru)                                   |                                             |
| Numer rachunku bankowego podmiotu<br>uprawnionego, na który ma zostać<br>dokonana wypłata rekompensaty | 92 1160 2202 0000 0003 6356 1162            |
| Adres poczty elektronicznej podmiotu uprawnionego                                                      | jkowalski@poczta.pl                         |
| Data wygenerowania: 21.02.2025 11:42:55                                                                | Strona 1/4                                  |

Rysunek: Wygenerowany Wniosek o rozliczenie rekompensaty - strona 1 z 4

W kolejnym kroku wygenerowany Wniosek podpisujemy wewnętrznym kwalifikowanym podpisem elektronicznym lub podpisem zaufanym zgodnie z zasadami reprezentacji Podmiotu uprawnionego.

#### Uwaga

Pobrany Wniosek o rozliczenie rekompensaty powinien zostać podpisany przez osobę uprawnioną do reprezentacji Podmiotu uprawnionego, ujawnioną w KRS lub pełnomocnika.

Podpisany Wniosek dołączamy do listy w zakładce **Załączniki**, analogicznie jak pozostałe dokumenty z tą różnicą, że w oknie dodawania dokumentu w polu **Typ pliku** wybieramy *Wniosek o rozliczenie rekompensaty (SE II) - część A*.

| ałącznik         |                                                                   | D      |
|------------------|-------------------------------------------------------------------|--------|
| Typ pliku        |                                                                   |        |
| Wniosek o re     | pzliczenie rekompensaty (SE II) - część A                         | ~      |
| Plik             |                                                                   |        |
| Wybierz plik     | Wniosek rozl.rek.SE art.13 ust.1a pkt 1 Ustawa 27.10.22 cz.A.pdf  | ×      |
| Podpis           |                                                                   |        |
| Wybierz plik     | Nie wybrano pliku                                                 | ×      |
| Plik .xades nale | zży dodać tylko w przypadku podpisu kwalifikowanego zewnętrznego. |        |
|                  |                                                                   | Zapisz |
|                  |                                                                   |        |

Rysunek: Okno dodawania dokumentu - wybrany plik o typie Wniosek o rozliczenie rekompensaty (SE II) - część A

Po dodaniu Wniosku zapisujemy formularz, klikając przycisk

Zapisz

#### Uwaga

Zapisz

W przypadku, kiedy podczas załączania pliku o typie Wniosek o rozliczenie rekompensaty (SE II)

- część A w polu Podpis zostanie dodany plik w formacie .xades, po kliknięciu przycisku

w prawym górnym rogu Portalu wyświetlony zostanie poniższy komunikat.

 Plik o typie "Wniosek o rozliczenie rekompensaty (SE II) - część A"
 może zostać podpisany jedynie wewnątrz dokumentu kwalifikowanym podpisem elektronicznym lub podpisem zaufanym. System nie obsługuje zewnętrznego pliku .xades.

Rysunek: Komunikat informujący o braku możliwości załączenia pliku o typie **Wniosek** o rozliczenie rekompensaty (SE II) - część A podpisanego zewnętrznym plikiem .xades

## Przesłanie Wniosku o rozliczenie rekompensaty do weryfikacji ZRSA

Po dodaniu wygenerowanego i podpisanego Wniosku o rozliczenie rekompensaty, przesyłamy Wniosek do ZRSA. W tym celu klikamy przycisk widoczny w zakładce **Szczegóły**. Wówczas zablokowana zostanie możliwość wprowadzania zmian w wysłanym Wniosku. Jednocześnie status Wniosku o rozliczenie rekompensaty zostanie zmieniony z **Roboczy** na **Złożony** 

#### Uwaga

W przypadku, kiedy podpis załączonego pliku jest nieprawidłowy lub plik nie jest opatrzony odpowiednim podpisem, po kliknięciu przycisku wyślij w prawym górnym rogu Portalu wyświetlony zostanie poniższy komunikat.

A Niektóre załączniki nie są podpisane lub podpis jest nieprawidłowy.

Rysunek: Komunikat informujący o braku możliwości wysłania plików niepodpisanych lub podpisanych nieprawidłowo

#### Uwaga

W przypadku, kiedy w zakładce **Załączniki** dodamy Wniosek, który nie został wygenerowany z poziomu Portalu za pomocą przycisku w zakładkach formularza zostały wprowadzone zmiany, po kliknięciu przycisku w prawym górnym rogu Portalu wyświetlony zostanie poniższy komunikat.

Wniosek nie został wygenerowany z poziomu Portalu.

Rysunek: Komunikat informujący o braku możliwości wysłania Wniosku niewygenerowanego w Portalu

#### Uwaga

W przypadku, kiedy w zakładce Załączniki nie zostanie dodany wygenerowany Wniosek lub inny

niezbędny dokument, po kliknięciu przycisku wyślij w prawym górnym rogu Portalu wyświetlony zostanie odpowiedni komunikat.

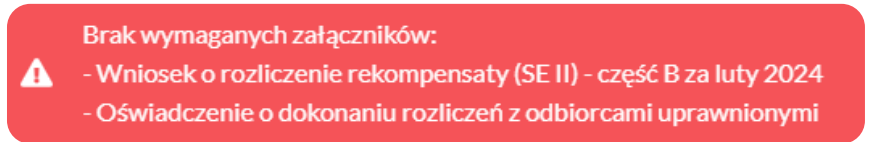

Rysunek: Przykładowy komunikat informujący o braku załączenia wymaganych plików

#### Uwaga

W przypadku, kiedy wygenerowany Wniosek rozliczenie rekompensaty (SE II) - część A zostanie

dodany w zakładce **Załączniki** więcej niż jeden raz, po kliknięciu przycisku wyślij w prawym górnym rogu Portalu wyświetlony zostanie odpowiedni komunikat.

Załączono więcej niż jeden plik o typie:
 - Wniosek o rozliczenie rekompensaty (SE II) - część A

Rysunek: Komunikat informujący o załączeniu kilku plików typu Wniosek o rekompensatę (SE II) - część A

Po zamknięciu formularza za pomocą ikony 🗵, na liście w zakładce **Dokumenty** widoczny będzie wpis dotyczący wypełnionego Wniosku o rozliczenie rekompensaty.

| ovy vrticeek 👻 Usuf vrticsek            |                                                                                                    |                                                |                                                                                                    |                                                                                                    |                                                                                                    |                                                                                                    |                                                                                                    |
|-----------------------------------------|----------------------------------------------------------------------------------------------------|------------------------------------------------|----------------------------------------------------------------------------------------------------|----------------------------------------------------------------------------------------------------|----------------------------------------------------------------------------------------------------|----------------------------------------------------------------------------------------------------|----------------------------------------------------------------------------------------------------|
| zba wierszy 1   Zlicz wszystkie wiersze |                                                                                                    |                                                |                                                                                                    |                                                                                                    |                                                                                                    | 0 9                                                                                                    | ×                                                                                                    |
| Numer wniosku                           | Typ wniosku                                                                                                    | Nazwa podmietu                                 | Okres rozliczeniowy                                                                                                    | Kwota z wniesku                                                                                                    | Data utworzenia                                                                                                    | Data wysłania                                                                                                    | Status                                                                                                    |
| R/R/SE_JI/I-VI.2024/6581857129/1        | Wniosek o rozliczenie rekompensaty HVI 2024 art. 13 ust. 1a pkt 1 otrzymanej z art. 8 ust. 2,                     | STAR-DUST SR Z 0.0.                            | od 1 stycznia 2024 r. do 30 czer                                                                                                    | 808 086,85                                                                                                    | 2024-11-13 11:31                                                                                                    | 2024-11-16 08:46                                                                                                    | Złożony                                                                                                    |
| 2                                       | y unteek v Itouf wreads<br>as alerzy 1 1 Zicz wazy rukie mierze<br>Numer wniosku<br>R/R/SE_R/V/12024/4561657128/1 | vy unada v V V V V V V V V V V V V V V V V V V | Construction         Distruction           artistry 112 construction         Typ initialize           RAVE_RAVE_RAVE_RAVE         Neuron initialize           RAVE_RAVE_RAVE_RAVE_RAVE         Neuron initialize | Numerican         Type states         Type states         Numerican         Numerican | Bally served biology         Bally served biology         Bally ser | Term service         Term service         Term service         Names polytimes           BRODE_RAND_RAND_RAND_RAND_RAND_RAND_RAND_RAND | Name         Top Markets         Description         Description         Descripion <thdescription< th=""> <thdes< th=""></thdes<></thdescription<> |

Rysunek: Zakładka Dokumenty - dodany Wniosek o rozliczenie rekompensaty I-VI 2024 art. 13 ust. 1a pkt 1 otrzymanej z art. 8 ust. 2, 4a, 4b, 6 Ustawy z dnia 27 października 2022 r.

Lista zakładki **Dokumenty** składa się z następujących kolumn:

- Numer wniosku numer nadawany automatycznie w momencie pierwszego wygenerowania Wniosku o rozliczenie rekompensaty za pomocą przycisku Generuj PDF
- Typ wniosku informacja o typie wniosku wraz z oznaczeniem, czy Wniosek jest składany z tytułu posiadania koncesji na obrót energią elektryczną (Sprzedawca energii, SE), czy z tytułu posiadania koncesji na dystrybucję energii elektrycznej (Operator Systemu Dystrybucyjnego, OSD) oraz informacja o Ustawie, zgodnie z którą składany jest Wniosek,
- Nazwa podmiotu nazwa przedsiębiorstwa energetycznego, w imieniu którego składany jest Wniosek,
- Okres rozliczeniowy informacja o miesiącu i roku rozliczeniowym, za który składany jest Wniosek,
- Kwota z wniosku w przypadku Wniosku o rozliczenie rekompensaty jest to łączna wysokość otrzymanych rekompensat w okresie rozliczeniowym objętym Wnioskiem,

- Data utworzenia data dodania Wniosku w Portalu,
- Data wysłania data złożenia Wniosku do ZRSA,
- Status informacja o statusie Wniosku.

Na kolejnych etapach procesu status Wniosku jest automatycznie aktualizowany. Informację

o aktualnym statusie odczytamy po odświeżeniu danych za pomocą przycisku <sup>C</sup> widocznego po prawej stronie zakładki **Dokumenty**. Wyróżniamy następujące statusy:

- **Roboczy** Wniosek o rozliczenie rekompensaty dodany w zakładce **Dokumenty**, oczekujący na przesłanie do ZRSA,
- Złożony Wniosek o rozliczenie rekompensaty przesłany do ZRSA poprzez kliknięcie przycisku wysiliji i oczekujący na weryfikację,
- W trakcie wyjaśnień ZRSA przesłał Podmiotowi uprawnionemu wezwanie do uzupełnienia braków lub poprawy błędów we Wniosku o rozliczenie rekompensaty,
- W trakcie wyjaśnień części

   ZRSA przesłał Podmiotowi uprawnionemu wezwanie do uzupełnienia braków lub poprawy błędów występujących w części Wniosku o rozliczenie rekompensaty,
- Zamknięty

   archiwalny Wniosek o rozliczenie rekompensaty, do którego przesłano nowy Wniosek po wezwaniu przez ZRSA,
- Odrzucony

   Wniosek o rozliczenie rekompensaty przesłany do ZRSA, który został odrzucony,
- Odrzucony częściowy

   Wniosek o rozliczenie rekompensaty przesłany do ZRSA, który został odrzucony (dotyczy Wniosków, które miały wcześniej status W trakcie wyjaśnień części).
- Zatwierdzony Wniosek o rozliczenie rekompensaty pozytywnie zweryfikowany i zatwierdzony przez ZRSA,
- Bez rozpatrzenia

   Wniosek o rozliczenie rekompensaty złożony po wyznaczonym terminie lub w którym podczas weryfikacji stwierdzono nieprawidłowości lub braki, które nie zostały poprawione w terminie wyznaczonym w wezwaniu.

Po przesłaniu Wniosku o rozliczenie rekompensaty, na adres e-mail, podany w zakładce Szczegóły w sekcji Dane podstawowe w polu Adres poczty elektronicznej podmiotu uprawnionego, wysłana zostanie wiadomość z potwierdzeniem otrzymania Wniosku o rozliczenie rekompensaty. Potwierdzenie otrzymania Wniosku o rozliczenie rekompensaty art. 13 ust. 1a pkt 1 otrzymanej z art. 8 ust. 2, 4a, 4b, 6 Ustawy z dnia 27 października 2022 r. za okres styczeń-czerwiec 2024 r.

#### Szanowni Państwo,

Uprzejmie informujemy, że w dniu 2024-11-13 do Zarządcy Rozliczeń S.A. wpłynął Wniosek o rozliczenie rekompensaty art. 13 ust. 1a pkt 1 otrzymanej z art. 8 ust. 2, 4a. 4b, 6 Ustawy z dnia 27 października 2022 r. o środkach nadzwyczajnych mających na celu ograniczenie wysokości cen energii elektrycznej oraz wsparciu niektórych odbiorców w 2023 roku oraz w 2024 roku (Dz.U. 2024 poz. 190 z późń. zm.) za okres styczeń-czerwiec 2024. Wniosek został zarejestrowany pod numerem sprawy ZR.401-1/24 i przekazany do weryfikacji. O zmianie statusu Wniosku zostaną Państwo poinformowani odrębną wiadomością.

Z powajaniem, Zarządca Rozliczeń S.A.

Wiadomość została wygenerowana automatycznie, prosimy na nią nie odpowiadać. W przypadku pytań lub wątpliwości, prosimy o kontakt poprzez adres e-mail: <u>prad@zrsa.pl</u>

Rysunek: Przykładowa wiadomość e-mail z potwierdzeniem otrzymania Wniosku o rozliczenie rekompensaty

#### Uwaga

W przypadku, kiedy w ciągu 24 godzin od daty przesłania Wniosku nie otrzymamy wiadomości e-mail, należy skontaktować się z ZRSA poprzez formularz kontaktowy dostępny pod adresem <a href="https://zrsa.pl/kontakt/">https://zrsa.pl/kontakt/</a>, podając informację "**brak potwierdzenia otrzymania Wniosku o rozliczenie rekompensaty**" oraz numer telefonu do kontaktu.

# Wezwanie do usunięcia braków formalnych we Wniosku o rozliczenie rekompensaty

W przypadku wystąpienia braków formalnych lub błędów obliczeniowych we Wniosku o rozliczenie rekompensaty przesłanym do ZRSA, na adres e-mail podany w zakładce **Szczegóły** w sekcji **Dane podstawowe** w polu **Adres poczty elektronicznej podmiotu uprawnionego** wysłana zostanie wiadomość z wezwaniem do usunięcia braków formalnych we Wniosku.

Wiadomość e-mail będzie zawierała szczegółowe informacje o brakujących plikach lub danych Podmiotu uprawnionego oraz terminie na uzupełnienie braków.

Po zapoznaniu się ze szczegółami wiadomości logujemy się do Portalu, po czym składamy nowy Wniosek, uwzględniając zgłoszone uwagi.

Przykładowo:

w przypadku brakujących informacji we Wniosku klikamy przycisk Nowywniosek i wybieramy odpowiedni typ Wniosku, uzupełniamy wyświetlony formularz z uwzględnieniem braków, zapisujemy wprowadzone dane, następnie klikamy Generuj PDF, dołączamy wygenerowany i podpisany Wniosek w zakładce Załączniki

(oraz pozostałe wymagane dokumenty) i klikamy

#### Uwaga

W przypadku nieusunięcia zgłoszonych braków w terminie wskazanym w wezwaniu, ZRSA odmówi zatwierdzenia Wniosku o rozliczenie rekompensaty. Informację o tym otrzymamy w formie wiadomości e-mail.

## Zatwierdzenie Wniosku o rozliczenie rekompensaty

Po pozytywnej weryfikacji Wniosku o rozliczenie rekompensaty przesłanego do ZRSA, na adres e-mail podany w zakładce **Szczegóły** w sekcji **Dane podstawowe** w polu **Adres poczty elektronicznej podmiotu uprawnionego** wysłana zostanie wiadomość z informacją o zatwierdzeniu Wniosku o rozliczenie rekompensaty. Status dokumentu w Portalu zostanie zmieniony na **Zatwierdzony**.

## Wniosek o rozliczenie rekompensaty - art. 13 ust. 1a pkt 1 otrzymanej z zaliczek miesięcznych - art. 8 ust. 9 Ustawy z dnia 27 października 2022 r. - za okres od stycznia do czerwca 2024 r.

Przed przystąpieniem do składania Wniosku należy przygotować odpowiednie załączniki wraz z elektronicznymi podpisami, które są niezbędne do prawidłowego złożenia danego rodzaju Wniosku. Załączniki zostały szczegółowo opisane w podrozdziale **Załączenie wymaganych dokumentów**.

## Uzupełnienie danych Podmiotu uprawnionego

W celu złożenia Wniosku o rozliczenie rekompensaty otrzymanej z zaliczek miesięcznych w imieniu Sprzedawcy energii elektrycznej, o którym mowa w *Ustawie z dnia 27 października* 

2022 r., za okres od stycznia do czerwca 2024 roku, klikamy przycisk widoczny widoczny w zakładce Dokumenty, następnie z rozwijanej listy wybieramy Wniosek o rozliczenie rekompensaty I-VI 2024 art. 13 ust. 1a pkt 1 otrzymanej z zaliczek miesięcznych art. 8 ust. 9 Ustawy z dnia 27 października 2022 r.

#### Uwaga

Utworzenie Wniosku o rozliczenie rekompensaty jest możliwe tylko w przypadku, kiedy wszystkie dotychczasowe Wnioski o zaliczkę miesięczną (SE) 2024 - art. 8 ust. 9 Ustawy z dnia 27 października 2022 r. utworzone przez Podmiot uprawniony, które dotyczą okresów rozliczeniowych od stycznia do czerwca 2024 roku, zostały rozpatrzone i nie znajdują się w statusie: Roboczy Złożony W trakcie wyjaśnień lub W trakcie wyjaśnień części ...

W przypadku próby utworzenia Wniosku o rozliczenie rekompensaty przez Podmiot uprawniony, którego przynajmniej jeden z utworzonych wniosków za okresy od stycznia do czerwca 2024

roku nie został rozpatrzony, po kliknięciu przycisku viewywniosek i wybraniu Wniosku o rozliczenie rekompensaty I-VI 2024 art. 13 ust. 1a pkt 1 otrzymanej z zaliczek miesięcznych art. 8 ust. 9 Ustawy z dnia 27 października 2022 r. zostanie wyświetlony poniższy komunikat.

Nie można utworzyć Wniosku o rozliczenie rekompensaty, gdy jeden
 z Wniosków o rekompensatę ma status: Roboczy, Złożony, W trakcie wyjaśnień lub W trakcie wyjaśnień części

Rysunek: Komunikat informujący o braku możliwości utworzenia Wniosku o rozliczenie rekompensaty

Po kliknięciu przycisku utworzony zostanie nowy Wniosek o statusie **Roboczy** i jednocześnie wyświetlony zostanie formularz WNIOSEK CZĘŚĆ A O ROZLICZENIE REKOMPENSATY, O KTÓRYM MOWA W ART. 13 UST. 1A PKT 1 W ZAKRESIE REKOMPENSATY OTRZYMANEJ Z ZALICZEK MIESIĘCZNYCH ART. 8 UST. 9 USTAWY Z DNIA 27 PAŹDZIERNIKA 2022 r., składający się z trzech zakładek:

- Szczegóły,
- Rozliczenie rekompensaty,
- Załączniki.

Uzupełnianie danych rozpoczynamy od zakładki **Szczegóły**, w której część danych Podmiotu uprawnionego została zaczytana automatycznie na podstawie informacji udostępnionych przez Urząd Regulacji Energetyki. Zakładka składa się z następujących sekcji:

- Dane podstawowe,
- Siedziba podmiotu uprawnionego.

W pierwszej kolejności weryfikujemy poprawność zaczytanych danych Podmiotu uprawnionego oraz uzupełniamy brakujące informacje.

| niosek o rozlic: | iczenie rekompensaty I-VI 2024 art. 13 ust. 1a pkt 1 otrzymanej z zaliczek miesięcznych art. 8 ust. 9 Ustawy z dnia 27 października 2022 r.                                                                                                    |                                                        |
|------------------|----------------------------------------------------------------------------------------------------|--------------------------------------------------------|
| Szczegóły        | Rozliczenie rekompensaty Załączniki                                                                                                    |                                                        |
|                  | WNIOSEK CZĘŚĆ A<br>O ROZLICZENIE REKOMPENSATY, O KTÓRYM MOWA W ART. 13 UST. 1A PH<br>W ZAKRESIE REKOMPENSATY OTRZYMANEJ Z ZALICZEK MIESIĘCZNYC<br>ART. 8 UST. 9 USTAWY Z DNIA 27 PAŹDZIERNIKA 2022 r.<br>dla przedsiębiorstwa energetycznego wykonującego działalność gospodarczą w zakresie obrotu energią elektryczną na podstawie Ustawy z dr<br>2022 r. o środkach nadzwyczajnych mających na celu ograniczenie wysokości cen energii elektrycznej oraz wsparciu niektórych odbiorców w 20<br>roku (Dz. U. 2024 poz. 190, z późn. zm.) (dalej "Ustawa")<br>Dane podstawowe | KT 1<br>H<br>Na 27 października<br>23 roku oraz w 2024 |
|                  | Okres rozliczeniowy                                                                                                    |                                                        |
|                  | od 1 stycznia 2024 r. do 30 czerwca 2024 r.                                                                                                    | ~                                                      |
|                  | Oznaczenie podmiotu, do którego kierowany jest wniosek                                                                                                    |                                                        |
|                  | Zarządca Rozliczeń S.A.                                                                                                    |                                                        |
|                  | Numer identyfikacji podatkowej (NIP) podmiotu uprawnionego Numer KRS podmiotu uprawnionego                                                                                                    |                                                        |
|                  | 6581857129                                                                                                    |                                                        |
|                  | (lub numer równoważnego rejestru)                                                                                                    |                                                        |
|                  | Nazwa podmiotu uprawnionego                                                                                                    |                                                        |
|                  | STAR-DUST SP. Z 0.0.                                                                                                    |                                                        |
|                  | Numer rachunku bankowego podmiotu uprawnionego, na który ma zostać dokonana wypłata rekompensaty                                                                                                    |                                                        |
|                  | ** *** **** **** **** ****                                                                                                    |                                                        |
|                  | Adres poczty elektronicznej podmiotu uprawnionego                                                                                                    |                                                        |
|                  | Telefon kontaktowy podmiotu uprawnionego                                                                                                    |                                                        |
|                  |                                                                                                    |                                                        |
|                  | Zanisz Generui PDE                                                                                                    | Wyślij                                                 |

Rysunek: Formularz WNIOSEK CZĘŚĆ A O ROZLICZENIE REKOMPENSATY, O KTÓRYM MOWA W ART. 13 UST. 1A PKT 1 W ZAKRESIE REKOMPENSATY OTRZYMANEJ Z ZALICZEK MIESIĘCZNYCH ART. 8 UST. 9 USTAWY Z DNIA 27 PAŹDZIERNIKA 2022 r. - zakładka Szczegóły Sekcja **Dane podstawowe** składa się z następujących pól:

- Okres rozliczeniowy pole automatycznie uzupełnione danymi: od 1 stycznia 2024 r. do 30 czerwca 2024 r. Pole zostało zablokowane do edycji,
- Oznaczenie podmiotu, do którego kierowany jest wniosek pole automatycznie uzupełnione danymi: Zarządca Rozliczeń S.A. Pole zostało zablokowane do edycji,
- Numer identyfikacji podatkowej (NIP) podmiotu uprawnionego numer NIP przedsiębiorstwa energetycznego zaczytany na podstawie numeru wprowadzonego podczas zakładania konta Podmiotu uprawnionego w Portalu. Pole zostało zablokowane do edycji,
- Numer KRS podmiotu uprawnionego należy podać w przypadku Podmiotu uprawnionego zarejestrowanego w KRS (lub innym równoważnym rejestrze),
- Nazwa podmiotu uprawnionego nazwa przedsiębiorstwa energetycznego zaczytana z URE. Pole zostało zablokowane do edycji,
- Numer rachunku bankowego podmiotu uprawnionego, na który ma zostać dokonana wypłata rekompensaty - w polu należy wprowadzić 26-cyfrowy numer rachunku, na który, w przypadku pozytywnego rozpatrzenia wniosku przez ZRSA, zostanie dokonana wypłata rekompensaty. Wprowadzony numer rachunku bankowego podmiotu uprawnionego zostanie zweryfikowany z białą listą podatników,
- Adres poczty elektronicznej podmiotu uprawnionego należy podać tylko jeden adres e-mail do doręczeń pism i innej korespondencji wysyłanej przez ZRSA za pomocą środków komunikacji elektronicznej,
- Telefon kontaktowy podmiotu uprawnionego należy podać tylko jeden numer telefonu do kontaktu z ZRSA, składający się z cyfr, bez znaków specjalnych,
- Cena maksymalna art. 2 pkt 1 lit. b Ustawy [zł/kWh] pole automatycznie uzupełnione wartością: 0,6930. Pole zostało zablokowane do edycji.

| K O TOZIICZ | szenie rekompensaty otrzymanej z art. 8 ust. 9 - art. 13 ust. 1 Ustawy z dnia 27 pazdziernika 2022 r.                                                                                                    |                                                                                                    |
|-------------|----------------------------------------------------------------------------------------------------|----------------------------------------------------------------------------------------------------|
| góły        | Rozliczenie rekompensaty Załączniki                                                                                                    |                                                                                                    |
|             | WNIOSEK CZĘŚĆ<br>O ROZLICZENIE REKOMPENSATY, O KTÓRYM MO<br>REKOMPENSATY OTRZYMANEJ Z ZAL<br>ART. 8 UST. 9 USTAWY Z DNIA 27 P/<br>dla przedsiębiorstwa energetycznego wykonującego działalność gospodarczą w zakresie obr<br>2022 r. o środkach nadzwyczajnych mających na celu ograniczenie wysokości cen energii elekt<br>roku (Dz.U. 2022 poz. 2243, z późn. zm.) r | A<br>WA W ART. 13 UST. 1 W ZAKRESIE<br>LICZEK MIESIĘCZNYCH<br>AŹDZIERNIKA 2022 r.<br>Ju energią elektryczną na podstawie Ustawy z dnia 27 października<br>rycznej oraz wsparciu niektórych odbiorców w 2023 roku oraz w 2024<br>(dalej "Ustawa") |
| I           | Dane podstawowe                                                                                                    |                                                                                                    |
|             | Okres rozliczeniowy                                                                                                    |                                                                                                    |
|             | od 4 listopada 2022 r. do 31 grudnia 2023 r.                                                                                                    | ~                                                                                                    |
|             | Oznaczenie podmiotu, do którego kierowany jest wniosek                                                                                                    |                                                                                                    |
|             | Zarządca Rozliczeń S.A.                                                                                                    |                                                                                                    |
|             | Numer identyfikacji podatkowej (NIP) podmiotu uprawnionego Numer KRS                                                                                                    | podmiotu uprawnionego                                                                                                    |
|             | 6581857129                                                                                                    |                                                                                                    |
|             | (lub numer ró                                                                                                    | wnoważnego rejestru)                                                                                                    |
|             | Nazwa podmiotu uprawnionego                                                                                                    |                                                                                                    |
|             | STAR-DUST SH Z 0.0.                                                                                                    |                                                                                                    |
|             | Numer rachunku bankowego podmiotu uprawnionego, na który ma zostać dokonana wypła                                                                                                    | ta rekompensaty                                                                                                    |
|             | 92 1160 2202 0000 0003 6356 1162                                                                                                    |                                                                                                    |
|             | Adres poczty elektronicznej podmiotu uprawnionego                                                                                                    |                                                                                                    |
|             | jkowajski@poczta.pl                                                                                                    |                                                                                                    |
|             | Telefon kontaktowy podmiotu uprawnionego                                                                                                    |                                                                                                    |
|             |                                                                                                    |                                                                                                    |

Rysunek: Przykładowo uzupełniona sekcja Dane podstawowe

Dane w sekcji **Siedziba podmiotu uprawnionego** zostały zaczytane z ostatniego zatwierdzonego wniosku złożonego przez podmiot uprawniony. Sekcja składa się z następujących pól:

- Ulica,
- Nr budynku,
- Nr lokalu,
- Miejscowość,
- Kod pocztowy,
- Poczta,
- Kraj.

Uwaga

W przypadku, kiedy wartość w polu **Kraj** nie zostanie zaczytana automatycznie, wpisujemy nazwę kraju (lub jej fragment) w języku polskim i wybieramy wartość z listy podpowiedzi.

|   | Kraj            |          |   |
|---|-----------------|----------|---|
|   | Q Wielka        | $\times$ |   |
| _ | Wielka Brytania |          | - |

Rysunek: Przykładowa wartość wpisana w polu Kraj wraz z widoczną podpowiedzią

| Ulica       | Nr budynku   | Nr lokalu Jeżeli dotycz |    |  |  |
|-------------|--------------|-------------------------|----|--|--|
| CERAMICZNA  |              | 5                       | 29 |  |  |
| Miejscowość | Kod pocztowy | Poczta                  |    |  |  |
| KOŃSKIE     | 26-200       | KOŃSKIE                 |    |  |  |
| Krai        |              |                         |    |  |  |

Rysunek: Przykładowo uzupełniona sekcja Siedziba podmiotu uprawnionego

Po uzupełnieniu danych w zakładce **Szczegóły**, zapisujemy je za pomocą przycisku a następnie przechodzimy do zakładki **Rozliczenie rekompensaty**.

#### Uwaga

W przypadku, kiedy numer rachunku bankowego wprowadzony w zakładce Szczegóły w sekcji

**Dane podstawowe** nie występuje na białej liście, po kliknięciu przycisku zapisz w prawym górnym rogu Portalu wyświetlony zostanie poniższy komunikat, a zapis nie będzie możliwy do momentu wprowadzenia poprawnych danych.

| Numer rachunku bankowego podmiotu uprawnionego, na który ma  |
|--------------------------------------------------------------|
| zostać dokonana wypłata rekompensaty nie występuje na białej |
| liście.                                                      |

Rysunek: Komunikat informujący o braku występowania numeru rachunku bankowego na białej liście

#### Uwaga

Przed przystąpieniem do generowania Wniosku o rozliczenie rekompensaty w formacie PDF należy zweryfikować poprawność zaczytanych informacji oraz odpowiednio uzupełnić brakujące dane **we wszystkich zakładkach formularza**. Wprowadzone informacje zostaną następnie zaczytane w generowanym Wniosku.

### Uzupełnienie informacji o otrzymanych rekompensatach

Po uzupełnieniu brakujących danych w zakładce **Szczegóły** przechodzimy do zakładki **Rozliczenie rekompensaty**, w której wprowadzamy informacje o otrzymanych kwotach rekompensaty za okresy rozliczeniowe od stycznia 2024 do czerwca 2024.

| Wniosek o rozlicz | enie rekompensaty I-VI 2024 art. 1 | ust. 1a pkt 1 otrzymanej z zaliczek miesięcznych art. 8 ust. 9 Ustawy z dnia 27 października 2022 r. | ? × |
|-------------------|------------------------------------|----------------------------------------------------------------------------------------------------|-----|
| Szczegóły         | Rozliczenie rekompensaty           | Załączniki                                                                                           |     |
|                   |                                    | Zapisz                                                                                               |     |
|                   |                                    | Łączna kwota rekompensaty wynikająca z poniższych okresów [zł]                                       |     |
|                   |                                    | 0,00                                                                                                 |     |
|                   |                                    | styczeń 2024                                                                                         |     |
|                   |                                    | 0,00                                                                                                 |     |
|                   |                                    | luty 2024                                                                                            |     |
|                   |                                    | 0,00                                                                                                 |     |
|                   |                                    | marzec 2024                                                                                          |     |
|                   |                                    | 0,00                                                                                                 |     |
|                   |                                    | kwiecień 2024                                                                                        |     |
|                   |                                    | 0,00                                                                                                 |     |
|                   |                                    | maj 2024                                                                                             |     |
|                   |                                    | 0,00                                                                                                 |     |
|                   |                                    | czerwiec 2024                                                                                        |     |
|                   |                                    | 0,00                                                                                                 |     |
|                   |                                    |                                                                                                    |     |
|                   |                                    |                                                                                                    |     |
|                   |                                    |                                                                                                    |     |

Rysunek: Zakładka Rozliczenie rekompensaty

W trakcie uzupełniania danych w zakładce **Rozliczenie rekompensaty**, kwota w polu **Łączna kwota rekompensaty wynikająca z poniższych okresów [zł]** jest na bieżąco aktualizowana na podstawie sumy wartości wprowadzanych w kolejnych polach z okresami rozliczeniowymi.

Po uzupełnieniu danych w klikamy przycisk znajdujący się w górnej części formularza.

Po zapisie wyświetlony zostanie poniższy komunikat z potwierdzeniem.

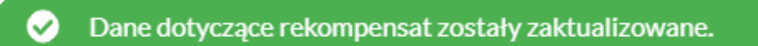

Rysunek: Komunikat informujący o zapisaniu wprowadzonych informacji

#### Uwaga

W przypadku pozostawienia pustego pola na formularzu, po kliknięciu przycisku Zapisz wyświetlony zostanie odpowiedni komunikat błędu.

#### A Pole luty 2024 jest wymagane.

Rysunek: Przykładowy komunikat informujący o braku możliwości zapisu formularza z powodu pustego pola

| Wniosek o rozlicz | enie rekompensaty I-VI 2024 art. 1 | 3 ust. 1a pkt 1 otrzymanej z zaliczek miesięcznych art. 8 ust. 9 Ustawy z dnia 27 października 2022 r. | ? ⊠ |
|-------------------|------------------------------------|----------------------------------------------------------------------------------------------------|-----|
| Szczegóły         | Rozliczenie rekompensaty           | Załączniki                                                                                             |     |
|                   |                                    | Zapisz                                                                                                 |     |
|                   |                                    | Łączna kwota rekompensaty wynikająca z poniższych okresów [zł]                                         |     |
|                   |                                    | 780 769,00                                                                                             |     |
|                   |                                    | styczeń 2024                                                                                           |     |
|                   |                                    | 221 561,00                                                                                             |     |
|                   |                                    | luty 2024                                                                                              |     |
|                   |                                    | 231 341,00                                                                                             |     |
|                   |                                    | marzec 2024                                                                                            |     |
|                   |                                    | 123 313,00                                                                                             |     |
|                   |                                    | kwiecień 2024                                                                                          |     |
|                   |                                    | 112 231,00                                                                                             |     |
|                   |                                    | maj 2024                                                                                               |     |
|                   |                                    | 0,00                                                                                                   |     |
|                   |                                    | czerwiec 2024                                                                                          |     |
|                   |                                    | 92.323,00                                                                                              |     |
|                   |                                    |                                                                                                    |     |
|                   |                                    |                                                                                                    |     |

Rysunek: Zakładka Rozliczenie rekompensaty - przykładowo uzupełnione dane

Dane widoczne w zakładce **Rozliczenie rekompensaty** możemy edytować. Po wprowadzeniu zmian w przynajmniej jednym polu, przycisk zapisz staje się ponownie aktywny i za jego pomocą zapisujemy dane po zakończeniu edycji.

## Załączenie wymaganych dokumentów

W kolejnym kroku przechodzimy do zakładki **Załączniki** i dodajemy dokumenty niezbędne do wypłacenia rekompensaty, np. *Wniosek o rozliczenie rekompensaty (SE II) - część B.* 

Wzory wszystkich załączników są dostępne do pobrania na stronie <u>https://www.zrsa.pl/prad-rekompensaty-ustawa-z-27-pazdziernika-2022-r/</u>.

Istnieje możliwość dodania następujących dokumentów:

 Wniosek o rozliczenie rekompensaty (SE II) - część B - dokument zawierający informacje uzupełniające, obowiązkowy do dodania (akceptowalne formaty plików: .xlsx, .xls, .csv, .xml),

#### Uwaga

Należy załączyć osobny plik (lub pliki) za każdy okres rozliczeniowy (miesiąc), za który Podmiot uprawniony otrzymał rekompensatę (od stycznia do czerwca 2024 roku) i której wysokość została wprowadzona w zakładce **Rozliczenie rekompensaty**.

 Oświadczenie o dokonaniu rozliczeń z odbiorcami uprawnionymi - dokument obowiązkowy do dodania (akceptowalne formaty plików: .pdf, .doc, .docx, .xml),

- Zgoda na formę elektroniczną dokument zawierający zgodę na prowadzenie postępowania administracyjnego w formie elektronicznej w przypadku konieczności wydania decyzji administracyjnej (akceptowalne formaty plików: .pdf, .doc, .docx, .xml),
- Pełnomocnictwo dokument należy dodać w przypadku, kiedy Wniosek o rozliczenie rekompensaty, wygenerowany na dalszym etapie procesu składania Wniosku, zostanie podpisany przez osobę uprawnioną do reprezentacji Podmiotu uprawnionego ujawnioną w KRS (akceptowalne formaty plików: .pdf, .doc, .docx, .xml),
- Inny pozostałe dokumenty, które Podmiot uprawniony uważa za zasadne (akceptowane formaty plików: .pdf, .doc, .docx, .csv, .txt, .xlsx, .xls, .jpg, .png, .xml).

W celu dodania dokumentu klikamy przycisk widoczny po prawej stronie zakładki. Po kliknięciu przycisku wyświetlone zostanie okno dodawania dokumentu, w którym uzupełniamy następujące pola:

- **Typ pliku** z listy rozwijanej po kliknięciu w pole wybieramy rodzaj dołączanego dokumentu (pliku), np. *Wniosek o rozliczenie rekompensaty (SE II) część B*,
- Rozliczany okres rekompensaty pole jest widoczne w przypadku wybrania w polu Typ pliku opcji Wniosek o rozliczenie rekompensaty (SE II) - część B. Podajemy okres rozliczeniowy, którego dotyczy załączany plik,
- Plik w polu dołączamy plik/skan dokumentu. W tym celu klikamy przycisk (lub klikamy w obszar pola), po czym wybieramy plik z dysku lokalizacji, w której plik został zapisany. Dopuszczalny rozmiar załącznika nie może przekraczać 500 MB.

#### Uwaga

Istnieje możliwość dołączania plików jedynie w następujących formatach .pdf, word (.doc / .docx), zdjęcia (.jpg, .png), excel (.xls / .xlsx), .csv lub .xml.

W przypadku, kiedy podczas załączania pliku wybierzemy załącznik o niedozwolonym

formacie dla danego typu pliku, po kliknięciu przycisku zapisz wyświetlony zostanie odpowiedni komunikat, z informacją o dopuszczalnych formatach dla wybranego typu załącznika.

 Podpis - w przypadku podpisania dokumentu podpisem zewnętrznym, w polu dołączamy plik .xades. W przypadku podpisu wewnętrznego pole pozostawiamy puste.

| Typ pliku                                            |                                                                                                 |   |  |  |  |  |  |
|------------------------------------------------------|-------------------------------------------------------------------------------------------------|---|--|--|--|--|--|
| Wniosek o rozliczenie rekompensaty (SE II) - część B |                                                                                                 |   |  |  |  |  |  |
| Rozliczany o                                         | kres rekompensaty                                                                               |   |  |  |  |  |  |
| styczeń 2024                                         |                                                                                                 |   |  |  |  |  |  |
| Plik                                                 |                                                                                                 |   |  |  |  |  |  |
| Wybierz plik                                         | Wniosek o zaliczkę miesięczna I-VI 2024 cz. B art. 8 ust. 9 Ustawa 27.10.2022_styczeń2024.xlsx  | × |  |  |  |  |  |
| Podpis                                               |                                                                                                 |   |  |  |  |  |  |
| Wybierz plik                                         | Wniosek o zaliczkę miesięczna I-VI 2024 cz. B art. 8 ust. 9 Ustawa 27.10.2022_styczeń2024.xades | × |  |  |  |  |  |
| Plik .xades nale                                     | zży dodać tylko w przypadku podpisu kwalifikowanego zewnętrznego.                               |   |  |  |  |  |  |

Rysunek: Okno dodawania dokumentu z wybranym typem pliku Wniosek o rozliczenie rekompensaty (SE II) - część B oraz rozliczanym okresem rekompensaty styczeń 2023

#### Uwaga

Pliki w formacie PDF powinny zostać podpisane **wewnętrznym** podpisem kwalifikowanym w formacie PAdES. Należy dołączyć jedynie podpisany plik PDF w polu **Plik** a pole **Podpis** pozostawić puste.

Pliki w innych formatach (.doc, .docx, .csv, .txt, .xlsx, .xls, .jpg, .png), należy podpisać **zewnętrznym** podpisem kwalifikowanym w formacie XAdES. Należy dołączyć plik w wymienionym wyżej formacie w polu **Plik** a w polu **Podpis** dodać plik podpisu w formacie XAdES.

W przypadku podpisywania plików **Profilem Zaufanym**, należy załączyć podpisany plik, wygenerowany z PZ jedynie w polu **Plik** a pole **Podpis** pozostawić puste.

Po określeniu typu i dodaniu pliku w wyświetlonym oknie klikamy przycisk Zapisz. Dołączony plik widoczny będzie na liście w zakładce **Załączniki**.

| Wniosek o rozliczenie rekompensaty I-VI 2024 art. 13 ust. 1a pkt 1 otrzymanej z zaliczek miesięcznych art. 8 ust. 9 Ustawy z dnia 27 października 2022 r. |                                                      |                               |                                            |         |       |  |  |  |  |  |
|----------------------------------------------------------------------------------------------------|------------------------------------------------------|-------------------------------|--------------------------------------------|---------|-------|--|--|--|--|--|
| Szcz                                                                                                    | egóły Rozliczenie rekompensaty Załączniki            |                               |                                            |         |       |  |  |  |  |  |
| Liczba                                                                                                    | wierszy 1   Zlicz wszystkie wiersze                  |                               | C Q Wyszukaj                               | ×       | Dodaj |  |  |  |  |  |
|                                                                                                    | Typ pliku                                            | Rozliczany okres rekompensaty | Nazwa                                      | Rozmiar | Usuń  |  |  |  |  |  |
|                                                                                                    | Wniosek o rozliczenie rekompensaty (SE II) - część B | styczeń 2024                  | Wniosek o zaliczkę miesięczna I-VI 2024 cz | 12,11   |       |  |  |  |  |  |
|                                                                                                    |                                                      |                               |                                            |         |       |  |  |  |  |  |

Rysunek: Zakładka **Załączniki** - dodany plik o typie **Wniosek o rozliczenie rekompensaty (SE II) -** część B

#### Uwaga

Po dodaniu dokumentu typu *Wniosek o rekompensatę (SE II) - część B*, system weryfikuje poprawność wypełnienia pól w załączonym pliku excel, csv lub xml. Informacja o stanie weryfikacji dokumentu widoczna jest w kolumnie **Status weryfikacji**. Wyróżniamy następujące stany:

- W trakcie weryfikacji dokument jest weryfikowany,
- Prawidłowe dane

   dokument został poprawnie uzupełniony pod kątem wymagalności poszczególnych danych i ich formatu,
- Nieprawidłowe dane

   dokument zawiera jedno lub więcej pól wypełnionych nieprawidłowymi wartościami (np. wprowadzono wartość tekstową zamiast liczbowej) lub wymagane pola nie zostały uzupełnione.

W celu weryfikacji, czy dokument został uzupełniony prawidłowości danymi, należy odświeżyć

formularz za pomocą przycisku widocznego obok pola wiek wyszukaj... W przypadku dużej ilości danych, weryfikacja danych znajdujących się w pliku część B może być wydłużona (weryfikacja 300 tys. wierszy zajmuje ok 5 minut).

W przypadku, kiedy w dokumencie zostały wprowadzone niepoprawne dane lub pola wymagane nie zostały uzupełnione, w kolumnie **Błędy weryfikacji** wyświetli się możliwość pobrania pliku z raportem zawierającym szczegółowe informacje o błędach lub brakujących danych.

| Wniosek o rozliczenie rekompensaty I-VI 2024 art. 13 ust. 1a pkt 1 otrzymanej z zaliczek miesięcznych art. 8 ust. 9 Ustawy z dnia 27 października 2022 r. |                                            |                  |              |                   |                    |                   |      |  |  |
|----------------------------------------------------------------------------------------------------|--------------------------------------------|------------------|--------------|-------------------|--------------------|-------------------|------|--|--|
| Szczegóły Rozliczenie rekompensaty Załączniki                                                                                                    |                                            |                  |              |                   |                    |                   |      |  |  |
| Liczba wierszy 1   Zlicz wszyst                                                                                                    | Liczba wierszy 1   Zlicz wszystkie wiersze |                  |              |                   |                    |                   |      |  |  |
| Nazwa Rozmiar                                                                                                    |                                            | Data dodania     | Plik podpisu | Status podpisu    | Status weryfikacji | Błędy weryfikacji | Usuń |  |  |
| zkę miesięczna I-VI 2024 cz                                                                                                    | 12,11 KB                                   | 2024-11-16 11:53 | Tak          | Podpis prawidłowy | Nieprawidłowe dane | Pobierz plik      |      |  |  |
|                                                                                                    |                                            |                  |              |                   |                    |                   |      |  |  |

Rysunek: Przykładowo zweryfikowany dokument, Status weryfikacji pliku - Nieprawidłowe dane

Po kliknięciu <sup>Pobierz plik</sup> w kolumnie **Błędy weryfikacji**, wygenerowany i pobrany zostanie raport błędów w formacie **.xlsx**, zawierający szczegółowe informacje o błędnych lub brakujących danych. Po zapoznaniu się ze szczegółami i wprowadzeniu odpowiednich zmian, należy usunąć plik z błędami i ponownie dodać poprawiony dokument.

W przypadku dużej ilości błędów, plik z błędami ograniczony jest do 100 błędów.

| i. | ਜ਼ ੈੈ × ਟੈ × ਦ                                           |             |                 |                                                  |             |           | 团             |           | D         | ×                       |                               |   |   |  |           |
|----|----------------------------------------------------------|-------------|-----------------|--------------------------------------------------|-------------|-----------|---------------|-----------|-----------|-------------------------|-------------------------------|---|---|--|-----------|
| Р  | lik Nar                                                  | zędzia głów | ne Wstawianie   | Układ strony                                     | Formuły     | Dane      | Recenzja      | Widok     | Pomoc     | Ŷ                       | Powiedz mi, co chcesz zrobić  |   |   |  | $\square$ |
| G4 | $64  \cdot  \vdots  \times  \checkmark  f_x  \checkmark$ |             |                 |                                                  |             |           |               |           |           |                         |                               |   |   |  |           |
|    | А                                                        | В           |                 | С                                                |             |           |               |           |           |                         | D                             |   |   |  |           |
| 1  | Wiersz                                                   | Kolumna     |                 | Komunikat błędu                                  |             |           |               |           |           |                         | Wartość komórki               |   |   |  |           |
| 2  | 5                                                        | I.          | Dozwolone wart  | ości b-f i e29 lu                                | b ich kombi | inacje od | ldzielone prz | ecinkami, | jedną spa | cją luk                 | o przecinkiem i jedną spacją. | а |   |  |           |
| 3  | 7                                                        | н           | Wartość w komó  | rtość w komórce może mieć maksymalnie 17 znaków. |             |           |               |           |           | 8151123461A239847123424 |                               |   | 4 |  |           |
| 4  | 11                                                       | В           | Komórka jest wy | mórka jest wymagana.                             |             |           |               |           |           |                         |                               |   |   |  |           |
| 5  |                                                          |             |                 |                                                  |             |           |               |           |           |                         |                               |   |   |  |           |

Rysunek: Wygenerowany przykładowy raport błędów

#### Uwaga

Po dodaniu dokumentów system automatycznie weryfikuje, czy dodany dokument został prawidłowo podpisany. Informacja o stanie weryfikacji podpisu widoczna jest w kolumnie **Status podpisu**. Wyróżniamy następujące stany:

- W trakcie weryfikacji trwa weryfikacja podpisu dokumentu,
- Podpis prawidłowy dokument został prawidłowo podpisany (podpis wewnątrz dokumentu lub został dołączony prawidłowy plik z podpisem w formacie .xades),
- Błąd podpisu dokument został błędnie podpisany,
- Niepodpisany dokument nie zawiera podpisu i nie został dołączony plik z podpisem w formacie .xades.

W celu weryfikacji, czy dokument został sprawdzony pod kątem prawidłowości podpisu, należy odświeżyć formularz za pomocą przycisku <sup>O</sup> widocznego obok pola <sup>Q</sup> wyszukaj… X.

#### Uwaga

Po dodaniu pliku nie ma możliwości jego edytowania. W przypadku chęci wprowadzenia zmian, w pierwszej kolejności usuwamy dodany załącznik z listy, zaznaczając go w pierwszej kolumnie,

| a następnie klikam   | ny pr | zycisku       | uń   | i potwiei | rdzamy | czynność | klikając | Ta  | k     |
|----------------------|-------|---------------|------|-----------|--------|----------|----------|-----|-------|
| w wyświetlonym o     | knie  | potwierdzenia | . Po | dokonaniu | zmian, | dodajemy | prawidł  | owy | plik, |
| korzystając z przyci | isku  | Dodaj         |      |           |        |          |          |     |       |

#### Uwaga

Przed przejściem do kolejnego etapu należy upewnić się, że w zakładce **Załączniki** dodane zostały wszystkie niezbędne dokumenty. Informacja o dołączonych dokumentach do Wniosku zostanie umieszczona na wygenerowanym w formacie PDF dokumencie Wniosku.

#### Uwaga

Uzupełnienie formularza nie powoduje automatycznego wysłania dokumentu do ZRSA.

## Wygenerowanie Wniosku o rozliczenie rekompensaty

Po uzupełnieniu formularza generujemy Wniosek o rozliczenie rekompensaty. W tym celu klikamy przycisk Generuj PDF widoczny w zakładce Szczegóły, obok przycisku Zapisz.

#### Uwaga

W przypadku dokonania modyfikacji danych w zakładce **Szczegóły** należy pamiętać o zapisaniu wprowadzonych zmian za pomocą przycisku <sup>Zapisz</sup>. W przeciwnym razie możliwość wygenerowania Wniosku o rozliczenie rekompensaty za pomocą przycisku <sup>Generuj PDF</sup> będzie zablokowana.

Po kliknięciu przycisku z ustawieniami przeglądarki, WNIOSEK O ROZLICZENIE REKOMPENSATY CZĘŚĆ A w formacie .pdf z danymi Podmiotu uprawnionego uzupełnionymi na podstawie informacji w zakładkach Szczegóły, Rozliczenie rekompensaty i Załączniki.

#### WNIOSEK CZĘŚĆ A O ROZLICZENIE REKOMPENSATY, O KTÓRYM MOWA W ART. 13 UST. 1A PKT 1 W ZAKRESIE REKOMPENSATY OTRZYMANEJ Z ZALICZEK MIESIĘCZNYCH ART. 8 UST. 9 USTAWY Z DNIA 27 PAŹDZIERNIKA 2022 r.

R/ZM/SE\_II/I-VI.2024/6581857129/1

dla przedsiębiorstwa energetycznego wykonującego działalność gospodarczą w zakresie obrotu energią elektryczną na podstawie Ustawy z dnia 27 października 2022 r. o środkach nadzwyczajnych mających na celu ograniczenie wysokości cen energii elektrycznej oraz wsparciu niektórych odbiorców w 2023 roku oraz w 2024 roku (Dz. U. 2024 poz. 190, z późn. zm.) (dalej "Ustawa")

#### Dane podstawowe

| Okres rozliczeniowy                                                                                    | od 1 stycznia 2024 r. do 30 czerwca 2024 r. |
|----------------------------------------------------------------------------------------------------|---------------------------------------------|
| Oznaczenie podmiotu, do którego<br>kierowany jest wniosek                                              | Zarządca Rozliczeń S.A.                     |
| Numer identyfikacji podatkowej (NIP)<br>podmiotu uprawnionego                                          | 6581857129                                  |
| Nazwa podmiotu uprawnionego                                                                            | STAR-DUST SP. Z O.O.                        |
| Numer KRS podmiotu uprawnionego<br>(lub numer równoważnego rejestru)                                   |                                             |
| Numer rachunku bankowego podmiotu<br>uprawnionego, na który ma zostać<br>dokonana wypłata rekompensaty | 92 1160 2202 0000 0003 6356 1162            |
| Adres poczty elektronicznej podmiotu uprawnionego                                                      | jkowalski@poczta.pl                         |
|                                                                                                    |                                             |
| Data wygenerowania: 16.11.2024 12:23:14                                                                | Strona 1/3                                  |

Rysunek: Wygenerowany WNIOSEK O ROZLICZENIE REKOMPENSATY CZĘŚĆ A - strona 1 z 3

W kolejnym kroku wygenerowany Wniosek podpisujemy wewnętrznym kwalifikowanym podpisem elektronicznym lub podpisem zaufanym zgodnie z zasadami reprezentacji Podmiotu uprawnionego.

#### Uwaga

Pobrany Wniosek o rozliczenie rekompensaty powinien zostać podpisany przez osobę uprawnioną do reprezentacji Podmiotu uprawnionego, ujawnioną w KRS lub pełnomocnika.

Podpisany Wniosek dołączamy do listy w zakładce **Załączniki**, analogicznie jak pozostałe dokumenty z tą różnicą, że w oknie dodawania dokumentu w polu **Typ pliku** wybieramy *Wniosek o rozliczenie rekompensaty (SE II) - część A*.

| тур ріїки       |                                                                    |   |
|-----------------|--------------------------------------------------------------------|---|
| Wniosek o r     | ozliczenie rekompensaty (SE II) - część A                          | ~ |
| Plik            |                                                                    |   |
| Wybierz plik    | Wniosek rozl.zal.m.SE art.13 ust.1a pkt 1 Ustawa 27.10.22 cz.A.pdf | × |
| Podpis          |                                                                    |   |
| Wybierz plik    | Nie wybrano pliku                                                  | × |
| Plik .xades nal | eży dodać tylko w przypadku podpisu kwalifikowanego zewnętrznego.  |   |

Rysunek: Okno dodawania dokumentu - wybrany plik o typie Wniosek o rozliczenie rekompensaty (SE II) - część A

Po dodaniu Wniosku zapisujemy formularz, klikając przycisk

Zapisz

#### Uwaga

Zapisz

W przypadku, kiedy podczas załączania pliku o typie Wniosek o rozliczenie rekompensaty (SE II)

- część A w polu Podpis zostanie dodany plik w formacie .xades, po kliknięciu przycisku

w prawym górnym rogu Portalu wyświetlony zostanie poniższy komunikat.

 Plik o typie "Wniosek o rozliczenie rekompensaty (SE II) - część A"
 może zostać podpisany jedynie wewnątrz dokumentu kwalifikowanym podpisem elektronicznym lub podpisem zaufanym. System nie obsługuje zewnętrznego pliku .xades.

Rysunek: Komunikat informujący o braku możliwości załączenia pliku o typie **Wniosek** o rozliczenie rekompensaty (SE II) - część A podpisanego zewnętrznym plikiem .xades

## Przesłanie Wniosku o rozliczenie rekompensaty do weryfikacji ZRSA

Po dodaniu wygenerowanego i podpisanego Wniosku o rozliczenie rekompensaty, przesyłamy Wniosek do ZRSA. W tym celu klikamy przycisk widoczny w zakładce **Szczegóły**. Wówczas zablokowana zostanie możliwość wprowadzania zmian w wysłanym Wniosku. Jednocześnie status Wniosku o rozliczenie rekompensaty zostanie zmieniony z **Roboczy** na **Złożony**.

#### Uwaga

W przypadku, kiedy podpis załączonego pliku jest nieprawidłowy lub plik nie jest opatrzony odpowiednim podpisem, po kliknięciu przycisku wyślij w prawym górnym rogu Portalu wyświetlony zostanie poniższy komunikat.

A Niektóre załączniki nie są podpisane lub podpis jest nieprawidłowy.

Rysunek: Komunikat informujący o braku możliwości wysłania plików niepodpisanych lub podpisanych nieprawidłowo

#### Uwaga

W przypadku, kiedy w zakładce **Załączniki** dodamy Wniosek, który nie został wygenerowany z poziomu Portalu za pomocą przycisku w zakładkach formularza zostały wprowadzone zmiany, po kliknięciu przycisku w prawym górnym rogu Portalu wyświetlony zostanie poniższy komunikat.

Wniosek nie został wygenerowany z poziomu Portalu.

Rysunek: Komunikat informujący o braku możliwości wysłania Wniosku niewygenerowanego w Portalu

#### Uwaga

W przypadku, kiedy w zakładce Załączniki nie zostanie dodany wygenerowany Wniosek lub inny

niezbędny dokument, po kliknięciu przycisku wyświetlony zostanie odpowiedni komunikat.

Brak wymaganych załączników:
 Wniosek o rozliczenie rekompensaty (SE II) - część B za luty 2024
 Oświadczenie o dokonaniu rozliczeń z odbiorcami uprawnionymi

Rysunek: Przykładowy komunikat informujący o braku załączenia wymaganych plików

#### Uwaga

W przypadku, kiedy wygenerowany Wniosek rozliczenie rekompensaty (SE II) - część A zostanie

dodany w zakładce **Załączniki** więcej niż jeden raz, po kliknięciu przycisku wyślij w prawym górnym rogu Portalu wyświetlony zostanie odpowiedni komunikat.

 Załączono więcej niż jeden plik o typie:

 - Wniosek o rozliczenie rekompensaty (SE II) - część A

Rysunek: Komunikat informujący o załączeniu kilku plików typu Wniosek o rekompensatę (SE II) - część A

Po zamknięciu formularza za pomocą ikony 🗵, na liście w zakładce **Dokumenty** widoczny będzie wpis dotyczący wypełnionego Wniosku o rozliczenie rekompensaty.

| Zarządoa<br>Rozliczeń | Nony antida e Balanceata |                                  |                                                                                              | σ ٩.                 | ×                                |                 |                  |                  |         |
|-----------------------|--------------------------|----------------------------------|----------------------------------------------------------------------------------------------|----------------------|----------------------------------|-----------------|------------------|------------------|---------|
| Dokumenty             |                          | Numer wnioaku                    | Typ wniosku                                                                                  | Nazwa podmiotu       | Okres razliczeniowy              | Kwota z wniosku | Data utworzenia  | Data wysłania    | Status  |
|                       |                          | R/ZM/SE_1//-VI.2024/6581857129/1 | Wniosek o rozliczenie rekompensaty I-VI 2024 art. 13 ust. 1a pkt 1 otrzymanej z zaliczek mie | STAR-DUST SP. Z 0.0. | od 1 stycznia 2024 r. do 30 czer | 253 123,00      | 2024-09-13 14:49 | 2024-09-16 14:09 | Złożony |
|                       |                          |                                  |                                                                                              |                      |                                  |                 |                  |                  |         |

Rysunek: Zakładka Dokumenty - dodany Wniosek o rozliczenie rekompensaty I-VI 2024 art. 13 ust. 1a pkt 1 otrzymanej z zaliczek miesięcznych art. 8 ust. 9 Ustawy z dnia 27 października 2022 r.

Lista zakładki **Dokumenty** składa się z następujących kolumn:

- Numer wniosku numer nadawany automatycznie w momencie pierwszego wygenerowania Wniosku o rozliczenie rekompensaty za pomocą przycisku Generuj PDF
- Typ wniosku informacja o typie wniosku wraz z oznaczeniem, czy Wniosek jest składany z tytułu posiadania koncesji na obrót energią elektryczną (Sprzedawca energii, SE), czy z tytułu posiadania koncesji na dystrybucję energii elektrycznej (Operator Systemu Dystrybucyjnego, OSD) oraz informacja o Ustawie, zgodnie z którą składany jest Wniosek,
- Nazwa podmiotu nazwa przedsiębiorstwa energetycznego, w imieniu którego składany jest Wniosek,
- Okres rozliczeniowy informacja o miesiącu i roku rozliczeniowym, za który składany jest Wniosek,
- Kwota z wniosku w przypadku Wniosku o rozliczenie rekompensaty jest to łączna wysokość otrzymanych rekompensat w okresie rozliczeniowym objętym Wnioskiem,

- Data utworzenia data dodania Wniosku w Portalu,
- Data wysłania data złożenia Wniosku do ZRSA,
- Status informacja o statusie Wniosku.

Na kolejnych etapach procesu status Wniosku jest automatycznie aktualizowany. Informację

o aktualnym statusie odczytamy po odświeżeniu danych za pomocą przycisku <sup>C</sup> widocznego po prawej stronie zakładki **Dokumenty**. Wyróżniamy następujące statusy:

- **Roboczy** Wniosek o rozliczenie rekompensaty dodany w zakładce **Dokumenty**, oczekujący na przesłanie do ZRSA,
- Złożony Wniosek o rozliczenie rekompensaty przesłany do ZRSA poprzez kliknięcie przycisku wysiliji i oczekujący na weryfikację,
- W trakcie wyjaśnień ZRSA przesłał Podmiotowi uprawnionemu wezwanie do uzupełnienia braków lub poprawy błędów we Wniosku o rozliczenie rekompensaty,
- W trakcie wyjaśnień części

   ZRSA przesłał Podmiotowi uprawnionemu wezwanie do uzupełnienia braków lub poprawy błędów występujących w części Wniosku o rozliczenie rekompensaty,
- Zamknięty

   archiwalny Wniosek o rozliczenie rekompensaty, do którego przesłano nowy Wniosek po wezwaniu przez ZRSA,
- Odrzucony

   Wniosek o rozliczenie rekompensaty przesłany do ZRSA, który został odrzucony,
- Odrzucony częściowy

   Wniosek o rozliczenie rekompensaty przesłany do ZRSA, który został odrzucony (dotyczy Wniosków, które miały wcześniej status W trakcie wyjaśnień części).
- Zatwierdzony Wniosek o rozliczenie rekompensaty pozytywnie zweryfikowany i zatwierdzony przez ZRSA,
- Bez rozpatrzenia

   Wniosek o rozliczenie rekompensaty złożony po wyznaczonym terminie lub w którym podczas weryfikacji stwierdzono nieprawidłowości lub braki, które nie zostały poprawione w terminie wyznaczonym w wezwaniu.

Po przesłaniu Wniosku o rozliczenie rekompensaty, na adres e-mail, podany w zakładce Szczegóły w sekcji Dane podstawowe w polu Adres poczty elektronicznej podmiotu uprawnionego, wysłana zostanie wiadomość z potwierdzeniem otrzymania Wniosku o rozliczenie rekompensaty.

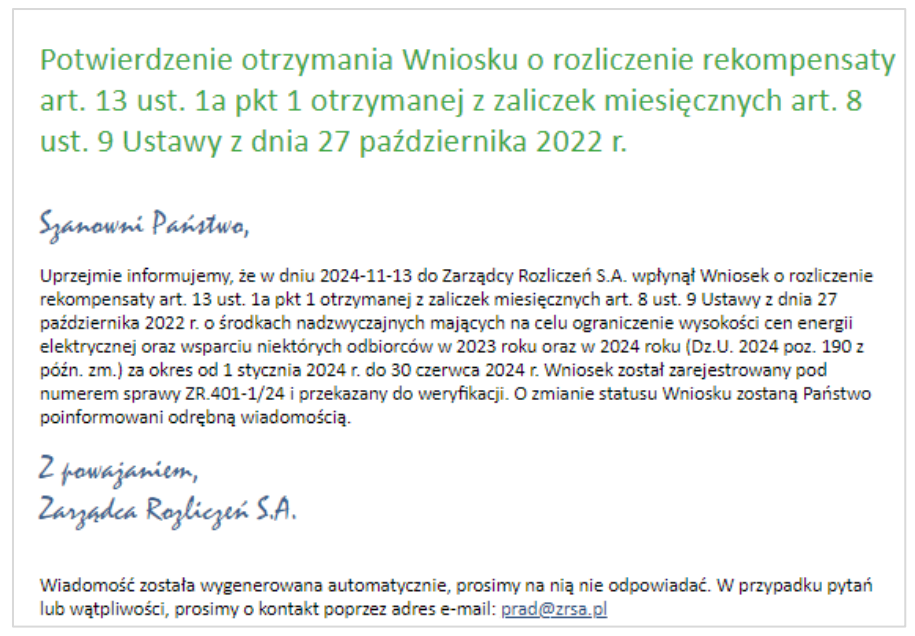

Rysunek: Przykładowa wiadomość e-mail z potwierdzeniem otrzymania Wniosku o rozliczenie rekompensaty

#### Uwaga

W przypadku, kiedy w ciągu 24 godzin od daty przesłania Wniosku nie otrzymamy wiadomości e-mail, należy skontaktować się z ZRSA poprzez formularz kontaktowy dostępny pod adresem <a href="https://zrsa.pl/kontakt/">https://zrsa.pl/kontakt/</a>, podając informację "**brak potwierdzenia otrzymania Wniosku o rozliczenie rekompensaty**" oraz numer telefonu do kontaktu.

## Wezwanie do usunięcia braków formalnych we Wniosku o rozliczenie rekompensaty

W przypadku wystąpienia braków formalnych lub błędów obliczeniowych we Wniosku o rozliczenie rekompensaty przesłanym do ZRSA, na adres e-mail podany w zakładce **Szczegóły** w sekcji **Dane podstawowe** w polu **Adres poczty elektronicznej podmiotu uprawnionego** wysłana zostanie wiadomość z wezwaniem do usunięcia braków formalnych we Wniosku.

Wiadomość e-mail będzie zawierała szczegółowe informacje o brakujących plikach lub danych Podmiotu uprawnionego oraz terminie na uzupełnienie braków.

Po zapoznaniu się ze szczegółami wiadomości logujemy się do Portalu, po czym składamy nowy Wniosek, uwzględniając zgłoszone uwagi.

Przykładowo:

w przypadku brakujących informacji we Wniosku klikamy przycisk Nowywniosek i wybieramy odpowiedni typ Wniosku, uzupełniamy wyświetlony formularz z uwzględnieniem braków, zapisujemy wprowadzone dane, następnie klikamy Generuj PDF, dołączamy wygenerowany i podpisany Wniosek w zakładce Załączniki (oraz pozostałe wymagane dokumenty) i klikamy Wyślij,

#### Uwaga

W przypadku nieusunięcia zgłoszonych braków w terminie wskazanym w wezwaniu, ZRSA odmówi zatwierdzenia Wniosku o rozliczenie rekompensaty. Informację o tym otrzymamy w formie wiadomości e-mail.

## Zatwierdzenie Wniosku o rozliczenie rekompensaty

Po pozytywnej weryfikacji Wniosku o rozliczenie rekompensaty przesłanego do ZRSA, na adres e-mail podany w zakładce **Szczegóły** w sekcji **Dane podstawowe** w polu **Adres poczty elektronicznej podmiotu uprawnionego** wysłana zostanie wiadomość z informacją o zatwierdzeniu Wniosku o rozliczenie rekompensaty. Status dokumentu w Portalu zostanie zmieniony na **Zatwierdzony**.

## Wniosek o wypłatę rekompensaty (2025) - Sprzedawca energii elektrycznej - art. 8 ust.9a - Ustawa z dnia 27 października 2022 r.

Przed przystąpieniem do składania Wniosku należy przygotować odpowiednie załączniki wraz z elektronicznymi podpisami, które są niezbędne do prawidłowego złożenia danego rodzaju Wniosku. Załączniki zostały szczegółowo opisane w podrozdziale Załączenie wymaganych dokumentów.

## Uzupełnienie danych Podmiotu uprawnionego

W celu złożenia Wniosku o wypłatę rekompensaty w imieniu Sprzedawcy energii elektrycznej na

podstawie *Ustawy z dnia 27 października 2022 r.*, klikamy przycisk widoczny w zakładce **Dokumenty**, następnie z rozwiniętej listy wybieramy **Wniosek o rekompensatę (SE)** 2025 - art. 8 ust. 9a Ustawy z dnia 27 października 2022 r.

Po kliknięciu przycisku, utworzony zostanie nowy Wniosek o statusie **Roboczy** i jednocześnie wyświetlony zostanie formularz **WNIOSEK O WYPŁATĘ REKOMPENSATY CZĘŚĆ A**, składający się z dwóch zakładek:

- Szczegóły,
- Załączniki.

Uzupełnianie danych rozpoczynamy od zakładki **Szczegóły**, w której część danych Podmiotu uprawnionego została zaczytana automatycznie na podstawie informacji udostępnionych przez Urząd Regulacji Energetyki. Zakładka składa się z następujących sekcji:

- Dane podstawowe,
- Siedziba podmiotu uprawnionego.

W pierwszej kolejności weryfikujemy poprawność zaczytanych danych Podmiotu uprawnionego oraz uzupełniamy brakujące informacje.

|          | Załączniki                                                                                                    |                                                                   |                                                             |                                              |                     |
|----------|----------------------------------------------------------------------------------------------------|-------------------------------------------------------------------|-------------------------------------------------------------|----------------------------------------------|---------------------|
|          | WNIOSEK O WYPŁAT                                                                                                    | Ę REKOMPENSA                                                      | TY CZĘŚĆ A                                                  |                                              |                     |
| D        | ane podstawowe                                                                                                    |                                                                   |                                                             |                                              |                     |
|          |                                                                                                    |                                                                   |                                                             |                                              |                     |
|          | Okres rozliczeniowy                                                                                                    |                                                                   |                                                             |                                              |                     |
|          | - wybiel 2                                                                                                    |                                                                   |                                                             |                                              | ×                   |
|          | Oznaczenie podmiotu, do którego kierowany jest wniosek                                                                                                    |                                                                   |                                                             |                                              |                     |
|          |                                                                                                    |                                                                   |                                                             |                                              |                     |
|          | Numer identyfikacji podatkowej (NIP) podmiotu uprawnionego                                                                                                    | Numer KRS podmio                                                  | tu uprawnionego                                             |                                              |                     |
|          | 10110120                                                                                                    | (lub numer równoważne                                             | ego rejestru)                                               |                                              |                     |
|          | Nazwa podmiotu uprawnionego                                                                                                    |                                                                   |                                                             |                                              |                     |
|          | moreBIT sp. z.o.o.                                                                                                    |                                                                   |                                                             |                                              |                     |
|          | Numer rachunku bankowego podmiotu uprawnionego, na który ma zost                                                                                                    | ać dokonana wypłata rekom                                         | pensaty                                                     |                                              |                     |
|          | *** ***** ***** **** **** ****                                                                                                    |                                                                   |                                                             |                                              |                     |
|          | Adres poczty elektronicznej podmiotu uprawnionego                                                                                                    |                                                                   |                                                             |                                              |                     |
|          |                                                                                                    |                                                                   |                                                             |                                              |                     |
|          | Telefon kontaktowy podmiotu uprawnionego                                                                                                    |                                                                   |                                                             |                                              |                     |
|          | *** *** ***                                                                                                    |                                                                   |                                                             |                                              |                     |
|          | Cena maksymalna art. 2 pkt 1 lit. b Ustawy [zł/kWh]                                                                                                    |                                                                   |                                                             |                                              |                     |
|          |                                                                                                    |                                                                   |                                                             |                                              | 0,6930              |
|          | Wnioskowana wysokość rekompensaty [zł] [1]                                                                                                    |                                                                   |                                                             |                                              |                     |
|          |                                                                                                    |                                                                   |                                                             |                                              |                     |
|          | Stawka podatku VAT                                                                                                    |                                                                   |                                                             |                                              |                     |
|          |                                                                                                    |                                                                   |                                                             |                                              | 23%                 |
|          | (wyrażona w %)                                                                                                    |                                                                   |                                                             |                                              |                     |
|          | Kwota podatku VAT [2]                                                                                                    |                                                                   |                                                             |                                              | 0.00                |
|          | (kwota wyliczona od kwoty z pola [1])                                                                                                    |                                                                   |                                                             |                                              |                     |
|          | Wnioskowana wysokość rekompensaty powiększona o kwotę podatku \                                                                                                    | VAT [zł]                                                          |                                                             |                                              |                     |
|          |                                                                                                    |                                                                   |                                                             |                                              | 0,00                |
|          | (suma pól [1] i [2])                                                                                                    |                                                                   |                                                             |                                              |                     |
|          |                                                                                                    |                                                                   |                                                             |                                              |                     |
| S        | iedziba podmiotu uprawnionego                                                                                                    |                                                                   |                                                             |                                              |                     |
|          | Ulica                                                                                                    |                                                                   | Nr budynku                                                  | Nr lokalu                                    | Jeżeli dotyczy      |
|          | Tytusa Chałubińskiego                                                                                                    |                                                                   | 8                                                           |                                              |                     |
|          | Miejscowość                                                                                                    | Kod pocztowy                                                      | Poczta                                                      |                                              |                     |
|          | Warszawa                                                                                                    | 00-613                                                            | Warszawa                                                    |                                              |                     |
|          | Kraj                                                                                                    |                                                                   |                                                             |                                              |                     |
|          | Q Polska                                                                                                    |                                                                   |                                                             |                                              | ×                   |
|          |                                                                                                    |                                                                   |                                                             |                                              |                     |
| A        | dministratorem danych osobowych jest spółka Zarządca Rozliczeń S.A. z siedzibą                                                                                         | w Warszawie, pod adresem: u                                       | Il. Tytusa Chałubińskiego 8,                                | 00-613 Warszawa,                             | wpisana do rejestru |
| pr<br>In | zedsiębiorcow przez Sąd Rejonowy dla m.st. Warszawy w Warszawie, XII Wydział Gosp<br>formacje o zasadach przetwarzania danych osobowych, w tym prawach osoby, której d | odarczy Krajowego Rejestru Sąd<br>ane sa przetwarzane, zawarte sa | owego pod nr KRS 000029231<br>na stronie internetowei Admin | 3, NIP: 7010095709,<br>istratora: www.zrsa.i | REGON: 141188023.   |

Rysunek: Formularz WNIOSEK O WYPŁATĘ REKOMPENSATY CZĘŚĆ A - zakładka Szczegóły

Sekcja **Dane podstawowe** składa się z następujących pól:

• Okres rozliczeniowy - z listy rozwijanej po kliknięciu w pole wybieramy miesiąc rozliczeniowy, za który składamy Wniosek o wypłatę rekompensaty,

#### Uwaga

Dany okres rozliczeniowy jest widoczny na rozwijanej liście do momentu, kiedy Wniosek z danym okresem rozliczeniowym zostanie zapisany. Po zapisie, możliwość utworzenia kolejnego Wniosku za ten sam okres rozliczeniowy zostaje zablokowana.

Możliwość ponownego wybrania danego okresu rozliczeniowego pojawi się w przypadku, gdy po wysłaniu Wniosku do ZRSA, po weryfikacji status złożonego Wniosku zmieni się na Wtrakcie wyjaśnień , Wtrakcie wyjaśnień części , Odrzucony Iub Odrzucony częściowy

Statusy Wniosku zostały opisane w podrozdziale Przesłanie Wniosku o wypłatę rekompensaty do weryfikacji ZRSA.

- Oznaczenie podmiotu, do którego kierowany jest wniosek pole automatycznie uzupełnione danymi: Zarządca Rozliczeń S.A. Pole zostało zablokowane do edycji,
- Numer identyfikacji podatkowej (NIP) podmiotu uprawnionego numer NIP przedsiębiorstwa energetycznego zaczytany na podstawie numeru wprowadzonego podczas zakładania konta Podmiotu uprawnionego w Portalu. Pole zostało zablokowane do edycji,
- Numer KRS podmiotu uprawnionego należy podać w przypadku Podmiotu uprawnionego zarejestrowanego w KRS (lub innym równoważnym rejestrze),
- Nazwa podmiotu uprawnionego nazwa przedsiębiorstwa energetycznego zaczytana z URE. Pole zostało zablokowane do edycji,
- Numer rachunku bankowego podmiotu uprawnionego, na który ma zostać dokonana wypłata rekompensaty - w polu należy wprowadzić 26-cyfrowy numer rachunku, na który, w przypadku pozytywnego rozpatrzenia wniosku przez ZRSA, zostanie dokonana wypłata rekompensaty. Wprowadzony numer rachunku bankowego podmiotu uprawnionego zostanie zweryfikowany z białą listą podatników,
- Adres poczty elektronicznej podmiotu uprawnionego należy podać tylko jeden adres e-mail do doręczeń pism i innej korespondencji wysyłanej przez ZRSA za pomocą środków komunikacji elektronicznej,
- Telefon kontaktowy podmiotu uprawnionego należy podać tylko jeden numer telefonu do kontaktu z ZRSA, składający się z dziewięciu cyfr, bez znaków specjalnych,
- Cena maksymalna art. 2 pkt 1 lit. b Ustawy [zł/kWh] pole automatycznie uzupełnione wartością: 0,6930. Pole zostało zablokowane do edycji,
- Wnioskowana wysokość rekompensaty [zł] [1] należy wprowadzić wartość do dwóch miejsc po przecinku,
- Stawka podatku VAT pole automatycznie uzupełnione danymi: 23%. Pole zostało zablokowane do edycji,
- Kwota podatku VAT [2] pole automatycznie uzupełnione wartością wyliczoną na podstawie wartości znajdującej się w polu Wnioskowana wysokość rekompensaty [zł]
   [1]. Pole zostało zablokowane do edycji,
- Wnioskowana wysokość rekompensaty powiększona o kwotę podatku VAT [zł] pole automatycznie uzupełnione wartością wyliczoną na podstawie sumy wartości

znajdujących się w polu Wnioskowana wysokość rekompensaty [zł] [1] oraz Kwota podatku VAT [2]. Pole zostało zablokowane do edycji.

| y | Załączniki                                                                                                    |                                                                                          |                                                                          |                                                                  |
|---|----------------------------------------------------------------------------------------------------|------------------------------------------------------------------------------------------|--------------------------------------------------------------------------|------------------------------------------------------------------|
|   | WNIOSEK O WYPŁAT                                                                                                    | Ę REKOMPENSA                                                                             | TY CZĘŚĆ A                                                               | hand bland for some time to a                                    |
|   | dia przedsiębiorstwa energetycznego wykonującego działanośc gospoc<br>podstawie art. 8 ust. 9a Ustawy z dnia 27 października 2022 r. o środkach<br>wsparciu niektórych odbior | zarczą w zakresie obrotu ene<br>nadzwyczajnych mających n<br>ców w latach 2023-2025 (dal | rgią elektryczną na potrze<br>a celu ograniczenie wysoł<br>ej "Ustawa"). | odbiorcow uprawnionych na<br>kości cen energii elektrycznej oraz |
| C | Dane podstawowe                                                                                                    |                                                                                          |                                                                          |                                                                  |
|   | Okres rozliczeniowy                                                                                                    |                                                                                          |                                                                          |                                                                  |
|   | styczeń 2025                                                                                                    |                                                                                          |                                                                          | ~                                                                |
|   | Oznaczenie podmiotu, do którego kierowany jest wniosek                                                                                                    |                                                                                          |                                                                          |                                                                  |
|   | Zarządca Rozliczeń S.A.                                                                                                    |                                                                                          |                                                                          |                                                                  |
|   | Numer identyfikacji podatkowej (NIP) podmiotu uprawnionego                                                                                                    | Numer KRS podmio                                                                         | tu uprawnionego                                                          |                                                                  |
|   | 7011137255                                                                                                    | 0001028079                                                                               |                                                                          |                                                                  |
|   | Navus andmistu unsumisanae                                                                                                    | (lub numer röwnoważne                                                                    | ego rejestru)                                                            |                                                                  |
|   | mazwa podmiotu uprawnionego<br>moreBiT sp. z.o.o.                                                                                                    |                                                                                          |                                                                          |                                                                  |
|   | Numer rachunku bankowego podmiotu uprawnionego, na który ma zost                                                                                                    | tać dokonana wypłata rekom                                                               | nensatv                                                                  |                                                                  |
|   | 11 2341 5467 8111 1111 1111                                                                                                    | ,,                                                                                       | ,,                                                                       |                                                                  |
|   | Adres poczty elektronicznej podmiotu uprawnionego                                                                                                    |                                                                                          |                                                                          |                                                                  |
|   | jkowalski@poczta.pl                                                                                                    |                                                                                          |                                                                          |                                                                  |
|   | Telefon kontaktowy podmiotu uprawnionego                                                                                                    |                                                                                          |                                                                          |                                                                  |
|   | 111 222 333                                                                                                    |                                                                                          |                                                                          |                                                                  |
|   | Cena maksymalna art. 2 pkt 1 lit. b Ustawy [zł/kWh]                                                                                                    |                                                                                          |                                                                          | 0,6930                                                           |
|   | Wnioskowana wysokość rekompensaty [zł] [1]                                                                                                    |                                                                                          |                                                                          |                                                                  |
|   |                                                                                                    |                                                                                          |                                                                          | 200 000,00                                                       |
|   | Stawka podatku VAT                                                                                                    |                                                                                          |                                                                          |                                                                  |
|   | (wratona w %)                                                                                                    |                                                                                          |                                                                          | 23%                                                              |
|   | Kwota podatku VAT [2]                                                                                                    |                                                                                          |                                                                          |                                                                  |
|   |                                                                                                    |                                                                                          |                                                                          | 46 000,00                                                        |
|   | (kwota wyliczona od kwoty z pola [1])                                                                                                    |                                                                                          |                                                                          |                                                                  |
|   | Wnioskowana wysokość rekompensaty powiększona o kwotę podatku v                                                                                                    | VAT [zł]                                                                                 |                                                                          | 246.000.00                                                       |
|   | (suma pól [1] i [2])                                                                                                    |                                                                                          |                                                                          | 240 000,00                                                       |
|   | Siedziba podmiotu uprawnionego                                                                                                    |                                                                                          |                                                                          |                                                                  |
|   | Ulica                                                                                                    |                                                                                          | Nr budvnku                                                               | Nr lokalu Jeżeli dotyczy                                         |
|   | Tytusa Chałubińskiego                                                                                                    |                                                                                          | 8                                                                        |                                                                  |
|   | Miejscowość                                                                                                    | Kod pocztowy                                                                             | Poczta                                                                   |                                                                  |
|   | Warszawa                                                                                                    | 00-613                                                                                   | Warszawa                                                                 |                                                                  |
|   | Кгај                                                                                                    |                                                                                          |                                                                          |                                                                  |
|   | Q, Polska                                                                                                    |                                                                                          |                                                                          | ×                                                                |
|   | administratorem danuch osobowych jest snółka Zarzańca Dozliczań S A z eladrówa                                                                                                | w Warszawie, ood adresery                                                                | ul. Tytusa Chakubińskiego 8                                              | 00-613 Warszawa, woisana do rejestru                             |
| F | rzedsiębiorców przez Sąd Rejonowy dla m.st. Warszawy w Warszawie, XII Wydział Gosp                                                                                            | podarczy Krajowego Rejestru Sąd                                                          | owego pod nr KRS 000029231                                               | 3, NIP: 7010095709, REGON: 141188023.                            |

Rysunek: Przykładowo uzupełniony formularz WNIOSEK O WYPŁATĘ REKOMPENSATY CZĘŚĆ A - zakładka Szczegóły

Dane w sekcji **Siedziba podmiotu uprawnionego** zostały zaczytane z URE. Sekcja składa się z następujących pól:

- Ulica,
- Nr budynku,
- Nr lokalu,
- Miejscowość,
- Kod pocztowy,
- Poczta,
- Kraj.

#### Uwaga

W przypadku, kiedy wartość w polu **Kraj** nie zostanie zaczytana automatycznie, wpisujemy nazwę kraju (lub jej fragment) w języku polskim i wybieramy wartość z listy podpowiedzi.

| raj             |          |  |  |
|-----------------|----------|--|--|
| Q Wielka        | $\times$ |  |  |
| Wielka Brytania |          |  |  |

Rysunek: Przykładowa wartość wpisana w polu Kraj wraz z widoczną podpowiedzią

Po uzupełnieniu danych w zakładce **Szczegóły**, zapisujemy je za pomocą przycisku **zapisz** a następnie przechodzimy do zakładki **Załączniki**, aby dodać do Wniosku niezbędne dokumenty.

#### Uwaga

W przypadku, kiedy numer rachunku bankowego wprowadzony w zakładce Szczegóły w sekcji

**Dane podstawowe** nie występuje na białej liście, po kliknięciu przycisku Zapisz w prawym górnym rogu Portalu wyświetlony zostanie poniższy komunikat, a zapis nie będzie możliwy do momentu wprowadzenia poprawnych danych.

|   | Numer rachunku bankowego podmiotu uprawnionego, na który ma  |
|---|--------------------------------------------------------------|
| N | zostać dokonana wypłata rekompensaty nie występuje na białej |

#### liście.

Rysunek: Komunikat informujący o braku występowania numeru rachunku bankowego na białej liście

#### Uwaga

Przed przystąpieniem do generowania Wniosku o rekompensatę w formacie PDF należy zweryfikować poprawność zaczytanych informacji oraz odpowiednio uzupełnić brakujące dane **we wszystkich zakładkach formularza**. Wprowadzone informacje zostaną następnie zaczytane w generowanym Wniosku.
# Załączenie wymaganych dokumentów

W kolejnym kroku przechodzimy do zakładki **Załączniki** i dodajemy dokumenty niezbędne do złożenia wniosku o wypłatę rekompensaty, np. *Wniosek o rekompensatę (SE) 2025 - art. 8 ust.* 9a Ustawy z dnia 27 października 2022 r. - część B.

Wzory wszystkich załączników są dostępne do pobrania na stronie <u>https://www.zrsa.pl/prad-rekompensaty-ustawa-z-27-pazdziernika-2022-r/</u>

Istnieje możliwość dodania następujących dokumentów:

- Wniosek o rekompensatę (SE) 2025 art. 8 ust. 9a Ustawy z dnia 27 października 2022 r.
   część B dokument obowiązkowy do dodania zawierający informacje uzupełniające (akceptowalne formaty plików: .xlsx, .xls, .csv, .xml, txt),
- Oświadczenie o dokonaniu rozliczeń z odbiorcami uprawnionymi 2025 dokument obowiązkowy do dodania (akceptowalne formaty plików: pdf, doc, docx, xml, csv, xls, xlsx, txt, jpg, png),
- Pełnomocnictwo dokument należy dodać w przypadku, kiedy Wniosek o rekompensatę, wygenerowany na dalszym etapie procesu składania Wniosku, zostanie podpisany przez osobę uprawnioną do reprezentacji Podmiotu uprawnionego ujawnioną w KRS (akceptowalne formaty plików: pdf, doc, docx, xml, jpg, png),
- Zgoda na formę elektroniczną dokument zawierający zgodę na prowadzenie postępowania administracyjnego w formie elektronicznej w przypadku konieczności wydania decyzji administracyjnej (akceptowalne formaty plików: pdf, doc, docx, xml, jpg, png),
- Inny pozostałe dokumenty, które Podmiot uprawniony uważa za zasadne (akceptowane formaty plików: .pdf, .doc, .docx, .csv, .txt, .xlsx, .xls, .jpg, .png, .xml).

W celu dodania dokumentu klikamy przycisk widoczny po prawej stronie zakładki. Po kliknięciu przycisku wyświetlone zostanie okno dodawania dokumentu, w którym uzupełniamy następujące pola:

- **Typ pliku** z listy rozwijanej po kliknięciu w pole wybieramy rodzaj dołączanego dokumentu (pliku), np. *Wniosek rekompensatę (SE) II część B,*
- Plik w polu dołączamy plik/skan dokumentu. W tym celu klikamy przycisk (lub klikamy w obszar pola), po czym wybieramy plik z dysku lokalizacji, w której plik został zapisany. Dopuszczalny rozmiar załącznika nie może przekraczać 500 MB.

### Uwaga

Istnieje możliwość dołączania plików jedynie w następujących formatach .pdf, word (.doc / .docx), zdjęcia (.jpg, .png), excel (.xls / .xlsx), .csv lub .xml.

W przypadku, kiedy podczas załączania pliku wybierzemy załącznik o niedozwolonym

formacie dla danego typu pliku, po kliknięciu przycisku zapisz wyświetlony zostanie odpowiedni komunikat, z informacją o dopuszczalnych formatach dla wybranego typu załącznika.

 Podpis - w przypadku podpisania dokumentu podpisem zewnętrznym, w polu dołączamy plik .xades. W przypadku podpisu wewnętrznego pole pozostawiamy puste.

| ałącznik         |                                                                  |        |
|------------------|------------------------------------------------------------------|--------|
| Typ pliku        |                                                                  |        |
| Wniosek o re     | kompensatę (SE) II część B                                       | ~      |
| Plik             |                                                                  |        |
| Wybierz plik     | Wniosek cz. B art. 8 ust 9a rok 2025.xlsx                        | ×      |
| Podpis           |                                                                  |        |
| Wybierz plik     | Wniosek cz.B art. 8 ust 9a rok 2025.xades                        | ×      |
| Plik .xades nale | ży dodać tylko w przypadku podpisu kwalifikowanego zewnętrznego. |        |
|                  |                                                                  | Zapisz |

Rysunek: Okno dodawania dokumentu

### Uwaga

Wygenerowany na późniejszym etapie plik Wniosku w formacie PDF, musi zostać podpisany **wewnętrznym** podpisem kwalifikowanym w formacie PAdES. W polu **Plik** należy dołączyć jedynie podpisany plik PDF a pole **Podpis** pozostawić puste.

Pliki w innych formatach (.doc, .docx, .csv, .txt, .xlsx, .xls, .jpg, .png), należy podpisać **zewnętrznym** podpisem kwalifikowanym w formacie XAdES. Należy dołączyć plik w wymienionym wyżej formacie w polu **Plik** a w polu **Podpis** dodać plik podpisu w formacie XAdES.

W przypadku podpisywania plików **Profilem Zaufanym**, należy załączyć podpisany plik, wygenerowany z PZ jedynie w polu **Plik** a pole **Podpis** pozostawić puste.

### Uwaga

Po dodaniu dokumentu typu *Wniosek o rekompensatę (SE) II część B*, system weryfikuje poprawność wypełnienia pól w załączonym pliku excel, csv lub xml. Informacja o stanie weryfikacji dokumentu widoczna jest w kolumnie **Status weryfikacji**. Wyróżniamy następujące stany:

- W trakcie weryfikacji dokument jest weryfikowany,
- Prawidłowe dane

   dokument został poprawnie uzupełniony pod kątem wymagalności poszczególnych danych i ich formatu,
- Nieprawidłowe dane

   dokument zawiera jedno lub więcej pól wypełnionych nieprawidłowymi wartościami (np. wprowadzono wartość tekstową zamiast liczbowej) lub wymagane pola nie zostały uzupełnione.

W celu weryfikacji, czy dokument został uzupełniony prawidłowymi danymi, należy odświeżyć

| formularz | za  | pomoca  | przycisku  | С | widocznego    | obok    | pola   | ٩ | Wyszukaj | $\times$ |  |
|-----------|-----|---------|------------|---|---------------|---------|--------|---|----------|----------|--|
|           | -0. | ponnooq | p j 0.0.00 |   | 1110.002.1090 | 0.001.0 | p 0.0. |   |          |          |  |

W przypadku dużej ilości danych, weryfikacja danych znajdujących się w pliku część B może być wydłużona (weryfikacja 300 tys. wierszy zajmuje ok 5 minut).

W przypadku, kiedy w dokumencie zostały wprowadzone niepoprawne dane lub pola wymagane nie zostały uzupełnione, w kolumnie **Błędy weryfikacji** wyświetli się możliwość pobrania pliku z raportem zawierającym szczegółowe informacje o błędach lub brakujących danych.

| Wniosek o rekompensatę (SE) 2025 - art. 8 ust. 9a Ustawy z dnia 27 października 2022 r. |          |                  |              |                   |                    |                   |      |  |  |  |  |
|-----------------------------------------------------------------------------------------|----------|------------------|--------------|-------------------|--------------------|-------------------|------|--|--|--|--|
| Szczegóły Załączniki                                                                    |          |                  |              |                   |                    |                   |      |  |  |  |  |
| Liczba wierszy 1   Zlicz wszystkie wiersze C Q Wyszukaj X                               |          |                  |              |                   |                    |                   |      |  |  |  |  |
| Nazwa                                                                                   | Rozmiar  | Data dodania     | Plik podpisu | Status podpisu    | Status weryfikacji | Błędy weryfikacji | Usuń |  |  |  |  |
| . B art. 8 ust 9a rok 2025.xlsx                                                         | 11,62 KB | 2025-01-08 11:57 | Tak          | Podpis prawidłowy | Nieprawidłowe dane | Pobierz plik      |      |  |  |  |  |

Rysunek: Przykładowo zweryfikowany dokument, Status weryfikacji pliku - Nieprawidłowe dane

Po kliknięciu **Pobierz plik** w kolumnie **Błędy weryfikacji**, wygenerowany i pobrany zostanie raport błędów w formacie **.xlsx**, zawierający szczegółowe informacje o błędnych lub brakujących danych. Po zapoznaniu się ze szczegółami i wprowadzeniu odpowiednich zmian, należy usunąć plik z błędami i ponownie dodać poprawiony dokument.

W przypadku dużej ilości błędów, plik z błędami ograniczony jest do 100 błędów.

| E  | a ک خ ج błędy_weryfiłacji - Excel |              |                         |                                                    |             |          |             |            |           |         | æ                             | -               | O | ×  |        |
|----|-----------------------------------|--------------|-------------------------|----------------------------------------------------|-------------|----------|-------------|------------|-----------|---------|-------------------------------|-----------------|---|----|--------|
| Р  | ik Na                             | rzędzia głów | me Wstawianie           | Układ strony                                       | Formuły     | Dane     | Recenzja    | Widok      | Pomoc     | Ŷ       | Powiedz m, co chcesz zrobić   |                 |   |    | $\Box$ |
| G4 |                                   | • = 0        | $\times \checkmark f_x$ |                                                    |             |          |             |            |           |         |                               |                 |   |    | *      |
|    | A B C                             |              |                         |                                                    |             |          |             |            | D         |         |                               |                 |   |    |        |
| 1  | Wiersz                            | Kolumna      |                         | Komunikat blędu                                    |             |          |             |            |           |         |                               | Wartość komórki |   |    |        |
| 2  | 5                                 | 1            | Dozwolone wart          | ości d-f i e29 lu                                  | b ich kombi | nacje od | dzielone pr | zecinkami, | jedną spa | cją lui | o przecinkiem i jedną spacją. | а               |   |    |        |
| 3  | 7                                 | н            | Wartość w komó          | rtość w komórce może mieć maksymalnie 17 znaków. 8 |             |          |             |            |           |         | 8151123461A239847123424       |                 |   | 24 |        |
| 4  | 11                                | в            | Komórka jest wy         | órka jest wymagana.                                |             |          |             |            |           |         |                               |                 |   |    |        |
| 5  |                                   |              |                         |                                                    |             |          |             |            |           |         |                               |                 |   |    |        |

Rysunek: Wygenerowany przykładowy raport błędów

Po określeniu typu i dodaniu pliku w wyświetlonym oknie klikamy przycisk Dołączony plik widoczny będzie na liście w zakładce **Załączniki**.

| Szczegóły Załączniki<br>Liezba wiewszy 1 J Złez wszwałkie wiewsze C Q Wyszukaj X Dodaj                                                         |  |
|----------------------------------------------------------------------------------------------------|--|
| Liezbe wierzzy 11 Zliez wezystkie wierzze Z Odaj                                                                                               |  |
|                                                                                                    |  |
| Typ pliku         Nazwa         Rozmiar         Data dodania         Plik pod         Usuń                                                     |  |
| Wniosek o rekompensatę (SE) II część B         Wniosek cz. B art. 8 ust 9a rok 2025.xlsx         11,62 KB         2025-01-08 11:57         Tak |  |

Rysunek: Zakładka Załączniki - dodany plik o typie Wniosek o rekompensatę (SE) II część B

### Uwaga

Po dodaniu dokumentów system automatycznie weryfikuje, czy dodany dokument został prawidłowo podpisany. Informacja o stanie weryfikacji podpisu widoczna jest w kolumnie **Status podpisu**. Wyróżniamy następujące stany:

W trakcie weryfikacji - trwa weryfikacja podpisu dokumentu,

- Podpis prawidłowy dokument został prawidłowo podpisany (podpis wewnątrz dokumentu lub został dołączony prawidłowy plik z podpisem w formacie .xades),
- Błąd podpisu dokument został błędnie podpisany,
- **Niepodpisany** dokument nie zawiera podpisu i nie został dołączony plik z podpisem w formacie **.xades**.

W celu weryfikacji, czy dokument został sprawdzony pod kątem prawidłowości podpisu, należy odświeżyć formularz za pomocą przycisku <sup>O</sup> widocznego obok pola <sup>Q</sup> <sup>Wyszukaj…</sup> X.

### Uwaga

Po dodaniu pliku nie ma możliwości jego edytowania. W przypadku chęci wprowadzenia zmian, w pierwszej kolejności usuwamy dodany załącznik z listy, zaznaczając go w pierwszej kolumnie,

| a następnie klikaj | jac pr | zycisk       | suń   | i potwiero | dzając c | zynność kl | ikając | Tak   |       |
|--------------------|--------|--------------|-------|------------|----------|------------|--------|-------|-------|
| w wyświetlonym     | oknie  | potwierdzeni | a. Po | dokonaniu  | zmian,   | dodajemy   | prawio | lłowy | plik, |
| korzystając z przy | cisku  | Dodaj        |       |            |          |            |        |       |       |

### Uwaga

Przed przejściem do kolejnego etapu należy upewnić się, że w zakładce **Załączniki** dodane zostały wszystkie niezbędne dokumenty. Informacja o dołączonych dokumentach do Wniosku zostanie umieszczona na wygenerowanym w formacie PDF dokumencie Wniosku.

### Uwaga

Uzupełnienie formularza nie powoduje automatycznego wysłania dokumentu do ZRSA.

### Wygenerowanie Wniosku o wypłatę rekompensaty

Po uzupełnieniu formularza generujemy Wniosek o wypłatę rekompensaty. W tym celu klikamy

Zapisz

przycisk widoczny w zakładce Szczegóły, obok przycisku

### Uwaga

W przypadku modyfikacji danych w zakładce **Szczegóły** należy pamiętać o zapisaniu wprowadzonych zmian za pomocą przycisku <sup>Zapisz</sup>. W przeciwnym razie możliwość wygenerowania Wniosku o wypłatę rekompensaty za pomocą przycisku <sup>Generuj PDF</sup> będzie zablokowana.

Po kliknięciu przycisku generuj PDF wygenerowany i pobrany zostanie, zgodnie z ustawieniami przeglądarki, WNIOSEK O WYPŁATĘ REKOMPENSATY CZĘŚĆ A w formacie .pdf z danymi Podmiotu uprawnionego uzupełnionymi na podstawie informacji w zakładkach Szczegóły i Załączniki.

#### WNIOSEK O WYPŁATĘ REKOMPENSATY CZĘŚĆ A

#### W/SE\_II/art. 8 ust. 9a/2025.01/7011137255/1

dla przedsiębiorstwa energetycznego wykonującego działalność gospodarczą w zakresie obrotu energią elektryczną na potrzeby odbiorców uprawnionych na podstawie art. 8 ust. 9a Ustawy z dnia 27 października 2022 r. o środkach nadzwyczajnych mających na celu ograniczenie wysokości cen energii elektrycznej oraz wsparciu niektórych odbiorców w latach 2023-2025 (dalej "Ustawa").

#### Dane podstawowe

| Okres rozliczeniowy                                                                                    | styczeń 2025                |
|----------------------------------------------------------------------------------------------------|-----------------------------|
| Oznaczenie podmiotu, do którego<br>kierowany jest wniosek                                              | Zarządca Rozliczeń S.A.     |
| Numer identyfikacji podatkowej (NIP)<br>podmiotu uprawnionego                                          | 7011137255                  |
| Nazwa podmiotu uprawnionego                                                                            | moreBIT sp. z.o.o.          |
| Numer KRS podmiotu uprawnionego (lub<br>numer równoważnego rejestru)                                   | 0001028079                  |
| Numer rachunku bankowego podmiotu<br>uprawnionego, na który ma zostać<br>dokonana wypłata rekompensaty | 11 2341 5467 8111 1111 1111 |
| Adres poczty elektronicznej podmiotu<br>uprawnionego                                                   | jkowalski@poczta.pl         |
| Telefon kontaktowy podmiotu<br>uprawnionego                                                            | 111 222 333                 |
| Cena maksymalna art. 2 pkt 1 lit. b<br>Ustawy [zł/kWh]                                                 | 0,6930                      |
| Data wygenerowania: 8.01.2025 12:34:26                                                                 | Strona 1/3                  |

Rysunek: Wygenerowany Wniosek o wypłatę rekompensaty- strona 1 z 3

W kolejnym kroku wygenerowany Wniosek podpisujemy wewnętrznym kwalifikowanym podpisem elektronicznym lub podpisem zaufanym zgodnie z zasadami reprezentacji Podmiotu uprawnionego.

#### Uwaga

Pobrany Wniosek o wypłatę rekompensaty powinien zostać podpisany przez osobę uprawnioną do reprezentacji Podmiotu uprawnionego, ujawnioną w KRS lub pełnomocnika.

Podpisany Wniosek dołączamy do listy w zakładce **Załączniki**, analogicznie jak pozostałe dokumenty z tą różnicą, że w oknie dodawania dokumentu w polu **Typ pliku** wybieramy *Wniosek o rekompensatę (SE) II część A*.

| ałącznik         |                                                                  |        |
|------------------|------------------------------------------------------------------|--------|
| Typ pliku        |                                                                  |        |
| Wniosek o re     | kompensatę (SE) II część A                                       | ~      |
| Plik             |                                                                  |        |
| Wybierz plik     | Wniosek o rek. SE 2025 art. 8 ust. 2 Ustawa 27.10.2022 cz.A.pdf  | ×      |
| Podpis           |                                                                  |        |
| Wybierz plik     | Nie wybrano pliku                                                | ×      |
| Plik .xades nale | ży dodać tylko w przypadku podpisu kwalifikowanego zewnętrznego. |        |
|                  |                                                                  | Zapisz |

Rysunek: Okno dodawania dokumentu - wybrany plik o typie Wniosek o rekompensatę (SE) II część A

Po dodaniu Wniosku zapisujemy formularz, klikając przycisk

### Uwaga

Δ

W przypadku, kiedy podczas załączania pliku o typie Wniosek o rekompensatę (SE) II część A

Zapisz

zostanie dodany w polu **Podpis** plik w formacie **.xades**, po kliknięciu przycisku w prawym górnym rogu Portalu wyświetlony zostanie poniższy komunikat.

Plik o typie "Wniosek o rekompensatę (SE) II część A" może zostać podpisany jedynie wewnątrz dokumentu - kwalifikowanym podpisem elektronicznym lub podpisem zaufanym. System nie obsługuje

zewnętrznego pliku .xades.

Rysunek: Komunikat informujący o braku możliwości załączenia pliku o typie **Wniosek o** rekompensatę (SE) II część A podpisanego zewnętrznym plikiem .xades

## Przesłanie Wniosku o wypłatę rekompensaty do weryfikacji ZRSA

Po dodaniu wygenerowanego i podpisanego Wniosku o wypłatę rekompensaty, przesyłamy Wniosek do ZRSA. W tym celu klikamy przycisk widoczny w zakładce **Szczegóły**. Wówczas zablokowana zostanie możliwość wprowadzania zmian w wysłanym Wniosku. Jednocześnie status Wniosku o wypłatę rekompensaty zostanie zmieniony z **Roboczy** na **Złożony**.

### Uwaga

W przypadku, kiedy podpis załączonego pliku jest nieprawidłowy lub plik nie jest opatrzony odpowiednim podpisem, po kliknięciu przycisku wyślij w prawym górnym rogu Portalu wyświetlony zostanie poniższy komunikat.

A Niektóre załączniki nie są podpisane lub podpis jest nieprawidłowy.

Rysunek: Komunikat informujący o braku możliwości wysłania plików niepodpisanych lub podpisanych nieprawidłowo

### Uwaga

W przypadku, kiedy w zakładce **Załączniki** dodamy Wniosek, który nie został wygenerowany z poziomu Portalu za pomocą przycisku w zakładkach formularza zostały wprowadzone zmiany, po kliknięciu przycisku w prawym górnym rogu Portalu wyświetlony zostanie poniższy komunikat.

🔥 Wniosek nie został wygenerowany z poziomu Portalu.

Rysunek: Komunikat informujący o braku możliwości wysłania Wniosku niewygenerowanego w Portalu

### Uwaga

W przypadku, kiedy w zakładce Załączniki nie zostanie dodany wygenerowany Wniosek lub inny

niezbędny dokument, po kliknięciu przycisku wyślij w prawym górnym rogu Portalu wyświetlony zostanie odpowiedni komunikat.

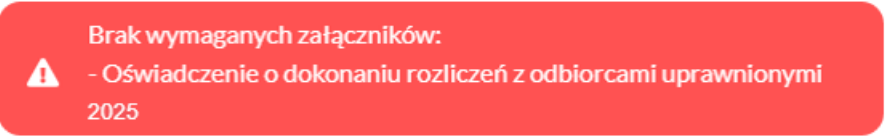

Rysunek: Przykładowy komunikat informujący o braku załączenia wymaganego pliku

### Uwaga

W przypadku, kiedy wygenerowany Wniosek o rekompensatę (SE) II część A zostanie dodany w

zakładce **Załączniki** więcej niż jeden raz, po kliknięciu przycisku wyślij w prawym górnym rogu Portalu wyświetlony zostanie odpowiedni komunikat.

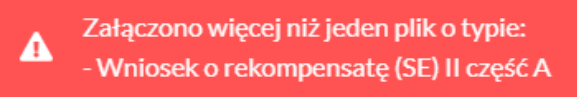

Rysunek: Komunikat informujący o załączeniu kilku plików typu **Wniosek o rekompensatę (SE) II** część A

Po zamknięciu formularza za pomocą ikony 🗵, na liście w zakładce **Dokumenty** widoczny będzie wpis dotyczący wypełnionego Wniosku o wypłatę rekompensaty.

| Zarządoa<br>Rozliczeń | Newy | vriagek v Usuri wniesek<br>wierszy 3 i Zilicz wszystkie wiersze |                                                                                         |                    |                     |                 |                  | C Q           | Wymułaj |
|-----------------------|------|-----------------------------------------------------------------|-----------------------------------------------------------------------------------------|--------------------|---------------------|-----------------|------------------|---------------|---------|
| Dokumenty             |      | Numer wniosku                                                   | Typ weiosku                                                                             | Nazwa podmiota     | Okres rozliczeniowy | Kwota z wniosku | Data utworzenia  | Data wysłania | Status  |
|                       |      | W/SE_I/art. 8 ust. 9a/2025.01/7011137255/1                      | Wniosek o rekompensatę (SE) 2025 - art. 8 ust. 9a Ustawy z dnia 27 października 2022 r. | moreBIT sp. z.o.o. | styczeń 2025        | 246 000,00      | 2024-12-31 09:11 |               | Roboczy |

Rysunek: Zakładka Dokumenty - dodany Wniosek o wypłatę rekompensaty (SE) 2025 - art. 8 ust. 9a Ustawy z dnia 27 października 2022 r.

Lista zakładki Dokumenty składa się z następujących kolumn:

- Numer wniosku numer nadawany automatycznie w momencie pierwszego Generuj PDF wygenerowania Wniosku o rekompensatę za pomocą przycisku
- Typ wniosku informacja o typie wniosku wraz z oznaczeniem, czy Wniosek jest składany z tytułu posiadania koncesji na obrót energią elektryczną (Sprzedawca energii, SE), czy z tytułu posiadania koncesji na dystrybucję energii elektrycznej (Operator Systemu Dystrybucyjnego, OSD) oraz informacja o Ustawie, zgodnie z którą składany jest Wniosek,
- Nazwa podmiotu nazwa przedsiębiorstwa energetycznego, w imieniu którego składany jest Wniosek,
- Okres rozliczeniowy informacja o miesiącu i roku rozliczeniowym, za który składany jest Wniosek,
- Kwota z wniosku wnioskowana kwota rekompensaty,
- Data utworzenia data dodania Wniosku w Portalu,
- Data wysłania data złożenia Wniosku do ZRSA,
- Status - informacja o aktualnym statusie Wniosku.

Na kolejnych etapach procesu status Wniosku jest automatycznie aktualizowany. Informacje

o aktualnym statusie odczytamy po odświeżeniu danych za pomocą przycisku C widocznego

obok pola . Wyróżniamy nastepujace statusy:

- Roboczy - Wniosek o wypłatę rekompensaty dodany w zakładce Dokumenty, oczekujący na przesłanie do ZRSA,
- Złożony Wniosek o wypłatę rekompensaty przesłany do ZRSA poprzez kliknięcie Wyślij przycisku i oczekujący na weryfikację,
- W trakcie wyjaśnień ZRSA przesłał Podmiotowi uprawnionemu wezwanie do uzupełnienia braków lub poprawy błędów we Wniosku o wypłatę rekompensaty,
- W trakcie wyjaśnień części ZRSA przesłał Podmiotowi uprawnionemu wezwanie do ÷. uzupełnienia braków lub poprawy błędów występujących w części Wniosku o wypłatę rekompensaty,
- Zamknięty - archiwalny Wniosek o wypłatę rekompensaty, do którego przesłano nowy Wniosek po wezwaniu przez ZRSA,
- Odrzucony Wniosek o wypłatę rekompensaty przesłany do ZRSA, który został odrzucony,
- Odrzucony częściowy - Wniosek o wypłatę rekompensaty przesłany do ZRSA, który (dotyczy Wniosków, które miały wcześniej status został odrzucony W trakcie wyjaśnień części
- Zatwierdzony - Wniosek o wypłatę rekompensaty pozytywnie zweryfikowany i zatwierdzony przez ZRSA,

 Bez rozpatrzenia - Wniosek o wypłatę rekompensaty złożony po wyznaczonym terminie lub w którym podczas weryfikacji stwierdzono nieprawidłowości lub braki, które nie zostały poprawione w terminie wyznaczonym w wezwaniu.

### Uwaga

Pozostawienie Wniosku o wypłatę rekompensaty w statusie **Odrzucony/Odrzucony częściowy** nie uniemożliwia ponownego złożenia Wniosku, nawet, gdy upłynął już termin na jego złożenie.

Po przesłaniu Wniosku o wypłatę rekompensaty, na adres e-mail, podany w zakładce **Szczegóły** w sekcji **Dane podstawowe** w polu **Adres poczty elektronicznej podmiotu uprawnionego**, wysłana zostanie wiadomość z potwierdzeniem otrzymania Wniosku o wypłatę rekompensaty.

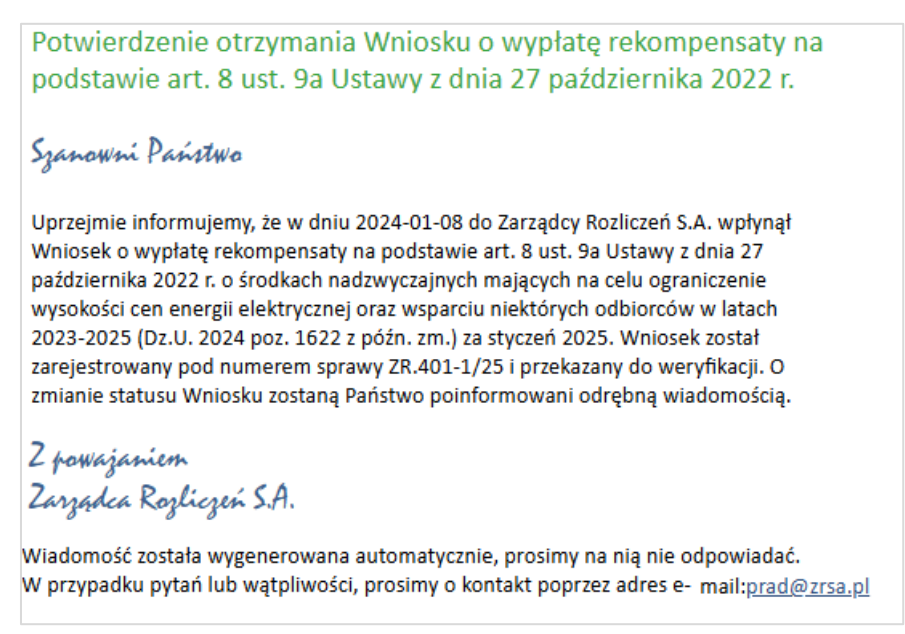

Rysunek: Przykładowa wiadomość e-mail z potwierdzeniem otrzymania Wniosku o wypłatę rekompensaty

### Uwaga

W przypadku, kiedy w ciągu 24 godzin od daty przesłania Wniosku nie otrzymamy wiadomości e-mail, należy skontaktować się z ZRSA poprzez formularz kontaktowy dostępny pod adresem <a href="https://zrsa.pl/kontakt/">https://zrsa.pl/kontakt/</a>, podając informację "**brak potwierdzenia otrzymania Wniosku o wypłatę rekompensaty**" oraz numer telefonu do kontaktu.

# Wezwanie do usunięcia braków formalnych we Wniosku o wypłatę rekompensaty

W przypadku wystąpienia braków formalnych lub błędów obliczeniowych we Wniosku o wypłatę rekompensaty przesłanym do ZRSA, na adres e-mail podany w zakładce **Szczegóły** w sekcji **Dane podstawowe** w polu **Adres poczty elektronicznej podmiotu uprawnionego** wysłana

zostanie wiadomość z wezwaniem do usunięcia braków formalnych we Wniosku w terminie 7 dni od dnia otrzymania wezwania.

Wiadomość e-mail będzie zawierała szczegółowe informacje o brakujących plikach lub danych Podmiotu uprawnionego.

Po zapoznaniu się ze szczegółami wiadomości w ciągu 7 dni od dnia otrzymania wezwania logujemy się do Portalu, po czym składamy nowy Wniosek, uwzględniając zgłoszone uwagi.

Przykładowo:

- w przypadku brakujących informacji we Wniosku klikamy przycisk Nowywniosek i wybieramy odpowiedni typ Wniosku, uzupełniamy wyświetlony formularz z uwzględnieniem braków, zapisujemy wprowadzone dane, następnie klikamy Generuj PDF, dołączamy wygenerowany i podpisany Wniosek w zakładce Załączniki (oraz pozostałe wymagane dokumenty) i klikamy wyślij,
- w przypadku brakującego lub niewłaściwie podpisanego dodatkowego dokumentu klikamy przycisk viewywniosek viewy i wybieramy odpowiedni typ Wniosku, uzupełniamy wyświetlony formularz, zapisujemy wprowadzone dane, dołączamy brakujący plik w zakładce Załączniki (oraz pozostałe wymagane dokumenty), następnie klikamy
   Generuj PDF, dołączamy wygenerowany i podpisany Wniosek w zakładce Załączniki

i klikamy wyślij

### Uwaga

W przypadku nieusunięcia zgłoszonych braków, po upływie 7 dni od dnia otrzymania wezwania ZRSA odmówi zatwierdzenia Wniosku o wypłatę rekompensaty. Informację o tym otrzymamy w formie wiadomości e-mail.

### Zatwierdzenie Wniosku o wypłatę rekompensaty

Po pozytywnej weryfikacji Wniosku o wypłatę rekompensaty przesłanego do ZRSA, na adres e-mail podany w zakładce Szczegóły w sekcji Dane podstawowe w polu Adres poczty elektronicznej podmiotu uprawnionego wysłana zostanie wiadomość z informacją o zatwierdzeniu Wniosku o wypłatę rekompensaty. Status dokumentu w Portalu zostanie zmieniony na Zatwierdzony.

# Wniosek o wypłatę rekompensaty (2025) - Sprzedawca energii elektrycznej - art. 8 ust. 2 - Ustawa z dnia 27 października 2022 r.

Przed przystąpieniem do składania Wniosku należy przygotować odpowiednie załączniki wraz z elektronicznymi podpisami, które są niezbędne do prawidłowego złożenia danego rodzaju Wniosku. Załączniki zostały szczegółowo opisane w podrozdziale Załączenie wymaganych dokumentów.

# Uzupełnienie danych Podmiotu uprawnionego

W celu złożenia Wniosku o wypłatę rekompensaty w imieniu Sprzedawcy energii elektrycznej na

podstawie *Ustawy z dnia 27 października 2022 r.*, klikamy przycisk widoczny w zakładce **Dokumenty**, następnie z rozwiniętej listy wybieramy **Wniosek o rekompensatę (SE)** 2025 - art. 8 ust. 2 Ustawy z dnia 27 października 2022 r.

Po kliknięciu przycisku, utworzony zostanie nowy Wniosek o statusie **Roboczy** i jednocześnie wyświetlony zostanie formularz **WNIOSEK O WYPŁATĘ REKOMPENSATY CZĘŚĆ A**, składający się z dwóch zakładek:

- Szczegóły,
- Załączniki.

Uzupełnianie danych rozpoczynamy od zakładki **Szczegóły**, w której część danych Podmiotu uprawnionego została zaczytana automatycznie na podstawie informacji udostępnionych przez Urząd Regulacji Energetyki. Zakładka składa się z następujących sekcji:

- Dane podstawowe,
- Siedziba podmiotu uprawnionego.

W pierwszej kolejności weryfikujemy poprawność zaczytanych danych Podmiotu uprawnionego oraz uzupełniamy brakujące informacje.

|     | Załączniki                                                                                                    |                  |                                     |                    |                  |                |                    |
|-----|----------------------------------------------------------------------------------------------------|------------------|-------------------------------------|--------------------|------------------|----------------|--------------------|
|     | WNIOSEK O WYPŁATĘ                                                                                                    | REKOM            | PENSAT                              | Y CZĘŚĆ            | A                |                |                    |
| D   | ane podstawowe                                                                                                    |                  |                                     |                    |                  |                |                    |
|     |                                                                                                    |                  |                                     |                    |                  |                |                    |
|     | Okres rozliczeniowy                                                                                                    |                  |                                     |                    |                  |                |                    |
|     |                                                                                                    |                  |                                     |                    |                  |                | •                  |
|     | Oznaczenie podmiotu, do ktorego kierowany jest wniosek Zarzadca Rozliczeń S.A.                                                                                         |                  |                                     |                    |                  |                |                    |
|     |                                                                                                    |                  |                                     |                    |                  |                |                    |
|     |                                                                                                    |                  |                                     |                    |                  |                | ~                  |
|     |                                                                                                    | Normanik         | DC d it                             |                    |                  |                |                    |
|     | 7011137255                                                                                                    | 000102           | RS poamiotu u<br>3079               | prawnionego        |                  |                |                    |
|     |                                                                                                    | (lub nume        | równoważnego i                      | rejestru)          |                  |                |                    |
|     | Nazwa podmiotu uprawnionego                                                                                                    |                  |                                     |                    |                  |                |                    |
|     | moreBIT sp. z.o.o.                                                                                                    |                  |                                     |                    |                  |                |                    |
|     | Numer rachunku bankowego podmiotu uprawnionego, na który ma zostać                                                                                                    | dokonana wy      | ołata rekomper                      | nsaty              |                  |                |                    |
|     | ** **** **** **** **** ****                                                                                                    |                  |                                     |                    |                  |                |                    |
|     | Adres poczty elektronicznej podmiotu uprawnionego                                                                                                    |                  |                                     |                    |                  |                |                    |
|     |                                                                                                    |                  |                                     |                    |                  |                |                    |
|     | Telefon kontaktowy podmiotu uprawnionego                                                                                                    |                  |                                     |                    |                  |                |                    |
|     | *** *** ***                                                                                                    |                  |                                     |                    |                  |                |                    |
|     | Cena maksymalna art. 2 pkt 1 lit. a Ustawy [zł/kWh]                                                                                                    |                  |                                     |                    |                  |                |                    |
|     |                                                                                                    |                  |                                     |                    |                  |                | 0,5000             |
|     | Wnioskowana wysokość rekompensaty [zf] [1]                                                                                                    |                  |                                     |                    |                  |                |                    |
|     |                                                                                                    |                  |                                     |                    |                  |                |                    |
|     | Stawka podatku VAT                                                                                                    |                  |                                     |                    |                  |                |                    |
|     | (                                                                                                    |                  |                                     |                    |                  |                | 23%                |
|     | (wyrazona w %)                                                                                                    |                  |                                     |                    |                  |                |                    |
|     | kwota podatku VAT [2]                                                                                                    |                  |                                     |                    |                  |                | 0,00               |
|     | (kwota wyliczona od kwoty z pola [1])                                                                                                    |                  |                                     |                    |                  |                |                    |
|     | Wnioskowana wysokość rekompensaty powiększona o kwotę podatku VA                                                                                                    | T [zł]           |                                     |                    |                  |                |                    |
|     |                                                                                                    |                  |                                     |                    |                  |                | 0,00               |
|     | (suma pól [1] i [2])                                                                                                    |                  |                                     |                    |                  |                |                    |
|     |                                                                                                    |                  |                                     |                    |                  |                |                    |
| Si  | iedzība podmiotu uprawnionēgo                                                                                                    |                  |                                     |                    |                  |                |                    |
|     | Ulica                                                                                                    |                  |                                     | Nr budynku         |                  | Nr lokalu      | Jeżeli dotyczy     |
|     | Tytusa Chałubińskiego                                                                                                    |                  |                                     | 8                  |                  |                |                    |
|     | Miejscowość                                                                                                    | Kod pocz         | towy                                | Poczta             |                  |                |                    |
|     | Warszawa                                                                                                    | 00-613           |                                     | Warszawa           |                  |                |                    |
|     | Kraj                                                                                                    |                  |                                     |                    |                  |                |                    |
|     | Q. Polska                                                                                                    |                  |                                     |                    |                  |                | ×                  |
|     |                                                                                                    |                  |                                     |                    |                  |                |                    |
| Ad  | lministratorem danych osobowych jest spółka Zarządca Rozliczeń S.A. z siedzibą w<br>radziebiorośw przez Sad Reionowy dla z st Warzawa w Warzawie VII Wadrich Com       | v Warszawie, po  | d adresem: ul. T<br>Rejestru Sodowa | lytusa Chałubińs   | kiego 8, 00-613  | 3 Warszawa,    | wpisana do rejestr |
| μr2 | ceosepolo com przez ogu nejonowy ura m.st. warszawy w warszawie, An Wydział Gospoc<br>ormacie o zasadach przetwarzania danych osobowych w tym prawach osoby której dan | e sa przetwarzan | e, zawarte są na s                  | stronie internetov | vej Administrato | ora: www.zrsa. | pl.                |

Rysunek: Formularz WNIOSEK O WYPŁATĘ REKOMPENSATY CZĘŚĆ A - zakładka Szczegóły

Sekcja **Dane podstawowe** składa się z następujących pól:

 Okres rozliczeniowy - z listy rozwijanej po kliknięciu w pole wybieramy miesiąc rozliczeniowy, za który składamy Wniosek o wypłatę rekompensaty,

### Uwaga

Dany okres rozliczeniowy jest widoczny na rozwijanej liście do momentu, kiedy Wniosek z danym okresem rozliczeniowym zostanie zapisany. Po zapisie, możliwość utworzenia kolejnego Wniosku za ten sam okres rozliczeniowy zostaje zablokowana.

Możliwość ponownego wybrania danego okresu rozliczeniowego pojawi się w przypadku, gdy po wysłaniu Wniosku do ZRSA, po weryfikacji status złożonego Wniosku zmieni się na Wtrakcie wyjaśnień "Wtrakcie wyjaśnień części "Odrzucony lub Odrzucony częściowy

Statusy Wniosku zostały opisane w podrozdziale Przesłanie Wniosku o wypłatę rekompensaty do weryfikacji ZRSA.

- Oznaczenie podmiotu, do którego kierowany jest wniosek pole automatycznie uzupełnione danymi: Zarządca Rozliczeń S.A. Pole zostało zablokowane do edycji,
- Przedsiębiorstwo energetyczne, o którym mowa w: z listy rozwijanej po kliknięciu w pole wybieramy odpowiedni artykuł,
- Numer identyfikacji podatkowej (NIP) podmiotu uprawnionego numer NIP przedsiębiorstwa energetycznego zaczytany na podstawie numeru wprowadzonego podczas zakładania konta Podmiotu uprawnionego w Portalu. Pole zostało zablokowane do edycji,
- Numer KRS podmiotu uprawnionego należy podać w przypadku Podmiotu uprawnionego zarejestrowanego w KRS (lub innym równoważnym rejestrze),
- Nazwa podmiotu uprawnionego nazwa przedsiębiorstwa energetycznego zaczytana z URE. Pole zostało zablokowane do edycji,
- Numer rachunku bankowego podmiotu uprawnionego, na który ma zostać dokonana wypłata rekompensaty - w polu należy wprowadzić 26-cyfrowy numer rachunku, na który, w przypadku pozytywnego rozpatrzenia wniosku przez ZRSA, zostanie dokonana wypłata rekompensaty. Wprowadzony numer rachunku bankowego podmiotu uprawnionego zostanie zweryfikowany z białą listą podatników,
- Adres poczty elektronicznej podmiotu uprawnionego należy podać tylko jeden adres e-mail do doręczeń pism i innej korespondencji wysyłanej przez ZRSA za pomocą środków komunikacji elektronicznej,
- Telefon kontaktowy podmiotu uprawnionego należy podać tylko jeden numer telefonu do kontaktu z ZRSA, składający się z dziewięciu cyfr, bez znaków specjalnych,
- Cena maksymalna art. 2 pkt 1 lit. a Ustawy [zł/kWh] pole automatycznie uzupełnione wartością: 0,5000. Pole zostało zablokowane do edycji,
- Wnioskowana wysokość rekompensaty [zł] [1] należy wprowadzić wartość do dwóch miejsc po przecinku,
- Stawka podatku VAT pole automatycznie uzupełnione danymi: 23%. Pole zostało zablokowane do edycji,

- Kwota podatku VAT [2] pole automatycznie uzupełnione wartością wyliczoną na podstawie wartości znajdującej się w polu Wnioskowana wysokość rekompensaty [zł]
   [1]. Pole zostało zablokowane do edycji,
- Wnioskowana wysokość rekompensaty powiększona o kwotę podatku VAT [zł] pole automatycznie uzupełnione wartością wyliczoną na podstawie sumy wartości znajdujących się w polu Wnioskowana wysokość rekompensaty [zł] [1] oraz Kwota podatku VAT [2]. Pole zostało zablokowane do edycji.

|    | raideniuvi                                                                                                    |                                                                                                   |                                                                                      |                                                                    |
|----|----------------------------------------------------------------------------------------------------|---------------------------------------------------------------------------------------------------|--------------------------------------------------------------------------------------|--------------------------------------------------------------------|
|    | WNIOSEK O WYPŁATĘ<br>dla przedsiębiorstwa energetycznego wykonującego działalność gospodar<br>podstawie art. 8 ust. 2 Ustawy z dnia 27 października 2022 r. o środkach nac<br>wsparciu niektórych odbiorców r | REKOMPENSA<br>rczą w zakresie obrotu ene<br>dzwyczajnych mających na<br>w latach 2023-2025 (dalej | TY CZĘŚĆ A<br>rgią elektryczną na potrze<br>a celu ograniczenie wysoko<br>"Ustawa"). | by odbiorców uprawnionych na<br>sści cen energii elektrycznej oraz |
| D  | ane podstawowe                                                                                                    |                                                                                                   |                                                                                      |                                                                    |
|    | Okres rozliczeniowy                                                                                                    |                                                                                                   |                                                                                      |                                                                    |
|    | styczeń 2025                                                                                                    |                                                                                                   |                                                                                      | ~                                                                  |
|    | Oznaczenie podmiotu, do którego kierowany jest wniosek                                                                                                    |                                                                                                   |                                                                                      |                                                                    |
|    | Zarządca Rozliczeń S.A.                                                                                                    |                                                                                                   |                                                                                      |                                                                    |
|    | Przedsiębiorstwo energetyczne, o którym mowa w:                                                                                                    |                                                                                                   |                                                                                      |                                                                    |
|    | art. 8 ust. 3 pkt 1 Ustawy                                                                                                    |                                                                                                   |                                                                                      | ~                                                                  |
|    | Numer identyfikacji podatkowej (NIP) podmiotu uprawnionego                                                                                                    | Numer KRS podmiot                                                                                 | u uprawnionego                                                                       |                                                                    |
|    | 7011137255                                                                                                    | 0001028079                                                                                        |                                                                                      |                                                                    |
|    | Nazwa podmiotu uprawnionego                                                                                                    | (as none rownowazhe                                                                               | -3- /sjeana/                                                                         |                                                                    |
|    | moreBIT sp. z.o.o.                                                                                                    |                                                                                                   |                                                                                      |                                                                    |
|    | Numer rachunku bankowego podmiotu uprawnionego, na który ma zostać                                                                                                    | ć dokonana wypłata rekom                                                                          | pensaty                                                                              |                                                                    |
|    | 11 1111 1111 1111 1111 1111                                                                                                    |                                                                                                   |                                                                                      |                                                                    |
|    | Adres poczty elektronicznej podmiotu uprawnionego                                                                                                    |                                                                                                   |                                                                                      |                                                                    |
|    | jkowalski@poczta.pl                                                                                                    |                                                                                                   |                                                                                      |                                                                    |
|    | Telefon kontaktowy podmiotu uprawnionego<br>111 222 333                                                                                                    |                                                                                                   |                                                                                      |                                                                    |
|    | Cena maksymalna art. 2 pkt 1 lit. a Ustawy [zł/kWh]                                                                                                    |                                                                                                   |                                                                                      | 0.5000                                                             |
|    | Wnioskowana wysokość rekompensaty [zł] [1]                                                                                                    |                                                                                                   |                                                                                      |                                                                    |
|    | Stawka podatku VAT                                                                                                    |                                                                                                   |                                                                                      | 100 000,00                                                         |
|    |                                                                                                    |                                                                                                   |                                                                                      | 23%                                                                |
|    | (wyrażona w %)                                                                                                    |                                                                                                   |                                                                                      |                                                                    |
|    | Kwota podatku VAT [2]                                                                                                    |                                                                                                   |                                                                                      | 23 000,00                                                          |
|    | (kwota wyliczona od kwoty z pola [1])                                                                                                    |                                                                                                   |                                                                                      |                                                                    |
|    | Wnioskowana wysokość rekompensaty powiększona o kwotę podatku VA                                                                                                    | \T [zł]                                                                                           |                                                                                      |                                                                    |
|    | (auma eáil fái i fái)                                                                                                    |                                                                                                   |                                                                                      | 123 000,00                                                         |
|    | (agrue boi [1] ( [c])                                                                                                    |                                                                                                   |                                                                                      |                                                                    |
| s  | iedziba podmiotu uprawnionego                                                                                                    |                                                                                                   |                                                                                      |                                                                    |
|    | Ulica                                                                                                    |                                                                                                   | Nr budynku                                                                           | Nr lokalu Jeżeli dotyczy                                           |
|    | Tytusa Chałubińskiego                                                                                                    |                                                                                                   | 8                                                                                    |                                                                    |
|    | Miejscowość                                                                                                    | Kod pocztowy                                                                                      | Poczta                                                                               |                                                                    |
|    | Warszawa                                                                                                    | 00-613                                                                                            | Warszawa                                                                             |                                                                    |
|    | Kraj                                                                                                    |                                                                                                   |                                                                                      |                                                                    |
|    | O, Polska                                                                                                    |                                                                                                   |                                                                                      | ×                                                                  |
|    |                                                                                                    |                                                                                                   |                                                                                      |                                                                    |
| Ar | dministratorem danych osobowych jest spółka Zarządca Rozliczeń S.A. z siedzibą w                                                                                                    | v Warszawie, pod adresem: u                                                                       | ul. Tytusa Chałubińskiego 8,                                                         | 00-613 Warszawa, wpisana do rejestru                               |

Rysunek: Przykładowo uzupełniony formularz **WNIOSEK O WYPŁATĘ REKOMPENSATY CZĘŚĆ A** - zakładka **Szczegóły** 

Dane w sekcji **Siedziba podmiotu uprawnionego** zostały zaczytane z URE. Sekcja składa się z następujących pól:

- Ulica,
- Nr budynku,
- Nr lokalu,
- Miejscowość,
- Kod pocztowy,
- Poczta,
- Kraj.

### Uwaga

W przypadku, kiedy wartość w polu **Kraj** nie zostanie zaczytana automatycznie, wpisujemy nazwę kraju (lub jej fragment) w języku polskim i wybieramy wartość z listy podpowiedzi.

| Kraj |                 |          |           |  |  |
|------|-----------------|----------|-----------|--|--|
|      | Q Wielka        | $\times$ |           |  |  |
|      | Wielka Brytania |          | $\square$ |  |  |

Rysunek: Przykładowa wartość wpisana w polu Kraj wraz z widoczną podpowiedzią

Po uzupełnieniu danych w zakładce **Szczegóły**, zapisujemy je za pomocą przycisku **zapisz** a następnie przechodzimy do zakładki **Załączniki**, aby dodać do Wniosku niezbędne dokumenty.

#### Uwaga

W przypadku, kiedy numer rachunku bankowego wprowadzony w zakładce Szczegóły w sekcji

**Dane podstawowe** nie występuje na białej liście, po kliknięciu przycisku Zapisz w prawym górnym rogu Portalu wyświetlony zostanie poniższy komunikat, a zapis nie będzie możliwy do momentu wprowadzenia poprawnych danych.

| Numer rachunku bankowego podmiotu uprawnionego, na który ma  |
|--------------------------------------------------------------|
| zostać dokonana wypłata rekompensaty nie występuje na białej |

#### liście.

Rysunek: Komunikat informujący o braku występowania numeru rachunku bankowego na białej liście

### Uwaga

Przed przystąpieniem do generowania Wniosku o rekompensatę w formacie PDF należy zweryfikować poprawność zaczytanych informacji oraz odpowiednio uzupełnić brakujące dane **we wszystkich zakładkach formularza**. Wprowadzone informacje zostaną następnie zaczytane w generowanym Wniosku.

# Załączenie wymaganych dokumentów

W kolejnym kroku przechodzimy do zakładki **Załączniki** i dodajemy dokumenty niezbędne do złożenia wniosku o wypłatę rekompensaty, np. *Wniosek o rekompensatę (SE) 2025 - art. 8 ust. 2 Ustawy z dnia 27 października 2022 r. - część B.* 

Wzory wszystkich załączników są dostępne do pobrania na stronie <u>https://www.zrsa.pl/prad-rekompensaty-ustawa-z-27-pazdziernika-2022-r/</u>

Istnieje możliwość dodania następujących dokumentów:

- Wniosek o rekompensatę (SE) 2025 art. 8 ust. 2 Ustawy z dnia 27 października 2022 r.
   część B dokument obowiązkowy do dodania zawierający informacje uzupełniające (akceptowalne formaty plików: .xlsx, .xls, .csv, .xml, txt),
- Oświadczenie o dokonaniu rozliczeń z odbiorcami uprawnionymi 2025 dokument obowiązkowy do dodania (akceptowalne formaty plików: pdf, doc, docx, xml, csv, xls, xlsx, txt, jpg, png),
- Pełnomocnictwo dokument należy dodać w przypadku, kiedy Wniosek o rekompensatę, wygenerowany na dalszym etapie procesu składania Wniosku, zostanie podpisany przez osobę uprawnioną do reprezentacji Podmiotu uprawnionego ujawnioną w KRS (akceptowalne formaty plików: pdf, doc, docx, xml, jpg, png),
- Zgoda na formę elektroniczną dokument zawierający zgodę na prowadzenie postępowania administracyjnego w formie elektronicznej w przypadku konieczności wydania decyzji administracyjnej (akceptowalne formaty plików: pdf, doc, docx, xml, jpg, png),
- Inny pozostałe dokumenty, które Podmiot uprawniony uważa za zasadne (akceptowane formaty plików: .pdf, .doc, .docx, .csv, .txt, .xlsx, .xls, .jpg, .png, .xml).

W celu dodania dokumentu klikamy przycisk widoczny po prawej stronie zakładki. Po kliknięciu przycisku wyświetlone zostanie okno dodawania dokumentu, w którym uzupełniamy następujące pola:

- **Typ pliku** z listy rozwijanej po kliknięciu w pole wybieramy rodzaj dołączanego dokumentu (pliku), np. *Wniosek rekompensatę (SE) II część B,*
- Plik w polu dołączamy plik/skan dokumentu. W tym celu klikamy przycisk (lub klikamy w obszar pola), po czym wybieramy plik z dysku lokalizacji, w której plik został zapisany. Dopuszczalny rozmiar załącznika nie może przekraczać 500 MB.

### Uwaga

Istnieje możliwość dołączania plików jedynie w następujących formatach .pdf, word (.doc / .docx), zdjęcia (.jpg, .png), excel (.xls / .xlsx), .csv lub .xml.

W przypadku, kiedy podczas załączania pliku wybierzemy załącznik o niedozwolonym

formacie dla danego typu pliku, po kliknięciu przycisku zapisz wyświetlony zostanie odpowiedni komunikat, z informacją o dopuszczalnych formatach dla wybranego typu załącznika.

 Podpis - w przypadku podpisania dokumentu podpisem zewnętrznym, w polu dołączamy plik .xades. W przypadku podpisu wewnętrznego pole pozostawiamy puste.

| Załącznik            |                                                               | ×      |
|----------------------|---------------------------------------------------------------|--------|
| Typ pliku            |                                                               |        |
| Wniosek o rekor      | npensatę (SE) II część B                                      | ~      |
| Plik                 |                                                               |        |
| Wybierz plik W       | niosek cz. B art. 8 ust. 2_rok 2025.xlsx                      | ×      |
| Podpis               |                                                               |        |
| Wybierz plik W       | niosek cz.B art. 8 ust.2_rok 2025.xades                       | ×      |
| Plik .xades należy ( | dodać tylko w przypadku podpisu kwalifikowanego zewnętrznego. |        |
|                      |                                                               | Zapisz |
|                      |                                                               |        |

Rysunek: Okno dodawania dokumentu

### Uwaga

Wygenerowany na późniejszym etapie plik Wniosku w formacie PDF, musi zostać podpisany **wewnętrznym** podpisem kwalifikowanym w formacie PAdES. W polu **Plik** należy dołączyć jedynie podpisany plik PDF a pole **Podpis** pozostawić puste.

Pliki w innych formatach (.doc, .docx, .csv, .txt, .xlsx, .xls, .jpg, .png), należy podpisać **zewnętrznym** podpisem kwalifikowanym w formacie XAdES. Należy dołączyć plik w wymienionym wyżej formacie w polu **Plik** a w polu **Podpis** dodać plik podpisu w formacie XAdES.

W przypadku podpisywania plików **Profilem Zaufanym**, należy załączyć podpisany plik, wygenerowany z PZ jedynie w polu **Plik** a pole **Podpis** pozostawić puste.

### Uwaga

Po dodaniu dokumentu typu *Wniosek o rekompensatę (SE) II część B*, system weryfikuje poprawność wypełnienia pól w załączonym pliku excel, csv lub xml. Informacja o stanie weryfikacji dokumentu widoczna jest w kolumnie **Status weryfikacji**. Wyróżniamy następujące stany:

- W trakcie weryfikacji dokument jest weryfikowany,
- Prawidłowe dane

   dokument został poprawnie uzupełniony pod kątem wymagalności poszczególnych danych i ich formatu,
- Nieprawidłowe dane

   dokument zawiera jedno lub więcej pól wypełnionych nieprawidłowymi wartościami (np. wprowadzono wartość tekstową zamiast liczbowej) lub wymagane pola nie zostały uzupełnione.

W celu weryfikacji, czy dokument został uzupełniony prawidłowymi danymi, należy odświeżyć

| formularz | 78  | pomoca  | przycisku  | C | widocznego | obok   | pola   | ٩ | Wyszukaj | × |  |
|-----------|-----|---------|------------|---|------------|--------|--------|---|----------|---|--|
|           | -0. | pontooq | p ) 0.0.00 |   |            | 0.00.0 | p 0.0. |   |          |   |  |

W przypadku dużej ilości danych, weryfikacja danych znajdujących się w pliku część B może być wydłużona (weryfikacja 300 tys. wierszy zajmuje ok 5 minut).

W przypadku, kiedy w dokumencie zostały wprowadzone niepoprawne dane lub pola wymagane nie zostały uzupełnione, w kolumnie **Błędy weryfikacji** wyświetli się możliwość pobrania pliku z raportem zawierającym szczegółowe informacje o błędach lub brakujących danych.

| Wniosek o rekompensatę (SE) 2025 - | - art. 8 ust. 2 Ustaw | y z dnia 27 październik | (a 2022 r.   |                   |                    |                   | ? ×   |
|------------------------------------|-----------------------|-------------------------|--------------|-------------------|--------------------|-------------------|-------|
| Szczegóły Załączniki               |                       |                         |              |                   |                    |                   |       |
| Liczba wierszy 1   Zlicz wszystkie | wiersze               |                         |              |                   | C Q Wys            | zukaj ×           | Dodaj |
| Nazwa                              | Rozmiar               | Data dodania            | Plik podpisu | Status podpisu    | Status weryfikacji | Błędy weryfikacji | Usuń  |
| A art. 8 ust. 2_rok 2025.xlsx      | 14,56 KB              | 2025-01-08 15:38        | Tak          | Podpis prawidłowy | Nieprawidłowe dane | Pobierz plik      |       |
|                                    |                       |                         |              |                   |                    |                   |       |

Rysunek: Przykładowo zweryfikowany dokument, Status weryfikacji pliku - Nieprawidłowe dane

Po kliknięciu <sup>Pobierz plik</sup> w kolumnie **Błędy weryfikacji**, wygenerowany i pobrany zostanie raport błędów w formacie .xlsx, zawierający szczegółowe informacje o błędnych lub brakujących danych. Po zapoznaniu się ze szczegółami i wprowadzeniu odpowiednich zmian, należy usunąć plik z błędami i ponownie dodać poprawiony dokument.

W przypadku dużej ilości błędów, plik z błędami ograniczony jest do 100 błędów.

| Ę  | <b>. ب</b> | ¢. •         |                  |               |           |           | błędy_weryf | ikacji - Ex | cel   |   |                              |           | -       | O       | ×      |
|----|------------|--------------|------------------|---------------|-----------|-----------|-------------|-------------|-------|---|------------------------------|-----------|---------|---------|--------|
| P  | lik Na     | rzędzia głów | ne Wstawianie    | Układ strony  | Formuły   | Dane      | Recenzja    | Widok       | Pomoc | Ŷ | Powiedz mi, co chcesz zrobić |           |         |         | $\Box$ |
| 54 |            | - : )        | < 🗸 fx           |               |           |           |             |             |       |   |                              |           |         |         | Ŷ      |
| 4  | А          | в            |                  |               |           |           | с           |             |       |   |                              |           | D       |         |        |
|    | Wiersz     | Kolumna      |                  |               |           |           | Komunikat   | blędu       |       |   |                              | Wart      | ość kon | nórki   |        |
| 2  | 5          | 1            | Komórka jest wyr | magana.       |           |           |             |             |       |   |                              |           |         |         |        |
| 3  | 7          | н            | Wartość w komó   | rce może mieć | maksymalr | nie 17 zn | aków.       |             |       |   |                              | 815112346 | 1A2398  | 4712342 | 24     |
| ŧ. | 11         | в            | Komórka jest wyr | magana.       |           |           |             |             |       |   |                              |           |         |         |        |
| 5  |            |              |                  |               |           |           |             | _           |       |   |                              |           |         |         |        |

Rysunek: Wygenerowany przykładowy raport błędów

Po określeniu typu i dodaniu pliku w wyświetlonym oknie klikamy przycisk Zapisz. Dołączony plik widoczny będzie na liście w zakładce **Załączniki**.

| Wniosek | o rekompensatę (SE) 2025 - art. 8 ust. 2 Ustawy z dnia 27 października | 2022 г.                                   |          |                  |           | ?⊻    |
|---------|------------------------------------------------------------------------|-------------------------------------------|----------|------------------|-----------|-------|
| Szcz    | egóły Załączniki                                                       |                                           |          |                  |           |       |
| Liczba  | vierszy 1   Zlicz wszystkie wiersze                                    |                                           | C Q      | Wyszukaj         | ×         | Dodaj |
|         | Typ pliku                                                              | Nazwa                                     | Rozmiar  | Data dodania     | Plik podį | Usuń  |
|         | Wniosek o rekompensatę (SE) II część B                                 | Wniosek cz. A art. 8 ust. 2_rok 2025.xlsx | 14,56 KB | 2025-01-08 15:38 | Tak       |       |

Rysunek: Zakładka Załączniki - dodany plik o typie Wniosek o rekompensatę (SE) II część B

### Uwaga

Po dodaniu dokumentów system automatycznie weryfikuje, czy dodany dokument został prawidłowo podpisany. Informacja o stanie weryfikacji podpisu widoczna jest w kolumnie **Status podpisu**. Wyróżniamy następujące stany:

W trakcie weryfikacji - trwa weryfikacja podpisu dokumentu,

- Podpis prawidłowy dokument został prawidłowo podpisany (podpis wewnątrz dokumentu lub został dołączony prawidłowy plik z podpisem w formacie .xades),
- Błąd podpisu dokument został błędnie podpisany,
- **Niepodpisany** dokument nie zawiera podpisu i nie został dołączony plik z podpisem w formacie **.xades**.

W celu weryfikacji, czy dokument został sprawdzony pod kątem prawidłowości podpisu, należy odświeżyć formularz za pomocą przycisku <sup>O</sup> widocznego obok pola <sup>Q</sup> <sup>Wyszukaj…</sup> X.

### Uwaga

Po dodaniu pliku nie ma możliwości jego edytowania. W przypadku chęci wprowadzenia zmian, w pierwszej kolejności usuwamy dodany załącznik z listy, zaznaczając go w pierwszej kolumnie,

| a następnie klikając  | c przycisk | Usuń       |    | i potwiero | dzając c | zynność kl | ikając  | Tak |       |
|-----------------------|------------|------------|----|------------|----------|------------|---------|-----|-------|
| w wyświetlonym oł     | knie potw  | ierdzenia. | Po | dokonaniu  | zmian,   | dodajemy   | prawidł | owy | plik, |
| korzystając z przycis | sku 🗖      | odaj       |    |            |          |            |         |     |       |

### Uwaga

Przed przejściem do kolejnego etapu należy upewnić się, że w zakładce **Załączniki** dodane zostały wszystkie niezbędne dokumenty. Informacja o dołączonych dokumentach do Wniosku zostanie umieszczona na wygenerowanym w formacie PDF dokumencie Wniosku.

### Uwaga

Uzupełnienie formularza nie powoduje automatycznego wysłania dokumentu do ZRSA.

### Wygenerowanie Wniosku o wypłatę rekompensaty

Po uzupełnieniu formularza generujemy Wniosek o wypłatę rekompensaty. W tym celu klikamy

Zapisz

przycisk widoczny w zakładce Szczegóły, obok przycisku

### Uwaga

W przypadku modyfikacji danych w zakładce **Szczegóły** należy pamiętać o zapisaniu wprowadzonych zmian za pomocą przycisku <sup>Zapisz</sup>. W przeciwnym razie możliwość wygenerowania Wniosku o wypłatę rekompensaty za pomocą przycisku <sup>Generuj PDF</sup> będzie zablokowana.

Po kliknięciu przycisku z ustawieniami przeglądarki, WNIOSEK O WYPŁATĘ REKOMPENSATY CZĘŚĆ A w formacie .pdf z danymi Podmiotu uprawnionego uzupełnionymi na podstawie informacji w zakładkach Szczegóły i Załączniki.

#### WNIOSEK O WYPŁATĘ REKOMPENSATY CZĘŚĆ A

#### W/SE\_II/art. 8 ust. 2/2025.01/7011137255/1

dla przedsiębiorstwa energetycznego wykonującego działalność gospodarczą w zakresie obrotu energią elektryczną na potrzeby odbiorców uprawnionych na podstawie art. 8 ust. 2 Ustawy z dnia 27 października 2022 r. o środkach nadzwyczajnych mających na celu ograniczenie wysokości cen energii elektrycznej oraz wsparciu niektórych odbiorców w latach 2023-2025 (dalej "Ustawa").

#### Dane podstawowe

| Okres rozliczeniowy                                                                                    | styczeń 2025                |
|----------------------------------------------------------------------------------------------------|-----------------------------|
| Oznaczenie podmiotu, do którego<br>kierowany jest wniosek                                              | Zarządca Rozliczeń S.A.     |
| Przedsiębiorstwo energetyczne, o którym<br>mowa w:                                                     | art. 8 ust. 3 pkt 1 Ustawy  |
| Numer identyfikacji podatkowej (NIP)<br>podmiotu uprawnionego                                          | 7011137255                  |
| Nazwa podmiotu uprawnionego                                                                            | moreBIT sp. z.o.o.          |
| Numer KRS podmiotu uprawnionego (lub<br>numer równoważnego rejestru)                                   | 0001028079                  |
| Numer rachunku bankowego podmiotu<br>uprawnionego, na który ma zostać<br>dokonana wypłata rekompensaty | 11 1111 1111 1111 1111 1111 |
| Adres poczty elektronicznej podmiotu<br>uprawnionego                                                   | jkowalski@poczta.pl         |
| Telefon kontaktowy podmiotu<br>uprawnionego                                                            | 111 222 333                 |
| Data wygenerowania: 8.01.2025 15:52:43                                                                 | Strona 1/3                  |

### Rysunek: Wygenerowany Wniosek o wypłatę rekompensaty- strona 1 z 3

W kolejnym kroku wygenerowany Wniosek podpisujemy wewnętrznym kwalifikowanym podpisem elektronicznym lub podpisem zaufanym zgodnie z zasadami reprezentacji Podmiotu uprawnionego.

#### Uwaga

Pobrany Wniosek o wypłatę rekompensaty powinien zostać podpisany przez osobę uprawnioną do reprezentacji Podmiotu uprawnionego, ujawnioną w KRS lub pełnomocnika.

Podpisany Wniosek dołączamy do listy w zakładce **Załączniki**, analogicznie jak pozostałe dokumenty z tą różnicą, że w oknie dodawania dokumentu w polu **Typ pliku** wybieramy *Wniosek o rekompensatę (SE) II część A*.

| ałącznik         |                                                                  |        |
|------------------|------------------------------------------------------------------|--------|
| Typ pliku        |                                                                  |        |
| Wniosek o re     | kompensatę (SE) II część A                                       | ~      |
| Plik             |                                                                  |        |
| Wybierz plik     | Wniosek o rek. SE 2025 art. 8 ust. 2 Ustawa 27.10.2022 cz.A.pdf  | ×      |
| Podpis           |                                                                  |        |
| Wybierz plik     | Nie wybrano pliku                                                | ×      |
| Plik .xades nale | ży dodać tylko w przypadku podpisu kwalifikowanego zewnętrznego. |        |
|                  |                                                                  | Zapisz |

Rysunek: Okno dodawania dokumentu - wybrany plik o typie Wniosek o rekompensatę (SE) II część A

Po dodaniu Wniosku zapisujemy formularz, klikając przycisk

### Uwaga

Δ

W przypadku, kiedy podczas załączania pliku o typie Wniosek o rekompensatę (SE) II część A

Zapisz

zostanie dodany w polu **Podpis** plik w formacie **.xades**, po kliknięciu przycisku w prawym górnym rogu Portalu wyświetlony zostanie poniższy komunikat.

Plik o typie "Wniosek o rekompensatę (SE) II część A" może zostać podpisany jedynie wewnątrz dokumentu - kwalifikowanym podpisem elektronicznym lub podpisem zaufanym. System nie obsługuje

zewnętrznego pliku .xades.

Rysunek: Komunikat informujący o braku możliwości załączenia pliku o typie **Wniosek o** rekompensatę (SE) II część A podpisanego zewnętrznym plikiem .xades

## Przesłanie Wniosku o wypłatę rekompensaty do weryfikacji ZRSA

Po dodaniu wygenerowanego i podpisanego Wniosku o wypłatę rekompensatę, przesyłamy Wniosek do ZRSA. W tym celu klikamy przycisk widoczny w zakładce Szczegóły. Wówczas zablokowana zostanie możliwość wprowadzania zmian w wysłanym Wniosku. Jednocześnie status Wniosku o wypłatę rekompensaty zostanie zmieniony z Roboczy na Złożony.

### Uwaga

W przypadku, kiedy podpis załączonego pliku jest nieprawidłowy lub plik nie jest opatrzony odpowiednim podpisem, po kliknięciu przycisku wyślij w prawym górnym rogu Portalu wyświetlony zostanie poniższy komunikat.

A Niektóre załączniki nie są podpisane lub podpis jest nieprawidłowy.

Rysunek: Komunikat informujący o braku możliwości wysłania plików niepodpisanych lub podpisanych nieprawidłowo

### Uwaga

W przypadku, kiedy w zakładce **Załączniki** dodamy Wniosek, który nie został wygenerowany z poziomu Portalu za pomocą przycisku w zakładkach formularza zostały wprowadzone zmiany, po kliknięciu przycisku w prawym górnym rogu Portalu wyświetlony zostanie poniższy komunikat.

🔥 Wniosek nie został wygenerowany z poziomu Portalu.

Rysunek: Komunikat informujący o braku możliwości wysłania Wniosku niewygenerowanego w Portalu

### Uwaga

W przypadku, kiedy w zakładce Załączniki nie zostanie dodany wygenerowany Wniosek lub inny

niezbędny dokument, po kliknięciu przycisku wyślij w prawym górnym rogu Portalu wyświetlony zostanie odpowiedni komunikat.

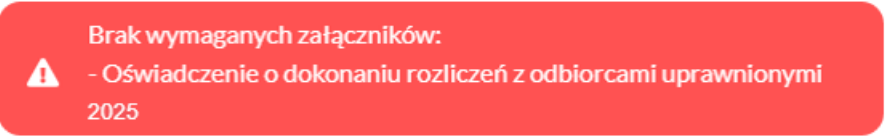

Rysunek: Przykładowy komunikat informujący o braku załączenia wymaganego pliku

### Uwaga

W przypadku, kiedy wygenerowany Wniosek o rekompensatę (SE) II część A zostanie dodany w

zakładce **Załączniki** więcej niż jeden raz, po kliknięciu przycisku wyślij w prawym górnym rogu Portalu wyświetlony zostanie odpowiedni komunikat.

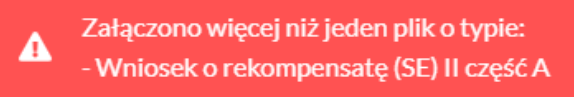

Rysunek: Komunikat informujący o załączeniu kilku plików typu **Wniosek o rekompensatę (SE) II** część A

Po zamknięciu formularza za pomocą ikony 🗵, na liście w zakładce **Dokumenty** widoczny będzie wpis dotyczący wypełnionego Wniosku o wypłatę rekompensaty.

| Zarządca<br>Rozliczeń | Newy | vriksek v Usuf writsek<br>wierzy 3   Zlicz wrzystkie wierze |                                                                                        |                    |                     |                 |                  | o ۹           | wymiaj  |
|-----------------------|------|-------------------------------------------------------------|----------------------------------------------------------------------------------------|--------------------|---------------------|-----------------|------------------|---------------|---------|
| Dokumenty             |      | Numer wniosku                                               | Typ wniosku                                                                            | Nazwa podmiotu     | Okres rozliczeniowy | Kwota z wniosku | Data utworzenia  | Data wysłania | Status  |
|                       |      | W/SE_JU/art. 8 ust. 2/2025.01/7011137255/1                  | Wniosek o rekompensatę (SE) 2025 - art. 8 ust. 2 Ustawy z dnia 27 października 2022 r. | moreBIT sp. z.o.o. | styczeń 2025        | 123 000,00      | 2025-01-07 13:28 |               | Roboczy |

Rysunek: Zakładka Dokumenty - dodany Wniosek o wypłatę rekompensaty (SE) 2025 - art. 8 ust. 2 Ustawy z dnia 27 października 2022 r. Lista zakładki Dokumenty składa się z następujących kolumn:

- Numer wniosku numer nadawany automatycznie w momencie pierwszego Generuj PDF wygenerowania Wniosku o rekompensatę za pomocą przycisku
- Typ wniosku informacja o typie wniosku wraz z oznaczeniem, czy Wniosek jest składany z tytułu posiadania koncesji na obrót energią elektryczną (Sprzedawca energii, SE), czy z tytułu posiadania koncesji na dystrybucję energii elektrycznej (Operator Systemu Dystrybucyjnego, OSD) oraz informacja o Ustawie, zgodnie z którą składany jest Wniosek,
- Nazwa podmiotu nazwa przedsiębiorstwa energetycznego, w imieniu którego składany jest Wniosek,
- Okres rozliczeniowy informacja o miesiącu i roku rozliczeniowym, za który składany jest Wniosek,
- Kwota z wniosku wnioskowana kwota rekompensaty,
- Data utworzenia data dodania Wniosku w Portalu,
- Data wysłania data złożenia Wniosku do ZRSA,
- Status - informacja o aktualnym statusie Wniosku.

Na kolejnych etapach procesu status Wniosku jest automatycznie aktualizowany. Informacje

o aktualnym statusie odczytamy po odświeżeniu danych za pomocą przycisku C widocznego

obok pola . Wyróżniamy nastepujace statusy:

- Roboczy - Wniosek o wypłatę rekompensaty dodany w zakładce Dokumenty, oczekujący na przesłanie do ZRSA,
- Złożony Wniosek o wypłatę rekompensaty przesłany do ZRSA poprzez kliknięcie Wyślij przycisku i oczekujący na weryfikację,
- W trakcie wyjaśnień ZRSA przesłał Podmiotowi uprawnionemu wezwanie do uzupełnienia braków lub poprawy błędów we Wniosku o wypłatę rekompensaty,
- W trakcie wyjaśnień części ZRSA przesłał Podmiotowi uprawnionemu wezwanie do ÷. uzupełnienia braków lub poprawy błędów występujących w części Wniosku o wypłatę rekompensaty,
- Zamknięty - archiwalny Wniosek o wypłatę rekompensaty, do którego przesłano nowy Wniosek po wezwaniu przez ZRSA,
- Odrzucony Wniosek o wypłatę rekompensaty przesłany do ZRSA, który został odrzucony,
- Odrzucony częściowy - Wniosek o wypłatę rekompensaty przesłany do ZRSA, który (dotyczy Wniosków, które miały wcześniej status został odrzucony W trakcie wyjaśnień części
- Zatwierdzony - Wniosek o wypłatę rekompensaty pozytywnie zweryfikowany i zatwierdzony przez ZRSA,

 Bez rozpatrzenia - Wniosek o wypłatę rekompensaty złożony po wyznaczonym terminie lub w którym podczas weryfikacji stwierdzono nieprawidłowości lub braki, które nie zostały poprawione w terminie wyznaczonym w wezwaniu.

### Uwaga

Pozostawienie Wniosku o wypłatę rekompensaty w statusie **Odrzucony/Odrzucony częściowy** nie uniemożliwia ponownego złożenia Wniosku, nawet, gdy upłynął już termin na jego złożenie.

Po przesłaniu Wniosku o wypłatę rekompensaty, na adres e-mail, podany w zakładce **Szczegóły** w sekcji **Dane podstawowe** w polu **Adres poczty elektronicznej podmiotu uprawnionego**, wysłana zostanie wiadomość z potwierdzeniem otrzymania Wniosku o wypłatę rekompensaty.

Potwierdzenie otrzymania Wniosku o wypłatę rekompensaty na podstawie art. 8 ust. 2 Ustawy z dnia 27 października 2022 r. *Szanowni Państwo* Uprzejmie informujemy, że w dniu 2024-01-08 do Zarządcy Rozliczeń S.A. wpłynął Wniosek o wypłatę rekompensaty na podstawie art. 8 ust. 2 Ustawy z dnia 27 października 2022 r. o środkach nadzwyczajnych mających na celu ograniczenie wysokości cen energii elektrycznej oraz wsparciu niektórych odbiorców w latach 2023-2025 (Dz.U. 2024 poz. 1622 z późn. zm.) za styczeń 2025. Wniosek został zarejestrowany pod numerem sprawy ZR.401-1/25 i przekazany do weryfikacji. O zmianie statusu Wniosku zostaną Państwo poinformowani odrębną wiadomością. Z *fowajaniem Zarządca Rozliczeń S.A.* Wiadomość została wygenerowana automatycznie, prosimy na nią nie odpowiadać. W przypadku pytań lub wątpliwości, prosimy o kontakt poprzez adres e- mail:prad@zrsa.pl

Rysunek: Przykładowa wiadomość e-mail z potwierdzeniem otrzymania Wniosku o wypłatę rekompensaty

### Uwaga

W przypadku, kiedy w ciągu 24 godzin od daty przesłania Wniosku nie otrzymamy wiadomości e-mail, należy skontaktować się z ZRSA poprzez formularz kontaktowy dostępny pod adresem <a href="https://zrsa.pl/kontakt/">https://zrsa.pl/kontakt/</a>, podając informację "**brak potwierdzenia otrzymania Wniosku o wypłatę rekompensaty**" oraz numer telefonu do kontaktu.

# Wezwanie do usunięcia braków formalnych we Wniosku o wypłatę rekompensaty

W przypadku wystąpienia braków formalnych lub błędów obliczeniowych we Wniosku o wypłatę rekompensaty przesłanym do ZRSA, na adres e-mail podany w zakładce **Szczegóły** w sekcji **Dane podstawowe** w polu **Adres poczty elektronicznej podmiotu uprawnionego** wysłana zostanie wiadomość z wezwaniem do usunięcia braków formalnych we Wniosku w terminie 7 dni od dnia otrzymania wezwania.

Wiadomość e-mail będzie zawierała szczegółowe informacje o brakujących plikach lub danych Podmiotu uprawnionego.

Po zapoznaniu się ze szczegółami wiadomości w ciągu 7 dni od dnia otrzymania wezwania logujemy się do Portalu, po czym składamy nowy Wniosek, uwzględniając zgłoszone uwagi.

Przykładowo:

- w przypadku brakujących informacji we Wniosku klikamy przycisk Nowywniosek i wybieramy odpowiedni typ Wniosku, uzupełniamy wyświetlony formularz z uwzględnieniem braków, zapisujemy wprowadzone dane, następnie klikamy Generuj PDF, dołączamy wygenerowany i podpisany Wniosek w zakładce Załączniki (oraz pozostałe wymagane dokumenty) i klikamy Wyślij,
   w przypadku brakującego lub niewłaściwie podpisanego dodatkowego dokumentu klikamy przycisk Nowywniosek i wybieramy odpowiedni typ Wniosku, uzupełniamy
  - wyświetlony formularz, zapisujemy wprowadzone dane, dołączamy brakujący plik w zakładce **Załączniki** (oraz pozostałe wymagane dokumenty), następnie klikamy Generuj PDF, dołączamy wygenerowany i podpisany Wniosek w zakładce **Załączniki** i klikamy

### Uwaga

W przypadku nieusunięcia zgłoszonych braków, po upływie 7 dni od dnia otrzymania wezwania ZRSA odmówi zatwierdzenia Wniosku o wypłatę rekompensaty. Informację o tym otrzymamy w formie wiadomości e-mail.

### Zatwierdzenie Wniosku o wypłatę rekompensaty

Po pozytywnej weryfikacji Wniosku o wypłatę rekompensaty przesłanego do ZRSA, na adres e-mail podany w zakładce **Szczegóły** w sekcji **Dane podstawowe** w polu **Adres poczty elektronicznej podmiotu uprawnionego** wysłana zostanie wiadomość z informacją o zatwierdzeniu Wniosku o wypłatę rekompensaty. Status dokumentu w Portalu zostanie zmieniony na **Zatwierdzony** 

# Przypomnienie hasła do konta w Portalu

W przypadku chęci zresetowania hasła klikamy przycisk **Przypomnij hasło** w panelu logowania do Portalu. W kolejnym kroku w wyświetlonym panelu **PRZYPOMNIJ HASŁO** wprowadzamy adres e-mail podany podczas rejestracji, na który przesłana zostanie wiadomość e-mail z linkiem do panelu umożliwiającego wprowadzenie nowego hasła

|                 | PRZYPOMNIJ HASŁO |  |  |  |  |
|-----------------|------------------|--|--|--|--|
| dres e-mail     |                  |  |  |  |  |
| jkowalski@poczt | a.pl             |  |  |  |  |
|                 | Przypomnij hasło |  |  |  |  |
|                 | lub              |  |  |  |  |
|                 | Zaloguj się      |  |  |  |  |

Rysunek: Panel PRZYPOMNIJ HASŁO z wprowadzonym adresem e-mail

Po wprowadzeniu adresu e-mail klikamy przycisk

Po kliknięciu przycisku na podany adres e-mail wysłana zostanie wiadomość zawierająca link do panelu ustawiania nowego hasła.

Przypomnij hasło

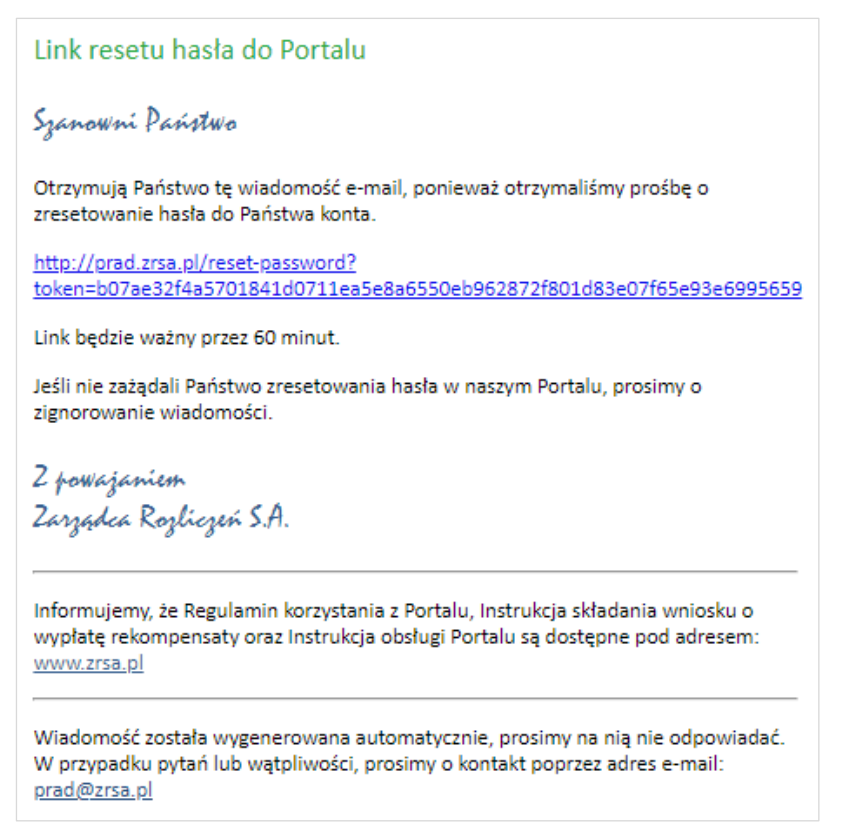

Rysunek: Przykładowa wiadomość e-mail z linkiem do resetu hasła do konta w Portalu

### Uwaga

Jednocześnie w panelu logowania wyświetlona zostanie informacja o wysłaniu wiadomości e-mail z linkiem do resetu hasła.

|                 | PRZYPOMNIJ HASŁO                           |
|-----------------|--------------------------------------------|
| Adres e-mail    |                                            |
| jkowalski@poczt | ta.pl                                      |
|                 |                                            |
| Przypomnienie ł | nasła zostało wysłane!<br>Przypomnij hasło |
| Przypomnienie ł | nasła zostało wysłane!<br>Przypomnij hasło |

Rysunek: Informacja o wysłaniu wiadomości e-mail z linkiem do resetu hasła

Po kliknięciu linku w wiadomości e-mail lewym przyciskiem myszy (lub otwarciu linku w nowej karcie) zostaniemy przekierowani do panelu **ZRESETUJ HASŁO**, gdzie wprowadzamy adres e-mail, na który otrzymaliśmy wiadomość oraz wprowadzamy i powtarzamy nowe hasło do konta.

| 0 |
|---|
|   |
| 0 |
|   |
|   |

Rysunek: Panel ustawiania nowego hasła do Portalu z przykładowo uzupełnionymi danymi

| Po    | kliknięciu | przycisku      | Zresetuj hasło |         |      |       |           | zresetuj hasło wyświetlo |          |   |        |
|-------|------------|----------------|----------------|---------|------|-------|-----------|--------------------------|----------|---|--------|
| infor | macja o po | omyślnie us    | tawionym h     | naśle   | oraz | panel | logowania | do                       | Portalu, | W | którym |
| wpro  | wadzamy a  | idres e-mail i | nowe hasło     | i klika | amy  |       | Zalo      | guj się                  |          |   |        |

Minimalne wymagania przeglądarki internetowej:

Microsoft Edge, Firefox 78, Chrome 98 lub wyższe